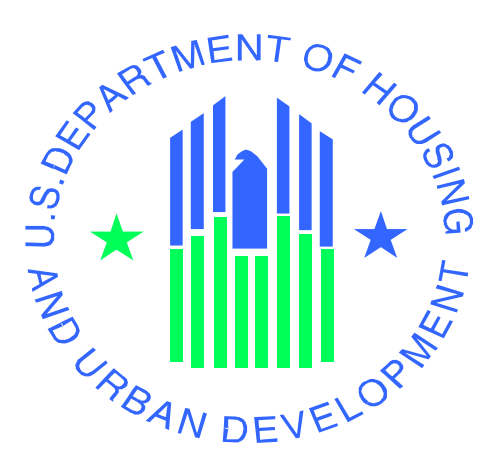

## **Enterprise Income Verification (EIV 9.1)**

## **System User Manual**

### For

## **Public Housing Program Users**

**U.S. Department of Housing and Urban Development** 

March 2010

#### **Revision Sheet**

| Release No.   | Date       | Revision Description                |
|---------------|------------|-------------------------------------|
| Version 3.1.1 | 10/14/04   | Build 3.1.1 Release Updates         |
| Version 3.1.2 | 12/11/04   | Build 3.1.2 Release Updates         |
| Version 3.2   | 02/14/05   | Build 3.2 Release Updates           |
| Version 3.2   | 06/01/05   | Build 3.2 Release – Revision        |
| Version 4.0   | 09/16/05   | Build 4.0 Release                   |
| Version 5.0   | 03/10/06   | Build 5.0 Release                   |
| Version 6.0   | 07/20/2006 | Build 6.0 Release                   |
| Version 6.1   | 12/08/2006 | Build 6.1 Release                   |
| Version 7.0   | 06/03/2007 | Build 7.0 Release                   |
| Version 8.0   | 11/20/2007 | Build 8.0 Release                   |
| Version 9.1   | 03/03/2008 | Build 8.1 Release                   |
| Version 9.2   | 04/22/2008 | Updates based in initial comments   |
| Version 9.3   | 05/22/2009 | Build 8.1.2 Release                 |
| Version 10    | 08/10/2009 | Build 9.0 Release- Draft            |
| Version 10.1  | 08/24/2009 | Updated based on the initial review |
| Version 11.0  | 03/10/2010 | Build 9.1 Release                   |

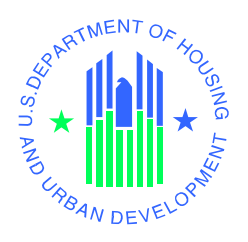

#### User Manual for Public Housing Program Users Authorization Memorandum

I have carefully assessed the EIV User Manual 9.1 for Public Housing Program Users. This document has been completed in accordance with the requirements of the HUD System Development Methodology.

MANAGEMENT CERTIFICATION - Please check the appropriate statement.

\_\_\_\_\_ The Document is accepted.

\_\_\_\_\_ The Document is accepted pending the changes noted.

\_\_\_\_ The Document is not accepted.

We fully accept the changes as needed improvements and authorize initiation of work to proceed. Based on our authority and judgment, the continued operation of this system is authorized.

David Sandler IT Project Manager Date

Nicole Faison Advisor, Real Estate Assessment Center - PIH Program Manager Date

#### **TABLE OF CONTENTS**

|          |                                                  | Page # |
|----------|--------------------------------------------------|--------|
| WHAT'S N | IEW IN THE EIV SYSTEM 9.0 RELEASE FOR PIH Users? | v      |
| 1 GENI   | ERAL INFORMATION                                 | 1-1    |
| 1.1      | System Overview                                  | 1-1    |
| 1.2      | Project References                               | 1-1    |
| 1.3      | Authorized Use Permission                        | 1-1    |
| 1.3.1    | Security                                         | 1-1    |
| 1.3.2    | User Accounts                                    | 1-2    |
| 1.3.3    | Security Awareness                               | 1-2    |
| 1.3.4    | Security Procedures                              | 1-2    |
| 1.3.5    | Audits and User Activity Logging                 | 1-3    |
| 1.4      | Points of Contact                                | 1-3    |
| 1.4.1    | Information                                      | 1-3    |
| 1.4.2    | Coordination                                     | 1-3    |
| 1.4.3    | Help Desk                                        | 1-3    |
| 1.5      | Organization of the Manual                       | 1-4    |
| 1.6      | Abbreviations and Acronyms                       | 1-4    |
| 2 SYST   | EM SUMMARY                                       | 2-1    |
| 2.1      | System Configuration                             | 2-2    |
| 2.2      | Data Flows                                       | 2-3    |
| 2.3      | User Access Levels                               | 2-3    |
| 2.4      | Contingencies and Alternate Modes of Operation   | 2-4    |
| 2.5      | Accessibility and 508 Compliance                 | 2-4    |
| 3 GETT   | ING STARTED                                      | 3-1    |
| 3.1      | Logging On                                       | 3-1    |
| 3.1.1    | Single Sign On (WASS)                            | 3-1    |
| 3.1.2    | The WASS Log In Option                           | 3-2    |
| 3.1.3    | Select Program Office Page                       | 3-3    |
| 3.1.4    | Acknowledgement Page for Non-PHA Users           | 3-4    |
| 3.1.5    | Acknowledgement Page for PHA Users               | 3-5    |
| 3.1.6    | Welcome Page                                     | 3-5    |
| 3.2      | System Menu                                      | 3-6    |
| 3.2.1    | Navigation Tools                                 | 3-6    |
| 3.2.2    | HUD Navigation Bar                               | 3-7    |
| 3.2.3    | Navigation Panel                                 | 3-7    |
| 3.2.4    | User Name                                        | 3-10   |
| 3.2.5    | Standard Features                                | 3-10   |
| 3.3      | System Modules                                   | 3-12   |
| 3.3.1    | Debts Owed to PHA's and Terminations Module      | 3-12   |
| 3.3.2    | Income Information Module                        |        |
| 3.3.3    | Income Discrepancy Report Module                 | 3-12   |
| 3.3.4    | Verification Reports Module                      | 3-13   |
| 3.4      | Practices to be followed when working with EIV   | 3-13   |
| 3.4.1    | Protecting Privacy Act Information               |        |

| 3.4.2 Shifting Between EIV and other WASS Systems                        |       |
|--------------------------------------------------------------------------|-------|
| 3.4.3 If You Need to Leave Your Desk                                     |       |
| 3.4.4 When you are Done Working with EIV                                 |       |
| 3.4.5 It is Your Responsibility to Protect EIV                           |       |
| 4 USING the SYSTEM (ONline)                                              | 4-1   |
| 4.1 Debts Owed to PHA's and Terminations Module                          | 4-1   |
| 4.1.1 Search for Former Tenant                                           | 4-1   |
| 4.1.2 Enter/Update Information                                           | 4-3   |
| 4.1.3 Debts Owed to PHA's and Terminations Report                        | 4-3   |
| 4.2 Income Information Module                                            | 4-16  |
| 4.2.1 Income Information - By Head of Household                          | 4-16  |
| 4.2.2 Income Information - By Reexamination Month                        | 4-18  |
| 4.2.3 Accessing the Household Detail Information                         | 4-42  |
| 4.2.4 Income Information - New Hires Report                              | 4-52  |
| 4.3 Income Discrepancy Report Module                                     | 4-65  |
| 4.3.1 Identifying the Period of Income (PI)                              | 4-66  |
| 4.3.2 Identifying Projected Income                                       | 4-66  |
| 4.3.3 Identifying the Actual Income reported during the Period of Income | 4-67  |
| 4.3.4 Prorating Actual Income                                            | 4-68  |
| 4.3.5 Calculating Income Discrepancies                                   | 4-68  |
| 4.3.6 Discrepancy Analysis                                               | 4-69  |
| 4.3.7 Report Generation                                                  | 4-69  |
| 4.3.8 Income Discrepancy Report Filtering                                | 4-70  |
| 4.3.9 Income Discrepancy Statistics Report                               | 4-73  |
| 4.4 Verification Reports Module                                          | 4-90  |
| 4.4.1 Existing Tenant Search                                             | 4-90  |
| 4.4.2 Multiple Subsidy Report                                            | 4-92  |
| 4.4.3 Identity Verification Report                                       | 4-99  |
| 4.4.4 Immigration Report                                                 | 4-122 |
| 4.4.5 Deceased Tenants Report                                            | 4-141 |
| 4.5 Special Instructions for Error Correction                            |       |
| 4.6 Caveats and Exceptions                                               | 4-152 |
| 5 USING the SYSTEM (batch)                                               | 5-1   |
| 5.1 PIH Batch Processing                                                 | 5-1   |
| 5.2 Special Instructions for Error Correction                            | 5-1   |
| 5.3 Caveats and Exceptions                                               | 5-1   |
| 5.4 Input Procedures and Expected Output                                 | 5-2   |
| 6 QUERYING                                                               | 6-1   |
| 6.1 Query Capabilities                                                   |       |
| 6.2 Query Procedures                                                     |       |
| 7 REPORTING                                                              |       |
| 7.1 Report Capabilities                                                  |       |
| 7.2 Report Procedures                                                    |       |
| Appendix A – List of Error Messages on the Failed VERIFICATION Report    | Δ-1   |
| Appendix B – Instructions on Downloading MICROSOFT FXCFI Files           | Δ-2   |
|                                                                          | A-2   |

#### WHAT'S NEW IN THE EIV SYSTEM 9.1 RELEASE FOR PIH USERS?

**Function** Description **Income Information By Reexamination Month** Provided the Income reports with last name search for the • Head of Household's last name. By default, the report displays with HoH with last name starting with 'A' • Added the Printer-friendly report with certification page information for batch printing. **New Hires Report** Provided a System administration parameter with which the • period of review can be changed by the System Administration in EIV. This is transparent to the users. **Verification Reports Deceased Tenant Report** Added four new fields to the Report (Number and % of PHAs • at all levels with deceased single member households, Number and % of deceased single member households). Modified the Deceased Tenant Report selection page adding a • new selection criteria called 'Household Type' with the following values: (Single Member households, Multiple Member households, and All households). **User Certification Period changes** ALL EIV PIH Users The certification period in EIV has been made six months • (semiannual) from three (quarterly). **EIV- Navigation Page Income Discrepancy** • The Income Discrepancy Report link has been moved under the Report Verification Reports section. **Debts Owed to PHAs and Terminations Reports** Search for Former Tenant Added a new column to reflect the End of Participation date ٠ and on the Report page from the IMS system. **Enter Update Information** Added the ability for PHAs to indicate the existence of a ٠ Page repayment agreement with a former tenant who owes outstanding debt. Placed the Repayment Agreement Checkbox below the Bankrupt checkbox for PHA selection. Added the ability to indicate that the former tenant has • defaulted on a repayment agreement. Search for Former Tenant ٠ Added the ability to search and access the results for any individual who was a part of the household with EOP status.

Below are the lists of changes included in the EIV 9.1 release.

# 1.0 GENERAL INFORMATION

#### **1 GENERAL INFORMATION**

The purpose of this document is to provide instructions on the use of the Enterprise Income Verification (EIV) system for Public Housing program users. This document focuses on end-user functionality for viewing PIH tenant's income and benefits information in the support of rent subsidy projections and navigating the EIV system.

#### 1.1 System Overview

The EIV system is used to support up-front income verification by providing income information to be used by PHA's during tenant recertification as well as related tools to be used in identifying possible dual entitlement situations and whether applicants already are receiving HUD rental housing assistance. It provides a secure portal to reports on PIH household wages, unemployment insurance benefits and social security/supplemental income. EIV is a Web-based system, allowing access to information across secure Internet connections to the HUD application server using Microsoft Internet Explorer Version 6.0 and higher.

#### 1.2 Project References

The following documents were used in preparation of this document:

| References                                                           |
|----------------------------------------------------------------------|
| EIV PIH User Manual, EIV Version 90, September, 2009                 |
| EIV PIH User Administration Manual, EIV Version 9.0, September, 2009 |
| EIV 9.1 Needs & Business Requirements Document, dated October, 2009  |
| EIV 9.1 Requirements Traceability Matrix, dated October 2009         |

#### 1.3 Authorized Use Permission

#### 1.3.1 Security

EIV contains personal information concerning tenants that are covered by the Privacy Act such as wage and income data about private individuals, as well as identifying information such as Social Security Number, name, address, and employment information. This information may only be used for limited official purposes, which are tenant recertification and oversight of the tenant recertification process (which includes use by OIG and GAO). It does not include sharing with governmental entities not involved in the recertification process. Users are encouraged to refer any non-standard requests for access to HUD management and to report any unauthorized disclosure of EIV data to the manager of the HUD Privacy Act Officer or to the Office of Inspector General.

All EIV users must adhere to the EIV Rules of Behavior they would have signed as part of the employee EIV Access Authorization form. A copy is available on the EIV System Information web page.

#### http://www.hud.gov/offices/pih/programs/ph/rhiip/uivsystem.cfm

If for some reasons you have not signed this form, please do so and give it to your EIV User Administrator.

The EIV Rules of Behavior clearly delineate responsibilities of, and expectations for, all individuals with access to the EIV system. Non-compliance with these rules by HUD employees will be disciplined through sanctions commensurate with the level of infraction. Sanctions may range from a verbal or written warning, removal of system access for a specific period of time, reassignment to other duties, or termination depending on the severity of the violation. Non-compliance with these rules by HUD business partners will result in actions commensurate with the level of infraction. Sanctions may range from a verbal or written warning to termination of the individual's access rights to termination of the access of the HUD business partner and its users. In addition, legal action may be taken for violations of the Privacy Act, whether the offender is public or private.

Access to data concerning Public Housing program tenants is logged as part of the effort to protect the data and provide traceability should a questionable event occurs.

#### 1.3.2 User Accounts

User accounts for EIV are provided on a need-to-know basis, with appropriate approval and authorization.

EIV implements a role-based authorization scheme to grant PIH users access to the EIV PIH system content. An EIV Public Housing program user belongs to a security level based on their organization (Headquarters, HUB, TARC, Field Office, or PHA), and a role, based on their job responsibilities and functional needs. Section 2.3 of this document provides a list of security levels and roles defined for Public Housing program users.

#### 1.3.3 Security Awareness

New EIV users are to receive as part of their training a familiarization with the requirements of the Privacy Act. Users are required to have annual security awareness training to refresh and update their initial security awareness training. Potential EIV users must sign the EIV Access Request to signify that they understand and accept the EIV Rules of Behavior. Guidance concerning security has been posted on the EIV web page.

#### http://www.hud.gov/offices/pih/programs/ph/rhiip/uivsystem.cfm

The complete text of the Privacy Act is available at:

#### http://www.usdoj.gov/foia/privstat.htm

#### **1.3.4 Security Procedures**

The WASS system, through which all the users access EIV, provides a timeout that disables access to the system after a 30-minute pause in use. That, in and of itself, is not enough protection. Users should not leave their PC's unattended when access to WASS or any system accessible through WASS is possible. Users should be aware that logging out from EIV to WASS is not sufficient in that clicking on the link to EIV will allow reentry to the EIV system. The activation of a screen saver is one way to protect access through an unattended PC. Another is to close the browser window. It is possible to do so by going through the WASS closing routine which includes saying yes to the question of whether to close the

window. It is easier and quicker to close the browser window by clicking the X in the upper-right-hand corner of the browser screen.

EIV printed outputs and downloaded data that contain Privacy act information should be treated as sensitive. The printouts and downloaded data copied on disks or other magnetic media should be locked in a secure place when not in use and destroyed when not needed. All EIV printed reports containing sensitive data will display the name and partial UserID of the requestor.

Other security considerations relate to the physical security of the area where the EIV system is used, and policies and procedures that are enforced by management. Guidance concerning security practices, governing the work area and storage of paper records containing personal information and their destruction when they no longer are needed, may be found at the EIV Information Web site.

#### http://www.hud.gov/offices/pih/programs/ph/rhiip/uivsystem.cfm

#### 1.3.5 Audits and User Activity Logging

Users of EIV should be aware that user activities and tenant data access activities within the system are logged for security audit and reporting purposes. These audits may include records of successful access of sensitive data to which the user is authorized.

Changes to the user roles and user certification transactions are also logged.

#### **1.4** Points of Contact

#### 1.4.1 Information

| Name          | Organization | Telephone    | Email                   |
|---------------|--------------|--------------|-------------------------|
| David Sandler | HUD/PIH      | 202-475-8941 | David.Sandler@hud.gov   |
| Nicole Faison | HUD/PIH      | 202-475-7963 | Nicole. Faison@hud.gov  |
| Vasanth Kutty | HUD/PIH      | 202-475-8847 | Vasanth.K.Kutty@hud.gov |

#### 1.4.2 Coordination

Coordination is required with the following organizations in order to successfully implement all EIV releases:

| Office of Public and Indian Housing (PIH)                            |
|----------------------------------------------------------------------|
| The Office of the Chief Information Officer (OCIO)                   |
| EIV Integrated Project Team (IPT)                                    |
| PIH-REAC Development Coordination Group (DCG)                        |
| Information Management System (IMS)                                  |
| Web Access Security Subsystem (WASS) team                            |
| Housing's Tenant Rental Assistance Certification System (TRACS) team |

#### 1.4.3 Help Desk

The HUD Help Desk should be contacted for support and help questions regarding standard HUD PC applications, all IT problems and password resets. Users are encouraged to refer any non-standard

requests for access to HUD management. Actual or suspected incidents of intrusion into the EIV system ("hacking") should be reported to the HUD Help Desk, which will inform the HUD CIO Emergency Response Team. The National Help Desk call line is open to receive calls from HUD users 24 hours a day, 365 days a year (**1-888-245-4860**). Any incidents of unauthorized disclosure of EIV data should be immediately reported to the HUD Privacy Act Officer or to the Office of Inspector General. After any of the above situation reports have been made, to facilitate coordination please also inform the PIH Headquarters User Administrator via email at PIH.RHIIP.TA@HUD.GOV.

For issues related EIV application access, contact the EIV Coordinator of your local HUD office.

Any problems with WASS should be reported to the REAC Technical Assistance Center (TAC) at **1-888-245-4860** or select **"Contact Us"** on the REAC Online Web. [http://www.hud.gov/offices/pih/about/css.cfm]

#### 1.5 Organization of the Manual

Listed below are each of the chapters contained in this manual, along with a brief description of their content:

- **Chapter 1, General Information** Provides an overview of the EIV system as well as diagram of the system. It also provides a tour of the user interface.
- **Chapter 2, System Summary** Provides a high level overview of the system functionality available to EIV users.
- **Chapter 3, Getting Started** Details how to access EIV system, the basic system interfaces and the basic navigation techniques.
- **Chapter 4, Using the System (Online)** Describes the user interface for accessing income information and the Income Discrepancy report and provides instructions for its use.
- Chapter 5, Using the System (Batch) Provides a brief description of EIV PIH batch processing.
- Chapter 6, Querying Provides a detailed description of EIV PIH Querying capabilities.
- Chapter 7, Reporting Provides a detailed description of EIV PIH Reporting capabilities.

#### 1.6 Abbreviations and Acronyms

The following terms, abbreviations and acronyms may or may not appear in this document. They are provided for reference and clarity.

| Acronym | Definition                                     |
|---------|------------------------------------------------|
| C&A     | Certification and Accreditation                |
| CAN     | Claim Account Number                           |
| ССВ     | Change Control Board                           |
| ССМВ    | Configuration Change Management Board          |
| СМ      | Configuration Management                       |
| CMRB    | Configuration Management Review Board          |
| COTR    | Contracting Officer's Technical Representative |
| DCG     | Development Coordination Group                 |
| DRP     | Disaster Recovery Plan                         |
| DTS     | Data Transmission Services                     |

#### EIV 9 0 PIH User Manual

| Acronym   | Definition                                                                      |
|-----------|---------------------------------------------------------------------------------|
| EDI       | Electronic Data Interchange                                                     |
| EIV       | Enterprise Income Verification                                                  |
| FEIN      | Federal Employer Identification Number                                          |
| FIPS      | Federal Information Processing Standards                                        |
| FISCAM    | Federal Information System Controls Audit Manual                                |
| FISMA     | Federal Information Security Management Act                                     |
| FO        | Field Office                                                                    |
| FOIA      | Freedom of Information Act                                                      |
| Form HUD- | Form used to submit resident characteristics and tenant income data to HUD      |
| 50058     |                                                                                 |
| FOUO      | For Official Use Only                                                           |
| FTP       | File Transfer Protocol                                                          |
| GTM       | Government Technical Monitor                                                    |
| GTR       | Government Technical Representative                                             |
| HHS       | U.S. Department of Health and Human Services                                    |
| НОН       | Head of Household                                                               |
| HOUSING   | Office of Housing                                                               |
| HUB       | Not an acronym. FO's are classified into two categories HUB and Program Center. |
|           | A HUB can be a stand-alone FO or have another offices or program centers report |
|           | to it.                                                                          |
| HUD       | US Department of Housing and Urban Development                                  |
| ICN       | Income Control Number                                                           |
| MOA/U     | Memorandum of Agreement / Understanding                                         |
| MTW       | Moving To Work                                                                  |
| NDNH      | National Directory of New Hires database                                        |
| NIST      | National Institute of Standards and Technology                                  |
| OIG       | Office of Inspector General                                                     |
| OMB       | Office of Management and Budget                                                 |
| OPC       | Office of Procurement & Contracts                                               |
| PD&R      | HUD's Office of Policy, Development and Research                                |
| PI        | Period of Income                                                                |
| PIA       | Privacy Act Assessment                                                          |
| PIC       | Public & Indian Housing Information Center                                      |
| PIH       | HUD's Office of Public & Indian Housing                                         |
| POA&M     | Plan of Action and Milestones                                                   |
| PVCS      | Project Version Control System                                                  |
| PWS       | Performance Work Statement                                                      |
| QA        | Quality Assurance                                                               |
| QU        | Quarterly Update                                                                |
| QW        | Quarterly Wage                                                                  |
| RHIIP     | Rental Housing Integrity Improvement Project                                    |
| RIM       | Rental Integrity Monitoring                                                     |
| SPH       | HUD's Security Program Handbook                                                 |
| SPP       | Security Program Policy                                                         |
| SS        | Social Security                                                                 |

#### EIV 9 0 PIH User Manual

| Acronym | Definition                                    |
|---------|-----------------------------------------------|
| SSA     | Social Security Administration                |
| SSAA    | System Security Authorization Agreement       |
| SSI     | Supplemental Security Income                  |
| SSO     | Single Sign On (used in WASS)                 |
| SSP     | System Security Plan                          |
| TARC    | Troubled Agency Recovery Center               |
| TASS    | Tenant Assessment Subsystem                   |
| TRACS   | Tenant Rental Assistance Certification System |
| TTP     | Total Tenant Payment                          |
| V V&T   | Validation, Verification & Test Plan          |
| W-4     | Federal form used to collect New Hires data   |
| WASS    | Web Access Security Subsystem                 |

# 2.0 SYSTEM SUMMARY

#### 2 SYSTEM SUMMARY

EIV is responsible for handling:

- Collection and processing of W-4 data, wages, unemployment benefits from NDNH (National Directory of New Hires)
- Collection and processing of Social Security/Supplemental Security Income and disability benefits from SSA (Social Security Administration)
- Logging and reporting of errors and discrepancies between tenant's reported income data (from Form 50058) and actual reported wages
- Providing statistical information on the new hires information, identity verification, immigration status, deceased tenants and on tenants receiving multiple subsidies.
- User administration functions, such as User Maintenance and User Certification.
- Logging of user activities and access to tenants information
- Providing statistical information on the debts owed to PHA's and terminations

The table below lists the online functions of EIV available to PIH users with Occupancy Specialist role.

| Function                 | Description                                                               |
|--------------------------|---------------------------------------------------------------------------|
| Debts Owed to PHA's and  | The Search for Former Tenant provides the capability to search for        |
| Terminations             | an applicant or participant, to determine if the individual owes a debt   |
| Search for Former Tenant | to another PHA anywhere in the nation, or has been terminated or          |
| Debts Owed to PHA's and  | evicted from Public Housing and Housing Choice Voucher programs.          |
| Terminations Report      | The Debts Owed to PHA's and Terminations Report provides the              |
|                          | statistics of total debt amount owed to PHA's and terminations of EOP     |
|                          | Tenants from PHVP Programs at various HUD levels (HUD, STATE, HUB,        |
|                          | FO, TARC, and PHA).                                                       |
| Income Information       | This function provides the following capabilities:                        |
| By Head of Household     | Enabling search of household information by the Head of                   |
| By Reexamination Month   | Household and by Reexamination Month for all households including         |
| New Hires Report         | MTW households.                                                           |
|                          | The <b>By Head of Household</b> option provides an online view of PIH     |
|                          | household summary information and income details (W-4, Wages,             |
|                          | Unemployment Benefits, Social Security/Supplemental Security Income,      |
|                          | and Disability Benefits) collected from third-party sources and online    |
|                          | view of the household's income discrepancy information.                   |
|                          | It also allows PHA's staff to verify that the household and               |
|                          | household member information is verified and validated against SSA.       |
|                          | The By Reexamination Month option provides summary and detail             |
|                          | information on the Income Report, New Hires Report, Income                |
|                          | Discrepancy Report, Failed Verification Report, Failed EIV Pre- Screening |
|                          | Report, and No Income Report.                                             |
|                          | The New Hires Report provides EIV users a list of households              |
|                          | where at least one of the household members has new hires                 |
|                          | information in the 180 days following the date that an NDNH new hire      |
|                          | record was received in EIV.                                               |

| Function                     | Description                                                                |
|------------------------------|----------------------------------------------------------------------------|
| Verification Reports         | The Existing Tenant Search provides the capability to search by            |
| Existing Tenant Search       | SSN and show information if the searched SSN already is receiving          |
| Multiple Subsidy Report      | housing subsidies from any PIH or Multi-family Housing program.            |
| Identity Verification Report | The Multiple Subsidy Report is used to identify for a selected PHA         |
| Immigration Report           | any households that receive assistance either from multiple PHAs or        |
| Deceased Tenants Report      | from both PIH and Multifamily programs. The report considers only the      |
| Income Discrepancy           | tenant who's IDs were successfully verified by SSA.                        |
| Report                       | The Identity Verification Report provides statistics concerning            |
|                              | failed SSA and EIV pre-screening verification at HUD, STATE, HUB, FO       |
|                              | and TARC levels. At the PHA level, the report displays the number of       |
|                              | households and household members, who failed SSA verification, failed      |
|                              | the EIV Pre-Screening process and who are pending verification along       |
|                              | with their PHA.                                                            |
|                              | The Immigration Report is used to identify household members               |
|                              | who have an IMS/PIC-assigned alternate identification number (Alt ID),     |
|                              | citizenship code of ineligible noncitizen or who are pending verification. |
|                              | The Deceased tenant Report provides the capability to view all             |
|                              | active tenants in IMS/PIC who are deceased as per the SSA database at      |
|                              | the HQ, State, HUB, FO, TARC, PHA and Project (for Public Housing)         |
|                              | level.                                                                     |
|                              | The Income Discrepancy Report provides the capability to view              |
|                              | income discrepancy statistical data at HQ, State, HUB, Field Office, and   |
|                              | PHA levels as well as detailed information at the Individual Household     |
|                              | level.                                                                     |

The table below lists the online functions of EIV available to PIH users with PHA level - **Program Administrator** role.

| Function                 | Description                                                            |
|--------------------------|------------------------------------------------------------------------|
| Debts Owed to PHA's and  | Search for Former Tenant provides the capability to search for an      |
| Terminations             | applicant or participant to determine if the individual owes a debt to |
| Search for Former Tenant | another PHA anywhere in the nation or has been terminated or evicted   |
| Enter/Update Information | from the Public Housing and Housing Choice Voucher programs.           |
| Debts Owed to PHA's and  | Enter/ Update Information provides PHA level users with the            |
| Terminations Report      | Program Administrator role the ability to enter information or edit    |
|                          | entries concerning debt information or terminations from PHVP          |
|                          | programs for EOPed tenants.                                            |
|                          | Debts Owed to PHA's and Terminations Report provides the               |
|                          | statistics concerning former Tenants of total debt amount owed to      |
|                          | PHA's and number of lease terminations for PHVP Programs at PHA        |
|                          | level provided as per users access to the PHAs.                        |

#### 2.1 System Configuration

Not Applicable.

#### 2.2 Data Flows

The PIH tenant's income and benefits data in the EIV system come from a variety of sources:

- 1. **WASS** is the only means of accessing EIV. WASS provides information concerning user logins to EIV. WASS also is used to assign EIV Multifamily Housing user roles. Additional EIV functions are implemented in WASS for the removal of ID access to EIV for failure to certify and changes through the EIV User Maintenance function.
- IMS/PIC Form 50058 Database provides EIV information submitted by PHA's concerning PHVP households including those participating in the Move to Work Initiative (MTW) including Name, SSN, Program Type, PHA, Address, and Projected Income from HUD forms 50058 and 50058MTW.
- 3. **TRACS** provides EIV with information on households receiving Multi-Family Housing subsidies. PIH tenants are cross-referenced with the Multi-Family tenants for the Multiple Subsidy and Identify Verification reports.
- NDNH provides wages reported by State and Federal Agencies, unemployment insurance income reported by State Agencies, and W-4 data reported by State and Federal Agencies to the HHS Office of Child Support Enforcement (OCSE).
- 5. **SSA** provides benefit information including disability, supplemental income, and Social Security payments for Public Housing. It also provides identity verification as part of the matching process with EIV.

EIV Benefits data from SSA are updated on a quarterly cycle, with data for one-third of the states in each monthly request. The monthly request also is augmented with information pertaining to new tenants (including newborns), portability move-ins and those in IMS/PIC adjustment transactions since the last cycle.

Data exchange with the NDNH databases follows a quarterly cycle for wage and unemployment data but W-4 data is updated monthly and all types of data are collected each month for new PIH tenants, household members who have turned 18 (no data is collected from NDNH concerning those under 18), portability move-ins and those in IMS/PIC adjustment transactions.

#### 2.3 User Access Levels

EIV uses a role-based authorization scheme to grant PIH users access to EIV content. An EIV-PIH user belongs to a security level based on their organization (Headquarters, HUB, TARC, Field Office, or PHA), and a role, based on their job responsibilities and functional needs.

- 1. **Security level** A user's access to data is limited to their organization level (Headquarters, HUB, TARC, Field Office, or PHA), and their specific organization.
  - Headquarters user can see nationwide data.
  - HUBs, TARCs, and Field Offices are restricted to their respective areas.
  - EIV supports the assignment of access to multiple PHAs under one WASS ID. Such an assignment will only be made to those PHA employees or contractors who access EIV and have that need documented in the User Administration file signed by the Director of the additional PHA.

2. Role – A role is an assigned right to use a distinct part of system functionality.

EIV PIH user roles include Occupancy Specialist, User Administrator, System Administrator and Security Administrator. A user's access to functionality is determined by the role or roles to which they were assigned. Each role provides access to a set of functions appropriate to that user type. For example, a PHA Occupancy Specialist can access income data features, but does not have access to user administration, security administration, or system administration features. A user can be assigned one or more roles. The functionality the user can access is a cumulative set of all features given to all roles to which the user has been assigned. Users are assigned roles that are limited in scope to their organizational level (i.e., PHA, Field Office, TARC, HUB, and Headquarters) and those below it. As part of separation of duties for security, users are discouraged from requesting and User Administrators are discouraged from granting the Security Administration role in combination with other EIV roles. However, it is recognized that this may not be practical for the smallest PHA's. EIV User Administrators are instructed to take away roles that no longer are needed and to terminate user access to EIV when the user retires, takes a different job or otherwise departs. If the user leaves employment at HUD, the User Administrator also is to request that the user's WASS ID be terminated. If the user leaves employment at a PHA, the User Administrator also is to request that the user's WASS ID be terminated unless they have taken a position at another PHA or MF Housing owner/agent, in which case, the WASS Administrator is to be informed of the fact situation.

3. **Development** – PHA access is assigned by Development with users restricted to the PHA's that were assigned to their WASS IDs. PHA users need have the respective development assigned to them under their PHA to access the EIV Income Reports.

#### 2.4 Contingencies and Alternate Modes of Operation

EIV operates 24 hours a day, 7 days per week. The best times for use are on weekdays from 6:00 AM to 6:00 PM because batch jobs are run overnight and throughout the weekends. Starting on the evening of the first Friday of each month and throughout the weekend, EIV's performance may be noticeably degraded due IMS/PIC monthly summarization. Notices of planned outages for system maintenance (as well as other guidance) will be posted on the EIV Information Web site.

#### http://www.hud.gov/offices/pih/programs/ph/rhiip/uivsystem.cfm

#### 2.5 Accessibility and 508 Compliance

EIV is compliant with a 1998 amendments to the Rehabilitation Act of 1973, requiring Federal agencies to provide disabled employees access to information that is comparable to the access available to others. The EIV interface allows users to access fields using control keys in accordance with applicable standards in Section 508 of the Rehabilitation Act (29 U.S.C. 794d).

"§ 1194.21 Software applications and operating systems

(a) When software is designed to run on a system that has a keyboard, product functions shall be executable from a keyboard where the function itself or the result of performing a function can be discerned textually.

(b) When electronic forms are used, the form shall allow people using assistive technology to access the information, field elements, and functionality required for completion and submission of the form, including all directions and cues."

Keystroke access to fields is executed through use of the Alt function key. Adjacent to each field is text that provides instructions (see figure below). A keyword in the instructions contains one letter that is underlined. Holding down the Alt key while striking the letter on the keyboard, will place the cursor in the adjacent field (for example, Alt + N to enter a Social Security Number for the head of household).

| Enter one or a combination of the following fields and click Search to retrieve household income data: |                           |  |  |  |
|----------------------------------------------------------------------------------------------------|---------------------------|--|--|--|
| Enter Head of Household's Social Security Number:                                                      |                           |  |  |  |
| Enter Head of Household's Last Name                                                                    | exact match 💌             |  |  |  |
| Enter Head of Household's <u>D</u> ate of Birth (mm/dd/yyyy):                                          |                           |  |  |  |
| Select a Part Alt                                                                                      | Select a Participant Code |  |  |  |
| Search Function Key                                                                                    |                           |  |  |  |

Additional information about Section 508 standards is available from the Section 508 Web site maintained by the Center for IT Accommodation (CITA).

http://www.section508.gov

That site is maintained by the Center for IT Accommodation (CITA).

# 3.0 GETTING STARTED

EIV User Manual for Public Housing Program Users

Page 2-1

#### **3 GETTING STARTED**

EIV system content and functionality are displayed (through your browser) via a Web page. The layout and design of the page provide users with all the tools needed to quickly and easily take advantage of EIV features and functionality.

#### 3.1 Logging On

#### 3.1.1 Single Sign On (WASS)

Through the use of the WASS system, EIV has a single sign on feature which alleviates users from having to sign on and authenticate separately into each HUD application that they have been granted access.

There are 2 alternative URL links that are used to access WASS – one for external users and the other for internal user. The link for external users is:

https://hudapps.hud.gov/HUD\_Systems/

The link for internal (intranet) users is:

#### https://hudapps.hud.gov/ssmaster/

WASS currently supports 4 types User IDs: The H (ID), C (ID), M (ID), and I (ID). The H (HUD employee) and C (HUD contractor) prefixes are used by internal users, while M (PHA user) and I (PHA independent auditor) are used by external users.

The following screen is provided for the EIV PIH users:

|                                  | User Login help   hom                                                                                                    | 6                                              |  |  |
|----------------------------------|----------------------------------------------------------------------------------------------------|------------------------------------------------|--|--|
| Secure Systems<br>Single Sign On | User ID<br>Password                                                                                                    |                                                |  |  |
|                                  | ATTENTION: This computer system, and all the systems associated with this systems<br>User Authorization and Authentication, are protected by a computer security system;<br>unauthorized access to these systems is not permitted; and usage may be monitored<br>NOTE: There is an inactivity timeout of 30 minutes. Please save your work periodically to avoid bei<br>Please also note that there is a 4 hour session timeout, after which, you will need to re-authentica<br>resume where you left off. | for<br>,<br>ng logged out.<br>te. You can then |  |  |
|                                  | Content updated March 2, 2007<br>U.S. Department of Housing and Urban Development<br>451 7th Street S.W., Washington, DC 20410<br>Telephone: (202) 708-1112 TTY: (202) 708-1455                                                                                                    | -<br><u>Home   Privacy</u><br><u>Statement</u> |  |  |

**Please** enter your User ID and your Password in the corresponding fields. Click the **Login** button for system access. EIV is secure, and requires you to log in through your Internet browser using your ID and password to gain access. When you log into WASS, the features that you can access and data that you see are made available according to the roles assigned to you by your WASS Coordinator.

#### 3.1.2 The WASS Log In Option

Upon successful log in, the user is taken to the **Legal Warning** page. If you are not familiar with the warnings, please read them before proceeding. Please also look at the message of the day, which may be of interest to you. To proceed, please click the **Accept button** shown on the screen below.

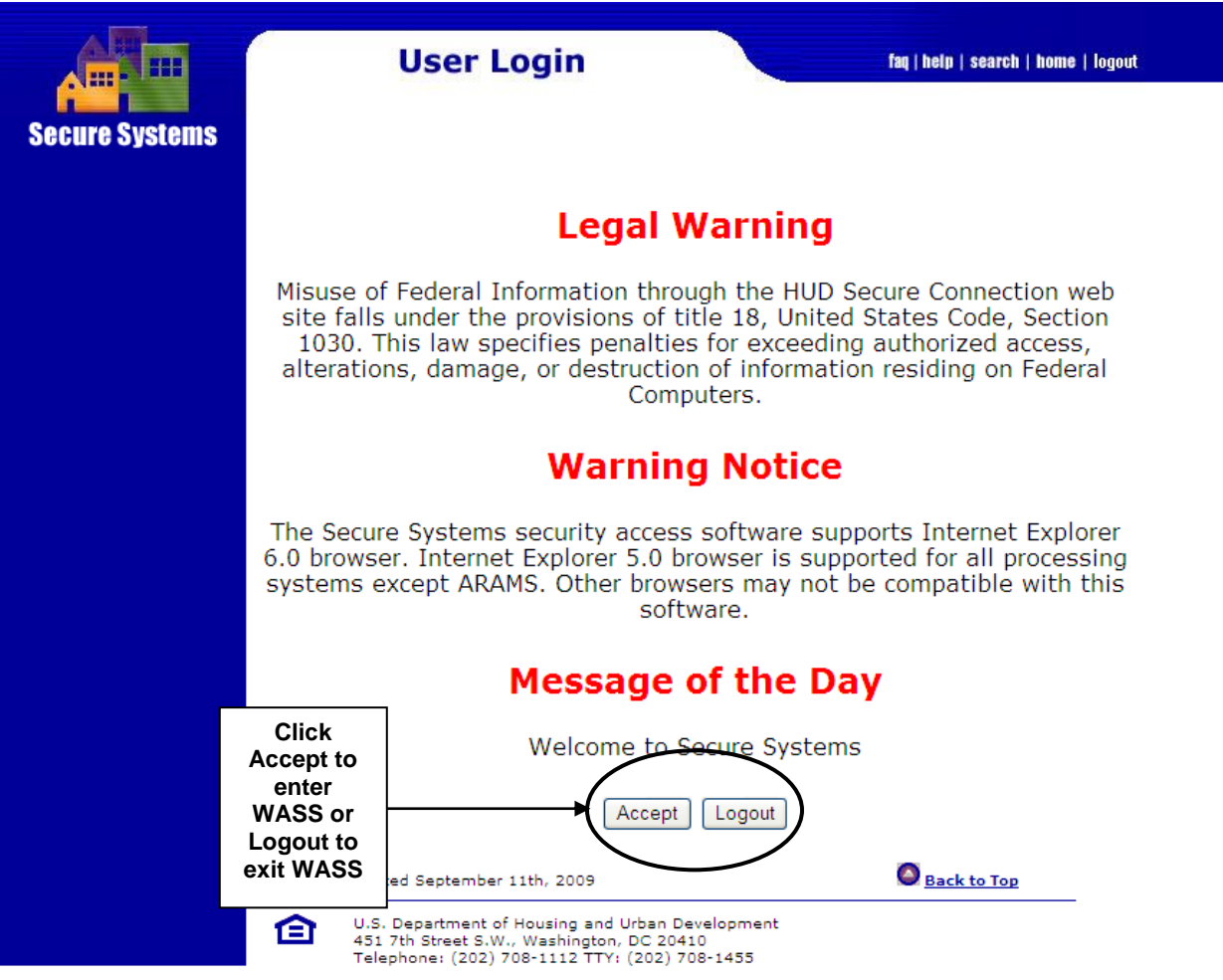

When the **Accept** button is clicked, the **Main Menu** page will be displayed. The menu will display all of the systems to which the user is authorized access through WASS. Choose the EIV option for EIV system entry. That option may be selected from either the Main Menu or the left panel on the same page. Click the **Enterprise Income Verification (EIV)** option.

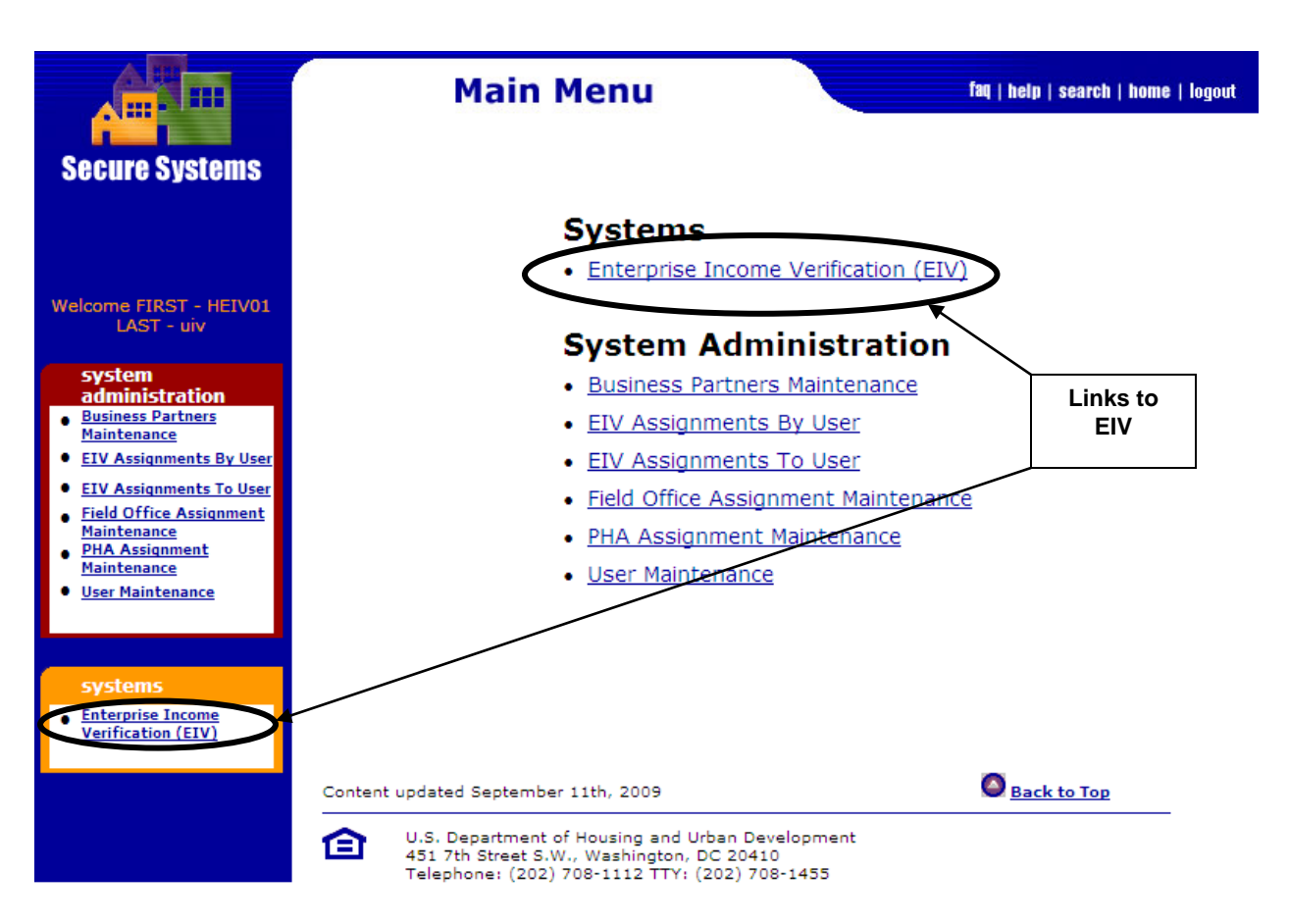

Any questions related to the Public Housing program portion of EIV application should be referred to the EIV Coordinator of your local HUD office or <u>PIH.RHIIP.TA@HUD.gov</u>, if your local HUD office is unable to assist you.

#### 3.1.3 Select Program Office Page

When a user is assigned with both PIH and Multifamily Housing Program roles, the Select Program Office page is displayed, as shown below.

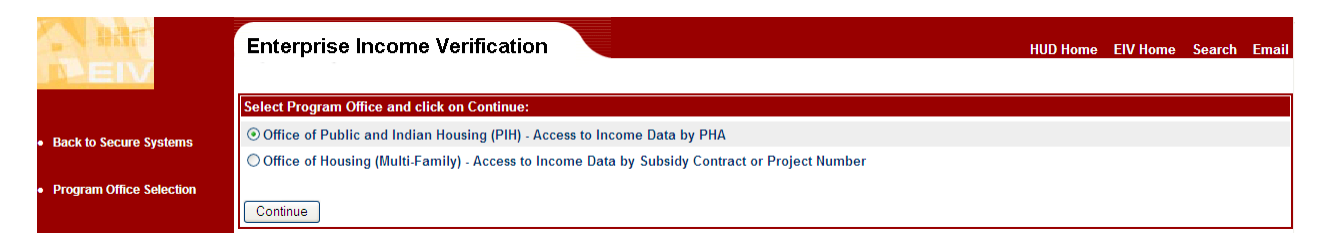

To access the PIH function, choose the **Office of Public and Indian Housing (PIH) – Access to Income Data by PHA** radio button and click the **Continue** button.

#### 3.1.4 Acknowledgement Page for Non-PHA Users

For non-PHA users, the Acknowledgement Page is displayed as shown below when you log into EIV through WASS.

Before EIV will allow you to enter the system, you must acknowledge that you will be viewing and Privacy Act materials which must be safeguarded from unauthorized disclosure and attest that you have taken EIV and Security Awareness training. Once you have clicked on these boxes and the Continue box, EIV will allow you to enter the system.

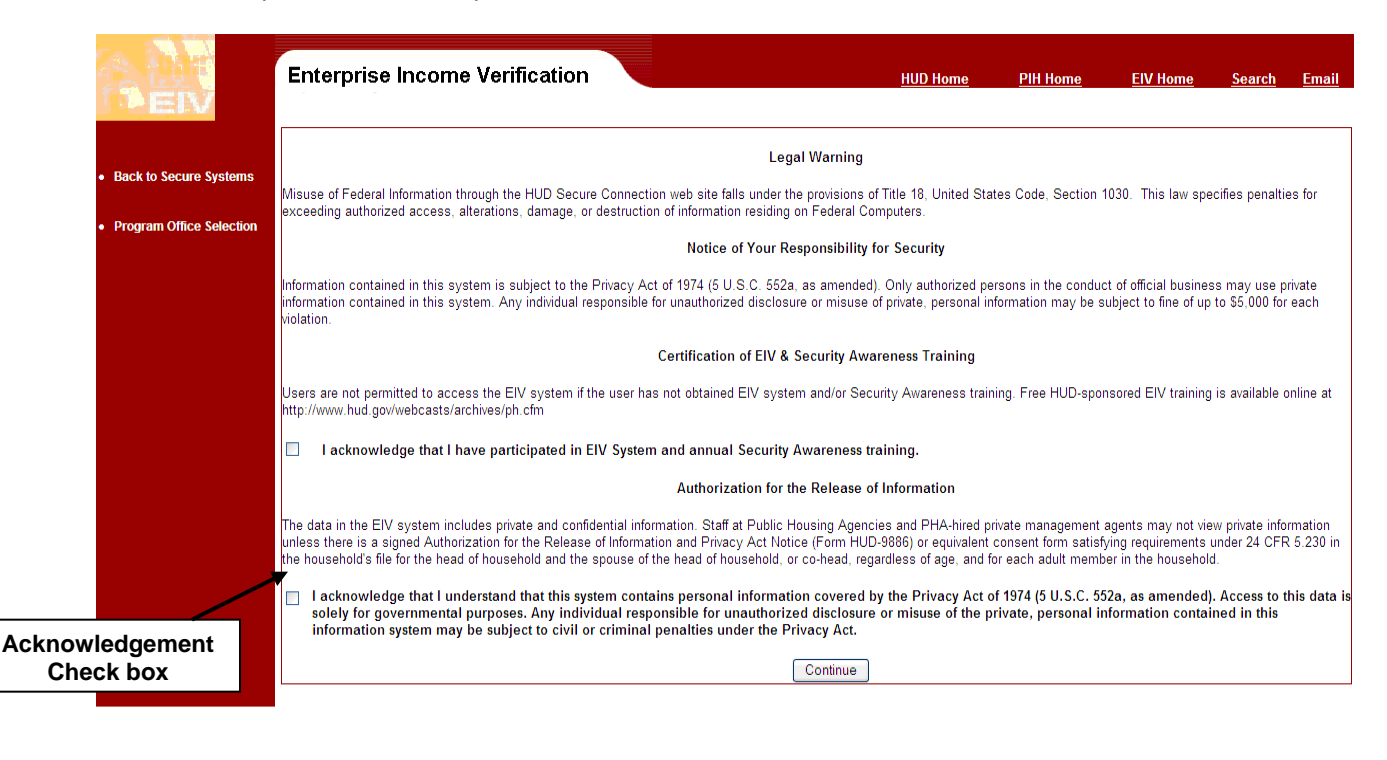

#### 3.1.5 Acknowledgement Page for PHA Users

For PHA users, the Acknowledgement Page is displayed as shown below when you log into EIV thru WASS. Before EIV will allow you to enter the system, you must acknowledge that you will be viewing and Privacy Act materials which must be safeguarded from unauthorized disclosure, attest that you have taken EIV and Security Awareness training, and affirm that a form HUD-9886 (or equivalent) is on file for each adult household member to be viewed. Once you have clicked on these boxes and the Continue box, EIV will allow you to enter the system. (Note: PHA users have one more check box affirmation than do HUD staff – the one concerning the need to have the form HUD-9886's on file.)

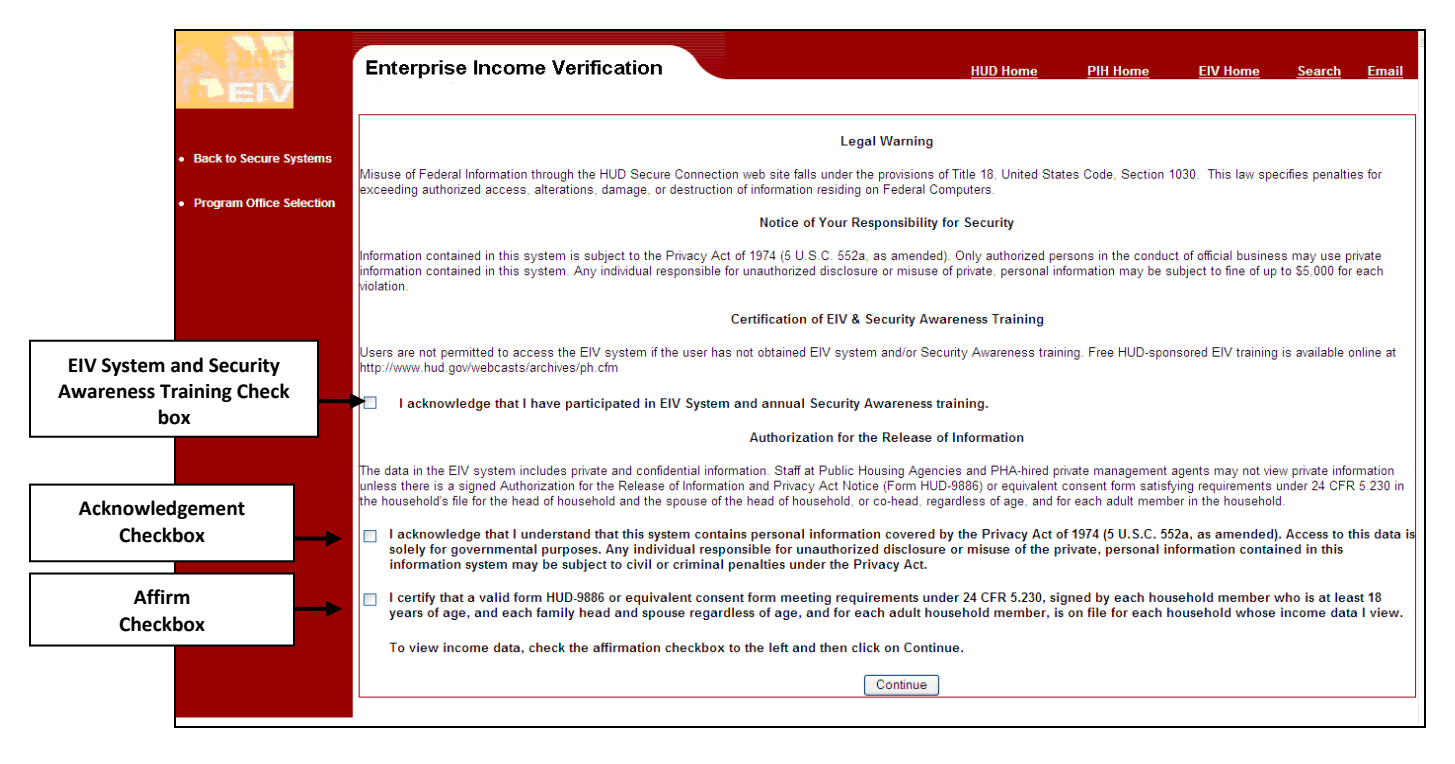

#### 3.1.6 Welcome Page

The EIV Welcome Page is displayed once you have acknowledged the legal notices. This page has two blocks, the Welcome block and the EIV Announcement block. The Welcome block, welcomes the User, and displays a Timeout Notice, Notice of Browser Compatibility and the Certification due date.

The EIV Announcement section on the welcome page consists of an announcement date and announcements of interest to EIV users.

| Enterprise Income                                                | Verification                                                                   | HUD Home PIH Home EIV Home Search Emai                                                                                                    |
|------------------------------------------------------------------|--------------------------------------------------------------------------------|----------------------------------------------------------------------------------------------------|
| Welcome FIRST - HEIV01 L                                         | AST - uiv                                                                      |                                                                                                    |
| EIV Announcement<br>EIV 9.1 Release<br>For April 17 2010 release | Announcement Date: 03/10/2010                                                  | EIV 92.1<br>Your EIV Session will time out after thirty (30)<br>minutes of inactivity, closing the session and logging<br>you<br>time<br>after<br>on a<br>Notice of Browser Compatibility<br>The EIV System supports browser version Internet<br>Explorer 6.0 and higher. Other browsers may not be<br>compatible with this software. |
| Attention !!<br>Next U                                           | Jser re-certification is due 6 months from your last certification             | n date. Your certification period is semi-annually.                                                                                                    |
| If you are certified before <i>i</i>                             | April 16 2010, your certification is due by 7/30/2010. If you ar<br>07/31/2010 | e not re-certified, your EIV access will be Terminated at 12:00AM, EST                                                                                                    |

#### 3.2 System Menu

It will be useful for all users including new users to understand the common design elements in how EIV tools are placed on screen. Each page in EIV includes a work area in the middle of the screen as well as one or more tools to help the user access functions and move between screens.

#### 3.2.1 Navigation Tools

Each EIV screen provides access to one or more of the following navigation tools:

- HUD Navigation Bar (located across the top of the screen)
- EIV Navigation Panel (located on the left-hand side of the screen)

The figure below illustrates the EIV common design.

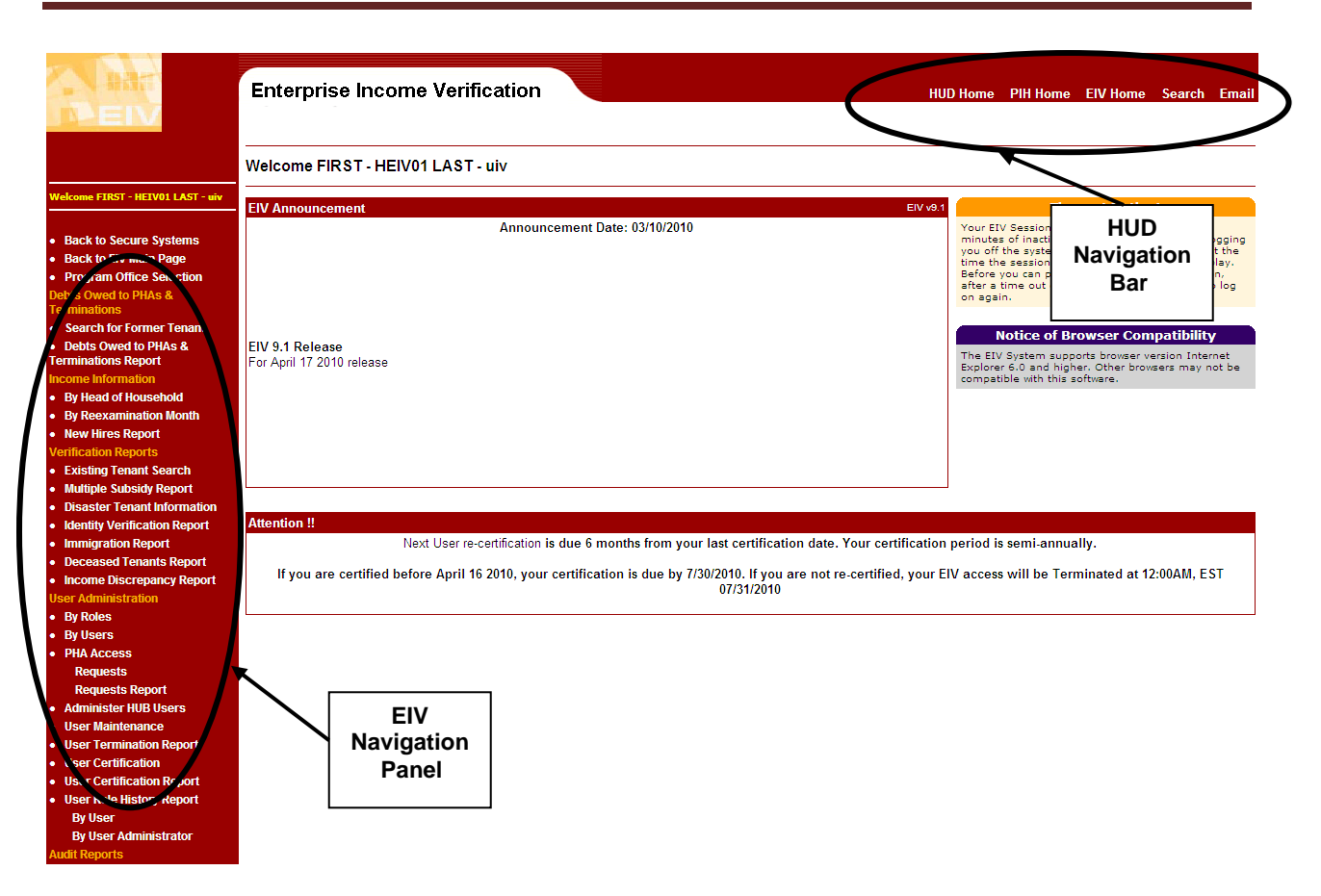

#### 3.2.2 HUD Navigation Bar

The HUD Navigation bar is displayed at the top of the page. It includes a series of hypertext links to help you quickly and easily navigate to information appearing on the HUD Web site. Click on a link to launch the associated Web page. The following link options are available:

- HUD Home This link opens the main HUD web site.
- **PIH Home** This link opens the Public and Indian Housing web page.
- **EIV Home** This link opens the EIV System Information web page which contains useful information about EIV, links to related web pages and from which EIV manuals and forms may be downloaded.
- Search This link opens the Search and Index page on the HUD Web site.
- **Email** This link opens the Web page providing HUD departmental listings and its e-mail contact information.

#### 3.2.3 Navigation Panel

The EIV Navigation Panel (also referred to as the Left-side Navigation Panel) is displayed on the left side of each Web page. It provides the user an access to those system functions enabled by the user's role(s). Each function has its own hypertext link and is grouped within category.

Because EIV security is controlled by role and organization level, the options appearing on the left-side navigation panel will vary, based on the user's role(s) and organization level. As an example, the

following is a listing of all the links that a Head Quarter (HQ) user with Occupancy Specialist role would find on the navigation panel.

| Link Functions                                                        | Description                                                                                                    |
|-----------------------------------------------------------------------|----------------------------------------------------------------------------------------------------|
| Back to Secure Systems                                                | Terminates the current EIV session, logs the user off the EIV application, and displays the WASS Main page. Because the user already has signed on through WASS, the user is still connected to WASS.                                                                                                    |
| Back to EIV Main Page                                                 | Navigates user to the EIV Announce Page.                                                                                                    |
| Program Office Selection                                              | Available to users assigned with both PIH and Office of Housing roles. Enables the user to choose Program Type.                                                                                                    |
| Debts Owed to PHA's and Terminations                                  |                                                                                                    |
| Search for Former Tenant                                              | Navigates to the page for the Search for Former Tenant<br>function. Use this page to search for individuals who owe<br>debts to PHA's anywhere in the nation or who have had<br>leases terminated or been evicted from Public Housing or<br>had their Housing Choice Voucher program participation<br>ended.                                                                                                    |
| Enter/Update Information                                              | Navigates to the Notice Page of the Enter/Update<br>Information Screen. Use this function to enter/edit debt<br>information for former tenants.<br>(Note: This report is displayed only for users who also<br>have been assigned the Program Administrator role)                                                                                                    |
| <ul> <li>Debts Owed to PHA's &amp;<br/>Terminations Report</li> </ul> | Navigates to the search page for Debts Owed to PHA's &<br>Terminations Report. Use this page to view Debts Owed<br>to PHA's & Terminations statistical data for a specified<br>region.                                                                                                    |
| Income Information                                                    |                                                                                                    |
| By Head of Household Information                                      | Navigates to the <b>Search for Head of Household</b><br>Information page. Use this page to search for head of<br>household income data.                                                                                                    |
| By Reexamination Month                                                | Navigates to the Search for Head of Household page and<br>allows generation of summary reports by Program Type,<br>Reexamination Month and Participant Code (all three<br>together). It allows the user to select and generate the<br>following summary reports:<br>Income Summary Report<br>New Hires Report<br>Income Discrepancy Report<br>Failed Verification Report<br>Failed EIV Pre- Screening Report<br>No Income Report |
| New Hires Report                                                      | a New Hires report based on program Type,<br>Reexamination Month and Region.                                                                                                    |
| Verification Reports                                                  | -                                                                                                    |
| Existing Tenant Search                                                | Navigates to the page from which the user may enter a                                                                                                    |

| Link Functions               | Description                                                                                                    |
|------------------------------|----------------------------------------------------------------------------------------------------|
|                              | SSN to learn whether an applicant already receives housing subsidies from PIH or Multi-family programs.                                                                                                    |
| Multiple Subsidy Report      | Navigates to the page from which the user may launch a<br>report on Household members whom HUD records<br>indicate received assistance from Multiple PHA or in both<br>Public Housing and Section 8 programs within the same<br>PHA. Use this report to view the basic information<br>including the Member identifiers and PHAs and or<br>project/ contract numbers of the Household member<br>with subsidies |
| Identity Verification Report | Navigates to the page from which the user may launch<br>the Identity Verification Report the scope of which will be<br>according to the user's organization level and the scope<br>of which may be filtered/narrowed by Program type,<br>Reexamination Month, and Region. Use this report to<br>view the results of SSA Identity Test and EIV Pre-<br>Screening Test for a household member.                  |
| Immigration Report           | Navigates to the page from which the user may launch<br>the Immigration Report. Use this report to view the<br>household members who have an IMS/PIC-assigned<br>alternate identification number (Alt ID), citizenship code<br>of ineligible non-citizen or who are pending verification.                                                                                                    |
| Deceased Tenants Report      | Navigates to the page from which the user may launch<br>the Deceased Tenants Report and allows generation of<br>report based on the Program type, Reexamination<br>Month, and Region.                                                                                                    |
| Income Discrepancy Report    | Navigates to the Income Discrepancy Report page. Use<br>this page to view Income Discrepancy statistical data for a<br>specified region. Users, with a role assigned based on<br>their need to know, may access household data that will<br>include personal information including SSN.                                                                                                    |
| External Links               | 1                                                                                                    |
| DHS SAVE System              | An external link ( <u>www.vis-dhs.com</u> ) navigating the user to<br>the U.S. Citizenship and Immigration Services (UCIS)<br>Verification Information Logon Page for the SAVE System.                                                                                                    |
| User Manual                  | Navigates to the EIV User Manual. The manual may be downloaded or printed from here.                                                                                                    |
| Get Adobe Acrobat Reader     | Opens Web page (external website link) from which<br>Adobe Acrobat reader may be downloaded. A copy of<br>the Acrobat reader must reside on your PC in order to<br>view the User Manual.                                                                                                    |

#### 3.2.4 User Name

The logged in user name will be displayed on top of the navigation panel as illustrated below.

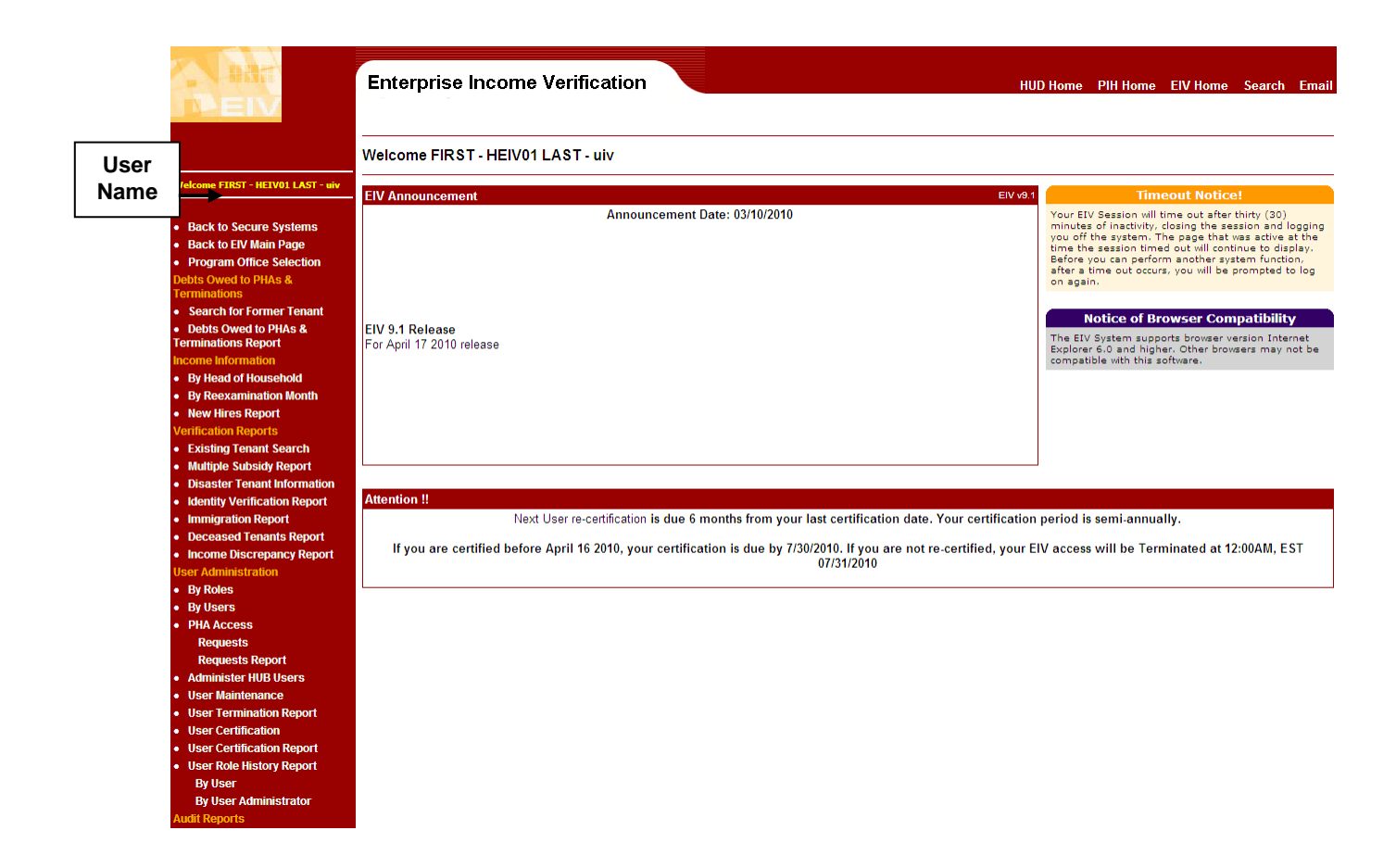

#### 3.2.5 Standard Features

EIV has the following standard features:

- Masking of Date of Birth
- Masking of Social Security Number
- Sort capability
- Pagination Capability
- Privacy Act Statement
- EIV User Identification
- Printer- Friendly Version
- Download to Excel

#### Masking of Date of Birth

To maintain tenant privacy, the date of birth information is masked. The masking replaces the month and day values with an (X), displaying only the year value for verification purposes. For example, if a tenant's Date of birth is 06/06/1949, EIV will display the date of birth as, XX/XX/1949.

#### Masking of Social Security Number

To maintain Tenant privacy, the Social Security Number information is masked except in the identity verification report and income discrepancy report. The masking replaces the first five digits of the SSN with an asterisk (\*), displaying only the last four numbers for verification purposes. For example, if a tenant's SSN is 999-99-9999, EIV displays the number as \*\*\*-\*\*-9999. Only groups judged to need access to income information along with personal identifiers are given access to the household level of the Income Discrepancy Report. Reasons for access are that the groups either need the information for further research of the tenant's actual income or investigation to validate a large apparent discrepancy. All others have access only to the summary level, which is required for income discrepancy analysis.

#### Sort Capability

The user interface equips most reports with sort icons that give the user control over the way the information on the table is displayed. For example, on the Income Discrepancy Report, the values displayed on the columns can be sorted. Adjacent to the column title is a pair of triangular icons used for this sorting functionality. Clicking the top triangle will rearrange the column in an ascending order (A-Z), while clicking the bottom triangle will rearrange the column in a descending order (Z-A). The sort action will sort the whole population of the records in the search result and will be displayed in-group of 50 per page.

#### **Pagination Capability**

Search results are displayed in groups of 50 records per page. Where there are more than 50 records in the search results, EIV has links to the other groups of records through Next Group link. Navigation to the next group of pages, previous group of pages, first page and last page of the search results are provided to allow the user to access different sets of search results.

#### **Privacy Act Statement**

The Privacy Act Statement **"Confidential Privacy Act Data. Civil and Criminal penalties apply to misuse of this data."** is displayed on the screen and printed on each page of the report containing household and wage information.

#### **EIV User Identification**

As a security measure printer-friendly report displays and output, list at the bottom of each page, the name and user ID (partial, with first 3 chars masked) of the user who requested it.

#### **Printer- Friendly Version**

The System provides printer-friendly versions for most reports. The printer-friendly version of a report can be accessed by clicking the **Printer-Friendly Version** link, provided just below the header section of the online report. When clicked, the system opens a pop-up window displaying the printable view of the online report. The report may be printed by clicking the **Print** button, provided in the pop-up window.

#### Download to Excel

The system provides the option to download many online reports into Microsoft Excel spreadsheets. User can download the report by clicking the **Download to Excel** link provided below the header section of the online report. When clicked, the system provides user with a ile download dialogue box. Based on the user selection either the report is downloaded and saved or opened as a temporary Excel file.

#### 3.3 System Modules

#### 3.3.1 Debts Owed to PHA's and Terminations Module

The Debts Owed to PHA's and Terminations module allows users to access former tenants' information of the debt owed to PHA's and termination to PIH programs.

The EIV online system allows EIV PIH users to access the following reports under this module:

- Search for Former Tenant
- Enter / Update Information (users with the PHA Program Administrator role\*)
- Debts Owed to PHA's and Terminations Report

Every night, EIV calculates and generates the Debts owed to PHA's and terminations Report data automatically.

Section 4.1 of this document provides the full description of Search for Former Tenant, Enter/ Update Information, and Debts Owed to PHA's and Terminations Report.

\*: The Enter/ Update Information function is available ONLY at the PHA level, for the users with Program Administrator role)

#### 3.3.2 Income Information Module

The EIV online system allows EIV PIH users to access income and benefits information collected from NDNH and SSA.

A PIH user may search for income information through the following options:

- By Head of Household Information
- By Reexamination Month
- New Hires Report

Section 4.2 of this document describes the search and access of income information for PIH tenants by Head of Household, by Reexamination Month and New Hires report.

#### 3.3.3 Income Discrepancy Report Module

The Income Discrepancy Report compares the tenant's projected income as reported on form HUD-50058 to the actual income data compiled by EIV from NDNH and SSA.

Each weekend, EIV runs a batch process that calculates and generates updated Income Discrepancy Report data. Data included in the Income Discrepancy Report is based on a set of pre-determined discrepancy comparison criteria. Once calculated, income discrepancy data will remain in the EIV database until the next scheduled calculation date. Out-of-date data is purged during the calculation process. This means that if you need an Income Discrepancy Report from the current week to place in the file in support an action, you must print that report during the same week, before the data is updated. Section 4.3 of this document describes the income discrepancy calculation and the generation of Income Discrepancy report.

#### 3.3.4 Verification Reports Module

The EIV online system allows EIV PIH users to access the following verification reports:

- Existing Tenant Search
- Multiple Subsidy Report
- Identity Verification Report
- Immigration Report
- Deceased Tenants Report
- Income Discrepancy Report

Section 4.4 of this document provides full description of the Existing Tenant Search, Multiple Subsidy Report, Identity Verification Report, and Deceased Tenants Report.

#### 3.4 Practices to be followed when working with EIV

#### 3.4.1 Protecting Privacy Act Information

Because EIV contains sensitive Privacy Act information, it is extremely important that you avoid leaving the system, printouts or downloads containing personal information untended at your desk or where they may be seen if you have visitors. If you are done working using EIV for the day or if you will not need it for a while, the best practice is to close the browser window and either file or shred any printed output containing personal information. Disks or other electronic media containing downloaded personal information are to be stored away when not in use and destroyed when not needed. The easiest way to distinguish printed output containing Privacy Act information from summary reports is that the printouts containing Privacy Act information have the Privacy Act warning at the bottom of each page.

It should be kept in mind that IMS also contains information protected by the Privacy Act, so the same rules and practices apply.

#### 3.4.2 Shifting Between EIV and other WASS Systems

If you need to exit EIV to work in another WASS system such as IMS/PIC, click on the **Back to Secure Systems** link to log out of EIV as shown below. This will bring you to the WASS Main Menu from which you may access other WASS systems to which you have been granted access. When you are done working in another system, from the WASS main menu, click on the **Enterprise Income Verification (EIV)** link and a new session of EIV will be opened.

#### 3.4.3 If You Need to Leave Your Desk

**Please** do not leave your PC unattended with <u>either</u> EIV or WASS active. If WASS is active, someone can reenter EIV or access another WASS system to which you have access merely by clicking on the WASS link. If you intend to return to EIV or another system accessed through WASS, please activate a screen saver while you are away from your desk or if you have visitors. However, if you do not return within 30 minutes, your access to EIV and to WASS will have timed out.

#### 3.4.4 When you are Done Working with EIV

When you are done working in EIV, and if you do not intend to work in another WASS system, it is important to exit both EIV and WASS by closing the browser. This may be accomplished by clicking on **Back to Secure Systems** from the top of the left-side menu and, once at the Secure Systems page, clicking on the **Logout** button and then clicking on **OK**. However, it is far simpler to close the browser window by clicking on the "X" in the upper-right-hand of the browser window. This may be done from within EIV.

| PEIV                            | Welcome EIRST - HEIV011 & ST - uiv                                                                                     |                                                                                                    |
|---------------------------------|----------------------------------------------------------------------------------------------------|----------------------------------------------------------------------------------------------------|
|                                 |                                                                                                    |                                                                                                    |
| lcome FIRST - HEIV01 LAST - uiv | EIV Announcement EIV v9.1                                                                                              | Timeout Notice!                                                                                       |
|                                 | Announcement Date: 03/10/2010                                                                                          | Your EIV Session will time out after thirty (30)                                                      |
| ack to Secure Systems           |                                                                                                    | minutes of inactivity, closing the session and log<br>you off the system. The page that was active at |
| ack to EIV Main Page            |                                                                                                    | time the session timed out will continue to displa                                                    |
| rogram Office Selection         |                                                                                                    | after a time out occurs, you will be prompted to                                                      |
| ts Owed to PHAs &               |                                                                                                    | on again.                                                                                             |
| ninauons                        |                                                                                                    |                                                                                                    |
| obte Owed to DHAe 8             |                                                                                                    | Notice of Browser Compatibility                                                                       |
| ninations Report                | EIV 3.1 Kelease<br>For Anri 17 2010 release                                                                            | The EIV System supports browser version Internet                                                      |
| me Information                  |                                                                                                    | Explorer 6.0 and higher. Other browsers may not<br>compatible with this software.                     |
| y Head of Household             |                                                                                                    |                                                                                                    |
| y Reexamination Month           |                                                                                                    |                                                                                                    |
| ew Hires Report                 |                                                                                                    |                                                                                                    |
| fication Reports                |                                                                                                    |                                                                                                    |
| xisting Tenant Search           |                                                                                                    |                                                                                                    |
| lultiple Subsidy Report         |                                                                                                    | ]                                                                                                    |
| isaster Tenant Information      |                                                                                                    |                                                                                                    |
| lentity Verification Report     | Attention !!                                                                                                    |                                                                                                    |
| nmigration Report               | Next User re-certification is due 6 months from your last certification date. Your certification                       | period is semi-annually.                                                                              |
| eceased Tenants Report          |                                                                                                    | We are a set to be Transferred at 12:00 AM FOR                                                        |
| come Discrepancy Report         | If you are certified before April 16 2010, your certification is due by (730/2010, if you are not re-certified, your E | IV access will be Terminated at 12:00AM, ES                                                           |
| r Administration                | 0115112015                                                                                                    |                                                                                                    |
| y Roles                         |                                                                                                    |                                                                                                    |
| y Users                         |                                                                                                    |                                                                                                    |
| HA Access                       |                                                                                                    |                                                                                                    |
| Requests                        |                                                                                                    |                                                                                                    |
| Requests Report                 |                                                                                                    |                                                                                                    |
| dminister HUB Users             |                                                                                                    |                                                                                                    |
| ser Maintenance                 |                                                                                                    |                                                                                                    |
| ser Termination Report          |                                                                                                    |                                                                                                    |
| ser Certification               |                                                                                                    |                                                                                                    |
| ser Cerunication Report         |                                                                                                    |                                                                                                    |
| ser Role History Report         |                                                                                                    |                                                                                                    |
| By User                         |                                                                                                    |                                                                                                    |
| By User Administrator           |                                                                                                    |                                                                                                    |

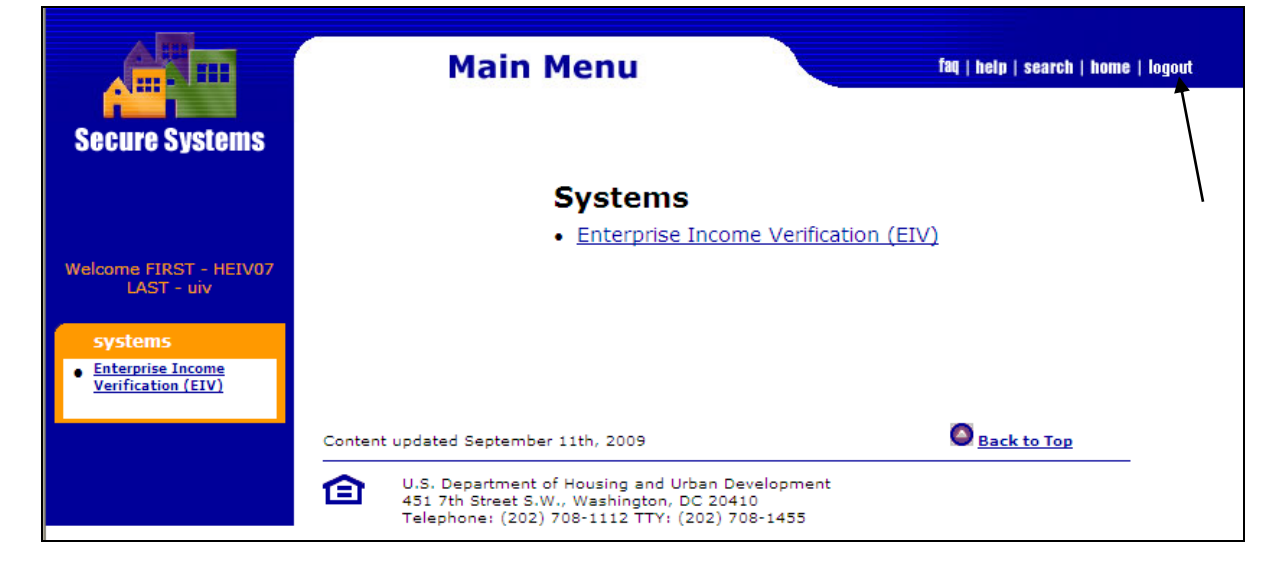

#### 3.4.5 It is Your Responsibility to Protect EIV

Please remember that if you do not close the browser window to exit from EIV and WASS, those systems remain active for 30 minutes and it is possible to access EIV or other systems again without entering a password.

If you do not protect the system access that you have been granted through your WASS ID, you run the risk of being held accountable for what someone else may do.

# 4.0 USING THE SYSTEM (ONLINE)
# 4 USING THE SYSTEM (ONLINE)

This section provides a detailed description of Debts Owed to PHA's and Terminations, Income Information, and Verification Reports modules available via EIV online.

### 4.1 Debts Owed to PHA's and Terminations Module

Under the **Debts Owed to PHA's and Terminations** Module, the following options are available

- Search for Former Tenant
- Enter/Update Information (users with the PHA Program Administrator role)
- Debts Owed to PHA's and Terminations Report

### 4.1.1 Search for Former Tenant

The **Search for Former Tenant** displays the information of an applicant or participant, to determine if the individual owes a debt to another PHA anywhere in the nation, or has been terminated or evicted from the Public Housing and Housing Choice Voucher programs

The former tenant's SSN can be searched through the screen shown below.

| Er               | Iterprise Income Verification                                                                                                    | HUD Home          | PIH Home  | EIV Home             | Search          | Email     |
|------------------|----------------------------------------------------------------------------------------------------|-------------------|-----------|----------------------|-----------------|-----------|
| Deb              | ts Owed to PHAs & Terminations >> Search for Former Tenant                                                                            |                   |           |                      |                 |           |
|                  | Search for Former Tenant - Enter SSN and click on Get Information button                                                              |                   |           |                      |                 |           |
| Ente             | er Social Security Number Get Information                                                                                             |                   |           |                      |                 |           |
| Search for       |                                                                                                    |                   |           |                      |                 |           |
| Former<br>Tenant | resulted report as illustrated below will show the Head of Househo<br>debt/termination reasons along with the Household Member List a | ld (HOF<br>nd Not | l) inform | ation re<br>ad (incl | elated<br>uding | to<br>Co- |

Head, if any).

#### Enterprise Income Verification

#### HUD Home PIH Home EIV Home Search Em

#### Debts Owed to PHAs & Terminations >> Search for Former Tenant >> Former Tenant

|                              |                                                          | Printer-I                                | Friendly Version |
|------------------------------|----------------------------------------------------------|------------------------------------------|------------------|
|                              | Debt Owed to PHA & End of Participation Report for House | sehold of SUSAN N NDERI as of 04/14/2010 | Printer-         |
| Date of Initial Entry:       | 09/21/2009                                               | Date of Update:                          | - Friendly       |
| Updated By:                  |                                                          |                                          | Version          |
| PHA Code:                    | NH001                                                    | Program Type:                            | Public Housing   |
| PHA Name:                    | Manchester Housing & Redevelopment Authority             | Project:                                 | NH001000001      |
| PHA Address:                 | 198ivelmzsivghvsxmzn,NH 04314-8138                       |                                          |                  |
| PHA Telephone Number:        | (603) 624-2100                                           | PHA Fax Number:                          | (603) 624-2104   |
| Former Tenant Address:       | ,                                                        |                                          | Household        |
| End of Participation Date:   | 08/05/2008                                               | Bankruptcy:                              | Membere          |
| Debt Owed to PHA:            | \$0.00                                                   | Reepayment Agreement:                    | Members          |
| End of Participation Status: |                                                          | Default on Reepayment Agreement:         | List             |
| Head of Household: SUSAN N N | IDERI                                                    |                                          |                  |
| Social Security Number:      | ***_**_9999                                              | Date of Birth:                           | XX/XX/1977       |

#### Notice to Head of Household

|   |             | Household Members   |                  |               |       |                      |                              |  |  |  |
|---|-------------|---------------------|------------------|---------------|-------|----------------------|------------------------------|--|--|--|
|   | Member SSN  | 🗢 Member First Name | Member Last Name | Date of Birth | 🗢 Age | Relationship         | Identity Verification Status |  |  |  |
| 1 | ***-**-9999 | КЕПТН               | NDERI SKUDI      | XX/XX/2004    | 3     | Other Youth Under 18 | Verified                     |  |  |  |
|   | ***-**-9999 | TIMOTHY             | SKUDI            | XX/XX/2003    | 5     | Other Youth Under 18 | Verified                     |  |  |  |
|   | ***-**-9999 | SUSAN               | NDERI            | XX/XX/1977    | 30    | Head                 | Verified                     |  |  |  |
|   |             |                     |                  |               |       |                      |                              |  |  |  |

#### Notice to SUSAN N NDERI:

This debt owed and/or termination information was reported by the above-listed Public Housing Agency (PHA). The PHA's name, address, and telephone numbers are listed above. You should contact the PHA in writing if you disagree with the reported information. Inform the PHA why you dispute the information and provide any documentation that supports your dispute. You must dispute this information within three years from the listed date of termination. Otherwise the reported information is presumed correct, Your filing of barkruptcy will not result in the removal of debt owed or termination information from HUD's Enterprise Income Venfication (EV) system. However, if you have included this debt in your barkruptcy filing and/or this debt has been discharged by the barkruptcy court, your record will be updated to include the bankruptcy indicator. The PHA will notify you of its action regarding your dispute. If the PHA determines that the disputed information is incorrect, the PHA will update or delete the record. If the PHA determines that the disputed information is correct, the PHA will provide an explanation as to why the information is correct.

#### Important Information:

Upon your request, the PHA must give you the information that pertains to you and maintained in HUD's EIV system.

- All PHAs that administer the Public Housing and Housing Choice Voucher (HCV) programs have access to debts owed and termination information of all former program participants. - If you tell the PHA that your record contains inaccurate information, the PHA must promptly investigate the matter and inform you in writing the outcome of their investigation.

The PHA must correct or, as the case may be, delete inaccurate debt owed or termination information contained in the EIV system
 Debt owed and/or termination information will be maintained in EIV for a period of ten (10) years from the end of participation date

- Your future request (application) for HUD rental assistance may be denied for a period of up to ten years from the date you moved out of an assisted unit or were terminated from a housing program.

> Confidential Privacy Act Data. Civil and Criminal penalties apply to misuse of this data. Report G erated By - <u>M00XXX</u> FIRST - M00337 LAST - uiv

The report displays the following information for the HOH.

- Date of Initial Entry \_
- \_ Date of Update
- Updated By
- PHA Code
- Program Type
- PHA Name \_
- Project
- PHA Address
- PHA Telephone Number \_
- PHA Fax Number
- Former Tenant Address
- End of Participation Date
- \_ Bankruptcy
- Debt Owed to PHA

- Repayment Agreement
- End of Participation Status
- Default on Repayment Agreement
- Head of Household Name
- Social Security Number
- Date of Birth

The user may print the report by clicking on **Printer Friendly Version** link in the upper-right hand corner of the report. The printer-friendly page contains the first name, last name, and user ID (partial) of the user who is printing the page along with the Privacy Act statement. When finished reviewing the printer-friendly version, click the Close (X) button or File  $\rightarrow$  Close to return to the online page

# 4.1.2 Enter/Update Information

The Enter/Update Information is used to generate a list of EOP Tenants. Users with the Program Administrator role may use documented sources to enter information concerning the debt balance amount owed to the PHA or concerning the circumstances under which a tenant was evicted or had their lease or voucher terminated.

# 4.1.3 Debts Owed to PHA's and Terminations Report

The Debt Owed to PHA's and Terminations Report is used to generate a report concerning former tenants who have a debt balance or who were evicted or owe to PHA's concerning the circumstances under which a tenant was evicted or had their lease or voucher terminated.

### 4.1.3.1 Report Generation

Every night (as part of nightly batch processing) a job runs that updates EIV tables with records of tenants with HUD form 50058 EOP actions. The batch job also produces statistics summarizing the number of households and total debt amount owed to PHA's at different HUD levels. The report covers household members in the households that have had EOP actions dated within 15 months from the date of report generation.

### 4.1.3.2 Debt Owed to PHA's and Terminations Report Filtering

Access the Debt Owed to PHA's and Terminations Report Selection page by clicking the **Debt Owed to PHA's** and Terminations Report link (under the Debt Owed to PHA's and Terminations module) on the EIV Navigation panel. The **Debt Owed to PHA's and Terminations Report – Report Selection** page is shown below. Use this page to filter the scope of the data appearing on the Debt Owed to PHA's and Terminations Report. Once you have selected your filter options, click the **Get Report** button to generate the Debt Owed to PHA's and Terminations Report reflecting your choices.

|                                                                             | Enterpr           | ise Income Verification                           | HUD Home <u>PIH Home</u> E | <u>IV Home Search Emai</u> |
|-----------------------------------------------------------------------------|-------------------|---------------------------------------------------|----------------------------|----------------------------|
|                                                                             | Debts Owed        | to PHAs & Terminations Report >> Report Selection | 1                          |                            |
| Welcome FIRST - HEIV01 LAST                                                 | - uiv Select Prog | ram Type                                          |                            |                            |
|                                                                             | Program Ty        | pe:                                               | All PIH Programs 💌         |                            |
| <ul> <li>Back to Secure Systems</li> </ul>                                  | Select Regi       | on:                                               |                            |                            |
| <ul> <li>Back to EIV Main Page</li> </ul>                                   | $\odot$           | HUD HQ                                            |                            |                            |
| <ul> <li>Program Office Selection</li> <li>Debte Owerd to DUMo 8</li> </ul> |                   | STATE                                             | ALL 🗸                      |                            |
| Terminations                                                                | 0                 | HUB                                               | 10HSEA Seattle Hub         |                            |
| Search for Former Tena                                                      | nt 🔿              | FO                                                | 0APH SEATTLE HUB OFFICE    | *                          |
| Debts Owed to PHAs &<br>Terminations Report                                 | 0                 | TARC                                              | PB1 Cleveland TARC         |                            |
| In come Information                                                         | $\circ$           | РНА                                               | AK001 - AK001 AHFC         | ~                          |
| By Reexamination Month     Normalized Research                              | Get Report        |                                                   |                            |                            |
| Income Discrepancy Report                                                   | t                 |                                                   |                            |                            |

The Debt Owed to PHA's and Terminations Report - Report Selection page provides the following filtering options:

- **Program Type** This option provides the capability to filter data by Program Type All PIH Programs, Public Housing or Section 8. By default, the value is set to All PIH Programs when the page displays.
- **Region** This option controls the scope of the data included on the report. Report data is aggregated by security level for the entire HUD hierarchy, i.e., HUD HQ, States - all or individual, HUB, TARC, Field Office, and PHA. The combination of your assigned role and security level determines the extent of the data that will be accessible.

Your role assignment provides you with access to up to six region options. Only those that you are permitted to access are displayed on the page when it opens. Only one Region option can be selected at a time.

The following region options are available:

HUD HQ – This option provides those with IDs of Headquarters scope with access to nationwide data and the option to select data at all levels. The option as shown on the screen below only is displayed if your role assignment provides you with access to national data at all levels.

| Entorpi      |                                                   | <u>nob nome</u>         | Fill Home |   | Jearch |
|--------------|---------------------------------------------------|-------------------------|-----------|---|--------|
| Debts Owed   | to PHAs & Terminations Report >> Report Selection |                         |           |   |        |
| Select Prog  | am Type                                           |                         |           |   |        |
| Program Ty   | be:                                               | All PIH Programs 💌      |           |   |        |
| Select Regio | on:                                               |                         |           |   |        |
| ۲            | HUD HQ                                            |                         |           |   |        |
| 0            | STATE                                             | ALL 💌                   |           |   |        |
| 0            | HUB                                               | 10HSEA Seattle Hub 💌    |           |   |        |
| 0            | FO                                                | 0APH SEATTLE HUB OFFICE |           | ~ |        |
| 0            | TARC                                              | PB1 Cleveland TARC 💌    |           |   |        |
|              | PHA                                               | AK001 - AK001 AHFC      |           |   | •      |

• **State** - This option provides full access for those with IDs of Headquarters scope. The option as shown on the screen below only is displayed if your role assignment provides you with the access to national data at all states.

A drop-down list provides you with all the available State selection options. The ALL option will enable you to pull the report for all the states. To select an individual state, scroll through the list and highlight one to select it. Only one selection can be active at a time.

• **HUB** – This option provides access to the data associated with Field Offices and the PHA's within their jurisdiction. For example, if your security level and role assignment permit you to access data associated with a HUB (e.g., 2APH New York HUB Office), you will be able to view data for one, several, or all of the Field Offices and PHA's associated with that HUB.

A drop-down list provides you with all the available HUB selection options. The list will include only the HUB that your security level and role allows you to access.

• Field Office – This option provides access to the data associated with Field Offices and the PHA's within their jurisdiction. The scope of access is governed by your security level and role assignment.

A drop-down list provides you with the available Field Office selection options. The list will include only those Field Offices that your security level and role allow you to access.

- **TARC** This option provides access to the data associated with TARC's and the PHA's within their jurisdiction. The scope of access is governed by your security level and role assignment.
- **PHA** This option provides access to the data associated with a PHA. The scope of access is governed by your security level and role assignment. If your access is restricted to this level, the report selection page would appear as follows:

| Enterprise Income Verification                               | <u>HUD Home PIH Home EIV Home Search Email</u>                                                                                                    |
|--------------------------------------------------------------|----------------------------------------------------------------------------------------------------|
| Debts Owed to PHAs & Terminations Report >> Report Selection |                                                                                                    |
| Select Program Type                                          |                                                                                                    |
| Program Type:<br>Select Region:                              | All PIH Programs                                                                                                    |
| ● PHA                                                        | CA014 - County of San Mateo Housing Authority                                                                                                    |
| Get Report                                                   | GA006 - Housing Authority of the City of ATLANTA Georgia<br>NE002 - Lincoln Housing Authority<br>OH001 - Columbus Metropolitan Housing Authority<br>OH031 - Portage Metropolitan Housing Authority<br>PA006 - ALLEGHENY COUNTY HOUSING AUTHORITY<br>TX004 - Housing Authority of Fort Worth<br>TX006 - San Antonio Housing Authority |

A drop-down list provides you with all the available PHA selection options. The list will include only those PHA's that your security level and role allow you to access. Scroll through the list to locate you the desired PHA location. Only one selection can be active at a time. PHA Users who need access to information concerning tenants in another PHA may request and gain that access with the written approval of the manager of that PHA.

### 4.1.3.3 Debt Owed to PHA's and Terminations Statistics Report

All details appear on the Debt Owed to PHA's and Terminations Report page. Although the scope of report detail can vary, the same page format is used to convey the data

The result data is displayed in a tabular format. Each table (referred to as a Statistics table) is labeled to indicate the security level to which the data applies. There is a record in the table for each entity included in the results data.

The Debt Owed to PHA's and Terminations Report page includes a separate table for the selected region (parent) as well as any subordinate organizations (children). The scope of detail available to you is based on your security level and role assignment. For example, if your access is limited to an individual PHA, you will only be able to view the statistics and detail associated with the assigned PHA. In contrast, if your access includes the entire HUD hierarchy, you will be able to view the statistics and detail associated with estatistics and detail associated with estatistics and detail associated with estatistics and detail associated with estatistics and detail associated with estatistics and detail associated with every security level.

When more than one level of detail is available, the highest level is displayed first, on the page. Each successive level of detail is displayed in a separate table. The appearance of a hypertext link (in red and underlined) in a Statistics table indicates that an additional level of detail is available. Click the hyperlink to view the next level of detail. For example, at the Field Office level, there is a record for each associated PHA. Click on the appropriate PHA, if it has a hyperlink, to view the associated detail.

# On the top statistics table you will find the following information:

Office – shows the Region selected from the selection page

- HUD Headquarters
- STATE with the State name selected or ALL
- HUB with the HUB name selected
- TARC with TARC name selected
- Field Office with the Field Office name selected
- PHA with the PHA name selected

**Program Type** – shows Program Type you have selected in the search criteria for this report. If 'All PIH Programs' is selected from the search criteria, statistics are displayed in 3 columns – ALL, Public Housing, and Section 8.

**Number of Reported EOP Families** – shows the total number of households with an EOP 50058 dated within last 15 months.

**Number of Reported Families with Debts Owed to PHA's & Terminations** – Shows the total number of families who owe debt to PHA's for the selected region and program type.

**Percentage of Reported Families with Debts Owed to PHA's & Terminations** – Shows the percentage of families who owe debt to PHA's for the selected region and program type.

**Total Amount of Debt Owed to PHA** – Shows the amount of debts owed to PHA's for the selected region/level.

### On the bottom statistical table shows the following information:

**Security Level** – In this column you will find a record for each entity associated with the level next to the selected region (e.g., if the region selected is HUD HQ, the next level is HUB). You can click the hypertext link associated with the security level label to view additional detail as appropriate. Possible entities appearing in this column include the following:

- HUB
- Field Office
- PHA
- Individual Households

**Program Type – If** 'All PIH Programs' was selected from the search criteria, 3 rows of statistics will be displayed for each sub-region i.e., for ALL, Public Housing, and Section 8.

Total Number of Reported EOP Families – Number of EOP families for the sub-region.

**Number of Reported Families with Debts Owed to PHA's & Terminations** – Shows the total number of families (households) that owe debt to PHA's for sub-region.

Total Amount of Debt Owed to PHA – Shows the amount of debts owed to PHA's for the sub- region.

Note: The last row displays the totals for each of the data columns

### 4.1.3.4 Debts Owed to PHA's and Termination Statistics Report Examples

Please use this section to get familiar with the look and feel of the *Debts Owed to PHA's & Terminations Report*. Notice there is a separate section for each security level view of the report.

### 4.1.3.4.1 HUD HQ Level View

When viewed from the HUD Headquarters level, the Debt Owed to PHA's and Terminations Report includes a summary at the top and totals at the bottom. To view data for a particular HUB, click the hyperlink associated with it.

The screen below is an example of HUD Headquarters Statistics Report when **All PIH Programs** is selected from the Program Type drop-down list.

| Enterprise Incor          | ne Verificat          | tion                               | HUD Home                                                    | <u>PIH</u>           | Home EIV Hor      | <u>ne Search</u> |
|---------------------------|-----------------------|------------------------------------|-------------------------------------------------------------|----------------------|-------------------|------------------|
| Debts Owed to PHAs & T    | erminations >> D      | ebts Owed to PHAs & Terminations I | Report >> <u>Report Selection</u> >> I                      | HQ Statis            | tics              |                  |
|                           |                       | Debts Owed to PHA                  | s & Terminations Report                                     |                      |                   |                  |
| Office                    |                       |                                    |                                                             | нир но               |                   |                  |
| Program Type              |                       |                                    |                                                             |                      | Public Housing    | Section 8        |
| Number of Reported EOP F  | amilies               |                                    |                                                             | 385.227              | 153,756           | 231.471          |
| Number of Reported Famili | es with Debts Owe     | d to PHAs & Terminations           |                                                             | 43                   | 6                 | 37               |
| Percentage of Reported Fa | milies with Debts C   | wed to PHAs & Terminations         |                                                             | 0.01%                | 0.00%             | 0.02%            |
|                           |                       | HUD Headquarters S                 | tatistics as of 08/17/2009                                  |                      | Printer-Frier     | ndly Version     |
| HUB                       |                       | Total Number of EOP Families       | Total Number of Reported Fami<br>Debt Owed to PHAs & Termin | lies with<br>lations | Total Amount of D | ebt Owed to PH   |
| 0HSEA Seattle Hub         | All                   | 12,715                             | 0                                                           |                      | \$0               |                  |
|                           | Public Housing        | 2,596                              | 0                                                           |                      | \$0               |                  |
|                           | Section 8             | 10,119                             | 0                                                           |                      | \$0               |                  |
| HBOS Boston Hub           | All                   | 15,083                             | 0                                                           |                      | \$0               |                  |
|                           | Public Housing        | 5,775                              | 0                                                           |                      | \$0               |                  |
|                           | Section 8             | 9,308                              | 0                                                           |                      | \$0               |                  |
| HBUF Buffalo Hub          | All                   | 7,609                              | 0                                                           |                      | \$0               |                  |
|                           | Public Housing        | 3,410                              | 0                                                           |                      | \$0               |                  |
|                           | Section 8             | 4,199                              | 0                                                           |                      | \$0               |                  |
| HNWK Newark Hub           | All                   | 6,311                              | 0                                                           |                      | \$0               |                  |
|                           | Public Housing        | 2,846                              | 0                                                           |                      | \$0               |                  |
|                           | Section 8             | 3,465                              | 0                                                           |                      | \$0               |                  |
| 2HNYC New York City Hub   | All                   | 17,149                             | 0                                                           |                      | \$0               |                  |
|                           | Public Housing        | 6,169                              | 0                                                           |                      | \$0               |                  |
|                           | Section 8             | 10,980                             | 0                                                           |                      | \$0               |                  |
| HEIWFORT WORTH HUD        | All                   | 33,017                             | 13                                                          |                      | \$3/9             |                  |
|                           | Public Housing        | 12,534                             | 7                                                           |                      | 841               |                  |
| UDUI Dhiladalahia Uub     | Section 8             | 20,403                             | 0                                                           |                      | 80.00             |                  |
| onent enlladelphia hub    | All<br>Dublic Housiss | 4 207                              | 0                                                           |                      | 50                |                  |
|                           | Section 8             | 4,507<br>5 005                     | 0                                                           |                      | 50                |                  |
| HSNE San Francisco Hub    | All                   | 27 566                             | 30                                                          |                      | \$504 730         |                  |
| mani adminiancisco nub    | Public Housing        | 27,300                             | 0                                                           |                      | \$0.              |                  |
|                           | Fublic rousing        | 2,121                              | •                                                           |                      |                   |                  |

The screen below is an example of HUD Headquarter Statistics Report when **Section8** is selected from the Program Type drop-down list.

| Enterprise Incon            | ne Verification                              | HUD Home                                                                   | PIH Home     | EIV Home                                    | <u>Search</u> |
|-----------------------------|----------------------------------------------|----------------------------------------------------------------------------|--------------|---------------------------------------------|---------------|
| Debts Owed to PHAs & Te     | rminations >> Debts Owed to PHAs & Term      | inations Report >> <u>Report Selection</u> >> H                            | Q Statistics |                                             |               |
|                             |                                              |                                                                            |              |                                             |               |
|                             | Debts Owe                                    | d to PHAs & Terminations Report                                            |              |                                             |               |
| Office                      |                                              |                                                                            |              | HUD HO                                      | 1             |
| Program Type                |                                              |                                                                            |              | Section                                     | 8             |
| Total Number of EOP Famili  | es                                           |                                                                            |              | 231,471                                     |               |
| Total Number of Reported Fa | amilies with Debt Owed to PHAs & Termination | s                                                                          |              | 37                                          |               |
| Percentage of Reported Fam  | ilies with Debts Owed to PHAs & Terminations | 3                                                                          |              | 0.02%                                       |               |
|                             | HUD Headau                                   | arters Statistics as of 08/17/2009                                         | Prin         | <u>Download in Ex</u><br>ter-Friendly Versi | cel<br>ion    |
| HUB                         | Total Number of EOP Families                 | Total Number of Reported Families with<br>Debt Owed to PHAs & Terminations | Total Amou   | nt of Debt Owed to                          | PHA           |
| IOHSEA Seattle Hub          | 10,119                                       | 0                                                                          | \$0          |                                             |               |
| HBOS Boston Hub             | 9,308                                        | 0                                                                          | \$0          |                                             |               |
| HBUF Buffalo Hub            | 4,199                                        | 0                                                                          | \$0          |                                             |               |
| HNWK Newark Hub             | 3,465                                        | 0                                                                          | \$0          |                                             |               |
| HNYC New York City Hub      | 10,980                                       | 0                                                                          | \$0          |                                             |               |
| HBLT Baltimore Hub          | 9,789                                        | 0                                                                          | \$0          |                                             |               |
| HPHL Philadelphia Hub       | 5,995                                        | 0                                                                          | \$0          |                                             |               |
| 3HPIT Pittsburgh Hub        | 8.097                                        | 0                                                                          | \$0          |                                             |               |
| HATL Atlanta Hub            | 4,230                                        | 0                                                                          | \$0          |                                             |               |
| HBIR Birmingham Hub         | 3,733                                        | 0                                                                          | \$0          |                                             |               |
| HGRN Greensboro Hub         | 9,670                                        | 0                                                                          | \$0          |                                             |               |
| HJAC Jacksonville Hub       | 3.800                                        | 0                                                                          | \$0          |                                             |               |
| HJMS JACKSON HUB            | 2,314                                        | 0                                                                          | \$0          |                                             |               |
| HLOU Louisville Hub         | 5,087                                        | 0                                                                          | \$0          |                                             |               |
| HMEM MEMPHIS HUB            | 4,124                                        | 0                                                                          | S0           |                                             |               |
| HMIA Miami Hub              | 3.954                                        | 0                                                                          | S0           |                                             |               |
| HSNJ San Juan Hub           | 2.660                                        | 0                                                                          | S0           |                                             |               |
| HCHI Chicago Hub            | 5,194                                        | 0                                                                          | \$0          |                                             |               |
| HCLV Cleveland Hub          | 15,332                                       | 0                                                                          | \$0          |                                             |               |
| HDET Detroit Hub            | 5,361                                        | 0                                                                          | \$0          |                                             |               |
| HMIN Minneapolis Hub        | 7,333                                        | 0                                                                          | \$0          |                                             |               |
| HFTW Fort Worth Hub         | 20,483                                       | 7                                                                          | \$338        |                                             |               |
| HLRK Little Rock Hub        | 4,587                                        | 0                                                                          | \$0          |                                             |               |
| HNWO New Orleans Hub        | 4,120                                        | 0                                                                          | \$0          |                                             |               |
| HSNA San Antonio Hub        | 5,918                                        | 0                                                                          | \$0          |                                             |               |
| HKNC Kansas City Hub        | 14,074                                       | 0                                                                          | \$0          |                                             |               |
| HDEN Denver Hub             | 9,780                                        | 0                                                                          | \$0          |                                             |               |
| HHON HONOLULU HUB           | 993                                          | 0                                                                          | \$0          |                                             |               |
| HLSA Los Angeles Hub        | 11,895                                       | 0                                                                          | \$0          |                                             |               |
| HSNF San Francisco Hub      | 24,845                                       | 30                                                                         | \$504,730    |                                             |               |
| Totala                      | 221.420                                      | 27                                                                         | \$505.069    |                                             | _             |

### 4.1.3.4.2 State Level View

**State – All** Option: The State drop-down displays All as the first item, which when selected displays the statistics for all the states. The last row displays the totals for each data column.

| Enterprise        | Income Verific            | ation                            | HUD Hor                                                 | ne          | <u>PIH Home</u> | <u>EIV Home</u> | <u>Search</u> |    |
|-------------------|---------------------------|----------------------------------|---------------------------------------------------------|-------------|-----------------|-----------------|---------------|----|
| Debts Owed to F   | PHAs & Terminations >>    | Debts Owed to PHAs & Termination | ns Report >> <u>Report Selection</u>                    | _>> All Sta | te Statistics   |                 |               |    |
|                   |                           | Debts Owed to PH                 | As & Terminations Report                                |             |                 |                 |               |    |
| Office            |                           |                                  | A                                                       | LL STATES   | 3               |                 |               |    |
| Program Type      |                           |                                  | А                                                       | LL          | Public Housin   | na Se           | ction 8       | L. |
| Number of Report  | ed EOP Families           |                                  | 31                                                      | 5,860       | 13,763          | 23.             | 097           | 1  |
| Number of Report  | ed Families with Debts O  | wed to PHAs & Terminations       | 10                                                      | 5           | 2               | 14              |               |    |
| Percentage of Rep | ported Families with Debt | s Owed to PHAs & Terminations    | 0.                                                      | 04%         | 0.01%           | 0.0             | 6%            | 1  |
| Total Amount of D | ebt Owed to PHA           |                                  | \$                                                      | 72,031.08   | \$5,056.23      | \$66            | 5,974.85      |    |
|                   | Stato                     | State - All Stati                | istics as of 08/08/2009<br>Total Number of Reported Far | milies with | Total Amoun     | t of Dobt Owo   | d to DHA      |    |
|                   | State                     | Total Number of EOP Parmies      | Debt Owed to PHAs & Term                                | inations    | Total Amoun     | It Of Debt Owe  | u to PhA      |    |
| Alaska            | All                       | 1,188                            | 0                                                       |             | \$0.00          |                 |               |    |
|                   | Public Housing            | 1,136                            | 0                                                       |             | \$0.00          |                 |               |    |
|                   | Section 8                 | 52                               | 0                                                       |             | \$0.00          |                 |               | ١. |
| Alabama           | All                       | 1,092                            | 0                                                       |             | 50.00           |                 |               |    |
|                   | Public Housing            | 440                              | 0                                                       |             | 50.00           |                 |               | -  |
| ∆rkansas          |                           | 784                              | 0                                                       |             | \$0.00          |                 |               | 1  |
| - and - eue       | Public Housing            | 355                              | 0                                                       |             | \$0.00          |                 |               |    |
|                   | Section 8                 | 429                              | 0                                                       |             | \$0.00          |                 |               |    |
| Arizona           | All                       | 266                              | 0                                                       |             | \$0.00          |                 |               | 1. |
|                   | Public Housing            | 79                               | 0                                                       |             | \$0.00          |                 |               | 1  |
|                   | Section 8                 | 187                              | 0                                                       |             | \$0.00          |                 |               |    |
| California        | All                       | 5,658                            | 13                                                      |             | \$66,918.85     |                 |               |    |
|                   | Public Housing            | 287                              | 0                                                       |             | \$0.00          |                 |               |    |
|                   | Section 8                 | 5,371                            | 13                                                      |             | \$66,918.85     |                 |               |    |
| Colorado          | All                       | 376                              | 0                                                       |             | \$0.00          |                 |               |    |
|                   | Public Housing            | 58                               | 0                                                       |             | \$0.00          |                 |               |    |
|                   | Contine 9                 | 940                              | 0                                                       |             | 80.00           |                 |               |    |

The individual state report provides user an option to drill further to the PHA level reports with the PHA links for PHA's with Number of Reported families with Debts Owed to PHA's and Terminations for all PHA's for which data exists.

**State – Individual state** Option: When viewed from the State level, the Debts Owed to PHA's & Terminations Report includes State Statistics (top statistics table) as well as the PHA Statistics (bottom statistics table) within the selected State. To view data for a particular PHA, click the hyperlink associated with it.

The screen below is an example of State Statistics Report when **All PIH Programs** is selected from the Program Type selection.

| Debts Owed to PHAs & Terminations >> Debts Owed to PHAs & | Terminations Report >> | Report Selection >> | State Statistics |
|-----------------------------------------------------------|------------------------|---------------------|------------------|

Enterprise Income Verification

| Debts Owed to PHAs & Terminations Report                               |            |                |           |  |  |  |  |
|------------------------------------------------------------------------|------------|----------------|-----------|--|--|--|--|
| Office                                                                 | California |                |           |  |  |  |  |
| Program Type                                                           | ALL        | Public Housing | Section 8 |  |  |  |  |
| Number of Reported EOP Families                                        | 37,095     | 3,712          | 33,383    |  |  |  |  |
| Number of Reported Families with Debts Owed to PHAs & Terminations     | 30         | 0              | 30        |  |  |  |  |
| Percentage of Reported Families with Debts Owed to PHAs & Terminations | 0.08%      | 0.00%          | 0.09%     |  |  |  |  |

#### Download in Excel Printer-Friendly Version

| State Statistics as of 08/17/2009                    |                |                              |                                                                            |                                  |  |  |  |  |
|------------------------------------------------------|----------------|------------------------------|----------------------------------------------------------------------------|----------------------------------|--|--|--|--|
| РНА                                                  |                | Total Number of EOP Families | Total Number of Reported Families with<br>Debt Owed to PHAs & Terminations | Total Amount of Debt Owed to PHA |  |  |  |  |
| CA001 San Francisco Housing Authority                | All            | 517                          | 0                                                                          | \$0                              |  |  |  |  |
|                                                      | Public Housing | 357                          | 0                                                                          | \$0                              |  |  |  |  |
|                                                      | Section 8      | 160                          | 0                                                                          | \$0                              |  |  |  |  |
| CA002 Housing Authority of the County of Los Angeles | All            | 1,504                        | 0                                                                          | \$0                              |  |  |  |  |
|                                                      | Public Housing | 262                          | 0                                                                          | \$0                              |  |  |  |  |
|                                                      | Section 8      | 1,242                        | 0                                                                          | \$0                              |  |  |  |  |
| CA003 Oakland Housing Authority                      | All            | 238                          | 0                                                                          | \$0                              |  |  |  |  |
|                                                      | Public Housing | 97                           | 0                                                                          | \$0                              |  |  |  |  |
|                                                      | Section 8      | 141                          | 0                                                                          | \$0                              |  |  |  |  |
| CA004 Housing Authority of the City of Los Angeles   | AI             | 2,201                        | 0                                                                          | \$0                              |  |  |  |  |
|                                                      | Public Housing | 506                          | 0                                                                          | \$0                              |  |  |  |  |
|                                                      | Section 8      | 1,695                        | 0                                                                          | \$0                              |  |  |  |  |
| CA005 City of Sacramento Housing Authority           | All            | 256                          | 0                                                                          | \$0                              |  |  |  |  |
|                                                      | Public Housing | 250                          | 0                                                                          | \$0                              |  |  |  |  |
|                                                      | Section 8      | 6                            | 0                                                                          | S0                               |  |  |  |  |
| CA006 Housing Authority City of Fresno               | All            | 636                          | 0                                                                          | \$0                              |  |  |  |  |
|                                                      | Public Housing | 85                           | 0                                                                          | \$0                              |  |  |  |  |
|                                                      | Section 8      | 551                          | 0                                                                          | \$0                              |  |  |  |  |
| CA007 County of Sacramento Housing Authority         | All            | 692                          | 0                                                                          | S0                               |  |  |  |  |
|                                                      | Public Housing | 120                          | 0                                                                          | \$0                              |  |  |  |  |
|                                                      | Section 8      | 572                          | 0                                                                          | \$0                              |  |  |  |  |
| CA008 Housing Authority of the County of Kern        | AI             | 621                          | 0                                                                          | \$0                              |  |  |  |  |
|                                                      | Public Housing | 150                          | 0                                                                          | \$0                              |  |  |  |  |
|                                                      | Section 8      | 471                          | 0                                                                          | \$0                              |  |  |  |  |
| CA009 Housing Authority of the City of Upland        | All            | 69                           | 0                                                                          | \$0                              |  |  |  |  |
|                                                      | Public Housing | 3                            | 0                                                                          | \$0                              |  |  |  |  |
|                                                      | Section 8      | 66                           | 0                                                                          | S0                               |  |  |  |  |
| CA010 City of Richmond Housing Authority             | All            | 168                          | 0                                                                          | \$0                              |  |  |  |  |
|                                                      | Public Housing | 95                           | 0                                                                          | \$0                              |  |  |  |  |
|                                                      | Section 8      | 73                           | 0                                                                          | \$0                              |  |  |  |  |
| CA011 County of Contra Costa Housing Authority       | All            | 379                          | 0                                                                          | S0                               |  |  |  |  |
|                                                      | Public Housing | 117                          | 0                                                                          | \$0                              |  |  |  |  |
|                                                      | Section 8      | 262                          | 0                                                                          | \$0                              |  |  |  |  |
| CA014 County of San Mateo Housing Authority          | All            | 194                          | 30                                                                         | \$504,730                        |  |  |  |  |
|                                                      | Public Housing | 5                            | 0                                                                          | \$0                              |  |  |  |  |
|                                                      | Section 8      | 189                          | 30                                                                         | \$504,730                        |  |  |  |  |
| CA015 City of South San Francisco Housing Authority  | All            | 3                            | 0                                                                          | \$0                              |  |  |  |  |
|                                                      | Public Housing | 3                            | 0                                                                          | \$0                              |  |  |  |  |
|                                                      | Section 8      | 0                            | 0                                                                          | \$0                              |  |  |  |  |
|                                                      |                |                              |                                                                            |                                  |  |  |  |  |

# \_\_\_\_

HUD Home PIH Home

EIV Home <u>Search Email</u>

The screen below is an example of State Statistics Report when **Section 8** is selected from the Program Type drop-down list.

| Enterprise Income Verification                                                                                                    |                                                                                                    | <u>HUD Home</u> <u>PIH Hom</u>                                          | n <u>e EIV Home Search</u>                                                                                                    |
|----------------------------------------------------------------------------------------------------|----------------------------------------------------------------------------------------------------|-------------------------------------------------------------------------|----------------------------------------------------------------------------------------------------|
| Debts Owed to PHAs & Terminations >> Debts Owed                                                                                                    | l to PHAs & Terminations Report >                                                                           | >> <u>Report Selection</u> >> State Statistic                           | 5                                                                                                    |
|                                                                                                    | Debts Owed to PHAs & Te                                                                                     | rminations Report                                                       |                                                                                                    |
| Office                                                                                                    |                                                                                                    |                                                                         | California                                                                                                    |
| Program Type                                                                                                    |                                                                                                    |                                                                         | Section 8                                                                                                    |
| Total Number of EOP Families                                                                                                    |                                                                                                    |                                                                         | 33,383                                                                                                    |
| Total Number of Reported Families with Debt Owed to Ph                                                                                                    | HAs & Terminations                                                                                          |                                                                         | 30                                                                                                    |
| Percentage of Reported Families with Debts Owed to PH                                                                                                    | As & Terminations                                                                                           |                                                                         | 0.09%                                                                                                    |
|                                                                                                    | State Statistics as of                                                                                      | f 08/17/2009                                                            |                                                                                                    |
| РНА                                                                                                    | Total Number of EOP Families                                                                                | Total Number of Reported Families w<br>Debt Owed to PHAs & Terminations | ith Total Amount of Debt Owed to                                                                                                    |
| CA001 San Francisco Housing Authority                                                                                                    | 160                                                                                                    | 0                                                                       | \$0                                                                                                    |
| CA086 COUNTY OF HUMBOLDT HSG AUTH                                                                                                    | 73                                                                                                    | 0                                                                       | \$0                                                                                                    |
| CA092 Housing Authority of the County of Ventura                                                                                                    | 175                                                                                                    | 0                                                                       |                                                                                                    |
| CA007 County of Sacramento Housing Authority                                                                                                    |                                                                                                    |                                                                         | S0                                                                                                    |
|                                                                                                    | 572                                                                                                    | 0                                                                       | \$0<br>\$0                                                                                                    |
| CA125 CITY OF VACAVILLE                                                                                                    | 572 119                                                                                                    | 0                                                                       | 50<br>50<br>50                                                                                                    |
| CA125 CITY OF VACAVILLE<br>CA118 Housing Authority of the City of Norwalk                                                                                                    | 572<br>119<br>52                                                                                            | 0<br>0<br>0                                                             | 50<br>50<br>50<br>50                                                                                                    |
| CA125 CITY OF VACAVILLE<br>CA118 Housing Authority of the City of Norwalk<br>CA030 Tulare County Housing Authority                                                                                                    | 572<br>119<br>52<br>440                                                                                     | 0<br>0<br>0<br>0                                                        | 50<br>50<br>50<br>50<br>50<br>50                                                                                                    |
| CA125 CITY OF VACAVILLE CA118 Housing Authority of the City of Norwalk CA030 Tulare County Housing Authority CA014 County of San Mateo Housing Authority                                                                                                    | 572<br>119<br>52<br>440<br>189                                                                              | 0<br>0<br>0<br>0<br>30                                                  | \$0<br>\$0<br>\$0<br>\$0<br>\$0<br>\$0<br>\$0<br>\$0<br>\$504,730                                                                                                    |
| CA125 CITY OF VACAVILLE<br>CA118 Housing Authority of the City of Norwalk<br>CA030 Tulare County Housing Authority<br><u>CA014 County of San Mateo Housing Authority</u><br>CA019 Housing Authority of the County of San Bernardino                                                                                                    | 572<br>119<br>52<br>440<br>189<br>650                                                                       | 0<br>0<br>0<br>30<br>0                                                  | S0           S0           S0           S0           S0           S0           S0           S0           S0           S0           S0           S0           S0           S0           S0                                                                                                              |
| CA125 CITY OF VACAVILLE<br>CA118 Housing Authority of the City of Norwalk<br>CA030 Tulare County Housing Authority<br>CA014 County of San Mateo Housing Authority<br>CA019 Housing Authority of the County of San Bernardino<br>CA110 Housing Authority of Culver City                                                                                                    | 572         119         52         440         189         650         14                                   | 0<br>0<br>0<br>30<br>0<br>0                                             | S0       S0       S0       S0       S0       S0       S0       S0       S04,730       S0       S0                                                                                                    |
| CA125 CITY OF VACAVILLE CA118 Housing Authority of the City of Norwalk CA030 Tulare County Housing Authority CA014 County of San Mateo Housing Authority CA019 Housing Authority of the County of San Bernardino CA110 Housing Authority of Culver City CA131 COUNTY OF SOLANO HSG AUTH                                                                                         | 572         119         52         440         189         650         14         22                        | 0<br>0<br>0<br>30<br>0<br>0<br>0                                        | S0           S0           S0           S0           S0           S0           S0           S0           S0           S0           S0           S0           S0           S0           S0           S0           S0           S0           S0                                                                  |
| CA125 CITY OF VACAVILLE CA118 Housing Authority of the City of Norwalk CA030 Tulare County Housing Authority CA014 County of San Mateo Housing Authority CA019 Housing Authority of the County of San Bernardino CA110 Housing Authority of Culver City CA131 COUNTY OF SOLANO HSG AUTH CA011 County of Contra Costa Housing Authority                                          | 572         119         52         440         189         650         14         22         262            | 0<br>0<br>0<br>30<br>0<br>0<br>0<br>0                                   | S0           S0           S0           S0           S0           S0           S0           S0           S0           S0           S0           S0           S0           S0           S0           S0           S0           S0           S0           S0           S0                                        |
| CA125 CITY OF VACAVILLE CA118 Housing Authority of the City of Norwalk CA030 Tulare County Housing Authority CA014 County of San Mateo Housing Authority CA019 Housing Authority of the County of San Bernardino CA110 Housing Authority of Culver City CA131 COUNTY OF SOLANO HSG AUTH CA011 County of Contra Costa Housing Authority CA010 City of Richmond Housing Authority | 572         119         52         440         189         650         14         22         262         73 | 0<br>0<br>0<br>30<br>0<br>0<br>0<br>0<br>0<br>0<br>0                    | S0           S0           S0           S0           S0           S0           S0           S0           S0           S0           S0           S0           S0           S0           S0           S0           S0           S0           S0           S0           S0           S0           S0           S0 |

#### 4.1.3.4.3 HUB Level View

When viewed from the HUB level, the Debts Owed to PHA's & Terminations Report includes HUB Statistics (top statistics table) and the statistics for each Field Office (bottom statistics table) within the HUB. To view data for a particular field office, click the hyperlink associated with it.

The screen below is an example of HUB Statistics Report when **All PIH Programs** is selected from the Program Type drop-down list.

| Enterprise Income V               | erification        |                                 | <u>HUD Home</u>                                  | <u>PIH Hom</u>                | <u>e EIV Home</u>     | <u>Search</u>                | <u>Emai</u> |
|-----------------------------------|--------------------|---------------------------------|--------------------------------------------------|-------------------------------|-----------------------|------------------------------|-------------|
| Debts Owed to PHAs & Termina      | tions >> Debts O   | wed to PHAs & Terminations Repo | ort >> <u>Report Selection</u> >>                | HUB Statistics                |                       |                              |             |
|                                   |                    | Debts Owed to PHAs 8            | & Terminations Report                            |                               |                       |                              |             |
| Office                            |                    |                                 |                                                  | 4HJAC Jack                    | sonville Hub          |                              |             |
| Program Type                      |                    |                                 |                                                  | ALL                           | Public Housing        | Section                      | 8           |
| Number of Reported EOP Families   | 3                  |                                 |                                                  | 583                           | 179                   | 404                          |             |
| Number of Reported Families with  | Debts Owed to PH   | IAs & Terminations              |                                                  | 2                             | 1                     | 1                            |             |
| Percentage of Reported Families v | with Debts Owed to | PHAs & Terminations             |                                                  | 0.34%                         | 0.56%                 | 0.25%                        |             |
| Total Amount of Debt Owed to PH   | A                  |                                 |                                                  | \$112.23                      | \$56.23               | \$56.00                      |             |
|                                   |                    | Hub Statistics a                | s of 08/08/2009                                  |                               | Downl<br>Printer-Frie | oad in Excel<br>ndly Version |             |
| FO                                |                    | Total Number of EOP Families    | Total Number of Reported F<br>Owed to PHAs & Ter | amilies with Del<br>minations | ot Total Amount of    | Debt Owed to F               | РНА         |
| 4HPH JACKSONVILLE HUB OFFICE      | All                | 583                             | 2                                                |                               | \$112.23              |                              |             |
|                                   | Public Housing     | 179                             | 1                                                |                               | \$56.23               |                              |             |
|                                   | Section 8          | 404                             | 1                                                |                               | \$56.00               |                              |             |
| Totals                            |                    | 583                             | 2                                                |                               | <b>\$</b> 112.23      |                              |             |

#### 4.1.3.4.4 Field Office Level View

When viewed from the Field Office level, the Debts Owed to PHA's & Terminations Report includes Field Office Statistics (top statistic table) as well as the PHA Statistics (bottom statistics table) within the Field Office jurisdiction. To view data for a particular PHA, click the hyperlink associated with it.

The screen below is an example of Field Office Statistics Report when **All PIH Programs** is selected from the Program Type drop-down list.

| Enterprise Income Verificatio                  | n                 |                                    | <u>HUD Home</u>                        | <u>PIH Home</u>                           | <u>EIV Home</u>     | <u>Search</u> | Email  |
|------------------------------------------------|-------------------|------------------------------------|----------------------------------------|-------------------------------------------|---------------------|---------------|--------|
| Debts Owed to PHAs & Terminations >> Debt      | s Owed to PHAs    | & Terminations Report >> <u>Re</u> | eport Selection >> F                   | O Statistics                              |                     |               |        |
|                                                |                   | Debts Owed to PHAs & Termina       | tions Report                           |                                           |                     |               |        |
| Office                                         |                   |                                    | 9AI                                    | PH SAN FRANCISC                           | O HUB OFFICE        |               |        |
| Program Type                                   |                   |                                    | AL                                     | L Publi                                   | c Housing           | Section 8     |        |
| Number of Reported EOP Families                |                   |                                    | 4,8                                    | 62 219                                    | Ū                   | 4,643         |        |
| Number of Reported Families with Debts Owed to | PHAs & Terminat   | tions                              | 13                                     | 0                                         |                     | 13            |        |
| Percentage of Reported Families with Debts Owe | ed to PHAs & Term | inations                           | 0.2                                    | 7% 0.00%                                  | 6                   | 0.28%         |        |
| Total Amount of Debt Owed to PHA               |                   |                                    | \$66                                   | 6,918.85 \$0.00                           |                     | \$66,918.8    | 5      |
|                                                |                   | FO Statistics as of 08/08/         | 2009                                   |                                           |                     |               |        |
| РНА                                            |                   | Total Number of EOP Families       | Total Number of Re<br>Debt Owed to PH/ | ported Families with<br>As & Terminations | Total Amount        | of Debt Owed  | to PHA |
| CA001 San Francisco Housing Authority          | All               | 76                                 | 0                                      |                                           | \$0.00              |               |        |
|                                                | Public Housing    | 53                                 | 0                                      |                                           | \$0.00              |               |        |
|                                                | Section 8         | 23                                 | 0                                      |                                           | \$0.00              |               |        |
| CA003 Oakland Housing Authority                | All               | 2                                  | 0                                      |                                           | \$0.00              |               |        |
|                                                | Public Housing    | 0                                  | 0                                      |                                           | \$0.00              |               |        |
|                                                | Section 8         | 2                                  | 0                                      |                                           | \$0.00              |               |        |
| CA006 Housing Authority City of Fresno         | All               | 37                                 | 0                                      |                                           | \$0.00              |               |        |
|                                                | Public Housing    | 2                                  | 0                                      |                                           | \$0.00              |               |        |
|                                                | Section 8         | 35                                 | 0                                      |                                           | \$0.00              |               |        |
| CA010 City of Richmond Housing Authority       | All               | 12                                 | 0                                      |                                           | \$0.00              |               |        |
|                                                | Public Housing    | 6                                  | 0                                      |                                           | \$0.00              |               |        |
|                                                | Section 8         | 6                                  | 0                                      |                                           | \$0.00              |               |        |
| CA011 County of Contra Costa Housing Authority | All               | 17                                 | 0                                      |                                           | \$0.00              |               |        |
|                                                | Public Housing    | 4                                  | 0                                      |                                           | \$0.00              |               |        |
| CANAL County of For Mater Housing As 11 - 11   | Section 8         | 13                                 | 0                                      |                                           | 50.00               |               |        |
| CAU14 COUNTY OF SAN MATEO HOUSING Authority    | All               | 3,330                              | 13                                     |                                           | 366,918.85          |               |        |
|                                                | Public Housing    | 2 020                              | 12                                     |                                           | 30.00<br>866.019.95 |               |        |
|                                                | Section 8         | 2,830                              | 15                                     |                                           | 300,918.85          |               |        |

### 4.1.3.4.5 PHA Level View

When viewed from the PHA level, the Debts Owed to PHA's & Terminations Report includes PHA Statistics (top statistics table) as well as the list of tenants (bottom table). To view data for an individual tenant, click the hyperlink associated with household as illustrated below.

| Enterpr      | ise Income Verificat              | ion                           |                       | <u>HUD Home</u>                                              | <u>PIH Home</u>                                    | <u>EIV Home</u>          | <u>Search</u>        | <u>Ema</u> |
|--------------|-----------------------------------|-------------------------------|-----------------------|--------------------------------------------------------------|----------------------------------------------------|--------------------------|----------------------|------------|
| Debts Owe    | d to PHAs & Terminations >> D     | ebts Owed to PHAs & Termin    | ations Report >>      | Report Selection >> Pl                                       | A Statistics                                       |                          |                      |            |
|              |                                   | PHA                           | A Statistics as of 08 | 3/08/2009                                                    |                                                    |                          |                      |            |
| Office       |                                   |                               |                       | CA014 Cou                                                    | ntv of San Mateo H                                 | Housina Authority        |                      |            |
| Program Ty   | De                                |                               |                       | ALL                                                          | Public Ho                                          | ousing                   | Section 8            |            |
| Number of F  | Reported EOP Families             |                               |                       | 3,938                                                        | 0                                                  | 0                        | 3,938                |            |
| Number of F  | Reported Families with Debts Owe  | d to PHA & Terminations       |                       | 13                                                           | 0                                                  |                          | 13                   |            |
| Percentage   | of Reported Families with Debts ( | Owed to PHA & Terminations    |                       | 0.33%                                                        | 0.00%                                              |                          | 0.33%                |            |
| Total Amour  | nt of Debt Owed to PHA            |                               |                       | \$66,918.85                                                  | \$0.00                                             |                          | \$66,918.85          |            |
|              |                                   | Tenant data for PHA: CA014 Co | ounty of San Mateo    | Housing Authority as of 0                                    | 3/17/2009                                          |                          |                      |            |
| HOH S SN     | HOH Name                          | Debt Owed to PHA              | Bankruptcy            |                                                              | Reason for T                                       | ermination               |                      |            |
| ***- 1234    | FVNCARD, CVGVQOKL                 | \$0.00                        | No                    | Failure to complete annual                                   | reexam                                             |                          |                      |            |
| ***-**- 1234 | GAGMG, JLFRRBBAU, H               | \$100.00                      | No                    | Failure to pay retroactive                                   | ent*                                               |                          |                      |            |
| ***_**- 1234 | ZKXL, GTQWF, Y                    | \$56,565.00                   | Yes                   | Failure to pay other charg                                   | es*                                                |                          |                      |            |
| ***_**- 1234 | IBWDW, WROVNB                     | \$565.00                      | No                    | Failure to pay other charg<br>Criminal activity - Sex Offe   | es*, Failure to complete<br>nder                   | e annual reexam, Crim    | ninal activity - Dru | igs,       |
| ***_**- 1234 | LGOMW, GTJ                        | \$151.00                      | No                    | Failure to pay other charg                                   | 95*                                                |                          |                      |            |
| ***. 1234    | BKXWGF, YKXL                      | \$565.00                      | No                    | Failure to pay retroactive                                   | ent*, Failure to pay rer                           | nt*, Failure to pay othe | er charges*          |            |
| ***_**- 1234 | YVZRW, GNFFQM                     | \$5,900.00                    | No                    | Failure to pay other charg                                   | es*, Failure to complete                           | e annual reexam          |                      |            |
| ***_**- 1234 | MKPBWQIAD, ZKXRQQP                | \$56.85                       | No                    | Failure to pay other charg                                   | es*                                                |                          |                      |            |
| ***_**. 1234 | DVMCCSO, ZKJEFXR, F               | \$0.00                        | No                    | Criminal activity - Violent                                  |                                                    |                          |                      |            |
| ***-**. 1234 | YBUDBZ, GTJB, D                   | \$0.00                        | No                    | Failure to complete annual<br>Criminal activity - Violent, C | reexam, Criminal activ<br>riminal activity - Other | ity - Drugs, Criminal a  | ctivity - Sex Offe   | ender,     |

The report displays the following information for each former program participant who owes debt to PHA's or has been terminated or evicted from the Public Housing and Voucher Programs.

- HOH SSN
- HOH Name
- Debt Owed to PHA
- Bankruptcy
- Reason for Termination
- Project

The SSNs in the report are masked with last four digits revealed.

The report has the standard features of *Printer-Friendly Version, Download in Excel, Pagination* and *EIV User Identification* as stated in section 3.2.5.

#### 4.2 Income Information Module

A PIH user may search for income information through the following options:

- By Head of Household
- By Reexamination Month
- New Hires report

#### 4.2.1 Income Information - By Head of Household

#### 4.2.1.1 By Head of Household Search Option

This function enables an authorized user to access the income records for current tenants, by entering personal identifiers for the Head of Household. A user can access tenant's income data using one of the following query options:

- Search by Head of Household Social Security Number
- Search by Head of Household Last Name and Participant Code
- Search by Head of Household Date of Birth and Participant Code

#### (Note: Search results vary based upon the role/roles assigned to the user.)

| Enterprise Income Verification                                   | HUD Home PIH Home EIV Home Search Emai |
|------------------------------------------------------------------|----------------------------------------|
| Income Information >> By Head of Household                       |                                        |
| Feder one or a combination of the following fields and click Coa | reh ta ratiines kaurahald incama data: |
| Enter Head of Household's Social Security Number:                |                                        |
| Enter Head of Household's Last Name:                             | exact match 💌                          |
| Enter Head of Household's Date of Birth (mm/dd/yyyy):            |                                        |
| Select a Participant Code:                                       | Select a Participant Code 🔽            |

HQ, HUB's, TARC's, and Field Offices users are restricted to their respective areas for Tenant information. PHA users (which may include PHA contractors) may gain access to information pertaining to more than one PHA by providing documentation signed by the manager of the additional PHA(s).

- Head of Household Social Security Number Because a Social Security Number is a unique identifier, no other information is required to execute a search.
- Head of Household Last Name MUST be accompanied by a Participant Code. User can
  perform search based on 2 options: <u>exact match</u> by providing the complete Last Name, OR
  <u>begins with</u> by providing the beginning letters (one or more) of the household member's Last
  Name.
- Head of Household Date of Birth MUST be accompanied by a Participant Code (which is the same as PHA Code).

• Head of Household Participant Code – A Participant Code must be selected when searching by Last Name or Date of Birth. Use the drop-down list to select the appropriate Participant Code.

To search for income data for a household, please follow these steps:

- 1. Click the By Head of Household Information link in the left-hand navigation panel.
- 2. Choose a query criterion and fill in the fields accordingly.
- 3. Click the Search button.

(Note: Searching just by the Participant Code does not yield any data and should be selected in combination with HOH's Last Name or HOH's Date of Birth.)

### 4.2.1.2 By Head of Household Search Result

If you search by HOH's Last Name or Date of Birth, the **Search Results** page is displayed with the list of households meeting the selection criteria entered, as shown below.

| Enterprise li                  | ncome Verificat                                            | tion                                   | HUD Home                                   | <u>PIH I</u> |
|--------------------------------|------------------------------------------------------------|----------------------------------------|--------------------------------------------|--------------|
| Income Information             | >> <u>By Head of Househo</u>                               | old >> Search Results                  |                                            |              |
| Search Result for L            | ast Name Beginning wi                                      | th a under Participant C               | ode OH001                                  |              |
| Click the head of h            | ousehold's name to viev                                    | w the Head of Househol                 | d Summary Report page.                     |              |
| The month and day              | values in the Head of I                                    | lousehold Date of Birth                | field have been masked for security reasor |              |
|                                |                                                            | Next Group 오                           | 4                                          | Paginat      |
|                                |                                                            | - 50 of 1416 Households                | Last Page                                  |              |
| Head of Housebol<br>First Name | d <mark>≑</mark> Head of Househo <sup>®</sup><br>Last Name | H ← Head of Household<br>Date of Birth | ♦ Unit Address                             |              |
| Pjvwjz                         | Abadwsd                                                    | XX/XX/1974                             | 6379 Hpholoxi Pb Grove City OH 43123       |              |
| lkmdwtp                        | Abekcbs                                                    | XX/XX/1973                             | 905 Csmvsgpcv Njc Columbus OH 43213        |              |
| YKXDWBUL                       | ABEKCBS                                                    | XX/XX/1975                             | 633 G 14ZN SKO G Columbus OH 43201-0       | 000          |
| Lvekfms                        | Abekcbs                                                    | XX/XX/1978                             | 872 Mseh Gpcvx Gu Reynoldsburg OH 430      | 68           |
| MGVMBQR                        | ABEKCBS                                                    | XX/XX/1981                             | 567 NORBJEP UZ GALLOWAY OH 43119-          | 0000         |
| Gtmobrp                        | Abekcrrn                                                   | XX/XX/1967                             | 6928 Xqacqpmo levxb Columbus OH 43232      |              |
| Tixdirafc                      | Abekcrrn                                                   | XX/XX/1976                             | 3938 Xuflpgsmn Kru Columbus OH 43224       |              |
| Gtmobbchd                      | Abekcrrn                                                   | XX/XX/1976                             | 901 Abuhue Sko Columbus OH 43205           |              |
| LBHMHEP                        | ABEKCRRN                                                   | XX/XX/1978                             |                                            |              |
| Ykxrfmp                        | Abekcrrn                                                   | XX/XX/1980                             | 248 ORJUQEH WGS Columbus OH 43223          |              |
| NKXNR                          | ABEKGOE                                                    | XX/XX/1951                             | 13 W QRWTHMV HTP Columbus OH 4320          | 4-0000       |
| VMIDB                          | ABEKGOE                                                    | XX/XX/1960                             | 2262 B WJYV IC Columbus OH 43205-0000      | )            |
| VMJEFEP                        | ABEKGOE                                                    | XX/XX/1972                             | 107 BSBHOIJVT Columbus OH 43219-0000       |              |
| PKMCFMKFK                      | ABEKGOE                                                    | XX/XX/1985                             | 281 B GLNRICM NJC K Columbus OH 4321       | 3-0000       |
| ALZDE                          | ABEKGOEOS                                                  | XX/XX/1936                             |                                            |              |
| YVGCFBU                        | ABEKGOEOS                                                  | XX/XX/1956                             |                                            |              |

The Search Results page has the sort capability and pagination capability as described in Section **3.2.5**.

#### 4.2.2 Income Information - By Reexamination Month

#### 4.2.2.1 By Reexamination Month -Search options

This function enables an authorized user to access third-party income records for existing tenants based on the tenant's Reexamination month.

When viewing or requesting third-party income records, it is important to remember that your search results vary depending on your authorizations (e.g., PHA or HQ security level).

**Note:** HQ, HUB's, TARC's, and Field Offices are restricted to their respective areas for information. PHA users, if they qualify, may gain access to more than one PHA.

**Note:** For PHA users need have the respective development assigned to them under their PHA to access the Income Information by Re-Examination Month.

To search for income data based on the Reexamination month, follow these steps:

1. Click the **By Reexamination Month** link in the left-hand navigation panel.

|                                                                                                    | Enterprise Income Ve                                                                                  | rification                  |                         | <u>HUD Home</u> | <u>PIH Home</u> | <u>EIV Home</u> | <u>Search</u> | <u>Email</u> |
|----------------------------------------------------------------------------------------------------|----------------------------------------------------------------------------------------------------|-----------------------------|-------------------------|-----------------|-----------------|-----------------|---------------|--------------|
|                                                                                                    | Income Information >> By Reexam                                                                       | ination Month               |                         |                 |                 |                 |               |              |
| Welcome FIRST - HEIV07 LAST - uiv                                                                                                    | Select Program Type, Reexaminat                                                                       | ion Month and Part          | icipant Code. Click Sea | rch to retrieve | e reports sum   | nmary:          |               |              |
| Back to Secure Systems     Back to EIV Main Page Debts Owed to PHAs & Terminations                                                                                          | Select <u>Program Type:</u><br>Select Reexamination <u>Month:</u><br>Select Participant <u>C</u> ode: | August Select a Participant | Code                    |                 |                 | ~               | Sea           | arch         |
| Search for Former Tenant     Debts Owed to PHAs &     Terminations Report     Income Information     By Head of Household                                                   |                                                                                                    |                             |                         |                 |                 |                 |               |              |
| By Reexamination Month     New Hires Report Income Discrepancy Report     Income Discrepancy Report                                                                         | ∃ ← By Reex<br>Month li                                                                               | amination<br>nk             |                         |                 |                 |                 |               |              |
| Verification Reports <ul> <li>Existing Tenant Search</li> <li>Multiple Subsidy Report</li> <li>Disaster Tenant Information</li> <li>Identity Verification Peport</li> </ul> |                                                                                                    |                             |                         |                 |                 |                 |               |              |
| Immigration Report     Immigration Report     Deceased Tenants Report     Audit Reports     PHA Usage Report                                                                |                                                                                                    |                             |                         |                 |                 |                 |               |              |
| External Links USCIS - SAVE System                                                                                                    |                                                                                                    |                             |                         |                 |                 |                 |               |              |

The Search by Reexamination Month page as shown below is displayed.

- 2. Select from the following search criteria:
  - **Program Type** (All PIH Programs, Public Housing, Section 8)
  - Reexamination Month

- **Participant Code** (the values in the drop down menu are restricted according to your role and organization level and role. You MUST select a Participant Code to search.)
- 3. Click the **Search** button.

#### 4.2.2.2 By Reexamination Month Search Result

A summary of the search results is displayed in the lower half of the as shown below.

| Enterprise Income Ve                   | rification                    |                                   | DIII II  | 58/11        | <b>c</b> 1    | <b>F</b> 11 |
|----------------------------------------|-------------------------------|-----------------------------------|----------|--------------|---------------|-------------|
| Enterprise income ve                   |                               | HUD Home                          | PIH Home | EIV Home     | <u>Searcn</u> | Email       |
|                                        |                               |                                   |          |              |               |             |
| Income Information >> <u>By Reexam</u> | <u>iination Month</u> >> Repo | rts Summary                       |          |              |               |             |
|                                        |                               |                                   |          |              |               |             |
| Select Program Type and Reevan         | ination Month Click Se        | arch to retrieve reports summary  |          |              |               |             |
| Select Program Type and Reexam         | Iniadon Mondi. Click Se       | carcin to redieve reports summary | •        |              |               |             |
| Select <u>P</u> rogram Type:           | All PIH Programs 🚩            |                                   |          |              |               |             |
| Select Reexamination Month             | August 🖌                      |                                   |          |              |               |             |
| Select Participant <u>C</u> ode        | OH001 Columbus MHA            |                                   |          | *            | Se            | arch        |
|                                        |                               |                                   |          |              |               |             |
|                                        | Summary                       | Reports as of July 30, 2009       |          |              |               |             |
| Report Type                            | í l                           | Number of Households              | Numb     | per of Membe | ers           |             |
| Income Report                          |                               | 1,112                             | 1,575    |              |               |             |
| New Hires Report                       |                               | 146                               | 153      |              |               |             |
| Income Discrepancy Report              |                               | 206                               |          |              |               |             |
| Failed Verification Report             |                               | 17                                | 20       |              |               |             |
| Failed EIV Pre-Screening Report        |                               | 35                                | 64       |              |               |             |
| No Income Report                       |                               | 23                                | 63       |              |               |             |

The Summary Reports shows the number of households and family members under the Income Report, New Hires Report, Income Discrepancy Report, Failed Verification Report, Failed EIV Pre-Screening Report, and No Income Report for the selected Program Type, Reexamination Month and Participant Code. The following information is displayed:

- Report Type
- Number of Households
- Number of Household members

Please refer to Section 4.2.2.3 for the instructions for By Reexamination Month Report Summary.

#### 4.2.2.3 By Reexamination Month Summary Reports

As is shown above, the Reexamination Month Summary Reports page provides hyperlinks (in red with underlines) to six reports:

- Income Report
- New Hires Report
- Income Discrepancy Report
- Failed Verification Report
- Failed EIV Pre- Screening Report
- No Income Report

The page displays the number of households and number of members. If there are no households for any of the reports, the message **"No record has been found for the selection criteria"** is displayed. If at least one household is included in the search results for a report type, the report name becomes an active link that would allow you to view the summary and detail information for all the included households.

#### Important:

- You must select a reexamination month. When the **"All"** option is selected, the link will only be provided on the report only if the number of households count is less than 1000. This restriction has been coded in because searches with larger results will time out before they succeed.
- If the report selection results in zero records for any of the six reports, no link will be displayed for that report

#### 4.2.2.3.1 Income Report

- 1. To view the list of tenants with income information, click the **Income Report** link under the **Report Type** column.
- 2. Once you click on the link, the Income Report screen is displayed as shown below.

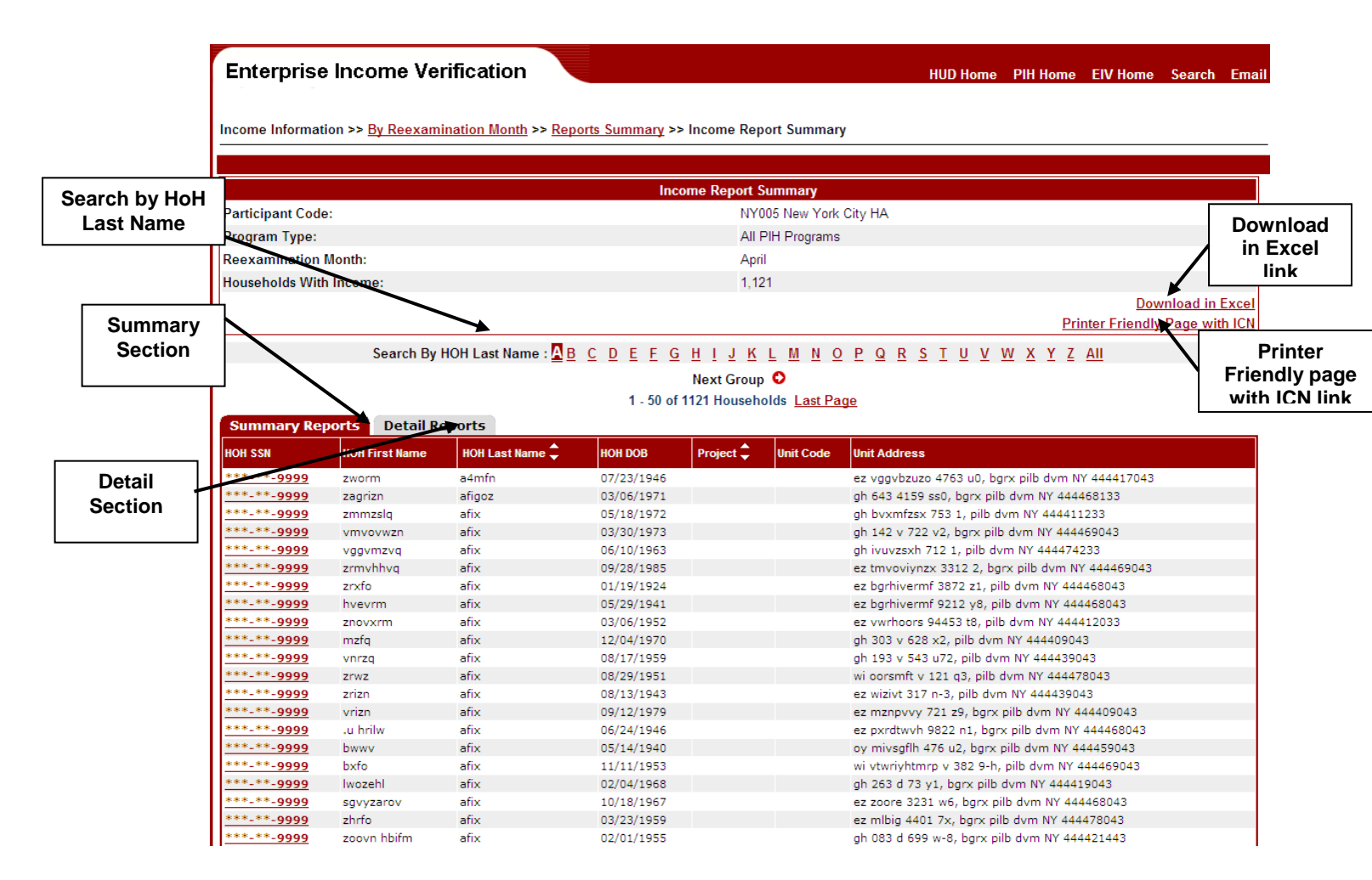

The **By Reexamination Month – Summary Reports - Income Report** page is displayed with two sections:

- Income Report Summary
- Detail List (with tabs for Summary Reports and Detail Reports)

The Income Report Summary section has the following information:

- Participant Code: (with PHA Code and PHA Name)
- Program Type: (with Program Type)
- Reexamination Month: (with Month)
- Households with Income: (Number of Households)

The Detail List section contains the **Summary Reports** and **Detailed Reports** as two different tabs.

The Summary Reports (default tab) shows the following fields:

- Head of Household (HOH) SSN
- HOH Last Name
- HOH First Name
- HOH DOB
- Project (applicable to Public Housing households and displays Project Name and Project Number)
- Unit Code
- Unit Address

This report also provides sorting based on **HOH Last Name** and **Project** fields. The screen displays the Privacy Act statement as described in Section 3.2.5.

3. When **Public Housing** is selected as Program Type, the Income Report provides the option to select a specific Project from the drop-down list as shown below in order to filter the list of households based on the selected Project.

| Enterpris      | e income               | Verification     | 1 <b>–</b>                 |                                      |                | HUD Home         | PIH Home     | EIV Home                    | Search E     | mail         |
|----------------|------------------------|------------------|----------------------------|--------------------------------------|----------------|------------------|--------------|-----------------------------|--------------|--------------|
| ncome Inform   | ation >> <u>By Ree</u> | examination Mont | <u>h</u> >> <u>Reports</u> | <u>Summary</u> >> Income Report Summ | ary            |                  |              |                             |              |              |
|                |                        |                  |                            |                                      |                |                  |              |                             |              |              |
|                |                        |                  |                            | Income Report Summary                |                |                  |              |                             |              |              |
| Participant Co | de:                    |                  |                            | FL001 Jacksor                        | wille          |                  |              |                             |              |              |
| Program Type   | :                      |                  |                            | Public Housing                       | I              |                  |              |                             |              |              |
| Reexaminatio   | n Month:               |                  |                            | April                                |                |                  |              |                             |              |              |
| Households W   | ith Income:            |                  |                            | 3                                    |                |                  |              |                             |              |              |
|                |                        |                  |                            |                                      |                |                  | Pri          | <u>Dow</u><br>nter Friendly | Pro          | ject<br>down |
|                | Searc                  | h By HOH Last Na | me : <u>A</u> 🖪 <u>C</u>   | DEEGHIJKLMN                          | <u>Q P Q R</u> | <u>STUV</u>      | <u> </u>     | ÂII                         | li           | st           |
|                |                        |                  |                            | Project : All                        | 0              |                  |              |                             |              |              |
|                |                        |                  |                            | ,                                    | _              |                  |              |                             |              |              |
|                |                        |                  |                            | 1 - 3 of 3 Households                |                |                  |              |                             |              |              |
| Summary R      | eports Det             | ail Reports      |                            |                                      |                |                  |              |                             |              |              |
| HOH SSN        | HOH First Name         | HOH Last Name 🗘  | HOH DOB                    | Project 🔷                            | Unit Code      | Unit Address     |              |                             |              |              |
| ***-**-9999    | zezshrifg              | bvopmriy         | 06/25/1987                 | FL001000027 SCATTERED SITES          | 027141         | gh sg72 ghzv 48  | 2 027141, vo | oremlhpxzq Fl               | L 32206      |              |
| ***-**-9999    | zwmrxzq                | bwizs            | 02/04/1985                 | FL001000018 CENTENNIAL TOWNHOUS      | E 017009       | gh bgivyro m 97  | 5 017009, vo | oremlhpxzq Fl               | L 32202      |              |
| ***-**-9999    | olizx                  | bwziy            | 02/13/1956                 | FL001000048 Brentwood Lake           | 048302         | iw ivgmvx vtzoor | e 387 04830  | 2, vooremlhp:               | kzq FL 32206 |              |
|                |                        |                  |                            | 1 - 3 of 3 Households                |                |                  |              |                             |              |              |

- 4. You can look at the information on the individual income information by clicking on the link on the SSN as illustrated below.
- 5. You can search the get the report by clicking on the alphabets from the Last Name search as showing below:

|                                                                                                    | Search By H                                                                                                    | IOH Last Name : <u>A</u> B                                                                                                    | <u>C D E F G H</u>                                                                                                    | IJKLMNC              | <u>PQRSTUVWXYZAII</u>                                                                                                    |
|----------------------------------------------------------------------------------------------------|----------------------------------------------------------------------------------------------------|----------------------------------------------------------------------------------------------------|----------------------------------------------------------------------------------------------------|----------------------|----------------------------------------------------------------------------------------------------|
|                                                                                                    |                                                                                                    |                                                                                                    |                                                                                                    |                      |                                                                                                    |
| Enterprise                                                                                                    | e Income Ve                                                                                                    | rification                                                                                                    |                                                                                                    |                      | HUD Home PIH Home EIV Home Search Em                                                                                                    |
|                                                                                                    |                                                                                                    |                                                                                                    |                                                                                                    |                      |                                                                                                    |
| ncome Informat                                                                                                    | ion >> <u>By Reexam</u>                                                                                                    | ination Month >> <u>Rep</u>                                                                                                    | orts Summary >> In                                                                                                    | come Report Summar   | у                                                                                                    |
|                                                                                                    |                                                                                                    |                                                                                                    |                                                                                                    |                      |                                                                                                    |
|                                                                                                    |                                                                                                    |                                                                                                    | Income                                                                                                    | e Report Summary     |                                                                                                    |
| Participant Code                                                                                                    | e:                                                                                                    |                                                                                                    |                                                                                                    | NY005 New York       | City HA                                                                                                    |
| Program Type:                                                                                                    |                                                                                                    |                                                                                                    |                                                                                                    | All PIH Programs     |                                                                                                    |
| Reevamination                                                                                                    | Month:                                                                                                    |                                                                                                    |                                                                                                    | Anril                |                                                                                                    |
|                                                                                                    | h Incomo                                                                                                    |                                                                                                    |                                                                                                    | 1 101                |                                                                                                    |
| nousenoids with                                                                                                    | n income:                                                                                                    |                                                                                                    |                                                                                                    | 1,121                | Developed in Eve                                                                                                    |
|                                                                                                    |                                                                                                    |                                                                                                    |                                                                                                    |                      | Download III EXC                                                                                                    |
|                                                                                                    |                                                                                                    |                                                                                                    |                                                                                                    |                      | rinter ritendiy rage widthe                                                                                                    |
|                                                                                                    | Search By                                                                                                    | HOH Last Name : <u>A</u> <u>B</u>                                                                                                    | <u>C D E F G H</u>                                                                                                    | IJKLMNO              | <u>PQRSTUVWXYZAII</u>                                                                                                    |
|                                                                                                    |                                                                                                    |                                                                                                    | N                                                                                                    | ext Group 오          |                                                                                                    |
|                                                                                                    |                                                                                                    |                                                                                                    | 1 - 50 of 112                                                                                                    | 1 Households Last Pa | ge                                                                                                    |
| Summary Re                                                                                                    | ports Detail R                                                                                                    | eports                                                                                                    |                                                                                                    |                      |                                                                                                    |
|                                                                                                    |                                                                                                    |                                                                                                    |                                                                                                    |                      |                                                                                                    |
|                                                                                                    |                                                                                                    |                                                                                                    |                                                                                                    |                      |                                                                                                    |
| HOH SSN                                                                                                    | HOH First Name                                                                                                    | HOH Last Name 韋                                                                                                    | HOH DOB F                                                                                                    | Project 🗘 Unit Code  | Unit Address                                                                                                    |
| HOH SSN                                                                                                    | HOH First Name<br>zworm                                                                                                    | HOH Last Name 🖨                                                                                                    | HOH DOB P<br>07/23/1946                                                                                                    | Project 🗘 Unit Code  | <mark>Unit Address</mark><br>ez vggvbzuzo 4763 u0, bgrx pilb dvm NY 444417043                                                                                                    |
| HOH SSN                                                                                                    | HOH First Name<br>zworm<br>zagrizn                                                                                                    | HOH Last Name 🖨                                                                                                    | HOH DOB P<br>07/23/1946<br>03/06/1971                                                                                                    | Project 🗘 Unit Code  | Unit Address<br>ez vggvbzuzo 4763 u0, bgrx pilb dvm NY 444417043<br>gh 643 4159 ss0, bgrx pilb dvm NY 444468133                                                                                                    |
| HOH SSN<br>***-**-9999<br>***-<br>***-*-9999<br>*** ** 9999                                                                                                    | HOH First Name<br>zworm<br>zagrizn<br>zmmzslq                                                                                                    | HOH Last Name<br>a4mfn<br>afigoz<br>afix                                                                                                    | HOH DOB P<br>07/23/1946<br>03/06/1971<br>05/18/1972                                                                                                    | Project 🗘 Unit Code  | Unit Address<br>ez vggvbzuzo 4763 u0, bgrx pilb dvm NY 444417043<br>gh 643 4159 ss0, bgrx pilb dvm NY 444468133<br>gh bvxmfzsx 753 1, pilb dvm NY 44441233                                                                                                    |
| HOH SSN ***_**_9999                                                                                                    | HOH First Name<br>zworm<br>zagrizn<br>zmmzslq<br>vmvovvznn                                                                                                    | HOH Last Name<br>a4mfn<br>afigoz<br>afix<br>afix<br>afix                                                                                                    | HOH DOB P<br>07/23/1946<br>03/06/1971<br>05/18/1972<br>03/30/1973<br>05/10/1062                                                                                                    | Project 🗘 Unit Code  | Unit Address<br>ez vggvbzuzo 4763 u0, bgrx pilb dvm NY 444417043<br>gh 643 4159 ss0, bgrx pilb dvm NY 444468133<br>gh byxmfzsx 753 1, pilb dvm NY 44441233<br>gh 142 v 722 v2, bgrx pilb dvm NY 44445043<br>eb isurent 731 1, eild dvm NY 44447033                                                                                                    |
| HOH SSN                                                                                                    | HOH First Name<br>zworm<br>zagrizn<br>zmmzslq<br>vmvovwzn<br>vggvmzvq<br>zrmybbyg                                                                                                    | HOH Last Name<br>a4mfn<br>afigoz<br>afix<br>afix<br>afix<br>afix<br>afix                                                                                                    | HOH DOB P<br>07/23/1946<br>03/06/1971<br>05/18/1972<br>03/30/1973<br>06/10/1963<br>09/28/1885                                                                                                    | Project 🗘 Unit Code  | Unit Address<br>ez vggvbzuzo 4763 u0, bgrx pilb dvm NY 444417043<br>gh 643 4159 ss0, bgrx pilb dvm NY 444468133<br>gh byxmfzsx 753 1, pilb dvm NY 44441233<br>gh 142 v 722 v2, bgrx pilb dvm NY 444469043<br>gh ivuvzskh 712 1, pilb dvm NY 444474233<br>ez tmychytarz 3312 - bgrx pilb dvm NY 444469043                                                                                                    |
| HOH SSN                                                                                                    | HOH First Name<br>zworm<br>zagrizn<br>zmmzslq<br>vmvovwzn<br>vggvmzvq<br>zrmvhhvq<br>zryfo                                                                                                    | HOH Last Name<br>a4mfn<br>afigoz<br>afix<br>afix<br>afix<br>afix<br>afix<br>afix                                                                                                    | HOH DOB         F           07/23/1946         03/06/1971           05/18/1972         03/30/1973           06/10/1963         09/28/1985           01/19/1924         01/19/1924                                                                                                    | Project 🗘 Unit Code  | Unit Address<br>ez vggvbzuzo 4763 u0, bgrx pilb dvm NY 444417043<br>gh 643 4159 ss0, bgrx pilb dvm NY 444468133<br>gh byxmfzsx 753 1, pilb dvm NY 44441233<br>gh 142 v 722 v2, bgrx pilb dvm NY 444469043<br>gh ivuvzsxh 712 1, pilb dvm NY 444474233<br>ez tmoviynzx 3312 2, bgrx pilb dvm NY 444469043<br>ez tmoviynzx 7312 2, bjrx pilb dvm NY 444469043                                                                                                    |
| HOH SSN<br>+++-+-9999<br>                                                                                                    | HOH First Name<br>zworm<br>zagrizn<br>zmmzslq<br>vmvovwzn<br>vggvmzvq<br>zrmvhhvq<br>zrxfo<br>byevrm                                                                                                    | HOH Last Name<br>a4mfn<br>afigoz<br>afix<br>afix<br>afix<br>afix<br>afix<br>afix<br>afix<br>afix                                                                                                    | HOH DOB         F           07/23/1946         03/06/1971           05/18/1972         03/30/1973           06/10/1963         09/28/1985           01/19/1924         05/29/1941                                                                                                    | Project 🗘 Unit Code  | Unit Address           ez vggvbzuzo 4763 u0, bgrx pilb dvm NY 444417043           gh 643 4159 ss0, bgrx pilb dvm NY 444468133           gh bvxmfzsx 753 1, pilb dvm NY 444469043           gh 142 v 722 v2, bgrx pilb dvm NY 444469043           gh ivuvzskh 712 1, pilb dvm NY 444474233           ez tmvoviynzx 3312 2, bgrx pilb dvm NY 444469043           ez bgrhivermf 3872 z1, pilb dvm NY 444468043           ez bgrhivermf 3872 s2, bgrk pilb dvm NY 444468043                                                                                                    |
| HOH SSN<br>***-**-9999<br>***-*-9999<br>***-**-9999<br>***-**-9999<br>***-**-9999<br>***-**-9999<br>***-**-9999<br>***-**-9999                                                                                                    | HOH First Name<br>zworm<br>zagrizn<br>zmmzslą<br>vmvovwzn<br>vggvmzvą<br>zrmvhlvų<br>zrxfo<br>hvevrm<br>znovym                                                                                                    | HOH Last Name<br>a4mfn<br>afigoz<br>afix<br>afix<br>afix<br>afix<br>afix<br>afix<br>afix<br>afix<br>afix                                                                                                    | HOH DOB         F           07/23/1946         03/06/1971           05/18/1972         03/30/1973           06/10/1963         09/28/1985           01/19/1924         05/29/1941           03/06/1952         03/19/1924                                                                                                    | Project 🗘 Unit Code  | Unit Address<br>ez vggvbzuzo 4763 u0, bgrx pilb dvm NY 444417043<br>gh 643 4159 ss0, bgrx pilb dvm NY 444468133<br>gh bvxmfzsx 753 1, pilb dvm NY 444469133<br>gh 142 v 722 v2, bgrx pilb dvm NY 444459043<br>gh ivuvzskh 712 1, pilb dvm NY 444474233<br>ez tmvoviynzx 3312 2, bgrx pilb dvm NY 444469043<br>ez bgrhivermf 3872 z1, pilb dvm NY 444468043<br>ez bgrhivermf 3872 z1, pilb dvm NY 444468043<br>ez bgrhivermf 9212 y8, pilb dvm NY 444468043<br>ez vsrhongs 64453 145, pilb dvm NY 444468043                                                                                                    |
| HOH SSN<br>                                                                                                    | HOH First Name<br>zworm<br>zagrizn<br>zmmzslq<br>vmvovwzn<br>vggvmzvq<br>zrmvhhvq<br>zrkfo<br>hvevrm<br>znovxrm<br>znovxrm                                                                                                    | HOH Last Name<br>a4mfn<br>afigoz<br>afix<br>afix<br>afix<br>afix<br>afix<br>afix<br>afix<br>afix<br>afix<br>afix<br>afix                                                                                                    | HOH DOB         F           07/23/1946         03/06/1971           05/18/1972         03/30/1973           06/10/1963         09/28/1985           01/19/1924         05/29/1941           03/06/1952         12/04/1970                                                                                                    | Project 🗘 Unit Code  | Unit Address<br>ez vggvbzuzo 4763 u0, bgrx pilb dvm NY 444417043<br>gh 643 4159 ss0, bgrx pilb dvm NY 444468133<br>gh bvxmfzsx 753 1, pilb dvm NY 444469043<br>gh 142 v 722 v2, bgrx pilb dvm NY 444469043<br>gh ivuvzskh 712 1, pilb dvm NY 444474233<br>ez tmvoviynzx 3312 2, bgrx pilb dvm NY 444469043<br>ez bgrhivermf 3872 z1, pilb dvm NY 444468043<br>ez bgrhivermf 3872 z1, pilb dvm NY 444468043<br>ez vwrhoors 94453 t8, pilb dvm NY 444469043<br>ez vwrhoors 94453 t8, pilb dvm NY 444409043                                                                                                    |
| HOH SSN<br>+++-+-9999<br>+                                                                                                    | HOH First Name<br>zworm<br>zagrizn<br>zmmzslq<br>vmvovwzn<br>vggvmzvq<br>zrmyhhvq<br>zrwfo<br>hvevrm<br>znovxrm<br>mzfq<br>vnrzg                                                                                                    | HOH Last Name<br>a4mfn<br>afigoz<br>afix<br>afix                                                                                                    | HOH DOB         F           07/23/1946         03/06/1971           05/18/1972         03/30/1973           06/10/1963         09/28/1985           01/19/1924         05/29/1941           03/06/1952         12/04/1970           08/17/1959         08/17/1959                                                                                                    | Project 🗘 Unit Code  | Unit Address           ez vggvbzuzo 4763 u0, bgrx pilb dvm NY 444417043           gh 643 4159 ss0, bgrx pilb dvm NY 444468133           gh byxnfzsx 753 1, pilb dvm NY 44441233           gh 142 v 722 v2, bgrx pilb dvm NY 44441233           gh 142 v 722 v2, bgrx pilb dvm NY 444474233           ez tmvoviynzx 3312 2, bgrx pilb dvm NY 444469043           ez bgrhivermf 3872 21, pilb dvm NY 444468043           ez bgrhivermf 3872 12, pilb dvm NY 444468043           ez bgrhivermf 3872 21, pilb dvm NY 444468043           ez bgrhivers 9452 18, pilb dvm NY 444468043           ez vwrhoors 94453 18, pilb dvm NY 44449043           gh 133 v 628 x2, pilb dvm NY 44449043           gh 193 v 543 u72, pilb dvm NY 44449043                                                                                                    |
| HoH SSN<br>                                                                                                    | HOH First Name<br>zworm<br>zagrizn<br>zmmzslq<br>vmvovwzn<br>vggymzvq<br>zrmvhhvq<br>zrwohvq<br>zrxfo<br>hvevrm<br>znovxrm<br>mzfq<br>vnrzq<br>zrwz                                                                                                    | HOH Last Name ↓<br>a4mfn<br>afigoz<br>afix<br>afix                                                                                                    | HOH DOB         F           07/23/1946         03/06/1971           05/16/1972         03/30/1973           06/10/1963         09/28/1985           01/19/1924         05/29/1941           03/06/1952         12/04/1970           08/17/1959         08/29/1951                                                                                                    | Project 🗘 Unit Code  | Unit Address           ez vggvbzuzo 4763 u0, bgrx pilb dvm NY 444417043           gh 643 4159 ss0, bgrx pilb dvm NY 444468133           gh byxmfzsx 753 1, pilb dvm NY 44441233           gh 142 v 722 v2, bgrx pilb dvm NY 444469043           gh ivuvzsxh 712 1, pilb dvm NY 44447233           ez bgrhivermf 3872 21, pilb dvm NY 444469043           ez bgrhivermf 3872 21, pilb dvm NY 444468043           ez bgrhivermf 9212 v8, pilb dvm NY 444468043           ez vwrhoors 94453 t8, pilb dvm NY 444469043           gh 303 v 628 x2, pilb dvm NY 444439043           gh 193 v 543 u72, pilb dvm NY 444439043           gh 193 v 543 u72, pilb dvm NY 444439043                                                                                                    |
| HOH SSN<br>                                                                                                    | HOH First Name<br>zworm<br>zagrizn<br>zmmzslq<br>vmvovwzn<br>vggvmzvq<br>zrmvhhvq<br>zravfo<br>hvevrm<br>znovxrm<br>mzfq<br>vnrzq<br>zrizn<br>zrizn                                                                                                    | HOH Last Name ↓<br>a4mfn<br>afigoz<br>afix<br>afix                                                                                                    | HOH DOB         F           07/23/1946         03/06/1971           05/18/1972         03/30/1973           06/10/1963         09/28/1985           01/19/1924         03/06/1952           12/04/1970         08/17/1959           08/29/1951         08/13/1943                                                                                                    | Project 🗘 Unit Code  | Unit Address           ez vggvbzuzo 4763 u0, bgrx pilb dvm NY 444417043           gh 643 4159 ss0, bgrx pilb dvm NY 444468133           gh byxmfzsx 753 1, pilb dvm NY 444469043           gh ivuvzsxh 712 1, pilb dvm NY 444469043           gh ivuvzsxh 712 1, pilb dvm NY 444469043           ge trivouvjnzx 3312 2, bgrx pilb dvm NY 444469043           gz bgrhivermf 3872 z1, pilb dvm NY 444468043           gz bgrhivermf 9212 y8, pilb dvm NY 444468043           gz vrhoors 94453 t8, pilb dvm NY 444412033           gh 303 v 628 x2, pilb dvm NY 44449043           gh 303 v 621 y2, pilb dvm NY 444439043           wi oorsmft v 121 q3, pilb dvm NY 444439043           wi oorsmft v 121 q3, pilb dvm NY 444439043                                                                                                    |
| HOH SSN<br>++++.++.9999<br>++++.++.9999<br>+++++.9999<br>+++++.9999<br>+++++.9999<br>+++++.9999<br>+++++.9999<br>+++++.9999<br>+++++.9999<br>+++++.9999<br>+++++.9999                                                                                                    | HOH First Name<br>zworm<br>zagrizn<br>zmmzslą<br>vmvovwzn<br>vggvmzvą<br>zrmvhlvų<br>zrxfo<br>hvevrm<br>znovrm<br>mzfą<br>vnrzą<br>zrwz<br>zrizn<br>vrizn                                                                                                    | HOH Last Name ↓<br>a4mfn<br>afigoz<br>afix<br>afix                                                                                                    | HOH DOB         F           07/23/1946         03/06/1971           05/18/1972         03/30/1973           06/10/1963         09/28/1985           01/19/1924         05/29/1941           03/06/1952         12/04/1970           08/17/1959         08/29/1951           08/13/1943         09/12/1979                                                                                                    | Project 🗘 Unit Code  | Unit Address           ez vggvbzuzo 4763 u0, bgrx pilb dvm NY 444417043           gh 643 4159 ss0, bgrx pilb dvm NY 444468133           gh byxmfzsx 753 1, pilb dvm NY 444469043           gh 142 v 722 v2, bgrx pilb dvm NY 444469043           gh ivuvzsxh 712 1, pilb dvm NY 44447233           ez tmvoviynzx 3312 2, bgrx pilb dvm NY 444469043           ez bgrhivermf 3872 z1, pilb dvm NY 444468043           ez bgrhivermf 9212 v8, pilb dvm NY 444468043           ez vwrhoors 94453 t8, pilb dvm NY 444412033           gh 193 v 543 u72, pilb dvm NY 444439043           wi oorsmft v 121 q3, pilb dvm NY 444439043           ez wixit 317 n-3, pilb dvm NY 444439043           ez wixit 317 n-3, pilb dvm NY 444409043                                                                                                    |
| HOH SSN<br>++++++-9999<br>+++++-9999<br>+++++-9999<br>+++++-9999<br>+++++-9999<br>++++-+9999<br>++++-+9999<br>++++-+9999<br>++++-+9999<br>++++-9999<br>+++-+-9999<br>+++-+-9999<br>+++-+-9999                                                                                                    | HOH First Name<br>zworm<br>zagrizn<br>zmmzslq<br>vmvovwzn<br>vggvmzvq<br>zrmvhhvq<br>zrmvhhvq<br>zrxfo<br>hvevrm<br>znovxrm<br>mzfq<br>vnrzq<br>zrwz<br>zrizn<br>vrizn<br>.u hrilw                                                                                                    | HOH Last Name ↓<br>a4mfn<br>afigoz<br>afix<br>afix                                                                                                    | HOH DOB         F           07/23/1946         03/06/1971           05/18/1972         03/30/1973           06/10/1963         09/28/1985           01/19/1924         05/29/1941           05/06/1952         12/04/1970           08/17/1959         08/29/1951           08/13/1943         09/12/1979           06/24/1946         05/24/1946                                                                                                    | Project 🗘 Unit Code  | Unit Address           ez vggvbzuzo 4763 u0, bgrx pilb dvm NY 444417043           gh 643 4159 ss0, bgrx pilb dvm NY 444468133           gh byxmfzsx 753 1, pilb dvm NY 444469043           gh 142 v 722 v2, bgrx pilb dvm NY 444469043           gh ivuzzsk 712 1, pilb dvm NY 44447233           ez tmvoviynzx 3312 2, bgrx pilb dvm NY 444468043           ez bgrhivermf 372 21, pilb dvm NY 444468043           ez bgrhivermf 372 12, pilb dvm NY 444468043           ez vwrhoors 94453 18, pilb dvm NY 44442033           gh 193 v 543 u72, pilb dvm NY 44449043           wi oorsmft v 121 q3, pilb dvm NY 444439043           ez mzpvvy 721 z9, bgrx pilb dvm NY 444439043           ez mzpvvy 721 z9, bgrx pilb dvm NY 444439043           ez mzpvvy 721 z9, bgrx pilb dvm NY 444480943           ez mzpvvy 721 z9, bgrx pilb dvm NY 444489043           ez mzpvvy 721 z9, bgrx pilb dvm NY 444480943                                                                                                    |
| HOH SSN<br>                                                                                                    | HOH First Name<br>zworm<br>zagrizn<br>zmmzslq<br>vmvovwzn<br>vggvmzvq<br>zrmvhhvq<br>zrxfo<br>hvevrm<br>znovxrm<br>mzfq<br>vnrzq<br>zrwz<br>zrizn<br>vrizn<br>.u hrilw<br>bwwv                                                                                                    | HOH Last Name ↓<br>a4mfn<br>afigoz<br>afix<br>afix                                                                                                    | HOH DOB         F           07/23/1946         03/06/1971           05/18/1972         03/30/1973           06/10/1963         09/28/1985           01/19/1924         05/29/1941           03/06/1952         12/04/1970           08/17/1959         08/29/1951           08/13/1943         09/12/1979           06/24/1940         05/24/1940                                                                                                    | Project 🗘 Unit Code  | Unit Address           ez vggvbzuzo 4763 u0, bgrx pilb dvm NY 444417043           gh 643 4159 ss0, bgrx pilb dvm NY 444468133           gh byxmfzsx 753 1, pilb dvm NY 44441233           gh 142 v 722 v2, bgrx pilb dvm NY 444469043           gh ivuvzskh 712 1, pilb dvm NY 44447233           ez bgrivermf 3872 21, pilb dvm NY 444469043           ez bgrivermf 3872 21, pilb dvm NY 444469043           ez bgrivermf 3872 1, pilb dvm NY 444468043           ez bgrivermf 3872 21, pilb dvm NY 444468043           gh 303 v 628 x2, pilb dvm NY 44449043           gh 303 v 628 x2, pilb dvm NY 44449043           gw io orsmft v 121 q3, pilb dvm NY 44449043           ez wrivy 721 z9, bgrx pilb dvm NY 44449043           ez wrivy 721 z9, bgrx pilb dvm NY 44449043           ez mznpvvy 721 z9, bgrx pilb dvm NY 44449043           ez mznpvvy 721 z9, bgrx pilb dvm NY 44449043           ez mznpvvy 721 z9, bgrx pilb dvm NY 44449043           ez mznpvvy 721 z9, bgrx pilb dvm NY 44445043           ez mznpvvy 721 z9, bgrx pilb dvm NY 44445043           ez mznpvvy 721 z9, bgrx pilb dvm NY 44445043           ez mznpvvy 721 z9, bgrx pilb dvm NY 44445043           ez mznpvvy 721 z9, bgrx pilb dvm NY 44445043                                                                                                    |
| HOH SSN<br>                                                                                                    | HOH First Name<br>zworm<br>zagrizn<br>zmmzslq<br>vmvovwzn<br>vgyvmzvq<br>zrmyhhvq<br>zrxfo<br>hvevrm<br>znovxrm<br>mzfq<br>vnrzq<br>zrvz<br>zrizn<br>vrizn<br>u hrilw<br>bwwv<br>bxfo                                                                                                    | HOH Last Name ↓<br>a4mfn<br>afigoz<br>afix<br>afix                                                                                                    | HOH DOB         F           07/23/1946         03/06/1971           05/18/1972         03/30/1973           06/10/1963         09/28/1985           01/19/1924         05/29/1941           03/06/1952         12/04/1970           08/17/1959         08/29/1951           08/13/1943         09/12/1979           06/24/1946         05/14/1940           11/11/1953         11/11/1953                                                                                 | Project 🗘 Unit Code  | Unit Address           ez vggvbzuzo 4763 u0, bgrx pilb dvm NY 444417043           gh 643 4159 ss0, bgrx pilb dvm NY 444468133           gh byxmfzsx 753 1, pilb dvm NY 44441233           gh 142 v 722 v2, bgrx pilb dvm NY 444469043           gh ivuvzsxh 712 1, pilb dvm NY 44447233           ez bgrhivermf 3872 21, pilb dvm NY 444469043           ez bgrhivermf 3872 21, pilb dvm NY 444468043           ez bgrhivermf 9212 v8, pilb dvm NY 444468043           ez vwrhoors 94453 t8, pilb dvm NY 44448043           gh 193 v 543 u72, pilb dvm NY 444489043           gh 193 v 543 u72, pilb dvm NY 444439043           ez wizivt 317 n-3, pilb dvm NY 444439043           ez mznpvvy 721 z9, bgrx pilb dvm NY 444469043           ez mvdviy 9822 n1, bgrx pilb dvm NY 444469043           ez wizivt 317 n-3, pilb dvm NY 444439043           ez wizivt 317 n-43, pilb dvm NY 444459043           ez wizivt 312 n, pilb dvm NY 444459043           ez wizivt 922 n1, bgrx pilb dvm NY 444459043           ez wixel http:         100 x M1 444459043           ez wixel http:         100 x M1 444459043           ez wixel http:         100 x M1 444459043           ez wixel http:         100 x M1 444459043           ex wixel http:         100 x M1 444459043           ex wixel http:         100 x M1 444459043           ex wixel http:         <                                  |
| HOH SSN<br>****-**-9999<br>***-**-9999<br>***-**-9999<br>***-**-9999<br>***-**-9999<br>***-**-9999<br>***-**-9999<br>***-**-9999<br>***-**-9999<br>***-**-9999<br>***-**-9999<br>***-**-9999<br>***-**-9999<br>***-**-9999<br>***-**-9999<br>***-**-9999<br>***-**-9999                                                                                                 | HOH First Name           zworm           zagrizn           zmmzslq           vmvovwzn           vggvmzvq           zrnvhhvq           zrkfo           hvevrm           znovrm           mzfq           vnrzq           zrwz           zrizn           vrizn           .u hrilw           bwv           bxfo           lwozehl | HOH Last Name ↓<br>a4mfn<br>afigoz<br>afix<br>afix<br>a | HOH DOB         F           07/23/1946         03/06/1971           05/16/1972         03/30/1973           06/10/1963         09/28/1985           01/19/1924         05/29/1941           03/06/1952         12/04/1970           08/17/1959         08/29/1951           08/13/1943         09/12/1979           06/24/1946         05/14/1940           11/11/1953         02/04/1968                                                                                 | Project 🗘 Unit Code  | Unit Address           ez vggvbzuzo 4763 u0, bgrx pilb dvm NY 444417043           gh 643 4159 ss0, bgrx pilb dvm NY 444468133           gh bvxmfzsx 753 1, pilb dvm NY 444411233           gh 142 v 722 v2, bgrx pilb dvm NY 444469043           gh ivuvzsxh 712 1, pilb dvm NY 444474233           ez tmvoviynzx 3312 2, bgrx pilb dvm NY 444469043           ez bgrhivermf 3872 21, pilb dvm NY 444468043           ez bgrhivermf 9212 y8, pilb dvm NY 444468043           ez vwrhoors 94453 18, pilb dvm NY 444468043           ez vwrhoors 94453 18, pilb dvm NY 44449043           gh 303 v 628 x2, pilb dvm NY 444439043           ez wirt 317 n-3, pilb dvm NY 444439043           ez wirt 317 n-3, pilb dvm NY 444439043           ez mznpvvy 721 z9, bgrx pilb dvm NY 444469043           ez prdtwvh 9822 n1, bgrx pilb dvm NY 444459043           ez misgfih 476 u2, bgrx pilb dvm NY 444469043           ez prdtwvh 9822 n2 n, bgrx pilb dvm NY 444469043           ez prdtwvh 9822 n3, bgrx pilb dvm NY 444469043           ez pilb dvm NY 444469043           ez prot bring vilb dvm NY 444469043           ez prot bring vilb dvm NY 444469043           ez prot bring vilb dvm NY 444469043           ez prot bring vilb dvm NY 444469043           ez prot bring vilb dvm NY 444469043           ez prot bring vilb dvm NY 444469043           ez prot bring vilb dvm NY 444469043< |
| HOH SSN<br>***-**-9999<br>***-**-9999<br>***-**-9999<br>***-**-9999<br>***-**-9999<br>***-**-9999<br>***-**-9999<br>***-**-9999<br>***-**-9999<br>***-**-9999<br>***-**-9999<br>***-**-9999<br>***-**-9999<br>***-**-9999<br>***-**-9999<br>***-**-9999<br>***-**-9999<br>***-**-9999                                                                                   | HOH First Name<br>zworm<br>zagrizn<br>zmmzslq<br>vmvovwzn<br>vggvmzvq<br>zrmvhhvq<br>zrxfo<br>hvevrm<br>znovxrm<br>mzfq<br>vnrzq<br>zrvz<br>zrizn<br>vrizn<br>.u hrilw<br>bwwv<br>bxfo<br>lwozehl<br>sgvyzarov                                                                                                    | HOH Last Name ↓       a4mfn       afigoz       afix       afix       afix       afix       afix       afix       afix       afix       afix       afix       afix       afix       afix       afix       afix       afix       afix       afix       afix       afix       afix       afix       afix       afix       afix       afix                                                                                                    | HOH DOB         F           07/23/1946         03/06/1971           05/18/1972         03/30/1973           06/10/1963         09/28/1985           01/19/1924         05/29/1941           05/29/1941         03/06/1952           12/04/1970         08/17/1959           08/29/1951         08/13/1943           09/24/1979         06/24/1946           05/14/1940         11/11/1953           02/04/1968         10/16/1967                                         | Project 🗘 Unit Code  | Unit Address           ez vggvbzuzo 4763 u0, bgrx pilb dvm NY 444417043           gh 643 4159 ss0, bgrx pilb dvm NY 444468133           gh bvxmfzsx 753 1, pilb dvm NY 444461233           gh 142 v 722 v2, bgrx pilb dvm NY 44449043           gh ivuvzskh 712 1, pilb dvm NY 444474233           ez tmvoviynzx 3312 2, bgrx pilb dvm NY 444469043           ez bgrhivermf 3872 z1, pilb dvm NY 444468043           ez bgrhivermf 9212 y8, pilb dvm NY 444468043           ez verhoors 94453 t8, pilb dvm NY 444468043           gh 193 v 543 u72, pilb dvm NY 444439043           gh 193 v 543 u72, pilb dvm NY 444439043           ez marpovy 721 g3, pilb dvm NY 444439043           ez marpovy 721 g3, pilb dvm NY 444439043           ez marpovy 721 g3, pilb dvm NY 444439043           ez marpovy 721 g3, pilb dvm NY 444439043           ez marpovy 721 g3, bgrx pilb dvm NY 444459043           ey riverfih 476 u2, bgrx pilb dvm NY 444468043           oy mivsgfih 476 u2, bgrx pilb dvm NY 444469043           gh 263 d 73 y1, bgrx pilb dvm NY 444468043           gh 263 d 73 y1, bgrx pilb dvm NY 444468043           gh 263 d 73 y1, bgrx pilb dvm NY 444468043           gh 263 d 73 y1, bgrx pilb dvm NY 444468043           gh 263 d 73 y1, bgrx pilb dvm NY 444468043                                                                                                    |
| HOH SSN ***-*-9999 ***-*-9999 | HOH First Name<br>zworm<br>zagrizn<br>zmmzslq<br>vmvovwzn<br>vggvmzvq<br>zrmvhhvq<br>zrkfo<br>hvevrm<br>znovxrm<br>mzfq<br>vnrzq<br>zrizn<br>vrizq<br>zrizn<br>vrizn<br>.u hrilw<br>bwwv<br>bxfo<br>lwozehl<br>sgvyzarov<br>zhrfo                                                                                             | HOH Last Name ↓       a4mfn       afigoz       afix       afix       afix       afix       afix       afix       afix       afix       afix       afix       afix       afix       afix       afix       afix       afix       afix       afix       afix       afix       afix       afix       afix       afix       afix       afix                                                                                                    | HOH DOB         F           07/23/1946         03/06/1971           05/18/1972         03/30/1973           06/10/1963         09/28/1985           01/19/1924         05/29/1941           03/06/1952         12/04/1970           08/13/1943         09/12/1979           06/20/1951         08/13/1943           09/12/1979         06/24/1946           05/14/1940         11/11/1953           02/04/1968         10/18/1967           03/23/1959         03/23/1959 | Project 🗘 Unit Code  | Unit Address           ez vggvbzuzo 4763 u0, bgrx pilb dvm NY 444417043           gh 643 4159 ss0, bgrx pilb dvm NY 444468133           gh bvxmfzsx 753 1, pilb dvm NY 44441233           gh 142 v 722 v2, bgrx pilb dvm NY 444469043           gh ivuzskh 712 1, pilb dvm NY 44447233           ez tmooviynzx 3312 2, bgrx pilb dvm NY 444468043           ez bgrhivermf 3872 21, pilb dvm NY 444468043           ez bgrhivermf 3872 21, pilb dvm NY 444468043           ez verhoors 94453 t8, pilb dvm NY 44449043           gh 30 v 628 x2, pilb dvm NY 44449043           gh 30 v 628 x2, pilb dvm NY 444439043           ez wirkors 94451 t9, pilb dvm NY 444439043           ez wirkors 94451 t9, pilb dvm NY 444439043           ez wirkors 94451 t9, pilb dvm NY 444439043           ez wirkors 11 r -3, pilb dvm NY 444439043           ez mznpvyy 721 s9, bgrx pilb dvm NY 444439043           ez prdtwvh 9822 n1, bgrx pilb dvm NY 444459043           oy mivsgfth 476 u2, bgrx pilb dvm NY 444459043           wi vtwriythmrp v 382 9-h, pilb dvm NY 444459043           ez zoore 3231 w6, bgrx pilb dvm NY 444468043           ez mlb q401 7x, bgrx pilb dvm NY 444468043           ez milb q401 7x, bgrx pilb dvm NY 444468043                                                                                                    |

When the SSN is clicked, a pop-window with the Household's information is displayed as shown below.

SSN

link

| Summary Report                                                                                                    | Incon                                            | ne Report                                                   | Income D                                             | iscrepancy Repo                                                                                 | ort                                                                                     |
|----------------------------------------------------------------------------------------------------|--------------------------------------------------|-------------------------------------------------------------|------------------------------------------------------|-------------------------------------------------------------------------------------------------|-----------------------------------------------------------------------------------------|
| Wage a                                                                                                    | and Ben                                          | efit Report for                                             | Household                                            | of VMNNOZBK AN                                                                                  | IJNW                                                                                    |
| PHA Code:                                                                                                    |                                                  | FL001                                                       |                                                      | Program Type:                                                                                   | Public Housing                                                                          |
| PHA Name:                                                                                                    |                                                  | Jacksonville                                                |                                                      | Project:                                                                                        | Bzowngqow Gsoo                                                                          |
| Annual Reexamination                                                                                                    | Date:                                            | 08/01/2008                                                  |                                                      | Form 50058 as of                                                                                | : 05/19/2008                                                                            |
| Address:                                                                                                    |                                                  | 110 Yruuqbf X                                               | loxicf Gc 04                                         | 8298 Jacksonville FL                                                                            | 32206                                                                                   |
| Most Recent Type of A                                                                                                   | ction:                                           | 3-Interim Ree:                                              | xamination                                           | Effective Date:                                                                                 | 12/01/2007                                                                              |
| Social Security<br>Number:                                                                                              | ***.**.9                                         | 999                                                         | Date of                                              | Birth: XX                                                                                       | /XX/1948                                                                                |
| Social Security<br>Number:                                                                                              | ***.**.9                                         | 999                                                         | Date of                                              | Birth: XX                                                                                       | /XX/1948                                                                                |
| Social Security<br>Number:<br>Confidential Privacy Ac                                                                   | ***.**-9                                         | 999<br>Civil and Crim                                       | Date of                                              | Birth: XX                                                                                       | /XX/1948                                                                                |
| Social Security<br>Number:<br>Confidential Privacy Ac                                                                   | ***-**-9                                         | 999<br>Civil and Crim                                       | Date of<br>ninal penal<br>Repor                      | Birth: XX<br>ties apply to misuse<br>t Generated By - <u>HEIXXX</u>                             | /XX/1948<br>e of this data.<br>FIRST - HEIV01 LAST - uit                                |
| Social Security<br>Number:<br>Confidential Privacy Ac                                                                   | *****9!<br>ct Data.                              | 999<br>Civil and Crim                                       | Date of<br>ninal penal<br>Report                     | Birth: XX<br>ties apply to misuse<br>t Generated By - <u>HEIXXX</u><br>icare premium and/or adi | /XX/1948<br>e of this data.<br>FIRST - HEIV01 LAST - un<br>ditional deductions, such a  |
| Social Security<br>Number:<br>Confidential Privacy Ac                                                                   | st Data.<br>gross and<br>isted on th             | 999<br>Civil and Crim                                       | Date of<br>ninal penals<br>Report<br>Include the Med | Birth: XX<br>ties apply to misuse<br>t Generated By - <u>HEIXXX</u><br>icare premium and/or add | /XX/1948<br>e of this data.<br>FIRST - HEIV01 LAST - un<br>ditional deductions, such as |
| Social Security<br>Number:<br>Confidential Privacy Ac                                                                   | ***-**-9<br>ct Data.<br>gross and<br>isted on th | 999<br>Civil and Crim                                       | Date of<br>inal penal<br>Repor                       | Birth: XX<br>ties apply to misuse<br>t Generated By - <u>HEIXXX</u><br>icare premium and/or add | /XX/1948<br>e of this data.<br>FIRST - HEIVO1 LAST - un<br>ditional deductions, such as |
| Social Security<br>Number:<br>Confidential Privacy Ac<br>* The difference between the<br>garnishments, which are not li | ct Data.<br>gross and<br>isted on th             | 999<br>Civil and Crim<br>I net benefit may in<br>is report. | Date of<br>inal penal<br>Report<br>include the Med   | Birth: XX<br>ties apply to misuse<br>t Generated By - <u>HEIXXX</u><br>icare premium and/or add | /XX/1948<br>e of this data.<br>FIRST - HEIV01 LAST - un<br>ditional deductions, such at |

EIV received no Employment (W4) data

You may download the Summary Reports data in Excel. This download option is particularly useful for users at PHA's with a large volume of tenant reports or who wish to load the data into another program such as Microsoft Access.

Please refer to Appendix B for instructions on how to download Excel-format files.

The Excel spreadsheet will contain the same information (HOH SSN, HOH Last Name, HOH First Name, HOH DOB, Project, Unit Code, Unit Address) as shown on the EIV online application screen.

- 6. From this page, you can acquire an income control number (ICN) as described in Section 4.2.3.3. The Printer Friendly page with ICN link provides the users with the capability to print with the income summary report with an associated ICN for each household in the report. The First name, last name, and partial User ID of the logged-in user who is printing the page comes up along with the Privacy Act data on all the pages of the report.
- 7. When back on EIV online application, click the Detail Reports tab and the screen shown below is displayed.

| ncome Information >> <u>By Reexamin</u> | ation Month >> Reports Summary >> | Income Detail Report          |                   |               |                  |
|-----------------------------------------|-----------------------------------|-------------------------------|-------------------|---------------|------------------|
|                                         | In                                | come Report Detail            |                   |               |                  |
| Participant Code:                       |                                   | FL001 Jacksonville            |                   |               |                  |
| Program Type                            |                                   | Public Housing                |                   |               |                  |
| Reexamination Month                     |                                   | August                        |                   |               |                  |
| louseholds With Income                  |                                   | 219                           |                   |               |                  |
|                                         |                                   | Next Group O                  |                   |               |                  |
|                                         | 1 - 50 of                         | 219 Households Last Page      |                   |               |                  |
| Summary Reports                         | Detail Reports                    |                               |                   | Printer-      | Friendly Version |
|                                         | Wage and Benefit Rep              | ort for Household of SKXIGE A | BJWHMLN           |               |                  |
| PHA Code:                               | FL001                             | Program Type:                 | Public Housing    |               |                  |
| PHA Name:                               | FL001 Jacksonville                | Project:                      | FL001000019 RXRFL | H BYKLV RUYYT | Printor          |
| Annual Reexamination Date:              | 08/01/2008                        | Form 50058 as of:             | 02/15/2008        |               | Friendl          |
| Address:                                | 2514 CBOQZ UJ 019011 JACK         | SONVILLE FL 32202             |                   |               | Friendi          |
| Most Recent Type of Action:             | 2-Annual Reexamination            | Effective Date:               | 08/01/2007        |               | Versio           |
| Head of Household: SKXIGE ABJWH         | IMLN                              | and the second second         |                   |               | 10               |
| Social Security Number:                 | ***-**-9999                       | Date of Birth:                | XX/X              | X/1937        |                  |
| Household Member:                       | SKXIGE AR IWHMI N                 |                               | SSN               | ***_**_9999   |                  |
| Date of Birth:                          | XX/XX/1937                        |                               | Relationship:     | Head          |                  |
| Employment Information                  |                                   |                               |                   |               | 1                |
| Wages                                   | •                                 |                               |                   |               |                  |
| EN/ received as income data             |                                   |                               |                   |               |                  |
| Erv received no income data.            |                                   |                               |                   |               |                  |
| Unemployment Benefits                   |                                   |                               |                   |               |                  |

The **Detail Reports**, which only is available to people with the Occupancy Specialist roles, shows the Wage and Benefit Report with the following information for each household:

- PHA Code
- PHA Name
- Annual Reexamination Month
- Address
- Most Recent Type of Action
- Program Type
- Project
- Form 50058 as of
- Effective Date
- Head of Household's Name
- Head of Household's Social Security Number (masked for privacys)
- Head of Household's Date of Birth (Day and Month are masked)
- For each family member in the household:
  - o Family Member Name
  - Family Member SSN
  - Date of Birth
  - o Relationship
  - o Employment Information
  - o Wages
  - o Unemployment Benefits

- Social Security Benefits
- Dual Entitlement
- Medicare Data
- Supplemental Security Income Benefits
- Disability
- 8. When **Public Housing** or **Section 8** is selected from the Program Type on the Summary Report page, the report is filtered to display only that data.
- 9. In the Income Detail Report Page, Click the **Printer-friendly Version** link to generate a paper version of the Income Detail Report page. The system opens a pop-up window displaying the printable view of the income detail report. Click the browser **Print** button to launch the Print dialog box.

Page printed using the Printer-Friendly link or EIV screens with personal tenant information, contains the first name, last name, and user ID of the logged in user who is printing the page along with the privacy Act statement as described in Section 3.2.5.

**Note:** SSN Masking – Due to privacy concerns, only the last 4 digits of SSNs are displayed (\*\*\*-\*\*-1234) for this report or contained in the download to Excel.

# 4.2.2.3.2 New Hires Report

- 1. To view the list of households with members where at least one member has a New Hire record for the selected month or period, click the **New Hires Report** link under the **Report Type** column.
- 2. When the link is clicked, **By Reexamination Month Reports Summary New Hires Report** page is displayed with 2 sections:
  - New Hires Summary Report
  - Summary Reports list

The **New Hires Summary Report** section has the following information:

- Participant Code: (with PHA Code and PHA Name)
- Program Type: (with Program Type)
- Reexamination Month: (with Month and Year)
- Period Reviewed: New hires records received within 180 days of the date when the weekend Summarization job ran, unless the previous job(s) failed in which case the period covered is increased to cover records that otherwise would not be available.
- Households With New Hires: (number of Households with new hires reported within the period reviewed.)
- Members With New Hires: (number of Household Members with new hires reported within the period reviewed.)

| Income Information >> <u>By Reexa</u> | mination Month >> <u>Repo</u> | r <u>ts Summary</u> >> N    | ew Hire Report Summa                          | гу                                                             |                                           |                                         | _                    |
|---------------------------------------|-------------------------------|-----------------------------|-----------------------------------------------|----------------------------------------------------------------|-------------------------------------------|-----------------------------------------|----------------------|
|                                       |                               | New H                       | ires Summary Report                           |                                                                |                                           |                                         | Download             |
| Participant Code:                     |                               |                             | FL001 Jacksonvil                              | le                                                             |                                           |                                         | in                   |
| Program Type:                         |                               |                             | All PIH Programs                              |                                                                |                                           |                                         | Excel                |
| Reexamination Month:                  |                               |                             | April                                         |                                                                |                                           |                                         | Link                 |
| Period Reviewed:                      |                               |                             | 08/13/2009 - 04/1                             | 3/2010                                                         |                                           |                                         |                      |
| Households With New Hires:            |                               |                             | 2                                             |                                                                |                                           | /                                       |                      |
| lousehold Members With New I          | ires:                         |                             | 2                                             |                                                                |                                           | 4                                       |                      |
|                                       |                               |                             |                                               |                                                                | Print                                     | Download in Exce<br>ter Friendly Versio | <u>əl</u><br>n       |
| Search                                | By HOH Last Name : <u>A</u> B | <u>C D E F G I</u>          | <u>IIJKLMNO</u>                               | <u>P</u> <u>Q</u> <u>R</u> <u>S</u> <u>T</u> <u>U</u> <u>V</u> | <u>W X Y Z All</u>                        |                                         | Printer-<br>Friendly |
|                                       |                               | 1 -                         | 2 of 2 Households                             |                                                                |                                           |                                         | Version              |
| Summary Reports Detai                 | Reports                       |                             |                                               |                                                                |                                           |                                         | link                 |
| HOH SSN HOH First Name HO             | H Last Name 🗘 HOH DOB         | Member Name                 | Program Type 🗘 Project                        | t 🗘 Unit Code Unit Address                                     |                                           |                                         |                      |
| <u>***-**-9999</u> zagrozb afi        | c 02/25/1981                  | biivq mligmrx               | Sec.8 Vouchers                                | gvvigh wi14:                                                   | 8 9905 1323#, vooremlhp                   | pxzq FL 432243221                       | 1                    |
| <u>***-**-9999</u> sgfi av            | mvnrg 10/20/1962              | zshrvp voozeovw             | Sec.8 Vouchers                                | vez vhiln 90                                                   | 58 0343, vooremlhpxzq F                   | L 002200221                             |                      |
|                                       | Confidential Privad           | 1 -<br>cy Act Data. Civil a | 2 of 2 Households<br>and Criminal penalties a | apply to misuse of this da                                     | ta.<br>ort Generated By - <u>M00XXX</u> F | FIRST - M00338 LAST - L                 | uiv                  |

The bottom section contains the **Summary Reports** and **Detail Reports** as two tabs.

The Summary Reports (default selected tab) shows the following fields:

- HOH SSN
- HOH First Name
- HOH Last Name
- HOH DOB
- Member Name
- Program type
- Project (applicable to Public Housing households and displays Project Name and Project Number)
- Unit Code
- Unit Address.
- 3. When **Public Housing** is selected from the Program Type, the New Income Report provides the option to select a specific Project from the drop-down list as shown below in order to filter the list of households based on the selected Project.
- 4. You can search the get the report by clicking on the alphabets from the Last Name search as showing below:

|                                                                                                    |                                                                             |                                                                                                    | New Hires Summa                                                                                                    | ry Report                                                                                                    |                                                                                                    |                                                                                                    |
|----------------------------------------------------------------------------------------------------|-----------------------------------------------------------------------------|----------------------------------------------------------------------------------------------------|----------------------------------------------------------------------------------------------------|----------------------------------------------------------------------------------------------------|----------------------------------------------------------------------------------------------------|----------------------------------------------------------------------------------------------------|
| articipant Code:                                                                                                    |                                                                             |                                                                                                    | FL00                                                                                                    | 1 Jacksonville                                                                                                    |                                                                                                    | Projec                                                                                                    |
| Program Type:                                                                                                    |                                                                             |                                                                                                    | Publi                                                                                                    | c Housing                                                                                                    |                                                                                                    | drop-dov                                                                                                    |
| Reexamination Month:                                                                                                    |                                                                             |                                                                                                    | April                                                                                                    |                                                                                                    |                                                                                                    | list                                                                                                    |
| Period Reviewed:                                                                                                    |                                                                             |                                                                                                    | 08/13                                                                                                    | 3/2009 - 04/13/2010                                                                                                    |                                                                                                    |                                                                                                    |
| louseholds With New Hir                                                                                                    | es:                                                                         |                                                                                                    | 7                                                                                                    |                                                                                                    |                                                                                                    |                                                                                                    |
| lousehold Members With                                                                                                    | n New Hires:                                                                |                                                                                                    | 7                                                                                                    |                                                                                                    |                                                                                                    |                                                                                                    |
|                                                                                                    |                                                                             |                                                                                                    |                                                                                                    |                                                                                                    | /                                                                                                    | Download in Excel                                                                                                    |
|                                                                                                    |                                                                             |                                                                                                    |                                                                                                    |                                                                                                    |                                                                                                    | Printer Friendly Version                                                                                                    |
| Se                                                                                                    | earch By HOH La                                                             | ast Name : <u>A</u> BCD                                                                                                    | EEGHIJK                                                                                                    |                                                                                                    | <u>SIUVWXYZ</u>                                                                                                    | All                                                                                                    |
|                                                                                                    |                                                                             |                                                                                                    | Project : All                                                                                                    | Go Go                                                                                                    |                                                                                                    |                                                                                                    |
|                                                                                                    |                                                                             |                                                                                                    |                                                                                                    |                                                                                                    |                                                                                                    |                                                                                                    |
|                                                                                                    |                                                                             |                                                                                                    | 1 - 7 of 7 House                                                                                                    | holds                                                                                                    |                                                                                                    |                                                                                                    |
| Summany Boports                                                                                                    |                                                                             |                                                                                                    |                                                                                                    |                                                                                                    |                                                                                                    |                                                                                                    |
| Summary Reports                                                                                                    | Detail Report                                                               | 5                                                                                                    |                                                                                                    |                                                                                                    |                                                                                                    |                                                                                                    |
| HOH First                                                                                                    | Detail Report                                                               | <b>5</b>                                                                                                    |                                                                                                    | Na ▲ Unit                                                                                                    |                                                                                                    |                                                                                                    |
| HOH SSN HOH First<br>Name                                                                                                    | HOH Last Name                                                               | S HOH DOB Member                                                                                                    | Name Program Type                                                                                                    | Project 🖨 Unit<br>Code                                                                                                    | Unit Address                                                                                                    |                                                                                                    |
| HOH SSN HOH First<br>Name<br>***-**-9999 zmfjzsh                                                                                                    | HOH Last Name                                                               | s HOH DOB Member                                                                                                    | Name Program Type                                                                                                    | Project         Unit<br>Code           FL001000048         048062                                                                                                    | Unit Address<br>243 gkz ,h iw ivgmvx vtzoore                                                                                                    | 877 048062, vooremlhpxzq                                                                                                    |
| HOH SSN         HOH First<br>Name           ***-**-9999         zmfjzsh           ***-**-9999         vmrnhzg                                                                                                    | HOH Last Name<br>ilobzg<br>ivnnfok                                          | <ul> <li>HOH DOB Member</li> <li>07/02/1985 zmfjzsh</li> <li>01/25/1987 vmrnhzq</li> </ul>                                                                                                    | Name Program Type                                                                                                    | Project         Unit<br>Code           FL001000048         048062           FL001000027         028193                                                                                                    | Unit Address<br>243 gkz ,h iw ivgmvx vtzoor<br>FL 32206<br>ah mzolm 9091 028193, voo                                                                                                    | e 877 048062, vooremihpxzq<br>remihpxza FL 32254                                                                                                    |
| HOH SSN         HOH First<br>Name           ***-**-9999         zmfjzsh           ***-**-9999         vmrnhzq           ***-**-9999         vmrnhzq                                                                                                    | HOH Last Name<br>ilobzg<br>ivnnfok                                          | <ul> <li>HOH DOB Member</li> <li>07/02/1985 zmfjzsh i</li> <li>01/25/1987 vmrnhzq</li> <li>03/08/1982 cvovmrz</li> </ul>                                                                                          | Name Program Type                                                                                                    | Project         Unit<br>Code           FL001000048         048062           FL001000027         028193           FL001000048         048109                                                                                                    | Unit Address<br>243 gkz ,h iw ivgmvx vtzoorr<br>FL 32206<br>gh mzolm 9091 028193, voo<br>242 gkz ,vmzo mvwizt ivdlou                                                                                                    | e 877 048062, vooremilhpxzq<br>remilhpxzq FL 32254<br>7041 048109, vooremilhpxzq                                                                          |
| HOH SSN         HOH First<br>Name           ***-**-9999         zmfjzsh           ***-**-9999         vmrnhzq           ***-**-9999         cvovmrz                                                                                                    | HOH Last Name<br>ilobzg<br>ivnnfok<br>lwztozh                               | <ul> <li>HOH DOB Member</li> <li>07/02/1985 zmfjzsh i</li> <li>01/25/1987 vmrnhzq</li> <li>03/08/1982 cvovmrz</li> </ul>                                                                                          | Name Program Type                                                                                                    | Project ◆         Unit<br>Code           FL001000048         048062           FL001000027         028193           FL001000048         048009                                                                                                    | Unit Address<br>243 gkz ,h iw ivgmvx vtzoorr<br>FL 32206<br>gh mzolm 9091 028193, voo<br>242 gkz ,vmzo mvwizt ivdlou<br>FL 32206                                                                                                    | e 877 048062, vooremilppxzq<br>remilppxzq FL 32254<br>7041 048109, vooremilppxzq                                                                          |
| HOH SSN         HOH First<br>Name           ***-**-9999         zmfjzsh           ***-**-9999         vmrnhzq           ***-**-9999         cvovmrz           ***-**-9999         zovmz                                                                                                    | HOH Last Name<br>ilobzg<br>ivnnfok<br>lwztozh<br>mrgizn                     | <ul> <li>HOH DOB Member</li> <li>07/02/1985 zmfjzsh i</li> <li>01/25/1987 vmrnhzq</li> <li>03/08/1982 cvovmrz</li> <li>06/10/1972 mslg rr s</li> <li>10/23/1974 zgroup n</li> </ul>                               | Name Program Type<br>lobzg Public Housing<br>ivnnfok Public Housing<br>lwztozh Public Housing<br>igrnh Public Housing                                                 | Project ↓         Unit<br>Code           FL001000048         048062           FL001000027         028193           FL001000048         048109           FL001000012         018075           FL001000027         028173                                                                           | Unit Address<br>243 gkz ,h iw ivgmvx vtzoorr<br>FL 32206<br>gh mzolm 9091 028193, voo<br>242 gkz ,vmzo mvwizt ivdlou<br>FL 32206<br>gh wzliy 3623 018075, voore<br>gh sp03 of20147                                                                  | e 877 048062, vooremilppxzq<br>remilppxzq FL 32254<br>7041 048109, vooremilppxzq<br>milppxzq FL 32202<br>goremilppxzq FL 32209                            |
| HOH SSN         HOH First<br>Name           ***-**-9999         zmfjzsh           ***-**-9999         vmrnhzq           ***-**-9999         cvovmrz           ***-**-9999         zovtmz           ***-**-9999         zovtmz           ***-**-9999         zovtmz                                                                                                    | HOH Last Name<br>ilobzg<br>ivnnfok<br>wztozh<br>mrgizn<br>mrzdh<br>skolwfi  | <ul> <li>HOH DOB Member</li> <li>07/02/1985 zmfjzsh i</li> <li>01/25/1987 vmrnhzq</li> <li>03/08/1982 cvovmrz</li> <li>06/10/1972 mslq rr s</li> <li>10/23/1974 zgrovn n</li> <li>08/02/1962 zhviya sl</li> </ul> | Name Program Type<br>lobzg Public Housing<br>ivnnfok Public Housing<br>lwztozh Public Housing<br>igrnh Public Housing<br>nrzdh Public Housing<br>olwfi Public Housing | Project ↓         Unit<br>Code           FL001000048         048062           FL001000027         028193           FL001000048         048109           FL001000018         018075           FL001000027         029147           FL001000027         028154                                      | Unit Address<br>243 gkz ,h iw ivgmvx vtzoorr<br>FL 32206<br>gh mzolm 9091 028193, voo<br>242 gkz ,vmzo mvwizt ivdlou<br>FL 32206<br>gh wzliy 3623 018075, voore<br>gh sg03 ghvd 9953 029147,<br>ah wm2 ahvd 7373 028154.                            | e 877 048062, vooremilppxzq<br>remilppxzq FL 32254<br>7041 048109, vooremilppxzq<br>milppxzq FL 32202<br>vooremilppxzq FL 32209<br>vooremilpzzq FL 32209  |
| HOH SSN         HOH First<br>Name           ***-**-9999         zmfjzsh           ***-**-9999         vmrnhzq           ***-**-9999         cvovmrz           ***-**-9999         zovtmz           ***-**-9999         zovtmz           ***-**-9999         zovtmz           ***-**-9999         zovtmz           ***-**-9999         zovtmz           ***-**-9999         zovtmz | HOH Last Name<br>ilobzg<br>ivnnfok<br>lwztozh<br>mrgizn<br>mrzdh<br>skolwfi | S HOH DOB Member<br>07/02/1985 zmfjzsh i<br>01/25/1987 vmrnhzq<br>03/08/1982 cvovmrz<br>06/10/1972 mslq rr s<br>10/23/1974 zgrovn n<br>08/02/1962 zhvivg sl<br>06/11/1985 bmzuurg                                 | Name Program Type                                                                                                    | Project ↓         Unit<br>Code           FL001000048         048062           FL001000027         028193           FL001000048         048109           FL001000018         018075           FL001000027         029147           FL001000027         028154           FL001000027         028154 | Unit Address<br>243 gkz ,h iw ivgmvx vtzoorr<br>FL 32206<br>gh mzolm 9091 028193, voo<br>242 gkz ,vmzo mvwizt ivdlou<br>FL 32206<br>gh wzliy 3623 018075, voore<br>gh sg03 ghvd 9953 029147,<br>gh wm2 ghvd 7373 028154,<br>gh wm21 ghvd 933 031113 | e 877 048062, vooremilppxzq<br>remilppxzq FL 32254<br>7041 048109, vooremilppxzq<br>milppxzq FL 32202<br>vooremilppxzq FL 32209<br>vooremilppxzq FL 32209 |

5. You can click on the Detail Reports tab to see the details of the new information for member of the household.

The **Detail Reports** tab displays the following information:

#### For each household

#### New Hires for Household of <HOH>:

- PHA Code
- PHA Name
- Annual reexamination Date
- Program Type
- Project
- Form 50058 as of
- Address
- Most Recent Type of Action
- Head of Household
- Social Security Number (reveals only last 4 digits)
- Effective Date of Action

#### For each member within the above Household:

Family Member, SSN (displays only the last 4 digits), DOB (displays only Year)

#### **New Employment Information:**

Hire Date Hire State FEIN Employer Name and Address Date Received by EIV

| Enterpris       | e Income                    | Verificat    | ion                                                     | HUD H                      | lome l     | <u>PIH Home</u> | EIV Home        | <u>Search</u> |
|-----------------|-----------------------------|--------------|---------------------------------------------------------|----------------------------|------------|-----------------|-----------------|---------------|
| icome Informa   | tion >> <mark>By Ree</mark> | xamination M | Nonth >> Reports Summary >                              | > New Hire Report Detail   |            |                 |                 |               |
|                 |                             |              | New                                                     | v Hires Report Detail      |            |                 |                 |               |
| Participant Cod | le:                         |              |                                                         | FL001 Jacksonville         |            |                 |                 |               |
| Program Type:   |                             |              |                                                         | Public Housing             |            |                 |                 |               |
| eexamination    | Month:                      |              |                                                         | August                     |            |                 |                 |               |
| eriod Review    | ed:                         |              |                                                         | 02/18/2009 - 08/17/2009    |            |                 |                 |               |
| ouseholds Wi    | th New Hires:               |              |                                                         | 14                         |            |                 |                 |               |
| lembers With    | New Hires:                  |              |                                                         | 15                         |            |                 |                 |               |
|                 |                             |              |                                                         |                            |            |                 |                 |               |
| Summa           | ry Reports                  | De           | tail Reports                                            | 14 of 14 Households        |            |                 | Printer Fi      | riendly Ver   |
|                 |                             |              | New Hires Report for                                    | Household of AMLWBRR Y DVZ | RHZZN      |                 |                 |               |
| PHA Code:       |                             |              | FL001                                                   | Program Type:              | Public Hou | sing            |                 |               |
| PHA Name:       |                             |              | FL001 Jacksonville                                      | Project:                   | FL0010000  | 19 RXRFLH B     | YKLV RUYYT      |               |
| Annual Reexa    | mination Date:              |              | 08/01/2008                                              | Form 50058 as of:          | 05/04/2008 |                 |                 |               |
| Address:        |                             |              | 2514 CBOQZ UJ 019071 JACK                               | SONVILLE FL 32202          |            |                 |                 |               |
| Most Recent T   | ype of Action:              |              | 3-Interim Reexamination                                 | Effective Date:            | 05/01/2008 | 8               |                 |               |
| lead of House   | hold: AMLWBR                | R Y DVZRHZZ  | N                                                       |                            |            |                 |                 |               |
| Social Securit  | y Number:                   | ***          | **-9999                                                 | Date of Birth:             |            | XX/XX/194       | 19              |               |
|                 |                             |              |                                                         |                            |            |                 |                 |               |
| amily Membe     | 6                           | AMLWBRF      | R Y DVZRHZZN                                            | SSN: ***-**-9999           | Date       | of Birth:       | XX/XX/19        | M9            |
| mployment Ir    | Iformation                  | CEIN         | Employer Name and Add                                   | 1044                       |            |                 | ate Decelued by | EIV           |
| 2/09/2008       | xx                          | 00-0000000   | GNZNZRPSBP ULWQEVZR VSQT<br>240T TOK 85 CITYNAME VX 280 | HESS<br>A JCI<br>157-3405  |            | 0               | 3/14/2009       | EIV           |
| 0/11/2004       | xx                          | 00-0000000   | GKXJ JQCSZSJERX<br>520 G EH EY FE K5 813, CITYNA        | ME XX 20049                |            | 5               | 0.05/2006       |               |
|                 | 100                         |              | M V U R NHXSSOUPHZ                                      |                            |            |                 | 0.09/2006       |               |

- 6. The New Hires Report is paginated and has sorting capability by HOH Last Name, Program type and Project. The screen displays the Privacy Act statement as described in Section 3.2.5.
- 7. When **Public Housing or Section 8** is selected from the Program Type on the Summary Report page, the same selection is carried over to the Detail Reports page.
- 8. You may download the Summary Reports data in Microsoft Excel by clicking on the **Download in Excel** link. The Microsoft Excel spreadsheet will contain the same information (HOH SSN, HOH

Name, HOH DOB, Project - applicable to Public Housing households and displays Project Name and Project Number, Unit Address) as shown on the EIV online application screen. The download includes a Privacy Act Statement at the bottom.

Please refer to **Appendix B** for instructions on how to download to Microsoft Excel.

9. The user has the capability to print the report through the **Printer Friendly Version** link. When clicked, the system opens a pop-up window displaying the printable view of the New Hires Report. The report can be printed by clicking the Print button provided in the pop-up window. This page as printed using the Printer-Friendly link or EIV screens contains the first name, last name, and partial user ID of the user who is printing the page along with the Privacy Act statement as described in Section 3.2.5. When finished requesting the printed version of the page, click the Close (X) button or File → Close to return to the New Hires Report page.

**Note:** SSN Masking – Due to privacy concerns, only the last 4 digits of SSNs are displayed (\*\*\*-\*\*-1234) for this report or contained in the download to Excel.

### 4.2.2.3.3 Income Discrepancy Report

- 1. To view the list of households with income discrepancy, click the **Income Discrepancy Report** link under the **Report Type** column.
- 2. Once you click the link, the **By Reexamination Month –Summary Reports**, the **Income Discrepancy Report** page is displayed with 2 sections:
  - Income Discrepancy Report Summary
  - Detail List (with tabs for Summary Reports and Detail Reports)
- 3. You can search the get the report by clicking on the alphabets from the Last Name search as showing below:

Search By HOH Last Name : <u>A</u> <u>B</u> <u>C</u> <u>D</u> <u>E</u> <u>F</u> <u>G</u> <u>H</u> <u>I</u> <u>J</u> <u>K</u> <u>L</u> <u>M</u> <u>N</u> <u>O</u> <u>P</u> <u>Q</u> <u>R</u> <u>S</u> <u>T</u> <u>U</u> <u>V</u> <u>W</u> <u>X</u> <u>Y</u> <u>Z</u> <u>All</u>

|                     | Income Information >> By Reexamination Month >> Reports Summary >> Income Discrepancy Report Summary                                                                                                    |                                                                                                    |                                                                                                    |                                                                                                    |                                                                                                    |                                                                                                    |  |  |
|---------------------|----------------------------------------------------------------------------------------------------|----------------------------------------------------------------------------------------------------|----------------------------------------------------------------------------------------------------|----------------------------------------------------------------------------------------------------|----------------------------------------------------------------------------------------------------|----------------------------------------------------------------------------------------------------|--|--|
| Summary             |                                                                                                    | Summa                                                                                                    | ry Income Discrepancy Re                                                                                                    | port                                                                                                    |                                                                                                    |                                                                                                    |  |  |
| Section             | Participant Code:                                                                                                    | $\rightarrow$                                                                                                    | FL001 Jacksonvi                                                                                                    | lle                                                                                                    |                                                                                                    |                                                                                                    |  |  |
|                     | Program Type:                                                                                                    |                                                                                                    | Public Housing                                                                                                    |                                                                                                    |                                                                                                    |                                                                                                    |  |  |
|                     | Reexamination Month:                                                                                                    | April                                                                                                    |                                                                                                    |                                                                                                    |                                                                                                    |                                                                                                    |  |  |
|                     | Households with Income Disc                                                                                                    | 5                                                                                                    |                                                                                                    |                                                                                                    |                                                                                                    |                                                                                                    |  |  |
|                     | By HOH Last Name Filter:                                                                                                    |                                                                                                    | All                                                                                                    |                                                                                                    |                                                                                                    |                                                                                                    |  |  |
| Last Name           |                                                                                                    |                                                                                                    | D                                                                                                    | <u>Download in E</u>                                                                                      |                                                                                                    |                                                                                                    |  |  |
| Search              | 0                                                                                                    |                                                                                                    |                                                                                                    |                                                                                                    |                                                                                                    | inter-i rienary ver                                                                                                    |  |  |
|                     | Searc                                                                                                    | Search By HOH Last Name : <u>A</u> <u>B</u> <u>C</u> <u>D</u> <u>E</u> <u>F</u> <u>G</u> <u>H</u> <u>I</u> <u>J</u> <u>K</u> <u>L</u> <u>M</u> <u>N</u> <u>O</u> <u>P</u> <u>Q</u> <u>R</u> <u>S</u> <u>T</u> <u>U</u> <u>V</u> <u>W</u> <u>X</u> <u>Y</u> <u>Z</u> <u>All</u> |                                                                                                    |                                                                                                    |                                                                                                    |                                                                                                    |  |  |
|                     |                                                                                                    | Proj                                                                                                    | ect : All                                                                                                    |                                                                                                    |                                                                                                    |                                                                                                    |  |  |
|                     |                                                                                                    |                                                                                                    |                                                                                                    |                                                                                                    |                                                                                                    |                                                                                                    |  |  |
|                     |                                                                                                    |                                                                                                    |                                                                                                    |                                                                                                    |                                                                                                    |                                                                                                    |  |  |
| Datail              |                                                                                                    |                                                                                                    | 1 - 5 of 5 Households                                                                                                    |                                                                                                    |                                                                                                    |                                                                                                    |  |  |
| Detail              | Summary Reports                                                                                                    | ail Reports                                                                                                    | 1 - 5 of 5 Households                                                                                                    |                                                                                                    |                                                                                                    | S                                                                                                    |  |  |
| Detail<br>Section   | Summary Reports BAR<br>HOH SSN HOH Last Name                                                                                                    | ail Reports                                                                                                    | 1 - 5 of 5 Households                                                                                                    | Annual Income<br>Discrepancy<br>(Actual)                                                                  | Jinnual Income Discrepancy<br>Annualized Ic t quarter)                                                          | y <mark>↓ Tr</mark> Ico                                                                                                    |  |  |
| Detail<br>Section – | Summary Reports D.<br>HOH SSN HOH Last Na ne :<br>***_**-9999 lwztozh                                                                                                    | ail Reports<br>Unit Address<br>242 gkz ,vmzo mvwizt ivdlou 7041 048109,<br>vooremlhpxzq FL 32206                                                                                                    | 1 - 5 of 5 Households Project  FL001000048 Brentwood Lake                                                                                              | Annual Income<br>Discrepancy<br>(Actual)<br>(\$10,639.54)                                                 | Annual Income Discrepancy<br>Annualized Ic & guarter)<br>(\$4,681.58)                                           | y <b>↓ 1</b><br>(100%)                                                                                                    |  |  |
| Detail<br>Section   | Summary Reports         Direction           HOH SSN         HOH Last Name :           ***-**-9999         lwztozh           ***-**-9999         bvopmriy                                                                   | ail Reports Unit Address 242 gkz ,vmzo mvwizt ivdlou 7041 048109, vooremilppxzq FL 32206 gh sg72 ghzv 482 027141, vooremilppxzq FU 32206                                                                                                    | 1 - 5 of 5 Households Proect FL001000048 Brentwood Lake FL001000027 SCATTERED SITES                                                                    | Annual Income<br>Discrepancy<br>(Actual)<br>(\$10,639.54)<br>(\$3,937.17)                                 | Annual Income Discrepancy<br>Annualized Ic Equarter)<br>(\$4,681.58)<br>(\$927.11)                              | y ← Tr<br>(100%)<br>(21.78%)                                                                                                    |  |  |
| Detail<br>Section   | Summary Reports         -B.           HOH SSN         HOH Last Na ne :           ***-**-9999         Iwztozh           ***-**-9999         bvopmriy           ***-**-9999         mzdix                                    | ail Reports<br>Unit Address<br>242 gkz ,vmzo mvwizt ivdlou 7041 048109,<br>vooremlhpxzq FL 32206<br>gh sg72 ghzv 482 027141, vooremlhpxzq FL<br>32206<br>gh bgivyro m 0443 017016, vooremlhpxzq<br>FL 32202                                                                    | 1 - 5 of 5 Households Project  FL001000048 Brentwood Lake FL001000027 SCATTERED SITES FL001000018 CENTENNIAL TOWNHOUSE                                 | Annual Income<br>Discrepancy<br>(Actual)<br>(\$10,639.54)<br>(\$3,937.17)<br>(\$3,817.74)                 | Annual Income Discrepancy<br>(Annualized Ic (squarter)<br>(\$4,681.58)<br>(\$827.11)<br>(\$4,296.66)            | C So So So So So So So So So So So So So                                                                                            |  |  |
| Detail<br>Section   | Summary Reports         Dec           HOH SSN         HOH Last Name           ***-**-9999         lwztozh           ***-**-9999         bvopmriy           ***-**-9999         mzdlx           ***-**-9999         kkzn    | ail Reports Unit Address 242 gkz ,vmzo mvwizt ivdlou 7041 048109, vooremlhpxzq FL 32206 gh sq72 ghzv 482 027141, vooremlhpxzq FL 32206 gh bgivyro m 0443 017016, vooremlhpxzq FL 32202 gh wzliy 3723 018070, vooremlhpxzq FL 32202                                             | 1 - 5 of 5 Households Project  FL001000048 Brentwood Lake FL001000027 SCATTERED SITES FL001000018 CENTENNIAL TOWNHOUSE FL00100018 CENTENNIAL TOWNHOUSE | Annual Income<br>Discrepancy<br>(Actual)<br>(\$10,639.54)<br>(\$3,937.17)<br>(\$3,817.74)<br>(\$2,698.75) | Annual Income Discrepancy<br>(Annualized is equarter)<br>(\$4,681.58)<br>(\$827.11)<br>(\$4,296.66)<br>\$736.49 | Y ←         T:         St           (100%)         (21.78%)         (25.02%)           (12.75%)         (12.75%)         (12.75%)   |  |  |
| Detail<br>Section   | Summary Reports         Dist           HOH SSN         HOH Last Name =           ***-**-9999         lwztozh           ***-**-9999         bvopmriy           ***-**-9999         mzdix           ***-**-9999         kkzn | ail Reports Unit Address 242 gkz ,vmzo mvwizt ivdlou 7041 048109, vooremlhpxzq FL 32206 gh sg72 ghzv 482 027141, vooremlhpxzq FL 32206 gh bgivyro m 0443 017016, vooremlhpxzq FL 32202 gh wzliy 3723 018070, vooremlhpxzq FL 32202                                             | 1 - 5 of 5 Households<br>Project<br>FL001000048 Brentwood<br>Lake<br>FL001000027 SCATTERED<br>SITES<br>FL001000018 CENTENNIAL<br>TOWNHOUSE             | Annual Income<br>Discrepancy<br>(Actual)<br>(\$10,639.54)<br>(\$3,937.17)<br>(\$3,817.74)<br>(\$2,698.75) | (\$4,681.58)<br>(\$4,681.58)<br>(\$4,296.66)<br>\$736.49                                                        | Y ←         Tree         So           (100%)         (21.78%)         (25.02%)           (12.75%)         (21.75%)         (21.75%) |  |  |

The Summary Income Discrepancy Report section has the following information:

- **Participant Code:** (with PHA Code and PHA Name)
- **Program Type:** (with Program Type)
- **Reexamination Month:** (with Month and Year)
- Households Exceeding Threshold: (Number of Households)

The second section contains the Summary Reports and Detailed Reports as two different tabs.

The Summary Reports (default selected tab) shows the following fields:

- HOH SSN
- HOH Last Name
- Project (applicable to Public Housing households) displays Project Name and Project Number)
- Annual Income Discrepancy (Actual)
- Annual Income Discrepancy (Annualized Last Quarter)
- Threshold Percentage

The Income Discrepancy Report Summary has the sort capability for HOH Last Name, Project, Annual Income Discrepancy – Actual, and Annual Income Discrepancy – Annualized Last Quarter Data fields. The report has pagination capability and Privacy Act statement as described in Section 3.2.5.

- 4. When **Public Housing** is selected from the Program Type, the Income Discrepancy Report provides the option to select a specific Project from the drop-down list, as shown below, in order to filter the list of households based on the selected Project.
- 5. You can search the get the report by clicking on the alphabets from the Last Name search as showing below:

Search By HOH Last Name : <u>A</u> <u>B</u> <u>C</u> <u>D</u> <u>E</u> <u>F</u> <u>G</u> <u>H</u> <u>I</u> <u>J</u> <u>K</u> <u>L</u> <u>M</u> <u>N</u> <u>O</u> <u>P</u> <u>Q</u> <u>R</u> <u>S</u> <u>T</u> <u>U</u> <u>V</u> <u>W</u> <u>X</u> <u>Y</u> <u>Z</u> <u>All</u>

|                                                                            | ise Income                                                                                                    | Verification                                                                                                    |                                                                                                    | HUD                                                                                                    | Home PIH Home EIV Ho                                                                                                    | ome Search En                                                                                                    | nail     |
|----------------------------------------------------------------------------|----------------------------------------------------------------------------------------------------|----------------------------------------------------------------------------------------------------|----------------------------------------------------------------------------------------------------|----------------------------------------------------------------------------------------------------|----------------------------------------------------------------------------------------------------|----------------------------------------------------------------------------------------------------|----------|
| come Infor                                                                 | mation >> <u>By Ree</u> x                                                                                            | xamination Month >> <u>Reports Summary</u> >                                                                                                    | > Income Discrepancy Rep                                                                                                    | oort Summary                                                                                                  |                                                                                                    |                                                                                                    |          |
|                                                                            |                                                                                                    |                                                                                                    |                                                                                                    |                                                                                                    |                                                                                                    |                                                                                                    |          |
|                                                                            |                                                                                                    | Summar                                                                                                    | y Income Discrepancy Rep                                                                                                    | port                                                                                                    |                                                                                                    |                                                                                                    |          |
| articipant C                                                               | Code:                                                                                                    |                                                                                                    | FL001 Jacksonvi                                                                                                    | lle                                                                                                    |                                                                                                    |                                                                                                    |          |
| rogram Typ                                                                 | e:                                                                                                    |                                                                                                    | Public Housing                                                                                                    |                                                                                                    |                                                                                                    |                                                                                                    |          |
| eexaminati                                                                 | ion Month:                                                                                                    |                                                                                                    | April                                                                                                    |                                                                                                    |                                                                                                    |                                                                                                    | _        |
| ouseholds                                                                  | with Income Discre                                                                                                   | epancy:                                                                                                    | 5                                                                                                    |                                                                                                    |                                                                                                    |                                                                                                    |          |
| y HOH Last                                                                 | Name Filter:                                                                                                    |                                                                                                    | All                                                                                                    |                                                                                                    |                                                                                                    | Download in F                                                                                                    |          |
|                                                                            |                                                                                                    |                                                                                                    |                                                                                                    |                                                                                                    | Pri                                                                                                    | nter-Friendly Ver                                                                                                    | Project  |
|                                                                            | Secret                                                                                                    |                                                                                                    |                                                                                                    |                                                                                                    |                                                                                                    |                                                                                                    | drop-dow |
|                                                                            | Search                                                                                                    |                                                                                                    |                                                                                                    |                                                                                                    |                                                                                                    |                                                                                                    |          |
|                                                                            | oouron                                                                                                    |                                                                                                    |                                                                                                    |                                                                                                    |                                                                                                    |                                                                                                    | list     |
|                                                                            | oouron                                                                                                    | Proje                                                                                                    | ect: All 🔽 God                                                                                                    |                                                                                                    |                                                                                                    |                                                                                                    | list     |
|                                                                            | Courtin                                                                                                    | Proje                                                                                                    | act : All                                                                                                    |                                                                                                    |                                                                                                    |                                                                                                    | list     |
|                                                                            | Deter Control                                                                                                    | Proje                                                                                                    | act : All v Go                                                                                                    |                                                                                                    |                                                                                                    |                                                                                                    | list     |
| Summary                                                                    | Reports Deta                                                                                                    | il Reports                                                                                                    | act : All v Go                                                                                                    |                                                                                                    |                                                                                                    |                                                                                                    | list     |
| Summary<br>10H SSN                                                         | Reports Deta                                                                                                    | il Reports                                                                                                    | and in the interview of the sect of the sect of the s | Annual Income<br>Discrepancy<br>(Actual)                                                                      | Annual Income Discrepancy<br>(Annualized last quarter)                                                                           |                                                                                                    | list     |
| Summary<br>10H SSN<br>**-**-9999                                           | Reports Deta<br>HOH Last Name \$<br>9 lwztozh                                                                        | il Reports Unit Address 242 gkz ,vmzo mvwizt ivdlou 7041 048109, vooremlinpxzg FL 32206                                                                                                    | Project<br>FL001000048 Brentwood<br>Lake                                                                                                    | Annual Income<br>Discrepancy<br>(Actual)<br>(\$10,639.54)                                                     | Annual Income Discrepancy<br>(Annualized last quarter)<br>(\$4,681.58)                                                           | Threshold<br>Percentage<br>(100%)                                                                                                    |          |
| Summary<br>10H SSN<br>**-**-9999<br>**-**-9999                             | Reports Deta<br>HOH Last Name \$<br>9 lwztozh<br>9 bvopmriy                                                          | Il Reports       Unit Address       242 gkz ,vmzo mvwizt ivdlou 7041 048109, vooremlinpxzą FL 32206       gh sg72 gbzv 482 027141, vooremlinpxzą FL 32206                                                                                                    | C : All<br>Project  →<br>FL001000048 Brentwood Lake<br>FL001000027 SCATTERED<br>SITES                                                                                                    | Annual Income<br>Discrepancy<br>(\$10,639.54)<br>(\$3,937.17)                                                 | Annual Income Discrepancy<br>(Annualized last quarter)<br>(\$4,681.58)<br>(\$827.11)                                             | Threshold<br>Percentage<br>(100%)<br>(21.78%)                                                                                                    | list     |
| Summary<br>10H SSN<br>**_**-9999<br>**_**-9999<br>**_**-9999               | Reports Deta<br>HOH Last Name \$<br>9 Iwztozh<br>9 bvopmriy<br>9 mzdlx                                               | Il Reports<br>Unit Address<br>242 gkz ,vmzo mvwizt ivdlou 7041 048109,<br>vooremlinpxzq FL 32206<br>gh sg72 ghzv 482 027141, vooremlinpxzq FL<br>32206<br>gh bgivyro m 0443 017016, vooremlinpxzq<br>FL 32202                                                | Project<br>FLO01000048 Brentwood<br>Lake<br>FLO01000027 SCATTERED<br>SITES<br>FLO01000018 CENTENNIAL<br>TOWNHOUSE                                                                                                    | Annual Income<br>Discrepancy<br>(Actual)<br>(\$10,639.54)<br>(\$3,937.17)<br>(\$3,817.74)                     | Annual Income Discrepancy<br>(Annualized last quarter)<br>(\$4,681.58)<br>(\$827.11)<br>(\$4,296.66)                             | Threshold<br>Percentage<br>(100%)<br>(21.78%)<br>(25.02%)                                                                                                    | list     |
| Summary<br>HOH SSN<br>***-**-9999<br>***-**-9999<br>***-**-9999            | Reports     Deta       HOH Last Name \$       9 lwztozh       9 bvopmriy       9 mzdlx       9 kkzn                  | Il Reports<br>Unit Address<br>242 gkz ,vmzo mvwizt ivdlou 7041 048109,<br>vooremlhpxzq FL 32206<br>gh sg72 ghzv 482 027141, vooremlhpxzq FL<br>32206<br>gh bgivyro m 0443 017016, vooremlhpxzq FL<br>32202<br>gh wzliy 3723 018070, vooremlhpxzq FL<br>32202 | Project \$       FL001000048 Brentwood<br>Lake       FL001000027 SCATTERED<br>SITES       FL001000027 SCATTERED<br>SITES       FL001000018 CENTENNIAL<br>TOWNHOUSE                                                                                                    | Annual Income<br>Discrepancy<br>(Actual)<br>(\$10,639.54)<br>(\$3,817.74)<br>(\$2,698.75)                     | Annual Income Discrepancy<br>(Annualized last quarter)<br>(\$4,681.58)<br>(\$827.11)<br>(\$4,296.66)<br>\$736.49                 | <ul> <li>★ Threshold<br/>Percentage</li> <li>(100%)</li> <li>(21.78%)</li> <li>(25.02%)</li> <li>(12.75%)</li> </ul>                                                                                                    | list     |
| Summary<br>IOH SSN<br>**_**_9999<br>**_**_9999<br>**_**_9999<br>**_**_9999 | Reports     Deta       HOH Last Name \$       2 lwztozh       2 bvopmriy       9 mzdlx       2 kkzn       2 mlhftivu | Il Reports Unit Address Unit Address Unit Address 242 gkz ,vmzo mvwizt ivdlou 7041 048109, vooremlhpxzq FL 32206 gh sg72 ghzv 482 027141, vooremlhpxzq FL 32202 gh wzliv 3723 018070, vooremlhpxzq FL 32202 gh gh3 ghvd 6303 028157, vooremlhpxzq FL 32209   | Cont : All  Cont : All  Cont  | Annual Income<br>Discrepancy<br>(\$10,639.54)<br>(\$3,937.17)<br>(\$3,917.74)<br>(\$2,698.75)<br>(\$2,503.67) | Annual Income Discrepancy<br>(Annualized last quarter)<br>(\$4,681.58)<br>(\$827.11)<br>(\$4,296.66)<br>\$736.49<br>(\$8,174.31) | <ul> <li>              Threshold<br/>Percentage             (100%)             (21.78%)             (25.02%)             (12.75%)             (12.75%)             (23.64%)             (23.64%)             (23.64%)             (23.64%)             (23.64%)             (23.64%)             (23.64%)             (23.64%)             (23.64%)             (23.64%)             (23.64%)             (23.64%)             (23.64%)             (23.64%)             (23.64%)             (23.64%)             (23.64%)             (23.64%)             (23.64%)             (23.64%)             (23.64%)             (23.64%)             (23.64%)             (23.64%)             (23.64%)             (23.64%)             (23.64%)             (23.64%)             (23.64%)             (23.64%)             (23.64%)             (23.64%)             (23.64%)             (23.64%)             (23.64\%)             (23.64\%)             (23.64\%)             (23.64\%)             (23.64\%)             (23.64\%)             (23.64\%)             (23.64\%)             (23.64\%)             (23.64\%)             (23.64\%)             (23.64\%)             (23.64\%)             (23.64\%)             (23.64\%)             (23.64\%)             (23.64\%)             (23.64\%)             (23.64\%)             (23.64\%)             (23.64\%)             (23.64\%)             (23.64\%)             (23.64\%)             (23.64\%)             (23.64\%)             (23.64\%)             (23.64\%)             (23.64\%)             (23.64\%)             (23.64\%)             (23.64\%)             (23.64\%)             (23.64\%)             (23.64\%)             (23.64\%)             (23.64\%)             (23.64\%)             (23.64\%)             (23.64\%)             (23.64\%)             (23.64\%)             (23.64\%)             (23.64\%)             (23.64\%)             (23.64\%)             (23.64\%)             (23.64\%)             (23.64\%)             (23.64\%)             (23.64\%)             (23.64\%)             (23.64\%)             (23.64\%)             (23.64\%)</li></ul> |          |

Confidential Privacy Act Data. Civil and Criminal penalties apply to misuse of this data. Report Generated By - MOOXXX FIRST - MOO338 LAST - uiv

6. Users with the necessary roles may look at the information on the individual's Income Discrepancy Report by clicking on the link on the SSN as illustrated below.

|                                                           |                                                                                                    | Summar                                                                                                    | y Income Discrepancy Rep                                                                                                    | oort                                                                                                    |                                                                                                    | Downl                                                                 |  |  |
|-----------------------------------------------------------|----------------------------------------------------------------------------------------------------|----------------------------------------------------------------------------------------------------|----------------------------------------------------------------------------------------------------|----------------------------------------------------------------------------------------------------|----------------------------------------------------------------------------------------------------|-----------------------------------------------------------------------|--|--|
| Participant                                               | Code:                                                                                                    |                                                                                                    | FL001 Jacksonville                                                                                                    |                                                                                                    |                                                                                                    |                                                                       |  |  |
| Program Ty                                                | ype:                                                                                                    |                                                                                                    | Public Housing                                                                                                    |                                                                                                    |                                                                                                    |                                                                       |  |  |
| Reexamina                                                 | ation Month:                                                                                                    |                                                                                                    | April                                                                                                    |                                                                                                    |                                                                                                    |                                                                       |  |  |
| Households                                                | s with Income Discre                                                                                                    | epancy:                                                                                                    | 5                                                                                                    |                                                                                                    |                                                                                                    |                                                                       |  |  |
| LIBV HOH Las                                              | st Name Filter:                                                                                                    |                                                                                                    | All                                                                                                    |                                                                                                    |                                                                                                    | ▼<br>Decombered in 5                                                  |  |  |
| vidual                                                    |                                                                                                    |                                                                                                    |                                                                                                    |                                                                                                    | Printe                                                                                                    | er-Friendly Ve                                                        |  |  |
| ink                                                       | Search                                                                                                    | By HOH Last Name : <u>A</u> B <u>C</u> D <u>E</u> F <u></u><br>Proje                                                                                                    | <u>BHIJKLMNC</u><br>Bect:All ♥Go<br>1-5 of 5 Households                                                                                                    | <u>PQRST</u>                                                                                                    | <u>u v w x y z All</u>                                                                                                    |                                                                       |  |  |
| Summary<br>Holi SN                                        | Search<br>y teports Deta<br>HOH Last Name ♠                                                                                                    | By HOH Last Name : <u>A B C D E F C</u><br>Proje<br><b>il Reports</b>                                                                                                    | <u>A</u> <u>A</u> <u>K</u> <u>M</u> <u>N</u> <u>C</u> act :     All <b>v</b> Go       1 - 5 of 5 Households                                                                                                    | <u>Annual Income</u><br>Discrenancy                                                                                                    | <u>U V W X Y Z All</u>                                                                                                    | Threshold                                                             |  |  |
| Summary<br>HOH SSN                                        | Search<br>y <b>Leports</b> Deta<br>HOH Last Name <del>\$</del>                                                                                                    | By HOH Last Name : <u>A B C D E E C</u><br>Proje<br><b>il Reports</b><br>Unit Address                                                                                                    | <u>A</u> <u>A</u> <u>K</u> <u>M</u> <u>N</u> <u>C</u> act :     All     ▼     Go       1 - 5 of 5 Households                                                                                                    | Annual Income<br>Discrepancy<br>(Actual)                                                                                                    | <u>U V W X Y Z All</u><br>Annual Income Discrepancy ↓                                                                                                    | Threshold<br>Percentage                                               |  |  |
| Summary<br>нон ssn<br>***_**-99                           | Search<br>y keports Deta<br>HOH Last Name \$<br>99 lwztozh                                                                                                    | By HOH Last Name : A B C D E E O<br>Proje                                                                                                    | <u>A</u> <u>A</u> <u>L</u> <u>M</u> <u>N</u> <u>G</u> act:     All     ▼     Go       1 - 5 of 5 Households         Project ◆       FL0010000048 Brentwood       Lake                                                                                                    | <u>P</u> <u>Q</u> <u>R</u> <u>S</u> <u>I</u> Annual Income       Discrepancy       ↓         Discrepancy       ↓         (\$10,639.54)       ↓                                                                                                    | <u>U V W X Y Z All</u><br>Annual Income Discrepancy ←<br>(Annualized last quarter)<br>(\$4,681.58)                                                                                   | Threshold<br>Percentage<br>(100%)                                     |  |  |
| Summary<br>нон ssn<br>***_**-99                           | Search<br>y Reports Deta<br>HOH Last Name \$<br>199 Iwztozh<br>99 bvopmriy                                                                                                    | By HOH Last Name : A B C D E F G<br>Proje<br>il Reports<br>242 gkz ,vmzo mvwizt ivdlou 7041 048109,<br>vooremilhpxzq FL 32206<br>gh sq72 ghzv 482 027141, vooremilhpxzq FL<br>32206                                                                                                    | G     H     I     J     K     L     M     N     Go       act :     All     I     Go       1 - 5 of 5 Households         Project \$        FL001000048 Brentwood       Lake       FL001000027 SCATTERED       SITES                                                                                                    | P         Q         R         S         I           Annual Income<br>Discrepancy<br>(Actual)         ↓           (\$10,639.54)         ↓           (\$3,937.17)                                                                                                    | U V W X Y Z All<br>Annual Income Discrepancy ←<br>(Annualized last quarter)<br>(\$4,681.58)<br>(\$827.11)                                                                            | Threshold<br>Percentage<br>(100%)<br>(21.78%)                         |  |  |
| Summary<br>Нон ssn<br>***_**-99<br>***_*-99               | Search Veports Deta HOH Last Name \$ 99 lwztozh 99 bvopmriy 99 mzdlx                                                                                                    | By HOH Last Name : A B C D E F S<br>Proje<br>il Reports<br>242 gkz ,vmzo mvwizt ivdlou 7041 048109,<br>vooremlipxzq FL 32206<br>gh sg72 gkz 482 027141, vooremlipxzq FL<br>32206<br>gh sgivyro m 0443 017016, vooremlipxzq FL<br>12 2202                                                  | G       H       I       J       K       L       M       N       Go         act :       All       I       Go       Go         1 - 5 of 5 Households       FL001000048 Brentwood Lake       FL001000048 Brentwood Lake         FL001000027 SCATTERED SITES       FL001000018 CENTENNIAL TOWNHOUSE                               | P         Q         R         S         I           Annual Income<br>Discrepancy<br>(Actual)         ↓           (\$10,639.54)         ↓           (\$3,937.17)         ↓           (\$3,817.74)         ↓                                                                                 | <u>U V W X Y Z All</u><br><u>Annual Income Discrepancy</u><br>(\$4,681.58)<br>(\$827.11)<br>(\$4,295.66)                                                                             | Threshold<br>Percentage<br>(100%)<br>(21.78%)<br>(25.02%)             |  |  |
| Summary<br>Нон ssn<br>***_**-99<br>***_**-99<br>***_**-99 | Search Search HOH Last Name \$ Search Search | By HOH Last Name : A B C D E F 9<br>Proje<br>Il Reports<br>242 gkz, vmzo mvwizt ivdlou 7041 048109,<br>vooremlhpxzq FL 32206<br>gh sg72 ghzv 482 027141, vooremlhpxzq FL<br>32206<br>gh bgi72 ghzv 482 027141, vooremlhpxzq FL<br>32202<br>gh wzliy 3723 018070, vooremlhpxzq FL<br>32202 | G       H       I       J       K       L       M       N       Go         act:       All       ✓       Go         1 - 5 of 5 Households         Project ↓         FL001000048 Brentwood<br>Lake         FL001000027 SCATTERED<br>SITES         FL00100018 CENTENNIAL<br>TOWNHOUSE         FL00100018 CENTENNIAL<br>TOWNHOUSE | P         Q         R         S         I           Annual Income<br>Discrepancy<br>(Actual)         ↓         ↓         ↓           (\$10,639.54)         ↓         ↓         ↓           (\$3,937.17)         ↓         ↓         ↓           (\$2,698.75)         ↓         ↓         ↓ | <u>U</u> <u>V</u> <u>W</u> <u>X</u> <u>Y</u> <u>Z</u> <u>All</u><br>Annual Income Discrepancy<br>(Annualized last quarter)<br>(\$4,681.58)<br>(\$827.11)<br>(\$4,296.66)<br>\$736.49 | Threshold<br>Percentage<br>(100%)<br>(21.78%)<br>(25.02%)<br>(12.75%) |  |  |

When the SSN is clicked, a pop-window with the Household's information is displayed as shown below.

| Name:                                                    | KBJDNZ Z DKN     | CHMI HUE                |  |  |
|----------------------------------------------------------|------------------|-------------------------|--|--|
| Social Security Number:                                  | 999-99-9999      |                         |  |  |
| Program Type:                                            | Public Housing   |                         |  |  |
| Project:                                                 | SVPCRZDX ZYV     | SVPCRZDX ZYVUFFCEH      |  |  |
| Effective Date of Action:                                | 03/01/2007       |                         |  |  |
| Annual Reexamination Date:                               | 08/01/2008       |                         |  |  |
| Projected Annual Wages and Benefits from Form HUD-50058: | \$0.00           |                         |  |  |
| Period Of Income for Discrepancy Analysis                | 12/01/2005 - 11/ | 30/2006                 |  |  |
| Discrepancy Analysis                                     | Actuals          | Annualized Last Quarter |  |  |
| Reported Annual Wages and Benefits from EIV Data:        | \$20,107.11      | \$21,895.04             |  |  |
| Amount of Annual Income Discrepancy:                     | (\$20,107.11)    | (\$21,895.04)           |  |  |
| Amount of Monthly Income Discrepancy:                    | (\$1.675.59)     | (\$1,824.59)            |  |  |
| Percentage of Income Discrepancy:                        | (100%)           | (100%)                  |  |  |

7. You may download the Summary Reports data to Excel by clicking the **Download in Excel** link. The download option is particularly useful for PHA's with a large volume of tenant reports or who wish to load the data into another program such as Microsoft Access.

Print

Please refer to Appendix B for instructions on how to download to Excel.

The Excel spreadsheet will contain the same information ((HOH SSN, HOH Last Name, Project - applicable to Public Housing households and displays Project Name and Project Number, Annual Income Discrepancy – Actual, Annual Income Discrepancy – Annualized Last Quarter Data) as shown on the EIV online application screen and will contain the Privacy Act statement at the bottom.

**8.** When back to EIV online application, click the **Detail Reports** tab.

| Datall | ·                                                                       |                             |           |                 |            |  |  |  |  |
|--------|-------------------------------------------------------------------------|-----------------------------|-----------|-----------------|------------|--|--|--|--|
| Detail | Income                                                                  | Discrepancy Report Detail   |           |                 |            |  |  |  |  |
| kepons | anticipant Code:                                                        | DC001 D.C Housing Authority |           |                 |            |  |  |  |  |
| tab    | rogram Type                                                             | Public Housing              |           |                 |            |  |  |  |  |
|        | teexamination Month                                                     | August                      |           |                 |            |  |  |  |  |
|        | Households that Exceed Threshold 34                                     |                             |           |                 |            |  |  |  |  |
|        | 1 - 34 of 34 Households                                                 |                             |           |                 |            |  |  |  |  |
|        | Summary Reports Detail Reports                                          |                             |           |                 |            |  |  |  |  |
|        | Head of Household Information                                           |                             |           |                 |            |  |  |  |  |
|        | Name:                                                                   | BBZDBAP SVGSW               |           |                 |            |  |  |  |  |
|        | Social Security Number:                                                 | ***.**.9999                 |           |                 |            |  |  |  |  |
|        | Unit Address                                                            | 2863 FCFLPXU AI A           | U 009-027 | 7, WASHINGTON   | 1 DC 20020 |  |  |  |  |
|        | Program Type                                                            | Public Housing              |           |                 |            |  |  |  |  |
|        | Project:                                                                | DC001003090 AKFA            | A BOYRO   | SEBBESCET       |            |  |  |  |  |
|        | Effective Date of Action:                                               | 04/01/2007                  |           |                 |            |  |  |  |  |
|        | Annual Reexamination Date:                                              | 08/01/2008                  |           |                 |            |  |  |  |  |
|        | Projected Annual Wages and Benefits from Form HUD-50058:                | S0.00                       |           |                 |            |  |  |  |  |
|        | Period Of Income for Discrepancy Analysis                               | 01/01/2006 - 12/31/2        | 006       |                 |            |  |  |  |  |
|        | Discrepancy Analysis                                                    | Actuals                     | Ann       | ualized Last Qu | arter      |  |  |  |  |
|        | Reported Annual Wages and Benefits from EIV Data:                       | \$71,844.00                 | \$39.     | 764.00          |            |  |  |  |  |
|        | Amount of Annual Income Discrepancy:                                    | (\$71,844.00)               | (\$39     | 764.00)         |            |  |  |  |  |
|        | Amount of Monthly Income Discrepancy:                                   | (\$5,987.00)                | (\$3,3    | 13.67)          |            |  |  |  |  |
|        | Percentage of Income Discrepancy: (100%) (100%)                         |                             |           |                 |            |  |  |  |  |
|        | Confidential. Privacy Act Data. Civil and criminal penalties apply to m | isuse of this data.         |           |                 |            |  |  |  |  |
|        |                                                                         |                             |           |                 |            |  |  |  |  |
|        | Head of Household Information                                           | HKMIHYKI SKADRO             | 2005      |                 |            |  |  |  |  |
|        | nume.                                                                   | HIMITARE SKADRO             | 2020      |                 |            |  |  |  |  |

The **Detail Reports** tab displays the following information for each household:

- Name
- Social Security Number
- Program Type
- Project
- Effective Date of Action
- Annual Reexamination Month
- Project Annual Wages and Benefits from Form 50058
- Period of Income for Discrepancy Analysis
- Discrepancy Analysis (Actual, Annualized Last Quarter)
  - Reported Annual Wages and Benefits from EIV Data

- o Amount of Annual Income Discrepancy
- Amount of Monthly Income Discrepancy
- Percentage of Income Discrepancy

The Income Discrepancy Detail Report has the pagination capability and Privacy Act statement as described in Section 3.2.5.

9. When **Public Housing** or **Section 8** is selected from the Program Type on the Summary Report page, the same selection is carried over to the Detail Reports page.

**Note:** SSN Masking – Due to privacy concerns, only the last 4 digits of SSNs are displayed (\*\*\*-\*\*-1234) for this report or contained in the download to Excel.

#### 4.2.2.3.4 Failed Verification Report

- To view the list of tenants for whom SSA was unable to provide income or benefit information and the reason for the missing information, click the Failed Verification Report link under the Report Type column.
- 2. When the link is clicked, the **By Reexamination Month Reports Summary Failed Verification Report** page is displayed with 2 sections:
  - Failed Verification Summary
  - Summary Reports list

| Enterprise In            | come Verificatio              | on                         | HUD Home PIH Home EIV H                                                                              | ome Search Email                            |
|--------------------------|-------------------------------|----------------------------|----------------------------------------------------------------------------------------------------|---------------------------------------------|
| Income Information >     | >> <u>By Reexamination Mo</u> | nth >> <u>Reports Summ</u> | nary >> Failed Verification Report                                                                   |                                             |
|                          |                               |                            | Failed Verification Report                                                                           |                                             |
| Participant Code:        |                               |                            | FL001 Jacksonville                                                                                   |                                             |
| Program Type:            |                               |                            | Public Housing                                                                                       |                                             |
| Reexamination Mon        | th:                           |                            | April                                                                                                |                                             |
| Households that Fail     | ed Verification:              |                            | 1                                                                                                    |                                             |
|                          |                               |                            | Pr                                                                                                   | Download in Excel<br>inter Friendly Version |
|                          | Search By HOH Last N          | ame: <u>A B C D E</u>      | <u> </u>                                                                                             |                                             |
|                          |                               |                            | Project : All Go                                                                                     |                                             |
|                          |                               |                            | 1 - 1 of 1 Households                                                                                |                                             |
| HOH SSN ***_**-9999   HO | )H Name zhvvozq hmrpdzs   I   | HOH DOB 06/11/1988   Pro   | ject FL001000027 SCATTERED SITES                                                                     |                                             |
| Member SSN               | Member Name                   | Member DOB                 | Failed Verification Description                                                                      |                                             |
| ***-**-9999              | vxmlbzi lilgovw               | 04/10/2005                 | Verification failed - SSN not found in SSA records 770443467                                         |                                             |
|                          |                               |                            | 1 - 1 of 1 Households                                                                                |                                             |
|                          | Confid                        | ential Privacy Act Da      | ta. Civil and Criminal penalties apply to misuse of this data.<br>Report Generated By - <u>M00XX</u> | <u>X</u> FIRST - M00338 LAST - uiv          |

#### The Failed Verification Report Summary section has the following information:

- Participant Code: (with PHA Code and PHA Name)
- Program Type: (with Program Type)
- Reexamination Month: (with Month and Year)

Households Failed Verification: (Number of Households)

The second section contains the list of households and household members that failed the SSA verification. It shows the following information:

For Head of Household:

- HOH SSN •
- **HOH Name**
- HOH DOB
- Project (applicable to Public Housing households and displays Project Name and Project Number)

For each family member that failed verification:

- Member SSN
- Member Name
- Member DOB •
- **Failed Verification Description**

The Failed Verification Report has the pagination capability and displays the Privacy Act statement as described in Section 3.2.5.

3. When **Public Housing** is selected from the Program Type, the Failed Verification Report provides the option to select a specific Project from the drop-down list as shown below in order to filter the list of households based on the selected Project.

| Enterprise I                         | Income Verificati       | on                       |                                           | HUD Home PIH Home                        | e EIV Home Search          | Email      |
|--------------------------------------|-------------------------|--------------------------|-------------------------------------------|------------------------------------------|----------------------------|------------|
| Income Information                   | n >> By Reexamination M | onth >> Reports Summa    | ry >> Failed Verification Report          |                                          |                            |            |
|                                      | by Reexamination w      |                          |                                           |                                          |                            |            |
|                                      |                         |                          | Failed Verification Report                |                                          |                            |            |
| Participant Code:                    |                         |                          | FL001 Jacksonville                        |                                          |                            |            |
| Program Type:                        |                         |                          | Public Housing                            |                                          |                            |            |
| Reexamination Mo                     | onth:                   |                          | April                                     |                                          |                            |            |
| Households that Fa                   | ailed Verification:     |                          | 1                                         |                                          |                            |            |
|                                      |                         |                          |                                           |                                          | Download i                 |            |
|                                      |                         |                          |                                           |                                          | Printer Friendly           | Project    |
|                                      | Search By HOH Last      | Name: <u>A B C D E</u>   | <u>EGHIJKLMNOPQ</u> !                     | <u>R S T U V W X Y 2</u>                 | z <u>All</u>               | drop-dow   |
|                                      |                         | F                        | Project : All V Go                        |                                          |                            | list       |
|                                      |                         |                          |                                           |                                          |                            |            |
|                                      |                         |                          | 1 - 1 of 1 Households                     |                                          |                            |            |
|                                      |                         |                          |                                           |                                          |                            |            |
| HOH SSN ***-**-9999 [1<br>Member SSN | Member Name             | Member DOB               | Eailed Verification Description           |                                          |                            |            |
| ***-**-9999                          | vxmlbzi lilgovw         | 04/10/2005               | Verification failed - SSN not found in    | SSA records 770443467                    |                            |            |
|                                      |                         |                          |                                           |                                          |                            |            |
|                                      |                         |                          | 1 - 1 of 1 Households                     |                                          |                            |            |
|                                      |                         |                          |                                           |                                          |                            |            |
|                                      | Confi                   | dential Privacy Act Data | . Civil and Criminal penalties apply to n | nisuse of this data.<br>Report Generated | By - M00XXX FIRST - M00338 | LAST - uiv |

The link to Printer Friendly version of the Failed Verification Report is also provided. When clicked, the system opens a pop-up window displaying the printable view of the Failed Verification Report. The report can either be printed by clicking **Print** button provided in the pop-up window or by File>>Print to launch the Print dialog box. When finished reviewing, click the Close (X) button or File  $\rightarrow$  Close to return to the Failed Verification Report page. This page printed using the Printer-Friendly link or EIV screens contains the first name, last name, and user ID of the user who is printing the page along with the Privacy Act statement as described in Section 3.2.5.
4. You may download the Summary Reports data in Microsoft Excel. This download option is particularly useful for PHA's with a large volume of tenant reports or who wish to load the data into another program such as Microsoft Access.

Please refer to Appendix B for instructions on how to download Excel-format files.

The Microsoft Excel spreadsheet will contain the same information (HOH SSN, HOH Name, HOH Date of Birth, Project - applicable to Public Housing households and displays Project Name and Project Number, Member SSN, Member Name, Member Date of Birth, Failed Verification Description) as shown on the EIV online application screen.

**Appendix A** provides a complete listing of the error messages that may be generated and displayed by the system.

**Note:** SSN Masking – Due to privacy concerns, only the last 4 digits of SSNs are displayed (\*\*\*-\*\*-1234) for this report or contained in the download to Excel.

#### 4.2.2.3.5 Failed EIV Pre- Screening Report

- 1. To view the list of households and household members that were not sent to SSA for verification because they failed the EIV pre-screening test, click the **Failed EIV Pre- Screening Report** link under the **Report Type** column.
- 2. When the link is clicked, the **By Reexamination Month Reports Summary Failed EIV Pre-Screening Report** page is displayed with 2 sections:
  - Failed EIV Pre- Screening Summary
  - Summary Reports list
- 3. You can search the get the report by clicking on the alphabets from the Last Name search as showing below:

Search By HOH Last Name : A B C D E F G H I J K L M N O P Q R S T U V W X Y Z All

| Failed EIV Pre-Screening Report       Printer Dom         Participant Code:       FL001 Jacksonville       Dom         Program Type:       All PIH Programs       All PIH Programs       Dom         Reexamination Month:       April       April       Download in Excel       Printer Friendly Version         Households that Failed EIV Pre-Screening Test:       2       Download in Excel       Printer Friendly Version         Error Description Help       I - 2 of 2 Households       I - 2 of 2 Households       I - 2 of 2 Households         Member SSN         Member SSN       Member Name       Member DOB       Failed EIV Pre-screening Description                                                                                                    | Failed EIV Pre-Screening Report   Printer- Frie   pant Code:   FL001 Jacksonville   MI PIH Programs   mination Month:   April   April   Download in Excel   Printer- Friedov   Download in Excel   Printer Friedov Version   Download in Excel   Printer Friedov Version   Download in Excel   Printer Friedov Version   Download in Excel   Printer Friedov Version   Error Description Help   Download in Excel   Printer Friedov Version   Printer Friedov Version   Download in Excel   Printer Friedov Version   Error Description Help   Printer Friedov Version   Error Description Help   Printer Friedov Version   Printer Friedov Version   Printer Friedov Version   Printer Friedov Version   Printer Friedov Version Printer Friedov Version Printer Friedov Version Printer Friedoversion Printer Friedoversion Printer Friedoversion Printer Friedoversion Printer Friedoversion Printer Friedoversion Printer Friedoversion Printer Friedoversion Printer Friedoversion Printer Friedoversion Printer Friedoversion Printer Friedoversion Printer                                                                                                    | Failed EIV Pre-Screening Report     Printe   Program Type:   All PIH Programs     Reexamination Month:   April   Households that Failed EIV Pre-Screening Test:   2     Download in Excel   Printer Friendly Version   Error Description Help     Search By HOH Last Name :   A B C D E F G H ! J K L M N O P Q R S I U V W X Y Z All     1 - 2 of 2 Households     Member SSN   Member IMame   Member DOB   Failed EIV Pre-screening Description     Failed EIV Pre-screening Description                                                                                                    | Failed EIV Pre-Screening Report       Printer- Frie<br>Download         Type:       All PIH Programs       Download       Download         ination Month:       April       April       Download in Excel       Download in Excel         Ids that Failed EIV Pre-Screening Test:       2       Download in Excel       Printer Friendly Version         Error Description Help       Search By HOH Last Name : A B C D E F G H I J K L M N O P Q R S I U V W X Y Z All       1 - 2 of 2 Households         ****-9999 JHOH Name mloozu Welot [ HOH DOB 08/31/M901         *****-9999 JHOH Name mloozu Welot [ HOH DOB 08/31/M901         ***********************************                                                                                                    | Failed EIV Pre-Screening Report     Printer- Frie     Printer- Frie     Download     Iouseholds that Failed EIV Pre-Screening Test:     2     Download in Excel     Printer Friendly Version     Error Description Help     Search By HOH Last Name : A B C D E F G H I J K L M N O P Q R S T U V W X Y Z All                                                                                                    |  |  |
|----------------------------------------------------------------------------------------------------|----------------------------------------------------------------------------------------------------|----------------------------------------------------------------------------------------------------|----------------------------------------------------------------------------------------------------|----------------------------------------------------------------------------------------------------|--|--|
| Participant Code:       FL001 Jacksonville         Program Type:       All PIH Programs         Reexamination Month:       April         Households that Failed EIV Pre-Screening Test:       2         Download in Excel         Printer Friendly Version         Error Description Help         Search By HOH Last Name : A B C D E F G H I J K L M N O P Q R S I U V W X Y Z All         1 - 2 of 2 Households                                                                                                    | Failed EIV Pre-Screening Report     Printer- Frie   pant Code: FL001 Jacksonville   im Type: All PIH Programs     mination Month: April     holds that Failed EIV Pre-Screening Test: 2     Download in Excel   Printer- Friedly Version   Error Description Help     Search By HOH Last Name : A B C D E E G H I J K L M N O P Q R S I U Y W X Y Z All     1 - 2 of 2 Households     N **-**-9999 [HOH Name miloozu ivelot [HOH DOB 08/31/1981     rr SSN   Member Name   Member DOB   Failed EIV Pre-screening Description   -9999   birg ivghveobh [HOH DOB 07/21/1954]     rr SSN     Member Name   Member DOB   Failed EIV Pre-screening Description -9999    birg ivghveobh [HOH DOB 07/21/1954] Failed EIV Pre-screening Description -9999                                                                                                    | Participant Code:   Program Type:   All PIH Programs     Reexamination Month:   April     Households that Failed EIV Pre-Screening Test:     2     Download in Excel   Printer Friendly Version   Error Description Help     Search By HOH Last Name : A B C D E E G H I J K L M N O P Q R S I U V W X Y Z All     1 - 2 of 2 Households     HOH SSII     Member SSII   Member Name   Member DOB   Failed EIV Pre-screening Description                                                                                                    | Failed EIV Pre-Screening Kepor         Printer-Fried         Type:         All PIH Programs         Download in Excel         Printer-Fried/LV Pre-Screening Test:         2         Download in Excel         Printer Fried/LV Pre-Screening Test:         Search By HOH Last Name : A B C D E E G H I J K L M N O P Q R S I U V W X Y Z All         1 - 2 of 2 Households         ***-9999 [HOH Name mloozu ivelot   HOH DOB 08/3/1/98/1         ISN Member Name         Member DOB         Failed EIV Pre-screening Description         1/07/2009         Failed EIV Pre-screening Description         100 // 2009         Failed EIV Pre-screening Description         100 // 2009         Failed EIV Pre-screening Description         100 // 2009         Failed EIV Pre-screening Description         100 // 2010/0561         100 // 2010/0561         N         Member DOB         Failed EIV Pre-screening Description         100 // 2010/0561                                                                                                    | Failed EIV Pre-Screening Keport       Printer-Frie         Program Type:       FL001 Jacksonville         All PIH Programs       Download         Reexamination Month:       April         Iouseholds that Failed EIV Pre-Screening Test:       2         Download in Excel       Printer-Friendly Version         Error Description Help         Search By HOH Last Name : A B C D E F G H I J K L M N O P Q R S T U V W X Y Z All                                                                                                    |  |  |
| Program Type: All PIH Programs     Reexamination Month: April     Households that Failed EIV Pre-Screening Test: 2     Download in Excel   Printer Friendly Version   Error Description Help     Search By HOH Last Name :     A B C D E E G H I J K L M N O P Q R S T U V W X Y Z All     1 - 2 of 2 Households     HOH SSI ***-**-9999 [HOH Name mloozu ivelot [ HOH DOB 08/3/1/1981   Member SSI Member Name   Member DOB   Failed EIV Pre-screening Description                                                                                                    | pain Code: PLOUT JacksonWile   PLOUT JacksonWile All PIH Programs Mination Month: April April April Download in Excel Printer Friendly Version Error Description Help Search By HOH Last Name : A B C D E E G H I J K L M N O P Q R S I U V W X Y Z All Loss 2 Loss 2 <ploss 2<="" p=""> <ploss 2<="" p=""> <ploss 2<="" p=""> <ploss 2<="" p=""></ploss></ploss></ploss></ploss>                                                                                                    | Program Type: All PIH Programs   Reexamination Month:   April   Rownload in Excel Printer Friendly Version Error Description Help Search By HOH Last Name : A B C D E F G H J J K L M N O P Q R S I U V W X Y Z All HOH SSN ****-9999 [HOH Name mloozu ivelot [ HOH DOB 08/31/1981 Hoth SSN ****-9999 [HOH Name mloozu ivelot [ HOH DOB 08/31/1981 Hoth SSN *****-9999 [HOH Name mloozu ivelot [ HOH DOB 08/31/1981 Hoth SSN *****-9999 [HOH Name mloozu ivelot [ HOH DOB 07/21/1954 Hoth SSN **********************************                                                                                                    | Type: All PIH Programs   ination Month: April   Ids that Failed EIV Pre-Screening Test: 2     Download in Excel   Printer Friendly Version   Error Description Help     Search By HOH Last Name : A B C D E F G H I J K L M N O P Q R S T U V W X Y Z All     1 - 2 of 2 Households     **-*-9999 [ HOH Name mloozu ivelot ] HOH DOB 08/31/1981     SiN   Member Name   Member DOB   Failed EIV Pre-screening Description   99   mzobw ivelot   11/07/2009   Failed EIV Pre-screening Description     SiN   Member Name   Member DOB   Failed EIV Pre-screening Description     99   mzobw ivelot   11/07/2009   Failed EIV Pre-screening Description     90   Member Name   Member DOB   Failed EIV Pre-screening Description                                                                                                    | Program Type:     All PIH Programs       Reexamination Month:     April       Iouseholds that Failed EIV Pre-Screening Test:     2         Download in Excel       Printer Friendly Version         Error Description Help   Search By HOH Last Name : A B C D E F G H I J K L M N O P Q R S T U V W X Y Z All                                                                                                    |  |  |
| Program Type:       All PIH Programs         Reexamination Month:       April         Households that Failed EIV Pre-Screening Test:       2         Download in Excel         Printer Friendly Version         Error Description Help         Search By HOH Last Name : A B C D E E G H I J K L M N O P Q R S T U V W X Y Z All         1 - 2 of 2 Households         HOH SSI **-*-9999 [HOH Name mloozu ivelot [HOH DOB 08/3/1/1981         Member SSI       Member Name         Member SSI       Member Name         1/07/2009       Failed EIV Pre-screening Description                                                                                                    | min Type: All PIH Programs   mination Month: April   holds that Failed EIV Pre-Screening Test: 2     Download in Excel   Printer Friendly Version   Error Description Help     Search By HOH Last Name : A B C D E F G H I J K L M N O P Q R S I U V W X Y Z All     1 - 2 of 2 Households     Nt****-9999 1 HOH Name mloozu ivelot 1 HOH DOB 08/31/1981   r SSN Member Name Member DOB Failed EIV Pre-screening Description   -9999   mzobw ivelot   11/07/2009   Failed EIV Pre-screening Description   -9999 bivg ivghveobh 1 HOH DOB 07/21/1954 Failed EIV Pre-screening Description -9999 bivg ivghveobh 1 HOH DOB 07/21/1954 Failed EIV Pre-screening Description -9999 bivg ivghveobh 1 07/21/1954 Failed EIV Pre-screening Description -9999 bivg ivghveobh 1 07/21/1954 Failed effective date check9999 bivg ivghveobh 1 07/21/1954 Failed effective date check.                                                                                                    | Program Type: All PIH Programs   Reexamination Month: April   Households that Failed EIV Pre-Screening Test: 2     Search By HOH Last Name : A B C D E F G H I J K L M N O P Q R S I U V W X Y Z All     1 - 2 of 2 Households     HOH SSN *****9999 [HOH Name milozou ivelot [ HOH DOB 08/31/1981     Member SSN   Member Name   Member SSN   Member Name   Member SSN   Member Name   Member SSN   Member SSN   Member Name   Member SSN   Member Name   Member SSN   Member Name   Member DOB   Failed EIV Pre-screening Description                                                                                                    | Type:       All PH Programs         ination Month:       April         Ids that Failed EIV Pre-Screening Test:       2         Download in Excel<br>Printer Friendly Version<br>Error Description Help         Search By HOH Last Name : A B C D E F G H I J K L M N O P Q R S T U V W X Y Z All         1 - 2 of 2 Households         ****-9999   HOH Name mloozu ivelot   HOH DOB 08/3/1/98/1         Search By HOH Last Name : A B C D E F G H I J K L M N O P Q R S T U V W X Y Z All         1 - 2 of 2 Households         ****-9999   HOH Name mloozu ivelot   HOH DOB 08/3/1/98/1         Search By HOH Last Name : A B C D E F G H I J K L M N O P Q R S T U V W X Y Z All         1 - 2 of 2 Households         ***********************************                                                                                                    | In the program Type:       All PH Programs         Ideexamination Month:       April         Idouseholds that Failed EIV Pre-Screening Test:       2         Download in Excel         Printer Friendly Version         Error Description Help         Search By HOH Last Name : A B C D E F G H I J K L M N O P Q R S T U V W X Y Z All                                                                                                    |  |  |
| Reexamination Month:       April         Households that Failed EIV Pre-Screening Test:       2         Download in Excel       Printer Friendly Version         Error Description Help         Search By HOH Last Name : A B C D E E G H I J K L M N O P Q R S I U V W X Y Z All         1 - 2 of 2 Households         HOH SSI ******-9999   HOH Name mloozu ivelot   HOH DOB 08/31/1981         Member SSI       Member Name         Member SSI       Member Name         1/07/2019       Failed EIV Pre-screening Description                                                                                                    | mination Month: April<br>holds that Failed EIV Pre-Screening Test: 2<br>Download in Excel<br>Printer Friendly Version<br>Error Description Help<br>Search By HOH Last Name : A B C D E E G H I J K L M N O P Q R S I U V W X Y Z All<br>1 - 2 of 2 Households<br>N <sup>4+2+-9999</sup>   HOH Name Moozu ivelot   HOH DOB 09/31/1981<br>rr SSN Member Name Member DOB Failed EIV Pre-screening Description<br>-9999 mzobw ivelot 11/07/2009 Failed SSN check.<br>N <sup>4+2+-9999</sup>   HOH Name Name Member DOB Failed EIV Pre-screening Description<br>-9999 mzobw ivelot 11/07/2009 Failed SSN check.<br>N <sup>4+2+-9999</sup>   HOH Name Name Member DOB Failed EIV Pre-screening Description<br>-9999 bivg ivghveobh   HOH DOB 07/21/1954<br>Failed EIV Pre-screening Description<br>-9999 bivg ivghveobh Q7/21/1954 Failed EIV Pre-screening Description<br>-9999 bivg ivghveobh   HOH DOB 07/21/1954 Failed EIV Pre-screening Description<br>-9999 bivg ivghveobh   HOH DOB 07/21/1954 Failed EIV Pre-screening Description                                                                                                    | Reexamination Month: April     Households that Failed EIV Pre-Screening Test: 2     Download in Excel   Printer Friendly Version   Error Description Help     Search By HOH Last Name : A B C D E F G H I J K L M N O P Q R S I U V W X Y Z All     HOH SSN ***-9999   HOH Mamber Name     Member SSN   Member SSN   Member Name   Member SSN   Member SSN   Member Name   Member SSN   Member Name   Member DOB   Failed EIV Pre-screening Description                                                                                                    | ination Month: April<br>Ids that Failed EIV Pre-Screening Test: 2<br>Download in Excel<br>Printer Friendly Version<br>Error Description Help<br>Search By HOH Last Name : A B C D E E G H I J K L M N O P Q R S I U V W X Y Z All<br>1 - 2 of 2 Households<br>**-*-9999   HOH Name mloozu ivelot   HOH DOB 08/31/1981<br>SN Member Name Member DOB Failed EIV Pre-screening Description<br>99 mzobw ivelot 11/07/2009 Failed EIV Pre-screening Description<br>**-*-9999   HOH Name bivg ivgtweobh   HOH DOB 07/21/1954<br>SN Member Name Option 07/01/1054 Failed EIV Pre-screening Description                                                                                                    | April<br>Iouseholds that Failed EIV Pre-Screening Test:<br>2<br>Download in Excel<br>Printer Friendly Version<br>Error Description Help<br>Search By HOH Last Name : A B C D E F G H I J K L M N O P Q R S I U V W X Y Z AII                                                                                                    |  |  |
| Households that Failed EIV Pre-Screening Test: 2<br>Download in Excel<br>Printer Friendly Version<br>Error Description Help<br>Search By HOH Last Name : A B C D E F G H I J K L M N O P Q R S I U V W X Y Z All<br>1 - 2 of 2 Households<br>HOH SSN 44-4                                                                                                    | holds that Failed EIV Pre-Screening Test:<br>Download in Excel<br>Printer Friendly Version<br>Error Description Help<br>Search By HOH Last Name : A B C D E F G H I J K L M N O P Q R S I U V W X Y Z All<br>1 - 2 of 2 Households<br>H *****9999 [ HOH Name mloozu ivelot ] HOH DOB 08/31/1981<br>rr SSN Member Name Member DOB Failed EIV Pre-screening Description<br>-9999 mzobw ivelot 11/07/2009 Failed SSN check.<br>N *****9999 [ HOH Name bivg typhveobh [ HOH DOB 07/21/1954<br>rr SSN Member Name Member DOB Failed EIV Pre-screening Description<br>-9999 bivg ivghveobh [ HOH DOB 07/21/1954<br>Failed EIV Pre-screening Description<br>-9999 bivg ivghveobh [ HOH DOB 07/21/1954<br>Failed EIV Pre-screening Description                                                                                                    | Households that Failed EIV Pre-Screening Test:<br>Download in Excel<br>Printer Friendly Version<br>Error Description Help<br>Search By HOH Last Name : A B C D E F G H I J K L M N O P Q R S I U V W X Y Z All<br>L 2 of 2 Households<br>HOH SSN ***-9999   HOH Name mloozu ivelot   HOH DOB 08/31/1981<br>Member SSN Member Name Member DOB Failed EIV Pre-screening Description<br>****_***-9999 mzobw ivelot = 11/07/2009 Failed SSN check.<br>HOH SSN ***-**-9999   HOH Name bivg ivghveobh   HOH DOB 07/21/1964<br>Member SSN Member Name Member DOB Failed EIV Pre-screening Description                                                                                                    | Ids that Failed EIV Pre-Screening Test:       2         Download in Excel         Printer Friendly Version         Error Description Help         Search By HOH Last Name : A B C D E E G H I J K L M N O P Q R S I U V W X Y Z All         1 - 2 of 2 Households         Image: Sign of the second second seco                                                                                                    | louseholds that Failed EIV Pre-Screening Test: 2<br>Download in Excel<br>Printer Friendly Version<br>Error Description Help<br>Search By HOH Last Name : A B C D E F G H I J K L M N O P Q R S I U V W X Y Z All                                                                                                    |  |  |
| Download in Excel         Printer Friendly Version         Error Description Help         Search By HOH Last Name : A B C D E F G H I J K L M N O P Q R S I U V W X Y Z All         1 - 2 of 2 Households         Non-Member SSN         Member SSN         Member DOB         Failed EV Pre-screening Description         ##1/07/2019         Failed SSN check.                                                                                                    | Download in Excel         Printer Friendly Version         Error Description Help         Search By HOH Last Name : A B C D E F G H I J K L M N O P Q R S I U V W X Y Z All         1 - 2 of 2 Households         It **-**-9999 [HOH Name mloozu ivelot [HOH DOB 08/31/1981         ******-9999 [HOH Name mloozu ivelot [HOH DOB 08/31/1981         ******-9999 [HOH Name mloozu ivelot 1 HOH DOB 08/31/1981         ******-9999 [HOH Name mloozu ivelot 1 HOH DOB 08/31/1981         *******         *******         ******         *******         ******         *******         *******         *******         *******         *******         **********         ************         ************************************                                                                                                    | Download in Excel         Printer Friendly Version         Error Description Help         Search By HOH Last Name : A B C D E F G H I J K L M N O P Q R S T U V W X Y Z All         I - 2 of 2 Households         HOH SSN ******9999 [HOH Name mloozu ivelot [ HOH DOB 08/31/1981         Member SSN         Member SSN       Member Name         Member DOB         Failed EIV Pre-screening Description         ****-***9999 [HOH Name bivg ivghveobh [HOH DOB 07/21/1954         Wember SSN         Member Name         Member DOB         Failed EIV Pre-screening Description                                                                                                    | Download in Excel         Printer Friendly Version         Error Description Help         Search By HOH Last Name : A B C D E E G H ! J K L M N O P Q R S I U V W X Y Z All         1 - 2 of 2 Households         **-**-9999   HOH Name mloozu ivelot   HOH DOB 08/31/1981         Search By HOH Last Name : A B C D E E G H ! J K L M N O P Q R S I U V W X Y Z All         I - 2 of 2 Households         **-**9999   HOH Name mloozu ivelot   HOH DOB 08/31/1981         Sind Member Name         Member DOB         Failed EIV Pre-screening Description         ***********************************                                                                                                    | Download in Excel<br>Printer Friendly Version<br>Error Description Help<br>Search By HOH Last Name : A B C D E F G H I J K L M N O P Q R S T U V W X Y Z All                                                                                                    |  |  |
| Printer Friendly Version<br>Error Description Help         Search By HOH Last Name : A B C D E F G H I J K L M N O P Q R S I U V W X Y Z All         1 - 2 of 2 Households                                                                                                    | Printer Friendly Version<br>Error Description Help         Search By HOH Last Name : A B C D E F G H I J K L M N O P Q R S I U V W X Y Z All         I - 2 of 2 Households         I - 2 of 2 Households         I - 2 of 2 Ho                                                                                                    | Printer Friendly Version<br>Error Description Help         Search By HOH Last Name : A B C D E F G H I J K L M N O P Q R S I U V W X Y Z AII         I - 2 of 2 Households         I - 2 of 2 Households         Wember SSII         Member Name       Member DOB       Failed EIV Pre-screening Description         I/O7/2009         Failed EIV Pre-screening Description         HOH SSN ***-*******************************                                                                                                    | Printer Friendly Version<br>Error Description Help<br>Search By HOH Last Name : A B C D E F G H I J K L M N O P Q R S T U V W X Y Z All<br>1 - 2 of 2 Households  **-**-9999   HOH Name mloozu ivelot   HOH DOB 08/31/1981  SN Member Name Member DOB Failed ElV Pre-screening Description 99 mzobw ivelot 11/07/2009 Failed SSN check. **                                                                                                    | Printer Friendly Version<br><u>Error Description Help</u><br>Search By HOH Last Name : <u>A</u> <u>B</u> <u>C</u> <u>D</u> <u>E</u> <u>F</u> <u>G</u> <u>H</u> <u>I</u> <u>J</u> <u>K</u> <u>L</u> <u>M</u> <u>N</u> <u>O</u> <u>P</u> <u>Q</u> <u>R</u> <u>S</u> <u>T</u> <u>U</u> <u>V</u> <u>W</u> <u>X</u> <u>Y</u> <u>Z</u> <u>All</u>                                                                                                    |  |  |
| Error Description Help         Error Description Help         I - 2 of 2 Households         I - 2 of 2 Households         Member SSI         Member SSI         Member SSI         Member SSI         Member DOB         Failed SSN check.                                                                                                    | Intervention Help         Error Description Help         Search By HOH Last Name : A B C D E F G H I J K L M N O P Q R S T U V W X Y Z All         1 - 2 of 2 Households         N ************************************                                                                                                    | Interviewend of the problem in the problem in the pro                                            | Error Description Help         Search By HOH Last Name : A B C D E F G H I J K L M N O P Q R S I U V W X Y Z All         1 - 2 of 2 Households         ****-9999   HOH Name micozu ivelot   HOH DOB 08/3/1/1981         Search By HOH Last Name : A B C D E F G H I J K L M N O P Q R S I U V W X Y Z All         ***********************************                                                                                                    | Error Description Help<br>Search By HOH Last Name : A B C D E F G H I J K L M N O P Q R S T U V W X Y Z All                                                                                                    |  |  |
| End of an end of a second prior to be an end of a second prior to be an end of a | End By HOH Last Name : A B C D E F G H I J K L M N O P Q R S T U V W X Y Z All         1 - 2 of 2 Households         1 - 2 of 2 Households         Image: Sign of Colspan="2">Image: Sign of Colspan="2">Image: Sign of Colspan="2" Image: Sign of Colspan="2" Image: Sign of Colspa="2" Image: Sign of Colspan="2" Image: Sign of | Construction Description response         Search By HOH Last Name : A B C D E E G H I J K L M N O P Q R S T U V W X Y Z All         1 - 2 of 2 Households         HOH SSN ***-**9999 HOH Name mloozu ivelot   HOH DOB 08/3/1/1981         Member SSN         Member Name       Member DOB         Failed EIV Pre-screening Description         ****-9999         mobil Vielot       11/07/2009         Failed SSN check.         HOH SSN ***-**-9999   HOH Name bivg ivghveobh   HOH DOB 07/21/1954         Wember SSN         Member SSN       Member Name         Member DOB         Failed SSN check.                                                                                                    | End Description Hop         Search By HOH Last Name : A B C D E F G H I J K L M N O P Q R S T U V W X Y Z All         1 - 2 of 2 Households       1 - 2 of 2 Households         *****9999   HOH Name mloozu ivelot   HOH DOB 08/31/1981         Sind Member Name       Member DOB       Failed EIV Pre-screening Description         999       mzobw ivelot       11/07/2009       Failed SSN check.         *****9999   HOH Name bilvg tygtweobh   HOH DOB 07/21/1954         SN       Member Name       Member DOB       Failed EIV Pre-screening Description         SN       Member Name       Member DOB       Failed EIV Pre-screening Description                                                                                                    | Search By HOH Last Name : A B C D E F G H I J K L M N O P Q R S T U V W X Y Z All                                                                                                    |  |  |
| Search By HOH Last Name : A B C D E F G H I J K L M N O P Q R S T U V W X Y Z All         1 - 2 of 2 Households         HOH SSN ***-**-9999   HOH Name mloozu ivelot   HOH DOB 08/31/H981         Member SSN       Member Name       Member DOB       Failed EIV Pre-screening Description         #74.75999       mother Name       11/07/2009       Failed SSN check.                                                                                                    | Search By HOH Last Name : A B C D E F G H I J K L M N O P Q R S T U V W X Y Z AII         1 - 2 of 2 Households         1 - 2 of 2 Households         Interviewe Member DOB Failed EIV Pre-screening Description         9999 mzobw ivelot   HOH DOB 09/31/4981         ***********************************                                                                                                    | Search By HOH Last Name : A B C D E F G H I J K L M N O P Q R S T U V W X Y Z AII         I - 2 of 2 Households         I - 2 of 2 Households         HOH SSN ***-*-9999   HOH Name mloozu ivelot   HOH DOB 08/31/1981         Member SSN         Member Name       Member DOB       Failed EIV Pre-screening Description         ****-9999   HOH Name bivg ivghveobh   HOH DOB 07/21/1954         HOH SSN ***-**-9999   HOH Name bivg ivghveobh   HOH DOB 07/21/1954         Wember SSN         Member SSN         Member DOB         Failed SSN check.         HOH SSN ***-**-9999   HOH Name bivg ivghveobh   HOH DOB 07/21/1954         Wember SSN         Member SSN       Member Name       Member DOB       Failed EIV Pre-screening Description                                                                                                    | Search By HOH Last Name : A B C D E F G H I J K L M N O P Q R S T U V W X Y Z All         1 - 2 of 2 Households         **-**-9999   HOH Name mloozu ivelot   HOH DOB 08/3/1/984         ISN Member Name         Member DOB         Failed EIV Pre-screening Description         ******9999   HOH Name bivg ivghveobh   HOH DOB 07/21/1954         ******9999   HOH Name bivg ivghveobh   HOH DOB 07/21/1954         Siled of ElV Pre-screening Description         ***********************************                                                                                                    | Search By HOH Last Name : <u>A</u> <u>B</u> <u>C</u> <u>D</u> <u>E</u> <u>F</u> <u>G</u> <u>H</u> <u>I</u> <u>J</u> <u>K</u> <u>L</u> <u>M</u> <u>N</u> <u>O</u> <u>P</u> <u>Q</u> <u>R</u> <u>S</u> <u>T</u> <u>U</u> <u>V</u> <u>W</u> <u>X</u> <u>Y</u> <u>Z</u> <u>All</u>                                                                                                    |  |  |
| HOH SSN ***-**-9999   HOH Name mloozu ivelot   HOH DOB 08/31/1981 Member SSN Member Name Member DOB Failed EIV Pre-screening Description ****_***_9999 mzohw ivelot 11/07/2009 Failed SSN check.                                                                                                    | N *****-9999   HOH Name mloozu ivelot   HOH DOB 08/31/1981         ur SSN       Member Name       Member DOB       Failed EIV Pre-screening Description         -9999       mzobw ivelot       11/07/2009       Failed SSN check.         N*****9999   HOH Name bivg ivghveobh   HOH DOB 07/21/1954       Failed EIV Pre-screening Description         r SSN       Member Name       Member DOB       Failed EIV Pre-screening Description         -9999       bivg ivghveobh       07/21/1954       Failed EIV Pre-screening Description         -9999       bivg ivghveobh       07/21/1954       Failed effective date check.                                                                                                    | HOH Name mloozu ivelot   HOH DOB 08/31/1981         Member SSI       Member Name       Member DOB       Failed EIV Pre-screening Description         ****-=*9999       mzobw ivelot       11/07/2009       Failed SSN check.         HOH SSN ***-=*9999   HOH Name bivg ivghveobh   HOH DOB 07/21/1954       Member SSN       Member SSN       Member Name       Member DOB       Failed EIV Pre-screening Description                                                                                                    | *****-9999   HOH Name mloozu ivelot   HOH DOB 08/31/1981         SN       Member Name       Member DOB       Failed EIV Pre-screening Description         399       mzobw ivelot       11/07/2009       Failed EIV Pre-screening Description         ****-9999   HOH Name billog ivghveobh   HOH DOB 07/21/1954       11/07/2009       Failed EIV Pre-screening Description         SN       Member Name       Member DOB       Failed EIV Pre-screening Description         100       Hürus instructure for the schedule       57/21/1054       Failed EIV Pre-screening Description                                                                                                    | 1 - 2 of 2 Households                                                                                                    |  |  |
| Member SSN         Member Name         Member DOB         Failed EIV Pre-screening Description           ****.**-9999         mzohw ivelot         11/07/2009         Failed SSN check.                                                                                                    | Member Name     Member D0B     Failed EIV Pre-screening Description       -9999     mzobw ivelot     11/07/2009     Failed SIN check.       N ****-9999 [HOH Name bivg ivghveobh   HOH DOB 07/21/1954     Failed SIN check.     Failed EIV Pre-screening Description       -9999     bivg ivghveobh     0/721/1954     Failed EIV Pre-screening Description       -9999     bivg ivghveobh     0/721/1954     Failed Effective date check.                                                                                                    | Member SSN         Member Name         Member DDB         Failed EIV Pre-screening Description           ****-9999         mzobw ivelot         11/07/2009         Failed SSN check.           HOH SSN **-*-9999   HOH Name bivg ivghveobh   HOH DOB 07/21/1954         Failed EIV Pre-screening Description           Member SSN         Member Name         Member DDB         Failed EIV Pre-screening Description                                                                                                    | Name         Member Name         Member DOB         Failed EIV Pre-screening Description           399         mzobw ivelot         11/07/2009         Failed SSN check.           ****9999   HOH Name bitry ivgtweebh   HOH DOB 07/21/1954         Failed EIV Pre-screening Description           SN         Member Name         Member DOB         Failed EIV Pre-screening Description           SN         Member Name         Member DOB         Failed EIV Pre-screening Description           D0         bitry instruction betweeth         07/01/1084         Failed EIV Pre-screening Description                                                                                                    |                                                                                                    |  |  |
| ***.***.9999 mzohw ivelot 11/07/2009 Failed SSN check.                                                                                                    | P999     mzobw ivelot     11/07/2009     Failed SSN check.       N ****9999 [HOH Name bivg ivghveobh ] HOH DOB 07/21/1954     Failed SSN check.       ar SSN     Member Name     Member DOB       Failed effective date check.     Failed effective date check.       9999     bivg ivghveobh     07/21/1954       9000     robe ivghveobh     07/11/1924                                                                                                    | ****_9999     mzobw ivelot     11/07/2009     Failed SSN check.       HOH SSN ***-*-9999   HOH Name biivg ivghveobh   HOH DOB 07/21/1954     Failed EIV Pre-screening Description                                                                                                    | 999     mzobw ivelot     11/07/2009     Failed SSN check.       *****9999   HOH Name bitry try try try try try try try try try                                                                                                    | 10H SSN ***-**-9999 I HOH Name mloozu ivelot I HOH DOB 08/31/1981                                                                                                    |  |  |
|                                                                                                    | Ministry     Member Name     Member DOB     Failed EIV Pre-screening Description       r SSN     Member Name     Member DOB     Failed EIV Pre-screening Description       -9999     bilvg ivghveobh     07/21/1954     Failed effective date check.       0000     reber bilvgbilvgbilvgbil     07/21/1984     Failed effective date check.                                                                                                    | HOH SSN ***-**-9999   HOH Name biivg ivghveobh   HOH DOB 07/21/1954       Member SSN     Member Name       Member DOB     Failed EIV Pre-screening Description                                                                                                    | Image: State State                  | 10H SSN *****-9999   HOH Name mloozu ivelot   HOH DOB 08/31/1981                                                                                                    |  |  |
| HOH SSN ***-**-9999 I HOH Name bilivg ivghveobh I HOH DOB 07/21/1954                                                                                                    | Member Name     Member DOB     Failed EIV Pre-screening Description       -9999     bilvg ivghveobh     07/21/1954     Failed effective date check.       0000     raberbinsburgebh     07/11/184     Failed effective date check.                                                                                                    | Member SSN Member Name Member DOB Failed EIV Pre-screening Description                                                                                                    | ISN Member Name Member DOB Failed EIV Pre-screening Description                                                                                                    | Member Name mloozu ivelot   HOH DOB 08/31/1981       Iember SSN     Member Name     Member DOB     Failed EIV Pre-screening Description       **-**-9999     mzobw ivelot     11/07/2009     Failed SSN check.                                                                                                    |  |  |
| Member SSN Member Name Member DOB Failed FIV Pre-screeping Description                                                                                                    | -9999 bivg ivghveobh 07/21/1954 Failed effective date check.                                                                                                    |                                                                                                    |                                                                                                    | Member Name mloozu ivelot   HOH DOB 08/3/1/981         Iember SSN       Member Name       Member DOB       Failed EIV Pre-screening Description         ***-**-9999       mzobw ivelot       11/07/2009       Failed SSN check.         IOH SSN **-**-9999 LHOH Name bijkg ivphyceobh LHOH DOB 07/21/1954       Failed SSN check.                                                                                                    |  |  |
| *****-9999 bijva ivahveobh 07/21/1954 Failed effective date check.                                                                                                    | 0000 sebach inclused by 02(11(1094 Exiled effective data sheet)                                                                                                    | ***-**-9999 bijva ivahveabh 07/21/1954 Failed effective date check.                                                                                                    | Job Dilya iyanyeobh U//21/1934 Falled effective date check.                                                                                                    | 40H SSN ***-*-9999   HOH Name mloozu ivelot   HOH DOB 08/31/1981         Iember SSN       Member Name       Member DOB       Failed EIV Pre-screening Description         ***-**-9999       mzobw ivelot       11/07/2009       Failed SSN check.         40H SSN **-**-9999   HOH Name bivg ivghveobh   HOH DOB 07/21/1954       Failed FIV Pre-screening Description         Iember SSN       Member Name       Member DOB         Failed FIV Pre-screening Description       Failed FIV Pre-screening Description                                                                                                    |  |  |
| ****_***-9999 zobzsh ivghveobh 02/11/1984 Failed effective date check.                                                                                                    | -9999 ZODZSN IVGNVEDDN DZ/11/1904 Palled effective date check.                                                                                                    | ****-**-9999 zobzsh ivghveobh 02/11/1984 Failed effective date check.                                                                                                    |                                                                                                    | 40H SSN *****9999   HOH Name mloozu ivelot   HOH DOB 08/31/1981         lember SSN       Member Name       Member DOB       Failed EIV Pre-screening Description         ***-**-9999       mzobw ivelot       11/07/2009       Failed SSN check.         OH SSN ***-*-9999   HOH Name bivg ivghveobh   HOH DOB 07/21/1954       Failed EIV Pre-screening Description         tember SSN       Member Name       Member DOB         ***=**-9999       HOH Name bivg ivghveobh   HOH DOB 07/21/1954       Failed EIV Pre-screening Description                                                                                                    |  |  |
|                                                                                                    | 0000 sloble indexable 11/11/1004 Epiled effective date sheek                                                                                                    | ****-**-9999 skvhla irghveobh 11/11/1994 Failed effective date check.                                                                                                    | 399 ZODZSN IVGNVEODN U2/11/1984 Failed effective date check.                                                                                                    | IOH Name mloozu ivelot   HOH DOB 08/31/1981         Iember SSN       Member Name       Member DOB       Failed EIV Pre-screening Description         ***_**-9999       mzobw ivelot       11/07/2009       Failed EIV Pre-screening Description         IOH SSN **-**-9999   HOH Name bivg ivghveobh   HOH DOB 07/21/1954       Failed EIV Pre-screening Description         Iember SSN       Member Name       Member DOB         ***-**-9999       bivg ivghveobh       07/21/1954         ***-**-9999       bivg ivghveobh       07/21/1954         ***-**-9999       zobzsh ivghveobh       07/21/1954                                                                                                    |  |  |
| ****.=**-9999 skvhlq ivghveobh 11/11/1994 Failed effective date check.                                                                                                    | -5555 Skynig lygiveobn 11/11/1554 Falled ellective date clieck.                                                                                                    | ****-9999 hft iq hmrpkls 12/08/1995 Failed effective date check.                                                                                                    | ysy     zobzsn ivgnveobn     U2/11/1984     Failed effective date check.       i99     skvhlq ivghveobh     11/11/1994     Failed effective date check.                                                                                                    | IOH Name mloozu ivelot   HOH DOB 08/31/1981         Iember SSN       Member Name       Member DOB       Failed EIV Pre-screening Description         IOH Name bivg ivghveobh   HOH DOB 07/21/1954         Iember SSN       Member Name       Member DOB       Failed EIV Pre-screening Description         Iember SSN       Member Name       Member DOB         V 7/21/1954         Failed EIV Pre-screening Description         **-**-9999         bivg ivghveobh   HOH DOB 07/21/1954         Failed EIV Pre-screening Description         **-**-9999         bivg ivghveobh         07/21/1954       Failed effective date check.         **-**-9999       skvhlg ivghveobh         skvhlg ivghveobh       11/1/1994         Failed effective date check.                                                                                                    |  |  |
| ****-**-9999 skvhlq ivghveobh 11/11/1994 Failed effective date check.<br>***-**-9999 hft iq hmrpkls 12/08/1995 Failed effective date check.                                                                                                    | -9999 hft ig hmrpkls 12/08/1995 Failed effective date check.                                                                                                    | ****-9999 mrevp gmzbiy 09/24/1999 Failed effective date check.                                                                                                    | 399         2002sh ivghveobh         02/11/1994         Failed effective date check.           399         skvhlq ivghveobh         11/11/1994         Failed effective date check.           199         hft iq hmrpkls         12/08/1995         Failed effective date check.                                                                                                    | Member Name mloozu ivelot   HOH DOB 08/31/1981         Iember SSN       Member Name       Member DOB       Failed EIV Pre-screening Description         ***=**-9999       mzobw ivelot       11/07/2009       Failed SSN check.         IOH SSN *****9999   HOH Name bivg ivghveobh   HOH DOB 07/21/1954       Failed EIV Pre-screening Description         IOH SSN *****9999       Member Name       Member DOB       Failed EIV Pre-screening Description         Iember SSN       Member Name       Member DOB       Failed effective date check.         **=***-9999       bivg ivghveobh       07/21/1954       Failed effective date check.         **=***-9999       schulq ivghveobh       02/11/1984       Failed effective date check.         **=***-9999       skuhlq ivghveobh       11/10/1994       Failed effective date check.         **=***-9999       hft iq hmrpkls       12/08/1995       Failed effective date check.                                                                                                    |  |  |
| ****-**-9999         skvhlq ivghveobh         11/11/1994         Failed effective date check.           ****-**-9999         hft iq hmrpkls         12/08/1995         Failed effective date check.           ****-**-9999         mrevp gmzbiy         09/24/1999         Failed effective date check.                                                                                                    | 9999         hft ig hmrpkls         12/08/1995         Failed effective date check.           -9999         mevp gmzbiy         09/24/1999         Failed effective date check.                                                                                                    |                                                                                                    | 999     zozski ivghveobn     02/11/1984     Failed effective date check.       999     skvhlq ivghveobh     11/11/1994     Failed effective date check.       199     hft iq hmrpkls     12/08/1995     Failed effective date check.       199     mrevp gmzbiy     09/24/1999     Failed effective date check.                                                                                                    | 40H SSN *****9999   HOH Name mloozu ivelot   HOH DOB 08/31/1981         lember SSN       Member Name       Member DOB       Failed EIV Pre-screening Description         ***-**-9999       mobw ivelot       11/07/2009       Failed EIV Pre-screening Description         VOH SSN ***-*9999   HOH Name bivg ivghveobh   HOH DOB 07/21/1954       Failed EIV Pre-screening Description         ***-**-9999       bivg ivghveobh   HOH DOB 07/21/1954       Failed EIV Pre-screening Description         ***-**-9999       bivg ivghveobh       07/21/1954       Failed effective date check.         ***-**-9999       zobzsh ivghveobh       02/11/1984       Failed effective date check.         ***-**-9999       skvhlq ivghveobh       11/11/1994       Failed effective date check.         ***-**-9999       mrevg gmzbiy       02/24/1999       Failed effective date check.         ***-**-9999       mrevg gmzbiy       02/24/1999       Failed effective date check.                                                                                                    |  |  |
| ****-**-9999         skvhlq ivghveobh         11/11/1994         Failed effective date check.           ****-**-9999         hft iq hmrpkls         12/08/1995         Failed effective date check.           ****-**-9999         mrevp gmzbiy         09/24/1999         Failed effective date check.           ****-**-9999         zshrvpizn gstriy         09/17/2002         Failed effective date check.                                                                                                    | -9999     hft iq hmrpkls     12/08/1995     Failed effective date check.       -9999     mrevp gmzbiy     09/24/1999     Failed effective date check.       -9999     mrevp gmzbiy     09/24/1999     Failed effective date check.                                                                                                    | ***-3999 zshrvpizn gstriy 09/17/2002 Failed effective date check.                                                                                                    | 999     zozski vignveobn     02/11/1984     Failed effective date check.       999     skvhlq ivghveobh     11/11/1994     Failed effective date check.       999     hft iq hmrpkls     12/08/1995     Failed effective date check.       999     mrevp gmzbiy     09/24/1999     Failed effective date check.       199     zshrvpizn gstriy     09/17/2002     Failed effective date check.                                                                                                    | Member Name       Member Name       Member Name       Member Name       Member NDB       Failed EIV Pre-screening Description         ***=**-9999       mzobw ivelot       11/07/2009       Failed EIV Pre-screening Description         OH SSN ****-9999   HOH Name       bivg ivghveobh   HOH DOB 07/21/1954       Failed EIV Pre-screening Description         Rember SSN       Member Name       Member NDB       Failed EIV Pre-screening Description         **=***-9999       bivg ivghveobh   HOH DOB 07/21/1954       Failed EIV Pre-screening Description         **=***-9999       bivg ivghveobh       07/21/1954       Failed effective date check.         **=***-9999       skvhlq ivghveobh       02/11/1984       Failed effective date check.         **=**-9999       skvhlq ivghveobh       02/11/1994       Failed effective date check.         **=**-9999       skvhlq ivghveobh       02/10/202       Failed effective date check.         **=**-9999       skvhlq ivghveobh       02/11/1994       Failed effective date check.         **=***-9999       skvhlq ivghveobh       02/02/02/02       Failed effective date check.         **=***-9999       zshvrpizn gstriy       09/17/2002       Failed effective date check. |  |  |
| **-**-9999 skvhlq ivghveobh 11/11/1994 Failed effective date check.                                                                                                    | -5555 skylid ivgivedbit 11/11/1554 Failed elective date check.                                                                                                    | **-**-9999 hft iq hmrpkls 12/08/1995 Failed effective date check.                                                                                                    | ysy     zobzsn ivgnveobn     02/11/1984     Failed effective date check.       j99     skvhlq ivghveobh     11/11/1994     Failed effective date check.                                                                                                    | <th ***********************************<="" colspan="2" th=""></th>                                                                                                    |  |  |
| **-**-9999 skvhlq ivghveobh 11/11/1994 Failed effective date check.                                                                                                    | 2929 skvind vojveduni 11/11/1294 rando enecuse date check.                                                                                                    | **.**.909 mrevn ambiy 09/2/1999 Failed effective date check                                                                                                    | ysy     zoozsn ivghveoph     U2/11/1994     Failed effective date check.       399     skvhlq ivghveobh     11/11/1994     Failed effective date check.       199     hft in hmmkls     12/08/1995     Failed effective date check.                                                                                                    | Member Name mloozu ivelot   HOH DOB 08/31/1981         lember SSN       Member Name       Member DOB       Failed EIV Pre-screening Description         **= **= 9999       mzobw ivelot       11/07/2009       Failed EIV Pre-screening Description         IOH SSN **-**-9999   HOH Name bivg ivghveobh   HOH DOB 07/21/1954       Failed EIV Pre-screening Description         IoH SSN **-**-9999       bivg ivghveobh   HOH DOB 07/21/1954       Failed EIV Pre-screening Description         **= **-9999       bivg ivghveobh       07/21/1954       Failed effective date check.         **= **-9999       zobzsh ivghveobh       02/11/1984       Failed effective date check.         **= **-9999       skvhiq ivghveobh       02/11/1984       Failed effective date check.         **= **=-9999       skvhiq ivghveobh       11/11/1949       Failed effective date check.         **= **=-9999       skvhiq ivghveobh       10/18/1995       Failed effective date check.                                                                                                    |  |  |
| **_**-9999 skyhlq ivghveobh 11/11/1994 Failed effective date check.                                                                                                    | 2929 skvind vojiveouni 11/11/1294 rando enecute date check.<br>2999 skvind vojiveouni 12/18/1955 E Bailed effective date check.                                                                                                    | **.**.999 mrevn ampino 0/2/1/1999 Failed effective date check                                                                                                    | ysy     zoozsn ivghveoph     U2/11/1994     Failed effective date check.       399     skvhlq ivghveobh     11/11/1994     Failed effective date check.       199     hft in hmmuls     12/08/1995     Failed effective date check.                                                                                                    | Member Name mloozu ivelot   HOH DOB 08/31/1981         lember SSN       Member Name       Member DOB       Failed EIV Pre-screening Description         ***=**-9999       mzobw ivelot       11/07/2009       Failed EIV Pre-screening Description         IOH SSN ***-**9999   HOH Name bivg ivghveobh   HOH DOB 07/21/1954       Failed EIV Pre-screening Description         IoH SSN ***-**-9999       bivg ivghveobh   HOH DOB 07/21/1954       Failed EIV Pre-screening Description         **=**-9999       bivg ivghveobh       07/21/1954       Failed effective date check.         **=**-9999       zobzsh ivghveobh       02/11/1984       Failed effective date check.         **=***-9999       skvhlq ivghveobh       11/11/1944       Failed effective date check.         **=***-9999       skvhlq ivghveobh       10/18/1995       Failed effective date check.                                                                                                    |  |  |
| **.**.9999 skvhlq ivghveobh 11/11/1994 Failed effective date check.<br>**.**.9999 hft iq hmrpkls 12/08/1995 Failed effective date check.                                                                                                    | 9999 hft ig hmrpkls 12/08/1995 Failed effective date check.                                                                                                    | **.**-9999 mrevp gmzbiy 09/24/1999 Failed effective date check.                                                                                                    | 399     zozsn ivghveoph     02/11/1994     Failed effective date check.       399     skvhlq ivghveobh     11/11/1994     Failed effective date check.       199     hft iq hmrpkls     12/08/1995     Failed effective date check.                                                                                                    | Member Name mloozu ivelot   HOH DOB 08/31/1981         lember SSN       Member Name       Member DOB       Failed EIV Pre-screening Description         **=**-9999       mzobw ivelot       11/07/2009       Failed SSN check.         IOH SSN ****-9999   HOH Name       bivg ivghveobh   HOH DOB 07/21/1954       Failed EIV Pre-screening Description         IOH SSN *****-9999       bivg ivghveobh   HOH DOB 07/21/1954       Failed EIV Pre-screening Description         **=***-9999       bivg ivghveobh       07/21/1954       Failed effective date check.         **=***-9999       skvhlq ivghveobh       02/11/1984       Failed effective date check.         **=***-9999       skvhlq ivghveobh       11/11/1994       Failed effective date check.         **=***-9999       hft iq hmyckls       12/08/1995       Failed effective date check.                                                                                                    |  |  |
| **-**-9999         skvhlq ivghveobh         11/11/1994         Failed effective date check.           **-**-9999         hft iq hmrpkls         12/08/1995         Failed effective date check.                                                                                                    | -9999     hft iq hmrpkls     12/08/1995     Failed effective date check.                                                                                                    | **-**-9999 mrevp gmzbiy 09/24/1999 Failed effective date check.                                                                                                    | ysy     zozsn rygnveoph     02/11/1984     Failed effective date check.       399     skvhlq ivghveobh     11/11/1994     Failed effective date check.       399     hft iq hmrpkls     12/08/1995     Failed effective date check.                                                                                                    | Member Name       Member DOB       Failed EIV Pre-screening Description         ##=##-9999       mzobw ivelot       11/07/2009       Failed EIV Pre-screening Description         ##=##-9999       mzobw ivelot       11/07/2009       Failed EIV Pre-screening Description         KDH SSN ##_**-9999   HOH Name       Member DOB       Failed EIV Pre-screening Description         KDF SSN       Member Name       Member DOB       Failed EIV Pre-screening Description         ##=##-9999       biivg ivghveobh       07/21/1954       Failed effective date check.         ##=##-9999       skvhlq ivghveobh       02/11/1984       Failed effective date check.         ##=##-9999       skvhlq ivghveobh       11/11/1994       Failed effective date check.         ##=##-9999       ht iq hmrpkls       12/08/1995       Failed effective date check.                                                                                                    |  |  |
| **-**-9999         skvhlq ivghveobh         11/11/1994         Failed effective date check.           **-**-9999         hft iq hmrpkls         12/08/1995         Failed effective date check.           **-**-9999         mrevo gmzbiv         09/24/1999         Failed effective date check.                                                                                                    | -9999 htt ig hmrpkls 12/08/1995 Failed effective date check.<br>-9999 mrev ganzbiv 09/24/1999 Failed effective date check.                                                                                                    |                                                                                                    | ysy     zoozsn ivghveoph     02/11/1994     Failed effective date check.       399     skvhlq ivghveobh     11/11/1994     Failed effective date check.       399     hft iq hmrpkls     12/08/1995     Failed effective date check.       199     mrevo gmzbiv     09/24/1999     Failed effective date check.                                                                                                    | Member Name       Member DOB       Failed EIV Pre-screening Description         #=r==.9999       mzobw ivelot       11/07/2009       Failed EIV Pre-screening Description         #=r==.9999       mzobw ivelot       11/07/2009       Failed EIV Pre-screening Description         Hember SSN       Member Name       Member DOB       Failed EIV Pre-screening Description         Hember SSN       Member Name       Member DOB       Failed EIV Pre-screening Description         #====-9999       bivg ivghveobh [HOH DOB 07/21/1954       Failed EIV Pre-screening Description         #====-9999       zobshi vghveobh       07/21/1954       Failed effective date check.         #====-9999       skvhlq ivghveobh       02/11/1984       Failed effective date check.         #====-9999       skvhlq ivghveobh       11/11/1994       Failed effective date check.         #====-9999       hft ig hmzpkls       12/08/1995       Failed effective date check.                                                                                                    |  |  |
| **-**-9999         skvhlq ivghveobh         11/11/1994         Failed effective date check.           **-**-9999         hft iq hmrpkls         12/08/1995         Failed effective date check.           **-**-9999         mrevp gmzbiy         09/24/1999         Failed effective date check.           **-***-9999         mrevp gmzbiy         09/24/1999         Failed effective date check.                                                                                                    | -9999     hft ig hmrpkls     12/18/1995     Failed effective date check.       -9999     mrevp gmzbiy     09/24/1999     Failed effective date check.       -9999     mrevp gmzbiy     09/24/1999     Failed effective date check.                                                                                                    | ** ** 0000 scheveige active 00/17/2002 Evided effective data shock                                                                                                    | 999     zoozsn ivghveobn     02/11/1994     Failed effective date check.       999     skvhlq ivghveobh     11/11/1994     Failed effective date check.       999     hft iq hmrpkls     12/08/1995     Failed effective date check.       999     mrevp gmzbiy     09/24/1999     Failed effective date check.       90     mrevp gmzbiy     09/24/1999     Failed effective date check.                                                                                                    | Note SSN       Member Name       Member DOB       Failed EIV Pre-screening Description         ##=##-9999       mzobw ivelot       11/07/2009       Failed EIV Pre-screening Description         KDH SSN ##_#-9999   HOH Name       Member DOB       Failed EIV Pre-screening Description         KDH SSN ##_#-9999   HOH Name       Member DOB       Failed EIV Pre-screening Description         KER SSN       Member Name       Member DOB       Failed EIV Pre-screening Description         ##=##-9999       bivg ivghveobh       07/21/1954       Failed effective date check.         ##=##-9999       skvhlq ivghveobh       02/11/1984       Failed effective date check.         ##=##-9999       skvhlq ivghveobh       12/08/1995       Failed effective date check.         ##=##-9999       htt iq hmrpkls       12/08/1995       Failed effective date check.         ##=##-9999       mrcvg gmzbiy       09/24/1999       Failed effective date check.         ##=##-9999       mrcvg gmzbiy       09/24/1999       Failed effective date check.                                                                                                    |  |  |
| **-**-9999         skvhlq ivghveobh         11/11/1994         Failed effective date check.           **-**-9999         hft iq hmrpkls         12/08/1995         Failed effective date check.           **-**-9999         mrevp gmzbiy         09/24/1999         Failed effective date check.           **-**-9999         zshrvpizn gstriy         09/17/2002         Failed effective date check.                                                                                                    | -9999     hft iq hmrpkls     12/08/1995     Failed effective date check.       -9999     mrevp gmzbiy     09/24/1999     Failed effective date check.       -9999     zshrvpizn gstriy     09/17/2002     Failed effective date check.                                                                                                    | **-**-9999 zshrvpizn gstriy 09/17/2002 Failed effective date check.                                                                                                    | 999     zozski ivghveobn     02/11/1934     Failed effective date check.       999     skvhlq ivghveobh     11/11/1994     Failed effective date check.       999     hft iq hmrpkls     12/08/1995     Failed effective date check.       999     mrevp gmzbiy     09/24/1999     Failed effective date check.       199     zshrvpizn gstriy     09/17/2002     Failed effective date check.                                                                                                    | Member Name       Member Name       Member Name       Member Name       Member Name       Member Name       Member Name       Member Name       Member Name       Member Name       Member Name       Member Name       Member Name       Member Name       Failed EIV Pre-screening Description         Member Name       Member Name       Member Name         Member Name       Member Name       Member Name         Member Name       Member Name       Member Name         Member Name       Member Name       Member Name         Member Name       Member Name       Sale EIV Pre-screening Description         Member Name       Member Name       Member Name       Member Name       Member Name         Sale Sale EIV Pre-screening Description         %       Sale Affective date check.       Sale Affective date check.       Sale Affective date check.       Sale Affective date check.       Sale Affective date check.       Sale Affective date check.       Sale Affective dat                                                                                                    |  |  |
| (*.**.9999 zobzsh ivghveobh 02/11/1984 Failed effective date check.                                                                                                    | -5555 ZODZSH IVGHVEDDH 02/11/1964 Palled effective date check.                                                                                                    | **-**-9999 zobzsh ivghveobh 02/11/1984 Failed effective date check.                                                                                                    |                                                                                                    | OH SSN 4       Member Name mloozu ivelot   HOH DOB 08/31/1981         ember SSN       Member Name       Member DOB       Failed EIV Pre-screening Description         **= **-9999       mzobw ivelot       11/07/2009       Failed SSN check.         OH SSN **-**-9999   HOH Name bivg ivghveobh   HOH DOB 07/21/1954       #Member DOB       Failed EIV Pre-screening Description         ember SSN       Member Name       Member DOB       Failed EIV Pre-screening Description         ember SSN       Member Name       Member DOB       Failed EIV Pre-screening Description         ember SSN       Member Name       Member DOB       Failed EIV Pre-screening Description         ember SSN       Member Name       Member DOB       Failed EIV Pre-screening Description                                                                                                    |  |  |
| **.**-9999 zobzsh ivghveobh 02/11/1984 Failed effective date check.                                                                                                    | -9999 Zobzsni vynyeobn 02/11/1904 Falled enective date check.                                                                                                    | **-**-9999 zobzsh ivghveobh 02/11/1984 Failed effective date check.                                                                                                    |                                                                                                    | OH SSN *****-9999   HOH Name mloozu ivelot   HOH DOB 08/31/1981         ember SSN       Member Name       Member DOB       Failed EIV Pre-screening Description         ***=**-9999       mzobw ivelot       11/07/2009       Failed EIV Pre-screening Description         OH SSN *****-9999   HOH Name bivg ivghveobh   HOH DOB 07/21/1954       Failed EIV Pre-screening Description         ember SSN       Member Name       Member DOB         ember SSN       Member Name       Member DOB         of /21/1954       Failed effective date check.                                                                                                    |  |  |
| **.***.0000 zobsto judivaciju do 10/11/1984 Failed effective date check                                                                                                    |                                                                                                    | **.***.0000 zobst judivedbh 02/11/1984 Failed effective date chack                                                                                                    |                                                                                                    | OH SSN **-**-9999   HOH Name mloozu ivelot   HOH DOB 08/31/1981       ember SSN     Member Name     Member DOB     Failed EIV Pre-screening Description       *** =** = 9999     mzobw ivelot     11/07/2009     Failed SSN check.       OH SSN **-**-9999   HOH Name bivg ivghveobh   HOH DOB 07/21/1954     Member DOB     Failed EIV Pre-screening Description       ember SSN     Member Name     Member DOB     Failed EIV Pre-screening Description       #**=***999     bivg ivghveobh   HOH DOB 07/21/1954     Failed EIV Pre-screening Description                                                                                                    |  |  |
|                                                                                                    |                                                                                                    |                                                                                                    | 755 billing ling ingineebin 07/21/1594 Palled enecute date check.                                                                                                    | OH SSN Member Name mloozu ivelot   HOH DOB 08/31/1981       ember SSN     Member Name     Member DOB     Failed EIV Pre-screening Description       #**_**_9999     mzobw ivelot     11/07/2009     Failed SSN check.       OH SSN **_**_9999   HOH Name billyg irghveobh   HOH DOB 07/21/1954     ###_#*_9999   HOH Name billyg irghveobh   HOH DOB 07/21/1954       ember SSN     Member Name     Member DOB     Failed EIV Pre-screening Description                                                                                                    |  |  |
|                                                                                                    | 0000 sobsch wabycobb 00/11/100/ Epiled attactive data sheek                                                                                                    |                                                                                                    | 555 billyg ryginebbn 07/27/354 Paled effective date check.                                                                                                    | OH SSN #*****9999   HOH Name mloozu ivelot   HOH DOB 08/31/1981       ember SSN     Member Name     Member DOB     Failed EIV Pre-screening Description       ***_***9999     mzobw ivelot     11/07/2009     Failed SSN check.       OH SSN *****9999   HOH Name bitivg ivghveobh   HOH DOB 07/21/1954     #mber DOB     Failed EIV Pre-screening Description       ember SSN     Member Name     Member DOB     Failed EIV Pre-screening Description                                                                                                    |  |  |
| *** 0000 asked included and a 2011/1094 Ended and and and and and and and and and an                                                                                                    |                                                                                                    | *** 000 asherbi 00/11/1024 Enclose book                                                                                                    | 755 birg reginedon 07/21/1594 Failed circuity date circuity                                                                                                    | Wember Name mloozu ivelot   HOH DOB 08/31/1981         lember SSN       Member Name       Member DOB       Failed EIV Pre-screening Description         #**_**_9999       mzobw ivelot       11/07/2009       Failed SSN check.         OH SSN ***_*9999   HOH Name billy givghveobh   HOH DOB 07/21/1954       Failed EIV Pre-screening Description         #ember SSN       Member Name       Member DOB         #ember SSN       Member Name       07/21/1954         #ember SSN       D7/21/1954       Failed EIV Pre-screening Description                                                                                                    |  |  |
| **.**.000 zobroh udburghb 0/11/1994 Exiled effective data chack                                                                                                    |                                                                                                    | **.**.000 zobzeh udburghb 00/11/1094 Esiled effective date chedr                                                                                                    |                                                                                                    | Wember Name       Member DOB       Failed EIV Pre-screening Description         ### = # = 9999       mzobw ivelot       11/07/2009       Failed EIV Pre-screening Description         WH SSN *****9999   HOH Name billow jowphroebh   HOH DOB 07/21/1954       Failed EIV Pre-screening Description         Wember SSN       Member Name       Member DOB         Wember SSN       Member Name       Member DOB         Pailed EIV Pre-screening Description       27/21/1954         Failed EIV Pre-screening Description       Failed EIV Pre-screening Description                                                                                                    |  |  |
| **-**-9999 zobzsh ivghveobh 02/11/1984 Failed effective date check.                                                                                                    | -9999 ZODZSH WQHVEODH UZ/11/1904 Falled Effective date check,                                                                                                    | **.**-9999 zobzsh ivghveobh 02/11/1984 Failed effective date check.                                                                                                    |                                                                                                    | Member Name mloozu ivelot   HOH DOB 08/31/1981         lember SSN       Member Name       Member DOB       Failed EIV Pre-screening Description         ***=**-9999       mzobw ivelot       11/07/2009       Failed EIV Pre-screening Description         OH SSN *****-9999   HOH Name bitrg inghreebh   HOH DOB 07/21/1954       Failed EIV Pre-screening Description         lember SSN       Member Name       Member DOB         wember SSN       Member Name       Member DOB         bitrg inghreebh       07/21/1954       Failed effective date check.                                                                                                    |  |  |
| **-**-9999 zobzsh ivghveobh 02/11/1984 Failed effective date check.                                                                                                    | -5555 ZODZSH NghVeobh 02/11/1564 Falled elective date check.                                                                                                    | **_**-9999 zobzsh ivghveobh 02/11/1984 Failed effective date check.                                                                                                    |                                                                                                    | Member Name mloozu ivelot   HOH DOB 08/31/1981       lember SSN     Member Name     Member DOB     Failed EIV Pre-screening Description       **-**-9999     mzobw ivelot     11/07/2009     Failed SSN check.       IOH SSN **-**-9999   HOH Name bitrg ivgthveobh   HOH DOB 07/21/1954     Failed EIV Pre-screening Description       Iomber SSN     Member Name     Member DOB     Failed EIV Pre-screening Description       **-**-9999     bitrg ivghveobh   HOH DOB 07/21/1954     Failed EIV Pre-screening Description                                                                                                    |  |  |
| 20D2SH IVQIVEODH U2/11/1904 Failed effective date check.                                                                                                    | 2002sh NgiNeobh 02/11/1994 Pailed enective date check.                                                                                                    | 202311Vg1Ve001 02/11/1304 Palled effective date check.                                                                                                    | ADDRED WADVADD WUTTIN VA                                                                                                    | Wember Name mloozu ivelot   HOH DOB 08/31/1981       lember SSN     Member Name     Member DOB     Failed EIV Pre-screening Description       ** = ** - 9999     mzobw ivelot     11/07/2009     Failed SSN check.       IOH SSN **** - 9999   HOH Name bitivg ivghveobh   HOH DOB 07/21/1954     Failed EIV Pre-screening Description       Iomber SSN     Member Name     Member DOB     Failed EIV Pre-screening Description       ** = ** - 9999     bitivg ivghveobh     07/21/1954     Failed Effective date check.       ** = ** - 9999     bitivg ivghveobh     07/21/1954     Failed effective date check.                                                                                                    |  |  |
|                                                                                                    |                                                                                                    |                                                                                                    | 799 Zonzsn ivonveonn U2/11/1984 Failed effective date check.                                                                                                    | OH SSN #****9999   HOH Name mloozu ivelot   HOH DOB 08/31/1981         ember SSN       Member Name       Member DOB       Failed EIV Pre-screening Description         ***_***9999       mzobw ivelot       11/07/2009       Failed SSN check.         OH SSN *****9999   HOH Name bitivg ivghveobh   HOH DOB 07/21/1954       Failed EIV Pre-screening Description         ***_***9999       bitivg ivghveobh       07/21/1954       Failed EIV Pre-screening Description         ***_***_9999       bitivg ivghveobh       07/21/1954       Failed effective date check.                                                                                                    |  |  |
|                                                                                                    | 0000 slouble instruction 11/11/1004 Esiled effective data sheek                                                                                                    | ** ***-9999 skybla jughvenbh 11/11/1994 Failed effective date check                                                                                                    | vyy zopzsnivanyeoph U2/11/1984 Hailed effective date check.                                                                                                    | OH SSN Member Name mloozu ivelot   HOH DOB 08/31/1981         ember SSN       Member Name       Member DOB       Failed EIV Pre-screening Description         #**.=*9999       mzobw ivelot       11/07/2009       Failed SSN check.         OH SSN #*.**.9999   HOH Name bitivg ivghveobh   HOH DOB 07/21/1954       Failed EIV Pre-screening Description         #**.=**.9999       bitivg ivghveobh       07/21/1954       Failed effective date check.         #*.=**.9999       zobzsh ivghveobh       07/21/1954       Failed effective date check.                                                                                                    |  |  |
|                                                                                                    | 0000 skuble instruction 11/11/1004 Evided effective data sheek                                                                                                    | ** **-9999 skybla ivabyeabh 11/11/1994 Failed effective date check.                                                                                                    | 399 ZODZSN IVgnveoDn U2/11/1984 Failed effective date check.                                                                                                    | OH SSN Member Name       Member DOB       Failed EIV Pre-screening Description         ##*_**_9999       mzobw ivelot       11/07/2009       Failed SSN check.         OH SSN **_**_9999 [HOH Name billy givghveobh [HOH DOB 07/21/1954       Failed SSN check.         @mber SSN       Member Name       Member DOB       Failed EIV Pre-screening Description         #**_**_9999       billy givghveobh [HOH DOB 07/21/1954       Failed EIV Pre-screening Description         #*_***_9999       billy givghveobh       07/21/1954       Failed effective date check.         #*_****_9999       zobzsh i vghveobh       02/11/1984       Failed effective date check.                                                                                                    |  |  |
|                                                                                                    | 0000 alayble instruction 11/11/1004 Evided effective data sheek                                                                                                    | **_**-9999 skyhla ivahveabh 11/11/1994 Failed effective date check.                                                                                                    | yyy zodzsni vghveodn u2/11/1984 Failed effective date check.                                                                                                    | OH SSN member Name       Member DOB       Failed EIV Pre-screening Description         ##*_**_9999       mzobw ivelot       11/07/2009       Failed SSN check.         OH SSN ***_**_9999   HOH Name Name       Member DOB       Failed SSN check.         OH SSN ***_**_9999   HOH Name Name       Member DOB       Failed EIV Pre-screening Description         #**_**_9999       biivg ivghveobh   HOH DOB 07/21/1954       Failed EIV Pre-screening Description         #**_***_9999       biivg ivghveobh       07/21/1954       Failed effective date check.         #*.***_9999       zobzsh ivghveobh       02/11/1984       Failed effective date check.                                                                                                    |  |  |
|                                                                                                    | 0000 slouble instruction 11/11/1004 Exiled effective date sheek                                                                                                    | **-**-9999 skyhla ivahyeobh 11/11/1994 Failed effective date check.                                                                                                    | yyy zodzsni vghveodn u2/11/1984 Failed effective date check.                                                                                                    | OH SSN member Name       Member DOB       Failed EIV Pre-screening Description         ##*_**_9999       mzobw ivelot       11/07/2009       Failed SSN check.         OH SSN ***_**_9999   HOH Name Name       Member DOB       Failed SSN check.         OH SSN ***_**_9999   HOH Name Name       Member DOB       Failed EIV Pre-screening Description         #**_**_9999       biivg ivghveobh   HOH DOB 07/21/1954       Failed EIV Pre-screening Description         #**_**_9999       biivg ivghveobh       07/21/1954       Failed effective date check.         #*.***_9999       zobzsh ivghveobh       02/11/1984       Failed effective date check.                                                                                                    |  |  |
|                                                                                                    | 0000 slouble instruction 11/11/1004 Eniled effective data shock                                                                                                    | **-**-9999 skyhla ivahveobh 11/11/1994 Failed effective date check.                                                                                                    | yyy zopzsnivgnyeoph U2/11/1984 Failed effective date check.                                                                                                    | OH SSN #****-9999   HOH Name mloozu ivelot   HOH DOB 08/31/1981         ember SSN       Member Name       Member DOB       Failed EIV Pre-screening Description         *** ** 9999       mzobw ivelot       11/07/2009       Failed SSN check.         OH SSN *****9999   HOH Name biting inghveobh   HOH DOB 07/21/1954       Failed EIV Pre-screening Description         ember SSN       Member Name       Member DOB         ember SSN       Member Name       Failed EIV Pre-screening Description         ember SSN       Member Name       Member DOB         ember SSN       Member Name       Failed EIV Pre-screening Description         *** *** 9999       biting inghveobh       07/21/1954       Failed effective date check.         *** *** 9999       zobzsh inghveobh       02/11/1984       Failed effective date check.                                                                                                    |  |  |
|                                                                                                    |                                                                                                    | ****•000 sluble upbyeabb 11/11/1004 Eniled effective date check                                                                                                    | 799 Zonzsn ivonveonn U2/11/1984 Failed effective date check.                                                                                                    | OH SSI **-**-9999   HOH Name mloozu ivelot   HOH DOB 08/31/1981         ember SSI       Member Name       Member DOB       Failed EIV Pre-screening Description         ***_**-9999       mzobw ivelot       11/07/2009       Failed SSN check.         OH SSI **-**-9999   HOH Name biting ivghveobh   HOH DOB 07/21/1954       Failed EIV Pre-screening Description         ember SSN       Member Name       Member DOB       Failed EIV Pre-screening Description         **_***_9999       biting ivghveobh       07/21/1954       Failed effective date check.         **_****_9999       zohzsh ivghveobh       07/21/1954       Failed effective date check.                                                                                                    |  |  |
| 2002sh ivgliveobii 02/11/1954 Failed effective date check.                                                                                                    |                                                                                                    | 20025h hyprodukt 02/11/1964 Palled effective date check.                                                                                                    | TANTAN MANUAANA INTERNET AND A STATUS AND A STATUS AND A | OH SSN **-**-9999   HOH Name mloozu ivelot   HOH DOB 08/31/1981       ember SSN     Member Name     Member DOB     Failed EIV Pre-screening Description       ***-**-9999     mzobw ivelot     11/07/2009     Failed SSN check.       OH SSN **-**-9999   HOH Name bilty givphveobh   HOH DOB 07/21/1954     Failed EIV Pre-screening Description       ember SSN     Member Name     Member DOB     Failed EIV Pre-screening Description       ***_**-9999     bilty givphveobh     07/21/1954     Failed effective date check.       *** ***     ***     07/21/1954     Failed effective date check.                                                                                                    |  |  |
| ****9999 zobzsh ivghveobh 02/11/1984 Failed effective date check.                                                                                                    | -5555 Zobzshi vghveobh 02/11/1564 Palled effective date check.                                                                                                    | **.**-9999 zobzsh ivghveobh 02/11/1984 Failed effective date check.                                                                                                    |                                                                                                    | OH SSN **-**-9999   HOH Name mloozu ivelot   HOH DOB 08/31/1981       ember SSN     Member Name     Member DOB     Failed EIV Pre-screening Description       **-**-9999     mzobw ivelot     11/07/2009     Failed SSN check.       OH SSN **-**-9999   HOH Name billing inghveobh   HOH DOB 07/21/1954     Failed EIV Pre-screening Description       ember SSN     Member Name     Member DOB     Failed EIV Pre-screening Description       ***-*9999     billing inghveobh     07/21/1954     Failed effective date check.                                                                                                    |  |  |
| ** ** -9999 zobzsh ivobveobh 02/11/1984 Failed effective date check                                                                                                    | raaaa Zoozso iyooyeooo Dizz Lizaa Cale Oleck                                                                                                    | ** ** -9999 zobzsh ivobveobh 02/11/1984 Failed effective date check                                                                                                    |                                                                                                    | OH SSI **-**-9999   HOH Name mloozu ivelot   HOH DOB 08/31/1981         ember SSN       Member Name       Member DOB       Failed EIV Pre-screening Description         **=-**-9999       mzobw ivelot       11/07/2009       Failed SSN check.         OH SSN **-**-9999   HOH Name bildy givghveobh   HOH DOB 07/21/1954       Failed EIV Pre-screening Description         ember SSN       Member Name       Member DOB         ember SSN       Member Name       Member DOB         ember SSN       Member Name       Member DOB         ember SSN       Member Name       Member DOB         ember SSN       Member Name       Member DOB         ember SSN       Member Name       Member DOB         ember SSN       Member Name       Member DOB         ember SSN       Member Name       Member DOB         ember SSN       Member Name       Member DOB         ember SSN       Member Name       Member DOB         ember SSN       Member Name       Member DOB         ember SSN       Member Name       Member DOB         ember SSN       Member Name       Member DOB         ember SSN       Member Name       Member Name         ember SSN       Member Name       Member Name         ember SSN                                    |  |  |
|                                                                                                    |                                                                                                    |                                                                                                    |                                                                                                    | OH SSI **-**-9999   HOH Name mloozu ivelot   HOH DOB 08/31/1981         ember SSN       Member Name       Member DOB       Failed EIV Pre-screening Description         **= **= 9999       mzobw ivelot       11/07/2009       Failed SSN check.         OH SSN **-**-9999   HOH Name Flame       Member DOB 07/21/1954       Failed EIV Pre-screening Description         ember SSN       Member Name       Member DOB       Failed EIV Pre-screening Description         #**=**= 9999       Ibition judyweabh       07/21/1954       Failed EIV Pre-screening Description                                                                                                    |  |  |
|                                                                                                    |                                                                                                    | <ul> <li></li></ul>                                                                                                    | 777 bing regime bin 07/21/1574 Fraied cirective date cireck.                                                                                                    | OH SSN **-**-9999   HOH Name mloozu ivelot   HOH DOB 08/31/1981         ember SSN       Member Name       Member DOB       Failed EIV Pre-screening Description         *****.9999       mzobw ivelot       11/07/2009       Failed SSN check.         OH SSN ***-*-9999   HOH Name billing inghreeobh   HOH DOB 07/21/1954       Failed EIV Pre-screening Description         ember SSN       Member Name       Member DOB       Failed EIV Pre-screening Description         ##:**-9999       HOH Name billing inghreeobh   HOH DOB 07/21/1954       Failed EIV Pre-screening Description                                                                                                    |  |  |
| **.**-9999 birg rughveobh 07/21/1954 Failed effective date check.                                                                                                    | 0000 solvadh 02/11/1024 Eailed offective data sheek                                                                                                    | **.**-9999 bivg vghveobh 07/21/1954 Failed effective date check.                                                                                                    | bivg ivgiveoun 0//21/1954 Paled effective date check.                                                                                                    | OH SSN #****9999   HOH Name mloozu ivelot   HOH DOB 08/31/1981       ember SSN     Member Name     Member DOB     Failed EIV Pre-screening Description       ***-**-9999     mzobw ivelot     11/07/2009     Failed SSN check.       OH SSN *****-9999   HOH Name bitryg ivghveobh   HOH DOB 07/21/1954         ember SSN     Member Name     Member DOB     Failed EIV Pre-screening Description                                                                                                    |  |  |
| **.**.9999 biya iyahyeabh 07/21/1954 Failed effective date check.                                                                                                    | 0000 sebash indusede 0/11/1024 Evide fifestive data shark                                                                                                    | **-**-9999 bijya iyahyeabh 07/21/1954 Failed effective date check.                                                                                                    | Job Divu ivulveoph U//21/1954 Falled effective date check.                                                                                                    | OH SSN Member Name mloozu ivelot   HOH DOB 08/31/1981         ember SSN       Member Name       Member DOB       Failed EIV Pre-screening Description         **=**-9999       mzobw ivelot       11/07/2009       Failed SSN check.         OH SSN **-*-9999   HOH Name bilivg ivghveobh   HOH DOB 07/21/1954       Failed EIV Pre-screening Description         ember SSN       Member Name       Member DOB       Failed EIV Pre-screening Description                                                                                                    |  |  |
| ember SSI Manhard and registration                                                                                                    |                                                                                                    | and son include the set of the set of the se | 100 hiji induzadh 07/01/154 Esilad trastesing samples                                                                                                    | OH SSN ***-**-9999   HOH Name mloozu ivelot   HOH DOB 08/31/4961       ember SSN     Member Name     Member DOB     Failed EIV Pre-screening Description       *** ***-9999     mzobw ivelot     11/07/2009     Failed SSN check.                                                                                                    |  |  |
| 10H SSN **** 9999 1 HOH Name Nilvo lyntwenhh 1 HOH DOB 07/21/1954                                                                                                    | SN         Member Name         Member DOB         Failed EIV Pre-screening Description           -9999         bilvg ivghveobh         07/21/1954         Failed effective date check.           0000         repertiveship         02/11/1084         Failed effective date check.                                                                                                    | lember SSN Member Name Member DOB Failed EIV Pre-screening Description                                                                                                    | ISIN Member Name Member DOB Failed EIV Pre-screening Description                                                                                                    | Member Name microzu ivelot   HOH DOB 08/31/1981       lember SSN     Member Name     Member DOB     Failed EIV Pre-screening Description       ***-**-9999     mzobwi velot     11/07/2009     Failed SSN check.                                                                                                    |  |  |
|                                                                                                    | Ni ****-9999   HOH Name bivg ivghveobh   HOH DOB 07/21/1954     Nember DOB     Failed EIV Pre-screening Description       •9999     bilvg ivghveobh     07/21/1954     Failed effective date check.       •0000     ****     09/11/1084     Failed effective date check.                                                                                                    | HOH SSN *****9999   HOH Name     Member DOB     Failed EIV Pre-screening Description                                                                                                    | "                                                                                                    | 10H SSN *****-9999   HOH Name miloozu ivelot   HOH DOB 08/31/1981                                                                                                    |  |  |
| 1**.**-9999 mzohw ivelot 11/07/2009 Failed SSN check.                                                                                                    | -9999     mzobw ivelot     11/07/2009     Failed SSN check.       N ****9999 [HOH Name bivg ivghveobh ] HOH DOB 07/21/1954     Failed SSN check.       ar SSN     Member Name     Member DOB     Failed EIV Pre-screening Description       -9999     bivg ivghveobh     07/21/1954     Failed effective date check.       -9000     robe ivghveobh     09/(11/084)     Failed effective date check.                                                                                                    | ****-9999     mzobw ivelot     11/07/2009     Failed SSN check.       HOH SSN ***-*-9999   HOH Name biivg ivghveobh   HOH DOB 07/21/1954     Failed EIV Pre-screening Description       tember SSN     Member Name     Member DOB     Failed EIV Pre-screening Description                                                                                                    | 999     mzobw ivelot     11/07/2009     Failed SSN check.       *****9999   HOH Name bivg ivgtweebh   HOH DOB 07/21/1954       SN Member Name     Member DOB       Failed EIV Pre-screening Description       100       bivg ivgtweebh         O (21/1954                                                                                                    | 10H SSN *****9999   HOH Name mloozu ivelot   HOH DOB 08/31/1981                                                                                                    |  |  |
| ***.***-9999 mzohw ivelot 11/07/2009 Failed SSN check.                                                                                                    | P999     mzobw ivelot     11/07/2009     Failed SSN check.       N *****9999 [HOH Name bivg ivghveobh ] HOH DOB 07/21/1954     Failed SSN check.       ar SSN     Member Name     Member DOB       Failed EIV Pre-screening Description       9999     bivg ivghveobh     07/21/1954       Failed effective date check.       9000     mber bivghveobh     02/(11/084)                                                                                                    | Image: Strain Strain                  | 999     mzobw ivelot     11/07/2009     Failed SSN check.       *****9999   HOH Name bit/g ivgtweebh   HOH DOB 07/21/1954       SSN Member Name     Member DOB       Failed EIV Pre-screening Description       00       bit/site induction in the phase                                                                                                    | IOH SSN ***=*-9999   HOH Name mloozu ivelot   HOH DOB 08/31/1981                                                                                                    |  |  |
| Member SSN         Member Name         Member DOB         Failed EIV Pre-screening Description           K***_***_9999         mzohw ivelot         11/07/2009         Failed SSN check.                                                                                                    | Version     Member Name     Member DOB     Failed EIV Pre-screening Description       9999     mzobw ivelot     11/07/2009     Failed SSN check.       Normality Synthesis     Failed SSN check     Failed SSN check       Normality Synthesis     Member DOB     Failed EIV Pre-screening Description       P999     billy givghveobh [HOH DOB 07/21/1954     Failed EIV Pre-screening Description       9999     billy givghveobh     07/21/1954     Failed effective date check.       9000     raber bivghveobh     07/21/1924     Failed effective date check.                                                                                                    | Member SSN         Member Name         Member DDB         Failed EIV Pre-screening Description           k***_***-9999         mzobwi vielot         11/07/2009         Failed SSN check.           HOH SSN *****9999   HOH Name biirg irghveobh   HOH DDB 07/21/1954         Member DDB         Failed EIV Pre-screening Description           Member SSN         Member Name         Member DDB         Failed EIV Pre-screening Description                                                                                                    | SSN     Member Name     Member DDB     Failed EIV Pre-screening Description       399     mzobw ivelot     11/07/2009     Failed SSN check.       **-*-9999   HOH Name bitry tryphycobh   HOH DOB 07/21/1954       SN     Member Name     Member DDB     Failed EIV Pre-screening Description       SN     Member Name     Member DDB     Failed EIV Pre-screening Description                                                                                                    |                                                                                                    |  |  |
| Member Sal Member Name Member Do Falled EV Pre-Screening Description<br>member viewtet 11/07/2009 Failed SSN check.                                                                                                    | Pailed EV Pre-screening Description       -9999     mzobw ivelot     11/07/2009       Failed EV Pre-screening Description       V***9999 [HOH Name bivg ivghveobh ] HOH DOB 07/21/1954       FSN     Member Name       Member DOB     Failed EIV Pre-screening Description       -9999     bivg ivghveobh ] HOH DOB 07/21/1954       Failed EIV Pre-screening Description       -9999     bivg ivghveobh       07/21/1954     Failed effective date check.       0000     mberb ivghveobh                                                                                                    | Member SN     Member Name     Member Dob     Failed EIV Pre-screening Description       rews-ses-9999     mzobw ivelot     11/07/2009     Failed EIV Pre-screening Description       HOH SSN     Member SSN     Member Name     Member DOB     Failed EIV Pre-screening Description                                                                                                    | SN     Member Name     Member DOB     Failed EIV Pre-screening Description       399     mzobw ivelot     11/07/2009     Failed SN check.        Member DOB     Failed EIV Pre-screening Description       SN     Member Name     Member DOB     Failed EIV Pre-screening Description       100     billy singhuraph bill     07/31/1954     Eailed EIV Pre-screening Description                                                                                                    | 10U CCN 111 11 0000 LUOU Nama mlaasu jurlat LUOU DOB 02/24/4024                                                                                                    |  |  |
| Member SSI         Member Name         Member DOB         Failed EIV Pre-screening Description           ******-9999         mzobw ivelot         11/07/2009         Failed SSN check.                                                                                                    | Member Name     Member DOB     Failed EIV Pre-screening Description       -9999     mzobw ivelot     11/07/2009     Failed SIN check.       N *****9999 [HOH Name     bitivg ivghveobh [ HOH DOB 07/21/1954     Failed EIV Pre-screening Description       rr SSN     Member Name     Member DOB     Failed EIV Pre-screening Description       -9999     bitivg ivghveobh     07/21/1954     Failed Effective date check.       -9999     bitivg ivghveobh     07/21/1954     Failed effective date check.                                                                                                    | Member SSN         Member Name         Member DOB         Failed EIV Pre-screening Description           ****-\$**-9999         mzobwi vielot         11/07/2009         Failed SSN check.           HOH SSN ***-**-9999   HOH Name         bivg ivghweebh   HOH DOB 07/21/1954         Failed EIV Pre-screening Description           Aember SSN         Member Name         Member DOB         Failed EIV Pre-screening Description                                                                                                    | Nember Name         Member DOB         Failed EIV Pre-screening Description           999         mzobw ivelot         11/07/2009         Failed SN check.           **-*-9999   HOH Name bivg typhycobh   HOH DOB 07/21/1954         Failed EIV Pre-screening Description           SN         Member Name         Member DOB         Failed EIV Pre-screening Description           SN         Member Name         Member DOB         Failed EIV Pre-screening Description           D0         bivity in schwadh b         02/31/1954         Failed effective data shark                                                                                                    |                                                                                                    |  |  |
| Member SSN         Member Name         Member DOB         Failed EIV Pre-screening Description           Item 284, 2999         mzohw ivelot         11/07/2009         Failed SSN check.                                                                                                    | Member Name     Member D0B     Failed EIV Pre-screening Description       -9999     mzobw ivelot     11/07/2009     Failed SIN check.       N ****-9999 [HOH Name bivg ivghveobh   HOH DOB 07/21/1954     Failed SIN check.     Failed EIV Pre-screening Description       -9999     bivg ivghveobh     0/721/1954     Failed EIV Pre-screening Description       -9999     bivg ivghveobh     0/721/1954     Failed Effective date check.                                                                                                    | Member SSN         Member Name         Member DOB         Failed EIV Pre-screening Description           ****-9999         mzobwi velot         11/07/2009         Failed SSN check.           HOH SSN ***-*-9999   HOH Name bivg ivghveobh   HOH DOB 07/21/1954         Failed EIV Pre-screening Description           Aember SSN         Member Name         Member DOB         Failed EIV Pre-screening Description                                                                                                    | SN         Member Name         Member DOB         Failed EIV Pre-screening Description           399         mzobw ivelot         11/07/2009         Failed SSN check.           ****9999   HOH Name billy givgtweebh   HOH DOB 07/21/1954         Member DOB         Failed EIV Pre-screening Description           SN         Member Name         Member DOB         Failed EIV Pre-screening Description           SN         Member Name         Option 100         Failed EIV Pre-screening Description                                                                                                    |                                                                                                    |  |  |

The Failed EIV Pre - Screening Report Summary section has the following information:

- Participant Code: (with PHA Code and PHA Name)
- Program Type: (with Program Type)
- Reexamination Month: (with Month and Year)
- Households Failed EIV Pre- Screening Test: (Number of Households)

The second section contains the list of households and household members that failed EIV Prescreen. It shows the following information:

For Head of Household:

- HOH SSN
- HOH Name
- HOH DOB
- Project (applicable to Public Housing households and displays Project Name and Project Number)

For each family member that failed EIV Prescreen:

- Member SSN
- Member Name
- Member DOB
- Failed EIV Pre- Screening Description

The Failed EIV Pre-Screening Report has the pagination capability and displays the Privacy Act statement as described in Section 3.2.5.

4. When **Public Housing** is selected from the Program Type, the Failed EIV Pre-Screening Report provides the option to select a specific Project from the drop-down list as shown below in order to filter the list of households accordingly.

| Enterprise                                                                                                    | Income Verification                                                                                                    |                                                                                                    | HUI                                                                                                    | ) Home                        | PIH Home       | EIV Home      | Search     | Email                        |
|----------------------------------------------------------------------------------------------------|----------------------------------------------------------------------------------------------------|----------------------------------------------------------------------------------------------------|----------------------------------------------------------------------------------------------------|-------------------------------|----------------|---------------|------------|------------------------------|
| Income Informatio                                                                                                    | on >> <u>By Reexamination Month</u> >> <u>Re</u>                                                                                                    | ports Summary >> Failed EIV                                                                                                    | Pre-Screening Report                                                                                                    |                               |                |               |            |                              |
|                                                                                                    |                                                                                                    |                                                                                                    |                                                                                                    |                               |                |               |            |                              |
|                                                                                                    |                                                                                                    | Failed FIV Pre-Scr                                                                                                    | eening Report                                                                                                    |                               |                |               |            |                              |
| Particinant Code:                                                                                                    |                                                                                                    | NN                                                                                                    | X005 New York City HA                                                                                                    |                               |                |               |            |                              |
| Des mans Turner                                                                                                    |                                                                                                    | D.                                                                                                    | while Heurier                                                                                                    |                               |                |               |            |                              |
| Program Type:                                                                                                    |                                                                                                    | Pu                                                                                                    | Iblic Housing                                                                                                    |                               |                |               |            |                              |
| Reexamination M                                                                                                    | onth:                                                                                                    | Ap                                                                                                    | lin                                                                                                    |                               |                |               |            |                              |
| Households that F                                                                                                    | ailed EIV Pre-Screening Test:                                                                                                    | 1                                                                                                    |                                                                                                    |                               |                |               |            |                              |
|                                                                                                    | Search By HOH Last Name : 🤦                                                                                                    | 3 <u>C D E F G H I J K</u><br>Project : All<br>1 - 1 of 1 Hou                                                                                                    | L M N Q P Q R S I<br>Go                                                                                                    | <u>u v v</u>                  | <u>1 X Y Z</u> | <u>Erro</u> i | r Descript | Project<br>drop-down<br>list |
| HOH SSN ***-**-9999                                                                                                    | HOH Name vtilvt avftriwli   HOH DOB 07/15/19                                                                                                    | 59   Project NY005000610 VAN DYK                                                                                                    | El                                                                                                    |                               |                |               |            |                              |
| HOH SSN ***-**-9999<br>Member SSN                                                                                                    | HOH Name vtilvt avftriwli   HOH DOB 07/15/19<br>Member Name                                                                                                    | 959   Project NY005000610 VAN DYK<br>Member DOB                                                                                                    | E I<br>Failed EIV Pre-screening De                                                                                                    | scription                     |                |               |            |                              |
| HOH SSN ***_**-9999  <br>Member SSN<br>****_**-9999                                                                                        | HOH Name vtilvt avftriwli   HOH DOB 07/15/1<br>Member Name<br>vxrmfv avftriwli                                                                                                    | 259   Project NY005000610 VAN DYK<br>Member DOB<br>06/09/1990                                                                                                    | EI<br>Failed EIV Pre-screening De<br>Failed effective date check                                                                                                    | scription                     |                |               |            |                              |
| HOH SSN ***_**_9999<br>Member SSN<br>****_***_9999<br>****_***_9999                                                                        | HOH Name vtilvt avftriwli   HOH DOB 07/15/1<br>Member Name<br>vxrmfv avftriwli<br>zobzp avftriwli                                                                                                    | 359   Project NY005000610 VAN DYK<br>Member DOB<br>06/09/1990<br>06/30/1998                                                                                                    | E I<br>Failed EIV Pre-screening De<br>Failed effective date check<br>Failed effective date check                                                                                                    | scription                     |                |               |            |                              |
| HOH SSN ***_**_9999<br>Member SSN<br>****_***_9999<br>****_***_9999<br>****_**_9999                                                        | HOH Name vtilvt avftriwli   HOH DOB 07/15/1<br>Member Name<br>vxrmfv avftriwli<br>zobzp avftriwli<br>zirwazb avftriwli                                                                                                    | Big         Project NY005000610 VAN DYK           Member DOB         06/09/1990           06/30/1998         06/22/1986                                                                                                    | E I<br>Failed EIV Pre-screening De<br>Failed effective date check<br>Failed effective date check<br>Failed effective date check                                                                                                    | scription                     |                |               |            |                              |
| HOH SSN ***-**-9999<br>Member SSN<br>****-***-9999<br>****-**-9999<br>****-**-9999                                                         | I HOH Name vtilvt avftriwli   HOH DOB 07/15/1<br>Member Name<br>vxrmfv avftriwli<br>zobzp avftriwli<br>zirwazb avftriwli<br>ovfmznv avftriwli                                                                                                    | Project NY005000610 VAN DYK           Member DOB           06/09/1990           06/30/1998           06/22/1986           12/02/1992                                                                                                    | E I<br>Failed EIV Pre-screening De<br>Failed effective date check<br>Failed effective date check<br>Failed effective date check<br>Failed effective date check                                                                                                    | scription                     |                |               |            |                              |
| HOH SSN ***-**-9999<br>Member SSN<br>***.**-9999<br>***.**-9999<br>***-**-9999<br>***-**-9999                                              | HOH Name vtilvt avftriwli   HOH DOB 07/15/1<br>Member Name<br>vxrmfv avftriwli<br>zobzp avftriwli<br>zirwazb avftriwli<br>ovfmznv avftriwli<br>mbobzp avftrwli                                                                                     | Project NY005000610 VAN DYK           Member DOB           06/09/1990           06/30/1998           06/22/1986           12/02/1992           03/06/2000                                                                                     | E 1<br>Failed EIV Pre-screening De<br>Failed effective date check<br>Failed effective date check<br>Failed effective date check<br>Failed effective date check                                                                                                    | scription                     |                |               |            |                              |
| HOH SSN ***-*-9999<br>Member SSN<br>*****-9999<br>*****-9999<br>***.**.9999<br>***.**.9999<br>***.**-9999                                  | HOH Name vtilvt avftriwli   HOH DOB 07/15/1<br>Member Name<br>vxrmfv avftriwli<br>zobzp avftriwli<br>zirwazb avftriwli<br>ovfmznv avftriwli<br>mbobzp avftriwli<br>vvovmrnhzq avftriwli                                                            | Project NY005000610 VAN DYK           Member DOB           06/09/1990           06/30/1998           06/22/1986           12/02/1992           03/06/2000           04/28/1995                                                                | E I<br>Failed EIV Pre-screening De<br>Failed effective date check<br>Failed effective date check<br>Failed effective date check<br>Failed effective date check<br>Failed effective date check<br>Failed effective date check                                                                                             | scription                     |                |               |            |                              |
| HOH SSN ***-**-9999<br>Member SSN<br>****-**-9999<br>***-**-9999<br>***-**-9999<br>***-**-9999<br>***-**-9999                              | HOH Name vtilvt avftriwli   HOH DOB 07/15/15<br>Member Name<br>vxrmfv avftriwli<br>zobzp avftriwli<br>zirwazb avftriwli<br>ovfmznv avftriwli<br>mbobzp avftriwli<br>vvovmrhzq avftriwli<br>afo avftriwli                                           | Project NY005000610 VAN DYK           Member DOB           06/09/1990           06/30/1998           06/22/1986           12/02/1992           03/06/2000           04/28/1995           05/24/1963                                           | E I<br>Failed EIV Pre-screening De<br>Failed effective date check<br>Failed effective date check<br>Failed effective date check<br>Failed effective date check<br>Failed effective date check<br>Failed effective date check<br>Failed effective date check                                                              | scription                     |                |               |            |                              |
| HOH SSN ***-**-9999<br>Member SSN<br>***-**-9999<br>***-**-9999<br>***-**-9999<br>***-**-9999<br>***-**-9999<br>***-**-9999                | HOH Name vtilvt avftriwli   HOH DOB 07/15/15<br>Member Name<br>vxrmfv avftriwli<br>zobzp avftriwli<br>zirwazb avftriwli<br>ovfmznv avftriwli<br>mbobzp avftriwli<br>vvovmrnhzq avftriwli<br>afo avftriwli<br>vtilvt avftriwli                      | Project NY005000610 VAN DYK           Member DOB           06/09/1990           06/30/1998           06/22/1986           12/02/1992           03/06/2000           04/28/1995           05/24/1963           07/15/1959                      | EI<br>Failed EIV Pre-screening De<br>Failed effective date check<br>Failed effective date check<br>Failed effective date check<br>Failed effective date check<br>Failed effective date check<br>Failed effective date check<br>Failed effective date check<br>Failed effective date check                                | scription<br>•<br>•<br>•<br>• |                |               |            |                              |
| HOH SSN ***-**-9999<br>Member SSN<br>***-**-9999<br>***-**-9999<br>***-**-9999<br>***-**-9999<br>***-**-9999<br>***-**-9999<br>***-**-9999 | HOH Name vtilvt avftriwli   HOH DOB 07/15/1<br>Member Name<br>vxrmfv avftriwli<br>zobzp avftriwli<br>zirwazb avftriwli<br>ovfmznv avftriwli<br>mbobzp avftriwli<br>vvowmrnhzq avftriwli<br>afo avftriwli<br>vtilvt avftriwli<br>ivurmmvq avftriwli | Project NY005000610 VAN DYK           Member DOB           06/09/1990           06/30/1998           06/22/1986           12/02/1992           03/06/2000           04/28/1995           05/24/1963           07/15/1959           01/09/1984 | E1<br>Failed EIV Pre-screening De<br>Failed effective date check<br>Failed effective date check<br>Failed effective date check<br>Failed effective date check<br>Failed effective date check<br>Failed effective date check<br>Failed effective date check<br>Failed effective date check<br>Failed effective date check | scription                     |                |               |            |                              |

#### 1 - 1 of 1 Households

- 5. The link to Printer Friendly version of the Failed EIV Pre-Screening Report is also provided. When clicked, the system opens a pop-up window displaying the printable view of the Failed EIV Pre-Screening Report. The report can either be printed by clicking **Print** button provided in the pop-up window or by File>>Print to launch the Print dialog box. This page also contains the first name, last name, and partial user ID of the user who is printing the page along with the Privacy Act statement as described in Section 3.2.5. When finished requesting the printed version of the page, click the Close (X) button or File → Close to return to the Failed EIV Pre-Screening Report page.
- 6. You may download the Summary Reports data in Microsoft Excel. This download option is particularly useful for PHA's with a large volume of tenant reports or who wish to load the data into another program such as Microsoft Access.

Please refer to Appendix B for instructions on how to download Excel-format files.

The Microsoft Excel spreadsheet will contain the same information applicable the report as filtered and displayed on screen -- Project Name and Project Number, Member SSN, Member Name, Member Date of Birth, and Failed Verification Description.

**Appendix A** provides a complete listing of the error messages that may be generated and displayed by the system.

**Note:** SSN Masking – Due to privacy concerns, only the last 4 digits of SSNs are displayed (\*\*\*-\*\*-1234) for this report or contained in the download to Excel.

#### 4.2.2.3.6 No Income Report

- To view the list of tenants whose identities were validated by the SSA but did not or have never received income or SS/SSI benefits, please click the No Income Report link under the Report Type column.
- 2. When the link is clicked, the **By Reexamination Month Reports Summary -No Income Report** page is displayed with 2 sections:
- No Income Summary
- Summary Reports list
- You can search the get the report by clicking on the alphabets from the Last Name search as showing below:

#### Search By HOH Last Name : A B C D E F G H I J K L M N O P Q R S T U V W X Y Z All

|                                                                                                    |                                                                                                    |                                                                                                    |                                                                                                    |                                                                    |                                                       |                                                                                                    | Downloa<br>in                           |
|----------------------------------------------------------------------------------------------------|----------------------------------------------------------------------------------------------------|----------------------------------------------------------------------------------------------------|----------------------------------------------------------------------------------------------------|--------------------------------------------------------------------|-------------------------------------------------------|----------------------------------------------------------------------------------------------------|-----------------------------------------|
|                                                                                                    |                                                                                                    |                                                                                                    |                                                                                                    | No Inco                                                            | me Report                                             |                                                                                                    | Excel                                   |
| articipant Co                                                                                                    | le:                                                                                                    |                                                                                                    |                                                                                                    |                                                                    | FL001 Jac                                             | csonville                                                                                                    | / Link                                  |
| rogram Type:                                                                                                    |                                                                                                    |                                                                                                    |                                                                                                    |                                                                    | All PIH Pro                                           | grams                                                                                                    |                                         |
| oovamination                                                                                                    | Month                                                                                                    |                                                                                                    |                                                                                                    |                                                                    | April                                                 |                                                                                                    |                                         |
| eexamination                                                                                                    | r wonui.                                                                                                    |                                                                                                    |                                                                                                    |                                                                    | April                                                 | ¥                                                                                                    |                                         |
| ouseholds Wi                                                                                                    | th No Income:                                                                                                    |                                                                                                    |                                                                                                    |                                                                    | 12                                                    |                                                                                                    |                                         |
|                                                                                                    |                                                                                                    |                                                                                                    |                                                                                                    |                                                                    |                                                       | Download                                                                                                    | in Excel                                |
|                                                                                                    |                                                                                                    |                                                                                                    |                                                                                                    |                                                                    |                                                       | Printer Friendly                                                                                                    | Version                                 |
|                                                                                                    | Search B                                                                                                    | y HOH Last Name : <u>A</u>                                                                                                    | <u>BCDE</u>                                                                                                    | <u>EGH</u> I                                                       | JKLM                                                  |                                                                                                    |                                         |
|                                                                                                    | Search B                                                                                                    | y HOH Last Name : <u>A</u>                                                                                                    | <u>BCDE</u>                                                                                                    | <u>F G H I</u>                                                     | <u>JKLM</u><br>?Household                             | N Q P Q R S I U V W X Y Z All<br>s                                                                                                    |                                         |
| OH SSN                                                                                                    | Search B                                                                                                    | y HOH Last Name : <u>A</u><br>HOH Last Name ♀                                                                                                    | В С <u>D</u> Е.                                                                                                    | E <u>G</u> <u>H</u> <u>I</u><br>1 - 12 of 12<br>Project <b>↓</b>   | J <u>KLM</u><br>2 Household<br>Unit Code              | NOPQRSIUVWXYZAII<br>s<br>Unit Address                                                                                                    | Printer-                                |
| DH SSN<br>**-**-9999                                                                                                    | Search B<br>HOH First Name                                                                                                    | y HOH Last Name : <u>A</u><br>HOH Last Name<br>ggvmmly                                                                                                 | <u>ВС</u> <u>Б</u><br>Нон Dob<br>12/23/1974                                                                                                    | F <u>G</u> <u>H</u> <u>I</u><br>1 - 12 of 12<br>Project <b>↓</b>   | J <u>K L M</u><br>2 Household<br>Unit Code            | <u>N</u> <u>Q</u> <u>P</u> <u>Q</u> <u>R</u> <u>S</u> <u>T</u> <u>U</u> <u>V</u> <u>W</u> <u>X</u> <u>Y</u> <u>Z</u> <u>All</u><br>s<br><u>Unit Address</u><br>wi htmrp wol 5966 321, vooremlhpxzq FL 792279221                                                                                                    | Printer-<br>Friendly                    |
| OH SSN<br>**-**-9999<br>**-**-9999                                                                                                    | Search B<br>HOH First Name<br>voovmbo<br>vxmvizox                                                                                                    | y HOH Last Name : A                                                                                                    | <u>В С D E</u><br>нон ров<br>12/23/1974<br>03/01/1954                                                                                                    | E <u>G</u> <u>H</u> <u>I</u><br>1 - 12 of 12<br>Project €          | J <u>K L M</u><br>? Household<br>Unit Code            | N         O         P         Q         R         S         I         U         V         W         X         Y         Z         All           s         Unit Address         wi         http://docsof.org/10.000         http://docsof.org/10.000 | Printer-<br>Friendly<br>Version         |
| DH SSN<br>**-**-9999<br>**-**-9999<br>**-**-9999                                                                                              | Search B<br>HOH First Name<br>voovmbo<br>vxmvizox<br>bmggriy                                                                                                   | y HOH Last Name : A                                                                                                    | HOH DOB<br>12/23/1974<br>03/01/1954<br>04/04/1989                                                                                                    | <u>Е <u>G</u> <u>H</u> <u>I</u><br/>1 - 12 of 12<br/>Project С</u> | J <u>K L</u> M<br>PHousehold                          | №         ₽         Q         R         S         I         U         V         W         X         Y         Z         All           s           Unit Address           wi htmrp wol 5966 321, vooremlhpxzq FL 792279221           gh bgivyro m 545 433n gkz, vooremlhpxzq FL 842284221           vmzo mvwizi ivdlou 5921 242≠, vooremlhpxzq FL 842284221                                                                                                    | Printer-<br>Friendly<br>Version         |
| OH SSN<br>**_**_9999<br>**_**_9999<br>**_**_9999<br>**_**_9999                                                                                | Search B<br>HOH First Name<br>voovmbo<br>vxmvizox<br>bmggriy<br>zgrfjrsx                                                                                       | y HOH Last Name : A<br>HOH Last Name<br>gymmly<br>hkroorsk<br>hnzroord<br>hnïzs                                                                        | B         C         D         E           HOH DOB           12/23/1974           03/01/1954           04/04/1989           02/09/1986                                                                                                    | E <u>G</u> <u>H</u> <u>I</u><br>1 - 12 of 12<br>Project ↓          | J <u>K L</u> M<br>Household                           | №         ₽         ₽         ℝ         Σ         Ĭ         Ψ         Ψ         X         Y         Z         All           s           Unit Address           wi htmrp wol 5966 321, vooremlhpxzq FL 792279221           gh bgivyro m 545 433n gkz, vooremlhpxzq FL 842284221           vmzo mvwizt ividlou 5921 242≠, vooremlhpxzq FL 842284221           gh wozivtagru 8091, vooremlhpxzq FL 09220921                                                                                                    | Printer-<br>Friendly<br>Version<br>link |
| OH SSN<br>**-**-9999<br>**-**-9999<br>**-**-9999<br>**-**-9999                                                                                | Search B<br>HOH First Name<br>voovmbo<br>vxmvizox<br>bmggriy<br>zgrfjrsx<br>vmrnhzq                                                                            | y HOH Last Name : A<br>HOH Last Name<br>ggvmnly<br>hkroorsk<br>hnzroord<br>hriizs<br>hwlld                                                             | B         C         D         E           HOH DOB         12/23/1974         03/01/1954         03/01/1954           02/09/1986         02/09/1986         06/07/1990                                                                                                    | E <u>G H</u> ]<br>1 - 12 of 12<br>Project <b>\$</b>                | J <u>KLM</u><br>? Household<br><mark>Unit Code</mark> | N         Q         P         Q         R         S         I         U         V         W         X         Y         Z         All           s             Unit Address           wi htmrp wol 5966 321, vooremlhpxzq FL 792279221           gh bgivyro m 545 433n gkz, vooremlhpxzq FL 842284221           vmzo mvwizt ivdlou 5921 242≠, vooremlhpxzq FL 842284221           gh wozivtagru 8091, vooremlhpxzq FL 092209221           veriw ivgmvx vtzoore 126 043≠, vooremlhpxzq FL 842284221                                                                                                    | Printer-<br>Friendly<br>Version<br>link |
| DH SSN<br>**_**_9999<br>**_**_9999<br>**_**_9999<br>**_**_9999<br>**_**_9999<br>**_**_9999                                                    | Search B<br>HOH First Name<br>voovmbo<br>vxmvizox<br>bmggriy<br>zgrfjrsx<br>vmrnhzq<br>zhhrovn                                                                 | y HOH Last Name : A<br>HOH Last Name<br>ggymmly<br>hkroorsk<br>hnzroord<br>hriizs<br>hwild<br>ivgglk                                                   | B         C         D         E           HOH DOB           12/23/1974           03/01/1954           04/04/1989           02/09/1986           06/07/1990           06/07/1979                                                                                                    | E <u>GH</u> ]<br>1 - 12 of 12<br>Project <b>\$</b>                 | J <u>KLM</u><br>Pousehold                             | N         Q         P         Q         R         S         I         U         V         W         X         Y         Z         All           s                                                                                                    | Printer-<br>Friendly<br>Version<br>link |
| OH SSN<br>**- **- 9999<br>**- **- 9999<br>**- **- 9999<br>**- **- 9999<br>**- **- 9999<br>**- **- 9999                                        | Search B<br>HOH First Name<br>voovmbo<br>vxmvizox<br>bmggriy<br>zgrfjrsx<br>vmrnhzq<br>zhhrovn<br>zorfjvg                                                      | y HOH Last Name : A<br>HOH Last Name<br>ggvmmly<br>hkroorsk<br>hnzroord<br>hritzs<br>hwlld<br>ivgglk<br>ivkizs                                         | B         C         D         E           12/23/1974         03/01/1954         04/04/1989         02/09/1986         06/07/1999         02/09/1986         06/07/1979         02/14/1979         02/14/1979         02/14/1979         02/14/1979         02/14/1979         02/14/1979         02/14/1979         02/14/1979         02/14/1979         02/14/1979         02/14/1979         02/14/1979         02/14/1979         02/14/1979         02/14/1979         02/14/1979         02/14/1979         02/14/1979         02/14/1979         02/14/1979         02/14/1979         02/14/1979         02/14/1979         02/14/1979         02/14/1979         02/14/1979         02/14/1979         02/14/1979         02/14/1979         02/14/1979         02/14/1979         02/14/1979         02/14/1979         02/14/1979         02/14/1979         02/14/1979         02/14/1979         02/14/1979         02/14/1979         02/14/1979         02/14/1979         02/14/1979         02/14/1979         02/14/1979         02/14/1979         02/14/1979         02/14/1979         02/14/1979         02/14/1979         02/14/1979         02/14/1979         02/14/1979         02/14/1979         02/14/1979         02/14/1979         02/14/1979         02/14/1979         02/14/1979         02/14/1979         02/14/1979         02/14/1979         02/14/1979 | E <u>GH</u> ]<br>1 - 12 of 12<br>Project \$                        | J <u>KL</u> M<br>Household                            | N         Q         P         Q         R         S         I         U         V         W         X         Y         Z         All           s                                                                                                    | Printer-<br>Friendly<br>Version<br>link |
| DH SSN<br>**- **- 9999<br>**- **- 9999<br>**- **- 9999<br>**- **- 9999<br>**- **- 9999<br>**- **- 9999<br>**- **- 9999                        | Search B<br>HOH First Name<br>voovmbo<br>vxmvizox<br>bmggriy<br>zgrfjrsx<br>vmrnhzq<br>zhfrovn<br>zorfjvg<br>zhhrovn                                           | y HOH Last Name : A<br>HOH Last Name<br>ggvmnly<br>hkroorsk<br>hnzroord<br>hriizs<br>hwlld<br>ivgglk<br>ivkizs<br>ivwmzcvoz                            | B         C         D         E           12/23/1974         03/01/1954         04/04/1989         02/09/1986         06/07/1990         06/07/1997         02/14/1979         02/26/1972         02/26/1972         02/26/1972         02/26/1972         02/26/1972         02/26/1972         02/26/1972         02/26/1972         02/26/1972         02/26/1972         02/26/1972         02/26/1972         02/26/1972         02/26/1972         02/26/1972         02/26/1972         02/26/1972         02/26/1972         02/26/1972         02/26/1972         02/26/1972         02/26/1972         02/26/1972         02/26/1972         02/26/1972         02/26/1972         02/26/1972         02/26/1972         02/26/1972         02/26/1972         02/26/1972         02/26/1972         02/26/1972         02/26/1972         02/26/1972         02/26/1972         02/26/1972         02/26/1972         02/26/1972         02/26/1972         02/26/1972         02/26/1972         02/26/1972         02/26/1972         02/26/1972         02/26/1972         02/26/1972         02/26/1972         02/26/1972         02/26/1972         02/26/1972         02/26/1972         02/26/1972         02/26/1972         02/26/1972         02/26/1972         02/26/1972         02/26/1972         02/26/1972         02/26/1972         02/26/1972         02/26/1972 | E <u>G</u> <u>H</u> <u>I</u><br>1 - 12 of 12<br>Project ♀          | J <u>KL</u> M<br>PHousehold                           | N         Q         P         Q         R         S         I         U         V         W         X         Y         Z         All           s             Unit Address           wi htmrp wol 5966 321, vooremlhpxzq FL 792279221           gh bgivyro m 545 433n gkz, vooremlhpxzq FL 842284221           ymzo mvwizt ividlau 5921 242 ≠, vooremlhpxzq FL 842284221           gh wozivtagru 8091, vooremlhpxzq FL 09220921           veriw ivgmvx vtzoore 126 043 ≠, vooremlhpxzq FL 842284221           weoy xrgmzogz 49223 142, vooremlhpxzq FL 33223221           wizli gzv6 0497, vooremlhpxzq FL 002200221           248 ≠wzli hmroolx 4739 248, vooremlhpxzq FL 002200221                                                                                                    | Printer-<br>Friendly<br>Version<br>link |
| OH SSN<br>++-++-9999<br>++-++-9999<br>++-++-9999<br>++-++-9999<br>++-++-9999<br>++-++-9999<br>++-++-9999                                      | Search B<br>HOH First Name<br>voownbo<br>vxmvizox<br>bmggriy<br>zgrfjrsx<br>vmrnhzq<br>zhhrovn<br>zohfyg<br>zhhrovn<br>bxzig                                   | y HOH Last Name : A<br>gymmly<br>hkroorsk<br>hnzroord<br>hriizs<br>hwlld<br>ivgglk<br>ivkizs<br>iwmzcvoz<br>mlhivggzk                                  | B         C         D         E           HOH DOB         12/23/1974         03/01/1954         03/01/1954           02/09/1986         06/07/1990         06/07/1990         06/07/1979           02/14/1979         02/26/1972         09/20/1981                                                                                                    | E <u>G</u> <u>H</u> <u>I</u><br>1 - 12 of 12<br>Project ♀          | J <u>KL</u> M<br>Household                            | N         Q         P         Q         R         S         I         U         V         W         X         Y         Z         All           s                                                                                                    | Printer-<br>Friendly<br>Version<br>link |
| OH SSN<br>**-**-9999<br>**-**-9999<br>**-**-9999<br>**-*-9999<br>**-*-9999<br>**-**-9999<br>**-**-9999<br>**-**-9999<br>**-*-9999             | Search B<br>HOH First Name<br>voovmbo<br>vxmvizox<br>bmggriy<br>zgrfjrsx<br>vmrnhzq<br>zhrovn<br>zorfjvg<br>zhhrovn<br>zorfjvg<br>zhhrovn<br>bxzig<br>vhrilovw | y HOH Last Name : A<br>ggvmmly<br>hkroorsk<br>hnzroord<br>hriizs<br>hwlld<br>ivgglk<br>ivkizs<br>iwmzcvoz<br>mlhivggzk<br>pxriwmvp                     | B         C         D         E           12/23/1974         03/01/1954         03/01/1954           04/04/1989         02/09/1986         06/07/1979           02/14/1979         02/26/1972         09/20/1981           04/29/1985         04/29/1985         04/29/1985                                                                                                    | E <u>G H</u> I<br>1 - 12 of 12<br>Project \$                       | J <u>KL</u> M<br>PHousehold                           | N         Q         P         Q         R         S         T         U         V         W         X         Y         Z         All           s             Unit Address           wi htmrp wol 5966 321, vooremlhpxzq FL 792279221           gh bajvivor m 545 433n gkz, vooremlhpxzq FL 842284221           vmzo mvwizt ivdlou 5921 242≠, vooremlhpxzq FL 842284221           gh wozivtagru 8091, vooremlhpxzq FL 092209221           veriw ivgmvx vtzoore 126 043≠, vooremlhpxzq FL 842284221           wedy xrgmzogz 49223 142, vooremlhpxzq FL 032203221           zki gzvsd 0497, vooremlhpxzq FL 002200221           248 ≠wzli hmroolx 4739 248, vooremlhpxzq FL 002200221           .kcv mlgtmroiz 4438 142-k, vooremlhpxzq FL 332233221                                                                                                    | Printer-<br>Friendly<br>Version<br>link |
| 10H SSN<br>***-*-9999<br>***-9999<br>***-9999<br>***-9999<br>***-9999<br>***-9999<br>***-9999<br>***-9999<br>***-9999<br>***-9999<br>***-9999 | Search B<br>HOH First Name<br>voovmbo<br>vxmvizox<br>bmggriy<br>zgrfjrsx<br>vmrnhzq<br>zhhrovn<br>zorfjvg<br>zhhrovn<br>bxzig<br>vhrilovw<br>mlshbzip          | y HOH Last Name : A<br>BOH Last Name<br>ggvmmly<br>hkroorsk<br>hnzroord<br>hriizs<br>hwlld<br>ivkizs<br>ivwmzcvoz<br>mlhivggzk<br>pxriumvp<br>vxmvidzo | B         C         D         E           12/23/1974         03/01/1954         04/04/1989         02/09/1986         06/07/1999         02/19/1990         05/07/1979         02/14/1979         02/26/1972         09/20/1981         04/29/1985         06/23/1984         04/29/1985         06/23/1984         04/29/1984         04/29/1984         04/29/1984         04/29/1984         04/29/1984         04/29/1984         04/29/1984         04/29/1984         04/29/1984         04/29/1984         04/29/1984         04/29/1984         04/29/1984         04/29/1984         04/29/1984         04/29/1984         04/29/1984         04/29/1984         04/29/1984         04/29/1984         04/29/1984         04/29/1984         04/29/1984         04/29/1984         04/29/1984         04/29/1984         04/29/1984         04/29/1984         04/29/1984         04/29/1984         04/29/1984         04/29/1984         04/29/1984         04/29/1984         04/29/1984         04/29/1984         04/29/1984         04/29/1984         04/29/1984         04/29/1984         04/29/1984         04/29/1984         04/29/1984         04/29/1984         04/29/1984         04/29/1984         04/29/1984         04/29/1984         04/29/1984         04/29/1984         04/29/1984         04/29/1984         04/29/1984         04/29/1984         04/29/1984 | E <u>G</u> <u>H</u> <u>I</u><br>1 - 12 of 12<br>Project ↓          | J K L M<br>Prousehold<br>Unit Code                    | N         Q         P         Q         R         S         I         U         V         W         X         Y         Z         All           s                                                                                                    | Printer-<br>Friendly<br>Version<br>link |

1 - 12 of 12 Households

Confidential Privacy Act Data. Civil and Criminal penalties apply to misuse of this data.

Report Generated By - M00XXX FIRST - M00338 LAST - uiv

The No Income Report Summary section has the following information:

• Participant Code: (with PHA Code and PHA Name)

- Program Type: (with Program Type)
- Reexamination Month: (with Month and Year)
- Households With No Income: (Number of Households)

The second section contains the list of households with no income. The list shows the following information:

- HOH SSN
- HOH Name
- HOH DOB
- Project (applicable to Public Housing households and displays Project Name and Project Number)
- Unit Code
- Unit Address

The No Income Report has the pagination capability and displays the Privacy Act statement as described in Section 3.2.5.

- 3. When **Public Housing** is selected from the Program Type, the No Income Report provides the option to select a specific Project from the drop-down list as shown below in order to filter the list of households based on the selected Project.
- 4. You can search the get the report by clicking on the alphabets from the Last Name search as showing below:

| Search By HOH Last Name : | B | <u>C</u> | D | E | E | G | H | Ţ | J | K | L | Μ | N | <u>0</u> | <u>P</u> | Q | <u>R</u> | <u>s</u> | Ī | U | V | W | X | Y | Σ | All |  |
|---------------------------|---|----------|---|---|---|---|---|---|---|---|---|---|---|----------|----------|---|----------|----------|---|---|---|---|---|---|---|-----|--|
|---------------------------|---|----------|---|---|---|---|---|---|---|---|---|---|---|----------|----------|---|----------|----------|---|---|---|---|---|---|---|-----|--|

| Enterprise Incorr          | ne Verificatio     | on                         |                     | н                     | UD Home | PIH Home | EIV Home  | Search            | Email     |
|----------------------------|--------------------|----------------------------|---------------------|-----------------------|---------|----------|-----------|-------------------|-----------|
| Income Information >> By I | Reexamination Mo   | nth >> <u>Reports Summ</u> | ary >> No Income Re | port                  |         |          |           |                   |           |
|                            |                    |                            | No Income Rep       | ort                   |         |          |           |                   |           |
| Participant Code:          |                    |                            | NY005               | New York City HA      |         |          |           |                   |           |
| Program Type:              |                    |                            | Public              | Housing               |         |          |           |                   |           |
| Reexamination Month:       |                    |                            | April               |                       |         |          |           |                   |           |
| Households With No Incom   | ie:                |                            | 1                   |                       |         |          |           |                   |           |
|                            |                    |                            |                     |                       |         |          | Dow       | nload in <u>I</u> | Excel     |
|                            |                    |                            |                     |                       |         |          | Printer F | riendly V         | Project   |
| Sea                        | arch Bv HOH Last N | lame:ABCDE                 | GHIJKL              | MNOPQRS               | тиу     | N X Y Z  | AII       |                   | drop-down |
|                            |                    |                            |                     | <b>↓</b> Gol <b>↓</b> |         |          |           |                   | list      |
|                            |                    |                            | Project : Ail       |                       |         |          |           |                   | not       |
|                            |                    |                            | 4 4 -64 House       | -14-                  |         |          |           | L                 |           |
|                            |                    |                            | 1 - 1 of 1 Housen   | olds                  |         |          |           |                   |           |
| HOH SSN HOH                | First Name         | HOH Last Name 韋            | HOH DOB             | Project 🗘             |         | Unit Cod | e Unit /  | ddress            |           |
| ***-**-9999 tmv            | k-Izsa             | fb                         | 07/16/1950          | NY005000290 FARRAGUT  | r -     |          |           |                   |           |
|                            |                    |                            |                     |                       |         |          |           |                   |           |
|                            |                    |                            | 1 - 1 of 1 Househ   | olds                  |         |          |           |                   |           |

5. You may download the Summary Reports data in Microsoft Excel. This download option is particularly useful for PHA's with a large volume of tenant reports or who wish to load the data into another program such as Microsoft Access.

Please refer to Appendix B for instructions on how to download Excel-format files.

The Microsoft Excel spreadsheet will contain the same information (HOH SSN, HOH Name, HOH DOB, Project - applicable to Public Housing households and displays Project Name and Project Number, Unit Address) as shown on the EIV online application screen.

6. Also a link to access Printer Friendly version of the No Income Report is also provided. When clicked, the system opens a pop-up window displaying the printable view of the No Income Report. The report can either be printed by clicking **Print** button provided in the pop-up window or by File>>Print to launch the Print dialog box. This page also contains the first name, last name, and user ID of the user who is printing the page along with the Privacy Act statement as described in Section 3.2.5 When finished requesting the paper version of the page, click the **Close** (X) button or File  $\rightarrow$  Close to return to the No Income Report page.

**Note:** SSN Masking – Due to privacy concerns, only the last 4 digits of SSNs are displayed (\*\*\*-\*\*-1234) for this report or contained in the download to Excel.

# 4.2.3 Accessing the Household Detail Information

# 4.2.3.1 Household Detail Information

The Income Information section provides four options for accessing Household Detail Information:

- Through the Income Information By Head of Household, search by Head of Household's Social Security Number.
- Through the Income Information By Head of Household, Search Result and clicking a particular Last Name or First Name from the list of households.
- Through the Income Information By Reexamination Month Income Report Summary list and clicking a particular SSN from the list of households.
- Through the Income Information By Reexamination Month Income Discrepancy Report Summary list and clicking a particular SSN from the list of households

Through use of the first two options (through Head of Household) enumerated above, the Summary Report, Certification Page, Income Report and Income Discrepancy Report can be displayed as shown below:

| Enterprise         | Income Verificati                | on                      |                      |          | HUD Home       | PIH Home             | EIV Hon  |
|--------------------|----------------------------------|-------------------------|----------------------|----------|----------------|----------------------|----------|
| ncome Informatio   | n >> <u>By Head of Household</u> | Summary Report          |                      |          |                |                      |          |
| Summary Repo       | ort Certification Page           | Income Report           | Income Discrep       | ancy Re  | port           |                      | Print    |
| Head of Househol   | d Identifiers                    |                         |                      |          |                |                      |          |
| Name:              |                                  |                         | KBJDNZ Z DKNCH       | MLHUE    |                |                      |          |
| Social Security No | umber:                           |                         | ***-**-9999          |          |                |                      |          |
| Date of Birth (mm  | /dd/yyyy):                       |                         | XX/XX/1959           |          |                |                      |          |
| Program Type:      |                                  |                         | Public Housing       |          |                |                      |          |
| Project:           |                                  |                         | SVPCRZDX ZYVUR       | FCEH     |                |                      |          |
| Unit Address:      |                                  |                         | 728 SIZL WI IO WA    | SHINGTO  | DN DC 20032    |                      |          |
| Participant Code:  |                                  |                         | DC001                |          |                |                      |          |
| Annual Reexamin    | ation Date:                      |                         | 08/01/2008           |          |                |                      |          |
| Tenant Data from   | Form 50058 as of:                |                         | 07/11/2007           |          |                |                      |          |
| Most Recent Type   | of Action:                       |                         | 14-Historical Adjust | tment    |                |                      |          |
| Effective Date:    |                                  |                         | 03/01/2007           |          |                |                      |          |
|                    |                                  | House                   | ehold Members        |          |                |                      |          |
| Member SSN 🗢       | Member First Name 🗢              | Member Last Name 🖨      | Date of Birth 🗢      | Age 🖨    | Relationship   | Identity Verificatio | n Status |
| ***-**-9999        | KBJDNZ                           | DKNCHMLHUE              | XX/XX/1959           | 50       | Head           | Verified             |          |
| The month and day  | values in the Date of Birth fie  | Id have been masked for | security reasons     |          |                |                      |          |
|                    |                                  |                         | 1000000 (CARTAND)    |          |                |                      |          |
|                    |                                  | F                       | Provide ICN          |          |                |                      |          |
|                    | Confidential Priv                | acy Act Data, Civil and | d Criminal penalties | apply to | misuse of this | lata.                |          |

Through the last two options(through Reexamination Month) enumerated above, the Summary Report, Income Report and Income Discrepancy Report can be displayed as shown below:

Print

| ounnur y      | Report In                                                                                                    | icome Repo       | rt Ir  | ncome Discr      | epanc | y Report     |                                |
|---------------|----------------------------------------------------------------------------------------------------|------------------|--------|------------------|-------|--------------|--------------------------------|
| Head of Hou   | usehold Identi                                                                                                    | fiers            |        |                  |       |              |                                |
| Name:         |                                                                                                    |                  | AKAE   | BHXP ABJWHN      | 1LN   |              |                                |
| Social Secu   | rity Number:                                                                                                    |                  | ***_** | -9999            |       |              |                                |
| Date of Birth | h (mm/dd/yyyy                                                                                                    | ):               | XX/XX  | /1981            |       |              |                                |
| Program Ty    | pe:                                                                                                    |                  | Sec.8  | 8 Vouchers       |       |              |                                |
| Project:      |                                                                                                    |                  |        |                  |       |              |                                |
| Unit Addres   | s:                                                                                                    |                  | 2936   | OQNDZSZL GI      | UUBM  | XC #6 WASHI  | NGTON DC 20002                 |
| Participant   | Code:                                                                                                    |                  | DC00   | 1                |       |              |                                |
| Annual Ree    | xamination Da                                                                                                    | ate:             | 08/01  | /2008            |       |              |                                |
| Tenant Data   | a from Form 50                                                                                                    | )058 as of:      | 09/09  | /2007            |       |              |                                |
| Most Recen    | t Type of Actio                                                                                                    | n:               | 1-Nev  | v Admission      |       |              |                                |
| Effective Da  | ite:                                                                                                    |                  | 08/01  | /2007            |       |              |                                |
|               |                                                                                                    |                  | House  | ehold Member     | s     |              |                                |
| Member        | Member Firs                                                                                                    | t Member<br>Name | r Last | Date of<br>Birth | Age   | Relationship | Identity Verificatio<br>Status |
| SSN           | and the second second se |                  |        |                  |       |              |                                |

#### 4.2.3.1.1 Household Summary Report

The Household Summary Report as shown below is displayed under the **Summary Report** tab and shows information on the Head of Household (Name, Social Security Number, Date of Birth, Program Type, Project Name, Unit Address, Participant Code, Annual Reexamination Date, Tenant Data from Form 50058, Most Recent Type of Action, Effective Date) and family members' information (Member SSN, Member First Name, Member Last Name, Date of Birth, Age, Identification Verification Status). The Family Members table, the Identity Verification Status shows one of the following messages:

| Message      | Description                                                           |
|--------------|-----------------------------------------------------------------------|
| Verified     | Tenant SSN, Last name, and DOB combinations have been verified by SSA |
| Not Verified | Tenant record has not been sent to SSA for verification yet.          |
| Failed       | Tenant SSN, Last name and DOB combination verification failed by SSA. |
| Deceased     | Tenant with SSN, Last name and DOB combination is deceased.           |

Figure 1 – Identity Verification Status Messaging

|                 | Income Inform                 | ation >> <u>By Head of H</u> | ousehold >> Summar   | y Report                |        |                      |                       |           |
|-----------------|-------------------------------|------------------------------|----------------------|-------------------------|--------|----------------------|-----------------------|-----------|
| lead o<br>useho | f<br>old <mark>nmary R</mark> | eport Certificati            | on Page Income       | Report Income D         | screpa | ncy Report           |                       | Print-All |
| entifie         | rs<br>Lof House               | ehold Identifier             |                      |                         |        |                      |                       |           |
| lable           | e:                            |                              |                      | BBXWGQCL G ZBD          | CFF    |                      |                       |           |
| -               | Social Securit                | ty Number:                   |                      | ***-**-9999             |        |                      |                       |           |
|                 | Date of Birth (               | mm/dd/yyyy):                 |                      | XX/XX/1961              |        |                      |                       |           |
|                 | Program Type                  | );                           |                      | Т                       |        |                      |                       | Print     |
|                 | Project:                      |                              |                      |                         |        |                      |                       | lin       |
|                 | Unit Address:                 |                              |                      | 2404 GGVZP NUHZF        | HB WAS | SHINGTON DC 20020    |                       |           |
|                 | Participant Co                | ode:                         |                      | DC001                   |        |                      |                       |           |
|                 | Annual Reexa                  | amination Date:              |                      | 08/01/2007              |        |                      |                       |           |
|                 | Tenant Data f                 | rom Form 50058 as of:        |                      | 07/05/2007              |        |                      |                       |           |
|                 | Most Recent T                 | ype of Action:               |                      | 14-Historical Adjustn   | nent   |                      |                       |           |
|                 | Effective Date                | :                            |                      | 03/01/2007              |        |                      |                       |           |
|                 |                               |                              |                      | Household Member        | S      |                      |                       |           |
|                 | Member SSN                    | Member First Name            | e 🗢 🛛 Member Last Na | ame 🗢 🔹 Date of Birth 🕇 | Age    | Relationship         | Identity Verification | Status    |
|                 | **-9999                       | BBXWGQCL                     | ZBDCFF               | XX/XX/1961              | 48     | Head                 | Verified              |           |
| imily           | **-9999                       | NBTBBRP                      | ZBDCFF               | XX/XX/1981              | 28     | Other Adult          | Verified              |           |
| nbers           | **-9999                       | ZGVWNBU                      | ZBDCFF               | XX/XX/1990              | 19     | Other youth under 18 | Verified              |           |
| ist             | **-9999                       | BZFVNZDK                     | ZBDCFF               | XX/XX/1991              | 17     | Other youth under 18 | Verified              |           |
| -               | -**-9999                      | KBTBBRP                      | ZBDCFF               | XX/XX/1993              | 16     | Other youth under 18 | Verified              |           |
|                 | ***-**-9999                   | GTMOBRQ                      | ZBDCFF               | XX/XX/1995              | 14     | Other youth under 18 | Verified              |           |
|                 | ***-**-9999                   | MGVWHXR                      | ZBDCFF               | XX/XX/1996              | 12     | Other youth under 18 | Failed                |           |
|                 | ***-**-9999                   | ZJJVLRP                      | ZBDCFF               | XX/XX/1998              | 11     | Other youth under 18 | Verified              |           |
|                 | ***-**-9999                   | NKFLF                        | ZBDCFF               | XX/XX/2003              | 5      | Other youth under 18 | Verified              |           |

From this page, you can acquire an income control number (ICN) as described in Section 4.2.3.3.

# 4.2.3.1.2 Income Report

The Income Report is displayed under the Income Report tab and shows the following information for all members of the household, where available:

- Employment Information
- Wages Table
- Unemployment Benefits Table
- Social Security Benefits Table
- Dual Entitlement Table
- Medicare Data Table
- Supplemental Security Benefits Table
- Disability Table

The last 8 quarters for wages and unemployment benefits and the last 8 changes for social security benefits and dual entitlement/pending dual entitlement data are displayed by the system. These components are described below.

The **Wages-and Benefit Report for Household of <Name>** table displays the features associated with the Head of Household: PHA Code, PHA Name, Annual Reexamination Date, Address, Most Recent Type of Action, Program Type, Project, Form 50058 as of, Effective Date, Head of Household <Name>, Social Security Number (masked for privacy) and Date of Birth (masked for privacy).

| Code:                       | DC001                         | Program Type:     | Public Housing              |
|-----------------------------|-------------------------------|-------------------|-----------------------------|
| lame:                       | DC001 D.C Housing Authority   | Project:          | DC001002130 BVSYTMX NKBZLRW |
| al Reexamination Date:      | 08/01/2007                    | Form 50058 as of: | 06/22/2007                  |
| ISS:                        | 822 11EH WI MO 013-0420 WASHI | NGTON DC 20019    |                             |
| Most Recent Type of Action: | 14-Historical Adjustment      | Effective Date:   | 06/01/2007                  |

The **Employment Information** table includes the tenant's employment Information (W-4), if available. If no data is available, the text "EIV received no Employment (W4) data." is displayed. The table presents the Hire Date, Hire State, the employer's Federal Employer Identification Number (FEIN), Employer Name and Address, and the Date Received by EIV. It should be noted that for all types of EIV data (not just W-4 data), often employer information could be problematic in that the entity that reports may be a corporate headquarters, payroll office or accounting firm located far from the place of employment.

| Household Me   | ember:     |            | IVNB ABEKGOS                                                                  | SSN:          | ***-**-9999          |
|----------------|------------|------------|-------------------------------------------------------------------------------|---------------|----------------------|
| Date of Birth: |            |            | 11/11/1111                                                                    | Relationship: | Other Adult          |
| Employment     | nformation |            |                                                                               |               |                      |
| Hire Date      | Hire State | FEIN       | Employer Name and Address                                                     |               | Date Received by EIV |
| 10/30/2017     | NC         | 00-0000000 | LOQ LZOR PQNURMLCSQ HYLAWTGX<br>9216 M WUAFRJX KRU, City Name XX 28360-0276   |               | 01/18/2009           |
|                |            | 00-0000000 | YKGL F FQWI<br>KVSDWRQS XD PAR PJZ, City Name XX 45201-245                    |               | 07/17/2008           |
| formation      | PA         | 00-0000000 | ZMAQFFC (YM) RH ZPUPAU XXEWZ<br>2434 DPWRPI IC ZB 82, City Name XX 19102-3834 |               | 07/17/2008           |
| ormanon        |            |            |                                                                               |               |                      |

The **wages** table includes all types of income. If the Tenant is not employed, the text "EIV received no income data" is displayed. Wage information is aggregated according to the quarter in which the wage was received. The table includes a record for each reporting quarter. The most recent quarter is listed first. The table displays the Pay Period, Amount, the employer's FEIN, Employer Name and Address, and the Date Received by EIV.

The **Unemployment Benefits** table provides benefit history information. If the Tenant is employed and does not receive unemployment benefits, the text "EIV received no benefit data." is displayed. There is a record in the table for each benefit period included in the quarterly results. The table displays the Pay Period, Amount, and the Date Received by EIV.

| Wages           |                       |                                                           |                      |                      |
|-----------------|-----------------------|-----------------------------------------------------------|----------------------|----------------------|
| Pay Period      | Amount FEIN           | Employer Name and Add                                     | ress                 | Date Received by EIV |
|                 | \$613.00 00-0000000   | ZMAQFFC BHWZLGFTVNJ JOLV<br>HM TQW 1618, City Name XX 917 | 765-7436             | 11/17/2007           |
| wages           | \$2,435.00 00-0000000 | ZMAQFFC BHWZLGFTVNJ JOLV<br>HM TQW 1618, City Name XX 917 | 65-7436              | 08/22/2007           |
|                 | \$2,649.00 00-0000000 | VMINCQE & VCUFNCG<br>732 SQG QIF PF 92, City Name X       | x 10019-1701         | 08/22/2007           |
| Q3 of 2005      | \$6,561.00 00-0000000 | VMINCQE & VCUFNCG<br>732 SDG QIF PF 92, City Name X       | K 10019-1701         | 08/22/2007           |
| nomployment     | \$7,150.00 00-0000000 | VMINCQE & VCUFNCG<br>732 8QG QIF PF 92, City Name X       | × 10019-1701         | 08/22/2007           |
| Benefits        | \$6,691.00 00-0000000 | VMINCQE & VCUFNCG<br>732 8QG QIF PF 92, City Name X       | x 10019-1701         | 10/16/2005           |
|                 | \$8,150.00.00-0000000 | VMINCQE & VCUFNCG<br>732 SQG QIF PF 92, City Name X       | K 10019-1701         | 10/16/2005           |
| Q3 of 2004      | \$7,158.00 00-0000000 | VMINCQE & VCUFNCG<br>732 8QG QIF PF 92, City Name X       | K 10019-1701         | 10/16/2005           |
| Unemployment Be | nefits                |                                                           |                      |                      |
| P               | ay Period             | Amount                                                    | Date Received by EIV |                      |
|                 | Q3 of 2007            | 50.00                                                     | 11/17/2007           |                      |

The **Social Security Benefits** table provides information about the current status of this entitlement, including Payment Status Code, Date of Current Entitlement, and Net Monthly Benefit as well as a verification data.

Unlike wage and unemployment records, which are aggregated quarterly by EIV, Social Security records are aggregated by periods of uniform payment status. The beginning and end dates of these benefit records reflect those provided directly from State Verification Exchange System (SVES), with each row indicating a change in entitlement amount or reflect that benefits were not due.

The Lump Sum table provides the accumulated payment for all months through the month proceeding the current operating month, including those that precede the eight changes displayed by EIV.

If the Tenant does not receive Social Security Benefits, the text "EIV received no benefit data." is displayed.

The **Dual Entitlement** table is located directly beneath the Social Security Benefits Table. Despite the name "Dual Entitlement", a household member can have maximum of 6 entitlements. If the Tenant does not receive any Dual Entitlements, the text "EIV received no benefit data." is displayed.

If the response for the dual entitlement has been received, the table includes a Verification Data column, providing the Claim Number, Payment Status Code, Date of Current Entitlement, Net Monthly Benefit if Payable, and the Payee Name and Address. Directly to the right of the Verification Data column is the Benefit History column, providing a gross account of disbursement history.

The amount in the Gross Benefit column refers to the total entitlement before applicable deductions. If deductions apply, this figure will be different from the Net Monthly Benefit displayed in the Verification Data column. The date of the Dual Entitlement benefit records are from the data provided by SSA, with each row indicating a change in entitlement amount or that benefits were not paid.

If the dual entitlement response is pending from SSA, the table includes a Dual Entitlement Response Pending column and the list of Claim Numbers pending receipt of response.

|                                | Social Security benefits                                                                                           | 11 10 11 10 11                                                                                                    |                                         |                                  |                                                             |
|--------------------------------|----------------------------------------------------------------------------------------------------|----------------------------------------------------------------------------------------------------|-----------------------------------------|----------------------------------|-------------------------------------------------------------|
|                                |                                                                                                    | Verification Data                                                                                                    |                                         |                                  | Benefit History                                             |
| Social<br>Security<br>Senefits | Payment Status Code:<br>Date of Current Entitlement:<br>Net Monthly Benefit if Payable:<br>Payee Name and Address: | X7 - Health insurance benefits (HIB)/ SMIB terminated<br>11/1994<br>\$266.00<br>YKXS Z TDMGU<br>0 CSUVS KP<br>NVLYAQUOF LI | Date<br>Lump Sum<br>Date                | Gross Benefit                    | Amount                                                      |
|                                | Data Reserved by EIV/ 04/04/2009                                                                                   |                                                                                                    | 03/01/2008                              |                                  | \$0.00                                                      |
|                                | Date Received by Erv. 04/04/2006                                                                                   |                                                                                                    |                                         |                                  |                                                             |
|                                | Dual Entitlement                                                                                                   |                                                                                                    |                                         |                                  |                                                             |
|                                |                                                                                                    | Verification Data                                                                                                    |                                         | E                                | Benefit History                                             |
|                                | Claim Number#:                                                                                                    | C2                                                                                                    | Date                                    | Gross Benefit                    |                                                             |
|                                | Payment Status Code:                                                                                               | AD - Adjusted for dual entitlement                                                                                         | 12/2007                                 | \$268.00                         | Benefits not paid                                           |
|                                | Date of Current Entitlement                                                                                        | 4/1985                                                                                                    | 12/2008                                 | \$262.00                         | Benefits not paid                                           |
|                                | Net Monthly Benefit if Payable:                                                                                    | \$268.00                                                                                                    | 12/2005                                 | \$254.00                         | Benefits not paid                                           |
|                                | Payee Name and Address:                                                                                            | YKKS Z TDMGU                                                                                                    | 12/2004                                 | \$244.00                         | Benefits not paid                                           |
|                                |                                                                                                    |                                                                                                    |                                         | \$237.00                         | Repetits pot paid                                           |
|                                |                                                                                                    | EKNINGNOOVY DN                                                                                                    | 12/2003                                 |                                  | Energence met prend                                         |
| Dual                           |                                                                                                    | EKWNSNCOVX DN                                                                                                    | 12/2003                                 | \$232.00                         | Benefits not paid                                           |
| Dual                           |                                                                                                    | EKWNSNCOVX DN                                                                                                    | 12/2003<br>12/2002<br>12/2001           | \$232.00<br>\$229.00             | Benefits not paid<br>Benefits not paid                      |
| Dual<br>ititleme               | ent                                                                                                    | EKWINSINCOVX DN                                                                                                    | 12/2003<br>12/2002<br>12/2001<br>7/2001 | \$232.00<br>\$229.00<br>\$223.00 | Benefits not paid<br>Benefits not paid<br>Benefits not paid |

The **Medicare Data** table includes a Verification Data column and the Payee Name and Address. To the right of the Verification Data column are the Insurance Premium, Buy-In Start, and Buy-In Stop details.

If the Tenant does not receive Medicare Data, the text "EIV received no benefit data." is displayed.

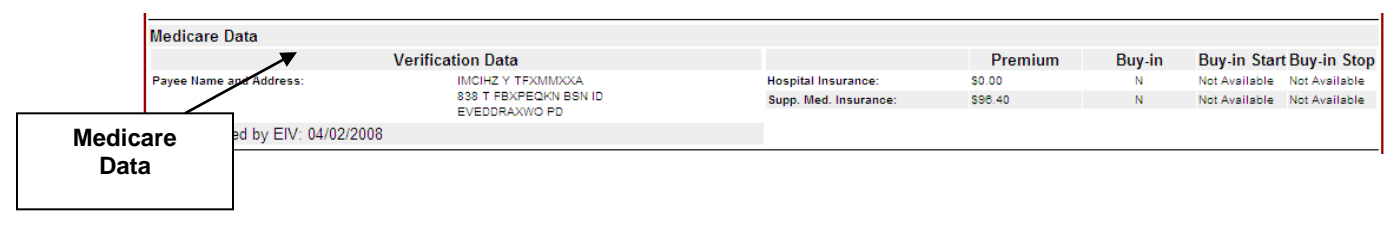

The **Supplemental Security Benefits** table includes a Verification Data column, providing information about the current status of this entitlement: Payment Status Code, Alien Indicator, SSI Monthly Assistance Amount (Current), State Supplemental Amount (Current), and the Payee Name and Address. To the right is the Payment History of Net Benefits Paid column, identifying the date and type of monthly supplemental security benefit payments from both Federal and State sources: Date, Federal Amount, State Amount, and Type of Payment.

If the Tenant does not receive Supplemental Security Benefits, the text "EIV received no benefit data" is displayed. The **Disability Table** displays the status "Yes" or "No" and the Onset Date.

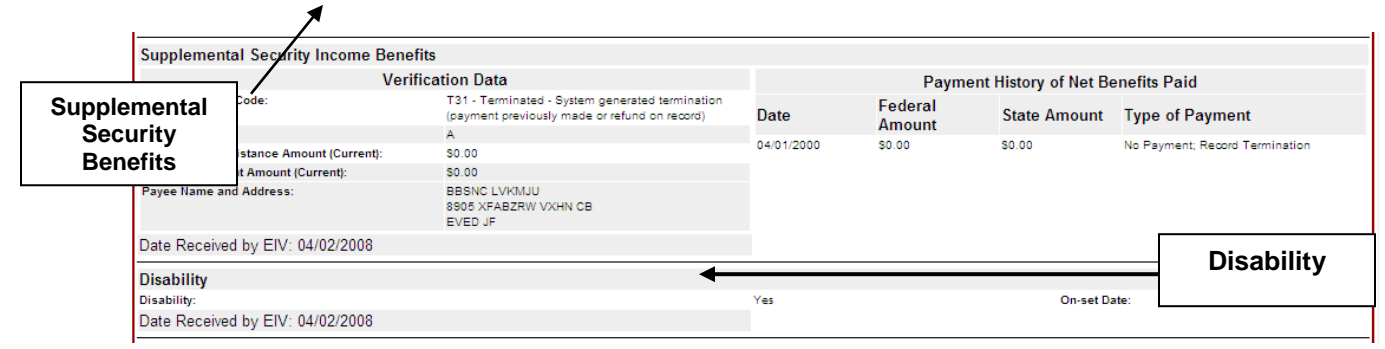

#### 4.2.3.1.3 Income Discrepancy Report

The Income Discrepancy Report is displayed under the **Income Discrepancy Report** tab and shows the Head of Household Information (Name, Social Security Number, Type of Housing, Project, Effective Date of Action, Annual Reexamination Date, Projected Annual Wages and Benefits from Form HUD-50058, Period Of Income for Discrepancy Analysis) and Discrepancy Analysis Information (Reported Annual Wages and Benefits from EIV Data, Amount of Annual Income Discrepancy, Amount of Monthly Income Discrepancy, and Percentage of Income Discrepancy) with income discrepancy.

#### 4.2.3.1.4 Certification Page

The Certification information is displayed under the **Certification Page** tab and shows the Household composition table. The Certification page provides PHA User a certification section for PHA's and Household Members to acknowledge that the household income is verified and validated by PHA

The Certification tab is displayed as shown below.

|                                                                                                    |                                                                                                    |                                                                                                    |                                                                                                    |                                                                                                 |                                                                                                    | Printer Friendly Versio                                                                                                    | <u>in</u> | Printer     |
|----------------------------------------------------------------------------------------------------|----------------------------------------------------------------------------------------------------|----------------------------------------------------------------------------------------------------|----------------------------------------------------------------------------------------------------|-------------------------------------------------------------------------------------------------|----------------------------------------------------------------------------------------------------|----------------------------------------------------------------------------------------------------|-----------|-------------|
| Summar                                                                                                    | y Report C                                                                                                    | ertification Page                                                                                                    | Income Report                                                                                                    | Ince                                                                                            | ome Discrepan                                                                                          | cy Report                                                                                                    | _         | rnenaly     |
| The following                                                                                                    | household mem                                                                                                    | ber's EIV-reported inco                                                                                                    | me has been reviewe                                                                                                    | d and v                                                                                         | erified by the PHA                                                                                     |                                                                                                    |           | Version lin |
|                                                                                                    | ,                                                                                                    |                                                                                                    | Household Member                                                                                                    | s                                                                                               |                                                                                                    |                                                                                                    |           |             |
| Member                                                                                                    | ▲ Member Firs                                                                                                    | st 🖕 Member Last                                                                                                    |                                                                                                    |                                                                                                 | Relationship                                                                                           | Identity Verification                                                                                                    |           |             |
| SSN                                                                                                    | MGOISE                                                                                                    | ABADWSD                                                                                                    | XX/XX/1968                                                                                                    | 40                                                                                              | Head                                                                                                   | Status<br>Verified                                                                                                    | •         |             |
| ***-**-1000                                                                                                    | IBQW                                                                                                    | ABADWSD                                                                                                    | XX/XX/1991                                                                                                    | 17                                                                                              | Other youth under                                                                                      | Verified                                                                                                    |           |             |
| ***-**-5659                                                                                                    | PBYBSZ                                                                                                    | AKGSWSD                                                                                                    | XX/XX/1998                                                                                                    | 11                                                                                              | Other youth under                                                                                      | Verified                                                                                                    |           |             |
| signing belo<br>Each memb                                                                                                    | ow, the PHA certifies<br>er of the household                                                                                                    | s that:<br>who is at least 18 years of                                                                                                    | age has signed a conser                                                                                                    | nt form in                                                                                      | accordance with HUD                                                                                    | regulations.                                                                                                    | -         |             |
| Any substa<br>UD regulation                                                                                                    | intial disparities betw<br>s.                                                                                                    | veen tenant-reported and Er                                                                                                    | v-reported income have                                                                                                    | been veri                                                                                       | ified in accordance wit                                                                                | th the Federal Privacy Act and                                                                                                    |           |             |
|                                                                                                    |                                                                                                    |                                                                                                    |                                                                                                    |                                                                                                 |                                                                                                    |                                                                                                    | _         |             |
| PHA Staff - P                                                                                                    | rinted Name                                                                                                    | PHA Staff                                                                                                    | - Signature                                                                                                    |                                                                                                 | Date                                                                                                   |                                                                                                    |           |             |
| PHA Staff - P<br>ly signing belo<br>The PHA ha<br>• [ ] Ai<br>• [ ] Di                                                                                                    | rinted Name<br>ow, the household m<br>as discussed the EIV<br>grees with the EIV-r<br>sputes the EIV-repo                                                                                                    | PHA Staff<br>ember certifies that:<br>/-reported income informatio<br>eported information or<br>rted information for the follo                                                                                                    | <ul> <li>Signature</li> <li>n that pertains to him/her</li> <li>wing reason(s):</li> </ul>                                                                                                    | ; and                                                                                           | Date                                                                                                   |                                                                                                    |           |             |
| <pre>PHA Staff - P y signing belo The PHA ha     [] A;     [] Di     Under the p ocument is try </pre>                                                                                                    | rinted Name box, the household m box, the household m s discussed the EN grees with the EV-repo [] Not excliming the EV-repo [] Stopped workin [] Not receiving S [] Stopped workin [] Not receiving S [] Stopped receivin [] Other: [] other: [] other: [] exclude of complete   u exclude of complete   u exclude of complete   u exclude of u exclude of the the the the the the the the the the                                                                                                    | PHA Start<br>sember certifies that:<br>-reported income informatio<br>ecorted information or<br>ride information for the folio<br>vy listed employer on (specify<br>SSS) benefits on (specify<br>SSS) benefits on (specify<br>SSS) benefits on (specify<br>SSS) benefits on (specify<br>SSS) benefits on (specify<br>dispatcher (specify)<br>(specify) and (specify)<br>(specify) (specify) (specify)<br>(specify) (specify) (specify)<br>(specify) (specify) (specify)<br>(specify) (specify) (specify)<br>(specify) (specify) (specify) (specify)<br>(specify) (specify) (specify) (specify)<br>(specify) (specify) (specify) (specify)<br>(specify) (specify) (specify) (specify) (specify)<br>(specify) (specify) (specify) (specify) (specify)<br>(specify) (specify) (spec                                                                                                    | - Signature n that pertains to him/her wing reason(s): date) / / cify date) / / ation on (specify date) complete accurate income that any knowing or will widding but not immed to fi                                     | ; and<br>/ //                                                                                   | Date                                                                                                   | t the declaration mode in this declarations contained in this re-the providing of Tille 15 of                                            |           |             |
| <ul> <li>PHA Staff - P</li> <li>ry signing belo</li> <li>The PHA has</li> <li>[] A</li> <li>[] Di</li> <li>[] Di</li></ul>                                                                                                    | rinted Name www.the household m www.the household m s discussed the EIV grees with the EIV-repo [] Not employed b [] Stopped workid [] Stopped workid [] Stopped receiv [] Not receiving u [] Stopped receiv [] Other:                                                                                                    | PHA Start<br>bember certifies that:<br>L'reported information or<br>ted information for the follo<br>y listed employer<br>on (specify)<br>(SSI benefits<br>(SSI) benefits<br>(SSI) benefits<br>(SSI) benefits<br>(SSI) benefits<br>(SSI) benefits<br>(specify)<br>that I have reported<br>diretation d and exhowledge<br>and/or criminal penalties in<br>tions 1001. A person convic                                                                                                    | - Signature n that pertains to him/her wing reason(s): date) / / clify date) / / ation on (specify date)                                                                                                    | ; and<br>/ //<br>b informat<br>ful misrep<br>ne or imp<br>001, sha                              | Date                                                                                                   | t the declaration made in this<br>declarations contained in this<br>ler the provisions of Title 18 of<br>in \$10,000 or imprisoned not   |           |             |
| <ul> <li>PHA Staff - P</li> <li>Ity signing below</li> <li>The PHA na</li> <li>[ ] Ai</li> <li>[ ] Di</li> <li>[ ] Di</li></ul>                                                                                                    | rinted Name bow, the household m bow, the household m s discussed the EN grees with the EN-repoint [ ] Not menoisymptic [ ] Not mereving 3 [ ] Not mereving 3 [ ] Not mereving 3 [ ] Not mereving 4 [ ] Not receiving 4 [ ] Not receiving 4 [ ] Not re | PHA Start<br>member certifies that:<br>-reported income informatio<br>eported information or<br>ted information or the<br>fill of the following of the following<br>system employer on (specify<br>SSS) benefits on (spe-<br>nemployment compensation<br>sing SSS) benefits on (spe-<br>nemployment compensation<br>ing unemployment compensa-<br>to specific or specific or specific<br>direct and a schowledge<br>and/or criminal penalities in<br>tions 1001. A person convic<br>per who is at least 18 years                                                                                                    | - Signature n that pertains to him/her wing reason(s): date) / / infy date) / / ation on (specify date) complete accurate income that any knowing or will building but not limited to fi ted of violating 18 USC 1 of age | ; and<br>/ /<br>hinformat<br>ful misre;<br>ful misre;<br>ful misre;<br>ful misre;<br>ful misre; | Date                                                                                                   | t the declaration made in this<br>declarations contained in this<br>er the provisions of Title 18 of<br>n \$10,000 or imprisoned not     |           |             |
| <ul> <li>VInder the p</li> <li>Under the p</li> <li>I = I = A</li> <li>I = Dial</li> <li>I = Dial</li> <li>I = Dia</li> <li>I = Dial</li> <li>I = Dial</li> <lii =<="" td=""><td>rinted Name bow, the household m solacussed the EN- arees with the EN- arees with the EN- arees with the EN- areas the EN- areas the EN- areas the EN- areas the EN- areas the EN- areas the EN- areas the end to be the end to be</td><td>PHA Start<br/>sember certifies that:<br/>r-reported income informatio<br/>eported information or<br/>rted information or<br/>rted information or<br/>red information for the folio<br/>vy listed employer on (spec-<br/>nemployment compensation<br/>sy SSI benefits on (spe-<br/>nemployment compensation<br/>sy SSI benefits on (spe-<br/>nemployment compensa-<br/>ing SS/SSI benefits on (spe-<br/>nemployment compensa-<br/>tion) and the compensation<br/>in a unemployment compensa-<br/>dependence of the system<br/>control of the system<br/>control of the system of the system<br/>per who is at least 18 years</td><td>- Signature n that pertains to him/her wing reason(s): date) / / ify date) / / ation on (specify date) complete accurate income that any knowing or will used of violating 18 USC 1 of age</td><td>; and<br/>/ /<br/>ful misrep<br/>ne or imp<br/>001, sha<br/></td><td>tion to the PHA and that<br/>presentation(s) of the trisonment, or both und<br/>libe fined not more that</td><td>t the declaration made in this<br/>declarations contained in this<br/>er the provisions of Title 18 of<br/>n \$10,000 or imprisoned not</td><td></td><td></td></lii></ul> | rinted Name bow, the household m solacussed the EN- arees with the EN- arees with the EN- arees with the EN- areas the EN- areas the EN- areas the EN- areas the EN- areas the EN- areas the EN- areas the end to be the end to be | PHA Start<br>sember certifies that:<br>r-reported income informatio<br>eported information or<br>rted information or<br>rted information or<br>red information for the folio<br>vy listed employer on (spec-<br>nemployment compensation<br>sy SSI benefits on (spe-<br>nemployment compensation<br>sy SSI benefits on (spe-<br>nemployment compensa-<br>ing SS/SSI benefits on (spe-<br>nemployment compensa-<br>tion) and the compensation<br>in a unemployment compensa-<br>dependence of the system<br>control of the system<br>control of the system of the system<br>per who is at least 18 years                                                                                                    | - Signature n that pertains to him/her wing reason(s): date) / / ify date) / / ation on (specify date) complete accurate income that any knowing or will used of violating 18 USC 1 of age                                | ; and<br>/ /<br>ful misrep<br>ne or imp<br>001, sha<br>                                         | tion to the PHA and that<br>presentation(s) of the trisonment, or both und<br>libe fined not more that | t the declaration made in this<br>declarations contained in this<br>er the provisions of Title 18 of<br>n \$10,000 or imprisoned not     |           |             |
| PHA Staff - P<br>y signing belc<br>The PHA has<br>[] A<br>[] A<br>[] D<br>ocument is tr<br>ocument is tr<br>ocum                                                                                                    | rinted Name very the household m very the household m very the seven the EV- grees with the EIV- grees with the EIV- grees with the EIV- response the EV- receiving S ( ) Not receiving S ( ) Stopped very ( ) Not receiving S ( ) Stopped receiv ( ) Stopped receiv ( ) Stopped receiv ( ) Stopped receiv ( ) Stopped receiving ( ) Stopped receiving ( ) Stopp | PHA Start<br>sember certifies that:<br>-reported income informatio<br>ecorted information or<br>red information or<br>red information for the folio<br>vy listed employer<br>on (spectra in the second<br>SSSI benefits on (spe-<br>nemployment compensation<br>SSSI benefits on (spe-<br>nemployment compensa-<br>ing SSSI SSSI benefits on (spe-<br>nemployment compensa-<br>ing second second second<br>second second second second<br>distribution (spectra in the second<br>distribution second second second<br>distribution second second second<br>second second second second<br>distribution second second second<br>second second second second<br>second second second second<br>second second second second<br>second second second second<br>second second second second<br>second second second second<br>second second second second<br>second second second second second<br>second second second second<br>second second second second<br>second second second second<br>second second second second<br>second second second second second<br>second second second second<br>second second second second second<br>second second second second second<br>second second second second second<br>second second second second second second<br>second second second second second second<br>second second second second second second<br>second second second second second second<br>second second second second second second<br>second second second second second second<br>second second second second second second second<br>second second second second second second second<br>second second second second second second second second<br>second second second second second second second second second second second second second second second second second second second second second second second second second second second seco | - Signature n that pertains to him/her wing reason(s): date) / / city date) / / ation on (specify date)  omplete accurate income that any knowing or will liading but not limited to fi tied of violating 18 USC 1 of age | ; and<br>/ / /<br>b informat<br>ful misrep<br>ne or imp<br>001, sha<br>Date<br>Date             | Date                                                                                                   | t the declaration made in this<br>declarations contained in this<br>er the provisions of Title 13 of<br>n \$10,000 or imprisoned not     |           |             |
| Vinder the p     vinder the p     vinder the p     vinder the p     vinder the p     vinder the p     vinder the p     vinder the t     vinder the t     vinder the t     vinder the t     vinder the t     vinder the t     vinder the t     vinder the t     vinder the t     vinder the t     vinder the t     vinder t     vindert     vindert     vinder t     vinder t     vindert     vinder t                                                                                                    | rinted Name very the household m very the household m very the seven the EN- resputes the EN- resputes the EN- resputes the EN- resputes the EN- resputes the EN- resputes the EN- resputes the EN- resputes the end very the respute term of the end very term of the end very term of te | PHA Start<br>sember certifies that:<br>-reported income informatio<br>ecorted information or<br>red information or<br>red information for the folio<br>vy listed employer<br>on (spectra in the second<br>SSSI benefits on (spe-<br>nemployment compensation<br>SSSI benefits on (spe-<br>nemployment compensa-<br>ing SSSI SSSI benefits on (spe-<br>nemployment compensa-<br>ing second second second<br>second second second second<br>distribution of the second second<br>second second second second<br>distribution of the second second<br>second second second second<br>second second second second second<br>second second second second<br>second second second second second<br>second second second second second<br>second second second second second<br>second second second second second second<br>second second second second second second<br>second second second second second second<br>second second second second second second second<br>second second second second second second<br>second second second second second second<br>second second second second second second second<br>second second second second second second second<br>second second second second second second second<br>second second second second second second second<br>second second second second second second second second second second second second second second second second second second second second second second second second second second second seco | - Signature n that pertains to him/her wing reason(s): date) / / city date) / / ation on (specify date)  omplete accurate income that any knowing or will liading but not limited to fi tied of violating 10 USC 1 of age | ; and<br>/ /<br>ful misrep<br>ne or imp<br>001, sha<br>Date<br>Date<br>Date                     | Date                                                                                                   | t the declaration made in this<br>declarations contained in this<br>er the provisions of Title 18 or<br>n \$10,000 or imprisoned not<br> |           |             |

#### 4.2.3.2 Printing the Household Information

On the Income Report Page, Click the **Print-All** link to generate a paper version of the consolidated Household Information from the Summary Report tab, Income Report tab and Income Discrepancy Report tab.

| Summary Rep       | ort Certification Page | Income Report      | Income Discrep       | ancy Rep | port         | Prin                         | t-All     |
|-------------------|------------------------|--------------------|----------------------|----------|--------------|------------------------------|-----------|
| Head of Househo   | ld Identifiers         |                    |                      |          |              |                              | Print-All |
| Name:             |                        |                    | KBJDNZ Z DKNCH       | MLHUE    |              |                              |           |
| Social Security N | umber:                 |                    | ***-**-9999          |          |              |                              |           |
| Date of Birth (mm | /dd/yyyy):             |                    | XX/XX/1959           |          |              |                              |           |
| Program Type:     |                        |                    | Public Housing       |          |              |                              |           |
| Project:          |                        |                    | SVPCRZDX ZYVUFFCEH   |          |              |                              |           |
| Unit Address:     |                        |                    | 728 SIZL WI IO WA    | SHINGTO  | N DC 20032   |                              |           |
| Participant Code: |                        |                    | DC001                |          |              |                              |           |
| Annual Reexamin   | nation Date:           |                    | 08/01/2008           |          |              |                              |           |
| Tenant Data from  | Form 50058 as of:      |                    | 07/11/2007           |          |              |                              |           |
| Most Recent Type  | of Action:             |                    | 14-Historical Adjust | tment    |              |                              |           |
| Effective Date:   |                        |                    | 03/01/2007           |          |              |                              |           |
|                   |                        | House              | hold Members         |          |              |                              |           |
| Member SSN 💠      | Member First Name 🖨    | Member Last Name 🗢 | Date of Birth 🗢      | Age 🖨    | Relationship | Identity Verification Status |           |
| ***-**-9999       | KBJDNZ                 | DKNCHMLHUE         | XX/XX/1959           | 50       | Head         | Verified                     |           |

The system opens a pop-up window displaying the printable view of the household's information. When clicked, the system opens a pop-up window displaying the printable view of the Household Information. The report can be printed by clicking the **Print** button provided in the pop-up window. This page printed using the Printer-Friendly link or EIV screens contains the first name, last name, and partial user ID of the user who is printing the page along with the Privacy Act statement as described in Section 3.2.5. When you have finished requesting the printed version of the page, click the pop-up window's File  $\rightarrow$  Close to return to the Household Income Details page.

# 4.2.3.3 Acquiring an Income Control Number (ICN)

An Income Control Number (ICN) may be assigned from the Household Summary and Income Record Status page. The ICN is potentially useful as proof that EIV was accessed. The ICN is recommended for use as a marker in the tenant file if EIV material is filed elsewhere. Please follow these steps to generate an ICN:

- Click By Head of Household Information in the left navigation panel, enter the search criteria, and click Search.
- Click on the appropriate tenant record to open the Household Summary and Income Record Status page.
- Click the **Provide ICN** button, appearing on the Household Summary and Income Status Record page below.

| Summary Repo       | rt Certification Page         | Income Report           | Income Discre        | pancy Re | port         |                           | P   |
|--------------------|-------------------------------|-------------------------|----------------------|----------|--------------|---------------------------|-----|
| Head of Household  | l Identifiers                 |                         |                      |          |              |                           |     |
| Name:              |                               |                         | KBJDNZ Z DKNCH       | IMLHUE   |              |                           |     |
| Social Security Nu | mber:                         |                         | ***-**-9999          |          |              |                           |     |
| Date of Birth (mm/ | dd/yyyy):                     |                         | XX/XX/1959           |          |              |                           |     |
| Program Type:      |                               |                         | Public Housing       |          |              |                           |     |
| Project:           |                               |                         | SVPCRZDX ZYVU        | FFCEH    |              |                           |     |
| Unit Address:      |                               |                         | 728 SIZL WI IO W     | ASHINGTO | N DC 20032   |                           |     |
| Participant Code:  |                               |                         | DC001                |          |              |                           |     |
| Annual Reexamina   | ation Date:                   |                         | 08/01/2008           |          |              |                           |     |
| Tenant Data from   | Form 50058 as of:             |                         | 07/11/2007           |          |              |                           |     |
| Most Recent Type   | of Action:                    |                         | 14-Historical Adjust | stment   |              |                           |     |
| Effective Date:    |                               |                         | 03/01/2007           |          |              |                           |     |
|                    |                               | House                   | hold Members         |          |              |                           |     |
| Member SSN 🜩       | Member First Name 🗢           | Member Last Name 🖨      | Date of Birth ≑      | Age 🜩    | Relationship | Identity Verification Sta | tus |
| ***-**-9999        | KBJDNZ                        | DKNCHMLHUE              | XX/XX/1959           | 50       | Head         | Verified                  |     |
| booth and day      | plues in the Date of Bidh fie | ld have been macked for | cocurity reasons     |          |              |                           |     |

The Household Summary and Income Record Status page refreshes, displaying an ICN assignment as shown below.

| come Information >> By Head   | of Household  | > Summary Report   |                    |           |              |                      |           |        |
|-------------------------------|---------------|--------------------|--------------------|-----------|--------------|----------------------|-----------|--------|
| come mornadon >> by nead      | or riousenoid | Summary Report     |                    |           |              |                      |           |        |
|                               |               |                    |                    |           |              |                      | Print-All |        |
| Summary Report Certific       | ation Page    | Income Report      | Income Discrepa    | ancy Rep  | ort          |                      |           |        |
| lead of Household Identifiers |               |                    |                    |           |              |                      |           |        |
| lame:                         |               |                    | Gtjnngr Fmcibrrw   |           |              |                      |           |        |
| ocial Security Number:        |               |                    | *****-99999        |           |              |                      |           |        |
| ate of Birth (mm/dd/yyyy):    |               |                    | XX/XX/1922         |           |              |                      |           |        |
| Program Type:                 |               |                    | Sec.8 Vouchers     |           |              |                      |           |        |
| Project:                      |               |                    |                    |           |              |                      |           |        |
| Init Address:                 |               |                    | 104 Ntkww Sylzqp   | #9 Berlin | NH 03570     |                      |           |        |
| Participant Code:             |               |                    | NH011              |           |              |                      |           |        |
| nnual Reexamination Date:     |               |                    | 06/01/2008         |           |              |                      |           |        |
| enant Data from Form 50058 a  | s of:         |                    | 02/04/2008         |           |              |                      |           |        |
| lost Recent Type of Action:   |               |                    | 2-Annual Reexami   | nation    |              |                      |           |        |
| Printer-                      |               |                    | 06/01/2007         |           |              |                      |           |        |
| friendly                      |               |                    |                    | -         | - 02         |                      |           | Assian |
| Version                       |               | ICN:NH011          | 1-08182009-1232145 |           |              |                      |           | Accign |
| Link                          |               | House              | ehold Members      |           | -            |                      |           |        |
| Member First                  | Name 🖨        | Member Last Name ≑ | Date of Birth ≑    | Age 🗘     | Relationship | Identity Verificatio | n Status  |        |
| **-**-9999 Gtinner            |               | Fmcibrrw           | XX/XX/1922         | 87        | Head         | Verified             |           |        |
| o o o o o                     |               |                    |                    |           |              |                      |           |        |

#### 4.2.3.4 Printing the Income Control Number Assignment Page

When you click the **Printer-friendly Version** button on the Household Summary and Income Record Status page, the Income Control Number Assignment page is displayed. Notice the page includes an income control number assignment and is reformatted with the HUD Navigation Bar and the EIV System Navigation Panel removed as shown below. This page also contains the first name, last name, and partial user ID of the user who is printing the page along with the Privacy Act statement as described in Section 3.2.5.

| Name:             |                   |                  | Glippor Emcilitary       | i i           |              |                              |  |
|-------------------|-------------------|------------------|--------------------------|---------------|--------------|------------------------------|--|
| Social Security N | lumber:           |                  | ***-**-9999              |               |              |                              |  |
| Date of Birth (mm | n/dd/yyyy):       |                  | XX/XX/1922               |               |              |                              |  |
| Program Type:     |                   |                  | Sec.8 Vouchers           |               |              |                              |  |
| Project           |                   |                  |                          |               |              |                              |  |
| Unit Address:     |                   |                  | 104 Ntkww Sylz           | p #9 Berlin I | IH 03570     |                              |  |
| Participant Code  | 6                 |                  | NH011                    |               |              |                              |  |
| Annual Reexami    | nation Date:      |                  | 06/01/2008               |               |              |                              |  |
| Tenant Data from  | Form 50058 as of: |                  | 02/04/2008               |               |              |                              |  |
| Most Recent Type  | e of Action:      |                  | 2-Annual Reexar          | nination      |              |                              |  |
| Effective Date:   |                   |                  | 06/01/2007               |               |              |                              |  |
| _                 |                   | ICN              | I: NH011-08182009-123214 | 5             |              |                              |  |
|                   |                   |                  | Household Members        |               |              |                              |  |
| Member SSN        | Member First Name | Member Last Name | Date of Birth            | Age           | Relationship | Identity Verification Status |  |
| **.**.9999        | Gtinnar           | Fmcibrrw         | XX/XX/1922               | 87            | Head         | Verified                     |  |

#### Criminal penalties apply to misuse of this data. Report Generated By - HEIXXX FIRST - HEIVOT LAST - u

....FOR OFFICIAL USE ONLY ....

#### 4.2.4 Income Information - New Hires Report

The New Report provides statistical information at the HQ, State, HUB, FO, TARC and PHA levels of the number of households and household members with new hires in the last 180 days based on EIV processing date.

#### 4.2.4.1 Report Generation

On a weekly basis (as part of the weekend batch processing), PIH households and household members are evaluated for new hires information and statistics are computed on the number of households and household members with new hires including the individual information. Each week, the new statistics and the corresponding individual information generated are stored in EIV and overwriting the previous week's statistics and individual information. Users relying on New Hires information for a particular period are advised to print that report before it is overwritten.

## 4.2.4.2 New Hires Report Filtering

Access the New Hires Report page by clicking **the New Hires Report** link on the EIV Navigation panel. The **New Hires Report – Report Selection** page displays as illustrated below.

|           |                                                                                                    | Enterprise In                       | ncome Verification                      | HUD Home Pilt Home                            | <u>EIV Home Sea</u> | <u>ırch Email</u> |
|-----------|----------------------------------------------------------------------------------------------------|-------------------------------------|-----------------------------------------|-----------------------------------------------|---------------------|-------------------|
|           |                                                                                                    | Income Information                  | >> New Hires Report >> Report Selection |                                               |                     |                   |
|           | Welcome FIRST - HEIVO1 LAST - uiv                                                                                   | Report Selection                    |                                         |                                               |                     |                   |
| New Hires | Back to Secure Systems     Back to EIV Main Page     Drogram Office Selection                                       | Reexamination Mon<br>Select Region: | th:                                     | All 💌                                         |                     |                   |
| Report    | Debts Owed to PHAs &<br>Terminations<br>• Search for Former Tenant                                                  | <ul> <li>○</li> <li>○</li> </ul>    | HUD HQ<br>STATE                         |                                               |                     |                   |
|           | Debts Owed to PHAs &<br>Terminations Report<br>Income Information                                                   | 0                                   | FO<br>TARC                              | 0APH SEATTLE HUB OFFICE<br>PB1 Cleveland TARC | ~                   |                   |
|           | By Head of Household     By Reexamination Month     New Hires Report                                                | 0                                   | PHA                                     | AK001 AHFC                                    |                     | ~                 |
|           | Income Discrepancy Report     Income Discrepancy Report     Verification Reports                                    | Get Report                          |                                         |                                               |                     |                   |
|           | Existing Tenant Search     Multiple Subsidy Report     Disaster Tenant Information     Identity Verification Report |                                     |                                         |                                               |                     |                   |

Use this page to filter the scope of the data appearing on the New Hires Report. Once you have selected your filter options, click the **Get Report** button to generate the New Hires Report reflecting your choices.

The **New Hires Report** page provides you with the following filter options:

- Program Type This option provides the capability to filter data by Program Type All PIH Programs, Public Housing or Section 8. By default, the value is set to All PIH Programs when the page displays.
- **Reexamination Month** This option provides the capability to filter data by Reexamination Month All or a specific month of the year. By default, the value is set to **"All"** when the page displays.
- **Region** This option controls the scope of the data included on the report. Report data is aggregated by security level for the entire HUD hierarchy, i.e., HUD HQ, State, HUB, TARC, Field Office, and PHA. Your assigned role along with the security level as assigned determine the extent of the data that will be accessible.

Your role assignment provides you with access to up to six region options. Only those that you are permitted to access are displayed on the page when it opens. Only one Region option can be selected at a time.

The following region options are available:

• **HUD HQ** – This option provides those with IDs of Headquarters scope with access to nationwide data and the option to select data at all levels. The option as shown on the screen below only is displayed if your role assignment provides you with access to national data at all levels.

| Enterpris        | e Income Verification                        | HUD Home             | <u>PIH Home</u> | <u>EIV Home</u> | <u>Search</u> | <u>Email</u> |
|------------------|----------------------------------------------|----------------------|-----------------|-----------------|---------------|--------------|
| Income Informa   | tion >> New Hires Report >> Report Selection |                      |                 |                 |               |              |
| Report Selection | n                                            |                      |                 |                 |               |              |
| Program Type:    |                                              | All PIH Programs 💌   |                 |                 |               |              |
| Reexamination    | Month:                                       | All                  |                 |                 |               |              |
| Select Region:   |                                              |                      |                 |                 |               |              |
| $\odot$          | HUD HQ                                       |                      |                 |                 |               |              |
| 0                | STATE                                        | All                  | ~               |                 |               |              |
| 0                | HUB                                          | 10HSEA Seattle Hub   | <b>v</b>        |                 |               |              |
| 0                | FO                                           | 0APH SEATTLE HUB OF  | FICE            | ~               |               |              |
| 0                | TARC                                         | PB1 Cleveland TARC 🗸 |                 |                 |               |              |
| 0                | PHA                                          | AK001 AHFC           |                 |                 |               | ~            |
| GetReport        |                                              |                      |                 |                 |               | _            |

• **State** - This option provides full access for those with IDs of Headquarters scope. The option as shown on the screen below only is displayed if your role assignment provides you with the access to national data at all states.

| Enterprise             | e Income Verification                        | <u>HUD Home</u>      | <u>PIH Home</u> | <u>EIV Home</u> | <u>Search</u> | <u>Email</u> |
|------------------------|----------------------------------------------|----------------------|-----------------|-----------------|---------------|--------------|
| Income Informat        | tion >> New Hires Report >> Report Selection |                      |                 |                 |               |              |
|                        | · ·                                          |                      |                 |                 |               | _            |
| <b>Report Selectio</b> | n                                            |                      |                 |                 |               |              |
| Program Type:          |                                              | All PIH Programs 💌   |                 |                 |               |              |
| Reexamination          | Month:                                       | All                  |                 |                 |               |              |
| Select Region:         |                                              |                      |                 |                 |               |              |
| 0                      | HUD HQ                                       |                      |                 | _               |               |              |
| $\odot$                | STATE                                        | All                  | <b>Y</b>        |                 |               |              |
| 0                      | HUB                                          | 10HSEA Seattle Hub   | ~               |                 |               |              |
| 0                      | FO                                           | 0APH SEATTLE HUB OF  | FICE            | ~               |               |              |
| 0                      | TARC                                         | PB1 Cleveland TARC 🛩 | ]               |                 |               |              |
| 0                      | PHA                                          | AK001 AHFC           |                 |                 |               | ~            |
|                        |                                              |                      |                 |                 |               |              |
| Get Report             |                                              |                      |                 |                 |               |              |
|                        |                                              |                      |                 |                 |               |              |

A drop-down list provides you with all the available State selection options. ALL option will enable you to pull the report for all the states. Scroll through the list to locate the desired State. Highlight it to select. Only one selection can be active at a time.

 HUB – This option provides access to the data associated with Field Offices and the PHA's within their jurisdiction. For example, if your security level and role assignment permit you to access data associated with a HUB (e.g., 2APH New York HUB Office), you will be able to view data for one, several, or all of the Field Offices and PHA's associated with that HUB. If your access is at this level, the New Hires Report page would appear as shown below.

| Enterprise Inc        | ome Verification                     | HUD Home <u>PIH Home EIV Home Search</u> Email |
|-----------------------|--------------------------------------|------------------------------------------------|
| Income Information >> | New Hires Report >> Report Selection |                                                |
| Report Selection      |                                      |                                                |
| Program Type:         |                                      | All PIH Programs 💌                             |
| Reexamination Month   | :                                    | All                                            |
| Select Region:        |                                      |                                                |
| $\odot$               | HUB                                  | 4HJAC Jacksonville Hub 💌                       |
| 0                     | FO                                   | 4HPH JACKSONVILLE HUB OFFICE 🔽                 |
| 0                     | PHA                                  | FL001 Jacksonville                             |
| Get Report            |                                      |                                                |

A drop-down list provides you with all the available HUB selection options. The list will include only those HUB that your security level and role allow you to access. If your assigned scope of access does not include HUB data, this option will not be displayed in the Region selection component.

Scroll through the list to locate the desired HUB location. Highlight it to select. Only one selection can be active at a time.

• Field Office – This option provides access to the data associated with Field Offices and the PHA's within their jurisdiction. The scope of access is governed by your security level and role assignment. If your access is at this level, the EIV New Hires Report page would appear as shown below.

| Enterprise Inc        | ome Verification                     | HUD Home PIH Home EIV Home Search Email |
|-----------------------|--------------------------------------|-----------------------------------------|
|                       |                                      |                                         |
| Income Information >> | New Hires Report >> Report Selection |                                         |
| Benert Selection      |                                      |                                         |
| Program Type:         |                                      | All PIH Programs 💌                      |
| Reexamination Month:  |                                      | All                                     |
| Select Region:        |                                      |                                         |
| ۲                     | FO                                   | 4HPH JACKSONVILLE HUB OFFICE 💌          |
| 0                     | РНА                                  | FL001 Jacksonville                      |
| Get Report            |                                      |                                         |

A drop-down list provides you with all the available Field Office selection options. The list will include only those Field Offices that your security level and role allow you to access. If your assigned

scope of access does not include Field Office data, this option will not appear in the Region selection component.

Scroll through the list to locate the desired Field Office. Highlight it to select. Only one selection can be active at a time.

• **TARC** – This option provides access to the data associated with TARC's and the PHA's within their jurisdiction. The scope of access is governed by your security level and role assignment. If your access is at this level, the New Hires Report page would appear as shown below.

| Enterprise Income Verificati              | ion <u>HUD Home</u> <u>PIH Home</u> <u>EIV Home</u> <u>Search</u> | <u>Email</u> |
|-------------------------------------------|-------------------------------------------------------------------|--------------|
| Income Information >> New Hires Report >> | Report Selection                                                  |              |
|                                           |                                                                   |              |
| Report Selection                          |                                                                   |              |
| Program Type:                             | All PIH Programs 🔽                                                |              |
| Reexamination Month:                      | All                                                               |              |
| Select Region:                            |                                                                   |              |
| TARC                                      | PB1 Cleveland TARC 🗸 🗸                                            |              |
| ○ РНА                                     | FL001 Jacksonville                                                | ·            |
| Get Report                                |                                                                   |              |

• **PHA** – This option provides access to the data associated with a PHA. The scope of access is governed by your security level and role assignment. If your access is restricted to this level, the New Hires Report page would appear as follows:

| Enterprise Income Verification                             | HUD Home PIH Home EIV Home Search Email |
|------------------------------------------------------------|-----------------------------------------|
| Income Information >> New Hires Report >> Report Selection |                                         |
|                                                            |                                         |
| Report Selection                                           |                                         |
| Program Type:                                              | All PIH Programs 💌                      |
| Reexamination Month:                                       | All                                     |
| Select Region:                                             |                                         |
| PHA                                                        | NE002 - Lincoln Housing Authority       |
| Get Report                                                 |                                         |

A drop-down list provides you with all the available PHA selection options. The list will include only those PHA's that your security level and role allow you to access. Scroll through the list to locate you the desired PHA location. Only one selection can be active at a time. PHA users who need access to information concerning tenants in another PHA may request and gain that access with the written approval of the manager of that PHA.

#### 4.2.4.3 New Hires Statistics Report

All Summary and Report details appear on the New Hires Report page. Although the scope of report detail may vary, the same page format is used to convey the data

The results data is displayed in a tabular format. Each table (referred to as a Statistics table) is labeled to indicate the security level to which the data applies. There is a record in the table for each entity included in the results data.

The New Hires Report page includes a separate table for the selected region (parent) as well as any subordinate organizations (children). The scope of detail available to you is based on your security level and role assignment. For example, if your access is limited to an individual PHA, you will only be able to view the statistics and detail associated with the assigned PHA. In contrast, if your access includes the entire HUD hierarchy, you will be able to view the statistics and detail associated with the statistics and detail associated with each security level.

When more than one level of detail is available, the highest level is displayed first on the page. Each successive level of detail is displayed in a separate table. The appearance of a hypertext link in a record (appearing underlined in red in a Statistics table) indicates that an additional level of detail is available. Click the hyperlink to view the next level of detail. For example, at the Field Office level, there is a record for each associated PHA. Click on the appropriate PHA, if it has a hyperlink, to view the associated detail.

#### On the top statistics table you will find the following information:

Security Level – shows the Region selected from the selection page

- HUD Headquarters
- State with the State name selected
- HUB with the HUB name selected
- TARC with TARC name selected
- Field Office with the Field Office name selected
- PHA with the PHA name selected

**Reexamination Month** – shows the Reexamination Month you have selected in the search criteria for this report.

**Period of Review** – shows the 180 date range for which household members are reviewed for new hires information.

**Program Type** – shows Program Type you have selected in the search criteria for this report will be displayed. If 'All PIH Programs' was selected from the search criteria, three columns will be displayed – ALL, Public Housing, and Section 8.

**Number of Households** – shows the total number of households where one of more household members have new hires information for the selected Program Type and Reexamination Month during the last 180 days.

**Total Number of Household Members** – In this column you will find information about the number of household members with new hires information for the selected Program Type and Reexamination Month during the last 180 days.

#### On the bottom statistical table shows the following information:

**Security Level** – In this column you will find a record for each entity associated with the level next to the selected region (e.g., if the region selected is HUD HQ, the next level is HUB). You can click the hypertext link associated with the security level label to view additional detail, as appropriate. Possible entities appearing in this column include the following:

- HUB
- Field Office
- PHA
- Individual Households

**Program Type** – In this column, you will find the Program Type you have selected in the search criteria for this report will be displayed. If 'All PIH Programs' was selected from the search criteria, three columns will be displayed – ALL, Public Housing, and Section 8.

**Number of Households** – In this column you will find information about the number of households where one of more household members has new hires information during the last 180 days.

**Total Household Members** – In this column you will find information about the number of households' members with new hires information during the last 180 days.

#### 4.2.4.4 New Hires Statistics Report Examples

Use this section to get familiar with the look and feel of the New Hires Statistics Report. Please note that there is a separate section for each security level view of the report.

#### 4.2.4.4.1 HUD HQ Level View

When viewed from the HUD Headquarters level, the New Hires Report includes a summary HUD HQ Statistics (top statistics table) and HUB statistics (bottom statistics table). To view data for a particular HUB, click the hyperlink associated with it.

The screen below is an example of HUD Headquarter Statistics Report when **All PIH Programs** is selected from the Program Type drop-down list.

| Enterprise Income                                           | Verification                                                                                                    |                                                                                                    | <u>HUD Home</u> P                                                                                                    | <u>'IH Home</u> <u>EIV Hom</u> | ie <u>Search</u> |  |
|-------------------------------------------------------------|----------------------------------------------------------------------------------------------------|----------------------------------------------------------------------------------------------------|----------------------------------------------------------------------------------------------------|--------------------------------|------------------|--|
| come Information >> New Hir                                 | res Report >> <u>Report Selection</u>                                                                                                    | >> HUD Headquarters Statistics                                                                                                    |                                                                                                    |                                |                  |  |
|                                                             | HUD Hos                                                                                                    | adquarters Statistics as of May 21                                                                                                    | 2008                                                                                                    |                                |                  |  |
| UD Headquarters                                             | HOD Hea                                                                                                    | HO                                                                                                    | 2000                                                                                                    |                                |                  |  |
| eexamination Month                                          | ination Month All                                                                                                    |                                                                                                    |                                                                                                    |                                |                  |  |
| Period Reviewed                                             |                                                                                                    | Dec 03, 2007 - Ma                                                                                                    | v 31, 2008                                                                                                    |                                |                  |  |
| Program Type                                                |                                                                                                    | All                                                                                                    | Public Housing                                                                                                    | Section 8                      |                  |  |
| lumber of Households                                        |                                                                                                    | 358,447                                                                                                    | 104,290                                                                                                    | 254,157                        |                  |  |
| otal Number of Household Memb                               | bers                                                                                                    | 382,054                                                                                                    | 110,696                                                                                                    | 271,358                        |                  |  |
|                                                             |                                                                                                    |                                                                                                    |                                                                                                    | Printer-Friendly               | Version          |  |
|                                                             |                                                                                                    | HUB Statistics                                                                                                    |                                                                                                    | Printer-Friendly               | Version          |  |
|                                                             | нив                                                                                                    | HUB Statistics<br>Number of Households                                                                                                    | Total Househ                                                                                                    | Printer-Friendly               | Version          |  |
|                                                             | HUB<br>All                                                                                                    | HUB Statistics<br>Number of Households<br>10,437                                                                                                    | Total Househ                                                                                                    | Printer-Friendly               | Version          |  |
| 10HSEA Seattle Hub                                          | HUB<br>All<br>Public Housing                                                                                                    | HUB Statistics<br>Number of Households<br>10,437<br>1,567                                                                                                    | Total Househ<br>11,098<br>1,710                                                                                                    | Printer-Friendly '             | Version          |  |
| 10HSEA Seattle Hub                                          | HUB<br>All<br>Public Housing<br>Section 8                                                                                                    | HUB Statistics           Number of Households           10,437           1,567           8,870                                                                                                   | Total Househ<br>11,098<br>1,710<br>9,388                                                                                                    | Printer-Friendly               | Version          |  |
| 10HSEA. Seattle Hub                                         | HUB<br>All<br>Public Housing<br>Section 8<br>All                                                                                                    | HUB Statistics           Number of Households           10,437           1,567           8,870           20,880                                                                                  | Total Househ<br>11.098<br>1,710<br>9,388<br>22,341                                                                                                    | Printer-Friendly               |                  |  |
| 10HSEA Seattle Hub<br>1HBOS Boston Hub                      | HUB<br>All<br>Public Housing<br>Section 8<br>All<br>Public Housing                                                                                                    | HUB Statistics           Number of Households           10,437           1,567           8,870           20,880           4,657                                                                  | Total Househ           11.098           1,710           9,388           22,341           5,015                                                                                  | Printer-Friendly 1             | Version          |  |
| 10HSEA Seattle Hub<br>1HBOS Boston Hub                      | HUB<br>All<br>Public Housing<br>Section 8<br>All<br>Public Housing<br>Section 8                                                                                         | HUB Statistics           Number of Households           10,437           1,567           8,870           20,880           4,657           16,223                                                 | Total Househ<br>11.098<br>1,710<br>9,388<br>22,341<br>5,015<br>17.326                                                                                                    | Printer-Friendly !             | Version          |  |
| 10HSEA Seattle Hub<br>1HBOS Boston Hub                      | HUB<br>All<br>Public Housing<br>Section 8<br>All<br>Public Housing<br>Section 8<br>All<br>All                                                                           | HUB Statistics           Number of Households           10,437           1,567           8,870           20,880           4,657           16,223           6,861                                 | Total Househ<br>11,098<br>1,710<br>9,388<br>22,341<br>5,015<br>17,326<br>7,331                                                                                                  | Printer-Friendly 1             |                  |  |
| 10HSEA Seattle Hub<br>1HBOS Boston Hub<br>2HBUF Buffalo Hub | HUB<br>All<br>Public Housing<br>Section 8<br>All<br>Public Housing<br>Section 8<br>All<br>All<br>Public Housing                                                         | HUB Statistics           Number of Households           10,437           1,567           8,870           20,880           4,657           16,223           6,861           2,287                 | Total Househ           11,098           1,710           9,388           22,341           5,015           17,326           7,331           2,446                                 | Printer-Friendly               |                  |  |
| 10HSEA Seattle Hub<br>1HBOS Boston Hub<br>2HBUF Buffalo Hub | HUB<br>All<br>Public Housing<br>Section 8<br>All<br>Public Housing<br>Section 8<br>All<br>Public Housing<br>Section 8                                                   | HUB Statistics           Number of Households           10,437           1,567           8,870           20,880           4,657           16,223           6,861           2,287           4,574 | Total Househ           11,098           1,710           9,388           22,341           5,015           17,326           7,331           2,446           4,885                 | Printer-Friendly 1             | Version          |  |
| 10HSEA Seattle Hub<br>1HBOS Boston Hub<br>2HBUF Buffalo Hub | HUS All Public Housing Section 8 All Public Housing All Public Housing Section 8 All Public Housing Section 8 All Public Housing All All All All All All All All All Al | HUB Statistics           10,437           1,587           8,870           20,880           4,657           16,223           6,861           2,287           4,574           9,219                | Total Househ           11.098           1,710           9,388           22,341           5,015           17,326           7,331           2,446           4,885           9,957 | Printer-Friendly '             | Version          |  |

The screen below is an example of HUD Headquarter Statistics Report when **Public Housing** is selected from the Program Type drop-down list.

| Enterprise Incom                                                                                                    | e Verification                                                                                                    | HUD Home                                                                                                    | PIH Home             | EIV Home           | <u>Searc</u> |
|----------------------------------------------------------------------------------------------------|----------------------------------------------------------------------------------------------------|----------------------------------------------------------------------------------------------------|----------------------|--------------------|--------------|
| Income Information >> New                                                                                                    | <pre>v Hires Report &gt;&gt; <u>Report Selection</u> &gt;&gt; HUD Headquarte</pre>                                                                                                    | rs Statistics                                                                                                    |                      |                    |              |
|                                                                                                    | HUD Headquarters Statistics a                                                                                                    | is of May 31, 2008                                                                                                    |                      |                    |              |
| HUD Headquarters                                                                                                    |                                                                                                    | HQ                                                                                                    |                      |                    |              |
| Reexamination Month                                                                                                    |                                                                                                    | All                                                                                                    | All                  |                    |              |
| Period Reviewed                                                                                                    | od Reviewed Dec                                                                                                    |                                                                                                    |                      |                    |              |
| Program Type                                                                                                    |                                                                                                    | Public Housing                                                                                                    |                      |                    |              |
| Number of Households                                                                                                    |                                                                                                    | 104,290                                                                                                    |                      |                    |              |
| Total Number of Household M                                                                                                    | embers                                                                                                    | 110,696                                                                                                    |                      |                    |              |
|                                                                                                    |                                                                                                    |                                                                                                    | Prin                 | nter-Friendly Vers | ion          |
|                                                                                                    | HUB Sta Visitics                                                                                                    |                                                                                                    | Prin                 | nter-Friendly Vers | ion          |
|                                                                                                    | HUB Sta Yistics<br>Number of Household : \$                                                                                                    | Total Household M                                                                                                    | Prin<br>emb rs \$    | nter-Friendly Vers | ion          |
| HI B <del>C</del><br>10th F <u>A. Septide Hub</u>                                                                                                    | HUB Sta Visitics                                                                                                    | Total Household M<br>1,710                                                                                                    | Prin                 | ater-Friendly Vers | ion          |
| H B +<br>10h CA Searce Hub<br>1HBOS Boston Hub                                                                                                    | Number of Household : \$           1,567           4,657                                                                                                    | Total Household M<br>1,710<br>5,015                                                                                                    | emb ars 🜩            | ter-Friendly Vers  | ion          |
| HI B +<br>10h KA Seg le Hub<br>1HBOS Boston Hub<br>2HBUF Buffalo Hub                                                                                                    | Number of Household         +           1,567         +           4,657         2,287                                                                                                    | Total Household M           1,710         5,015           2,448         2,448                                                                                                    | emb ars ¢            | ter-Friendly Vers  | ion          |
| H B \$                                                                                                    | HUB Sta Visitics<br>HUB Sta Visitics<br>1,567<br>4,857<br>2,287<br>2,333                                                                                                    | Total Household M           1,710           5,015           2,446           2,501                                                                                                  | emb rs 🕈             | ter-Friendly Vers  |              |
| H B +<br>10h CA Segure Hub<br>1HBOS Boston Hub<br>2HBUF Buffalo Hub<br>2HBUK Newark Hub<br>2HBVK Newark Hub                                                                                                    | Number of Household         HUB St. tatics           1.567         4.857           2.287         2.333           14.073         14.073                                                                                                    | Total Household M           1.710           5.015           2.446           2.501           15.106                                                                                 | embars \$            | iter-Friendly Vers |              |
| HI B +<br>10h CA Searce Hub<br>1HBOS Boston Hub<br>2HBUF Butfalo Hub<br>2HBVF Butfalo Hub<br>2HBVY Kinew York City Hub<br>3HBLT Battimore Hub                                                                                                    | Number of Household         HUB St. tistics           1,567         4,557           2,287         2,333           14,073         5,035                                                                                                    | Total Household M           1,710           5,015           2,446           2,501           15,106           5,321                                                                 | embers <del>\$</del> | tter.Friendly Vers |              |
| HI B +<br>10hc A. Searce Hub<br>1HBOS Boston Hub<br>2HBUF Buffalo Hub<br>2HBUF Buffalo Hub<br>2HBUF Chew York City Hub<br>3HBLT Baltimore Hub<br>3HPHL Philadelphia Hub                                                                                                    | Number of Household         +           1,567         +           4,657         -           2,287         -           2,333         -           14,073         5,035           2,924         -                                                     | Total Household M           1,710           5,015           2,448           2,501           15,106           5,321           3,102                                                 | emb (rs 🕈            | tter.Friendly Vers |              |
| HI B +<br>10Pr FA Seor Je Hulb<br>11BOS Boston Hulb<br>2HBUF Buffalo Hulb<br>2HBUFK Hewark Hulb<br>2HHYK Hewark Hulb<br>3HBTL Baltimore Hulb<br>3HBTL Philadelphia Hulb<br>3HPTL Philadelphia Hulb                                                                                                    | Number of Household         +UB St. Visities           1.567         +.657           4.657        287           2.333         14,073           5.035         2.824           1.846         1.846                                                   | Total Household M           1.710           5.015           2.446           2.501           15.106           5.321           3.102           1.980                                 | emb <b>rs</b> ¢      | ter-Friendly Vers  |              |
| HI B 3<br>10th FA Seovice Hub<br>11BD3 Boston Hub<br>2HBUF Buffalo Hub<br>2HBUF Buffalo Hub<br>2HBUF Kew York City Hub<br>2HBUT New York City Hub<br>2HBL Fallimore Hub<br>3HPHL Philadelphia Hub<br>3HPHT Pittsburgh Hub<br>4HATL Atlanta Hub                                                                                                    | Number of Household         +           1,567         +           4,857         -           2,287         -           2,333         14,073           5,035         -           2,924         -           1,846         -           4,413         - | Total Household M           1,710           5,015           2,446           2,501           15,106           5,321           3,102           1,980           4,587                 | emb rs 🗢             | tter-Friendly Vers |              |
| HIB C<br>10Fr CA Searce Hub<br>1HEOS Boston Hub<br>2HEUF Buffalo Hub<br>2HEUF Buffalo Hub<br>2HEUF Carrier Hub<br>2HEUF Carrier Hub<br>3HETE Californice Hub<br>3HETE Californice Hub<br>3HETE Californic | Number of Household         HUB St. visites           1,567         4,657           2,287         2,333           14,073         5,035           2,824         1,846           4,413         4,410           4,170         4,170                   | Total Household M           1,710           5,015           2,448           2,501           15,106           5,321           3,102           1,980           4,587           4,350 | emb (rs ¢            | tter.Friendly Vers |              |

The screen below is an example of HUD Headquarter Statistics Report when **Section 8** is selected from the Program Type drop-down list.

| Enterprise Incon                                                                                                    | ne Verification                                                                                                    | HUD Home                                                                                                    | <u>PIH Home</u>               | EIV Home            | <u>Search</u> |
|----------------------------------------------------------------------------------------------------|----------------------------------------------------------------------------------------------------|----------------------------------------------------------------------------------------------------|-------------------------------|---------------------|---------------|
| Income Information >> Nev                                                                                                    | w Hires Report >> <u>Report Selection</u> >> HUD Headqu                                                                                                    | uarters Statistics                                                                                                    |                               |                     |               |
|                                                                                                    | HUD Headquarters Statis                                                                                                    | itics as of May 31, 2008                                                                                                    |                               |                     |               |
| HUD Headquarters                                                                                                    |                                                                                                    | HQ                                                                                                    |                               |                     |               |
| Reexamination Month                                                                                                    |                                                                                                    | All                                                                                                    |                               |                     |               |
| Period Reviewed                                                                                                    |                                                                                                    | Dec 03, 2007 - May 31, 2008                                                                                                    |                               |                     |               |
| Program Type                                                                                                    |                                                                                                    | Section 8                                                                                                    |                               |                     |               |
| Number of Households                                                                                                    |                                                                                                    | 254,157                                                                                                    |                               |                     |               |
| Total Number of Household N                                                                                                    | /embers                                                                                                    | 271,358                                                                                                    |                               |                     |               |
|                                                                                                    |                                                                                                    |                                                                                                    | Prin                          | ter-Friendly Versi  | <u>on</u>     |
|                                                                                                    |                                                                                                    |                                                                                                    | Print                         | ter-Friendly Versi  | on            |
|                                                                                                    | NB State                                                                                                    | ifatica                                                                                                    | Prin                          | ter-Friendly Versi  | on            |
|                                                                                                    | NB State<br>Number of House aolds ≎                                                                                                    | Total Household                                                                                                    | Print<br>Memb rs ¢            | ter-Friendly Versi  | on            |
|                                                                                                    | Number of House nolds<br>8,870                                                                                                    | listics<br>Total Household<br>9,388                                                                                                    | Prin<br>Members 🗢             | ter-Friendly Versi  | on            |
| Inde the seattle Hub                                                                                                    | Number of House nolds<br>8,870<br>16,223                                                                                                    | istics<br>Total Household<br>9,383<br>17,326                                                                                                    | Prin<br>Memburs <del>\$</del> | ter-Friendly Versio | on            |
| HIDS Seattle Hub<br>HIBOS Boston Hub<br>ZHBUF Buffalo Hub                                                                                                    | Number of House holds<br>8.870<br>16.223<br>4.574                                                                                                    | istics<br>Total Household<br>9,388<br>17,326<br>4,885                                                                                                    | Members <del>\$</del>         | ter-Friendly Versi  | <u>on</u>     |
| HBOS Boston Hub<br>2HBUF Buffalo Hub<br>2HBUF Buffalo Hub                                                                                                    | Number of House holds<br>8,870<br>16,223<br>4,574<br>6,886                                                                                                    | iistics<br><b>Total Household</b><br>9,388<br>17,326<br>4,885<br>7,456                                                                                             | Prin<br>Memb rs 🗢             | ter-Friendly Versi  | on            |
| HIDS & Seattle Hub<br>HIBOS Boston Hub<br>2HBUF Buffalo Hub<br>2HBUF Mewark Hub<br>2HNYK New York City Hub                                                                                                  | Number of House holds ◆           8.870           16.223           4.574           6.886           15,406                                                                  | iistics<br>9,383<br>17,326<br>4,885<br>7,458<br>16,543                                                                                                    | Members \$                    | ter-Friendly Versi  | <u>on</u>     |
| 1HBOS Boston Hub<br>1HBOS Boston Hub<br>2HBUF Buffalo Hub<br>2HBVC Millewark Hub<br>2HBVC New York City Hub<br>3HBLT Baltimore Hub                                                                          | Number of House nolds ◆           8,870           16,223           4,574           6,886           15,406           12,126                                                 | Total Household           9,388           17,328           4,885           7,456           16,543           12,988                                                 | Prin<br>Members 🕈             | ter-Friendly Versi  | <u>on</u>     |
| HU >><br>HBOS Boston Hub<br>2HBUF Buffalo-Hub<br>2HBUY Buffalo-Hub<br>2HBUYC Ilevy York City Hub<br>3HBLT Baltimore Hub<br>3HPHL Philadelphia Hub                                                           | Number of House nolds ◆           8,870           16,223           4,574           6,886           15,406           12,126           5,003                                 | Total Household           9,388           17,326           4,885           7,458           16,543           12,986           5,355                                 | Prin<br>Memb rs ¢             | ter-Friendly Versi  |               |
| HUDE<br>HEDOS Boston Hub<br>2HBUF Buffalo Hub<br>2HBUF Buffalo Hub<br>2HBUFK Newark Hub<br>2HBUFK Newark Hub<br>3HBLT Baltimore Hub<br>3HPHL Philadelphia Hub<br>3HPIT Pittsburgh Hub                       | Number of House holds ◆           8,870           16,223           4,574           6,886           15,406           12,128           5,003           2,451                 | Total Household           9.383           17.326           4.885           7.455           16.543           12.986           5.355           2.576                 | Prin<br>Memb rs 🗢             | ter-Friendly Versi  |               |
| HOUS Seattle Hub<br>HHDOS Boston Hub<br>2HBUF Buffalo Hub<br>2HBUF Buffalo Hub<br>2HBVYC New York City Hub<br>3HBHL TBattimore Hub<br>3HPHL Philadelphia Hub<br>3HPHL Philadelphia Hub<br>4HATL Atlanta Hub | Number of House adds \$           8,870           16,223           4,574           6,886           15,406           12,128           5,003           2,451           6,818 | Total Household           9,383           17,326           4,885           7,456           16,543           12,986           5,355           2,576           7,024 | Prin<br>Members \$            | ter-Friendly Versi  |               |

When Public Housing or Section 8 program type is selected, the sort capability is available for HUB, Number of Households and Total Household Members fields. Please refer to Section 3.2.5 for description of how the sorting works.

#### 4.2.4.4.2 State Level View

When viewed from the HUB level, the New Hires Report includes State Statistics (top statistics table) as well as the PHA Statistics (bottom statistics table) within the selected State. To view data for a particular PHA, click the hyperlink associated with it.

The screen below is an example of State Statistics Report when **All PIH Programs** is selected from the Program Type selection.

|                                  | State Statistic                                                                 | s as of Dec 29, 2008                                                                          |                                                                                                 |               |                              |  |
|----------------------------------|---------------------------------------------------------------------------------|-----------------------------------------------------------------------------------------------|-------------------------------------------------------------------------------------------------|---------------|------------------------------|--|
| State                            |                                                                                 | Colorado                                                                                      |                                                                                                 |               |                              |  |
| Reexamination Month              |                                                                                 | All                                                                                           |                                                                                                 |               |                              |  |
| Period Reviewed                  |                                                                                 | Jul 02, 2008 - Dec 29, 2008                                                                   |                                                                                                 |               |                              |  |
| Program Type                     |                                                                                 | All                                                                                           | Public Housing                                                                                  | Section 8     |                              |  |
| Number of Households             |                                                                                 | 4                                                                                             | 1                                                                                               | 3             |                              |  |
| Fotal Number of Household Member | s                                                                               | 4                                                                                             | 1                                                                                               | 3             |                              |  |
|                                  |                                                                                 |                                                                                               |                                                                                                 |               | Prin<br>Frier<br>Vers        |  |
|                                  | рна                                                                             | Statistics                                                                                    |                                                                                                 |               | <u>Prin</u><br>Frier<br>Vers |  |
|                                  | рна                                                                             | Statistics<br>Number of Households                                                            | Total House                                                                                     | shold Members | Print<br>Frier<br>Vers       |  |
|                                  | рна<br>АШ                                                                       | Statistics<br>Number of Households<br>4                                                       | Total House                                                                                     | shold Members | Print<br>Frier<br>Vers       |  |
| CO001 DENVER                     | PHA<br>All<br>Public Housing                                                    | Statistics<br>Number of Households<br>4<br>1                                                  | Total House<br>4<br>1                                                                           | shold Members | Print<br>Frier<br>Vers       |  |
| CO001 DENVER                     | PHA<br>All<br>Public Housing<br>Section 8                                       | Statistics<br>Number of Households<br>4<br>1<br>3                                             | <b>Total House</b><br>4<br>1<br>3                                                               | shold Members | Print<br>Frier<br>Vers       |  |
| <u>CO001 DENVER</u>              | PHA<br>All<br>Public Housing<br>Section 8<br>All                                | Statistics<br>Number of Households<br>4<br>1<br>3<br>0                                        | Total House           4           1           3           0                                     | shold Members | Print<br>Frier<br>Vers       |  |
| CO001 DENVER                     | PHA All Public Housing Section 8 All Public Housing                             | Statistics<br>Number of Households<br>4<br>1<br>3<br>0<br>0<br>0                              | Total House           4           1           3           0           0                         | shold Members | Print<br>Frier<br>Vers       |  |
| CO001 DENVER<br>CO002 PUEBLO     | PHA<br>All<br>Public Housing<br>Section 8<br>All<br>Public Housing<br>Section 8 | Statistics       Number of Households       4       1       3       0       0       0       0 | Total House           4           1           3           0           0           0           0 | shold Members | Print<br>Frier<br>Vers       |  |

The screen below is an example of State Statistics Report when **Public Housing** is selected from the Program Type drop-down list.

|                                                                            | State Statistics as of Dec 29, 2008 |                         |
|----------------------------------------------------------------------------|-------------------------------------|-------------------------|
| State                                                                      | Colorad                             | 0                       |
| Reexamination Month                                                        | All                                 |                         |
| Period Reviewed                                                            | Jul 02, 2                           | 2008 - Dec 29, 2008     |
| Program Type                                                               | Public H                            | lousing                 |
| Number of Households                                                       | 1                                   |                         |
| Total Number of Household Members                                          | 1                                   |                         |
|                                                                            | PHA Statistics                      |                         |
|                                                                            | Northan of Northalida               | Total Household Members |
| рна 🗘                                                                      | Number of Households                |                         |
| PHA 🗘                                                                      | 1                                   |                         |
| PHA                                                                        | 1<br>0                              | 1<br>0                  |
| PHA C<br>CO001 DENVER<br>CO002 PUEBLO<br>CO003 WALSENBURG                  | 1 0 0                               | 1<br>0<br>0             |
| PHA C<br>CO001 DENVER<br>C0002 PUEBLO<br>C0003 WALSENBURG<br>C0004 ALAMOSA | 1 0 0 0 0 0                         | 1<br>0<br>0<br>0        |

The screen below is an example of State Statistics Report when **Section 8** is selected from the Program Type drop-down list.

| ncome information >> new Hires Report >> Re | port Selection >> State Statistics |                           |
|---------------------------------------------|------------------------------------|---------------------------|
|                                             | State Statistics as of Dec 29, 200 | 8.                        |
| State                                       | Col                                | orado                     |
| Reexamination Month                         | All                                |                           |
| Period Reviewed                             | Jul                                | 02. 2008 - Dec 29. 2008   |
| Program Type                                | Sec                                | tion 8                    |
| Number of Households                        | 3                                  |                           |
| Total Number of Household Members           | 3                                  |                           |
|                                             | PHA Statistics                     | <u> </u>                  |
| рна 🗘                                       | Number of Households 🌲             | Total Household Members 🗘 |
| CO001 DENVER                                | 3                                  | 3                         |
| CO002 PUEBLO                                | 0                                  | 0                         |
| CO003 WALSENBURG                            | 0                                  | 0                         |
|                                             | 192                                |                           |

When Public Housing or Section 8 program type is selected, the sort capability is available for PHA, Number of Households and Total Household Members fields. Please refer to Section 3.2.5 for description of how the sorting works.

#### 4.2.4.4.3 HUB Level View

When viewed from the HUB level, the New Hires Report includes HUB Statistics (top statistics table) and the Field Offices Statistics (bottom statistics table) within the HUB. To view data for a particular field office, click the hyperlink associated with it.

The screen below is an example of HUB Statistics Report when **All PIH Programs** is selected from the Program Type drop-down list.

| Income Information >> New Hires Report >> <u>Report Sel</u> | lection >> HUB Statistics   | 6                  |                |                     |  |
|-------------------------------------------------------------|-----------------------------|--------------------|----------------|---------------------|--|
|                                                             | HUB Statistics as of        | Dec 29, 2008       |                |                     |  |
| HUB                                                         | 31                          | HBLT Baltimore Hut | 0              |                     |  |
| Reexamination Month                                         | AJ                          | l .                |                |                     |  |
| Period Reviewed                                             | Jul 02, 2008 - Dec 29, 2008 |                    |                |                     |  |
| Program Type                                                | A                           | I                  | Public Housing | Section 8           |  |
| Number of Households                                        | 1                           |                    | 1              | 0                   |  |
| Total Number of Household Members                           | 1                           |                    | 1              | 0                   |  |
|                                                             | Field Office Sta            | tistics            |                |                     |  |
| Field Office                                                |                             | Number of House    | holds Tota     | I Household Members |  |
|                                                             | All                         | 1                  | 1              |                     |  |
| 3BPH BALTIMORE HUB OFFICE                                   | Public Housing              | 1                  | 1              |                     |  |
|                                                             | Section 8                   | 0                  | 0              |                     |  |
|                                                             |                             |                    |                |                     |  |
|                                                             | All                         | 0                  | 0              |                     |  |

The screen below is an example of HUB Statistics Report when **Public Housing** is selected from the Program Type drop-down list

| Income Information >> New Hires Report >> Report Selection >> | HUB Statistics                |                           |  |
|---------------------------------------------------------------|-------------------------------|---------------------------|--|
| HUBS                                                          | Statistics as of Dec 29, 2008 |                           |  |
| HUB                                                           | 3HBLT Baltimore               | e Hub                     |  |
| Reexamination Month                                           | All                           |                           |  |
| Period Reviewed                                               | Jul 02, 2008 - Dec 29, 2008   |                           |  |
| Program Type                                                  | Public Housing                |                           |  |
| Number of Households                                          | 1                             |                           |  |
| Total Number of Household Members                             | 1                             |                           |  |
|                                                               | Field Office Statistics       | Prir<br>Frie<br>Ver       |  |
|                                                               |                               |                           |  |
| Field Office 🗘                                                | Number of Households          | Total Household Members 🖨 |  |
| 3BPH BALTIMORE HUB OFFICE                                     | 1                             | 1                         |  |
| 3CPH CHARLESTON COMMUNITY SERVICE CENTER                      | 0                             | 0                         |  |
| 3FPH RICHMOND PROGRAM CENTER                                  | 0                             | 0                         |  |

The next screen print is an example of HUB Statistics Report when **Section 8** is selected from the Program Type drop-down list.

|                                                                                                    | -                                          |                                             |  |
|----------------------------------------------------------------------------------------------------|--------------------------------------------|---------------------------------------------|--|
|                                                                                                    | HUB Statistics as of Oct 28, 2007          |                                             |  |
| HUB                                                                                                    | 10HSEA S                                   | Seattle Hub                                 |  |
| Reexamination Month                                                                                                    | All                                        |                                             |  |
| Period Reviewed                                                                                                    | May 01, 20                                 | 007 - Oct 28, 2007                          |  |
| Program Type                                                                                                    | Section 8                                  |                                             |  |
| 0 11                                                                                                    |                                            | 986                                         |  |
| Number of Households<br>Total Number of Household Members                                                                  | 9,986<br>10,844                            |                                             |  |
| Number of Households<br>Total Number of Household Members                                                                  | 9,986<br>10,844<br>Field Office Statistics |                                             |  |
| Number of Households<br>Total Number of Household Members<br>< <back<br>Field Office</back<br>                             | 9,986<br>10,844                            | Total Household Members 📌                   |  |
| Number of Households<br>Total Number of Household Members<br>< <back<br>Field Office<br/>DAPH SEATTLE HUB OFFICE</back<br> | 9,986<br>10,844                            | Total Household Members 🜩<br>8,791          |  |
| Number of Households Total Number of Household Members                                                                     | 9,986<br>10,844                            | Total Household Members       6,791       0 |  |

When **Public Housing** or **Section 8** program type is selected, the sort capability is available for Field Office, Number of Households and Total Household Members fields. Please refer to Section 3.2.5 for description of how the sorting works.

## 4.2.4.4.4 Field Office Level View

When viewed from the Field Office level, the New Hires Report includes Field Office Statistics (top statistic table) as well as the PHA Statistics (bottom statistics table) within the Field Office jurisdiction. To view data for a particular PHA, click the hyperlink associated with it.

The screen below is an example of Field Office Statistics Report when **All PIH Programs** is selected from the Program Type drop-down list.

| Fiel                                                                                                    | d Office Statistics as of De                                         | c 29, 2008       |                             |                          |  |
|----------------------------------------------------------------------------------------------------|----------------------------------------------------------------------|------------------|-----------------------------|--------------------------|--|
| FO Name                                                                                                    | 8APH DE                                                              | NVER HUB OFFICE  |                             |                          |  |
| Reexamination Month                                                                                                    | All                                                                  |                  |                             |                          |  |
| Period Reviewed                                                                                                    | Jul 02, 2008 - Dec 29, 2008                                          |                  |                             |                          |  |
| Program Type                                                                                                    | All                                                                  | Public Hou       | sing Section 8              |                          |  |
| Number of Households                                                                                                    | 4                                                                    | 1                | 3                           |                          |  |
| Total Number of Household Members                                                                                                    | 4                                                                    | 1                | 3                           |                          |  |
| < <back< th=""><th></th><th></th><th></th><th></th></back<>                                                                                        |                                                                      |                  |                             |                          |  |
| < <back< th=""><th>PHA Statistics</th><th></th><th></th><th>Printe<br/>Frien<br/>Versi</th></back<>                                                | PHA Statistics                                                       |                  |                             | Printe<br>Frien<br>Versi |  |
| < <back< td=""><td>PHA Statistics</td><td>er of Households</td><td>Total Household Member</td><td>Printe<br/>Frien<br/>Versi</td></back<>          | PHA Statistics                                                       | er of Households | Total Household Member      | Printe<br>Frien<br>Versi |  |
| < <back< td=""><td>PHA Statistics<br/>Numb</td><td>er of Households</td><td>Total Household Member</td><td>Printe<br/>Frien<br/>Versi</td></back<> | PHA Statistics<br>Numb                                               | er of Households | Total Household Member      | Printe<br>Frien<br>Versi |  |
| < <back<br>PHA<br/>CO001 DENVER</back<br>                                                                                                    | PHA Statistics       Numb       All     4       Public Housing     1 | er of Households | Fotal Household Member<br>4 | Printe<br>Frien<br>Versi |  |

The screen below is an example of Field Office Statistics Report when **Public Housing** is selected from the Program Type drop-down list.

| Income Information >> New Hires Report >> <u>Report Selection</u> >> Field Office Statistics |                                          |                                               |  |  |  |  |
|----------------------------------------------------------------------------------------------|------------------------------------------|-----------------------------------------------|--|--|--|--|
| Field                                                                                        | Office Statistics as of Dec 29, 2008     |                                               |  |  |  |  |
| FO Name                                                                                      | 8APH DENVER H                            | UB OFFICE                                     |  |  |  |  |
| examination Month All                                                                        |                                          |                                               |  |  |  |  |
| Period Reviewed                                                                              | iod Reviewed Jul 02, 2008 - Dec 29, 2008 |                                               |  |  |  |  |
| Program Type                                                                                 | Public Housing                           |                                               |  |  |  |  |
| Number of Households                                                                         | 1                                        |                                               |  |  |  |  |
| Total Number of Household Members                                                            | 1                                        |                                               |  |  |  |  |
| < <back< th=""><th></th><th><u>Printer.</u><br/>Friendly<br/><u>Version</u></th></back<>     |                                          | <u>Printer.</u><br>Friendly<br><u>Version</u> |  |  |  |  |
|                                                                                              | PHA Statistics                           |                                               |  |  |  |  |
| PHA 🗢                                                                                        | Number of Households 🖨                   | Total Household Members 🗢                     |  |  |  |  |
| CO001 DENVER                                                                                 | 1                                        | 1                                             |  |  |  |  |
| CO002 PUEBLO                                                                                 | 0                                        | 0                                             |  |  |  |  |

The screen below is an example of Field Office Statistics Report when **Section 8** is selected from the Program Type drop-down list.

| Income Information >> New Hires Report >> Re                             | port Selection >> Field Office Statistics  |                               |  |  |  |
|--------------------------------------------------------------------------|--------------------------------------------|-------------------------------|--|--|--|
|                                                                          | Field Office Statistics as of Dec 29, 2008 |                               |  |  |  |
| FO Name                                                                  | 8APH DENVER H                              | IUB OFFICE                    |  |  |  |
| Reexamination Month                                                      | All                                        |                               |  |  |  |
| Period Reviewed Jul 02, 2008 - Dec 29, 2008                              |                                            |                               |  |  |  |
| Program Type Section 8                                                   |                                            |                               |  |  |  |
| Number of Households 3                                                   |                                            |                               |  |  |  |
| Total Number of Household Members                                        | 3                                          |                               |  |  |  |
| < <back< th=""><th></th><th>Printer<br/>Friendl<br/>Versior</th></back<> |                                            | Printer<br>Friendl<br>Versior |  |  |  |
|                                                                          | PHA Statistics                             |                               |  |  |  |
| РНА 🗢                                                                    | Number of Households 🜩                     | Total Household Members 🗢     |  |  |  |
| CO001 DENVER                                                             | 3                                          | 3                             |  |  |  |
| CO002 PUEBLO                                                             | 0                                          | 0                             |  |  |  |

When **Public Housing** or **Section 8** program type is selected, the sort capability is available for PHA, Number of Households and Total Household Members fields. Please refer to Section 3.2.5 for description of how the sorting works.

#### 4.2.4.4.5 PHA Level View

When viewed from the PHA level, the New Hires Report includes PHA Statistics (top statistics table) as well as the list of tenants (bottom table). To view data for an individual tenant, click the hyperlink associated with household as illustrated below.

| Income Information >> By Reexamination Month >> Reports Summary >> New Hire Report Summary                                                                                                    | Information >> By Reexamination Month >> Reports Summary >> New Hire Report Summary                                                                                                    | Enterprise Ir                            | ncom                       | ne Verificatio  | on 🔪               |                     | ŀ                | IUD Home    | Pll          | I Home                             | EIV Home         | Search       | Email     |
|----------------------------------------------------------------------------------------------------|----------------------------------------------------------------------------------------------------|------------------------------------------|----------------------------|-----------------|--------------------|---------------------|------------------|-------------|--------------|------------------------------------|------------------|--------------|-----------|
| New Hires Summary Report           Participant Code:         FL001 Jacksonville           Program Type:         Public Housing           Reexamination Month:         August           Period Reviewed:         02/18/2009 - 08/17/2009           Households With New Hires:         14                                                                                                    | New Hires Summary Report         Name Code:       FL001 Jacksonville         m Type:       Public Housing         nination Month:       August         Reviewed:       02/18/2009 - 08/17/2009         olds With New Hires:       14         old Members With New Hires:       15         Download in Excert         Printer Friendly Version                                                                                                    | Income Information                       | 1 >> <u>By</u>             | Reexamination M | onth >> <u>Rep</u> | orts Summary >> New | Hire Report Sumr | nary        |              |                                    |                  |              |           |
| Participant Code:     FL001 Jacksonville       Program Type:     Public Housing       Reexamination Month:     August       Period Reviewed:     02/18/2009 - 08/17/2009       Households With New Hires:     14                                                                                                    | bant Code: FL001 Jacksonville<br>m Type: Public Housing<br>nination Month: August<br>Reviewed: 02/18/2009 - 08/17/2009<br>olds With New Hires: 14<br>old Members With New Hires: 15<br><u>Download in Exc</u><br><u>Printer Friendly Version</u>                                                                                                    | 1                                        |                            |                 |                    | New Hires           | Summary Repor    | ı,          |              |                                    |                  |              |           |
| Program Type:     Public Housing       Reexamination Month:     August       Period Reviewed:     02/18/2009 - 08/17/2009       Households With New Hires:     14                                                                                                    | m Type: Public Housing<br>nination Month: August<br>Reviewed: 02/18/2009 - 08/17/2009<br>olds With New Hires: 14<br>old Members With New Hires: 15<br><u>Download in Excent<br/>Printer Friendly Version</u>                                                                                                    | Participant Code:                        |                            |                 |                    |                     | FL001 Jackso     | nville      |              |                                    |                  |              |           |
| Reexamination Month:         August           Period Reviewed:         02/18/2009 - 08/17/2009           Households With New Hires:         14                                                                                                    | nination Month: August Reviewed: 02/18/2009 - 08/17/2009 olds With New Hires: 14 old Members With New Hires: 15  Download in Excent Printer Friendly Version Printer Friendly Version                                                                                                    | Program Type:                            | ogram Type: Public Housing |                 |                    |                     |                  |             |              |                                    |                  |              |           |
| Period Reviewed: 02/18/2009 - 08/17/2009<br>Households With New Hires: 14                                                                                                    | Reviewed: 02/18/2009 - 08/17/2009<br>olds With New Hires: 14<br>old Members With New Hires: 15<br><u>Download in Exc</u><br>Printer Friendly Version                                                                                                    | eexamination Month: August               |                            |                 |                    |                     |                  |             |              |                                    |                  |              |           |
| Households With New Hires: 14                                                                                                    | olds With New Hires: 14<br>old Members With New Hires: 15<br><u>Download in Exc</u><br>Printer Friendly Versio                                                                                                    | Period Reviewed: 02/18/2009 - 08/17/2009 |                            |                 |                    |                     |                  |             |              |                                    |                  |              |           |
|                                                                                                    | old Members With New Hires: 15<br>Download in Exc<br>Printer Friendly Versio                                                                                                    | Households With New Hires: 14            |                            |                 |                    |                     |                  |             |              |                                    |                  |              |           |
| Household Members With New Hires: 15                                                                                                    | Download in Exc<br>Printer Friendly Versio                                                                                                    | Household Membe                          | rs With                    | New Hires:      |                    |                     | 15               |             |              |                                    |                  |              |           |
| Download                                                                                                    | Printer Friendly Versio                                                                                                    |                                          |                            |                 |                    |                     |                  |             |              |                                    |                  | Downloa      | d in Exc  |
| Printer Friendly                                                                                                    |                                                                                                    |                                          |                            |                 |                    |                     |                  |             |              |                                    | Pr               | inter Friend | ly Versio |
|                                                                                                    |                                                                                                    |                                          | _                          |                 |                    | 1 - 14 ol           | 14 Households    |             |              |                                    |                  |              |           |
| 1 - 14 of 14 Households                                                                                                    | 1 - 14 of 14 Households                                                                                                    | Summary Repo                             | rts                        | Detail Reports  |                    |                     |                  |             | Night -      | -                                  |                  |              | _         |
| 1 - 14 of 14 Households Summary Reports Detail Reports                                                                                                    | 1 - 14 of 14 Households nary Reports Detail Reports                                                                                                    | HOH SSN Nam                              | First<br>e                 | HOH Last Name 🗘 | HOH DOB            | Member Name         | Program Type 🗘   | Project 🗘   | Unit<br>Code | Unit Address                       |                  |              |           |
| 1 - 14 of 14 Households       Summary Reports       Detail Reports       HOH First<br>Name     HOH Last Name     HOH DOB     Member Name     Program Type     Project     Unit<br>Code     Unit Address                                                                                                    | 1 - 14 of 14 Households       Detail Reports     Detail Reports       MOH First<br>Name     HOH Last Name \$ HOH DOB     Member Name     Program Type \$ Project \$ Unit<br>Code     Unit Address                                                                                                    | ***-**-9999 AML                          | WBRR.                      | DVZRHZZN        | XX/XX/1111         | AMLWBRR DVZRHZZN    | Public Housing   | FL001000019 | 019071       | 2514 CBOQ                          | Z UJ 019071, JAC | KSONVILLE    | FL 32202  |
| 1 - 14 of 14 Households         Summary Reports       Detail Reports         HOH SSN       HOH First<br>Name       HOH Last Name       HOH DOB       Member Name       Program Type       Project       Unit<br>Code       Unit Address         ***-**-99999       AMLWBRR       DVZRHZZN       XX/XX/1111       AMLWBRR DVZRHZZN       Public Housing       FL001000019       019071       2514 CB0QZ UJ 019071, JACKSONVILLE FI                                                                                                    | 1 - 14 of 14 Households       mary Reports       Detail Reports       MOH First<br>Name     HOH Last Name \$     HOH DOB     Member Name     Program Type \$     Project \$     Unit<br>Code     Unit Address       -9999     AMLWBRR     DVZRHZZN     XX/XX/1111     AMLWBRR DVZRHZZN     Public Housing     FL001000019     019071     2514 CBOQZ UJ 019071, JACKSONVILLE FL 32202                                                                                                    | ***-**-9999 PVY                          | DF                         | EOOWW           | XX/XX/1111         | PVYDF EOOWW         | Public Housing   | FL001000013 | 013091       | 7006 MRTZX                         | X FN 013091, JA  | CKSONVILLE   | FL 32216  |
| 1 - 14 of 14 Households         Summary Reports       Detail Reports         HOH SSN       HOH First<br>Name       HOH Last Name       HOH D00       Member Name       Program Type       Project       Unit<br>Code       Unit Address         ******9999       AMLWBRR       DVZRHZZN       XX/XX/1111       AMLWBRR DVZRHZZN       Public Housing       FL001000019       019071       2514 CB0QZ UJ 019071, JACKSONVILLE FI         ******99999       PVYDF       EOOWW       XX/XX/1111       PVYDF EOOWW       Public Housing       FL001000013       013091       7006 MRTZXX FN 013091, JACKSONVILLE FI | 1 - 14 of 14 Households         Detail Reports         MOH First<br>Name       HOH Last Name       HOH DOB       Member Name       Program Type       Project       Unit<br>Code       Unit Address        9999       AMLWBRR       DVZRHZZN       XX/XX/1111       AMLWBRR DVZRHZZN       Public Housing       FL001000019       019071       2514 CB0Q2 UJ 019071, JACKSONVILLE FL 32202        9999       PVYDF       EOOWW       XX/XX/1111       PVVDF EOOWW       Public Housing       FL001000013       013091       7006 MRTZXX FN 013091, JACKSONVILLE FL 32202 | ***-**-9999 ZBS                          | NCRP                       | FZOEGOKOR       | XX/XX/1111         | ZBSNCRP FZOEGOKOR   | Public Housing   | FL001000015 | 015070       | 22797 PSWPUU JCJG 015070, JACKSONV |                  | ILLE FL      |           |

Please refer to Section 4.1.2.3.5 for full description of New Hires Report at the PHA level.

## 4.3 Income Discrepancy Report Module

The Income Discrepancy Report compares the tenant's projected next year's income as reported in form HUD-50058 to the actual income data compiled by EIV.

Before beginning to work with the Income Discrepancy Report, it is important to have a thorough understanding of the concepts that govern the tenant income evaluation and income discrepancy calculation process. This will be useful in understanding what data is used in compiling the report tables and why data concerning some tenants cannot be used. The process consists of the following activities:

- Identifying the Period of Income
- Identifying Projected Income
- Identifying the Actual Income reported during the Period of Income
- Prorating Actual Income
- Calculating Income Discrepancies
- Discrepancy Analysis
- Report Generation

Please use the information in the following sections to learn more about each of these processes and activities.

# 4.3.1 Identifying the Period of Income (PI)

The Period of Income provides the timeline governing the collection of the data used to determine whether or not a discrepancy exists between projected household income (as reported on form HUD-50058) and actual income (income data that was available in EIV at the time the projection was made). By comparing projected and actual income for the same period, the system determines whether a discrepancy exists and measures its size.

The period of income is determined using the following events to assist in setting the specific time span that will be taken into consideration when collecting and calculating income data:

- Form HUD-50058 Effective Date This is the effective date appearing on the form HUD-50058 for the identified tenant. It is used to calculate the Period of Income Start and End Date values.
- Period of Income Start Date This date represents the starting point for the income period. It is calculated by EIV based on the effective date associated with the form HUD-50058 for the tenant. It is assumed that the Period of Income Start Date is 15 months prior to the effective date on form HUD-50058.
- Period of Income End Date This date represents the end of the period of income and is assumed to be 3 months prior to the effective date on form HUD-50058. It is also the tenant interview date. The Period of Income End date is, 12 months from the Period of Income Start Date.
- Threshold Date This is the date EIV calculates the Income Discrepancy Report data.
- Window of Form HUD-50058 Selection This date is used to help locate the most recent form HUD-50058 record in the current database. In order to be selected, the effective date of the form HUD-50058 must fall within a period of 3 to 15 months prior of the Threshold Date.

#### 4.3.2 Identifying Projected Income

Projected income information is used as the baseline for discrepancy calculations. It is derived from the form HUD-50058 records stored in the IMS/PIC database. The income projection information is used to determine whether or not a given household should be included in the Income Discrepancy Report. The determination is made using the following evaluation criteria:

- Selected form HUD-50058 records will come directly from the current IMS/PIC database. There is no need to access the IMS/PIC Historical database to obtain projected household income information
- EIV will review the current IMS/PIC database to locate the most recent form HUD-50058 record (for a household) that falls in the timeline of 3 to15 months prior to the Threshold Date. The most recent record falling within that timeline will be used as the source for projected income information
- Form HUD-50058 records with an effective date that falls within the specified 3 to15 months timeline, and includes an action type of 1-7, 9, 10, 12, or 14, will be included in the Income Discrepancy Report calculations

| Action Types - included in Income<br>Discrepancy Report calculations | Definition                               |
|----------------------------------------------------------------------|------------------------------------------|
| 1                                                                    | New Admission                            |
| 2                                                                    | Annual Reexamination                     |
| 3                                                                    | Interim Reexamination                    |
| 4                                                                    | Portability Move-in (VO only)            |
| 5                                                                    | Portability Move-out (VO only)           |
| 7                                                                    | Other Change of Unit                     |
| 9                                                                    | Annual Reexamination Searching (VO only) |
| 10                                                                   | Issuance of Voucher (VO only)            |
| 12                                                                   | Flat Rent Annual Update (PH only)        |
| 14                                                                   | Historical Adjustment                    |

• Data from households that lack SSA verification or that have failed SSA verification will not be included in the calculations.

• If a form HUD-50058 record does not meet the qualification criteria, the household will be excluded from the Income Discrepancy Report.

# 4.3.3 Identifying the Actual Income reported during the Period of Income

Actual income information is used to evaluate the accuracy of an income projection. It is compared to the projected income value stored on the form HUD-50058 associated with a household. If there is a difference between the projected value and the actual (reported) income value, the difference is referred to as a discrepancy. Discrepancies that meet or exceed the threshold percentage entered by the user are included in the data collection.

EIV information is not considered to be conclusive proof if a tenant challenges that it is not current or complete. One factor is time lag in the collection of SSA and NDNH data. In such cases, the employment information, including the "new hires" information will help the PHA research the tenant's income.

# 4.3.4 Prorating Actual Income

When the period of income includes a Period of Income Start Date that coincides with income reporting quarters, the income is simply added for those quarters. In those cases where an income record overlaps the start or end of the period of consideration, the income will be prorated, based on the following calculation:

- First Quarter Income = (quarter income value/period of time) \* length of time in period. For example, if the income is within the period of consideration for 2 of 3 months, the calculation would be (quarter income value / 3 months) \* 2 months.
- Sum the quarter income that occurs within the period of consideration. This should be 3 quarters of data.
- Add the final quarter of income data. Quarter income = (quarter income value / period of time)
   \* (length of time considered).

# 4.3.5 Calculating Income Discrepancies

Once projected and actual income data have been captured, the discrepancy evaluation process begins. EIV conducts two separate evaluations for the Income Discrepancy Report generation process. The outcome determines whether or not the results should be included in the Income Discrepancy Report.

When included, the results of both calculations appear on the Head of Household Information page. You reach this page by drilling down to the lowest level of detail on the Income Discrepancy report.

- Statistics
- Households Exceeding Threshold

#### 4.3.5.1 Statistics Table

The Statistics Table provides summary results. This section lists details including the threshold percentage based on which the report is calculated. The summary details include the total number of households evaluated, households that exceed threshold, percentage of households that exceed threshold, Outliers (households exceed the threshold by twice the designated amount), percentage of Outliers, total amount of annual discrepancy (Actual), and the total amount of annual discrepancy (projected income calculated based on annualized last quarter data). Use the Households with Income Discrepancy table to view more detailed information about the results appearing in this table. Click a Social Security Number to view the associated household detail. To learn more detail, please use the Head of Household table.

#### 4.3.5.2 Households with Income Discrepancy Table

The Households with Income Discrepancy table provides a record for each household where the discrepancy between the projected income and the actual income exceeded the designated threshold cutoff value. **The value causing the household to appear on the report is highlighted.** The Outlier column provides a record for each household where the discrepancy between the projected income and the actual income exceeded the designated threshold cutoff value by at least twice the amount. The sort feature (the up and down arrows) is provided to sort data in each column.

The discrepancy is reported as follows:

- **Discrepancy (Actual)** displays the annual discrepancy in income data for the designated household.
- **Discrepancy (Annualized Last Quarter)** displays the discrepancy annualized from the last quarter's income for the designated household.
- **Outliers** displays a 'Y' to indicate if the household has exceeded the threshold by twice the amount, and 'N' otherwise.
- **Head of Household** Information Page section to learn more about how to use the information provided.
- Income discrepancies are calculated in the following manner:
- Discrepancy 1 Entire period of consideration versus income projection is calculated as follows: (Projected Annual Wages and Benefits from form HUD-50058) – (Reported Annual Wages and Benefits as derived from EIV data)
- **Discrepancy 2** Last quarter of period of consideration annualized against projection is calculated as follows:
  - Actual EIV Income = final quarter income data (prorated as first and final quarter income in calculating total income for period of income against projection) \* 4 quarters.
  - Projected Annual Wages and Benefits from form HUD-50058 Actual EIV Income

# 4.3.6 Discrepancy Analysis

Once the income discrepancy calculations are completed, EIV analyzes the results to determine whether a household should be included in the Income Discrepancy Report. The analysis compares the results to a pre-defined EIV system value — Discrepancy Cutoff.

The Discrepancy Cutoff variable establishes the monetary value that the calculated discrepancy must exceed in order for the household to be included in the Income Discrepancy Report. By default, this value is set to -\$2,400. This means that the discrepancy between the actual annual income value and the projected income must be at least \$2,400 or greater in order to appear on the report.

For example, if the projected income for a household was \$10,000 but the actual income was \$14,000, the difference of \$4,000 is greater than the established cutoff value, qualifying it to appear on the report. Conversely, if the projected income for a household was \$10,000 but the actual income was \$12,000, the difference of \$2,000 is less that of the established cutoff value, disqualifying that record from being used in the report.

When making the determination whether a household should be included in Income Discrepancy Report data, EIV always uses the higher of the two calculated discrepancy values. For those households being included in report data, the report calculates whether the discrepancy exceeds pre-determined threshold values (5% to 100% by increments of 5%).

# 4.3.7 Report Generation

Income Discrepancy Report data gathering and calculations are computed automatically according on a weekly basis. The data is collected, analyzed, and stored in the EIV database according to the previously specified criteria. The obsolete data set is overwritten with the current data. Users relying on data from a particular Income Discrepancy Report are advised to print that report before it is overwritten.

# 4.3.8 Income Discrepancy Report Filtering

Access the Income Discrepancy Report page by clicking the Income Discrepancy Report link on the EIV Navigation panel. The **Income Discrepancy Report – Report Selection** page displays as illustrated below.

| Enter    | rprise Income Verificatio             | HUD Home PIH Home EIV Home Search Email |
|----------|---------------------------------------|-----------------------------------------|
| Income [ | Discrepancy Report >> Report Selectio | n                                       |
| Colort D |                                       | ad Theoreman Malana                     |
| Program  | Type:                                 |                                         |
| Reexam   | ination Month:                        | ALL V                                   |
| Thresho  | ld:                                   | 5 🗸 %                                   |
| Select R | legion:                               |                                         |
| $\odot$  | HUD HQ                                |                                         |
| 0        | STATE                                 | Alaska 💌                                |
| 0        | HUB                                   | 10HSEA Seattle Hub                      |
| 0        | FO                                    | 0APH SEATTLE HUB OFFICE                 |
| 0        | TARC                                  | PB1 Cleveland TARC 💌                    |
| 0        | PHA                                   | AK001 - AK001 AHFC                      |
| Get Re   | port                                  |                                         |

Use this page to filter the scope of the data appearing on the Income Discrepancy report. Once you have selected your filter options, click the **Get Report** button to generate the Income Discrepancy Report reflecting your choices.

The Income Discrepancy Report page provides you with the following filter options:

- **Program Type** This option provides the capability to filter data by program type All PIH Programs, Public Housing or Section 8. By default, the value is set to All PIH Programs when the page displays.
- Reexamination Month This option provides the capability to filter data by Reexamination Month – All or specific month of the year. By default, the value is set to "All" when the page displays.
- Threshold % This option provides the capability to filter data by threshold percentage. This
  means only the data for those households where the amount of the discrepancy exceeds a
  specified percentage are included on the report. You can adjust the range of the filter from 5 to
  100 percent in increments of 5 percentage points. The larger the percentage the smaller the
  data set and vice versa.
- **Region** This option controls the scope of the data included on the report. Report data is aggregated by security level for the entire HUD hierarchy, i.e., HUD HQ, State, HUB, TARC, Field Office, and PHA. Your assigned role along with the assigned security level determines the extent of the data that will be used.

Your role assigned role provides you with access to up to five region options. Only those that you are permitted to access are displayed when the page opens. Only one Region option can be selected at a time.

The following region options are available:

• **HUD HQ** – This option provides those with IDs of Headquarters scope with access to nationwide data and the option to select data at all levels. This option as shown on the screen below only is displayed if your role assignment provides you with access to national data at all levels.

|        |   | Enterprise Incon         | ne Verification HUD Home PIH Home EIV Home Search Email |
|--------|---|--------------------------|---------------------------------------------------------|
|        |   | Income Discrepancy Repor | rt >> Report Selection                                  |
|        |   | Select Program Type, Ree | xamination Month and Threshold Value:                   |
|        |   | Program Type:            | All PIH Programs 💌                                      |
|        |   | Reexamination Month:     | ALL 💌                                                   |
|        |   | Threshold:               | 5 🖌 %                                                   |
|        |   | Select Region:           |                                                         |
| HUD HQ | → | O HUD HQ                 |                                                         |
|        |   | STATE                    | Alaska 💌                                                |
|        |   | O HUB                    | 10HSEA Seattle Hub 💌                                    |
|        |   | O F0                     | 0APH SEATTLE HUB OFFICE                                 |
|        |   | O TARC                   | PB1 Cleveland TARC 💌                                    |
|        |   | O PHA                    | AK001 - AK001 AHFC                                      |
|        |   | Get Report               |                                                         |

• **State** - This option provides full access for those with IDs of Headquarters scope. This option as shown on the screen below only is displayed if your role assignment provides you with access to national data at all states.

|       | Ente                                                          | rprise Income Verificatio              | n                      | HUD Home | <u>PIH Home</u> | EIV Home | <u>Search</u> | <u>Email</u> |  |
|-------|---------------------------------------------------------------|----------------------------------------|------------------------|----------|-----------------|----------|---------------|--------------|--|
|       | Income [                                                      | Discrepancy Report >> Report Selection | n                      |          |                 |          |               |              |  |
|       | Select Program Type, Reexamination Month and Threshold Value: |                                        |                        |          |                 |          |               |              |  |
|       | Program Type: All PIH Programs 🗸                              |                                        |                        |          |                 |          |               |              |  |
|       | Reexam                                                        | ination Month:                         | ALL 🔽                  |          |                 |          |               |              |  |
|       | Thresho                                                       | ld:                                    | 5 🖌 %                  |          |                 |          |               |              |  |
|       | Select R                                                      | legion:                                |                        |          |                 |          |               |              |  |
|       | 0                                                             | HUD HQ                                 |                        |          |                 |          |               |              |  |
| STATE | ۲                                                             | STATE                                  | Alaska 💌               |          |                 |          |               |              |  |
|       | 0                                                             | HUB                                    | 10HSEA Seattle Hub     | ~        |                 |          |               |              |  |
|       | 0                                                             | FO                                     | 0APH SEATTLE HUB OFFIC | E        |                 | *        |               |              |  |
|       | 0                                                             | TARC                                   | PB1 Cleveland TARC 💌   |          |                 |          |               |              |  |
|       | 0                                                             | РНА                                    | AK001 - AK001 AHFC     |          |                 |          |               | *            |  |
|       | Get Re                                                        | port                                   |                        |          |                 |          |               |              |  |

A drop-down list provides you with all the available State selection options. Scroll through the list to locate the desired State. Highlight it to select. Only one selection can be active at a time. There is an option All to select all the states. If All is selected then the statistics are brought up from all the states.

 HUB – This option provides access to the data associated with Field Offices and the PHA's within their jurisdiction. For example, if your security level and role assignment permit you to access data associated with a HUB (e.g., 2APH New York HUB Office), you will be able to view data for one, several, or all of the Field Offices and PHA's associated with that HUB. If your access is at this level, the Income Discrepancy Report page would appear as shown below.

|     | Enterp                    | rise Income Verification                    | <u>HUD Home</u> <u>PIH Home</u> <u>EIV Home</u> <u>Search Email</u> |
|-----|---------------------------|---------------------------------------------|---------------------------------------------------------------------|
|     | Income Disc               | crepancy Report >> Report Selection         |                                                                     |
|     | Select Prog               | ram Type, Reexamination Month and Threshold | /alue:                                                              |
|     | Reexamina                 | tion Month:                                 |                                                                     |
|     | Threshold:<br>Select Regi | ion:                                        | 5 1%                                                                |
| HUB | → <u>◎</u>                | HUB                                         |                                                                     |
|     | 0                         | PHA                                         | IN002 - IN002 Vincennes Housing Authority                           |
|     | Get Repor                 | t                                           |                                                                     |

A drop-down list provides you with all the available HUB selection options. The list will include only those HUB that your security level and role allow you to access. If your assigned scope of access does not include HUB data, this option will not be displayed in the Region selection component.

Scroll through the list to locate the desired HUB location. Highlight it to select. Only one selection can be active at a time.

• Field Office – This option provides access to the data associated with Field Offices and the PHA's under the Field Office. The scope of access is governed by your security level and role assignment.

If your access is at this level, the Income Discrepancy Report page would appear as shown below.

|      | Enterprise Incon                            | ne Verification                               | <u>HUD Home</u> <u>PIH Home</u> <u>EIV Home</u> <u>Search</u> <u>Email</u> |  |  |  |  |  |
|------|---------------------------------------------|-----------------------------------------------|----------------------------------------------------------------------------|--|--|--|--|--|
|      | Income Discrepancy Repor                    | Income Discrepancy Report >> Report Selection |                                                                            |  |  |  |  |  |
|      | Select Program Type, Ree                    | xamination Month and Threshold Value:         |                                                                            |  |  |  |  |  |
|      | Reexamination Month:                        |                                               |                                                                            |  |  |  |  |  |
| FO - | Threshold:<br>Select Region:                |                                               | 5 💙 %                                                                      |  |  |  |  |  |
|      | <ul> <li>●</li> <li>●</li> <li>F</li> </ul> | 0<br>HA                                       | 4HPH JACKSONVILLE HUB OFFICE V<br>FL001 - FL001 Jacksonville               |  |  |  |  |  |
|      | Get Report                                  |                                               |                                                                            |  |  |  |  |  |
|      |                                             |                                               |                                                                            |  |  |  |  |  |

A drop-down list provides you with all the available Field Office selection options. The list will include only those Field Offices that your security level and role allow you to access. If your assigned scope of access does not include Field Office data, this option will not be displayed in the Region selection component.

Scroll through the list to locate the desired Field Office location. Highlight it to select. Only one selection can be active at a time.
• **TARC** – This option provides access to the data associated with TARCs and the PHA's within their jurisdiction. The scope of access is governed by your security level and role assignment. If your access is at this level, the Income Discrepancy Report page would appear as shown below.

|      | Enterp     | orise Income Verification                | HUD Home <u>PIH Home</u> <u>EIV Home</u> <u>Search</u> <u>Ema</u> |
|------|------------|------------------------------------------|-------------------------------------------------------------------|
|      | Income Dis | screpancy Report >> Report Selection     |                                                                   |
|      | Select Pro | gram Type, Reexamination Month and Thres | shold Value:                                                      |
|      | Program T  | ype:                                     | All PIH Programs 🔽                                                |
|      | Reexamin   | ation Month:                             | ALL 💌                                                             |
|      | Threshold  | :                                        | 5 🖌 %                                                             |
|      | Select Reg | jion:                                    |                                                                   |
| TARC | <br>۲      | TARC                                     | PB1 Cleveland TARC 💌                                              |
|      | 0          | PHA                                      | LA084 - LA084 PARKS HOUSING AUTHORITY                             |
|      | Get Repo   | urt                                      |                                                                   |

• **PHA** – This option provides access to the data associated with a PHA. The scope of access is governed by your security level and role assignment. If your access is restricted to this level, the EIV Income Discrepancy Report page would appear as follows:

|     | Enterprise Income Verification                | HUD Home PIH Home EIV Home Search Email |
|-----|-----------------------------------------------|-----------------------------------------|
|     | Income Discrepancy Report >> Report Selection |                                         |
|     | Select Program Type, Reexamination Month and  | 1 Threshold Value:                      |
|     | Program Type:<br>Reexamination Month:         | All PIH Programs                        |
|     | Threshold:                                    | 5 🖌 %                                   |
| РНА | Select Region: ● PHA                          | FL001 - Jacksonville Housing Authority  |
|     | Get Report                                    |                                         |

A drop-down list provides you with all the available PHA selection options. The list will include only those PHA's that your security level and role allow you to access. Scroll through the list to locate you the desired PHA location. Only one selection can be active at a time. PHA Users who need access to information concerning tenants in another PHA may request and gain that access with the written approval of the manager of that PHA.

## 4.3.9 Income Discrepancy Statistics Report

All Summary and Report details appear on the Income Discrepancy Report page. Although the scope of report detail can vary, the same page format is used to convey the data. For your convenience and ease of use, the page title is amended to indicate the scope of data included. For example, if you selected the HUD HQ region option, then you would be on the HUD Headquarters Income Discrepancy Report page.

On the Income Discrepancy Report page you will find the results of the discrepancy analysis you have requested. Result data is displayed in a tabular format. Each table (referred to as a Statistics table) is

clearly labeled to indicate the security level to which the data applies. There is a record in the table for each entity included in the results data.

The Income Discrepancy Report page includes a separate table for the selected region (parent) as well as any subordinate organizations (children). The scope of detail available to you is based on your security level and role assignment. For example, if your access is limited to an individual PHA, you will only be able to view the statistics and detail associated with the assigned PHA. In contrast, if your access includes the entire HUD hierarchy, you will be able to view the statistics and detail associated with each security level.

When more than one level of detail is available, the highest level is listed first on the page. Each successive level of detail is displayed in a separate table. The appearance of a hypertext link in a record (underlined in red in a Statistics table) indicates that an additional level of detail is available. Click the hyperlink to view the next level of detail. For example, at the Field Office level, there is a record for each associated PHA. Click on the appropriate PHA, if it has a hyperlink, to view the associated detail.

#### On a top statistics table you will find the following information:

Security Level – shows the region selected from the Report selection page. Possible values are:

- HUD Headquarters
- STATE
- HUB
- TARC
- Field Office
- PHA

**Threshold Percentage** – shows the selected value in the search criteria for this report generation. The percentage is measured as the variance (plus or minus) beyond which a tenant record is included in a report listing and in report summary calculations.

**Reexamination Month** – shows **the** Reexamination Month you have selected in the search criteria for this report.

**Program Type** – shows the Program Type you have selected in the search criteria for this report. If 'All PIH Programs' was selected from the search criteria, three columns will be displayed – ALL, Public Housing, and Section 8.

**Total Number of Households Evaluated** – shows the total number of households associated with the selection criteria used in the income discrepancy analysis. If 'All PIH Programs' was selected as the Program Type search criteria, three columns will be displayed – ALL, Public Housing, and Section 8, with the corresponding total or number in each column.

**Households that Exceed Threshold** – shows the information about the number of households where the discrepancy between the projected income and the actual income exceeded the designated threshold cutoff percentage value. If 'All PIH Programs' was selected from the Program Type search criteria, three columns will be displayed – ALL, Public Housing, and Section 8, with the corresponding total or number in each column.

**Percentage of Households exceeding threshold** – shows the percentage of the number of households is displayed where the discrepancy between the projected income and the actual income exceeded the designated threshold cutoff value. If 'All PIH Programs' was selected from the Program Type search criteria, three columns will be displayed – ALL, Public Housing, and Section 8, with the corresponding total or number in each column.

**Outliers (Threshold \*2)** – shows the information about the number of households where the discrepancy between the projected income and the actual income exceeded the designated threshold cutoff value by at least twice the amount. If 'All PIH Programs' was selected from the Program Type search criteria, three columns will be displayed – ALL, Public Housing, and Section 8, with the corresponding total or number in each column.

**Percentage of Households exceeding threshold that are outliers** – shows the percentage of Outliers where the discrepancy between the projected income and the actual income exceeded the designated threshold cutoff value by at least twice the amount. If 'All PIH Programs' was selected from the Program Type search criteria, three columns will be displayed – ALL, Public Housing, and Section 8, with the corresponding total or number in each column.

**Net Annual Income Discrepancy (Actual)** – shows discrepancy between the actual income and the reported income by the tenant is computed based on the income reports for the last four quarters. If 'All PIH Programs' was selected from the Program Type search criteria, three columns will be displayed – ALL, Public Housing, and Section 8, with the corresponding net total.

**Net Annual Income Discrepancy (Annualized Last Quarter)** – shows the discrepancy between the actual income and the income projected by the tenant as computed based on the income reported for last quarter. If 'All PIH Programs' was selected from the Program Type search criteria, three columns will be displayed – ALL, Public Housing, and Section 8, with the corresponding net total.

## The bottom statistics table shows the following:

**Security Level** – In this column you will find a record for each entity associated with the level next to the region selected (e.g., if region selected is HUD HQ, the next level is HUB). Click the hypertext link associated with the security level label to view additional detail, as appropriate. Possible entities appearing in this column include the following:

- HUB
- Field Office
- PHA
- Individual Households

**Program Type** – In this column, you will find the Program Type you have selected in the search criteria for this report will be displayed. If 'All PIH Programs' was selected from the search criteria, three columns will be displayed – ALL, Public Housing, and Section 8.

**Total Number of Households Evaluated** – In this column you will find information about the total number of households associated with the selection criteria used in the income discrepancy analysis. If 'All PIH Programs' was selected from the Program Type search criteria, three columns will be displayed – ALL, Public Housing, and Section 8, with the corresponding total or number in each column.

**Households that Exceed Threshold** – In this column you will find information about the number of households where the discrepancy between the projected income and the actual income exceeded the designated threshold cutoff percentage value. If 'All PIH Programs' was selected from the Program Type search criteria, three columns will be displayed – ALL, Public Housing, and Section 8, with the corresponding total or number in each column.

**Net Annual Income Discrepancy - Actual** – In this column the discrepancy between the actual income and the reported income by the tenant is computed based on the income reports for last four quarters. If 'All PIH Programs' was selected from the Program Type search criteria, three columns will be displayed – ALL, Public Housing, and Section 8. with the corresponding net total.

**Net Annual Income Discrepancy - Annualized Last Quarter** – In this column the discrepancy between the actual income and the reported income by the tenant is computed based on the income reported for last quarter. If 'All PIH Programs' was selected from the Program Type search criteria, three columns will be displayed – ALL, Public Housing, and Section 8. with the corresponding net total.

**Outliers (Threshold \*2)** – In this column you will find information about the number of households where the discrepancy between the projected income and the actual income exceeded the designated threshold cutoff value by at least twice the amount. If 'All PIH Programs' was selected from the Program Type search criteria, three columns will be displayed – ALL, Public Housing, and Section 8, with the corresponding total or number in each column.

# 4.3.9.1 Income Discrepancy Statistics Report Examples

Please use this section to get familiar with the look and feel of the Income Discrepancy Statistics Report. There is a separate section for each security level view of the report.

# 4.3.9.1.1 HUD HQ Level View

When viewed from the HUD Headquarters level, the Income Discrepancy Report includes the HUD Headquarters Statistics (top statistics table) and HUB Statistics (bottom statistics table). To view data for a particular HUB, click the red underlined hyperlink associated with it.

The screen below is an example of HUD Headquarter Statistics Report when **All PIH Programs** is selected from the Program Type drop-down list.

|                                |                                    | HUD Headquart                                       | ers Statistics as                                                                 | of Mar 08, 2009                                                               | )                                                                                                    |                                                                                                    |            |
|--------------------------------|------------------------------------|-----------------------------------------------------|-----------------------------------------------------------------------------------|-------------------------------------------------------------------------------|----------------------------------------------------------------------------------------------------|----------------------------------------------------------------------------------------------------|------------|
| HUD Headquarters               |                                    |                                                     | HQ                                                                                |                                                                               |                                                                                                    |                                                                                                    |            |
| Threshold Percentage           |                                    |                                                     | 5 %                                                                               |                                                                               |                                                                                                    |                                                                                                    |            |
| Reexamination Month            |                                    |                                                     | All                                                                               |                                                                               |                                                                                                    |                                                                                                    | _          |
| Program Type                   |                                    |                                                     | ALL                                                                               |                                                                               | Public Housing                                                                                                    | Section 8                                                                                                    |            |
| Total Number of Househ         | olds Evaluated                     |                                                     | 1,694,                                                                            | ,302                                                                          | 577,626                                                                                                    | 1,116,676                                                                                                    |            |
| Households that Exceed         | d Threshold                        |                                                     | 190,91                                                                            | 12                                                                            | 56,975                                                                                                    | 133,937                                                                                                    |            |
| Percentage of household        | ds exceeding th                    | nreshold                                            | 11.279                                                                            | %                                                                             | 09.86%                                                                                                    | 11.99%                                                                                                    |            |
| Outliers (Threshold * 2)       |                                    |                                                     | 189,02                                                                            | 24                                                                            | 56,321                                                                                                    | 132,703                                                                                                    |            |
| Percentage of household        | ds exceeding th                    | reshold that are outlier                            | are outliers 99.01%                                                               |                                                                               | 98.85%                                                                                                    | 99.08%                                                                                                    |            |
| Net Annual Income Disc         | repancy (Actua                     | al)                                                 | (\$1,63                                                                           | 7,323,879.39)                                                                 | (\$518,560,119.32) (\$1                                                                                                    | (\$1,118,763,760.07)                                                                                                    |            |
| Net Annual Income Disc         | repancy (Annu                      | alized Last Quarter)                                | (\$1,01                                                                           | 7,620,170.88)                                                                 | (\$306,933,678.85)                                                                                                    | (\$710,686,492.03)                                                                                                    |            |
|                                |                                    |                                                     |                                                                                   |                                                                               | Pi                                                                                                    | inter-Friendly Version                                                                                                    | Printor Fi |
|                                |                                    |                                                     | HUB Statistics                                                                    | Net Ann                                                                       | nual Income Discrepanc                                                                                                    | Download in Exce                                                                                                    | Download   |
| нив                            |                                    | Households Evaluated                                | HUB Statistics<br>Households that<br>Exceed Threshold                             | Net Ann                                                                       | nual Income Discrepanc<br>Annualized La<br>Quarter                                                                                          | Download in Exce<br>y<br>outliers<br>(Threshold * 2)                                                                                                    | Download   |
| нив                            | All                                | Households Evaluated                                | HUB Statistics<br>Households that<br>Exceed Threshold<br>12,025                   | Net Ann<br>d Actual<br>(\$103,878,930.8                                       | 1ual Income Discrepance<br>Annualized La<br>Quarter<br>11) (\$58,908,595,14                                                                 | Download in Exce<br>y Outliers (Threshold * 2)                                                                                                    | Download   |
| HUB<br><u>1HBOS Boston Hub</u> | All<br>Public Housing              | Households Evaluated<br>105,954<br>29,829           | HUB Statistics<br>Households that<br>Exceed Threshold<br>12,025<br>2,829          | Het Ann<br>Actual<br>(\$103,878,930.8<br>(\$25,339,018.36                     | Annualized La<br>Quarter           11)         (\$58,908,595.14           i)         (\$13,865,577.61                                       | Download in Exce           y         Outliers           (Threshold*2)         11,838           3)         2,782                                           | Download   |
| HUB<br><u>1HBOS Boston Hub</u> | All<br>Public Housing<br>Section 8 | Households Evaluated<br>105,954<br>29,829<br>76,125 | HUB Statistics<br>Households that<br>Exceed Threshold<br>12,025<br>2,829<br>9,196 | Net Ann<br>Actual<br>(\$103,878,930.8<br>(\$25,339,018.38<br>(\$78,539,912.45 | Annualized La<br>Quarter           11)         (\$58,908,595,14           i)         (\$13,865,577,61           i)         (\$13,865,577,61 | Download in Exce           y         Outliers           (Threshold * 2)           4)         11,838           3)         2,782           5)         9,056 | Download   |

You can download the report in Excel format by clicking the Download in Excel link as illustrated above.

When the link is clicked, it gives the user to save the file or open the file. The file contains information as shown on the screen below.

|                                  | A                                                                                                    | 6                                                         | U                                         |                                                                                                    | E                                                                                                    | F                                    | ~ |
|----------------------------------|----------------------------------------------------------------------------------------------------|-----------------------------------------------------------|-------------------------------------------|----------------------------------------------------------------------------------------------------|----------------------------------------------------------------------------------------------------|--------------------------------------|---|
| 1                                |                                                                                                    | HUD Heado                                                 | uarters Statistics                        | as of:May 12, 2007                                                                                                    |                                                                                                    |                                      |   |
| 2                                | HUD Headquarters                                                                                                    | HQ                                                        |                                           |                                                                                                    |                                                                                                    |                                      |   |
| 3                                | Threshold Percentage                                                                                                    | 100 %                                                     |                                           |                                                                                                    |                                                                                                    |                                      | Ī |
| 4                                | Reexamination Month                                                                                                    | May                                                       |                                           |                                                                                                    |                                                                                                    |                                      |   |
| 5                                | Program Type                                                                                                    | ALL                                                       | Public Housing                            | Section 8                                                                                                    |                                                                                                    |                                      |   |
| 6                                | Total Number of Households Evaluated                                                                                                    | 170,646                                                   | 73,339                                    | 97,307                                                                                                    |                                                                                                    |                                      |   |
| 7                                | Households that Exceed Threshold                                                                                                    | 8,587                                                     | 3,588                                     | 4,999                                                                                                    |                                                                                                    |                                      |   |
| 8                                | Percentage of households exceeding threshold                                                                                                    | 05.03%                                                    | 04.89%                                    | 05.14%                                                                                                    |                                                                                                    |                                      |   |
| 9                                | Outliers (Threshold * 2)                                                                                                    | 0                                                         | 0                                         | 0                                                                                                    |                                                                                                    |                                      |   |
|                                  | Percentage of households exceeding threshold                                                                                                    |                                                           |                                           |                                                                                                    |                                                                                                    |                                      |   |
| 10                               | that are outliers                                                                                                    | 00.00%                                                    | 0                                         | 00.00%                                                                                                    |                                                                                                    |                                      |   |
| 11                               | Net Annual Income Discrepancy (Actual)                                                                                                    | (\$84,888,774.95)                                         | (\$37,183,911.98)                         | (\$47,704,862.97)                                                                                                    |                                                                                                    |                                      |   |
|                                  | Net Annual Income Discrepancy (Annualized Last                                                                                                    |                                                           |                                           |                                                                                                    |                                                                                                    |                                      |   |
| 12                               | Quarter)                                                                                                    | (\$75,312,563.63)                                         | (\$33,944,416.65)                         | (\$41,368,146.98)                                                                                                    |                                                                                                    |                                      |   |
| 13                               |                                                                                                    |                                                           |                                           |                                                                                                    |                                                                                                    |                                      |   |
| 14                               |                                                                                                    |                                                           | HUB Statistic                             | s                                                                                                    |                                                                                                    |                                      |   |
| 15                               | HUB                                                                                                    | Households<br>Evaluated                                   | Households that<br>Exceed<br>Threshold    | Net Annual In                                                                                                    | come Discrepancy                                                                                                    | Outliers (Threshold * 2)             |   |
| 16                               |                                                                                                    |                                                           |                                           | Actual                                                                                                    | Annualized Last Quarte                                                                                                    |                                      |   |
| 17                               | 1HBOS Boston Hub-ALL                                                                                                    | 9,103                                                     | 360                                       | (\$3,759,669.49)                                                                                                    | (\$3,138,623.56)                                                                                                    | 0                                    |   |
| 18                               | 1HBOS Boston Hub-Public Housing                                                                                                    | 2,456                                                     | 50                                        | (\$396,569.39)                                                                                                    | (\$376,370.05)                                                                                                    | 0                                    |   |
| 19                               | 1HBOS Boston Hub-Section 8                                                                                                    | 6,647                                                     | 310                                       | (\$3,363,100.10)                                                                                                    | (\$2,762,253.51)                                                                                                    | 0                                    |   |
| 20                               | 4HMIA Miami Hub-ALI                                                                                                    | M 110                                                     | 210                                       | (\$2 368 526 07)                                                                                                    | (\$1 983 157 23)                                                                                                    | 'n                                   |   |
| 21                               | -HINN'S HINNITH HOD'S LEE                                                                                                    | 4,110                                                     | 210                                       | (42,000,020.01)                                                                                                    | (@1,000,101.20)                                                                                                    | -                                    |   |
|                                  | 4HMIA Miami Hub-Public Housing                                                                                                    | 1,534                                                     | 82                                        | (\$912,292.34)                                                                                                    | (\$722,283.97)                                                                                                    | 0                                    | - |
| 22                               | 4HMIA Miami Hub-Public Housing<br>4HMIA Miami Hub-Section 8                                                                                                    | 1,534<br>2,584                                            | 82<br>128                                 | (\$912,292.34)<br>(\$1,456,233.73)                                                                                              | (\$722,283.97)<br>(\$1,260,873.26)                                                                                             | 0<br>0                               |   |
| 22<br>23                         | 4HMIA Miami Hub-Public Housing<br>4HMIA Miami Hub-Section 8<br>4HJAC Jacksonville Hub-ALL                                                                                                    | 1,534<br>2,584<br>1,633                                   | 82<br>128<br>99                           | (\$912,292.34)<br>(\$1,456,233.73)<br>(\$917,104.25)                                                                            | (\$722,283.97)<br>(\$1,260,873.26)<br>(\$755,184.78)                                                                           | 0<br>0<br>0                          |   |
| 22<br>23<br>24                   | 4HMIA Miami Hub-Public Housing<br>4HMIA Miami Hub-Section 8<br>4HJAC Jacksonville Hub-ALL<br>4HJAC Jacksonville Hub-Public Housing                                                                           | 1,534<br>2,584<br>1,633<br>469                            | 82<br>128<br>99<br>32                     | (\$912,292.34)<br>(\$1,456,233.73)<br>(\$917,104.25)<br>(\$293,750.98)                                                          | (\$722,283.97)<br>(\$1,260,873.26)<br>(\$755,184.78)<br>(\$248,309.42)                                                         | ช้<br>ชิ<br>ชิ                       | - |
| 22<br>23<br>24<br>25             | 4HMIA Miami Hub-Public Housing<br>4HMIA Miami Hub-Section 8<br>4HJAC Jacksonville Hub-ALL<br>4HJAC Jacksonville Hub-Public Housing<br>4HJAC Jacksonville Hub-Section 8                                       | 4,110<br>1,534<br>2,584<br>1,633<br>469<br>1,164          | 82<br>128<br>99<br>32<br>67               | (\$912,292.34)<br>(\$1,456,233.73)<br>(\$917,104.25)<br>(\$293,750.98)<br>(\$623,353.27)                                        | (\$722,283.97)<br>(\$1,260,873.26)<br>(\$755,184.78)<br>(\$248,309.42)<br>(\$506,875.36)                                       | 0<br>0<br>0<br>0<br>0                |   |
| 22<br>23<br>24<br>25<br>26       | 4HMIA Miami Hub-Public Housing<br>4HMIA Miami Hub-Section 8<br>4HJAC Jacksonville Hub-ALL<br>4HJAC Jacksonville Hub-Public Housing<br>4HJAC Jacksonville Hub-Section 8<br>4HJAC Jacksonville Hub-ALL         | 1,534<br>2,584<br>1,633<br>469<br>1,164<br>3,191          | 82<br>128<br>99<br>32<br>67<br>177        | (\$1,456,233,73)<br>(\$1,456,233,73)<br>(\$17,104,25)<br>(\$293,750,98)<br>(\$623,353,27)<br>(\$1,303,963,29)                   | (\$722,283,97)<br>(\$1,260,873,26)<br>(\$755,184,78)<br>(\$248,309,42)<br>(\$506,875,36)<br>(\$1,295,424,53)                   | 0<br>0<br>0<br>0<br>0<br>0           |   |
| 22<br>23<br>24<br>25<br>26<br>27 | HMIA Miami Hub-Public Housing     HMIA Miami Hub-Section 8     HJAC Jacksonville Hub-ALL     HJAC Jacksonville Hub-Public Housing     HJAC Jacksonville Hub-Section 8     HLOU Louisville Hub-Public Housinn | 1,534<br>2,584<br>1,633<br>469<br>1,164<br>3,191<br>1,431 | 52<br>128<br>99<br>32<br>67<br>177<br>177 | (\$912,292,34)<br>(\$1,456,233,73)<br>(\$917,104,25)<br>(\$293,750,98)<br>(\$623,353,27)<br>(\$1,303,963,29)<br>(\$1303,963,29) | (\$722,283,97)<br>(\$1,260,873,26)<br>(\$755,184,78)<br>(\$248,309,42)<br>(\$26,875,36)<br>(\$1,295,424,53)<br>(\$1295,424,53) | 0<br>0<br>0<br>0<br>0<br>0<br>0<br>0 |   |

The screen below is an example of HUD Headquarter Statistics Report when **Public Housing** is selected from the Program Type drop-down list.

|                                             | HUD H                               | leadquarters Statistics                                                 | as of Mar 08, 20                                      | 009                                                 |                                                                                                    |
|---------------------------------------------|-------------------------------------|-------------------------------------------------------------------------|-------------------------------------------------------|-----------------------------------------------------|----------------------------------------------------------------------------------------------------|
| HUD Headquarters                            |                                     |                                                                         |                                                       | HQ                                                  |                                                                                                    |
| Threshold Percentage                        |                                     |                                                                         |                                                       | 5 %                                                 |                                                                                                    |
| Reexamination Month                         | All                                 |                                                                         |                                                       |                                                     |                                                                                                    |
| Program Type                                |                                     |                                                                         |                                                       | Public Housi                                        | ing                                                                                                    |
| Total Number of Househ                      | olds Evaluated                      |                                                                         |                                                       | 577,626                                             |                                                                                                    |
| Households that Exceed                      | d Threshold                         |                                                                         |                                                       | 56,975                                              |                                                                                                    |
| Percentage of household                     | ds exceeding threshold              |                                                                         |                                                       | 09.86%                                              |                                                                                                    |
| Outliers (Threshold * 2)                    |                                     |                                                                         |                                                       | 56,321                                              |                                                                                                    |
| Percentage of household                     | ds exceeding threshold that         | are outliers                                                            |                                                       | 98.85%                                              |                                                                                                    |
| Net Annual Income Disc                      | repancy (Actual)                    |                                                                         |                                                       | (\$518,560,11                                       | 19.32)                                                                                                    |
| Net Annual Income Disc                      | repancy (Annualized Last (          | Quarter)                                                                |                                                       | (\$306,933,67                                       | 78.85)                                                                                                    |
|                                             |                                     |                                                                         |                                                       |                                                     |                                                                                                    |
|                                             |                                     | HUB Statisti                                                            | cs                                                    | Printe<br><u>C</u>                                  | r-Friendly Vers<br>Jownload in Ex                                                                                                    |
|                                             |                                     | HUB Statistic                                                           | cs<br>Net Annu                                        | Printe<br>D                                         | r-Friendly Vers                                                                                                    |
| НИВ \$                                      | Households Evalu ited 🗢             | HUB Statistic<br>Households t/ at<br>ixceed Thre: hold +                | cs<br>Ne: Annu<br>Acturil \$                          | Printe<br>Discrepancy<br>Annualized Last Quarter \$ | r-Friendly Vers<br>Download in Ex<br>Outliers<br>Thresh kld * 2)                                                                                                    |
|                                             | Households Evalu ited \$            | HUB Statistic<br>Households t/ at<br>ixceed Thre: hold                  | S<br>Ne: Annu<br>Actu II ≑<br>(\$2,582,365,51         | Printe                                              | r-Friendly Vers<br>Download in Ex<br>Doutliers<br>Thresh kld * 2)<br>267                                                                                                    |
| HUB \$<br>9HHONAlu Hub<br>4HJMS Jackson Hub | Households Evaluated \$ 2,805 7,451 | HUB Statistic<br>Households t/ at<br>txceed Thre: hold \$<br>273<br>584 | S<br>Actual ↓<br>(\$2,582,365,55)<br>(\$3,964,389,70) | Printe                                              | Council of the second second s |

The screen below is an example of HUD Headquarter Statistics Report when **Section 8** is selected from the Program Type drop-down list.

| Income Discrepancy R     | eport >> <u>Report Selectior</u> | <u>1</u> >> HUD Headquarte | rs Statistics     |                           |                                         |
|--------------------------|----------------------------------|----------------------------|-------------------|---------------------------|-----------------------------------------|
|                          | HUD H                            | eadquarters Statistic      | s as of Mar 08, 2 | 009                       |                                         |
| HUD Headquarters         |                                  |                            |                   | HQ                        |                                         |
| Threshold Percentage     |                                  | 5 %                        |                   |                           |                                         |
| Reexamination Month      |                                  | All                        |                   |                           |                                         |
| Program Type             |                                  |                            | Section 8         |                           |                                         |
| Total Number of Househ   | olds Evaluated                   |                            |                   | 1,116,676                 |                                         |
| Households that Exceed   | Threshold                        |                            |                   | 133,937                   |                                         |
| Percentage of household  | ls exceeding threshold           |                            |                   | 11.99%                    |                                         |
| Outliers (Threshold * 2) | 5                                |                            |                   | 132,703                   |                                         |
| Percentage of household  | is exceeding threshold that      | are outliers               | 99.08%            |                           |                                         |
| Net Annual Income Disc   | repancy (Actual)                 |                            |                   | (\$1,118,763.7            | 60.07)                                  |
| Net Annual Income Disc   | repancy (Annualized Last Q       | )uarter)                   |                   | (\$710,686,492            | 2.03)                                   |
|                          |                                  | HUB Statisti               | cs                | <u>Printe</u>             | r-Friendly Version<br>Download in Excel |
|                          |                                  | Households that            | Net Annu          | al Income Discrepancy     | Outliers                                |
| HUB 🗢                    | Household's Evaluated 🗢          | Exceed Threshold 🗢         | Actual 🜩          | Annualized Last Quarter 🖨 | (Threshold * 2) 쿡                       |
| 9HHON Honolulu Hub       | 7,348                            | 554                        | (\$4,900,026.58)  | (\$2,447,371.84)          | 539                                     |
| 4HMEM Memphis Hub        | 17,150                           | 969                        | (\$7,145,722.80)  | (\$2,892,337.26)          | 968                                     |
| 4HJMS Jackson Hub        | 8,973                            | 1,095                      | (\$7,313,754.19)  | (\$5,027,454.76)          | 1,090                                   |
| 3HPIT Pittsburgh Hub     | 12,681                           | 1,311                      | (\$9,641,705.05)  | (\$6,756,263.65)          | 1,305                                   |
| eur Diz Little Deels Hub | 10 000                           | 1 400                      | (010 050 550 75)  | (07 340 013 00)           | 4 400                                   |

When Public Housing or Section 8 program type is selected, the sort capability is available for HUB, Households Evaluated, Households that Exceed Threshold, Net Income Discrepancy – Actual, Net Income Discrepancy – Annualized Last Quarter and Outliers (Threshold \*2) fields. Please refer to Section 3.2.5 for description of how to use sorting in online report tables.

#### 4.3.9.1.2 State Level View

When viewed from the HUB level, the Income Discrepancy Report includes State Statistics (top statistics table) as well as the PHA Statistics (bottom statistics table) within the selected State. The user has an option to pull data for all the states by selecting ALL option in state field. To view data for a particular PHA, click the hyperlink associated with it.

The screen below is an example of State Statistics Report when **All PIH Programs** is selected from the Program Type drop-down list.

| Discrepancy (                                                            | (Actual)<br>(Annualized Last Quarter                         | )                                                                                         | (\$4,180,218.82)<br>(\$2,676,955.58)                                                                           | (\$1,232,190.03)<br>(\$799,027.06)                                                                                                    | (\$2,948,028.79)<br>(\$1,877,928.52)                                                                                                    |                                                                                                    |                                                                                                    |
|--------------------------------------------------------------------------|--------------------------------------------------------------|-------------------------------------------------------------------------------------------|----------------------------------------------------------------------------------------------------|----------------------------------------------------------------------------------------------------|----------------------------------------------------------------------------------------------------|----------------------------------------------------------------------------------------------------|----------------------------------------------------------------------------------------------------|
| Discrepancy (<br>Discrepancy (                                           | (Actual)<br>(Annualized Last Quarter                         | )                                                                                         | (\$4,180,218.82)<br>(\$2,676,955.58)                                                                           | (\$1,232,190.03)<br>(\$799,027.06)                                                                                                    | (\$2,948,028.79)<br>(\$1,877,928.52)                                                                                                    |                                                                                                    |                                                                                                    |
| Discrepancy (                                                            | (Actual)                                                     |                                                                                           | (\$4,180,218.82)                                                                                               | (\$1,232,190.03)                                                                                                    | (\$2,948,028.79)                                                                                                    |                                                                                                    |                                                                                                    |
| enolus exceet                                                            | Net Annual Income Discrepancy (Actual)                       |                                                                                           |                                                                                                    |                                                                                                    |                                                                                                    |                                                                                                    |                                                                                                    |
| Percentage of households exceeding threshold that are outliers           |                                                              |                                                                                           | 99 78%                                                                                                    | 99.21%                                                                                                    | 100.00%                                                                                                    |                                                                                                    |                                                                                                    |
| * 2)                                                                     | -                                                            |                                                                                           | 461                                                                                                    | 126                                                                                                    | 335                                                                                                    |                                                                                                    |                                                                                                    |
| eholds exceed                                                            | ding threshold                                               |                                                                                           | 15.10%                                                                                                    | 17.79%                                                                                                    | 14.29%                                                                                                    |                                                                                                    |                                                                                                    |
| iotal Number of Housenolds Evaluated<br>Households that Exceed Threshold |                                                              |                                                                                           | 462                                                                                                    | 127                                                                                                    | 335                                                                                                    |                                                                                                    |                                                                                                    |
| usebolde Eval                                                            | uated                                                        |                                                                                           | 3 059                                                                                                    | 714                                                                                                    | 2 345                                                                                                    |                                                                                                    |                                                                                                    |
| ith                                                                      |                                                              |                                                                                           | All                                                                                                    | Dublis Usualas                                                                                                    | Castian 0                                                                                                    |                                                                                                    |                                                                                                    |
| ge                                                                       |                                                              |                                                                                           | 5%                                                                                                    |                                                                                                    |                                                                                                    |                                                                                                    |                                                                                                    |
|                                                                          |                                                              |                                                                                           | Alaska                                                                                                    |                                                                                                    |                                                                                                    |                                                                                                    |                                                                                                    |
|                                                                          | State                                                        | Statistics as of Mar                                                                      | 08, 2009                                                                                                    |                                                                                                    |                                                                                                    |                                                                                                    |                                                                                                    |
| g<br>nt<br>c                                                             | e<br>h<br>seholds Eval<br>seed Thresho<br>holds exceed<br>2) | State<br>e<br>h<br>seholds Evaluated<br>seed Threshold<br>holds exceeding threshold<br>2) | State Statistics as of Mar<br>e<br>h<br>seholds Evaluated<br>seed Threshold<br>holds exceeding threshold<br>2) | State Statistics as of Mar 08, 2009         Alaska         e       5 %         h       All         seholds Evaluated       3,059         seed Threshold       462         holds exceeding threshold       15,10%         2)       461 | State Statistics as of Mar 08, 2009           Alaska           e         Alaska           e         5 %           h         All           seholds Evaluated         3,059         714           seholds Evaluated         462         127           holds exceeding threshold         15.10%         17.79%           2)         461         126 | State Statistics as of Mar 08, 2009           Alaska         Alaska           e         5 %           h         All           ALL         Public Housing         Section 8           seholds Evaluated         3,059         714         2,345           holds exceeding threshold         15.10%         17.79%         14.29%           2)         461         126         335 | State Statistics as of Mar 08, 2009           Alaska         Alaska           e         5 %           h         All           ALL         Public Housing         Section 8           seholds Evaluated         3,059         714         2,345           holds exceeding threshold         15,10%         17.79%         14,29%           2)         461         126         335 |

You can download the report in Excel format by clicking the Download in Excel link as illustrated above.

When the link is clicked, it gives the user the option to save or open the file. The file contains information as shown on the screen below.

|    | A                                      | B                       | U U                                 | U                | E                  | File and the second second second second second second second second second second second second second second |    |
|----|----------------------------------------|-------------------------|-------------------------------------|------------------|--------------------|----------------------------------------------------------------------------------------------------|----|
| 1  |                                        |                         | State Statistics as of              | May 12, 2007     |                    |                                                                                                    |    |
| 2  | State                                  | Ohio                    |                                     |                  |                    |                                                                                                    |    |
| 3  | Threshold Percentage                   | 100 %                   |                                     |                  |                    |                                                                                                    |    |
| 4  | Reexamination Month                    | May                     |                                     |                  |                    |                                                                                                    |    |
| 5  | Program Type                           | ALL                     | Public Housing                      | Section 8        |                    |                                                                                                    |    |
| 6  | Total Number of Households Evaluated   | 5,751                   | 2,003                               | 3,748            |                    |                                                                                                    |    |
| 7  | Households that Exceed Threshold       | 309                     | 114                                 | 195              |                    |                                                                                                    |    |
|    | Percentage of households exceeding     |                         |                                     |                  |                    |                                                                                                    |    |
| 8  | threshold                              | 05.37%                  | 05.69%                              | 05.20%           |                    |                                                                                                    |    |
| 9  | Outliers (Threshold * 2)               | 0                       | 0                                   | D                |                    |                                                                                                    |    |
|    | Percentage of households exceeding     |                         |                                     |                  |                    |                                                                                                    |    |
| 10 | threshold that are outliers            | 00.00%                  | 0                                   | 00.00%           |                    |                                                                                                    |    |
|    |                                        |                         |                                     |                  |                    |                                                                                                    |    |
| 11 | Net Annual Income Discrepancy (Actual) | (\$3,285,630.31)        | (\$1,206,043.31)                    | (\$2,079,587.00) |                    |                                                                                                    |    |
|    | Net Annual Income Discrepancy          |                         |                                     | ſ                |                    |                                                                                                    |    |
| 12 | (Annualized Last Quarter)              | (\$2,738,342.01)        | (\$970,593.39)                      | (\$1,767,748.62) |                    |                                                                                                    |    |
| 13 |                                        |                         |                                     |                  |                    |                                                                                                    |    |
| 14 |                                        | 1                       | PHA Statis                          | stics            |                    |                                                                                                    |    |
| 15 | РНА                                    | Households<br>Evaluated | Households that<br>Exceed Threshold | Net Annual Incom | e Discrepancy      | Outliers (Threshold * 2)                                                                                       |    |
| 16 |                                        |                         |                                     | Actual           | Annualized Last Qu |                                                                                                    |    |
| 17 | FL001 Jacksonville-ALL                 | 318                     | 34                                  | (\$277,364.60)   | (\$239,229.00)     | 0                                                                                                    |    |
| 18 | FL001 Jacksonville-Public Housing      | 176                     | 12                                  | (\$128,080.91)   | (\$108,696.86)     | б                                                                                                    |    |
| 19 | FL001 Jacksonville-Section 8           | 142                     | 22                                  | (\$149,283.69)   | (\$130,532.14)     | 0                                                                                                    |    |
| 20 | FL002 ST. PETERSBURG-ALL               | 180                     | 13                                  | (\$95,159.92)    | (\$89,686.28)      | 0                                                                                                    |    |
|    | FL002 ST. PETERSBURG-Public            |                         |                                     |                  |                    |                                                                                                    |    |
| 21 | Housing                                | 34                      | 3                                   | (\$31,402.62)    | (\$13,352.90)      | 0                                                                                                    |    |
| 22 | FL002 ST. PETERSBURG-Section 8         | 146                     | 10                                  | (\$63,757.30)    | (\$76,333.38)      | 0                                                                                                    |    |
| 23 | FL003 TAMPA-ALL                        | 443                     | 34                                  | (\$317,676.72)   | (\$276,638.77)     | 0                                                                                                    |    |
| 24 | EL002 TAMDA Dublic Housing             | 715Q                    | <b>1</b> 4                          | (\$123,550,33)   | (\$116 515 DD)     | ħ                                                                                                    | 20 |

The screen below is an example of State Statistics Report when **Public Housing** is selected from the Program Type drop-down list.

| Income Discrep                                                                                                    | ancy Report >> <u>Report Sel</u> | ection >> State Statistic             | cs                          |                                                              |                                                  |
|----------------------------------------------------------------------------------------------------|----------------------------------|---------------------------------------|-----------------------------|--------------------------------------------------------------|--------------------------------------------------|
|                                                                                                    |                                  | State Statistics as                   | s of Mar 08, 2009           | 9                                                            |                                                  |
| State                                                                                                    |                                  |                                       |                             | Alask                                                        | a                                                |
| Threshold Perce                                                                                                    | intage                           |                                       |                             | 5 %                                                          |                                                  |
| Reexamination M                                                                                                    | Month                            | All                                   |                             |                                                              |                                                  |
| Program Type                                                                                                    |                                  | Public                                | c Housing                   |                                                              |                                                  |
| Total Number of                                                                                                    | Households Evaluated             | 714                                   |                             |                                                              |                                                  |
| Households that                                                                                                    | Exceed Threshold                 |                                       |                             | 127                                                          |                                                  |
| Percentage of ho                                                                                                    | ouseholds exceeding threshold    | b                                     |                             | 17.79                                                        | %                                                |
| Outliers (Thresh                                                                                                    | old * 2)                         |                                       |                             | 126                                                          |                                                  |
| Percentage of ho                                                                                                    | ouseholds exceeding threshold    | d that are outliers                   |                             | 99.21                                                        | %                                                |
| Net Annual Inco                                                                                                    | me Discrepancy (Actual)          |                                       |                             | (\$1,23                                                      | 32,190.03)                                       |
| Net Annual Inco                                                                                                    | me Discrepancy (Annualized I     | _ast Quarter)                         |                             | (\$799                                                       | ,027.06)                                         |
| < <back< th=""><th></th><th></th><th></th><th>Prir</th><th><u>iter-Friendly Version</u><br/>Download in Exce</th></back<> |                                  |                                       |                             | Prir                                                         | <u>iter-Friendly Version</u><br>Download in Exce |
|                                                                                                    |                                  | PHA Sta                               | tistics                     |                                                              |                                                  |
|                                                                                                    |                                  |                                       |                             | Annual Income Discrepancy                                    |                                                  |
|                                                                                                    | Nousebolds Evaluated 📥           | Households that                       | Annu                        | al Income Discrepancy                                        | Outliers                                         |
| рна 🗢                                                                                                    | Households Evaluated 🗢           | Households that<br>Exceed Threshold 🗢 | Annu<br>Actual 🗢            | al Income Discrepancy<br>Annualized Last Quarter 🗢           | Outliers<br>(Threshold * 2) 🗢                    |
| PHA 🗢                                                                                                    | Households Evaluated 🗢           | Households that<br>Exceed Threshold   | Annua<br>Actual 🗢<br>\$0.00 | al Income Discrepancy<br>Annualized Last Quarter 🗢<br>\$0.00 | Outliers<br>(Threshold * 2)                      |

The screen below is an example of State Statistics Report when **Section 8** is selected from the Program Type drop-down list.

| Income Discrep                                                                                                    | ancy Report >> <u>Report Sel</u> | ection_>> State Statisti | CS                |                           |                                           |
|----------------------------------------------------------------------------------------------------|----------------------------------|--------------------------|-------------------|---------------------------|-------------------------------------------|
|                                                                                                    |                                  | State Statistics a       | s of Mar 08, 2009 | Ð                         |                                           |
| State                                                                                                    |                                  |                          |                   | Alask                     | a                                         |
| Threshold Percer                                                                                                   | ntage                            |                          |                   | 5 %                       |                                           |
| Reexamination N                                                                                                    | lonth                            | All                      | All               |                           |                                           |
| Program Type                                                                                                    |                                  | Secti                    | on 8              |                           |                                           |
| Total Number of                                                                                                    | Households Evaluated             | 2,345                    | ;                 |                           |                                           |
| Households that                                                                                                    | Exceed Threshold                 |                          |                   | 335                       |                                           |
| Percentage of ho                                                                                                   | useholds exceeding threshol      | d                        |                   | 14.29                     | 1%                                        |
| Outliers (Thresho                                                                                                  | old * 2)                         |                          |                   | 335                       |                                           |
| Percentage of ho                                                                                                   | useholds exceeding threshol      | d that are outliers      |                   | 100.0                     | 0%                                        |
| Net Annual Incor                                                                                                   | ne Discrepancy (Actual)          |                          |                   | (\$2,9                    | 48,028.79)                                |
| Net Annual Incor                                                                                                   | ne Discrepancy (Annualized I     | Last Quarter)            |                   | (\$1,8                    | 77,928.52)                                |
| < <back< th=""><th></th><th></th><th></th><th>Prir</th><th>nter-Friendly Version<br/>Download in Exce</th></back<> |                                  |                          |                   | Prir                      | nter-Friendly Version<br>Download in Exce |
|                                                                                                    |                                  | PHA Sta                  | itistics          |                           |                                           |
|                                                                                                    |                                  | Households that          | Annu              | al Income Discrepancy     | Outliers                                  |
|                                                                                                    |                                  | Exceed Threshold         | Actual ≑          | Annualized Last Quarter 🖨 | (Threshold * 2) 🔻                         |
| AK001 AHFC                                                                                                    | 0                                | 0                        | \$0.00            | \$0.00                    | 0                                         |
| AK901 AHFC - S8                                                                                                    | 2,345                            | 335                      | (\$2,948,028.79)  | (\$1,877,928.52)          | 335                                       |

When **Public Housing** or **Section 8** is selected from the program type drop down list, the sort capability is available for PHA, Households Evaluated, Households that Exceed Threshold, Net Income Discrepancy

– Actual, Net Income Discrepancy – Annualized Last Quarter and Outliers (Threshold \*2) fields. Please refer to Section 3.2.5 for description of how the sorting works.

#### 4.3.9.1.3 HUB Level View

When viewed from the HUB level, the Income Discrepancy Report includes HUB Statistics (top statistics table) and the Field Offices Statistics (bottom statistics table) within the HUB. To view data for a particular field office, click the red underlined hyperlink which is displayed if there is data.

The screen below is an example of HUB Statistics Report when **All PIH Programs** is selected from the Program Type drop-down list.

| Income Discrepancy Repo              | rt >> <u>Repo</u> | rt Selection >> HU   | IB Statistics          |                   |                          |                      | ^   |
|--------------------------------------|-------------------|----------------------|------------------------|-------------------|--------------------------|----------------------|-----|
|                                      |                   | HUB S                | tatistics as of Mar    | 08, 2009          |                          |                      |     |
| HUB                                  |                   |                      | 1                      | 0HSEA Seattle Hu  | ıb                       |                      |     |
| Threshold Percentage                 |                   |                      | 6                      | %                 |                          |                      |     |
| Reexamination Month                  |                   |                      | A                      | All               |                          |                      |     |
| Program Type                         |                   |                      | 4                      | ALL .             | Public Housing           | Section 8            |     |
| Total Number of Households Evaluated |                   |                      | 5                      | 4,991             | 10,364                   | 44,627               |     |
| Households that Exceed The           | reshold           |                      | 6                      | 645               | 1,068                    | 5,577                |     |
| Percentage of households e           | xceeding th       | reshold              | 1                      | 2.08%             | 10.30%                   | 12.50%               |     |
| Outliers (Threshold * 2)             |                   |                      | 6                      | 6,585             | 1,063                    | 5,522                |     |
| Percentage of households e           | xceeding th       | reshold that are out | liers 9                | 9.10%             | 99.53% 99.01%            |                      |     |
| Net Annual Income Discrepa           | ancy (Actual      | I)                   | (                      | \$53,136,663.96)  | (\$9,126,567.44)         | (\$44,010,096.52)    |     |
| Net Annual Income Discrepa           | incy (Annua       | lized Last Quarter)  | (                      | \$40,776,041.99)  | (\$7,080,413.89)         | (\$33,695,628.10)    |     |
| <-Back                               |                   |                      |                        |                   | Pri                      | inter-Friendly Vers  | ion |
|                                      |                   |                      |                        |                   |                          | Download in Ex       | cel |
|                                      |                   |                      | Field Office Statistic | cs                |                          |                      |     |
|                                      |                   | Households           | Households th          | at Net Annu       | al Income Discrepanc     | y Outliers           |     |
| Field Office                         |                   | Evaluated            | Exceed<br>Threshold    | Actual            | Annualized La<br>Quarter | ast (Threshold<br>2) |     |
|                                      | All               | 19,073               | 1,869                  | (\$14,664,167.84) | (\$9,666,687.16)         | ) 1,857              |     |
| 0EPH PORTLAND PROGRAM                | Public            | 2,649                | 271                    | (\$2,362,314.56)  | (\$1,496,693.86)         | ) 268                | ~   |

You can download the report in Excel format by clicking the Download in Excel link as illustrated above. When the link is clicked, it gives the user to save the file or open the file. The file contains information as shown on the screen below.

|                                                          | A                                                                                                    | В                                                                                           |                                                                                                    |                                                                                                    | E                                                                                                    | F                                                                   | _ |
|----------------------------------------------------------|----------------------------------------------------------------------------------------------------|---------------------------------------------------------------------------------------------|----------------------------------------------------------------------------------------------------|----------------------------------------------------------------------------------------------------|----------------------------------------------------------------------------------------------------|---------------------------------------------------------------------|---|
| 1                                                        |                                                                                                    |                                                                                             | HUB Statistics as of                                                                                                    | May 12, 2007                                                                                                    |                                                                                                    |                                                                     |   |
| 2                                                        | HUB                                                                                                    | 4HJAC Jacksonv                                                                              | lle Hub                                                                                                    |                                                                                                    |                                                                                                    |                                                                     |   |
| 3                                                        | Threshold Percentage                                                                                                    | 100 %                                                                                       |                                                                                                    |                                                                                                    |                                                                                                    |                                                                     |   |
| 4                                                        | Reexamination Month                                                                                                    | May                                                                                         |                                                                                                    |                                                                                                    |                                                                                                    | T                                                                   |   |
| 5                                                        | Program Type                                                                                                    | ALL                                                                                         | Public Housing                                                                                                    | Section 8                                                                                                    |                                                                                                    |                                                                     |   |
| 6                                                        | Total Number of Households Evaluated                                                                                                    | 1,633                                                                                       | 469                                                                                                    | 1,164                                                                                                    |                                                                                                    |                                                                     |   |
| 7                                                        | Households that Exceed Threshold                                                                                                    | 99                                                                                          | 32                                                                                                    | 67                                                                                                    |                                                                                                    |                                                                     |   |
|                                                          | Percentage of households exceeding                                                                                                    |                                                                                             |                                                                                                    |                                                                                                    |                                                                                                    |                                                                     |   |
| 8                                                        | threshold                                                                                                    | 06.06%                                                                                      | 06.82%                                                                                                    | 05.76%                                                                                                    |                                                                                                    |                                                                     |   |
| 9                                                        | Outliers (Threshold * 2)                                                                                                    | Ď                                                                                           | 0                                                                                                    | Ď                                                                                                    |                                                                                                    |                                                                     |   |
|                                                          | Percentage of households exceeding                                                                                                    | ſ                                                                                           |                                                                                                    |                                                                                                    |                                                                                                    |                                                                     |   |
| 10                                                       | threshold that are outliers                                                                                                    | 00.00%                                                                                      | 0                                                                                                    | 00.00%                                                                                                    |                                                                                                    |                                                                     |   |
| 11                                                       | Net Annual Income Discrepancy (Actual)                                                                                                    | (\$917,104.25)                                                                              | (\$293,750.98)                                                                                                    | (\$623,353.27)                                                                                                    |                                                                                                    |                                                                     |   |
|                                                          | Net Annual Income Discrepancy (Annualized                                                                                                    | [                                                                                           |                                                                                                    |                                                                                                    |                                                                                                    |                                                                     |   |
| 12                                                       | Last Quarter)                                                                                                    | (\$755,184.78)                                                                              | (\$248,309.42)                                                                                                    | (\$506,875.36)                                                                                                    |                                                                                                    |                                                                     |   |
| 13                                                       |                                                                                                    |                                                                                             | 51 11 0.00 0                                                                                                    |                                                                                                    |                                                                                                    |                                                                     |   |
|                                                          |                                                                                                    |                                                                                             |                                                                                                    |                                                                                                    |                                                                                                    |                                                                     |   |
| 14                                                       |                                                                                                    | T                                                                                           | Field Office S                                                                                                    | tausucs                                                                                                    |                                                                                                    |                                                                     |   |
| 14                                                       | Field Office                                                                                                    | Households<br>Evaluated                                                                     | Households that<br>Exceed Threshold                                                                                           | Net Annual Incom                                                                                                    | e Discrepancy                                                                                                    | Outliers (Threshold * 2)                                            |   |
| 14<br>15<br>16                                           | Field Office                                                                                                    | Households<br>Evaluated                                                                     | Households that<br>Exceed Threshold                                                                                           | Net Annual Incom                                                                                                    | e Discrepancy<br>Annualized Last Q                                                                                 | Outliers (Threshold * 2)                                            |   |
| 14<br>15<br>16<br>17                                     | Field Office<br>4HPH JACKSONVILLE HUB OFFICE-ALL                                                                                                    | Households<br>Evaluated<br>1,633                                                            | Households that<br>Exceed Threshold                                                                                           | Net Annual Incom<br>Actual<br>(\$917,104.25)                                                                                    | e Discrepancy<br>Annualized Last Qu<br>(\$755,184.78)                                                              | Outliers (Threshold * 2)                                            |   |
| 14<br>15<br>16<br>17                                     | Field Office<br>4HPH JACKSONVILLE HUB OFFICE-ALL<br>4HPH JACKSONVILLE HUB OFFICE-Public                                                                                                    | Households<br>Evaluated                                                                     | Households that<br>Exceed Threshold                                                                                           | Net Annual Incom<br>Actual<br>(\$917,104.25)                                                                                    | e Discrepancy<br>Annualized Last Qu<br>(\$755,184.78)                                                              | Outliers (Threshold * 2)                                            |   |
| 14<br>15<br>16<br>17<br>18                               | Field Office<br>4HPH JACKSONVILLE HUB OFFICE-ALL<br>4HPH JACKSONVILLE HUB OFFICE-Public<br>Housing                                                                                                    | Households<br>Evaluated<br>1,633<br>469                                                     | Households that<br>Exceed Threshold                                                                                           | Net Annual Incom<br>Actual<br>(\$917,104.25)<br>(\$293,750.98)                                                                  | e Discrepancy<br>Annualized Last Qu<br>(\$755,184.78)<br>(\$248,309.42)                                            | Outliers (Threshold * 2)                                            |   |
| 14<br>15<br>16<br>17<br>18                               | Field Office<br>4HPH JACKSONVILLE HUB OFFICE-ALL<br>4HPH JACKSONVILLE HUB OFFICE-Public<br>Housing<br>4HPH JACKSONVILLE HUB OFFICE-                                                                                                    | Households<br>Evaluated                                                                     | Households that<br>Exceed Threshold                                                                                           | Net Annual Incom<br>Actual<br>(\$917,104.25)<br>(\$293,750.96)                                                                  | e Discrepancy<br>Annualized Last Qr<br>(\$755,184.78)<br>(\$248,309.42)                                            | Outliers (Threshold * 2)                                            |   |
| 14<br>15<br>16<br>17<br>18<br>19                         | Field Office<br>4HPH JACKSONVILLE HUB OFFICE-ALL<br>4HPH JACKSONVILLE HUB OFFICE-Public<br>Housing<br>4HPH JACKSONVILLE HUB OFFICE-<br>Section 8                                                                                             | Households<br>Evaluated<br>1,633<br>469<br>1,164                                            | Households that<br>Exceed Threshold                                                                                           | Actual           (\$917,104.25)           (\$233,750.98)           (\$623,353.27)                                               | e Discrepancy<br>Annualized Last Q(<br>(\$755,184.78)<br>(\$248,309.42)<br>(\$506,875.36)                          | Outliers (Threshold * 2)                                            |   |
| 14<br>15<br>16<br>17<br>18<br>19<br>20                   | Field Office<br>4HPH JACKSONVILLE HUB OFFICE-ALL<br>4HPH JACKSONVILLE HUB OFFICE-Public<br>Housing<br>4HPH JACKSONVILLE HUB OFFICE-<br>Section 8                                                                                             | Households<br>Evaluated<br>1,633<br>469<br>1,164                                            | Households that<br>Exceed Threshold<br>99<br>32<br>67                                                                         | Actual           (\$917,104.25)           (\$293,750.98)           (\$623,353.27)                                               | e Discrepancy<br>Annualized Last Qt<br>(\$755,184.78)<br>(\$248,309.42)<br>(\$506,875.36)                          | Outliers (Threshold * 2)                                            |   |
| 14<br>15<br>16<br>17<br>18<br>19<br>20<br>21             | Field Office<br>4HPH JACKSONVILLE HUB OFFICE-ALL<br>4HPH JACKSONVILLE HUB OFFICE-Public<br>Housing<br>4HPH JACKSONVILLE HUB OFFICE-<br>Section 8                                                                                             | Households<br>Evaluated<br>1,633<br>469<br>1,164                                            | Households that<br>Exceed Threshold<br>99<br>32<br>67                                                                         | Actual           \$4000000000000000000000000000000000000                                                                        | e Discrepancy<br>Annualized Last Or<br>(\$755,184.78)<br>(\$248,309.42)<br>(\$506,875.36)                          | Outliers (Threshold * 2)                                            |   |
| 14<br>15<br>16<br>17<br>18<br>19<br>20<br>21<br>22       | Field Office<br>4HPH JACKSONVILLE HUB OFFICE-ALL<br>4HPH JACKSONVILLE HUB OFFICE-Public<br>Housing<br>4HPH JACKSONVILLE HUB OFFICE-<br>Section 8<br>Note: Income Discrepancy Report contains h                                               | Households<br>Evaluated<br>1,633<br>469<br>1,164<br>ousehold discrepar                      | Households that<br>Exceed Threshold<br>99<br>32<br>67                                                                         | Actual           (\$917,104.25)           (\$233,750.98)           (\$623,353.27)                                               | e Discrepancy<br>Annualized Last Qr<br>(\$755,184.78)<br>(\$248,309.42)<br>(\$506,875.36)<br>Jly pass SSA Identity | Outliers (Threshold * 2)<br>0<br>0<br>0<br>Verification test. These |   |
| 14<br>15<br>16<br>17<br>18<br>19<br>20<br>21<br>22<br>23 | Field Office<br>4HPH JACKSONVILLE HUB OFFICE-ALL<br>4HPH JACKSONVILLE HUB OFFICE-Public<br>Housing<br>4HPH JACKSONVILLE HUB OFFICE-<br>Section 8<br>Note: Income Discrepancy Report contains h<br>Confidential Privacy Act Data. Civil and C | Households<br>Evaluated<br>1,633<br>469<br>1,164<br>usehold discrepan<br>Criminal penalties | Households that<br>Exceed Threshold<br>99<br>32<br>67<br>67<br>67<br>67<br>67<br>67<br>67<br>67<br>67<br>67<br>67<br>67<br>67 | Actual           (\$917,104.25)           (\$293,750.98)           (\$623,353.27)           Id members that successfithis data. | e Discrepancy<br>Annualized Last Qi<br>(\$755,184.78)<br>(\$248,309.42)<br>(\$506,875.36)<br>Jly pass SSA Identity | Outliers (Threshold * 2)                                            |   |

The screen below is an example of HUB Statistics Report when **Public Housing** is selected from the Program Type drop-down list.

| Income Discrepancy Report >> Report Selection >> HUB Statistics                                                           |                            |                         |                  |                            |                                         |  |  |  |  |
|----------------------------------------------------------------------------------------------------|----------------------------|-------------------------|------------------|----------------------------|-----------------------------------------|--|--|--|--|
| HUB Statistics as of Mar 08, 2009                                                                                         |                            |                         |                  |                            |                                         |  |  |  |  |
| HUB 10HSEA Seattle Hub                                                                                                    |                            |                         |                  |                            |                                         |  |  |  |  |
| Threshold Percentage 5 %                                                                                                  |                            |                         |                  |                            |                                         |  |  |  |  |
| Reexamination Month All                                                                                                   |                            |                         |                  |                            |                                         |  |  |  |  |
| Program Type                                                                                                    |                            |                         |                  | Public Housing             |                                         |  |  |  |  |
| Total Number of Households Eva                                                                                            | luated                     |                         |                  | 10,364                     |                                         |  |  |  |  |
| Households that Exceed Thresho                                                                                            | old                        |                         |                  | 1,068                      |                                         |  |  |  |  |
| Percentage of households excee                                                                                            | ding threshold             |                         |                  | 10.30%                     |                                         |  |  |  |  |
| Outliers (Threshold * 2)                                                                                                  |                            |                         |                  | 1,063                      |                                         |  |  |  |  |
| Percentage of households excee                                                                                            | ding threshold that are ou | tliers                  |                  | 99.53%                     |                                         |  |  |  |  |
| Net Annual Income Discrepancy                                                                                             | (Actual)                   |                         |                  | (\$9,126,567.44)           |                                         |  |  |  |  |
| Net Annual Income Discrepancy                                                                                             | (Annualized Last Quarter)  | )                       |                  | (\$7,080,413.89)           |                                         |  |  |  |  |
| < <back< th=""><th></th><th></th><th></th><th>Printer<br/>D</th><th>r-Friendly Version<br/>Iownload in Excel</th></back<> |                            |                         |                  | Printer<br>D               | r-Friendly Version<br>Iownload in Excel |  |  |  |  |
|                                                                                                    |                            | Field Office Statistics |                  |                            |                                         |  |  |  |  |
|                                                                                                    | Housebolds                 | Households that         | Net Annu         | al Income Discrepancy      | Outline                                 |  |  |  |  |
| Field Office 🗢                                                                                                    | Evaluated                  | Exceed<br>Threshold     | Actual 🖨         | Annualized Last<br>Quarter | (Threshold * 2)                         |  |  |  |  |
| 0EPH PORTLAND PROGRAM<br>CENTER                                                                                           | 2,649                      | 271                     | (\$2,362,314.56) | (\$1,496,693.86)           | 268                                     |  |  |  |  |

The screen below is an example of HUB Statistics Report when **Section 8** is selected from the Program Type drop-down list.

| Income Discrepancy Report >> <u>Report Selection</u> >> HUB Statistics                                                |                                        |                        |                   |                            |                                       |  |  |  |  |
|----------------------------------------------------------------------------------------------------|----------------------------------------|------------------------|-------------------|----------------------------|---------------------------------------|--|--|--|--|
| HUB Statistics as of Mar 08, 2009                                                                                     |                                        |                        |                   |                            |                                       |  |  |  |  |
| HUB 10HSEA Seattle Hub                                                                                                |                                        |                        |                   |                            |                                       |  |  |  |  |
| Threshold Percentage                                                                                                  | 5 %                                    | 5 %                    |                   |                            |                                       |  |  |  |  |
| Reexamination Month                                                                                                   | All                                    |                        |                   |                            |                                       |  |  |  |  |
| Program Type                                                                                                    |                                        |                        |                   | Section 8                  |                                       |  |  |  |  |
| Total Number of Households Ev                                                                                         | aluated                                |                        |                   | 44,627                     |                                       |  |  |  |  |
| Households that Exceed Thresh                                                                                         | old                                    |                        |                   | 5,577                      |                                       |  |  |  |  |
| Percentage of households exce                                                                                         | eding threshold                        |                        |                   | 12.50%                     |                                       |  |  |  |  |
| Outliers (Threshold * 2)                                                                                              |                                        |                        |                   | 5,522                      |                                       |  |  |  |  |
| Percentage of households exce                                                                                         | eding threshold that are o             | utliers                |                   | 99.01%                     |                                       |  |  |  |  |
| Net Annual Income Discrepancy                                                                                         | / (Actual)                             |                        |                   | (\$44,010,096.52)          |                                       |  |  |  |  |
| Net Annual Income Discrepancy                                                                                         | / (Annualized Last Quarte              | r)                     |                   | (\$33,695,628.10)          |                                       |  |  |  |  |
| <back< th=""><th></th><th></th><th></th><th>Printer<br/>D</th><th>-Friendly Version<br/>ownload in Excel</th></back<> |                                        |                        |                   | Printer<br>D               | -Friendly Version<br>ownload in Excel |  |  |  |  |
|                                                                                                    |                                        | Field Office Statistic | s                 |                            |                                       |  |  |  |  |
|                                                                                                    | let Annual Income Discrepancy Outliers |                        |                   |                            |                                       |  |  |  |  |
| Field Office 🗢                                                                                                    | Evaluated                              | Exceed<br>Threshold    | Actual 🗢          | Annualized Last<br>Quarter | (Threshold *<br>2)                    |  |  |  |  |
| 0EPH PORTLAND PROGRAM<br>CENTER                                                                                       | 16,424                                 | 1,598                  | (\$12,301,853.28) | (\$8,169,993.30)           | 1,589                                 |  |  |  |  |
|                                                                                                    |                                        |                        |                   |                            |                                       |  |  |  |  |

When **Public Housing** or **Section 8** is selected from the program type drop down list, the sort capability is available for Field Office, Households Evaluated, Households that Exceed Threshold, Net Income Discrepancy – Actual, Net Income Discrepancy – Annualized Last Quarter and Outliers (Threshold \*2) fields. Please refer to Section 3.2.5 for description of how the sorting works.

## 4.3.9.1.4 Field Office Level View

When viewed from the Field Office level, the Income Discrepancy Report includes for the Field Office Statistics (top statistics table) as well as the PHA's Statistics (bottom statistics table) within the Field Office jurisdiction. To view data for a particular PHA, click the hyperlink associated with it.

The screen print below is an example of Field Office Statistics Report when **All PIH Programs** is selected from the Program Type drop-down list.

| Income Discrepancy                   | Report >> <u>Report</u> | Selection >> Fiel   | d Office Statistics  |                  |                          |                                       |
|--------------------------------------|-------------------------|---------------------|----------------------|------------------|--------------------------|---------------------------------------|
|                                      |                         | Field Office        | e Statistics as of M | ar 08, 2009      |                          |                                       |
| Field Office                         |                         |                     | 0A                   | PH SEATTLE H     | UB OFFICE                |                                       |
| Threshold Percentage                 |                         |                     | 5 %                  | ,                |                          |                                       |
| Reexamination Month                  |                         |                     | All                  |                  |                          |                                       |
| Program Type                         |                         |                     | AL                   | L                | Public Housing           | Section 8                             |
| Fotal Number of Households Evaluated |                         |                     |                      | 918              | 7,715                    | 28,203                                |
| Households that Exce                 | ed Threshold            |                     | 4,7                  | 76               | 797                      | 3,979                                 |
| Percentage of househ                 | olds exceeding three    | hold                | 13.                  | 30%              | 10.33%                   | 14.11%                                |
| Outliers (Threshold * 2              | 2)                      |                     | 4,7                  | 28               | 795                      | 3,933                                 |
| Percentage of househ                 | olds exceeding thres    | hold that are outli | ers 98.              | 99%              | 99.75%                   | 98.84%                                |
| Net Annual Income Di                 | screpancy (Actual)      |                     | (\$3                 | 8,472,496.12)    | (\$6,764,252.88)         | (\$31,708,243.24)                     |
| Net Annual Income Di                 | screpancy (Annualiz     | ed Last Quarter)    | (\$3                 | 1,109,354.84)    | (\$5,583,720.04)         | (\$25,525,634.80)                     |
|                                      |                         |                     |                      |                  | Pr                       | inter-Friendly Vers<br>Download in Ex |
|                                      |                         |                     | PHA Statistics       |                  |                          |                                       |
|                                      |                         | Housebolds          | Households that      | t Net Ann        | ual Income Discrepano    | Continers                             |
| PI                                   | HA                      | Evaluated           | Exceed<br>Threshold  | Actual           | Annualized La<br>Quarter | ast (Threshold<br>2)                  |
|                                      | All                     | 714                 | 127                  | (\$1,232,190.03) | (\$799,027.06)           | 126                                   |
| AK001 AHFC                           | Public Housing          | 714                 | 127                  | (\$1,232,190.03) | (\$799,027.06)           | 126                                   |
|                                      | Section 8               | 0                   | 0                    | \$0.00           | \$0.00                   | 0                                     |
|                                      | All                     | 2,345               | 335                  | (\$2,948,028.79) | (\$1,877,928.52          | ) 335                                 |
| AK901 AHFC - S8                      | Public Housing          | 0                   | 0                    | \$0.00           | \$0.00                   | 0                                     |
|                                      | Section 8               | 2,345               | 335                  | (\$2,948,028.79) | (\$1,877,928.52          | ) 335                                 |
|                                      | A11                     | 117                 | 10                   | (\$47.345.80)    | (\$26,937,85)            | 10                                    |

You can download the report in Excel format by clicking the Download in Excel link as illustrated above.

When the link is clicked, it gives you the option to save the file or open the file. The file contains information as shown on the screen below.

|    | A                                      | В                       | U U                                 | U                | E                          |                             |
|----|----------------------------------------|-------------------------|-------------------------------------|------------------|----------------------------|-----------------------------|
| 1  |                                        | Fiel                    | d Office Statistics as of N         | 1ay 12, 2007     |                            |                             |
| 2  | Field Office                           | 4GPH JACKSON HUB        | OFFICE                              |                  |                            |                             |
| 3  | Threshold Percentage                   | 100 %                   |                                     |                  |                            | E                           |
| 4  | Reexamination Month                    | May                     |                                     |                  |                            |                             |
| 5  | Program Type                           | ALL                     | Public Housing                      | Section 8        |                            |                             |
| 6  | Total Number of Households Evaluated   | 1,289                   | 679                                 | 610              |                            |                             |
| 7  | Households that Exceed Threshold       | 62                      | 24                                  | 38               |                            |                             |
|    | Percentage of households exceeding     |                         |                                     |                  |                            |                             |
| 8  | threshold                              | 04.81%                  | 03.53%                              | 06.23%           |                            |                             |
| 9  | Outliers (Threshold * 2)               | δ                       | Ď                                   | Ō                |                            |                             |
|    | Percentage of households exceeding     |                         |                                     |                  |                            |                             |
| 10 | threshold that are outliers            | 00.00%                  | 0                                   | 00.00%           |                            |                             |
|    |                                        |                         |                                     |                  |                            |                             |
| 11 | Net Annual Income Discrepancy (Actual) | (\$441,676.09)          | (\$127,415.80)                      | (\$314,260.29)   |                            |                             |
|    | Net Annual Income Discrepancy          |                         |                                     |                  |                            |                             |
| 12 | (Annualized Last Quarter)              | (\$398,745.18)          | (\$121,757.76)                      | (\$276,987.42)   |                            |                             |
| 13 |                                        |                         |                                     |                  |                            |                             |
| 14 |                                        | 1                       | PHA Statistics                      |                  |                            | _                           |
| 15 | РНА                                    | Households<br>Evaluated | Households that<br>Exceed Threshold | Net Annual Incom | e Discrepancy              | Outliers (Threshold *<br>2) |
| 16 |                                        |                         |                                     | Actual           | Annualized Last<br>Quarter | Ĩ                           |
| 17 | MS001 Hattiesburg HA-ALL               | 0                       | Ó                                   | \$0.00           | \$0.00                     | 0                           |
| 18 | MS001 Hattiesburg HA-Public Housing    | Ď.                      | 0                                   | \$0.00           | \$0.00                     | 0                           |
| 19 | MS001 Hattiesburg HA-Section 8         | D .                     | <sup>1</sup> 0                      | \$0.00           | \$0.00                     | 0                           |
| 20 | MS002 Laurel HA-ALL                    | Ď                       | Ď                                   | \$0.00           | \$0.00                     | 0                           |
| 21 | MS002 Laurel HA-Public Housing         | Ď                       | <sup>1</sup> 0                      | \$0.00           | \$0.00                     | ٥                           |
| 22 | MS002 Laurel HA-Section 8              | Ď                       | Ď                                   | \$0.00           | \$0.00                     | 0                           |
| 23 | MS003 McComb HA-ALL                    | Ď                       | <sup>1</sup> 0                      | \$0.00           | \$0.00                     | ٥                           |
| 24 | MS003 McComb HA-Public Housing         | <sup>1</sup> 0          | Ď                                   | \$0.00           | \$0.00                     | 0 🗸                         |

The screen below is an example of Field Office Statistics Report when **Public Housing** is selected from the Program Type drop-down list.

| Income Discrepancy Report >                                                                                      | >> <u>Report Selection</u> >> F | ield Office Statistics | ;            |                           |                   |
|----------------------------------------------------------------------------------------------------|---------------------------------|------------------------|--------------|---------------------------|-------------------|
|                                                                                                    | Field Of                        | ice Statistics as of M | Aar 08, 2009 |                           |                   |
| Field Office                                                                                                    |                                 |                        |              | 0APH SEATTLE HUB OFFI     | CE                |
| Threshold Percentage                                                                                             |                                 |                        |              | 5 %                       |                   |
| Reexamination Month                                                                                              |                                 |                        |              | All                       |                   |
| Program Type                                                                                                    |                                 |                        |              | Public Housing            |                   |
| Total Number of Households Eva                                                                                   | aluated                         |                        |              | 7,715                     |                   |
| Households that Exceed Thresh                                                                                    | nold                            |                        |              | 797                       |                   |
| Percentage of households exce                                                                                    | eding threshold                 |                        |              | 10.33%                    |                   |
| Outliers (Threshold * 2)                                                                                         |                                 |                        |              | 795                       |                   |
| Percentage of households exce                                                                                    | eding threshold that are ou     | itliers                |              | 99.75%                    |                   |
| Net Annual Income Discrepancy                                                                                    | y (Actual)                      |                        |              | (\$6,764,252.88)          |                   |
| Net Annual Income Discrepancy                                                                                    | y (Annualized Last Quarter      | .)                     |              | (\$5,583,720.04)          |                   |
| < <back< th=""><th></th><th>PHA Statistics</th><th></th><th>Printer<br/>Dr</th><th>Friendly Versior</th></back<> |                                 | PHA Statistics         |              | Printer<br>Dr             | Friendly Versior  |
|                                                                                                    |                                 | PhA Statistics         |              |                           |                   |
| РНА 🗢                                                                                                    | Households Evaluated 🖨          | Households that        | Net Ann      | ual Income Discrepancy    | Outliers          |
|                                                                                                    |                                 | Exceed Threshold       | Actual 🜩     | Annualized Last Quarter ≑ | (Threshold * 2) * |
| AK901 AHFC - S8                                                                                                  | 0                               | 0                      | \$0.00       | \$0.00                    | 0                 |
| ID010 Buhl                                                                                                    | 23                              | 0                      | \$0.00       | \$0.00                    | 0                 |
| ID021 Ada County                                                                                                 | 4                               | 0                      | 80.00        | 80.00                     | 0                 |

The screen below is an example of Field Office Statistics Report when **Section 8** is selected from the Program Type drop-down list.

| Income Discrepancy Report >                                                                               | > <u>Report Selection</u> >> F | ield Office Statistics | •        |                           |                   |  |  |
|----------------------------------------------------------------------------------------------------|--------------------------------|------------------------|----------|---------------------------|-------------------|--|--|
|                                                                                                    | <b>E</b> :-14.08               |                        | 00 2000  |                           |                   |  |  |
| Field Onice Statistics as of Mar 08, 2009                                                                 |                                |                        |          |                           |                   |  |  |
| Field Office                                                                                              |                                | 0APH SEATTLE HUB OFFI  | CE       |                           |                   |  |  |
| Threshold Percentage                                                                                      |                                |                        |          | 5 %                       |                   |  |  |
| Reexamination Month                                                                                       |                                |                        |          | All                       |                   |  |  |
| Program Type                                                                                              |                                |                        |          | Section 8                 |                   |  |  |
| Total Number of Households Eva                                                                            | aluated                        |                        |          | 28,203                    |                   |  |  |
| Households that Exceed Thresh                                                                             | old                            |                        |          | 3,979                     |                   |  |  |
| Percentage of households excee                                                                            | eding threshold                |                        |          | 14.11%                    |                   |  |  |
| Outliers (Threshold * 2)                                                                                  |                                |                        |          | 3,933                     |                   |  |  |
| Percentage of households excee                                                                            | eding threshold that are ou    | utliers                |          | 98.84%                    |                   |  |  |
| Net Annual Income Discrepancy                                                                             | (Actual)                       |                        |          | (\$31,708,243.24)         |                   |  |  |
| Net Annual Income Discrepancy                                                                             | / (Annualized Last Quarter     | .)                     |          | (\$25,525,634.80)         |                   |  |  |
| < <back< th=""><th></th><th></th><th></th><th><u>Printer</u><br/>Dr</th><th>Friendly Version</th></back<> |                                |                        |          | <u>Printer</u><br>Dr      | Friendly Version  |  |  |
|                                                                                                    |                                | PHA Statistics         |          |                           |                   |  |  |
|                                                                                                    |                                | Households that        | Net Ann  | ual Income Discrepancy    | Outliers          |  |  |
|                                                                                                    |                                | Exceed Threshold 🔻     | Actual 🖨 | Annualized Last Quarter 🖨 | (Threshold * 2) 🔻 |  |  |
| AK001 AHFC                                                                                                | 0                              | 0                      | \$0.00   | \$0.00                    | 0                 |  |  |
| ID001 Twin Falls                                                                                          | 0                              | 0                      | \$0.00   | \$0.00                    | 0                 |  |  |
|                                                                                                    |                                | -                      |          |                           | -                 |  |  |

When **Public Housing** or **Section 8** is selected from the program type drop down list, the sort capability is available for PHA, Households Evaluated, Households that Exceed Threshold, Net Income Discrepancy – Actual, Net Income Discrepancy – Annualized Last Quarter and Outliers (Threshold \*2) fields. Please refer to Section 3.2.5 for description of how the sorting works.

## 4.3.9.1.5 PHA Level View

When viewed from the PHA level, the Income Discrepancy Report includes the PHA Statistics (top statistics table) for the PHA as well as the List of Households (bottom table) within the PHA. To view data for an individual tenant, click the hyperlink associated with it. Please refer to Section 4.3.9.1.7 below for the description of data for an individual household.

The screen below is an example PHA Statistics Report when **All PIH Programs** is selected from the Program Type drop-down list.

Income Discrepancy Report >> Report Selection >> PHA Statistics

|                                                                      | PHA Statistics as o                              | of Aug 16, 2009  |                  |                                         |
|----------------------------------------------------------------------|--------------------------------------------------|------------------|------------------|-----------------------------------------|
| PHA                                                                  |                                                  | AK001 AHFC       | 10               |                                         |
| Threshold Percentage                                                 |                                                  | 5 %              |                  |                                         |
| Reexamination Month                                                  |                                                  | All              |                  |                                         |
| Program Type                                                         |                                                  | ALL              | Public Housing   | Section 8                               |
| Total Number of Households Evaluated                                 |                                                  | 0                | 0                | 0                                       |
| Households that Exceed Threshold                                     |                                                  | 127              | 127              | 0                                       |
| Percentage of households exceeding thres                             | hold                                             | 00.00%           | 00.00%           | 00.00%                                  |
| Outliers (Threshold * 2)                                             |                                                  | 126              | 126              | 0                                       |
| Percentage of households exceeding thres                             | hold that are outliers                           | 99.21%           | 99.21%           | 00.00%                                  |
| Net Annual Income Discrepancy (Actual)                               |                                                  | (\$1,185,509.29) | (\$1,185,509.29) | \$0.00                                  |
| Net Annual Income Discrepancy (Annualized                            | ed Last Quarter)                                 | (\$1,027,396.15) | (\$1,027,396.15) | \$0.00                                  |
| Sorted By: Annual Income Discrepancy (<br>[\$39,749.13]-(\$9,728.24] | actual) [Descending]<br>(\$9.714.36)(\$3.518.15) | (\$3,509)        | 41)-\$6,797.00   | Printer-Friendly Vers<br>Download in Ex |
|                                                                      | 1 to 50 of 127 H                                 | louseholds       |                  | O Ne                                    |

|             | nousenous with income Discrepancy |                    |             |                                       |                                                        |         |  |
|-------------|-----------------------------------|--------------------|-------------|---------------------------------------|--------------------------------------------------------|---------|--|
| SSN         | Last Name 🗢                       | Program<br>Type \$ | Project 🖨   | Annual Income Discrepancy<br>(Actual) | Annual Income Discrepancy (Annualized Last<br>Quarter) | Outlier |  |
| 999-99-9999 | HLZYFOKS WU                       | Public Housing     | AK001000275 | (\$39,749.13)                         | (\$56,346.87)                                          | Y       |  |
| 999-99-9999 | LBSN                              | Public Housing     | AK001000271 | (\$35,133.22)                         | (\$35,570.00)                                          | Y       |  |
| 999-99-9999 | SLEKWORHKPU                       | Public Housing     | AK001000275 | (\$32,426.93)                         | (\$37,820.72)                                          | Y       |  |

When **ALL PIH Programs** is selected from the program type drop down, the sort capability is available for Last Name, Program Type, Project, Annual Income Discrepancy – Actual and Annual Income Discrepancy – Annualized Last Quarter. Please refer to Section 3.2.5 for description of how the sorting works.

The screen below is an example PHA Statistics Report when **Public Housing** is selected from the Program Type drop-down list.

|                                                                         |                                                     |                                        | PHA Statistics as of Au                                                                                                    | g 16, 2009                                                                      |                                            |                      |  |
|-------------------------------------------------------------------------|-----------------------------------------------------|----------------------------------------|----------------------------------------------------------------------------------------------------|---------------------------------------------------------------------------------|--------------------------------------------|----------------------|--|
| PHA                                                                     |                                                     |                                        |                                                                                                    |                                                                                 | AK001 AHFC                                 |                      |  |
| Threshold Percent                                                       | tage                                                |                                        |                                                                                                    |                                                                                 | 5%                                         |                      |  |
| Reexamination Mo                                                        | onth                                                |                                        |                                                                                                    |                                                                                 | All                                        |                      |  |
| Program Type                                                            |                                                     |                                        |                                                                                                    |                                                                                 | Public Housing                             |                      |  |
| Total Number of H                                                       | ouseholds Evalu                                     | uated                                  |                                                                                                    |                                                                                 | 0                                          |                      |  |
| Households that E                                                       | Exceed Threshol                                     | ld                                     |                                                                                                    |                                                                                 | 127                                        |                      |  |
| Percentage of hou                                                       | seholds exceed                                      | ding threshold                         |                                                                                                    |                                                                                 | 00.00%                                     |                      |  |
| Outliers (Threshold                                                     | d * 2)                                              |                                        |                                                                                                    |                                                                                 | 126                                        |                      |  |
| Percentage of hou                                                       | seholds exceed                                      | ding threshold that                    | t are outliers                                                                                                    |                                                                                 | 99.21%                                     |                      |  |
| Net Annual Income                                                       | e Discrepancy (                                     | (Actual)                               |                                                                                                    |                                                                                 | (\$1,185,509.29)                           |                      |  |
| Net Annual Income                                                       | e Discrepancy (                                     | Annualized Last                        | Quarter)                                                                                                    |                                                                                 | (\$1.027.396.15)                           |                      |  |
|                                                                         |                                                     |                                        |                                                                                                    |                                                                                 |                                            | CT DI DI DI          |  |
| orted By: Annual<br>\$39,749.13)-{\$9,72                                | I Income Discr<br>28.24)                            | epancy <mark>(actual)</mark>           | Project All [Descending] [33.714.3614\$3.618.15]                                                                                                    | G0                                                                              | Download ir                                | P                    |  |
| Sorted By: Annual<br>\$39,749,13)-{\$9,72                               | I Income Discr<br>28.24)                            | epancy (actual)                        | Project All<br>[Descending]<br>(53.714.36)(53.516.15)<br>1 to 50 of 127 House                                                                                      | Go<br>(\$3,509.41).55.797.00<br>eholds                                          | Download ir                                | P                    |  |
| iorted By: Annual<br>\$39,749,13).(\$9,77                               | I Income Discr<br>28.24)                            | epancy (actual)                        | Project All<br>[Descending]<br>(53.714.361(52.518.15)<br>1 to 50 of 127 House<br>Income Discrepancy Repo                                                           | Go<br>(\$3,509.41).55.797.00<br>eholds                                          | Download ir                                | P<br>()              |  |
| orted By: Annual<br>\$39,749,13).(\$9,77<br>\$5N La                     | I Income Discr<br>28.24)<br>ast Name ¢              | epancy (actual)<br>Project \$          | Project All<br>[Descending]<br>(53.714.361(53.518.15)<br>1 to 50 of 127 House<br>Income Discrepancy Repo<br>Annual Income Discrepancy (Actual) \$                  | Go     IS3.509.41156.797.00 eholds wt Summary Annual Income Discrepancy (Annual | Download ir<br>Ce<br>ized Last Quarter) \$ | P<br>other<br>utlier |  |
| Sorted By: Annual<br>\$39,749,13).(\$9,77<br>\$5N La<br>999.99.9999 HL2 | I Income Discr<br>28.24)<br>ast Name ¢<br>ZYFOKS WU | epancy (actual) Project \$ AK001000275 | Project All<br>[Descending]<br>(33.714.361(52.518.15)<br>1 to 50 of 127 House<br>Income Discrepancy Repo<br>Annual Income Discrepancy (Actual) \$<br>(\$39.749.13) | sholds<br>Annual Income Discrepancy (Annual<br>(\$56,346.87)                    | Download ir<br>Ized Last Quarter) \$       | P<br>vtlier<br>y     |  |

When **Public Housing** is selected from the program type drop down, the sort capability is available for Last Name, Project, Annual Income Discrepancy – Actual and Annual Income Discrepancy – Annualized Last Quarter. Please refer to Section 3.2.5 for description of how the sorting works.

A **Project drop-down** list (as illustrated in the previous page) is also available for the user to filter the households for a specific project.

The screen below is an example PHA Statistics Report when **Section 8** is selected from the Program Type drop-down list.

|                                                                |                    |                      |                 | PHA Statistics as of Aug 16,          | 2009         |                                         |          |                      |
|----------------------------------------------------------------|--------------------|----------------------|-----------------|---------------------------------------|--------------|-----------------------------------------|----------|----------------------|
| PHA                                                            |                    |                      |                 |                                       | AK001 AHF    | 2 · · · · · · · · · · · · · · · · · · · |          |                      |
| Threshold Pe                                                   | rcentage           |                      |                 |                                       | 5 %          |                                         |          |                      |
| Reexaminatio                                                   | on Month           |                      |                 |                                       | All          |                                         |          |                      |
| Program Type                                                   |                    |                      |                 |                                       | ALL          | Public Housing                          | Section  | 8                    |
| Total Number                                                   | r of Households Ev | aluated              |                 |                                       | 0            | 0                                       | 0        |                      |
| Households t                                                   | that Exceed Thres  | hold                 |                 |                                       | 127          | 127                                     | 0        |                      |
| Percentage o                                                   | of households exce | eding threshold      |                 |                                       | 00.00%       | 00.00%                                  | 00.00%   |                      |
| Outliers (Threshold * 2)                                       |                    |                      |                 |                                       | 126          | 126                                     |          | Printer-Friendly     |
| Percentage of households exceeding threshold that are outliers |                    |                      |                 |                                       | 99.21%       | 99.21%                                  |          | Vorsion link         |
| Net Annual In                                                  | ncome Discrepanc   | y (Actual)           |                 |                                       | (\$1,185,509 | 29) (\$1,185,509.29)                    | 4        | version link         |
| Net Annual In                                                  | ncome Discrepanc   | y (Annualized Las    | st Quarter)     |                                       | (\$1,027,396 | 15) (\$1,027,396.15)                    | \$0.00   |                      |
| Sorted By: Ar                                                  | nual Income Dis    | crepancy (actua      | I) [Descending] |                                       |              |                                         | Download | l in Excer           |
| \$39,749.13]-                                                  | (\$9.728.24)       |                      | (\$9.714        | 361-\$3,518.15)                       |              | (\$3,509.41)-\$6,797.00                 |          | Download in<br>Excel |
|                                                                |                    |                      |                 | 1 to 50 of 127 Household              | ds           |                                         | L        | Wext                 |
|                                                                |                    |                      | 24              | Households with Income Disc           | repancy      |                                         |          |                      |
| SSN                                                            | Last Name 🗢        | Program<br>Type      | Project \$      | Annual Income Discrepancy<br>(Actual) |              | Income Discrepancy (Annualized<br>)     | d Last 🔶 | Outlier              |
| 999.99.9999                                                    | HLZYFOKS WU        | Public Housing       | AK001000275     | (\$39,749.13)                         | (\$56,346    | .87)                                    |          | Y                    |
|                                                                |                    | States of the second |                 | 1005 100 001                          |              |                                         |          |                      |

When **Section 8** is selected from the program type drop down, the sort capability is available for Last Name, Annual Income Discrepancy – Actual and Annual Income Discrepancy – Annualized Last Quarter. Please refer to Section 3.2.5 for description of how the sorting works.

#### 4.3.9.1.6 Households with Income Discrepancy

The Household level of the Income Discrepancy Report provides a record for each household where the discrepancy between the projected income and the actual income exceeded the designated threshold cutoff value. The value causing the household to appear on the report is highlighted. The Outlier column provides a record for each household where the discrepancy between the projected income and the actual income exceeded the designated threshold cutoff value by at least twice the amount. Sorting is available for any of the columns.

The discrepancy is reported as follows:

• Annual Income Discrepancy (Actual) – displays the annual discrepancy in income data for the designated household.

- Annual Income Discrepancy (Annualized Last Quarter) displays the discrepancy annualized from the last quarter's income for the designated household.
- **Outliers** displays a 'Y' to indicate if the household has exceeded the threshold by at least twice the amount, and 'N' otherwise.

# 4.3.9.1.7 PHA Statistics – Printer-Friendly Version and Download in Excel

You can print the PHA Discrepancy Report Statistics by clicking on the Printer-friendly version link as illustrated on the previous page. When clicked, a pop-up window as shown on the screen below will appear and you can click the **Print** button to send the information to the printer. The First name, last name, and partial User ID of the logged in user who is printing the page comes up along with the Privacy Act data on all the pages of the report.

| Head of Household Information                                                                                                    |                                                   | 1                                                    | $ \setminus _{r}$ |        |
|----------------------------------------------------------------------------------------------------|---------------------------------------------------|------------------------------------------------------|-------------------|--------|
| Name:                                                                                                    | HKANRZ A LB                                       | ISN                                                  |                   | Print  |
| Social Security Number:                                                                                                    | 999-99-9999                                       |                                                      |                   | button |
| Program Type:                                                                                                    | Public Housing                                    | 9                                                    | L                 |        |
| Project:                                                                                                    | GTGCQOPDD                                         | NCCCR                                                |                   |        |
| Effective Date of Action:                                                                                                    | 12/01/2007                                        |                                                      |                   |        |
| Annual Reexamination Date:                                                                                                    | 11/01/2008                                        |                                                      |                   |        |
| Projected Annual Wages and Benefits from Form HUD-50058:                                                                                                    | \$24,960.00                                       |                                                      |                   |        |
| Period Of Income for Discrepancy Analysis                                                                                                    | 09/01/2006 - 0                                    | 8/31/2007                                            |                   |        |
| Discrepancy Analysis                                                                                                    | Actuals                                           | Annualized Last Quarter                              |                   |        |
| Reported Annual Wages and Benefits from EIV Data:                                                                                                    | \$60,093.22                                       | \$60,530.00                                          |                   |        |
| Amount of Annual Income Discrepancy:                                                                                                    | (\$35,133.22)                                     | (\$35,570.00)                                        |                   |        |
| Amount of Monthly Income Discrepancy:                                                                                                    | (\$2,927.77)                                      | (\$2,964.17)                                         |                   |        |
| Percentage of Income Discrepancy:                                                                                                    | (58.46%)                                          | (58.76%)                                             |                   |        |
| Note:Negative numbers represent potential under reporting of income<br>tenant. Positive numbers represent potential decrease in tenant inco<br>Confidential Privacy Act Data. Civil and Criminal pena | e. Please discuss the<br>me.<br>alties apply to r | nis income discrepancy with the misuse of this data. |                   |        |

You can download the report in Excel format by clicking on the Download in Excel link as illustrated on the previous page.

When the link is clicked, it gives you the option to save or open the file. The file contains information as shown on the screen below.

|    | A                                                              | в                  | c                     | D                 | F                                     | G                                                      |
|----|----------------------------------------------------------------|--------------------|-----------------------|-------------------|---------------------------------------|--------------------------------------------------------|
| 1  |                                                                |                    | PHA Statistics        | as ofAug 16, 2009 |                                       |                                                        |
| 2  | PHA                                                            | AK001 AHFC         |                       |                   |                                       |                                                        |
| 3  | Threshold Percentage                                           | 5 %                |                       |                   |                                       |                                                        |
| 4  | Reexamination Month                                            | All                |                       |                   |                                       |                                                        |
| 5  | Program Type                                                   | ALL                | Public Housing        | Section 8         |                                       |                                                        |
| 6  | Total Number of Households Evaluated                           | 0                  | 6                     | 0                 |                                       |                                                        |
| 7  | Households that Exceed Threshold                               | 127                | 127                   | 0                 |                                       |                                                        |
| 8  | Percentage of households exceeding threshold                   | 00.00%             | 00 00%                | 00.00%            |                                       |                                                        |
| 9  | Outliers (Threshold * 2)                                       | 126                | 126                   | 0                 |                                       |                                                        |
| 10 | Percentage of households exceeding threshold that are outliers | 99 21%             | 99 21%                | 00.00%            |                                       |                                                        |
| 11 | Net Annual Income Discrepancy (Actual)                         | (\$1,185,509,29)   | (\$1,185,509,29)      | \$0.00            |                                       |                                                        |
| 12 | Net Annual Income Discrepancy (Annualized Last Quarter)        | (\$1,027,396,15)   | (\$1.027.396.15)      | \$0.00            |                                       |                                                        |
| 13 | de silde - de la                                               |                    | den internet den solo |                   |                                       |                                                        |
| 14 |                                                                | Households with In | come Discrepancy      |                   |                                       |                                                        |
| 15 | SSN                                                            | Last Name          | Program Type          | Project           | Annual Income<br>Discrepancy (Actual) | Annual Income Discrepancy<br>(Annualized Last Quarter) |
| 16 | 999-99-9999                                                    | HLZYFOKS WU        | Public Housing        | AK001000275       | (\$39.749.13)                         | (\$56.346.87)                                          |
| 17 | 999-99-9999                                                    | LBSN               | Public Housing        | AK001000271       | (\$35,133,22)                         | (\$35,570.00)                                          |
| 18 | 999-99-9999                                                    | SLEKWORHKPU        | Public Housing        | AK001000275       | (\$32,426.93)                         | (\$37,820.72)                                          |
| 19 | 999-99-9999                                                    | GNQ                | Public Housing        | AK001000274       | (\$29,769.18)                         | (\$2,002.37)                                           |
| 20 | 999-99-9999                                                    | DKUFTS8HO          | Public Housing        | AK001000275       | (\$29,706.28)                         | (\$10.388.96)                                          |
| 21 | 999-99-9999                                                    | MXXDDHUVS          | Public Housing        | AK001000273       | (\$26.023.96)                         | (\$17,322.26)                                          |
| 22 | 999-99-9999                                                    | GZGB               | Public Housing        | AK001000257       | (\$24,674.30)                         | (\$10.251.13)                                          |
| 23 | 999-99-9999                                                    | NKMQLZCLM          | Public Housing        | AK001000273       | (\$24,570.00)                         | (527.992.00)                                           |
| 24 | 999-99-9999                                                    | FKFI               | Public Housing        | AK001000274       | (\$24,095.33)                         | (\$10,488.26)                                          |
| 25 | 999-99-9999                                                    | GJGODH             | Public Housing        | AK001000277       | (\$23,857.16)                         | (\$17,756.87)                                          |
| 26 | 999-99-9999                                                    | LKPBRI             | Public Housing        | AK001000271       | (\$22,306.16)                         | (\$15,181.04)                                          |
| 27 | 999-99-9999                                                    | ENNNB              | Public Housing        | AK001000277       | (\$22,271,58)                         | (\$18,300.00)                                          |
| 28 | 999-99-9999                                                    | AMLWWSD            | Public Housing        | AK001000244       | (\$22,100,58)                         | (\$16,014.07)                                          |
| 29 | 999-99-9999                                                    | LMSDQ              | Public Housing        | AK001000271       | (\$20,436,52)                         | (\$12,165,17)                                          |

#### 4.3.9.1.8 Household Income Discrepancy Report

This page launches as a pop-up window when one of the Social Security Number hyperlinks, appearing on the Household Income Discrepancy Report page, is clicked. Click the **Close** (X) button - to close the window and return to the Income Discrepancy Report.

| Summary Report Income Report Inc                            | ome Discrepancy  | Report             |        |
|-------------------------------------------------------------|------------------|--------------------|--------|
| Head of Household Information                               |                  |                    |        |
| Name:                                                       | MGVSSMP V        | SKMCQOD            |        |
| Social Security Number:                                     | .111-11-111      | 1                  |        |
| Program Type:                                               | Section 8        |                    |        |
| Project:                                                    |                  |                    |        |
| Effective Date of Action:                                   | 04/01/2006       |                    |        |
| Annual Reexamination Date:                                  | 05/31/2006       |                    |        |
| Projected Annual Wages and Benefits from Form<br>HUD-50058: | \$0.00           |                    |        |
| Period Of Income for Discrepancy Analysis                   | 01/01/2005 - 1   | 2/31/2005          |        |
| Discrepancy Analysis                                        | Actuals          | Annualized Last Qu | iarter |
| Reported Annual Wages and Benefits from EIV D               | ata: \$13,103.00 | \$3,520.00         |        |
| Amount of Annual Income Discrepancy:                        | (\$13,103.00)    | (\$3,520.00)       |        |
| Amount of Monthly Income Discrepancy:                       | (\$1,091.92)     | (\$293.33)         |        |
| Percentage of Income Discrepance                            | (100%)           | (100%)             |        |

The updated Head of Household Information page provides you with both actual and historical data. The Discrepancy Analysis section of the page provides results of the income analysis process. It provides actual and annualized last quarter data. There is a column for each type of data — Actual and Annualized Last Quarter Data. There are tabs provided in the page to navigate to the Summary Report and Income Report for the particular Household. Associated with each column are the following criteria:

- **Reported Annual Wages and Benefits from EIV Data** This field identifies the actual income reported to EIV for the designated income period.
- **Amount of Annual Income Discrepancy** This field identifies the value of the discrepancy in the annual income that caused the household to be included in the report data. Negative currency values are represented in parenthesis. For example, -\$800 is represented as (\$800). When this value causes the household to be used in the report, it is displayed in bold typeface.
- **Amount of Monthly Income Discrepancy** This field identifies the value of the discrepancy in the monthly income that caused the household to be included in the report data. Negative currency values are represented in parenthesis. For example, -\$800 is represented as (\$800). When this value causes the household to be used in the report, it is displayed in a bold typeface.
- **Percentage of Income Discrepancy** –This field identifies the percentage by which the threshold cutoff value has been exceeded for this household. Negative percentage values are represented in parenthesis. For example, -75% is represented as (75%).

#### 4.4 Verification Reports Module

Under the Verification Reports Module, the following options are available

- Existing Tenant Search
- Multiple Subsidy Report
- Identity Verification Report
- Deceased Tenants Report
- Immigration Report

#### 4.4.1 Existing Tenant Search

The Existing Tenant Search module displays the information whether the person (whose SSN is entered in the search screen) may be receiving housing subsidies in PIH or Multifamily Housing (MF) programs.

The person's SSN can be entered through the screen illustrated below.

|                                                                                         | Enterprise Income Verification HUD Home PIH Home E                           |
|-----------------------------------------------------------------------------------------|------------------------------------------------------------------------------|
|                                                                                         | Verification Reports >> Existing Tenant Search                               |
| Welcome FIRST - HEIV01 LAST - uiv                                                       | Existing Tenant Search - Enter the tenant SSN and click on Get Report button |
| Back to Secure Systems     Back to EIV Main Page                                        | Enter Social Security Number:                                                |
| Program Office Selection Debts Owed to PHAs & Terminations     Search for Former Tenant |                                                                              |
| Existing wed to PHAs &<br>ms Report<br>Tenant ormation<br>Search of Household           |                                                                              |
| By Reex imination Month     New Hire's Report Income Dis repancy Report                 |                                                                              |
| Income Discrepancy Report Verification Keports     Existing Tenant Search               |                                                                              |

When the SSN is entered, the result page as illustrated below will show some basic information of the households (in PIH and MF) in which the person may be receiving subsidy.

| Enterprise Incor                  | me Verific             | cation HUD Home PIH Home EIV Home Search                               | Email                           |
|-----------------------------------|------------------------|------------------------------------------------------------------------|---------------------------------|
| Verification Reports >> <u>Ex</u> | <u>kisting Tenant</u>  | Search                                                                 | Printer-<br>Friendly<br>Version |
| Confi                             | idential Privac        | y Act Data. Civil and Criminal penalties apply to misuse of this data. |                                 |
|                                   |                        | Drinter Friendly Version                                               |                                 |
|                                   |                        | PiH Tenant Match Results : 15 match found.                             |                                 |
| SS                                | SN:                    | 111.11.1111                                                            | PIH Tenant                      |
| но                                | OH SSN:                | ***-**-6862                                                            | Match                           |
| НС                                | OH First Name          | PKYDWTP                                                                | Result                          |
| но                                | OH Last Name           | ABADWSD                                                                |                                 |
| PH                                | łA                     | NY002                                                                  |                                 |
| Pr                                | ogram Type             | Public Housing                                                         |                                 |
| Pr                                | oject                  | NY002010                                                               |                                 |
| 50<br>Ac                          | 058 Type Of            | Interim Reexamination                                                  |                                 |
| 50<br>Da                          | 058 Effective<br>ate   | 11/01/2004                                                             |                                 |
| PH                                | łA                     | NY002 Buffalo Muni HA                                                  |                                 |
| PH                                | A Address              | 300 Perry St.,,Buffalo,NY,14204-2270                                   |                                 |
| PH<br>Nu                          | IA Telephone<br>Imbers | Office: (716) 855-6711 Extn: Fax: (716) 855-6761                       |                                 |
| SS                                | SN:                    | 111.11.1111                                                            |                                 |
| но                                | OH SSN:                | ***-**-2477                                                            |                                 |
| HC                                | OH First Name          | WMNNU                                                                  |                                 |
| но                                | OH Last Name           | GFQQF                                                                  |                                 |
| PH                                | A                      | NJ214                                                                  |                                 |
| Pr                                | ogram Type             | Voucher                                                                |                                 |
| 50<br>Ac                          | 058 Type Of            | New Admission                                                          |                                 |
| 50<br>Da                          | 058 Effective<br>ate   | 12/15/2004                                                             |                                 |
| PH                                | ΙA                     | NJ214 Lakewood RAP                                                     |                                 |
| PH                                | A Address              | P.O. Box 871 419 First Street, Lakewood, NJ, 08701-0871                |                                 |
| PH<br>Nu                          | IA Telephone<br>Imbers | Office: (732) 367-0660 Extn:22 Fax: (732) 367-6645                     |                                 |

|                         | MF Tenant Match Results : 167 match found. |        |
|-------------------------|--------------------------------------------|--------|
| SSN:                    | 111-11-1111                                | MF Ten |
| HOH SSN:                | ***-**-1699                                | Match  |
| HOH First Name          | MVZKHAP                                    | Resu   |
| HOH Last Name           | FBJNRSD                                    |        |
| Contract Number         | MA06H058060                                |        |
| Project Number          |                                            |        |
| Subsidy Type            | Section 8                                  |        |
| 50059 Type Of<br>Action | Interim Recertification                    |        |
| 50059 Effective<br>Date | 02/01/2007                                 |        |
| SSN:                    | 111-11-1111                                |        |
| HOH SSN:                | ***-**-1868                                |        |
| HOH First Name          | YKXDF                                      |        |
| HOH Last Name           | CVZRFEQSQ                                  |        |
| Contract Number         | MA06E000019                                |        |
| Project Number          |                                            |        |
| Subsidy Type            | Section 8                                  |        |
| 50059 Type Of<br>Action | Annual Recertification                     |        |
| 50059 Effective<br>Date | 04/01/2007                                 |        |
| S SN:                   | 111-11-1111                                |        |
| HOH SSN:                | ***-**-3781                                |        |
| HOH First Name          | MXOJLZDVD                                  |        |
| HOH Last Name           | SKXIHF                                     |        |
| Contract Number         | VA36L000128                                |        |

The user has the capability to print the result page through the **Printer Friendly Version** link. When clicked, the system opens a pop-up window displaying the printable view of the result page. The report can be printed by clicking the **Print** button provided in the pop-up window. The page whether printed using the Printer-Friendly link or EIV screens contains the first name, last name, and partial user ID of the user who is printing the page along with the Privacy Act statement as described in Section 3.2.5. When finished requesting the printed version of the page, click the Close (X) button or File  $\rightarrow$  Close to return to the online page.

# 4.4.2 Multiple Subsidy Report

The Multiple Subsidy Report is used to identify households that receive assistance either in multiple PHA's within PIH or in both PIH and Multifamily programs for selected PHA's. The report considers only the tenants with verified status.

## 4.4.2.1 Report Generation

On a weekly basis (as part of the weekly batch processing), PIH households and household members with verified status are evaluated for tenants receiving multiple subsidies and summary and detail data required for online reports are created. The reports exclude the household members who are not verified, who are in the households that are EOP, Action type of Port-Out, or have not had 50058 recertification within 15 months from the date when this report is generated.

### 4.4.2.2 Multiple Subsidy Report Selection

Access the Multiple Subsidy Report page by clicking the Multiple Subsidy Report link (under the Verification Reports module) on the EIV Navigation panel. The Multiple Subsidy Report – Report **Selection** page displays as illustrated below.

|                     |                                                                                                    | Enterprise Income Verifi                                                                     | ication                                                                 | <u>HUD Home</u> | <u>PIH Home</u> | <u>EIV Home</u> | <u>Search</u> | <u>Email</u> |
|---------------------|----------------------------------------------------------------------------------------------------|----------------------------------------------------------------------------------------------|-------------------------------------------------------------------------|-----------------|-----------------|-----------------|---------------|--------------|
|                     |                                                                                                    | Verification Reports >> Multiple Subsid                                                      | ly Report >> Report Selection                                           |                 |                 |                 |               | _            |
|                     | Welcome FIRST - HEIV07 LAST - uiv                                                                                                    | <ul> <li>By Field Office :</li> <li>By Participant Code :</li> </ul>                         | Multiple Subsidy Report Select a Field Office Select a Participant Code | Y               | <b>v</b>        |                 |               |              |
|                     | Back to ElV Main Page Debts Owed to PHAs & Terminations     Search for Former Tenant                                                                                                    | <ul> <li>Search within PIH Program only</li> <li>Search within PIH and MF Program</li> </ul> | 15                                                                      |                 |                 |                 |               | -            |
|                     | Debts Owed to PHAs &<br>Terminations Report<br>Income Information     By Head of Household     By Reexamination Month                                                                                                    | All household members     Only adult household members     Only household members under th   | e age of 18                                                             |                 |                 |                 |               | -            |
| Multiple<br>Subsidy | New Hires Report Income Discrepancy Report Income Discrepancy Rep | Search                                                                                       |                                                                         |                 |                 |                 |               | _            |
| Rebort              | Existing Tenant Search     Multiple Subsidy Report     Disaster Tenant Information     Identity Verification Report                                                                                                    |                                                                                              |                                                                         |                 |                 |                 |               |              |
|                     | Immigration Report     Deceased Tenants Report Audit Reports     PHA Usage Report External Links     USCIS - SAVE System                                                                                                    |                                                                                              |                                                                         |                 |                 |                 |               |              |
|                     | User Manual<br>Marual<br>Reader<br>Reader                                                                                                    |                                                                                              |                                                                         |                 |                 |                 |               |              |

The **Multiple Subsidy Report – Report Selection** page provides the following filtering options:

**Region Selection:** 

- By Field Office This option provides access to the data associated with Field Offices and the PHA's in their jurisdiction. The scope of access is governed by your security level and role assignment.
- By Participant Code: This option provides access to the data associated with PHA's. The scope of access is governed by your security level and role assignment.

#### **Program Type Search Option:**

- Search within PIH Programs only: to provide a list of tenants/household members that have multiple subsidies within the PIH programs (e.g., Public Housing, Voucher) or in multiple PHA's (e.g. the tenant is reported as a member of a household in CA014 and also as member of a household in FL001).
- Search within Public Housing and Multifamily Programs: Filters the data to list the tenants who receive assistance from both PIH and MF programs.

### **Household Member Search Option:**

- All Household Members: to provide the complete list of household members whose SSN is displayed more than once in a PIH/MFH program.
- **Only adult Household Members:** Filters the data to list only those household members whose age is 18 or greater as of the effective date of the current 50058 and whose SSN is displayed more than once in a PIH/MFH program.
- Only Household Members under the age of 18: Filters the data to list only those household members whose age is under 18 as of the effective date of the current 50058 and whose SSN is displayed more than once in a PIH/MFH program.

Use this page to filter the scope of the data appearing on the Multiple Subsidy Report. Once you have selected your filter options, click the **Search** button to generate the Multiple Subsidy Report for the selected region and options.

# 4.4.2.2.1 By Field Office Option

The Field Office option provides access to the data associated with Field Offices and the PHA's within their jurisdiction. The scope of access is governed by your security level and role assignment.

If your access is at this level, the Multiple Subsidy Report page would appear as shown below letting the user select a Field Office or a PHA.

| Enterprise Income Verific                                                                                                 | cation                                                                                                    | HUD Home | PIH Home | EIV Home | Search |
|----------------------------------------------------------------------------------------------------|----------------------------------------------------------------------------------------------------|----------|----------|----------|--------|
| erification Reports >> Multiple Subsidy                                                                                   | Report >> Report Selection                                                                                                    |          |          |          |        |
|                                                                                                    | Multiple Subsidy Report                                                                                                    |          |          |          |        |
| By Field Office :                                                                                                    | Select a Field Office                                                                                                    | *        |          |          |        |
| By Participant Code :                                                                                                    | 4KPH MEMPHIS HUB OFFICE<br>4LPH NASHVILLE PROGRAM CENTER<br>4NPH SANJUAN HUB OFFICE                                                                                                    | ^        | ~        |          |        |
| Search within PIH Program only Search within PIH and MF Programs                                                          | 5APH CHICAGO HUB OFFICE<br>5CPH CINCINNATI COMMUNITY SERVICE CENTER<br>5DPH CLEVELAND HUB OFFICE<br>5EPH COLUMBUS PROGRAM CENTER                                                                                                    | -        |          |          |        |
| <ul> <li>All household members</li> <li>Only adult household members</li> <li>Only household members under the</li> </ul> | 5FPH DETROIT HUB OFFICE<br>5GPH GRAND RAPIDS COMMUNITY SERVICE CENTER<br>5HPH INDIANAPOLIS PROGRAM CENTER<br>5IPH MILWAUKEE PROGRAM CENTER<br>5KPH MINNEAPOLIS HUB OFFICE<br>6KPH MINNEAPOLIS HUB OFFICE<br>6APH EODT WORTH HUB DEFICE                                                                                                    |          |          |          |        |
| Search                                                                                                    | 6BPH ALBUQUERQUE PROGRAM CENTER<br>6EPH HOUSTON PROGRAM CENTER<br>6FPH HOUSTON PROGRAM CENTER<br>6FPH HUTLE ROCK HUB OFFICE<br>6IPH NEW ORLEANS HUB OFFICE<br>6IPH OKLAHOMA CITY PROGRAM CENTER<br>6JPH SAN ANTONIO HUB OFFICE<br>7BPH DES MOINES COMMUNITY SERVICE CENTER<br>7DPH OMAHA PROGRAM CENTER<br>7EPH ST. LOUIS PROGRAM CENTER<br>8APH DENVER HUB OFFICE<br>9APH SAN FRANCISCO HUB OFFICE<br>9CPH HONOLULU HUB OFFICE<br>9DPH LOS ANGELES HUB OFFICE<br>9DPH HOS ANGELES HUB OFFICE<br>9EPH PHOENIX PROGRAM CENTER |          |          |          |        |

Scroll through the list to locate the desired Field Office location. Highlight it to select. Only one selection can be active at a time.

When viewed from the Field Office level, the Multiple Subsidy Report includes statistics for the Field Office as well as the PHA's within the Field Office jurisdiction. The report displays the data in 2 sections:

The top section, which is the Multiple Subsidy Field Office Report Summary, contains the following information:

- Field Office
- Total Number of Households
- Total Number of Household Members
- Program Type
- Household Member Selection

The bottom section displays the statistics for each PHA under the FO with following fields:

- PHA
- Total Number of Households
- Total Household Members

The screen below is an example of a Field Office Statistics Report. Please note that those offices with data are shown in red and underlined indicating that there is a hyperlink to a report.

| Enterprise income verification                     | HUD H                                               | lome     | PIH Home        | EIV Home  | <u>Search</u>      | Email | 4       |
|----------------------------------------------------|-----------------------------------------------------|----------|-----------------|-----------|--------------------|-------|---------|
| Varification Banarts >> Multiple Subsidy Banart >> | Papart Solaction >> Multiple Subsidy Field Office P | oport    |                 |           |                    |       |         |
| vermeation reports >> maniple Subsidy report >>    | Report Selection -> Multiple Subsidy Field Once R   | eport    |                 |           |                    | _     |         |
|                                                    | Multiple Subsidy Field Office Report Summary        | /        |                 |           |                    |       |         |
| Field Office:                                      | 5DPH CLEVELAND HU                                   | 3 OFFICE |                 |           |                    |       |         |
| Total Number of Households:                        | 50                                                  |          |                 |           |                    |       |         |
| Total Number of Household Members:                 | 39                                                  |          |                 |           |                    |       |         |
| Program Typo:                                      | Within PIH Programs Or                              | dv.      |                 |           |                    |       |         |
| Program Type.                                      | Within First lograms of                             | iiy      |                 |           |                    |       | 1       |
| Household Member Selection:                        | All Household Members                               |          |                 |           |                    |       | Downlo  |
|                                                    |                                                     |          |                 |           |                    | ▲     | in Exc  |
|                                                    |                                                     |          |                 | Dow       | <u>iload in Ex</u> | cel   | III EXC |
| PHA                                                | Total Number of Households                          |          | Total Household | l Members |                    |       | Link    |
| OH002 Youngstown MHA                               | 2                                                   |          | 1               |           |                    |       |         |
| OH003 Cuyahoga MHA                                 | 7                                                   |          | 7               |           |                    |       |         |
| OH006 Lucas MHA                                    | 4                                                   |          | 4               |           |                    |       |         |
| OH007 Akron MHA                                    | 16                                                  |          | 14              |           |                    |       |         |
| OH008 Trumbull MHA                                 | 2                                                   |          | 1               |           |                    |       |         |
| OH012 Lorain MHA                                   | 2                                                   |          | 2               |           |                    |       |         |
| OH014 Jefferson MHA                                | 0                                                   |          | 0               |           |                    |       |         |
| OH016 Mansfield MHA                                | 0                                                   |          | 0               |           |                    |       |         |
| OH018 STARK MHA                                    | 5                                                   |          | 3               |           |                    |       |         |
| OH025 LAKE MHA                                     | 0                                                   |          | 0               |           |                    |       |         |
| OH026 COLUMBIANA MHA                               | 0                                                   |          | 0               |           |                    |       |         |
| OH027 MEDINA MHA                                   | 0                                                   |          | 0               |           |                    |       |         |
| OH028 ERIE MHA                                     | 0                                                   |          | 0               |           |                    |       |         |
| OH029 ASHTABULA MHA                                | 0                                                   |          | 0               |           |                    |       |         |
| OH030 HURON MHA                                    | 0                                                   |          | 0               |           |                    |       |         |
| OH031 Portage MHA                                  | 6                                                   |          | 5               |           |                    |       |         |
| OH036 WAYNE MHA                                    | 6                                                   |          | 5               |           |                    |       |         |
| OH039 CRAWFORD MHA                                 | 0                                                   |          | 0               |           |                    |       |         |
| OH042 GEAUGA MHA                                   | 0                                                   |          | 0               |           |                    |       |         |
| OHU54 SANDUSKY MHA                                 | 0                                                   |          | 0               |           |                    |       |         |
| OH063 TUSCARAWAS MHA                               | 0                                                   |          | 0               |           |                    |       |         |
| 0H057 HARRISON MHA                                 | 0                                                   |          | 0               |           |                    |       |         |
| OHU/I HENRY MHA                                    | 0                                                   |          | 0               |           |                    |       |         |
| OH073 PARMA PHA                                    | 0                                                   |          | 0               |           |                    |       |         |
|                                                    | 0                                                   |          | 0               |           |                    |       |         |
| OH075 SENECA MHA                                   | 0                                                   |          | 0               |           |                    |       |         |
| OH002 HARCOCK MILA                                 | -<br>-                                              |          | 0               |           |                    |       |         |

You may download the Multiple Subsidy Field Office Report Summary in Microsoft Excel by clicking on the **Download in Excel** link. The Microsoft Excel spreadsheet contains the same information (PHA, Total Number of Households, and Total Household Members) as is shown on the EIV online application screen.

#### 4.4.2.2.2 PHA Report

To view the Multiple Subsidy Report for a particular PHA, click the hyperlink associated with it as illustrated above. After clicking on an available hyperlink from the screen above to access PHA level report. Data is displayed in 2 sections.

#### **Header Section:**

- Participant Code
- Household Members Receiving Multiple Subsidies
- Program Type
- Household Member Selection

The bottom section is displayed with 2 tabs namely Summary Reports and Detail Reports.

The Summary Reports tab as illustrated below displays the following fields:

- Member SSN
- Member Last Name
- Member DOB
- Count of subsidies for the member

| Enterprise In          | come Verification                           |                                        | HUD Home         | <u>PIH Home</u>     | EIV Home   | <u>Search</u>  | Ē                             |
|------------------------|---------------------------------------------|----------------------------------------|------------------|---------------------|------------|----------------|-------------------------------|
| /erification Reports > | >> Multiple Subsidy Report >> <u>Report</u> | <u>Selection</u> >> Multiple Subsidy R | eport Summary    |                     |            |                | Printer- Frien<br>Version lin |
|                        |                                             | Multiple Subsidy Report Sur            | mmary            |                     |            |                |                               |
| Participant Code:      |                                             | NY904                                  |                  |                     |            |                |                               |
| Members Receiving I    | Multiple Subsidies:                         | 23                                     |                  |                     |            |                |                               |
| Search Criteria:       | •                                           | Within PIH                             | and MF Programs  |                     |            |                |                               |
| Search Criteria:       |                                             | All househo                            | ld members       |                     |            | /              |                               |
|                        |                                             |                                        |                  |                     | Print L.F. | riendly Versia |                               |
|                        |                                             |                                        |                  |                     | Dowr       | load in Exc    | <u>el</u>                     |
|                        |                                             | 1 - 23 of 23 Members                   |                  |                     |            |                |                               |
| Summary Reports        | s Detail Reports                            |                                        |                  |                     |            |                | Download In                   |
| Member SSN             | Member Name 🗢                               | Member DOB                             | Count of subsidi | es for the member ≑ |            |                | Excel                         |
| ***-**-9999            | ILMCGO AMJNW                                | XX/XX/1111                             | 2                |                     |            |                | Link                          |
| ***-**-9999            | LIHMFM AMLWWSD                              | XX/XX/1111                             | 2                |                     |            |                |                               |
| ***-**-9999            | UTUDF BMQWG                                 | XX/XX/1111                             | 2                |                     |            |                |                               |
| ***-**-9999            | LVAONTS BMVIIDPS                            | XX/XX/1111                             | 2                |                     |            |                |                               |
| ***-**-9999            | YJYNCZ BMVIIDPS                             | XX/XX/1111                             | 2                |                     |            |                |                               |
| ***_**_9999            | ZGVIRRTE BMVIIDPS                           | XX/XX/1111                             | 2                |                     |            |                |                               |

The Summary report tab has the all the standard features as mentioned in section 3.2.5.

The **Detail Reports** tab, as illustrated below, displays the information of each individual who received assistance in multiple PHA's or in multiple programs:

#### **Member Information:**

- Member SSN
- Member Name
- Member DOB

• Count of Subsidies

Household Information of Households where <Member Full Name> Receives Subsidy for each of the program, member receiving assistance in

#### In PIH

- HOH SSN
- HOH Name
- Relationship to HOH
- Program Type
- Project Code
- 50058 Effective Date
- Type of Action
- Unit Address
- PHA
- PHA Address
- PHA Telephone numbers (with office and fax numbers)

### In MF

- HOH SSN
- HOH Name
- Relationship to HOH
- Subsidy Type
- Contract Number
- Project Number
- Owner/ Management Agent Name
- 50059 Effective Date
- Certification Type
- Unit Address

Below is an example of screen with the above-mentioned information.

|            | Enterprise Income Verification                | DN <u>HUD Home</u> PIH Hom                                       | e <u>EIV Home</u> <u>Search</u> |
|------------|-----------------------------------------------|------------------------------------------------------------------|---------------------------------|
|            | Verification Reports >> Multiple Subsidy Repo | ort >> <u>Report Selection</u> >> Multiple Subsidy Report Detail |                                 |
|            |                                               | Multiple Subsidy Report Detail                                   | Printer                         |
|            | Participant Code:                             | NY904                                                            | Friend                          |
|            | Members Receiving Multiple Subsidies          | 23                                                               | Versio                          |
|            | Search Criteria:                              | Within PIH and ME Programs                                       | link                            |
|            | Search Criteria:                              | All household members                                            |                                 |
|            | ordina ontona.                                |                                                                  | Printer-Friendly Ver            |
|            |                                               |                                                                  | Download in Fa                  |
|            |                                               |                                                                  | <b>X</b>                        |
|            |                                               | 1 - 23 of 23 Members                                             |                                 |
|            | Summary Reports Detail Reports                |                                                                  | $\backslash$                    |
| ember      | Member Information                            |                                                                  | Download                        |
| nformation | Member SSN                                    | ***_**-9999                                                      | in Excel                        |
|            | Member Name                                   | ILMCGO AMJNW                                                     | III EXCer                       |
|            | Member DOB                                    | 01/05/1943                                                       | link                            |
|            | Count of Subsidies                            | 2                                                                |                                 |
|            | Household Information of Households Where     | ILMCGO AMJNW Receives Subsidy                                    |                                 |
|            |                                               | *** ** 0000                                                      |                                 |
| usehold    | HOH Name                                      | ILMCCO AM INW                                                    |                                 |
| ormation   | Relationship to HOH                           | Head                                                             |                                 |
|            | Program Type                                  | Voucher                                                          |                                 |
|            | Project Code                                  | Vouciei                                                          |                                 |
|            | 50058 Effective Date                          | 06/01/2008                                                       |                                 |
|            | Type of Action                                | Interim Reexamination                                            |                                 |
|            | Unit Address                                  | 243 LZBWJPI IC 9-0, ELMIRA, NY, 14901                            |                                 |
|            | PHA                                           | NY904 HTFC                                                       |                                 |
|            | PHA Address                                   | c/o Alan L. Smith 38-40 State Street, 3r., Albany, NY, 12207-    |                                 |
|            | PHA Telephone Numbers                         | Office: (212) 480-6460 Fax: (212) 480-6463                       |                                 |
|            |                                               |                                                                  |                                 |
|            | HOH SSN                                       | ***-**-9999                                                      |                                 |
|            | HOH Name                                      | ILMCGO AMJNW                                                     |                                 |
|            | Relationship to HOH                           | Head of Household                                                |                                 |
|            | Subsidy Type                                  | Section 236                                                      |                                 |
|            | Contract Number                               |                                                                  |                                 |
|            | Project Number                                | 014046NI                                                         |                                 |
|            | Owner/Management Agent name                   | HOME LEASING HO                                                  |                                 |
|            | EQUED Effective Date                          | 10/01/2007                                                       |                                 |

The User has the standard features of *Printer-Friendly Version* and *Download in Excel* as described in section 3.2.5.

Please refer to Appendix B for instructions on how to download Excel-format files.

#### 4.4.2.2.3 By PHA Level Option

This option provides access to the report associated with PHA's. The scope of access is governed by your security level and role assignment.

If your access is at this level, the Multiple Subsidy Report page allows you to select a PHA from a list of PHA's you have access to.

For full description of the resulting page when By PHA level option is selected, please refer to the section 4.4.2.2.2.

# 4.4.3 Identity Verification Report

The Identity Verification Report provides information at the HQ, State, HUB, FO, TARC and PHA levels of the number of households and household members who successfully verified by SSA, who failed SSA verification or failed the EIV Pre-Screening process, which rules out IDs such as those with SSN's with all 9's, Last Name missing and who are pending verification.

# 4.4.3.1 Report Generation

On a weekly basis (as part of the weekly batch processing), PIH households and household members are evaluated for verification statistics and information on individual household and members is stored in the EIV database. Users relying on statistical data on a regular basis should make a printed copy of the report before the data is overwritten by next weekly batch processing.

# 4.4.3.2 Identity Verification Report Filtering

Access the Identity Verification Report page by clicking the Identity Verification Report link (under the Verification Reports module) on the EIV Navigation panel. The Identity Verification Report – Report Selection page is displayed as illustrated below.

|              |                                                                                                    | Enterpris       | se Income Verification                                    | <u>HUD Home PIH Home</u> | <u>EIV Home Searc</u> | <u>:h Email</u> |
|--------------|----------------------------------------------------------------------------------------------------|-----------------|-----------------------------------------------------------|--------------------------|-----------------------|-----------------|
|              |                                                                                                    | Verification Re | ports >> Identity Verification Report >> Report Selection |                          |                       |                 |
|              | Welcome FIRST - HEIV07 LAST - uiv                                                                                                    | Report Selecti  | on                                                        |                          |                       |                 |
|              | Back to Secure Systems                                                                                                    | Program Type    | :                                                         | All PIH Programs         |                       |                 |
|              | Back to EIV Main Page                                                                                                    | Reexaminatio    | n Month:                                                  | All                      |                       |                 |
| Identity     | Debts Owed to PHAs &<br>Terminations                                                                                                    | ©               | HUD HQ                                                    |                          |                       |                 |
| Verification | Search for Former Tenant                                                                                                    | 0               | STATE                                                     | All                      |                       |                 |
| Report       | Debts Owed to PHAS &     Terminations Report                                                                                                    | 0               | HUB                                                       | 10HSEA Seattle Hub       |                       |                 |
|              | Income Information     By Head of Household                                                                                                    | 0               | FO                                                        |                          | ×                     |                 |
|              | By Reexamination Month                                                                                                    | 0               | PHA                                                       | AK001 AHFC               |                       | v               |
|              | Income Discrepancy Report     Income Discrepancy Report     Income Discrepancy Report     Verification Reports     Existing Tenant Search     Multiple Subsidi Report | GetReport       |                                                           |                          |                       |                 |
|              | Disaster Tenant Information     Identity Verification Report     Immigration Report     Deceased Tenants Report                                                       |                 |                                                           |                          |                       |                 |

Use this page to filter the scope of the data appearing on the Identity Verification Report. Once you have selected your filter options, click the **Get Report** button to generate the Identity Verification Report reflecting your choices.

The Identity Verification Report page provides you with the following filter options:

- **Program Type** This option provides the capability to filter data by program type All PIH Programs, Public Housing or Section 8. By default, the value is set to All PIH Programs when the page displays.
- **Reexamination Month** This option provides the capability to filter data by Reexamination Month All or for a specific month (January to December). By default, the value is set to **"All"** when the page displays.
- **Region** This option controls the scope of the data included on the report. Report data is aggregated by security level for the entire HUD hierarchy, i.e., HUD HQ, State, HUB, TARC, Field Office, and PHA.

The combination of your assigned role and security level determines the extent of the data that will be accessible.

Your role assignment provides you with access to up to five region options. Only those that you are permitted to access are displayed on the page when it opens. Only one Region option can be selected at a time.

The following region options are available:

 HUD HQ – This option provides those with IDs of Headquarters scope access to nationwide data and the option to select data at all levels. The Identity Verification Report Selection page is displayed as shown below.

| Enterpris        | e Income Verification                                     | <u>HUD Home</u>      | <u>PIH Home</u> | <u>EIV Home</u> | <u>Search</u> | <u>Ema</u> |
|------------------|-----------------------------------------------------------|----------------------|-----------------|-----------------|---------------|------------|
| Verification Re  | ports >> Identity Verification Report >> Report Selection |                      |                 |                 |               |            |
|                  |                                                           |                      |                 |                 |               | _          |
| Report Selection | D <b>n</b>                                                |                      |                 |                 |               |            |
| Reexamination    | n Month:                                                  |                      |                 |                 |               |            |
| Select Region:   |                                                           |                      |                 |                 |               |            |
| •                | HUD HQ                                                    |                      |                 |                 |               |            |
| 0                | STATE                                                     | All                  | *               |                 |               |            |
| 0                | HUB                                                       | 10HSEA Seattle Hub   | ~               |                 |               |            |
| 0                | FO                                                        | 0APH SEATTLE HUB OF  | FICE            | ~               |               |            |
| 0                | TARC                                                      | PB1 Cleveland TARC 💌 |                 |                 |               |            |
|                  | РНА                                                       | AK001 AHFC           |                 |                 |               | ~          |

• **State** - This option provides full access for those with IDs of Headquarters scope. This option only is displayed if your role assignment provides you with access to national data. If your access is set at this level, the Identity Verification Report Selection page is displayed as shown below.

A drop-down list provides you with all the available State selection options. Scroll through the list to select a desired State or use the ALL option, displayed as the first item in the list, to pull the report for all states. Highlight the desired option to select it. Only one selection can be active at a time.

• **HUB** – This option provides access to the data associated with Field Offices and the PHA's within their jurisdiction. For example, if your security level and role assignment permit you to access data associated with a HUB (e.g., 2APH New York HUB Office), you may select data for the HUB or select Field Offices or PHA's associated with that HUB. If your access is at this level, the Identity Verification Report Selection page is displayed as shown below.

A drop-down list provides you with all the available HUB selection options. The list will include only those HUBs that your security level and role allow you to access. If your assigned scope of access does not include HUB data, this option will not be displayed in the Region selection component. Scroll through the list to locate the desired HUB location. Highlight it to select. Only one selection can be active at a time.

• Field Office – This option provides access to the data associated with Field Offices. The scope of access is governed by your security level and role assignment.

If your access is at this level, the Identity Verification Report Selection page is displayed as shown below.

A drop-down list provides you with all the available Field Office selection options. The list will include only those Field Offices that your security level and role allow you to access. If your assigned scope of access does not include Field Office data, this option will not be displayed in the Region selection component.

Scroll through the list to locate the desired Field Office location. Highlight it to select. Only one selection can be active at a time.

- **TARC** This option provides access to the data associated with TARC's and the PHA's within their jurisdiction. The scope of access is governed by your security level and role assignment. If your access is at this level, the Identity Verification Report Selection page is displayed as shown below.
- **PHA** This option provides access to the data associated with a PHA. The scope of access is governed by your security level and role assignment. If your access is restricted to this level, the Identity Verification Report page is displayed as shown below.

A drop-down list provides you with all the available PHA selection options. The list will include only those PHA's that your security level and role allow you to access. Scroll through the list to locate you the desired PHA location. Only one selection can be active at a time. PHA Users who need access to information concerning tenants in another PHA may request and gain that access with the written approval of the manager of that PHA.

## 4.4.3.3 Identity Verification Statistics Report

All Household and Household Member details appear on the Identity Verification Report page. Although the scope of report detail can vary, the same page format is used to convey the data.

The result data is displayed in a tabular format. Each table (referred to as a Statistics table) is labeled to indicate the security level to which the data applies. There is a record in the table for each entity included in the results data.

The Identity Verification Report page includes a separate table for the selected region (parent) as well as any subordinate organizations (children). The scope of detail available to you is based on your security level and role assignment. For example, if your access is limited to an individual PHA, you will only be able to view the statistics and detail associated with the assigned PHA. In contrast, if your access includes the entire HUD hierarchy, you will be able to view the statistics and detail associated with each security level.

When more than one level of detail is available, the highest level is displayed first on the page. Each successive level of detail is displayed in a separate table. The appearance of a hypertext link in a record (appearing underlined in red in a Statistics table) indicates that an additional level of detail is available. Click the hyperlink to view the next level of detail. For example, at the Field Office level, there is a record for each associated PHA. Click on the appropriate PHA, if it has a hyperlink, to view the associated detail.

Note: The Statistics table displays household information when the Household Statistics tab is selected and displays household member information when the Household Member Statistics tab is selected.

# 4.4.3.3.1 Household Statistics Report

On the top statistics table you will find the following information:

- Security Level shows the Region selected from the selection page
  - HUD Headquarters
  - State with the State name selected
  - > HUB with the HUB name selected
  - TARC with TARC name selected
  - > Field Office with the Field Office name selected
  - PHA with the PHA name selected
- Reexamination Month
- Program Type
- Number of Households (Excluding EOP)
- Number of Households with All Household Members Verified
- Percentage of Households Verified
- Number of Households Failed EIV Pre-Screening
- Percentage of Households Failed EIV Pre-Screening
- Number of Households Failed SSA Identity Test
- Percentage of Households Failed SSA Identity Test
- Number of Households Pending Verification
- Percentage of Households Pending Verification

On the bottom, the **Household Statistics** tab shows the following information in a table:

- Security Level In this column you will find a record for each entity associated with the level next to the selected region (e.g., if the region selected is HUD HQ, the next level is HUB). You can click the hypertext link associated with the security level label to view additional detail as appropriate. Possible entities appearing in this column include the following:
  - ≻ HUB
  - ➢ Field Office
  - ➢ PHA
  - Individual Households
- Program Type –If 'All PIH Programs' was selected from the search criteria, 3 rows will be displayed – ALL, Public Housing, and Section 8.
- Number of Households (Excluding EOP)
- Number of Households with All Household Members Verified

- Percentage of Households Verified
- Number of Households Failed EIV Pre-Screening
- Percentage of Households Failed EIV Pre-Screening
- Number of Households Failed SSA Identity Test
- Percentage of Households Failed SSA Identity Test
- Number of Households Pending Verification
- Percentage of Households Pending Verification

Note: The Program Level Report provides sorting functionality and displays totals for each data field.

#### 4.4.3.3.2 Household Members Statistics Report

On the top statistics table you will find the following information:

- Security Level shows the Region selected from the selection page
  - HUD Headquarters
  - State with the State name selected
  - HUB with the HUB name selected
  - TARC with TARC name selected
  - Field Office with the Field Office name selected
  - > PHA with the PHA name selected
- Reexamination Month
- Program Type
- Number of Household Members (Excluding EOP)
- Number of Household Members Verified
- Percentage of Household Members Verified
- Number of Household Members Failed EIV Pre-Screening
- Percentage of Household Members Failed EIV Pre-Screening
- Number of Household Members Failed SSA Identity Test
- Percentage of Household Members Failed SSA Identity Test
- Number of Household Members Pending Verification
- Percentage of Household Members Pending Verification

On the bottom, the **Household Statistics** tab shows the following information in a table:

- Security Level In this column you will find a record for each entity associated with the level next to the selected region (e.g., if the region selected is HUD HQ, the next level is HUB). You can click the hypertext link associated with the security level label to view additional detail as appropriate. Possible entities appearing in this column include the following:
  - ≻ HUB
  - ➢ Field Office
  - ➢ PHA
  - Individual Households
- Program Type –If 'All PIH Programs' was selected from the search criteria, 3 rows will be displayed ALL, Public Housing, and Section 8.
- Number of Household Members (Excluding EOP)

- Number of Household Members Verified
- Percentage of Household Members Verified
- Number of Household Members Failed EIV Pre-Screening
- Percentage of Household Members Failed EIV Pre-Screening
- Number of Household Members Failed SSA Identity Test
- Percentage of Household Members Failed SSA Identity Test
- Number of Household Members Pending Verification
- Percentage of Household Members Pending Verification

Note: The Program Level Report provides sorting capability and displays totals for each data field in the bottom table.

## 4.4.3.4 Identity Verification Statistics Report Examples

Please use this section to get familiar with the look and feel of the Identity Verification Statistics Report. As mentioned above, each level of report displays data for Households and Household Members in two separate tabs.

## 4.4.3.4.1 HUD HQ Level View

When HUD HQ region is selected, a nationwide Identity Verification Report is displayed. This may be filtered for program.

The screen below is illustrates the *Household Statistics* of HUD Headquarters Identity Verification Report when **All PIH Programs** is selected from the Program Type drop-down list.

#### **Enterprise Income Verification**

lousehold Statistics Report Household Member Statistics Report

The screen below is illustrates the *Household Member Statistics* of HUD Headquarters Identity Verification Report for **All PIH Programs**.

| Verification Reports >> Identity Verification Report >> Report Selection >> HUD HQ Statis | tics |
|-------------------------------------------------------------------------------------------|------|

| Identity Verification Report - Household Statistics      |       |                |                 |  |  |  |  |
|----------------------------------------------------------|-------|----------------|-----------------|--|--|--|--|
| Office                                                   | HUD   | HQ             |                 |  |  |  |  |
| Reexamination Month                                      | All   |                |                 |  |  |  |  |
| Program Type                                             | ALL   | Public Ho      | using Section 8 |  |  |  |  |
| Number of Households (Excluding EOP)                     | 3,115 | ,654 1,041,356 | 2,074,298       |  |  |  |  |
| Number of Households with All Household Members Verified | 568,4 | 00 202,896     | 365,504         |  |  |  |  |
| Percentage of Households Verified                        | 18.24 | % 19.48%       | 17.62%          |  |  |  |  |
| Number of Households Failed EIV Pre-Screening            | 2,406 | ,711 788,908   | 1,617,803       |  |  |  |  |
| Percentage of Households Failed EIV Pre-Screening        | 77.25 | % 75.76%       | 77.99%          |  |  |  |  |
| Number of Households Failed SSA Identity Test            | 77,96 | 5 30,150       | 47,815          |  |  |  |  |
| Percentage of Households Failed SSA Identity Test        | 02.50 | % 02.90%       | 02.31%          |  |  |  |  |
| Number of Households Pending Verification                | 62,57 | 8 19,402       | 43,176          |  |  |  |  |
| Percentage of Households Pending Verification            | 02.01 | % 01.86%       | 02.08%          |  |  |  |  |

#### Download to Excel Printer-Friendly Version

| HUD Headquarters Statistics as of 08/17/2009 |                   |                                               |                                                                   |                                         |                                                         |                                                             |                                                        |                                                            |                                                    |                                                        |  |
|----------------------------------------------|-------------------|-----------------------------------------------|-------------------------------------------------------------------|-----------------------------------------|---------------------------------------------------------|-------------------------------------------------------------|--------------------------------------------------------|------------------------------------------------------------|----------------------------------------------------|--------------------------------------------------------|--|
| HUB                                          |                   | Number of<br>Households<br>(Excluding<br>EOP) | Number of<br>Households with<br>All Household<br>Members Verified | Percentage of<br>Households<br>Verified | Number of<br>Households<br>Failed EIV Pre-<br>Screening | Percentage of<br>Households<br>Failed EIV Pre-<br>Screening | Number of<br>Households<br>Failed SSA<br>Identity Test | Percentage of<br>Households<br>Failed SSA<br>Identity Test | Number of<br>Households<br>Pending<br>Verification | Percentage of<br>Households<br>Pending<br>Verification |  |
| <u>OHSEA</u>                                 | All               | 110,650                                       | 40,303                                                            | 36.42%                                  | 62,883                                                  | 56.83%                                                      | 3,729                                                  | 03.37%                                                     | 3,735                                              | 03.38%                                                 |  |
| eattle Hub                                   | Public<br>Housing | 19,382                                        | 9,364                                                             | 48.31%                                  | 8,755                                                   | 45.17%                                                      | 860                                                    | 04.44%                                                     | 403                                                | 02.08%                                                 |  |
|                                              | Section<br>8      | 91,268                                        | 30,939                                                            | 33.90%                                  | 54,128                                                  | 59.31%                                                      | 2,869                                                  | 03.14%                                                     | 3,332                                              | 03.65%                                                 |  |
| HBOS Boston                                  | All               | 207,779                                       | 30,250                                                            | 14.56%                                  | 171,134                                                 | 82.36%                                                      | 3,314                                                  | 01.59%                                                     | 3,081                                              | 01.48%                                                 |  |
| ub                                           | Public<br>Housing | 64,506                                        | 8,048                                                             | 12.48%                                  | 54,511                                                  | 84.51%                                                      | 1,092                                                  | 01.69%                                                     | 855                                                | 01.33%                                                 |  |
|                                              | Section<br>8      | 143,273                                       | 22,202                                                            | 15.50%                                  | 116,623                                                 | 81.40%                                                      | 2,222                                                  | 01.55%                                                     | 2,226                                              | 01.55%                                                 |  |
| HBUF Buffalo                                 | All               | 63,059                                        | 7,848                                                             | 12.45%                                  | 53,427                                                  | 84.73%                                                      | 726                                                    | 01.15%                                                     | 1,058                                              | 01.68%                                                 |  |
| HBUF Buffalo<br>ub                           | Public<br>Housing | 23,152                                        | 2,495                                                             | 10.78%                                  | 20,071                                                  | 86.69%                                                      | 277                                                    | 01.20%                                                     | 309                                                | 01.33%                                                 |  |
|                                              | Section<br>8      | 39,907                                        | 5,353                                                             | 13.41%                                  | 33,356                                                  | 83.58%                                                      | 449                                                    | 01.13%                                                     | 749                                                | 01.88%                                                 |  |
| HNWK                                         | All               | 98,266                                        | 10,178                                                            | 10.36%                                  | 83,177                                                  | 84.64%                                                      | 3,625                                                  | 03.69%                                                     | 1,286                                              | 01.31%                                                 |  |
| ewark hub                                    | Public<br>Housing | 35,324                                        | 3,417                                                             | 09.67%                                  | 30,527                                                  | 86.42%                                                      | 953                                                    | 02.70%                                                     | 427                                                | 01.21%                                                 |  |
|                                              | Section<br>8      | 62,942                                        | 6,761                                                             | 10.74%                                  | 52,650                                                  | 83.65%                                                      | 2,672                                                  | 04.25%                                                     | 859                                                | 01.36%                                                 |  |
| HNYC New                                     | All               | 339,674                                       | 86,407                                                            | 25.44%                                  | 236,940                                                 | 69.76%                                                      | 12,569                                                 | 03.70%                                                     | 3,758                                              | 01.11%                                                 |  |
| OTK CILY HUD                                 | Public<br>Housing | 167,998                                       | 58,924                                                            | 35.07%                                  | 100,927                                                 | 60.08%                                                      | 7,094                                                  | 04.22%                                                     | 1,053                                              | 00.63%                                                 |  |
|                                              | Section<br>8      | 171,676                                       | 27,483                                                            | 16.01%                                  | 136,013                                                 | 79.23%                                                      | 5,475                                                  | 03.19%                                                     | 2,705                                              | 01.58%                                                 |  |
| HBLT                                         | All               | 142,754                                       | 35,588                                                            | 24.93%                                  | 95,974                                                  | 67.23%                                                      | 5,192                                                  | 03.64%                                                     | 6,000                                              | 04.20%                                                 |  |
| altimore Hub                                 | Public<br>Housing | 44,640                                        | 15,223                                                            | 34.10%                                  | 26,483                                                  | 59.33%                                                      | 2,138                                                  | 04.79%                                                     | 796                                                | 01.78%                                                 |  |
|                                              | Section<br>8      | 98,114                                        | 20,365                                                            | 20.76%                                  | 69,491                                                  | 70.83%                                                      | 3,054                                                  | 03.11%                                                     | 5,204                                              | 05.30%                                                 |  |
| unui                                         | A.II.             | 01 711                                        | 20.770                                                            | 22 479/                                 | 52.170                                                  | 58.009/                                                     | 2.494                                                  | 02 909/                                                    | 6 272                                              | 00 0 40/                                               |  |

HUD Home PIH Home

EIV Home

<u>Search Email</u>

#### **Enterprise Income Verification**

| EIV User Manual for Public Housing Program Users | EIV User Manual for Publ | lic Housing Program Users |
|--------------------------------------------------|--------------------------|---------------------------|
|--------------------------------------------------|--------------------------|---------------------------|

| Verification Rev | norte >> Identiti | Verification Report >> | Report Selection >> | HUD HO Statistics |
|------------------|-------------------|------------------------|---------------------|-------------------|
| verification Re  | ports ** identity | vernication Report **  | Report Selection    |                   |

| Identity Verification Report - Household Member Statistics |           |                |           |  |  |  |  |
|------------------------------------------------------------|-----------|----------------|-----------|--|--|--|--|
| Office                                                     | HUD HQ    |                |           |  |  |  |  |
| Reexamination Month                                        | AII       |                |           |  |  |  |  |
| Program Type                                               | ALL       | Public Housing | Section 8 |  |  |  |  |
| Number of Household Members (Excluding EOP)                | 7,473,197 | 2,266,571      | 5,206,626 |  |  |  |  |
| Number of Household Members Verified                       | 1,564,204 | 521,248        | 1,042,956 |  |  |  |  |
| Percentage of Household Members Verified                   | 20.93%    | 23.00%         | 20.03%    |  |  |  |  |
| Number of Household Members Failed EIV Pre-Screening       | 5,677,561 | 1,669,958      | 4,007,603 |  |  |  |  |
| Percentage of Household Members Failed EIV Pre-Screening   | 75.97%    | 73.68%         | 76.97%    |  |  |  |  |
| Number of Household Members Failed SSA Identity Test       | 85,784    | 33,230         | 52,554    |  |  |  |  |
| Percentage of Household Members Failed SSA Identity Test   | 01.15%    | 01.47%         | 01.01%    |  |  |  |  |
| Number of Household Members Pending Verification           | 145,648   | 42,135         | 103,513   |  |  |  |  |
| Percentage of Household Members Pending Verification       | 01.95%    | 01.86%         | 01.99%    |  |  |  |  |

#### Household Statistics Report Household Member Statistics Report

|                            | HUD Headquarters Statistics as of 08/17/2009 |                                                         |                                               |                                                   |                                                                   |                                                                       |                                                                  |                                                                   |                                                              |                                                                  |  |
|----------------------------|----------------------------------------------|---------------------------------------------------------|-----------------------------------------------|---------------------------------------------------|-------------------------------------------------------------------|-----------------------------------------------------------------------|------------------------------------------------------------------|-------------------------------------------------------------------|--------------------------------------------------------------|------------------------------------------------------------------|--|
| нив                        |                                              | Number of<br>Household<br>Members<br>(Excluding<br>EOP) | Number of<br>Household<br>Members<br>Verified | Percentage of<br>Household<br>Members<br>Verified | Number of<br>Household<br>Members Failed<br>EIV Pre-<br>Screening | Percentage of<br>Household<br>Members Failed<br>EIV Pre-<br>Screening | Number of<br>Household<br>Members Failed<br>SSA Identity<br>Test | Percentage of<br>Household<br>Members Failed<br>SSA Identity Test | Number of<br>Household<br>Members<br>Pending<br>Verification | Percentage of<br>Household<br>Members<br>Pending<br>Verification |  |
| 10HSEA                     | All                                          | 249,569                                                 | 97,743                                        | 39.16%                                            | 139,720                                                           | 55.98%                                                                | 4,151                                                            | 01.66%                                                            | 7,955                                                        | 03.19%                                                           |  |
| Seattle Hub                | Public<br>Housing                            | 41,951                                                  | 20,214                                        | 48.18%                                            | 19,896                                                            | 47.43%                                                                | 973                                                              | 02.32%                                                            | 868                                                          | 02.07%                                                           |  |
|                            | Section<br>8                                 | 207,618                                                 | 77,529                                        | 37.34%                                            | 119,824                                                           | 57.71%                                                                | 3,178                                                            | 01.53%                                                            | 7,087                                                        | 03.41%                                                           |  |
| <u>1HBOS</u><br>Boston Hub | All                                          | 454,999                                                 | 74,973                                        | 16.48%                                            | 370,313                                                           | 81.39%                                                                | 3,621                                                            | 00.80%                                                            | 6,092                                                        | 01.34%                                                           |  |
|                            | Public<br>Housing                            | 122,472                                                 | 18,562                                        | 15.16%                                            | 101,200                                                           | 82.63%                                                                | 1,207                                                            | 00.99%                                                            | 1,503                                                        | 01.23%                                                           |  |
|                            | Section<br>8                                 | 332,527                                                 | 56,411                                        | 16.96%                                            | 269,113                                                           | 80.93%                                                                | 2,414                                                            | 00.73%                                                            | 4,589                                                        | 01.38%                                                           |  |
| 2HBUF Buffalo              | All                                          | 134,078                                                 | 19,574                                        | 14.60%                                            | 111,359                                                           | 83.06%                                                                | 782                                                              | 00.58%                                                            | 2,363                                                        | 01.76%                                                           |  |
| Hub                        | Public<br>Housing                            | 44,203                                                  | 6,006                                         | 13.59%                                            | 37,275                                                            | 84.33%                                                                | 293                                                              | 00.66%                                                            | 629                                                          | 01.42%                                                           |  |
|                            | Section<br>8                                 | 89,875                                                  | 13,568                                        | 15.10%                                            | 74,084                                                            | 82.43%                                                                | 489                                                              | 00.54%                                                            | 1,734                                                        | 01.93%                                                           |  |
| 2HNWK                      | All                                          | 226,555                                                 | 31,575                                        | 13.94%                                            | 188,068                                                           | 83.01%                                                                | 4,052                                                            | 01.79%                                                            | 2,860                                                        | 01.26%                                                           |  |
| Newark Hub                 | Public<br>Housing                            | 66,076                                                  | 8,232                                         | 12.46%                                            | 55,950                                                            | 84.68%                                                                | 1,062                                                            | 01.61%                                                            | 832                                                          | 01.26%                                                           |  |
|                            | Section<br>8                                 | 160,479                                                 | 23,343                                        | 14.55%                                            | 132,118                                                           | 82.33%                                                                | 2,990                                                            | 01.86%                                                            | 2,028                                                        | 01.26%                                                           |  |
| 2HNYC New                  | All                                          | 813,030                                                 | 228,324                                       | 28.08%                                            | 562,491                                                           | 69.18%                                                                | 13,736                                                           | 01.69%                                                            | 8,479                                                        | 01.04%                                                           |  |
| York City Hub              | Public<br>Housing                            | 385,489                                                 | 148,478                                       | 38.52%                                            | 226,802                                                           | 58.83%                                                                | 7,757                                                            | 02.01%                                                            | 2,452                                                        | 00.64%                                                           |  |
|                            | Section<br>8                                 | 427,541                                                 | 79,846                                        | 18.68%                                            | 335,689                                                           | 78.52%                                                                | 5,979                                                            | 01.40%                                                            | 6,027                                                        | 01.41%                                                           |  |
| <u>3HBLT</u>               | All                                          | 334,591                                                 | 91,502                                        | 27.35%                                            | 223,213                                                           | 66.71%                                                                | 5,737                                                            | 01.71%                                                            | 14,139                                                       | 04.23%                                                           |  |
| Baltimore<br>Hub           | Public<br>Housing                            | 97,025                                                  | 35,266                                        | 36.35%                                            | 57,487                                                            | 59.25%                                                                | 2,392                                                            | 02.47%                                                            | 1,880                                                        | 01.94%                                                           |  |
|                            | Section<br>8                                 | 237,566                                                 | 56,236                                        | 23.67%                                            | 165,726                                                           | 69.76%                                                                | 3,345                                                            | 01.41%                                                            | 12,259                                                       | 05.16%                                                           |  |
|                            | 1                                            |                                                         |                                               |                                                   | 1                                                                 |                                                                       | 1                                                                |                                                                   |                                                              |                                                                  |  |

The screen below is illustrates the Household Statistics of HUD Headquarters Identity Verification Report when **Section 8** is selected from the Program Type drop-down list.

#### HUD Home

PIH Home

EIV Home

Download to Excel Printer-Friendly Version

Search

Email

#### **EIV User Manual for Public Housing Program Users**

| Enterprise Income Verification |  |
|--------------------------------|--|
|--------------------------------|--|

| Verification Reports >> | Identity Verification | on Report >> Report    | Selection >> | HUD HQ Statistics  |
|-------------------------|-----------------------|------------------------|--------------|--------------------|
| vermeation nepond + +   | ruoning vonnound      | n nepones <u>nepon</u> | Coolection   | TOD THE Statistics |

| Identity Verification Report - Household Statistics      |           |
|----------------------------------------------------------|-----------|
| Office                                                   | HUD HQ    |
| Reexamination Month                                      | All       |
| Program Type                                             | Section 8 |
| Number of Households (Excluding EOP)                     | 2,074,298 |
| Number of Households with All Household Members Verified | 365,504   |
| Percentage of Households Verified                        | 17.62%    |
| Number of Households Failed EIV Pre-Screening            | 1,617,803 |
| Percentage of Households Failed EIV Pre-Screening        | 77.99%    |
| Number of Households Failed SSA Identity Test            | 47,815    |
| Percentage of Households Failed SSA Identity Test        | 02.31%    |
| Number of Households Pending Verification                | 43,176    |
| Percentage of Households Pending Verification            | 02.08%    |

HUD Home

#### Download to Excel Printer-Friendly Version

| Household Sta                                   | ousehold Statistics Report Household Member Statistics Report |                                                                   |                                         |                                                         |                                                             |                                                        |                                                            |                                                    |                                                        |
|-------------------------------------------------|---------------------------------------------------------------|-------------------------------------------------------------------|-----------------------------------------|---------------------------------------------------------|-------------------------------------------------------------|--------------------------------------------------------|------------------------------------------------------------|----------------------------------------------------|--------------------------------------------------------|
| HUD Headquarters Statistics as of 08/17/2009    |                                                               |                                                                   |                                         |                                                         |                                                             |                                                        |                                                            |                                                    |                                                        |
| HUB                                             | Number of<br>Households<br>(Excluding EOP)                    | Number of<br>Households with<br>All Household<br>Members Verified | Percentage of<br>Households<br>Verified | Number of<br>Households<br>Failed EIV Pre-<br>Screening | Percentage of<br>Households<br>Failed EIV Pre-<br>Screening | Number of<br>Households<br>Failed SSA<br>Identity Test | Percentage of<br>Households<br>Failed SSA<br>Identity Test | Number of<br>Households<br>Pending<br>Verification | Percentage of<br>Households<br>Pending<br>Verification |
| 10HSEA<br>Seattle Hub                           | 91,268                                                        | 30,939                                                            | 33.90%                                  | 54,128                                                  | 59.31%                                                      | 2,869                                                  | 03.14%                                                     | 3,332                                              | 03.65%                                                 |
| <u>1HBOS Boston</u><br>Hub                      | 143,273                                                       | 22,202                                                            | 15.50%                                  | 116,623                                                 | 81.40%                                                      | 2,222                                                  | 01.55%                                                     | 2,226                                              | 01.55%                                                 |
| 2HBUF Buffalo<br>Hub                            | 39,907                                                        | 5,353                                                             | 13.41%                                  | 33,356                                                  | 83.58%                                                      | 449                                                    | 01.13%                                                     | 749                                                | 01.88%                                                 |
| 2HNWK<br>Newark Hub                             | 62,942                                                        | 6,761                                                             | 10.74%                                  | 52,650                                                  | 83.65%                                                      | 2,672                                                  | 04.25%                                                     | 859                                                | 01.36%                                                 |
| 2HNYC New<br>York City Hub                      | 171,676                                                       | 27,483                                                            | 16.01%                                  | 136,013                                                 | 79.23%                                                      | 5,475                                                  | 03.19%                                                     | 2,705                                              | 01.58%                                                 |
| <u>3HBLT</u><br>Baltimore Hub                   | 98,114                                                        | 20,365                                                            | 20.76%                                  | 69,491                                                  | 70.83%                                                      | 3,054                                                  | 03.11%                                                     | 5,204                                              | 05.30%                                                 |
| <u>3HPHL</u><br>Philadelphia<br>Hub             | 55,323                                                        | 16,170                                                            | 29.23%                                  | 32,277                                                  | 58.34%                                                      | 1,326                                                  | 02.40%                                                     | 5,550                                              | 10.03%                                                 |
| <u>3HPIT</u><br><u>Pittsburgh</u><br><u>Hub</u> | 24,391                                                        | 3,873                                                             | 15.88%                                  | 19,640                                                  | 80.52%                                                      | 584                                                    | 02.39%                                                     | 294                                                | 01.21%                                                 |
| 4HATL Atlanta<br>Hub                            | 50,117                                                        | 11,804                                                            | 23.55%                                  | 35,220                                                  | 70.28%                                                      | 2,119                                                  | 04.23%                                                     | 974                                                | 01.94%                                                 |
| <u>4HBIR</u><br>Birmingham<br>Hub               | 26,990                                                        | 3,566                                                             | 13.21%                                  | 22,487                                                  | 83.32%                                                      | 482                                                    | 01.79%                                                     | 455                                                | 01.69%                                                 |
| <u>4HGRN</u><br>Greensboro<br><u>Hub</u>        | 78,884                                                        | 9,436                                                             | 11.96%                                  | 66,495                                                  | 84.29%                                                      | 1,614                                                  | 02.05%                                                     | 1,339                                              | 01.70%                                                 |
| 4HJAC<br>Jacksonville<br>Hub                    | 28,479                                                        | 4,960                                                             | 17.42%                                  | 22,803                                                  | 80.07%                                                      | 345                                                    | 01.21%                                                     | 371                                                | 01.30%                                                 |
| 4HJMS<br>Jackson Hub                            | 15,967                                                        | 2,255                                                             | 14.12%                                  | 12,944                                                  | 81.07%                                                      | 367                                                    | 02.30%                                                     | 401                                                | 02.51%                                                 |
| 4HLOU<br>Louisville Hub                         | 31,022                                                        | 11,328                                                            | 36.52%                                  | 18,670                                                  | 60.18%                                                      | 393                                                    | 01.27%                                                     | 631                                                | 02.03%                                                 |
| <u>4HMEM</u><br>Memphis Hub                     | 31,619                                                        | 3,463                                                             | 10.95%                                  | 27,273                                                  | 86.26%                                                      | 397                                                    | 01.26%                                                     | 486                                                | 01.54%                                                 |
| <u>4HMIA Miami</u><br><u>Hub</u>                | 63,994                                                        | 8,927                                                             | 13.95%                                  | 52,706                                                  | 82.36%                                                      | 1,496                                                  | 02.34%                                                     | 865                                                | 01.35%                                                 |
|                                                 |                                                               |                                                                   |                                         |                                                         |                                                             |                                                        |                                                            |                                                    |                                                        |

The screen below is illustrates the *Household Statistics* of HUD Headquarters Identity Verification Report when **Section 8** is selected from the Program Type drop-down list.

EIV Home

PIH Home

Search Email

# Enterprise Income Verification

#### Verification Reports >> Identity Verification Report >> Report Selection >> HUD HQ Statistics

| Identity Verification Report - Household Member Statistics |           |
|------------------------------------------------------------|-----------|
| Office                                                     | HUD HQ    |
| Reexamination Month                                        | All       |
| Program Type                                               | Section 8 |
| Number of Household Members (Excluding EOP)                | 5,206,626 |
| Number of Household Members Verified                       | 1,042,956 |
| Percentage of Household Members Verified                   | 20.03%    |
| Number of Household Members Failed EIV Pre-Screening       | 4,007,603 |
| Percentage of Household Members Failed EIV Pre-Screening   | 76.97%    |
| Number of Household Members Failed SSA Identity Test       | 52,554    |
| Percentage of Household Members Failed SSA Identity Test   | 01.01%    |
| Number of Household Members Pending Verification           | 103,513   |
| Percentage of Household Members Pending Verification       | 01.99%    |

#### Household Statistics Report Household Member Statistics Report

|                                                 |                                                      |                                               |                                                   | HUD Headquarte                                                    | rs Statistics as of 08                                            | /17/2009                                                      |                                                                   |                                                              |                                                               |
|-------------------------------------------------|------------------------------------------------------|-----------------------------------------------|---------------------------------------------------|-------------------------------------------------------------------|-------------------------------------------------------------------|---------------------------------------------------------------|-------------------------------------------------------------------|--------------------------------------------------------------|---------------------------------------------------------------|
| нив                                             | Number of<br>Household<br>Members<br>(Excluding EOP) | Number of<br>Household<br>Members<br>Verified | Percentage of<br>Household<br>Members<br>Verified | Number of<br>Household<br>Members Failed<br>EIV Pre-<br>Screening | Percentage of<br>Household<br>Members Failed<br>EIV Pre-Screening | Number of<br>Household<br>Members Failed<br>SSA Identity Test | Percentage of<br>Household<br>Members Failed<br>SSA Identity Test | Number of<br>Household<br>Members<br>Pending<br>Verification | Percentage of<br>Household<br>Members Pending<br>Verification |
| <u>10HSEA</u><br>Seattle Hub                    | 207,618                                              | 77,529                                        | 37.34%                                            | 119,824                                                           | 57.71%                                                            | 3,178                                                         | 01.53%                                                            | 7,087                                                        | 03.41%                                                        |
| <u>1HBOS Boston</u><br>Hub                      | 332,527                                              | 56,411                                        | 16.96%                                            | 269,113                                                           | 80.93%                                                            | 2,414                                                         | 00.73%                                                            | 4,589                                                        | 01.38%                                                        |
| 2HBUF Buffalo<br>Hub                            | 89,875                                               | 13,568                                        | 15.10%                                            | 74,084                                                            | 82.43%                                                            | 489                                                           | 00.54%                                                            | 1,734                                                        | 01.93%                                                        |
| <u>2HNWK</u><br><u>Newark Hub</u>               | 160,479                                              | 23,343                                        | 14.55%                                            | 132,118                                                           | 82.33%                                                            | 2,990                                                         | 01.86%                                                            | 2,028                                                        | 01.26%                                                        |
| 2HNYC New<br>York City Hub                      | 427,541                                              | 79,846                                        | 18.68%                                            | 335,689                                                           | 78.52%                                                            | 5,979                                                         | 01.40%                                                            | 6,027                                                        | 01.41%                                                        |
| <u>3HBLT</u><br><u>Baltimore Hub</u>            | 237,566                                              | 56,236                                        | 23.67%                                            | 165,726                                                           | 69.76%                                                            | 3,345                                                         | 01.41%                                                            | 12,259                                                       | 05.16%                                                        |
| <u>3HPHL</u><br>Philadelphia<br><u>Hub</u>      | 136,871                                              | 45,335                                        | 33.12%                                            | 74,917                                                            | 54.74%                                                            | 1,431                                                         | 01.05%                                                            | 15,188                                                       | 11.10%                                                        |
| <u>3HPIT</u><br><u>Pittsburgh</u><br><u>Hub</u> | 53,754                                               | 10,164                                        | 18.91%                                            | 42,331                                                            | 78.75%                                                            | 632                                                           | 01.18%                                                            | 627                                                          | 01.17%                                                        |
| <u>4HATL Atlanta</u><br>Hub                     | 144,250                                              | 37,271                                        | 25.84%                                            | 102,064                                                           | 70.75%                                                            | 2,448                                                         | 01.70%                                                            | 2,467                                                        | 01.71%                                                        |
| <u>4HBIR</u><br><u>Birmingham</u><br><u>Hub</u> | 72,480                                               | 10,780                                        | 14.87%                                            | 60,058                                                            | 82.86%                                                            | 531                                                           | 00.73%                                                            | 1,111                                                        | 01.53%                                                        |
| <u>4HGRN</u><br>Greensboro<br>Hub               | 196,009                                              | 28,342                                        | 14.46%                                            | 162,587                                                           | 82.95%                                                            | 1,818                                                         | 00.93%                                                            | 3,262                                                        | 01.66%                                                        |
| <u>4HJAC</u><br>Jacksonville<br><u>Hub</u>      | 76,404                                               | 14,555                                        | 19.05%                                            | 60,585                                                            | 79.30%                                                            | 371                                                           | 00.49%                                                            | 893                                                          | 01.17%                                                        |
| 4HJMS                                           |                                                      |                                               |                                                   |                                                                   |                                                                   |                                                               |                                                                   |                                                              |                                                               |

<u>EIV Home Search Email</u>

Download to Excel Printer-Friendly Version

HUD Home PIH Home
## 4.4.3.4.2 State Level View

The State drop down provides user a capability to select ALL or an individual State. When ALL is selected in State dropdown, the report displays the statistics for all the states, without further drop down

The screen below is an example of *Household Statistics* for ALL State Identity Verification Report for **All PIH Programs**.

| Enterpri              | ise Inc           | ome Veri                              | fication                                                          |                                         |                                            | HUD                                            | <u>Home</u> <u>F</u>                  | <u>PIH Home</u>                           | <u>EIV Home</u>                    | <u>Search</u>             | Ema                    |
|-----------------------|-------------------|---------------------------------------|-------------------------------------------------------------------|-----------------------------------------|--------------------------------------------|------------------------------------------------|---------------------------------------|-------------------------------------------|------------------------------------|---------------------------|------------------------|
| Verification          | Reports           | >> Identity Veri                      | ification Report >>                                               | Report Select                           | tion >> State - A                          | All Statistics                                 |                                       |                                           |                                    |                           |                        |
|                       |                   |                                       |                                                                   | Identity V                              | erification Report                         | t - Household Stati                            | stics                                 |                                           |                                    |                           |                        |
| 0/5                   |                   |                                       |                                                                   |                                         |                                            |                                                |                                       |                                           |                                    |                           |                        |
| Office<br>Decoursised | an Manth          |                                       |                                                                   |                                         |                                            |                                                | ALL STATES                            |                                           |                                    |                           |                        |
| Reexaminati           | ion wonth         |                                       |                                                                   |                                         |                                            |                                                | All                                   | Dublis Usuala                             | -                                  | C 0                       |                        |
| Number of H           | leucoboldo        | (Evoluting EOE                        | 2)                                                                |                                         |                                            |                                                | 3 115 654                             | 1 0/1 356                                 | ig .                               | 2 074 208                 |                        |
| Number of H           | louseholde        | with All Househ                       | )<br>old Members Verifi                                           | be                                      |                                            |                                                | 568 400                               | 202 896                                   |                                    | 365 504                   |                        |
| Percentage            | of Househr        | ulds Verified                         | old Members Venin                                                 | 50                                      |                                            |                                                | 18 24%                                | 19.48%                                    |                                    | 17 62%                    |                        |
| Number of H           | louseholds        | Failed EIV Pre-                       | Screening                                                         |                                         |                                            |                                                | 2.406.711                             | 788.908                                   |                                    | 1.617.803                 |                        |
| Percentage            | of Househo        | olds Failed EIV F                     | Pre-Screening                                                     |                                         |                                            |                                                | 77.25%                                | 75.76%                                    |                                    | 77.99%                    |                        |
| Number of H           | louseholds        | Failed SSA Ider                       | ntity Test                                                        |                                         |                                            |                                                | 77.965                                | 30.150                                    |                                    | 47.815                    |                        |
| Percentage            | of Househo        | olds Failed SSA                       | Identity Test                                                     |                                         |                                            |                                                | 02.50%                                | 02.90%                                    |                                    | 02.31%                    |                        |
| Number of H           | louseholds        | Pending Verifica                      | ation                                                             |                                         |                                            |                                                | 62,578                                | 19,402                                    |                                    | 43,176                    |                        |
| Percentage            | of Househo        | olds Pending Ver                      | rification                                                        |                                         |                                            |                                                | 02.01%                                | 01.86%                                    |                                    | 02.08%                    |                        |
| lousehold S           | Statistics F      | Report Househo                        | old Member Statis                                                 | tics Report<br>Sta                      | ate - All Statistics                       | as of 08/17/2009                               |                                       |                                           | -                                  |                           |                        |
| Sta                   | te                | Number of<br>Households<br>(Excluding | Number of<br>Households with<br>All Household<br>Members Verified | Percentage of<br>Households<br>Verified | Number of<br>Households<br>Failed EIV Pre- | Percentage of<br>Households<br>Failed EIV Pre- | Number of<br>Households<br>Failed SSA | Percentage of<br>Households<br>Failed SSA | Number of<br>Households<br>Pending | Percent<br>Houset<br>Pend | age of<br>Iolds<br>ing |
| Alabama               | A1                | 61 382                                | 8 169                                                             | 13 31%                                  | 50.962                                     | 83.02%                                         | 1 121                                 | 01.83%                                    | 1 130                              | 01.84%                    | uon                    |
|                       | Public<br>Housing | 34,392                                | 4,603                                                             | 13.38%                                  | 28,475                                     | 82.80%                                         | 639                                   | 01.86%                                    | 675                                | 01.96%                    |                        |
|                       | Section<br>8      | 26,990                                | 3,566                                                             | 13.21%                                  | 22,487                                     | 83.32%                                         | 482                                   | 01.79%                                    | 455                                | 01.69%                    |                        |
| Alaska                | All               | 4,453                                 | 442                                                               | 09.93%                                  | 3,816                                      | 85.70%                                         | 115                                   | 02.58%                                    | 80                                 | 01.80%                    |                        |
|                       | Public<br>Housing | 151                                   | 4                                                                 | 02.65%                                  | 132                                        | 87.42%                                         | 14                                    | 09.27%                                    | 1                                  | 00.66%                    |                        |
|                       | Section<br>8      | 4,302                                 | 438                                                               | 10.18%                                  | 3,684                                      | 85.63%                                         | 101                                   | 02.35%                                    | 79                                 | 01.84%                    |                        |
| American              | All               | 0                                     | 0                                                                 | 00.00%                                  | 0                                          | 00.00%                                         | 0                                     | 00.00%                                    | 0                                  | 00.00%                    |                        |
| Samoa                 | Public<br>Housing | 0                                     | 0                                                                 | 00.00%                                  | 0                                          | 00.00%                                         | 0                                     | 00.00%                                    | 0                                  | 00.00%                    |                        |
|                       | Section<br>8      | 0                                     | 0                                                                 | 00.00%                                  | 0                                          | 00.00%                                         | 0                                     | 00.00%                                    | 0                                  | 00.00%                    |                        |
| Arizona               | All               | 26,848                                | 3,804                                                             | 14.17%                                  | 22,211                                     | 82.73%                                         | 443                                   | 01.65%                                    | 390                                | 01.45%                    |                        |
|                       | Public<br>Housing | 6,164                                 | 984                                                               | 15.96%                                  | 4,943                                      | 80.19%                                         | 92                                    | 01.49%                                    | 145                                | 02.35%                    |                        |
|                       | Section<br>8      | 20,684                                | 2,820                                                             | 13.63%                                  | 17,268                                     | 83.48%                                         | 351                                   | 01.70%                                    | 245                                | 01.18%                    |                        |
| Arkansas              | All               | 34,615                                | 3,490                                                             | 10.08%                                  | 29,510                                     | 85.25%                                         | 819                                   | 02.37%                                    | 796                                | 02.30%                    |                        |
|                       | Public<br>Housing | 13,157                                | 1,514                                                             | 11.51%                                  | 11,066                                     | 84.11%                                         | 192                                   | 01.46%                                    | 385                                | 02.93%                    |                        |
|                       | Section<br>8      | 21,458                                | 1,976                                                             | 09.21%                                  | 18,444                                     | 85.95%                                         | 627                                   | 02.92%                                    | 411                                | 01.92%                    |                        |
| California            | All               | 334,423                               | 65,132                                                            | 19.48%                                  | 258,407                                    | 77.27%                                         | 7,121                                 | 02.13%                                    | 3,763                              | 01.13%                    |                        |
|                       | Public<br>Housing | 38,699                                | 7,507                                                             | 19.40%                                  | 29,431                                     | 76.05%                                         | 1,100                                 | 02.84%                                    | 661                                | 01.71%                    |                        |
|                       | 8                 | 295,724                               | 57,625                                                            | 19.49%                                  | 228,976                                    | 77.43%                                         | 6,021                                 | 02.04%                                    | 3,102                              | 01.05%                    |                        |
| C DIOCADO             |                   | 1.36.126                              | 10 (46                                                            | 117.89%                                 | 1.50.231                                   | 1.7.9.29%                                      | 1089                                  | 101.81%                                   | 1460                               | 101 21%                   |                        |

The State level report for an individual state displays statistics for each PHA under the state and provides drill down to PHA. The screen below is an example of State Level Identity Verification Report's *Household Statistics* for an individual state when **Public Housing** is selected from the Program Type drop-down list.

| Enterprise                                                                                                    | Income V                                                                    | erification                                                                                                    |                                                                                                    |                                                                                                    | <u>HI</u>                                                                                                    | <u>JD Home</u>                                                                                                    | <u>PIH Home</u>                                                                                                    | EIV Home                                                                                                    | <u>Search Ema</u>                                                                                                    |
|----------------------------------------------------------------------------------------------------|-----------------------------------------------------------------------------|----------------------------------------------------------------------------------------------------|----------------------------------------------------------------------------------------------------|----------------------------------------------------------------------------------------------------|----------------------------------------------------------------------------------------------------|----------------------------------------------------------------------------------------------------|----------------------------------------------------------------------------------------------------|----------------------------------------------------------------------------------------------------|----------------------------------------------------------------------------------------------------|
| Verification Rep                                                                                                    | orts >> <u>Report</u>                                                       | Selection >> State                                                                                                    | Identity Repor                                                                                                    | t                                                                                                    |                                                                                                    |                                                                                                    |                                                                                                    |                                                                                                    |                                                                                                    |
|                                                                                                    |                                                                             |                                                                                                    | Identi                                                                                                    | ty Verification Rep                                                                                                    | port - Household Sta                                                                                                    | atistics                                                                                                    |                                                                                                    |                                                                                                    |                                                                                                    |
| Office                                                                                                    |                                                                             |                                                                                                    |                                                                                                    |                                                                                                    |                                                                                                    |                                                                                                    | Ci                                                                                                    | alifornia                                                                                                    |                                                                                                    |
| Reexamination M                                                                                                    | onth                                                                        |                                                                                                    |                                                                                                    |                                                                                                    |                                                                                                    |                                                                                                    | A                                                                                                    | 1                                                                                                    |                                                                                                    |
| Program Type                                                                                                    |                                                                             |                                                                                                    |                                                                                                    |                                                                                                    |                                                                                                    |                                                                                                    | P                                                                                                    | ublic Housing                                                                                                    |                                                                                                    |
| Number of House                                                                                                    | holds (Excluding                                                            | (EOP)                                                                                                    |                                                                                                    |                                                                                                    |                                                                                                    |                                                                                                    | 38                                                                                                    | 3,699                                                                                                    |                                                                                                    |
| Number of Housel                                                                                                    | holds with All Ho                                                           | ,<br>ousehold Members V                                                                                                    | erified                                                                                                    |                                                                                                    |                                                                                                    |                                                                                                    | 7.                                                                                                    | 507                                                                                                    |                                                                                                    |
| Percentage of Hou                                                                                                    | useholds Verifie                                                            | d                                                                                                    |                                                                                                    |                                                                                                    |                                                                                                    |                                                                                                    | 19                                                                                                    | .40%                                                                                                    |                                                                                                    |
| Number of Housel                                                                                                    | holds Failed EIV                                                            | Pre-Screening                                                                                                    |                                                                                                    |                                                                                                    |                                                                                                    |                                                                                                    | 29                                                                                                    | .431                                                                                                    |                                                                                                    |
| Percentage of Hou                                                                                                    | useholds Failed                                                             | EIV Pre-Screening                                                                                                    |                                                                                                    |                                                                                                    |                                                                                                    |                                                                                                    | 76                                                                                                    | 6.05%                                                                                                    |                                                                                                    |
| Number of House                                                                                                    | holds Failed SS                                                             | A Identity Test                                                                                                    |                                                                                                    |                                                                                                    |                                                                                                    |                                                                                                    | 1.                                                                                                    | 100                                                                                                    |                                                                                                    |
| Percentage of Hou                                                                                                    | useholds Failed                                                             | SSA Identity Test                                                                                                    |                                                                                                    |                                                                                                    |                                                                                                    |                                                                                                    | 02                                                                                                    | 2.84%                                                                                                    |                                                                                                    |
| Number of House                                                                                                    | holds Pendina V                                                             | erification                                                                                                    |                                                                                                    |                                                                                                    |                                                                                                    |                                                                                                    | 66                                                                                                    | 51                                                                                                    |                                                                                                    |
| Percentage of Ho                                                                                                    | useholds Pendin                                                             | o Verification                                                                                                    |                                                                                                    |                                                                                                    |                                                                                                    |                                                                                                    | 01                                                                                                    | 71%                                                                                                    |                                                                                                    |
| рна                                                                                                    | Number of<br>Households                                                     | Number of<br>Households with                                                                                                    | Percentage of                                                                                                    | Number of                                                                                                    | Percentage of                                                                                                    | Number of                                                                                                    | Percentage of                                                                                                    | Number of                                                                                                    | Percentage of                                                                                                    |
|                                                                                                    | (Excluding<br>EOP)                                                          | All Houeobold                                                                                                    | Housenoids                                                                                                    | Housenoids                                                                                                    | Households                                                                                                    | Households                                                                                                    | Households                                                                                                    | Households                                                                                                    | Households                                                                                                    |
| CA001 San<br>Francisco HA                                                                                                    |                                                                             | Members Verified                                                                                                    | Verified                                                                                                    | Failed EIV Pre-<br>Screening                                                                                                    | Households<br>Failed EIV Pre-<br>Screening                                                                                                    | Households<br>Failed SSA<br>Identity Test                                                                                                    | Households<br>Failed SSA<br>Identity Test                                                                                                    | Households<br>Pending<br>Verification                                                                                                    | Households<br>Pending<br>Verification                                                                                                    |
|                                                                                                    | 5,582                                                                       | Members Verified                                                                                                    | Verified                                                                                                    | Failed EIV Pre-<br>Screening                                                                                                    | Households<br>Failed EIV Pre-<br>Screening<br>88.32%                                                                                                    | Households<br>Failed SSA<br>Identity Test                                                                                                    | Households<br>Failed SSA<br>Identity Test                                                                                                    | Households<br>Pending<br>Verification                                                                                                    | Households<br>Pending<br>Verification                                                                                                    |
| CA002 Los<br>Angeles County<br>(HACoLA)                                                                                                    | 5,582<br>2,788                                                              | Members Verified<br>427<br>352                                                                                                    | Households           Verified           07.65%           12.63%                                                                                                    | Failed EIV Pre-<br>Screening<br>4.930                                                                                                    | Households<br>Failed EIV Pre-<br>Screening<br>88.32%<br>84.79%                                                                                                    | Households<br>Failed SSA<br>Identity Test<br>143<br>42                                                                                                    | Households<br>Failed SSA<br>Identity Test<br>02.56%<br>01.51%                                                                                                    | Households<br>Pending<br>Verification<br>82<br>30                                                                                                    | Households       Pending       Verification       01.47%       01.08%                                                                                                    |
| CA002 Los<br>Angeles County<br>(HACoLA)<br>CA003 Oakland HA                                                                                                    | 5,582<br>2,788<br>2,820                                                     | Air rouserood<br>Members Verified<br>427<br>352<br>2,292                                                                                        | Verified           07.65%           12.63%           81.28%                                                                                                    | Folded EIV Pre-<br>Screening           4.930           2.364           128                                                                                       | Households<br>Failed EIV Pre-<br>Screening<br>88.32%<br>84.79%<br>04.54%                                                                                                    | Households<br>Failed SSA<br>Identity Test<br>143<br>42<br>395                                                                                                    | Households<br>Failed SSA<br>Identity Test<br>02.56%<br>01.51%<br>14.01%                                                                                                    | Households<br>Pending<br>Verification<br>82<br>30<br>5                                                                                                    | Households<br>Pending<br>Verification<br>01.47%<br>01.08%<br>00.18%                                                                                                    |
| CA002 Los<br>Angeles County<br>(HACoLA)<br>CA003 Oakland HA<br>CA004 Los<br>Angeles City<br>(HACLA)                                                                                                    | 5,582<br>2,788<br>2,820<br>6,832                                            | Mambers Verified           427           352           2,292           1,139                                                                    | Verified           07.65%           12.63%           81.28%           16.67%                                                                                                    | HouseHouse           Failed EIV Pre-<br>Screening           4.930           2.364           128           5.524                                                  | Households           Failed EIV Pre-<br>Screening           88.32%           84.79%           04.54%           80.85%                                                                                                    | Households<br>Failed SSA<br>Identity Test<br>143<br>42<br>395<br>73                                                                                                | Households           Failed SSA           Identity Test           02.56%           01.51%           14.01%           01.07%                                                                                                    | Households<br>Pending<br>Verification       82       30       5       96                                                                                                    | Households         Pending           Verification         01.47%           01.08%         00.18%           001.41%         01.41%                                                                               |
| CA002 Los<br>Angeles County<br>(HACOLA)<br>CA003 Oakland HA<br>CA004 Los<br>Angeles City<br>(HACLA)<br>CA005<br>Sacramento City                                                                                                    | 5,582<br>2,788<br>2,820<br>6,832<br>1,727                                   | Mambers Verified           427           352           2,292           1,139           378                                                      | Verified           07.85%           12.63%           81.28%           16.67%           21.89%                                                                                                    | HouseHouse           Failed EIV Pre-<br>Screening           4.930           2.364           128           5.524           1.314                                  | Households           Failed EIV Pre-<br>Screening           88.32%           84.79%           04.54%           80.85%           76.09%                                                                                     | Households       Failed SSA       Identity Test       143       42       395       73       10                                                                     | Households           Failed SSA           Identity Test           02.56%           01.51%           14.01%           01.07%           00.58%                                                                                      | Households<br>Pending<br>Verification       82       30       5       96       25                                                                                                    | Households<br>Pending<br>Verification           01.47%           01.08%           00.18%           01.41%           01.45%                                                                                      |
| CA002 Los<br>Angeles County<br>(HACOLA)<br>CA003 Oakland HA<br>CA004 Los<br>Angeles City<br>(HACLA)<br>CA005<br>Sacramento City<br>CA005 Fresno<br>City Housing<br>Authority                                                                                                    | 5,582<br>2,788<br>2,820<br>6,832<br>1,727<br>649                            | Mambers Verified           427           352           2,292           1,139           378           46                                         | Verified           07.85%           12.63%           81.28%           16.67%           21.89%           07.09%                                                                                         | Househouse           Failed EV Pre-<br>Screening           4.930           2.364           128           5.524           1.314           578                     | Households           Failed EIV Pre-<br>Screening           88.32%           84.79%           04.54%           80.85%           76.09%           89.06%                                                                    | Households<br>Failed SSA<br>Identity Test<br>143<br>42<br>395<br>73<br>10<br>19                                                                                    | Households           Failed SSA           Identity Test           02.56%           01.51%           14.01%           01.07%           00.58%           02.93%                                                                     | Households<br>Pending<br>Verification       02       30       5       96       25       6                                                                                                    | Households<br>Pending<br>Verification           01.47%           01.08%           00.18%           01.41%           01.45%           00.92%                                                                     |
| CA002 Los<br>Angeles County<br>(HACOLA)<br>CA003 Oakland HA<br>CA004 Los<br>Anaeles City<br>(HACLA)<br>CA005<br>Sacramento City<br>CA006 Fresno<br>City Housing<br>Authority<br>CA007<br>Sacramento<br>County                                                                                                    | 5,582<br>2,788<br>2,820<br>6,832<br>1,727<br>649<br>987                     | Mambers Verified           427           352           2,292           1,139           378           46           250                           | NotePolos           Verified           07.65%           12.63%           81.28%           16.67%           21.89%           07.09%           25.33%                                                    | Foiled EV Pre-<br>Screening           4.930           2.364           128           5.524           1.314           578           710                            | Households           Failed EIV Pre-<br>Screening           88.32%           84.79%           04.54%           80.85%           76.09%           89.06%           71.94%                                                   | Households           Failed SSA           Identity Test           143           42           395           73           10           19           18               | Households           Failed SSA           Identity Test           02.56%           01.51%           14.01%           01.07%           00.58%           02.93%           01.82%                                                    | Households<br>Pending<br>Verification       2       30       5       96       25       26       9       9                                                                                                    | Households<br>Pending<br>Verification           01.47%           01.08%           00.18%           01.41%           01.45%           00.92%           00.91%                                                    |
| CA002 Los<br>Anaeles County<br>(HACoLA)<br>CA003 Oakland HA<br>CA004 Los<br>Angeles City<br>(HACLA)<br>CA006<br>Sacramento City<br>CA006 Fresno<br>City Housing<br>Authority<br>CA007<br>Sacramento<br>County<br>CA008 Kern<br>County                                                                                      | 5,582<br>2,788<br>2,820<br>6,832<br>1,727<br>649<br>987<br>840              | Mambers Verified           427           352           2,292           1,139           378           46           250           44              | Verified           07.85%           12.63%           81.28%           16.67%           21.89%           07.09%           25.33%           05.24%                                                       | Failed EV Pre-<br>Screening           4.930           2.364           128           5.524           1.314           578           710           763              | Households           Failed EIV Pre-<br>Screening           88.32%           84.79%           04.54%           80.85%           76.09%           89.06%           71.94%           90.83%                                  | Households           Failed SSA           Identity Test           143           42           395           73           10           19           18           21  | Households           Failed SSA           Identity Test           02.56%           01.51%           14.01%           01.07%           00.58%           02.93%           01.82%           02.50%                                   | Households<br>Pending<br>Verification       2       30       5       96       25       6       9       9       12                                                                                                    | Households<br>Pending<br>Verification           01.47%           01.08%           00.18%           01.41%           01.45%           00.92%           00.91%           01.43%                                   |
| CA002 Los<br>Angeles County<br>(HACOLA)<br>CA003 Oakland HA<br>CA004 Los<br>Angeles City<br>(HACLA)<br>CA005<br>Sacramento City<br>CA006 Fresno<br>City Housing<br>Authority<br>CA006 Kern<br>County<br>CA008 Kern<br>CA009 Upland<br>Housing Authority                                                                    | 5,582<br>2,788<br>2,820<br>6,832<br>1,727<br>649<br>987<br>840<br>96        | Mambers Verified           427           352           2,292           1,139           378           46           250           44           24 | Non-services           07.65%           12.63%           81.28%           16.67%           21.89%           07.09%           25.33%           05.24%           25.00%                                  | Failed EV Pre-<br>Screening           4.930           2.364           128           5.524           1.314           578           710           63           69  | Households           Failed EV Pre-<br>Screening           88.32%           84.79%           04.54%           00.85%           76.09%           89.06%           71.94%           90.83%           71.88%                  | Households           Failed SSA           143           42           395           73           10           19           18           21           1              | Households           Failed SSA           Identity Test           02.56%           01.51%           14.01%           01.07%           00.58%           02.93%           01.82%           02.50%           01.04%                  | Households<br>Pending<br>Verification           2           30           5           96           25           6           9           9           1           9           1           1           1           1           1           1           1           1           1           1           1           2           2           2           2           2           2           2           2           2           2           2           2           2           2           2           2           2 | Households<br>Pending<br>Verification           01.47%           01.08%           00.18%           01.41%           01.45%           00.92%           00.91%           01.43%           02.08%                  |
| CA002 Los<br>Angeles County<br>(HACOLA)<br>CA003 Oakland HA<br>CA004 Los<br>Anaeles City<br>(HACLA)<br>CA005<br>Sacramento City<br>CA005 Fresno<br>City Housing<br>Authority<br>CA007<br>Sacramento<br>County<br>CA008 Kern<br>County<br>CA008 Kern<br>County<br>CA008 Kern<br>County<br>CA009 Upland<br>Housing Authority | 5,582<br>2,788<br>2,820<br>6,832<br>1,727<br>649<br>987<br>840<br>96<br>635 | Mambers Verified       427       352       2,292       1,139       378       46       250       44       24       156                           | Househous           Verified           07.65%           12.63%           81.28%           16.67%           21.89%           07.09%           25.33%           05.24%           25.00%           24.57% | Failed EV Pre-<br>Screening           4.930           2.364           128           5.524           1.314           578           710           69           425 | Households           Failed EV Pre-<br>screening           88.32%           84.79%           04.54%           80.85%           76.09%           89.06%           71.94%           90.83%           71.88%           66.93% | Households           Failed SSA           143           42           395           73           10           19           18           21           1           23 | Households           Failed SSA           Identity Test           02.56%           01.51%           14.01%           01.07%           00.58%           02.93%           01.82%           02.50%           01.04%           03.62% | Households<br>Pending<br>Verification           2           30           5           96           25           8           9           9           12           25           12           25           12           2           12           2           12           2           12           2           12           2           21                                                                                                    | Households<br>Pending<br>Verification           01.47%           01.08%           00.18%           01.41%           01.45%           00.92%           00.91%           01.43%           02.08%           04.88% |

The screen below is an example of State Level Identity Verification Report's *Household Member Statistics* for an individual state when **Public Housing** is selected from the Program Type drop-down list.

#### Enterprise Income Verification

<u>HUD Home PIH Home EIV Home Search Emai</u>

Verification Reports >> <u>Report Selection</u> >> State Identity Report

Household Statistics Report Household Member Statistics Repo

| Identity Verification Report - Household Member Statistics |                |
|------------------------------------------------------------|----------------|
| Office                                                     | California     |
| Reexamination Month                                        | All            |
| Program Type                                               | Public Housing |
| Number of Household Members (Excluding EOP)                | 104,364        |
| Number of Household Members Verified                       | 23,901         |
| Percentage of Household Members Verified                   | 22.90%         |
| Number of Household Members Failed EIV Pre-Screening       | 77,398         |
| Percentage of Household Members Failed EIV Pre-Screening   | 74.16%         |
| Number of Household Members Failed SSA Identity Test       | 1,230          |
| Percentage of Household Members Failed SSA Identity Test   | 01.18%         |
| Number of Household Members Pending Verification           | 1,835          |
| Percentage of Household Members Pending Verification       | 01.76%         |

#### Download to Excel Printer-Friendly Version

State Statistics as of 08/17/2009 Number of Household Number of Household Number of Household Number of Household Percentage of Percentage of Household Number of Percentage of Percentage of Household Household Household Household Members PHA Members mbers Fail Members Failed Members Members Verified Members Verified Me mbers Failed Me nbers Fai EIV Pre-SSA Identity (Excluding Ре Pending EIV Pre-Screening SSA Identity Test EOP) Screening Test V Verificati <u>CA001 San</u> Francisco HA 11,310 1,152 10.19% <u>9,821</u> 86.83% <u>156</u> 01.38% <u>181</u> 01.60% CA002 Los Angeles County 6,199 1,003 16.18% <u>5,080</u> 81.95% <u>46</u> 00.74% <u>70</u> 01.13% (HACoLA) 6,347 88.69% 04.85% 00.21% CA003 Oakland HA 7,156 <u>347</u> <u>447</u> 06.25% <u>15</u> CA004 Los 21,306 4,168 19.56% 16,779 78.75% 00.39% 275 01.29% <u>84</u> Angeles City (HACLA) CA005 21.42% 01.62% 3.637 779 76.66% 00.30% 59 2,788 11 Sacramento City CA006 Fresno City 00.66% 1.971 208 10.55% 1,731 87.82% <u>19</u> 00.96% 13 Housing Authority CA007 Sacramento County 2,518 693 27.52% <u>1,780</u> 70.69% <u>22</u> 00.87% <u>23</u> 00.91% CA008 Kern 225 08.58% 89.36% 01.07% 2,622 <u>2,343</u> <u>26</u> 00.99% <u>28</u> County CA009 Upland 274 67 24.45% <u>196</u> 71.53% 4 01.46% 7 02.55% Housing Authority CA010 Richmond 1.050 274 26.10% 694 66.10% 30 02.86% <u>52</u> 04.95% Housing Authority CA011 Contra 2.404 223 09.28% 2.058 85.61% 22 00.92% 101 04.20% Costa County CA014 San Mateo 542 69 12.73% 469 86.53% 2 00.37% 2 00.37% County CA015 S. San 02.40% 208 27 12.98% 176 84.62% 0 00.00% 5 Francisco 28 175 16.00% 78.86% 00.57% 04.57% CA017 RIVERBANK 138 1 8 CA019 San Bernardino 5 141 738 14.36% 4,167 81.05% <u>135</u> 02.63% <u>101</u> 01.96% County

### 4.4.3.4.3 HUB Level View

When HUB region is selected, the Identity Verification Report for HUB is displayed.

The screen below is an example of *Household Statistics* HUB Identity Verification Report when **All PIH Programs** is selected from the Program Type drop-down list.

| Enterprise Income Verification                                                        | <u>HUD Home</u>               | <u>PIH Home</u> | EIV Home Search | <u>Email</u> |
|---------------------------------------------------------------------------------------|-------------------------------|-----------------|-----------------|--------------|
| Verification Reports >> Identity Verification Report >> <u>Report Selection</u> >> HU | IB Statistics                 |                 |                 |              |
| Identity Verification                                                                 | Report - Household Statistics |                 |                 |              |
| Office                                                                                | 10HSEA                        | Seattle Hub     |                 |              |
| Reexamination Month                                                                   | All                           |                 |                 |              |
| Program Type                                                                          | ALL                           | Public Housin   | ng Section      | 8            |
| Number of Households (Excluding EOP)                                                  | 110,650                       | 19,382          | 91,268          |              |
| Number of Households with All Household Members Verified                              | 40,303                        | 9,364           | 30,939          |              |
| Percentage of Households Verified                                                     | 36.42%                        | 48.31%          | 33.90%          |              |
| Number of Households Failed EIV Pre-Screening                                         | 62,883                        | 8,755           | 54,128          |              |
| Percentage of Households Failed EIV Pre-Screening                                     | 56.83%                        | 45.17%          | 59.31%          |              |
| Number of Households Failed SSA Identity Test                                         | 3,729                         | 860             | 2,869           |              |
| Percentage of Households Failed SSA Identity Test                                     | 03.37%                        | 04.44%          | 03.14%          |              |
| Number of Households Pending Verification                                             | 3,735                         | 403             | 3,332           |              |
| Percentage of Households Pending Verification                                         | 03.38%                        | 02.08%          | 03.65%          |              |

Download to Excel Printer-Friendly Version

| Household Sta            | itistics R        | eport Househo                                 | ld Member Statis                                                     | tics Report                             |                                                         |                                                             |                                                        |                                                            | -                                                  |                                                        |
|--------------------------|-------------------|-----------------------------------------------|----------------------------------------------------------------------|-----------------------------------------|---------------------------------------------------------|-------------------------------------------------------------|--------------------------------------------------------|------------------------------------------------------------|----------------------------------------------------|--------------------------------------------------------|
|                          |                   |                                               |                                                                      | I                                       | Hub Statistics as (                                     | of 08/17/2009                                               |                                                        |                                                            |                                                    |                                                        |
| Field Offi               | се                | Number of<br>Households<br>(Excluding<br>EOP) | Number of<br>Households with<br>All Household<br>Members<br>Verified | Percentage of<br>Households<br>Verified | Number of<br>Households<br>Failed EIV Pre-<br>Screening | Percentage of<br>Households<br>Failed EIV Pre-<br>Screening | Number of<br>Households<br>Failed SSA<br>Identity Test | Percentage of<br>Households<br>Failed SSA<br>Identity Test | Number of<br>Households<br>Pending<br>Verification | Percentage of<br>Households<br>Pending<br>Verification |
| 0APH SEATTLE             | All               | 70,236                                        | 26,826                                                               | 38.19%                                  | 38,863                                                  | 55.33%                                                      | 2,714                                                  | 03.86%                                                     | 1,833                                              | 02.61%                                                 |
|                          | Public<br>Housing | 13,797                                        | 6,884                                                                | 49.89%                                  | 5,816                                                   | 42.15%                                                      | 760                                                    | 05.51%                                                     | 337                                                | 02.44%                                                 |
|                          | Section<br>8      | 56,439                                        | 19,942                                                               | 35.33%                                  | 33,047                                                  | 58.55%                                                      | 1,954                                                  | 03.46%                                                     | 1,496                                              | 02.65%                                                 |
| 0CPH ALASKA<br>COMMUNITY | All               | 0                                             | 0                                                                    | 00.00%                                  | 0                                                       | 00.00%                                                      | 0                                                      | 00.00%                                                     | 0                                                  | 00.00%                                                 |
| SERVICE<br>CENTER        | Public<br>Housing | 0                                             | 0                                                                    | 00.00%                                  | 0                                                       | 00.00%                                                      | 0                                                      | 00.00%                                                     | 0                                                  | 00.00%                                                 |
|                          | Section<br>8      | 0                                             | 0                                                                    | 00.00%                                  | 0                                                       | 00.00%                                                      | 0                                                      | 00.00%                                                     | 0                                                  | 00.00%                                                 |
| 0EPH<br>PORTLAND         | All               | 40,414                                        | 13,477                                                               | 33.35%                                  | 24,020                                                  | 59.43%                                                      | 1,015                                                  | 02.51%                                                     | 1,902                                              | 04.71%                                                 |
| PROGRAM<br>CENTER        | Public<br>Housing | 5,585                                         | 2,480                                                                | 44.40%                                  | 2,939                                                   | 52.62%                                                      | 100                                                    | 01.79%                                                     | 66                                                 | 01.18%                                                 |
|                          | Section<br>8      | 34,829                                        | 10,997                                                               | 31.57%                                  | 21,081                                                  | 60.53%                                                      | 915                                                    | 02.63%                                                     | 1,836                                              | 05.27%                                                 |

The screen below is an example of Household Statistics for HUB Identity Verification Report when **Public Housing** is selected from the Program Type drop-down list.

| Enterprise l                               | ncorne Verifi                              | cation                                    |                                                          | HUI                                          | <u>D Home</u> <u>PIH Hor</u>                               | ne <u>EIV Hom</u> e | <u>e Search</u>                          | <u>Email</u>            |
|--------------------------------------------|--------------------------------------------|-------------------------------------------|----------------------------------------------------------|----------------------------------------------|------------------------------------------------------------|---------------------|------------------------------------------|-------------------------|
| Verification Repo                          | rts >> Immigration                         | Report >> <u>Report Se</u>                | election_>> HUB Immig                                    | ration Report                                |                                                            |                     |                                          |                         |
|                                            |                                            |                                           | Immigration Repo                                         | rt - Household Statisti                      | CS                                                         |                     |                                          |                         |
| Office                                     |                                            |                                           |                                                          |                                              | 101                                                        | ISEA Seattle Hub    |                                          |                         |
| Reexamination Mor                          | nth                                        |                                           |                                                          |                                              | All                                                        |                     |                                          |                         |
| Program Type                               |                                            |                                           |                                                          |                                              | Pu                                                         | blic Housing        |                                          |                         |
| Number of Househo                          | olds (Excluding EOP)                       |                                           |                                                          |                                              | 19,                                                        | 382                 |                                          |                         |
| Households with PI                         | C-assigned ALT ID                          |                                           |                                                          |                                              | 744                                                        | l -                 |                                          |                         |
| Percentage of Ho                           | ouseholds with PIC-a                       | ssigned ALT ID                            |                                                          |                                              | 3.8                                                        | 4%                  |                                          |                         |
| Households with In                         | eligible Noncitizens                       |                                           |                                                          |                                              | 584                                                        | Ļ                   |                                          |                         |
| Percentage of Ho                           | ouseholds with Ineligi                     | ble Noncitizens                           |                                                          |                                              | 3.0                                                        | 1%                  |                                          |                         |
| Households with Pe                         | ending Verification                        |                                           |                                                          |                                              | 336                                                        | <b>i</b>            |                                          |                         |
| Percentage of Ho                           | ouseholds with Pendi                       | ng Verification                           |                                                          |                                              | 1.7                                                        | 3%                  |                                          |                         |
|                                            |                                            |                                           |                                                          |                                              |                                                            |                     | Download                                 | to Exce                 |
|                                            |                                            |                                           |                                                          |                                              |                                                            |                     | Printer-Friendly                         | <u>y Versio</u>         |
| Household Statistic                        | <mark>cs Report</mark> Househol            | d Member Statistics                       | Report                                                   |                                              |                                                            |                     |                                          |                         |
|                                            |                                            |                                           | Hub Statistic                                            | s as of 08/17/2009                           |                                                            |                     |                                          |                         |
| <b>♦</b> FO                                | Number of<br>Households<br>(Excluding EOP) | Households with<br>PIC-assigned ALT<br>ID | Percentage of<br>Households with PIC-<br>assigned ALT ID | Households with<br>Ineligible<br>Noncitizens | Percentage of<br>Households with<br>Ineligible Noncitizens | Households with     | Percentag<br>Households<br>Pending Verit | e of<br>with<br>ication |
| 0APH SEATTLE HUB<br>OFFICE                 | 13,797                                     | 520                                       | 3.77%                                                    | 394                                          | 2.86%                                                      | 321                 | 2.33%                                    |                         |
| 0CPH ALASKA<br>COMMUNITY SERVICE<br>CENTER | 0                                          | 0                                         | 0.00%                                                    | 0                                            | 0.00%                                                      | 0                   | 0.00%                                    |                         |
| 0EPH PORTLAND<br>PROGRAM CENTER            | 5,585                                      | 224                                       | 4.01%                                                    | 190                                          | 3.40%                                                      | 15                  | 0.27%                                    |                         |
| Totals                                     | 19,382                                     | 744                                       | 3.84%                                                    | 584                                          | 3.01%                                                      | 336                 | 1.73%                                    |                         |

# 4.4.3.4.4 Field Office Level View

When FO region is selected, the Identity Verification Report for Field Office is displayed.

The screen below is an example of *Household Statistics* of Field Office Identity Verification Report when **All PIH Programs** is selected from the Program Type drop-down list.

Household Statistics Report Household Member Statistics Report

Verification Reports >> Identity Verification Report >> Report Selection >> FO Statistics

| Identity Verification Report - Household Statistic       | :s          |                |           |
|----------------------------------------------------------|-------------|----------------|-----------|
| Office                                                   | 0APH SEATTI | LE HUB OFFICE  |           |
| Reexamination Month                                      | AII         |                |           |
| Program Type                                             | ALL         | Public Housing | Section 8 |
| Number of Households (Excluding EOP)                     | 70,236      | 13,797         | 56,439    |
| Number of Households with All Household Members Verified | 26,826      | 6,884          | 19,942    |
| Percentage of Households Verified                        | 38.19%      | 49.89%         | 35.33%    |
| Number of Households Failed EIV Pre-Screening            | 38,863      | 5,816          | 33,047    |
| Percentage of Households Failed EIV Pre-Screening        | 55.33%      | 42.15%         | 58.55%    |
| Number of Households Failed SSA Identity Test            | 2,714       | 760            | 1,954     |
| Percentage of Households Failed SSA Identity Test        | 03.86%      | 05.51%         | 03.46%    |
| Number of Households Pending Verification                | 1,833       | 337            | 1,496     |
| Percentage of Households Pending Verification            | 02.61%      | 02.44%         | 02.65%    |

HUD Home

PIH Home

# Download to Excel

| Prin | ter-F | rier | aly | vers | sior |
|------|-------|------|-----|------|------|
|      |       |      | _   |      |      |

|                        |                   |                                               |                                                                      | FO                                      | Statistics as of 0                                      | 8/17/2009                                                   |                                                        |                                                            |                                                    |                                                        |
|------------------------|-------------------|-----------------------------------------------|----------------------------------------------------------------------|-----------------------------------------|---------------------------------------------------------|-------------------------------------------------------------|--------------------------------------------------------|------------------------------------------------------------|----------------------------------------------------|--------------------------------------------------------|
| РНА                    |                   | Number of<br>Households<br>(Excluding<br>EOP) | Number of<br>Households with<br>All Household<br>Members<br>Verified | Percentage of<br>Households<br>Verified | Number of<br>Households<br>Failed EIV Pre-<br>Screening | Percentage of<br>Households<br>Failed EIV Pre-<br>Screening | Number of<br>Households<br>Failed SSA<br>Identity Test | Percentage of<br>Households<br>Failed SSA<br>Identity Test | Number of<br>Households<br>Pending<br>Verification | Percentage of<br>Households<br>Pending<br>Verification |
| AK001 AHFC             | All               | 151                                           | 4                                                                    | 02.65%                                  | <u>132</u>                                              | 87.42%                                                      | <u>14</u>                                              | 09.27%                                                     | 1                                                  | 00.66%                                                 |
|                        | Public<br>Housing | 151                                           | 4                                                                    | 02.65%                                  | 132                                                     | 87.42%                                                      | 14                                                     | 09.27%                                                     | 1                                                  | 00.66%                                                 |
|                        | Section<br>8      | 0                                             | 0                                                                    | 00.00%                                  | 0                                                       | 00.00%                                                      | 0                                                      | 00.00%                                                     | 0                                                  | 00.00%                                                 |
| <u>AK901 AHFC - S8</u> | All               | 4,302                                         | 438                                                                  | 10.18%                                  | <u>3,684</u>                                            | 85.63%                                                      | <u>101</u>                                             | 02.35%                                                     | <u>79</u>                                          | 01.84%                                                 |
|                        | Public<br>Housing | 0                                             | 0                                                                    | 00.00%                                  | 0                                                       | 00.00%                                                      | 0                                                      | 00.00%                                                     | 0                                                  | 00.00%                                                 |
|                        | Section<br>8      | 4,302                                         | 438                                                                  | 10.18%                                  | 3,684                                                   | 85.63%                                                      | 101                                                    | 02.35%                                                     | 79                                                 | 01.84%                                                 |
| AK999 Testing HA       | All               | 0                                             | 0                                                                    | 00.00%                                  | 0                                                       | 00.00%                                                      | 0                                                      | 00.00%                                                     | 0                                                  | 00.00%                                                 |
|                        | Public<br>Housing | 0                                             | 0                                                                    | 00.00%                                  | 0                                                       | 00.00%                                                      | 0                                                      | 00.00%                                                     | 0                                                  | 00.00%                                                 |
|                        | Section<br>8      | 0                                             | 0                                                                    | 00.00%                                  | 0                                                       | 00.00%                                                      | 0                                                      | 00.00%                                                     | 0                                                  | 00.00%                                                 |
| ID001 Twin Falls       | All               | 192                                           | 56                                                                   | 29.17%                                  | <u>131</u>                                              | 68.23%                                                      | 0                                                      | 00.00%                                                     | <u>5</u>                                           | 02.60%                                                 |
|                        | Public<br>Housing | 192                                           | 56                                                                   | 29.17%                                  | 131                                                     | 68.23%                                                      | 0                                                      | 00.00%                                                     | 5                                                  | 02.60%                                                 |
|                        | Section<br>8      | 0                                             | 0                                                                    | 00.00%                                  | 0                                                       | 00.00%                                                      | 0                                                      | 00.00%                                                     | 0                                                  | 00.00%                                                 |
| ID002 Nampa            | All               | 139                                           | 31                                                                   | 22.30%                                  | <u>97</u>                                               | 69.78%                                                      | 2                                                      | 01.44%                                                     | <u>9</u>                                           | 06.47%                                                 |
|                        | Public<br>Housing | 139                                           | 31                                                                   | 22.30%                                  | 97                                                      | 69.78%                                                      | 2                                                      | 01.44%                                                     | 9                                                  | 06.47%                                                 |
|                        | Section<br>8      | 0                                             | 0                                                                    | 00.00%                                  | 0                                                       | 00.00%                                                      | 0                                                      | 00.00%                                                     | 0                                                  | 00.00%                                                 |
|                        |                   |                                               |                                                                      |                                         |                                                         |                                                             |                                                        |                                                            |                                                    |                                                        |

<u>EIV Home Search Emai</u>

The screen below is an example of *Household Member Statistics* of Field Office Identity Verification Report when **Public Housing** is selected from the Program Type drop-down list.

Verification Reports >> Identity Verification Report >> Report Selection >> FO Statistics

Household Statistics Report Household Member Statistics Report

| Identity Verification Report - Household Member Statistics | ;                       |
|------------------------------------------------------------|-------------------------|
| Office                                                     | 0APH SEATTLE HUB OFFICE |
| Reexamination Month                                        | All                     |
| Program Type                                               | Public Housing          |
| Number of Household Members (Excluding EOP)                | 29,460                  |
| Number of Household Members Verified                       | 15,200                  |
| Percentage of Household Members Verified                   | 51.60%                  |
| Number of Household Members Failed EIV Pre-Screening       | 12,656                  |
| Percentage of Household Members Failed EIV Pre-Screening   | 42.96%                  |
| Number of Household Members Failed SSA Identity Test       | 867                     |
| Percentage of Household Members Failed SSA Identity Test   | 02.94%                  |
| Number of Household Members Pending Verification           | 737                     |
| Percentage of Household Members Pending Verification       | 02.50%                  |

Download to Excel Printer-Friendly Version

FO Statistics as of 08/17/2009 Number of Household Number of Percentage of Number of Percentage of Percentage of Household Percentage of Number of Household Household Household Household Household PHA Members mbers Fail Members Failed Members Faile SSA Identity Members Members Members Verified Members Members Failed EIV Pre EIV Pre-Pending Pending (Excludi Veri SSA Identity Screening Test EOP) Scre Verifica Verificat AK001 AHFC 428 66 15.42% <u>346</u> 80.84% <u>15</u> 03.50% 00.23% 1 AK901 AHFC - S8 0 0 00.00% 0 00.00% 0 00.00% 0 00.00% AK999 Testing HA 0 0 00.00% 0 00.00% 0 00.00% 0 00.00% ID001 Twin Falls 0 319 98 30.72% <u>211</u> 66.14% 00.00% <u>10</u> 03.13% ID002 Nampa 433 119 27.48% <u>273</u> 63.05% <u>2</u> 00.46% <u>39</u> 09.01% ID005 Pocatello 73 4 05.48% <u>69</u> 94.52% 0 00.00% 0 00.00% ID010 Buhl 42 0 0 10 23.81% <u>32</u> 76.19% 00.00% 00.00% ID011 Jerome 14 49 28.57% <u>34</u> 69.39% 0 00.00% 02.04% 1 ID012 American 53 6 11.32% 45 84.91% <u>2</u> 03.77% 0 00.00% Falls ID013 Boise City 164 10 06.10% 90.85% 0 00.00% 03.05% 149 5 ID016 SICHA 120 29 24.17% <u>90</u> 75.00% 1 00.83% 0 00.00% ID020 IHFA 173 16 09.25% 156 90.17% 0 00.00% 1 00.58% ID021 Ada County 24 5 0 0 20.83% 79.17% 00.00% <u>19</u> 00.00% ID901 IHFA - Sec 8 0 0 00.00% 0 00.00% 0 00.00% 0 00.00% WA001 Seattle 8,614 7,869 91.35% <u>61</u> 00.71% <u>413</u> 04.79% <u>271</u> 03.15% Housing Authority WA002 King Co 5,834 5,124 87.83% 02.49% 05.14% 04.54% <u>145</u> <u>300</u> <u>265</u> WA003 Bremerton 1,006 218 21.67% <u>771</u> 76.64% <u>15</u> 01.49% <u>2</u> 00.20% WA004 Clallam Co 438 7 01.60% <u>427</u> 97.49% <u>4</u> 00.91% 0 00.00% WA005 Tacoma 1.630 163 10.00% 87.85% <u>33</u> 2 00.12% 1,432 02.02% WA006 Everett 1,609 236 14.67% 1,346 83.65% <u>10</u> 00.62% 17 01.06%

### 4.4.3.4.5 PHA Level View

When PHA region is selected, the Identity Verification Report for PHA displays results in 3 tabs:

- Failed EIV Pre-Screening
- Failed SSA Identity Test
- Pending Verification

### 4.4.3.4.6 Failed EIV Pre- Screening Report

To view the list of households and household members that were not sent to SSA for verification because they failed the EIV pre-screening test, click the **Failed EIV Pre- Screening** tab.

When the tab is selected, Failed EIV Pre-Screening Report is displayed with 2 sections as follow:

|                                                                                                    | income vernication                                                                                                    |                                                                                                    | HUD Home                                                                                                    | PIH Home                | EIV Home                               | <u>Search</u>                              |               |
|----------------------------------------------------------------------------------------------------|----------------------------------------------------------------------------------------------------|----------------------------------------------------------------------------------------------------|----------------------------------------------------------------------------------------------------|-------------------------|----------------------------------------|--------------------------------------------|---------------|
| Verification Repor                                                                                                    | rts >> <u>Report Selection</u> >> PHA Statis                                                                                                    | tics                                                                                                    |                                                                                                    |                         |                                        |                                            | _             |
| ailed EIV Pre-S                                                                                                    | creening Failed SSA Identity T                                                                                                    | est Pending Verifica                                                                                                    | tion                                                                                                    |                         |                                        |                                            | Drintor Erion |
|                                                                                                    |                                                                                                    |                                                                                                    |                                                                                                    |                         |                                        |                                            | Download      |
|                                                                                                    | E                                                                                                    | ailed EIV Pre-Screening                                                                                                    | Report as of 08/17/2009                                                                                                    |                         |                                        |                                            | Error Des     |
| Participant Code:                                                                                                    |                                                                                                    | 4                                                                                                    | K001 AHFC                                                                                                    |                         |                                        |                                            | LITOI Des     |
| Program Type:                                                                                                    |                                                                                                    | A                                                                                                    | II PIH Programs                                                                                                    |                         |                                        | - Li                                       |               |
| Reexamination M                                                                                                    | lonth:                                                                                                    | A                                                                                                    | al l                                                                                                    |                         |                                        |                                            |               |
| Households that F                                                                                                    | Failed EIV Pre-Screening Test:                                                                                                    | 1                                                                                                    | 32                                                                                                    |                         |                                        |                                            |               |
|                                                                                                    |                                                                                                    |                                                                                                    |                                                                                                    |                         | Downlo<br>Printer Frien<br>Error Descr | ad in Excel<br>dly Version<br>ription Help |               |
|                                                                                                    |                                                                                                    |                                                                                                    |                                                                                                    |                         |                                        |                                            |               |
|                                                                                                    |                                                                                                    | Next Gro<br>1 - 50 of 132 House                                                                                                    | up O<br>holds <u>Last Page</u>                                                                                                    |                         |                                        |                                            |               |
| HOH SSN 999-99-999                                                                                                    | 9   HOH Name MGOIHEU KLJVQM   HOH DOB                                                                                                    | Next Gro<br>1 - 50 of 132 House<br>11/11/1111   Project AK00100                                                                                                    | up O<br>holds Last Page<br>0247 Wzzrxffss Bpugeys<br>Eviled EV/Rec Screening Description                                                                                                    | ntion                   |                                        |                                            |               |
| HOH SSN 999-99-9999<br>Member SSN                                                                                                    | 9   HOH Name MGOIHEU KLJVQM   HOH DOB<br>Member Name<br>MgoTHEU KLJVQM                                                                                                    | Next Gro<br>1 - 50 of 132 House<br>11/11/111   Project AK00100<br>Member DOB<br>11/11/111                                                                                                    | up O<br>holds Last Page<br>0247 Wzzrxffss Bpugeys<br>Failed EIV Pre-Screening Descrip<br>Failed effective date check.                                                                                                    | ption                   |                                        |                                            |               |
| HOH SSN 999-99-999<br>Member SSN<br>999-99-9999<br>HOH SSN 999-99-999                                                                                                    | 9   HOH Name MGOIHEU KLJVQM   HOH DOB<br>Member Name<br>MGOIHEU KLJVQM<br>9 I HOH Name SKXORA VETWO I HOH DOB 1                                                                                                    | Next Gro<br>1 - 50 of 132 House<br>11/11/1111 Project AK00100<br>Member DOB<br>11/11/1111<br>11/11/1111 Project AK0010002                                                                                                    | up O<br>holds Last Page<br>9247 Wzzrxffss Bpugeys<br>Failed EIV Pre-Screening Descrig<br>Failed effective date check.<br>75 PHEEWWICH                                                                                                    | ption                   |                                        |                                            |               |
| HOH SSN 999-99-999<br>Member SSN<br>999-99-9999<br>HOH SSN 999-99-999<br>Member SSN                                                                                      | 9   HOH Name MGOIHEU KLJVQM   HOH DOB<br>Member Name<br>MGOIHEU KLJVQM<br>9   HOH Name SKXORA VBTWQ   HOH DOB 1<br>Member Name                                                                                                    | Next Gro<br>1 - 50 of 132 House<br>11/11/1111 Project AX00100<br>Member DOB<br>11/11/1111<br>1/11/1111<br>1/11/1111<br>1/11/1111<br>1/11/1111                                                                                                    | up O<br>holds Last Page<br>2247 Wzzrkffss Bpugeys<br>Failed EIV Pre-Screening Descrip<br>Failed effective date check.<br>75 PHFEWWJCH<br>Failed EIV Pre-Screening Descrit                                                                                                    | ption                   |                                        |                                            |               |
| HOH SSN 999-99-999<br>Member SSN<br>999-99-9999<br>HOH SSN 999-99-999<br>Member SSN<br>999-99-9999                                                                       | 9   HOH Name MGOIHEU KLJVQM   HOH DOB<br>Member Name<br>MGOIHEU KLJVQM<br>9   HOH Name SKXORA VBTWQ   HOH DOB 1<br>Member Name<br>SKXORA VBTWQ                                                                                                    | Next Gro<br>1 - 50 of 132 House<br>11/11/1111 Project AX00100<br>Member DOB<br>11/11/1111<br>1/11/1111<br>1/11/1111<br>Member DOB<br>11/11/1111                                                                                                    | up O<br>holds Last Page<br>2247 Wzzrxffss Bpugeys<br>Failed EIV Pre-Screening Descrip<br>Failed effective date check.<br>75 PHFEWWJCH<br>Failed EIV Pre-Screening Descrip<br>Failed effective date check.                                                                                                    | ption                   |                                        |                                            |               |
| HOH SSN 999-99-999<br>Member SSN<br>999-99-9999<br>HOH SSN 999-99-999<br>Member SSN<br>999-99-999<br>HOH SSN 999-99-999                                                  | 9   HOH Name MGOIHEU KLJVQM   HOH DOB<br>Member Name<br>MGOIHEU KLJVQM<br>9   HOH Name SKXORA VBTWQ   HOH DOB 1<br>Member Name<br>SKXORA VBTWQ<br>9   HOH Name YBZDWPP CKIZEBT   HOH DOI                                                                                                    | Next Gro<br>1 - 50 of 132 House<br>11/11/1111 Project AX00100<br>Member DOB<br>11/11/1111<br>1/11/1111<br>1/11/1111<br>1/11/1111<br>B 11/11/1111 Project AX00100                                                                                                    | up O<br>holds Last Page<br>2247 Wzzrxffss Bpugeys<br>Failed EIV Pre-Screening Descrip<br>Failed effective date check.<br>75 PHFEWWJCH<br>Failed effective date check.<br>20275 PHFEWWJCH                                                                                                    | ption                   |                                        |                                            |               |
| HOH SSN 999-99-999<br>Member SSN<br>999-99-999<br>HOH SSN 999-99-999<br>Member SSN<br>999-99-9999<br>HOH SSN 999-99-999<br>Member SSN                                    | 9   HOH Name MGOHEU KLJVQM   HOH DOB<br>Member Name<br>MGOIHEU KLJVQM<br>9   HOH Name SKXORA VBTWQ   HOH DOB 1<br>Member Name<br>SKXORA VBTWQ<br>9   HOH Name YBZDWFP CKNZEBT   HOH DOI<br>Member Name                                                                                                    | Next Gro<br>1 - 50 of 132 House<br>11/11/1111 Project AK00100<br>Member DOB<br>11/11/1111<br>1/11/1111 Project AK001002<br>Member DOB<br>11/11/1111<br>8 11/11/1111 Project AK0010<br>Member DOB                                                                                                  | up O<br>tholds Last Page<br>20247 Wzzrxffsa Bpugeys<br>Failed EIV Pre-Screening Descrip<br>Failed effective date check.<br>75 PHFEWWJCH<br>Failed EIV Pre-Screening Descrip<br>Failed EIV Pre-Screening Descrip<br>Failed EIV Pre-Screening Descrip                                                                                                    | ption                   |                                        |                                            |               |
| HOH SSN 999-99-999<br>Member SSN<br>999-99-9999<br>HOH SSN 999-99-999<br>Member SSN<br>199-99-9999<br>HOH SSN 999-99-999<br>16mber SSN<br>199-99-9999                    | 9   HOH Name MGOIHEU KLJVQM   HOH DOB<br>Member Name<br>MGOIHEU KLJVQM<br>9   HOH Name SKXORA VBTWQ   HOH DOB 1<br>Member Name<br>SKXORA VBTWQ<br>9   HOH Name YBZDWFP CKNZEBT   HOH DOI<br>Member Name<br>YBZDWFP CKNZEBT                                                                                                    | Next Gro<br>1 - 50 of 132 House<br>11/11/1111 Project AK00100<br>Member DOB<br>11/11/1111<br>1/11/1111 Project AK001002<br>Member DOB<br>11/11/1111<br>8 11/11/1111 Project AK0010<br>Member DOB<br>11/11/1111                                                                                    | up O<br>tholds Last Page<br>20247 Wzzrxffsa Bpugeys<br>Failed EIV Pre-Screening Descrip<br>Failed effective date check.<br>75 PHFEWWJCH<br>Failed EIV Pre-Screening Descrip<br>Failed effective date check.<br>20275 PHFEWWJCH<br>Failed EIV Pre-Screening Descrip<br>Failed effective date check.                                                                                                    | ption<br>ption          |                                        |                                            |               |
| HOH SSN 999-99-999<br>Member SSN<br>959-99-9999<br>HOH SSN 999-99-999<br>Member SSN<br>999-99-9999<br>Member SSN<br>999-99-9999<br>999-99-9999                           | 9   HOH Name MGOIHEU KLJVQM   HOH DOB<br>Member Name<br>MGOIHEU KLJVQM<br>9   HOH Name SKXORA VBTWQ   HOH DOB 1<br>Member Name<br>SKXORA VBTWQ<br>9   HOH Name YBZDWFP CKNZEBT   HOH DOI<br>Member Name<br>YBZDWFP CKNZEBT<br>CKJNWFP CKNZEBT                                                                                                    | Next Gro<br>1 - 50 of 132 House<br>11/11/1111 Project AK00100<br>Member DOB<br>11/11/1111<br>11/11/1111<br>8 11/11/1111 Project AK0010<br>Member DOB<br>11/11/1111<br>8 11/11/1111                                                                                                    | up O<br>holds Last Page<br>20247 Wzzrxffss Bpugeys<br>Failed EIV Pre-Screening Descrip<br>Failed effective date check.<br>75 PHFEWWJCH<br>Failed EIV Pre-Screening Descrip<br>Failed effective date check.<br>Failed effective date check.<br>Failed effective date check.                                                                                                    | ption<br>ption<br>ption |                                        |                                            |               |
| HOH SSN 999-99-999<br>Member SSN<br>999-99-9999<br>HOH SSN 999-99-999<br>Member SSN<br>999-99-99-99<br>Member SSN<br>999-99-99-999<br>999-99-9999                        | 9   HOH Name MGOIHEU KLJVQM   HOH DOB<br>Member Name<br>MGOIHEU KLJVQM<br>9   HOH Name SKXORA VBTWQ   HOH DOB 1<br>Member Name<br>SKXORA VBTWQ<br>9   HOH Name YBZDWFP CKNZEBT   HOH DOI<br>Member Name<br>YBZDWFP CKNZEBT<br>CKJNWFP CKNZEBT<br>CKJNWFP CKNZEBT<br>YKXYFOKHD VMUIHKIFG                                                                                         | Next Gro<br>1 - 50 of 132 House<br>11/11/1111 Project AK00100<br>Member DOB<br>11/11/1111<br>11/11/1111<br>8 11/11/1111 Project AK0010<br>Member DOB<br>11/11/1111<br>11/11/1111<br>11/11/1111                                                                                                    | up O<br>holds Last Page<br>20247 Wzzrxffsa Bpugeys<br>Failed EIV Pre-Screening Descrip<br>Failed effective date check.<br>75 PHFEWWJCH<br>Failed EIV Pre-Screening Descrip<br>Failed effective date check.<br>50275 PHFEWWJCH<br>Failed effective date check.<br>Failed effective date check.<br>Failed effective date check.                                                                                                    | ption<br>ption<br>ption |                                        |                                            |               |
| NON SSN 999-99-999<br>Member SSN<br>999-99-9999<br>HOH SSN 999-99-999<br>Member SSN<br>999-99-9999<br>HOH SSN 999-99-999<br>999-99-9999<br>999-99-9999<br>999-99-        | S   HOH Name MGOIHEU KLJVQM   HOH DOB<br>Member Name<br>MGOIHEU KLJVQM     SQUARE NAME<br>HOH Name SKXORA VBTWQ   HOH DOB 1<br>Member Name<br>SKXORA VBTWQ     HOH Name YBZDWFP CKNZEBT   HOH DO<br>Member Name<br>YBZDWFP CKNZEBT<br>CKJNWFP CKNZEBT<br>YKXYFOKHD VMUIHKIFG<br>GNOG CKKZEBT                                                                                    | Next Gro<br>1 - 50 of 132 House<br>11/11/1111 Project AK00100<br>Member DOB<br>11/11/1111<br>11/11/1111<br>B 11/11/1111<br>B 11/11/1111<br>11/11/1111<br>11/11/1111<br>11/11/1111                                                                                                    | up   up   up   tholds Last Page  2247 Wzzrdfss Bpugeys  Failed EIV Pre-Screening Descrip Failed effective date check.  75 PHFEWWJCH  Failed effective date check.  0275 PHFEWWJCH  Failed effective date check.  Failed effective date check.                                                                                                    | ption<br>ption<br>ption |                                        |                                            |               |
| HOH SSN 999-99-999<br>Member SSN<br>999-99-9999<br>HOH SSN 999-99-999<br>Member SSN<br>999-99-9999<br>Member SSN<br>999-99-9999<br>999-99-9999<br>999-99-9999            | 9   HOH Name MGOIHEU KLJVQM   HOH DOB<br>Member Name<br>MGOIHEU KLJVQM<br>9   HOH Name SKXORA VBTWQ   HOH DOB 1<br>Member Name<br>SKXORA VBTWQ<br>9   HOH Name YBZDWFP CKIZEBT   HOH DOI<br>Member Name<br>YBZDWFP CKIZEBT<br>CKINWFP CKIZEBT<br>CKINWFP CKIZEBT<br>YKXYFOKHD VMUIHKIFG<br>GNOG CKIZEBT<br>TZFQ CKKZEBT                                                         | Next Gro<br>1 - 50 of 132 House<br>11/11/1111 Project AX00100<br>Member DOB<br>11/11/1111<br>11/11/1111<br>11/11/1111<br>11/11/1111<br>11/11/1111<br>11/11/1111<br>11/11/1111                                                                                                    | up O  tholds Last Page  2247 WZZRATISS Bpugeys  Failed EIV Pre-Screening Descrip Failed effective date check.  25 PHFEWWJCH  Failed EIV Pre-Screening Descrip Failed effective date check. Failed effective date check. Failed effective date check. Failed effective date check. Failed effective date check. Failed effective date check. Failed effective date check. Failed effective date check. Failed effective date check. Failed effective date check. Failed effective date check.                                                                                                    | ption<br>ption<br>ption |                                        |                                            |               |
| HOH SSN 999-99-999<br>Member SSN<br>999-99-9999<br>HOH SSN 999-99-999<br>Member SSN<br>999-99-9999<br>Member SSN<br>999-99-9999<br>999-99-9999<br>999-99-9999<br>999-99- | P HOH Name MGOIHEU KLJVQM [HOH DOB<br>Member Name<br>MGOIHEU KLJVQM     P HOH Name SKXORA VBTWQ [HOH DOB 1<br>Member Name<br>SKXORA VBTWQ     P HOH Name YBZDWFP CKNZEBT [HOH DOD<br>Member Name<br>YBZDWFP CKNZEBT<br>CKJNWFP CKNZEBT<br>CKJNWFP CKKZEBT<br>YKXYFOKHD VMUIHKIFG<br>GNOG CKKZEBT<br>TZFQ CKKZEBT<br>9 HOH Name ENFXGO DBXVK [HOH DOB 11                         | Next Gro<br>1 - 50 of 132 House<br>11/11/1111 Project AK00100<br>Member DOB<br>11/11/1111<br>11/11/1111<br>8 11/11/1111<br>11/11/1111<br>11/11/1111<br>11/11/1111<br>11/11/1111<br>11/11/1111<br>11/11/1111                                                                                       | up O<br>tholds Last Page<br>2027 Wzzrxffss Bpugeys<br>Failed EIV Pre-Screening Descrip<br>Failed effective date check.<br>75 PHFEWWJCH<br>Failed EIV Pre-Screening Descrip<br>Failed effective date check.<br>Failed effective date check.                                                                                                    | ption<br>ption<br>ption |                                        |                                            |               |
| HOH SSN 999-99-999<br>Member SSN<br>999-99-9999<br>HOH SSN 999-99-999<br>Member SSN<br>999-99-99-999<br>HOH SSN 999-99-999<br>999-99-9999<br>999-99-9999<br>999-99-      | 9   HOH Name MGOHEU KLJVQM   HOH DOB<br>Member Name<br>MGOIHEU KLJVQM<br>9   HOH Name SKXORA VBTWQ   HOH DOB 1<br>Member Name<br>SKXORA VBTWQ<br>9   HOH Name YBZDWFP CKNZEBT   HOH DOI<br>Member Name<br>YBZDWFP CKNZEBT<br>CKINWFP CKNZEBT<br>CKINWFP CKNZEBT<br>YKXYFOKHD VMUIHKIFG<br>GNOG CKKZEBT<br>7ZFQ CKKZEBT<br>9   HOH Name ENFXGO DBXVK   HOH DOB 11<br>Member Name | Next Gro<br>1 - 50 of 132 House<br>11/11/1111 Project AK00100<br>Member DOB<br>11/11/1111<br>11/11/1111<br>8 11/11/1111<br>8 11/11/1111<br>11/11/1111<br>11/11/1111<br>11/11/1111<br>11/11/1111<br>11/11/1111<br>11/11/1111<br>11/11/1111<br>11/11/1111<br>11/11/1111<br>11/11/1111<br>11/11/1111 | up O tholds Last Page Control tast Page Control tast Page Control | ption<br>ption<br>ption |                                        |                                            |               |

#### The Failed EIV Pre - Screening Report as of <Date> section with:

- Participant Code: (with PHA Code and PHA Name)
- Program Type: (with Program Type)
- Reexamination Month: (with Month and Year)
- Households that Failed EIV Pre- Screening Test: (Number of Households)

The second section contains the list of households and household members that failed EIV Prescreen. It shows the following information:

For Head of Household:

- HOH SSN
- ➢ HOH Name
- ➢ HOH DOB

 Project (applicable to Public Housing households and displays Project Name and Project Number)

For each family member that failed EIV Pre- Screening Test:

- Member SSN
- Member Name
- Member DOB
- ➢ Failed EIV Pre- Screening Description

When **Public Housing** is selected from the Program Type, the **Failed EIV Pre-Screening Report** provides the option to select a specific Project from the drop-down list as shown below.

| Enterprise l        | ncome Verification                          |                               | HUD Home                     | PIH Home | EIV Home      | Search      |
|---------------------|---------------------------------------------|-------------------------------|------------------------------|----------|---------------|-------------|
| Verification Report | ts >> <u>Report Selection</u> >> PHA Statis | tics                          |                              |          |               |             |
| ailed EIV Pre-S     | creening Failed SSA Identity T              | est Pending Verificat         | ion                          |          |               |             |
|                     | F                                           | ailed EIV Pre-Screening I     | Report as of 08/17/2009      |          |               |             |
| Participant Code:   |                                             | A                             | K001 AHFC                    |          |               |             |
| Program Type:       |                                             | P                             | ublic Housing                |          |               | Project     |
| Reexamination M     | onth:                                       | A                             | II.                          |          |               | drop-dowi   |
| Households that F   | ailed EIV Pre-Screening Test:               | 13                            | 32                           |          |               | list        |
|                     |                                             |                               |                              | /        | Downlo        | ad in E     |
|                     |                                             |                               | _                            |          | Printer Frien | dly Version |
|                     |                                             |                               |                              |          | Error Descr   | iption Help |
|                     |                                             | D. L. All                     |                              |          |               |             |
|                     |                                             | Project : All                 |                              |          |               |             |
|                     |                                             | Next Grou                     | ib O                         |          |               |             |
|                     |                                             | 1 - 50 of 132 House           | holds Last Page              |          |               |             |
| HOH SSN 999-99-9999 | HOH Name MGOIHEU KLJVQM   HOH DOB           | 11/11/1111   Project AK001000 | 247 Wzzrxffss Bpugeys        |          |               |             |
| Member SSN          | Member Name                                 | Member DOB                    | Failed EIV Pre-Screening Des | cription |               |             |
| 999-99-9999         | MGOIHEU KLIVQM                              | 11/11/1111                    | Failed effective date check. |          |               |             |
| HOH SSN 999-99-9999 | HOH Name SKXORA VBTWQ   HOH DOB 11          | /11/1111   Project AK00100027 | 75 PHFEWWJCH                 |          |               |             |
| Member SSN          | Member Name                                 | Member DOB                    | Failed EIV Pre-Screening Des | cription |               |             |
| 999-99-9999         | SKXORA VBTWQ                                | 11/11/1111                    | Failed effective date check. |          |               |             |
| HOH 55N 999-99-9999 | HOH Name YBZDWFP CKNZEBT   HOH DOE          | 11/11/1111   Project AK00100  | 0275 PHFEWWJCH               |          |               |             |
| Member SSN          | Member Name                                 | Member DOB                    | Failed EIV Pre-Screening Des | cription |               |             |
| 999-99-9999         | YBZDWFP CKNZEBT                             | 11/11/1111                    | Failed effective date check. |          |               |             |

The report has the standard features of Printer- Friendly Version, Down in Excel, pagination and User Identification as described in section 3.2.5. For instructions on how to download report into Excel, please see *Appendix* B.

**Appendix A** provides a complete listing of the error messages that may be generated and displayed by the system.

**Note:** SSN Masking – Due to privacy concerns, only the last 4 digits of SSNs are displayed (\*\*\*-\*\*-1234) for this report or contained in the download to Excel.

# 4.4.3.4.6.1 Failed SSA Identity Test

To view the list of households and household members that failed the SSA Identity Test, click the **Failed SSA Identity Test** tab.

When the tab is selected, Failed SSA Identity Test is displayed with 2 sections as follow:

| Enterprise I        | ncome Verificatio                  | on 🔪                      | HUD Home                                    | PIH Home           | EIV Home           | <u>Search</u>    | Ē                 |
|---------------------|------------------------------------|---------------------------|---------------------------------------------|--------------------|--------------------|------------------|-------------------|
| Verification Report | ts >> <u>Report Selection</u> >> F | PHA Statistics            |                                             |                    |                    |                  | _                 |
| Failed EIV Pre-S    | creening Failed SSA lo             | dentity Test Pend         | ing Verification                            |                    |                    |                  |                   |
|                     |                                    | Failed                    | Verification Report as of 08/17/2009        |                    |                    |                  | ก                 |
| Participant Code:   |                                    |                           | AK001 AHFC                                  |                    |                    |                  | Printer- Friendly |
| Program Type:       |                                    |                           | Public Housing                              |                    |                    |                  | Download in Exc   |
| Reexamination M     | onth:                              |                           | All                                         |                    |                    |                  |                   |
| Households that F   | ailed Verification:                |                           | 14                                          |                    |                    |                  |                   |
|                     |                                    |                           |                                             |                    | Dow                | nload in Exce    |                   |
|                     |                                    |                           |                                             |                    | Printer Fr         | endly Versior    | 1                 |
|                     |                                    |                           | 1 - 14 of 14 Households                     |                    |                    |                  |                   |
| HOH SSN 999-99-9999 | )   HOH Name PKJQS AKGSWSD         | HOH DOB 11/11/1111   P    | oject AK001000277 ABXPKD                    |                    |                    |                  |                   |
| Member SSN          | Member Name                        | Member DOB                | Failed Verification Description             |                    |                    |                  | 1                 |
| 999-99-9999         | PKJQS AKGSWSD                      | 11/11/1111                | No benefits reported by SSA 12/25/1922      |                    |                    |                  |                   |
| HOH SSN 999-99-9999 | 9   HOH Name LJ GTUNCFQS   HO      | OH DOB 11/11/1111   Proje | ct AK001000275 PHFEWWJCH                    |                    |                    |                  |                   |
| Member SSN          | Member Name                        | Member DOB                | Failed Verification Description             | recorde            |                    |                  | i                 |
| NON SCH 000 00 000  |                                    |                           | Desiget AV004000257 Reizev                  | records            |                    |                  |                   |
| Member SSN          | Member Name                        | Member DOR                | Failed Verification Description             |                    |                    |                  | 4                 |
| 999-99-9999         | VVGCF0J HKXSWLB                    | 11/11/111                 | Verification failed - SS and SSI benefits o | annot be disclosed | due to discrepancy | in date of birth | 1                 |

The Failed Verification Report as of <Date> section with:

- Participant Code: (with PHA Code and PHA Name)
- Program Type: (with Program Type)
- Reexamination Month: (with Month and Year)
- Households that Failed Verification: (Number of Households)

The second section contains the list of households and household members that failed SS Identity test. It shows the following information:

For Head of Household:

- HOH SSN
- ➢ HOH Name
- ➢ HOH DOB
- Project (applicable to Public Housing households and displays Project Name and Project Number)

For each family member that failed EIV Pre- Screening Test:

- Member SSN
- Member Name
- Member DOB
- > Failed Verification Description

When **Public Housing** is selected from the Program Type, the **Failed SSA Identity Test** report at PHA level, provides the option to select a specific Project from the drop-down list as shown below.

| Enterprise I        | ncome Verificatio              | ı                      |                                | HUD Home            | <u>PIH Home</u>      | EIV Home          | <u>Search</u> E  |      |
|---------------------|--------------------------------|------------------------|--------------------------------|---------------------|----------------------|-------------------|------------------|------|
| Inification Popor   | tr >> Poport Soloction >> Ph   | A Statistics           |                                |                     |                      |                   |                  |      |
| vermeation Repor    | IS PERCENT SELECTION PERCENT   |                        |                                |                     |                      |                   |                  |      |
| ailed EIV Pre-S     | Screening Failed SSA Id        | entity Test Pend       | ing Verification               |                     |                      |                   |                  |      |
|                     |                                | Failed                 | Verification Report as of 08/1 | 7/2009              |                      |                   |                  |      |
| Participant Code:   |                                |                        | AK001 AHFC                     |                     |                      |                   |                  |      |
| Program Type:       |                                |                        | Public Housing                 |                     |                      |                   |                  |      |
| Reexamination M     | lonth:                         |                        | All                            |                     |                      |                   |                  |      |
| Households that F   | ailed Verification:            |                        | 14                             |                     |                      |                   |                  |      |
|                     |                                |                        |                                |                     |                      | Down              | lload in Excel   |      |
|                     |                                |                        |                                |                     |                      | Printer Fri       | endly Ver Pr     | oje  |
|                     |                                | Р                      | roject : All 🗸 Go              | ] 🚛 🔤               |                      |                   | drop             | o-d  |
|                     |                                |                        |                                |                     |                      |                   |                  | list |
|                     |                                |                        | 1 - 14 of 14 Households        |                     |                      |                   |                  |      |
| HOH SSN 999-99-9999 | 9   HOH Name PKJQS AKGSWSD   I | IOH DOB 11/11/1111   P | roject AK001000277 ABXPKD      |                     |                      |                   |                  |      |
| Member SSN          | Member Name                    | Member DOB             | Failed Verification Descri     | ption               |                      |                   |                  |      |
| 999-99-9999         | PKJQS AKGSWSD                  | 11/11/1111             | No benefits reported by        | SSA 12/25/1922      |                      |                   |                  |      |
| HOH SSN 999-99-9999 | 9   HOH Name LJ GTUNCFQS   HOH | DOB 11/11/1111   Proje | ect AK001000275 PHFEWWJCH      |                     |                      |                   |                  |      |
| Member SSN          | Member Name                    | Member DOB             | Failed Verification Descri     | ption               |                      |                   |                  |      |
| 999-99-9999         | MLXDFT GTUNCFQS                | 11/11/1111             | Verification failed - SSN      | not found in SSA r  | records              |                   |                  |      |
| HOH SSN 999-99-9999 | 9   HOH Name VVGCFOJ HKXSWFE   | HOH DOB 11/11/1111     | Project AK001000257 Bojrcy     |                     |                      |                   |                  |      |
| Member SSN          | Member Name                    | Member DOB             | Failed Verification Descrip    | ption               | anot be disclosed d  | ue to discrepancy | in date of birth |      |
| 999-99-9999         | VVGCF0J HKXSWLB                | 11/11/1111             | vernication failed - 55 a      | inu 551 benefits ca | innot be disclosed d | ue to discrepancy | in date of birth |      |
| HOH SSN 999-99-9999 | 9   HOH Name YVGCFBU TDOWWT    | PT   HOH DOB 11/11/111 | 1   Project AK001000277 ABXPKD |                     |                      |                   |                  |      |
| Member SSN          | Member Name                    | Member DOB             | Failed Verification Descri     | ption               |                      |                   |                  |      |
| 999-99-9999         | YVGCFBU TDOWWTPT               | 11/11/1111             | SSN is verified; individu      | al is deceased 02/0 | 02/2008              |                   |                  |      |

The report has the standard features of Printer- Friendly Version, Down in Excel, pagination and User Identification as described in section 3.2.5. For instructions on how to download report into Excel, please see *Appendix* B.

**Note:** SSN Masking – Due to privacy concerns, only the last 4 digits of SSNs are displayed (\*\*\*-\*\*-1234) for this report or contained in the download to Excel.

#### 4.4.3.4.6.2 Pending Verification Report

To view the list of households and household members that are with pending verification status, click the **Pending Verification tab**.

When the tab is selected, **Pending Verification Report** is displayed with 2 sections as follow:

| Enterprise Income Ver                             | ification                                                |                                                  | HUD Home | <u>PIH Home</u> | <u>EIV Home</u>   | <u>Search</u> | Ē                   |
|---------------------------------------------------|----------------------------------------------------------|--------------------------------------------------|----------|-----------------|-------------------|---------------|---------------------|
| Verification Reports >> <u>Report Sele</u>        | ction >> PHA Statistics                                  |                                                  |          |                 |                   |               |                     |
| ailed EIV Pre-Screening Faile                     | ed SSA Identity Test Pending                             | Verification                                     |          |                 |                   |               |                     |
|                                                   | Pending Ver                                              | ification Report as of 08/17/20                  | 09       |                 |                   |               |                     |
| Participant Code:                                 |                                                          | AK001                                            |          |                 |                   |               | Printer- Friendly V |
| Program Type:                                     |                                                          | Public Housing                                   |          |                 |                   |               | Download in Exce    |
| Reexamination Month:                              |                                                          | All                                              |          |                 |                   |               |                     |
| Households with Pending Verificat                 | ion                                                      | 1                                                |          |                 |                   |               |                     |
|                                                   |                                                          |                                                  |          |                 | <u>Download i</u> | n Excel 🔺     |                     |
|                                                   |                                                          |                                                  |          |                 | Printer-Friendly  | Version       |                     |
|                                                   |                                                          |                                                  |          |                 |                   |               |                     |
|                                                   |                                                          |                                                  |          |                 |                   |               |                     |
|                                                   |                                                          |                                                  |          |                 |                   |               |                     |
|                                                   |                                                          |                                                  |          |                 |                   |               |                     |
|                                                   | 1                                                        | to 1 of 1 Households                             |          |                 |                   |               |                     |
| HOH SSN ***-**-9999   HOH Name BMJV               | 1<br>WHB JBUEHF   HOH DOB 11/11/1111   Pr                | to 1 of 1 Households<br>oject AK001000277 ABXPKD |          |                 |                   |               |                     |
| HOH SSN ***-**-9999   HOH Name BMJV<br>Member SSN | 1<br>VHB JBUEHF   HOH DOB 11/11/1111   Pr<br>Member Name | to 1 of 1 Households<br>oject AK001000277 ABXPKD | м        | ember DOB       |                   |               |                     |

#### The **Pending Verification Report as of <Date>** section with:

- Participant Code: (with PHA Code and PHA Name)
- Program Type: (with Program Type)
- Reexamination Month: (with Month and Year)
- Households with Pending Verification: (Number of Households)

The second section contains the list of households and household members with pending verification. It shows the following information:

For Head of Household:

- ➢ HOH SSN
- ➢ HOH Name
- ➢ HOH DOB
- > Project (applicable to Public Housing households and displays Project Name and Project Number)

For each family member that failed EIV Pre- Screening Test:

- Member SSN
- Member Name
- Member DOB

When **Public Housing** is selected from the Program Type, the **Pending Verification Report** at PHA level provides the option to select a specific Project from the drop-down list as shown below.

| Enternrise Income Ver                             | rification                                                    |                        |                 |                  | Course E                 |
|---------------------------------------------------|---------------------------------------------------------------|------------------------|-----------------|------------------|--------------------------|
|                                                   |                                                               | HUD Home               | <u>PIN Home</u> | <u>EIV Home</u>  | <u>Search</u>            |
| /erification Reports >> <u>Report Sele</u>        | ection_>> PHA Statistics                                      |                        |                 |                  |                          |
| ailed EIV Pre-Screening Faile                     | ed SSA Identity Test Pending Verifica                         | tion                   |                 |                  |                          |
|                                                   | Pending Verification R                                        | eport as of 08/17/2009 |                 |                  |                          |
| Participant Code:                                 |                                                               | AK001                  |                 |                  |                          |
| Program Type:                                     |                                                               |                        |                 |                  |                          |
| Reexamination Month:                              |                                                               | All                    |                 |                  |                          |
| Households with Pending Verificat                 | tion                                                          | 1                      |                 |                  |                          |
|                                                   |                                                               |                        |                 | Download         | in Excol                 |
|                                                   |                                                               |                        |                 | Printer-Friendly | Project<br>drop-down lis |
|                                                   | Project : All                                                 | 🗸 😡 🗲                  |                 |                  |                          |
|                                                   | 10,000                                                        |                        |                 |                  |                          |
|                                                   | 1 to 1 of 1 h                                                 | louseholds             |                 |                  |                          |
|                                                   |                                                               |                        |                 |                  |                          |
| HOH SSN ***-**-99991HOH Name BM.IV                | WHB JBUFHF I HOH DOB 11/11/1111   Project AK00                | )1000277 ABXPKD        |                 |                  |                          |
| HOH SSN ***-**-9999   HOH Name BMJ\<br>Member SSN | WHB JBUEHF   HOH DOB 11/11/1111   Project AK00<br>Member Name | 01000277 ABXPKD        | Member DOB      |                  |                          |

The report has the standard features of Printer- Friendly Version, Download in Excel, pagination and User Identification as described in section 3.2.5. For instructions on how to download a report into Excel, please see *Appendix* B.

**Note:** SSN Masking – Due to privacy concerns, only the last 4 digits of SSNs are displayed (\*\*\*-\*\*-1234) for this report or contained in the download to Excel.

# 4.4.4 Immigration Report

The Immigration Verification Report provides statistical information at the HQ, State, HUB, FO, TARC and PHA levels of the number of households and household members who have a IMS/PIC-assigned alternate identification number (Alt ID), citizenship code of ineligible noncitizen or pending verification.

# 4.4.4.1 Report Generation

On a weekly basis (as part of the weekly batch processing), PIH households and household members are evaluated for immigration and statistics are computed and information on individual household and members stored in the EIV database. Users relying on statistical data on a regular basis should make a printed copy of the report before the date is overwritten by the next weekly batch processing.

# 4.4.4.2 Immigration Report Filtering

Access the Immigration Report page by clicking the Immigration Report link (under the Verification Reports module) on the EIV Navigation panel. The Immigration Report – Report Selection page is displayed as illustrated below.

|                       |                                                                                                    | Enterpri<br>Verification Rep    | se Income Verification    | HUD Home           | <u>PIH Home</u> | <u>EIV Home</u> | <u>Search</u> | <u>Ema</u> |
|-----------------------|----------------------------------------------------------------------------------------------------|---------------------------------|---------------------------|--------------------|-----------------|-----------------|---------------|------------|
|                       | Welcome FIRST - HEIV07 LAST - ulv Back to Secure Systems                                                                                                    | Select Program Program Type:    | Туре                      | All PIH Programs   |                 |                 |               |            |
| Immigration<br>Report | Back to EIV Main Page     Debts Owed to PHAs &     Terminations     Search for Former Tenant     Debts Owed to PHAs &                                                                            | Reexamination<br>Select Region: | Month:<br>HUD HQ<br>STATE | ALL M              |                 |                 |               |            |
| $\overline{}$         | Terminations Report<br>Income Information<br>• By Head of Household<br>• By Reexamination Month                                                                                                  | 0<br>0<br>0                     | HUB<br>FO<br>TARC         | 10HSEA Seattle Hub |                 | •               |               |            |
|                       | New Hires Report <u>Income Discrepancy Report     Income Discrepancy Report     Verificatus Reports     Existing Tetlant Search     Multiple Subsidy Report     Disaster Tenant Information </u> | Get Report                      | PHA                       | AK001 - AK001 AHFC |                 |                 |               | <b>Y</b>   |

Use this page to filter the scope of the data appearing on the Immigration Report. Once you have selected your filter options, click the **Get Report** button to generate the Immigration Report reflecting your choices.

The Immigration Report page provides you with the following filter options:

- **Program Type** This option provides the capability to filter data by program type All PIH Programs, Public Housing or Section 8. By default, the value is set to All PIH Programs when the page displays.
- **Reexamination Month** This option provides the capability to filter data by Reexamination Month All or for a specific month (January to December). By default, the value is set to **"All"** when the page displays.
- Region This option controls the scope of the data included on the report. Report data is aggregated by security level for the entire HUD hierarchy, i.e., HUD HQ, State, HUB, TARC, Field Office, and PHA. The combination of your assigned role and security level determines the extent of the data that will be accessible.

Your role assignment provides you with access to up to five region options. Only those that you are permitted to access are displayed on the page when it opens. Only one Region option can be selected at a time.

The following region options are available:

• HUD HQ – This option provides those with IDs of Headquarters scope access to nationwide data and the option to select data at all levels. The Immigration Report Selection page is displayed as shown below.

|                                                         | Enterprise In        | come Verification | HUD Home PH             | <u>1 Home EN</u> | <u>/ Home Search</u> | <u>Email</u> |
|---------------------------------------------------------|----------------------|-------------------|-------------------------|------------------|----------------------|--------------|
| Welcome FIRST - HEIV07 LAST - ulv                       | Select Program Type  |                   |                         |                  |                      |              |
| Back to Secure Systems                                  | Program Type:        |                   | All PIH Programs 💌      |                  |                      |              |
| Back to EIV Main Page                                   | Reexamination Month: |                   | ALL V                   |                  |                      |              |
| Debts Owed to PHAs &                                    | Select Region:       |                   |                         |                  |                      |              |
| Search for Former Tenant                                | ۲                    | HUD HQ            |                         |                  |                      |              |
| Debts Owed to PHAs &                                    | 0                    | STATE             | ALL 💌                   |                  |                      |              |
| Terminations Report                                     | 0                    | HUB               | 10HSEA Seattle Hub      |                  | _                    |              |
| By Head of Household                                    | 0                    | FO                | 0APH SEATTLE HUB OFFICE | ~                |                      |              |
| By Reexamination Month                                  | 0                    | TARC              | PB1 Cleveland TARC 💌    |                  |                      |              |
| New Hires Report                                        | 0                    | PHA               | AK001 - AK001 AHFC      |                  |                      | ~            |
| <ul> <li>Income Discrepancy Report</li> </ul>           |                      |                   |                         |                  |                      | _            |
| Verification Reports                                    | Get Report           |                   |                         |                  |                      |              |
| Existing Tenant Search                                  |                      |                   |                         |                  |                      |              |
| Multiple Subsidy Report     Disaster Tenant Information |                      |                   |                         |                  |                      |              |
| <ul> <li>Identity Verification Report</li> </ul>        |                      |                   |                         |                  |                      |              |
| Immigration Report     Deceased Tenants Report          |                      |                   |                         |                  |                      |              |

• **State** - This option provides full access for those with IDs of Headquarters scope. This option only is displayed if your role assignment provides you with access to national data. If your access is set at this level, the Immigration Report Selection page is displayed as shown below.

A drop-down list provides you with all the available State selection options. Scroll through the list to select a desired State or use the ALL option displayed as the first item in the list, which pulls the report for all states. Highlight the desired option to select it. Only one selection can be active at a time.

 HUB – This option provides access to the data associated with Field Offices and the PHA's within their jurisdiction. For example, if your security level and role assignment permit you to access data associated with a HUB (e.g., 2APH New York HUB Office), you may select data for the HUB or select Field Offices or PHA's associated with that HUB. If your access is at this level, the Immigration Report Selection page is displayed as shown below.

A drop-down list provides you with all the available HUB selection options. The list will include only those HUBs that your security level and role allow you to access. If your assigned scope of access does not include HUB data, this option will not be displayed in the Region selection component.

Scroll through the list to locate the desired HUB location. Highlight it to select. Only one selection can be active at a time.

Field Office – This option provides access to the data associated with Field Offices. The scope of
access is governed by your security level and role assignment.

If your access is at this level, the Immigration Report Selection page is displayed as shown below.

A drop-down list provides you with all the available Field Office selection options. The list will include only those Field Offices that your security level and role allow you to access. If your assigned scope of access does not include Field Office data, this option will not be displayed in the Region selection component.

Scroll through the list to locate the desired Field Office location. Highlight it to select. Only one selection can be active at a time.

- **TARC** This option provides access to the data associated with TARC's and the PHA's within their jurisdiction. The scope of access is governed by your security level and role assignment. If your access is at this level, the Immigration Report Selection page is displayed as shown below.
- **PHA** This option provides access to the data associated with a PHA. The scope of access is governed by your security level and role assignment. If your access is restricted to this level, the Immigration Report page is displayed as shown below.

A drop-down list provides you with all the available PHA selection options. The list will include only those PHA's that your security level and role allow you to access. Scroll through the list to locate you the desired PHA location. Only one selection can be active at a time. PHA Users who need access to information concerning tenants in another PHA may request and gain that access with the written approval of the manager of that PHA.

# 4.4.4.3 Immigration Statistics Report

All Household and Household Member details appear on the Immigration Report page. Although the scope of report detail can vary, the same page format is used to convey the data

The result data is displayed in a tabular format. Each table (referred to as a Statistics table) is labeled to indicate the security level to which the data applies. There is a record in the table for each entity included in the results data.

The Immigration Report page includes a separate table for the selected region (parent) as well as any subordinate organizations (children). The scope of detail available to you is based on your security level and role assignment. For example, if your access is limited to an individual PHA, you will only be able to view the statistics and detail associated with the assigned PHA. In contrast, if your access includes the entire HUD hierarchy, you will be able to view the statistics and detail associated view the statistics and detail associated with the assigned PHA. In contrast, if your access includes the entire HUD hierarchy, you will be able to view the statistics and detail associated with each security level.

When more than one level of detail is available, the highest level is displayed first, on the page. Each successive level of detail is displayed in a separate table. The appearance of a hypertext link in a record (appearing underlined in red in a Statistics table) indicates that an additional level of detail is available. Click the hyperlink to view the next level of detail. For example, at the Field Office level, there is a record for each associated PHA. Click on the appropriate PHA, if it has a hyperlink, to view the associated detail.

Note: Just as other reports the Statistics table shows the information for Households when the Household Statistics tab is selected, and shows the information for Household Members when the Household Member Statistics tab is selected.

# 4.4.4.3.1 Household Statistics tab

On the top statistics table you will find the following information:

• Security Level – shows the Region selected from the selection page

- HUD Headquarters
- State with the State name selected
- HUB with the HUB name selected
- TARC with TARC name selected
- Field Office with the Field Office name selected
- PHA with the PHA name selected
- **Reexamination Month** shows the Reexamination Month you have selected in the search criteria for this report will be displayed.
- **Program Type** shows Program Type you have selected in the search criteria for this report will be displayed. If 'All PIH Programs' was selected from the search criteria, three columns will be displayed ALL, Public Housing, and Section 8..
- Number of Households (Excluding EOP) shows the total number of households where one of more household members have who have an IMS/PIC-assigned alternate identification number (Alt ID), citizenship code of ineligible noncitizen or pending verification.
- Households with IMS/PIC-assigned ALT ID Shows the number of households in which at least one household member has an IMS/PIC-assigned ALT ID (line 3n of form HUD-50058/MTW = H\*\*\*\*\*\* or begins with an alpha character).
- Percentage of Households with IMS/PIC-assigned ALT ID Shows the percentage of households in which at least one household member has an IMS/PIC-assigned ALT ID (line 3n of form HUD-50058/MTW = H\*\*\*\*\*\* or begins with an alpha character).
- Households with Ineligible Noncitizens Shows the number of households in which at least one household member has a citizenship code of ineligible noncitizen (line 3i of form HUD-50058/MTW = IN).
- Percentage of Households with Ineligible Noncitizens
   Shows the percentage of households in which at least one household member has a citizenship code of ineligible noncitizen (line 3i of form HUD-50058/MTW = IN).
- Households with Pending Verification Shows the number of households in which at least one household member has a citizenship code of pending verification (line 3i of form HUD-50058/MTW = PV).
- Percentage of Households with Pending Verification Shows the percentage of households in which at least one household member has a citizenship code of pending verification (line 3i of form HUD-50058/MTW = PV).

On the bottom, the Household Statistics tab shows the following information in a table:

• Security Level – In this column you will find a record for each entity associated with the level next to the selected region (e.g., if the region selected is HUD HQ, the next level is HUB). You can click the hypertext link associated with the security level label to view additional detail as appropriate. Possible entities appearing in this column include the following:

- ≻ HUB
- ➢ Field Office
- ≻ PHA
- Individual Households
- Program Type –If 'All PIH Programs' was selected from the search criteria, 3 rows will be displayed ALL, Public Housing, and Section 8.
- Number of Households (Excluding EOP)
- Households with IMS/PIC-assigned ALT ID
- Percentage of Households with IMS/PIC-assigned ALT ID
- Households with Ineligible Noncitizens
- Percentage of Households with Ineligible Noncitizens
- Households with Pending Verification
- Percentage of Households with Pending Verification

Note: The Program Level Report provides sorting functionality and displays totals for each data field.

# 4.4.4.3.2 Household Members Statistics tab

On the top statistics table you will find the following information:

Security Level – shows the Region selected from the selection page

- HUD Headquarters
- State with the State name selected
- HUB with the HUB name selected
- TARC with TARC name selected
- Field Office with the Field Office name selected
- PHA with the PHA name selected

**Reexamination Month** – shows the Reexamination Month you have selected in the search criteria for this report will be displayed.

**Program Type** – shows Program Type you have selected in the search criteria for this report will be displayed. If 'All PIH Programs' was selected from the search criteria, three columns will be displayed – ALL, Public Housing, and Section 8.

**Number of Household Members (Excluding EOP)** – shows the total number of household Members who have an IMS/PIC-assigned alternate identification number (Alt ID), citizenship code of ineligible noncitizen or pending verification.

**Household Members with IMS/PIC-assigned ALT ID** – Shows the number of household members who have an IMS/PIC-assigned ALT ID (line 3n of form HUD-50058/MTW = H\*\*\*\*\*\* or begins with an alpha character).

**Percentage of Household Members with IMS/PIC-assigned ALT ID** – Shows the percentage of household members who have an IMS/PIC-assigned ALT ID (line 3n of form HUD-50058/MTW = H\*\*\*\*\*\* or begins with an alpha character).

**Household Members with Ineligible Noncitizens** – Shows the number of household members who have a citizenship code of ineligible noncitizen (line 3i of form HUD-50058/MTW = IN).

**Percentage of Households with Ineligible Noncitizens**– Shows the percentage of household members who have a citizenship code of ineligible noncitizen (line 3i of form HUD-50058/MTW = IN).

**Households with Pending Verification**– Shows the number of household members who have a citizenship code of pending verification (line 3i of form HUD-50058/MTW = PV).

**Percentage of Households with Pending Verification**– Shows the percentage of household members who have a citizenship code of pending verification (line 3i of form HUD-50058/MTW = PV).

On the bottom, the **Household Members Statistics** tab shows the following information in a table:

- Security Level In this column you will find a record for each entity associated with the level next to the selected region (e.g., if the region selected is HUD HQ, the next level is HUB). You can click the hypertext link associated with the security level label to view additional detail as appropriate. Possible entities appearing in this column include the following:
  - ≻ HUB
  - Field Office
  - ➢ PHA
  - Individual Households
- Program Type –If 'All PIH Programs' was selected from the search criteria, 3 rows will be displayed – ALL, Public Housing, and Section 8.
- Number of Household Members (Excluding EOP)
- Household Members with IMS/PIC-assigned ALT ID
- Percentage of Household Members with IMS/PIC-assigned ALT ID
- Household Members with Ineligible Noncitizens
- Percentage of Household Members with Ineligible Noncitizens
- Household Members with Pending Verification
- Percentage of Household Members with Pending Verification

Note: The Program Level Report provides sorting functionality and displays totals for each data field.

#### 4.4.4.4 Immigration Statistics Report Examples

Please use this section to get familiar with the look and feel of the Immigration Statistics Report. As mentioned above, each level of report displays data for Households and Household Members in two separate tabs.

#### 4.4.4.1 HUD HQ Level View

When HUD HQ region is selected, a nationwide Immigration Report is displayed. This may be filtered for program.

The screen below is illustrates the *Household Statistics* of HUD Headquarters Immigration Report when **All PIH Programs** is selected from the Program Type drop-down list.

Household Statistics Report Household Member Statistics Report

Verification Reports >> Immigration Report >> <u>Report Selection</u> >> HQ Immigration Report

| Immigration Report - Household Statistics            |           |                |                  |  |  |  |  |  |
|------------------------------------------------------|-----------|----------------|------------------|--|--|--|--|--|
| Office                                               | HQ        |                |                  |  |  |  |  |  |
| Reexamination Month                                  | All       |                |                  |  |  |  |  |  |
| Program Type                                         | ALL       | Public Housing | Section 8        |  |  |  |  |  |
| Number of Households (Excluding EOP)                 | 3,115,654 | 1,041,356      | 2,074,298        |  |  |  |  |  |
| Households with PIC-assigned ALT ID                  | 44,497    | 18,128         | 26,369           |  |  |  |  |  |
| Percentage of Households with PIC-assigned ALT ID    | 1.43%     | 1.74%          | 1.27%            |  |  |  |  |  |
| Households with Ineligible Noncitizens               | 22,522    | 10,862         | 11,660           |  |  |  |  |  |
| Percentage of Households with Ineligible Noncitizens | 0.72%     | 1.04%          | 0.56%            |  |  |  |  |  |
| Households with Pending Verification                 | 5,627     | 2,850          | 2,777            |  |  |  |  |  |
| Percentage of Households with Pending Verification   | 0.18%     | 0.27%          | 0.13%            |  |  |  |  |  |
|                                                      |           |                | Download to Exce |  |  |  |  |  |

Printer-Friendly Version

Search

Email

|                               |                   |                                            |                                           | HUD Headquarters Stat                                    | istics as of 08/17/200                       | 19                                                         |                                            |                                                          |
|-------------------------------|-------------------|--------------------------------------------|-------------------------------------------|----------------------------------------------------------|----------------------------------------------|------------------------------------------------------------|--------------------------------------------|----------------------------------------------------------|
| нив                           |                   | Number of<br>Households<br>(Excluding EOP) | Households with<br>PIC-assigned ALT<br>ID | Percentage of<br>Households with PIC-<br>assigned ALT ID | Households with<br>Ineligible<br>Noncitizens | Percentage of<br>Households with<br>Ineligible Noncitizens | Households with<br>Pending<br>Verification | Percentage of<br>Households with<br>Pending Verification |
| 10HSEA Seattle                | All               | 110,650                                    | 2,259                                     | 2.04%                                                    | 1,218                                        | 1.10%                                                      | 1,870                                      | 1.69%                                                    |
| Hub                           | Public<br>Housing | 19,382                                     | 744                                       | 3.84%                                                    | 584                                          | 3.01%                                                      | 336                                        | 1.73%                                                    |
|                               | Section 8         | 91,268                                     | 1,515                                     | 1.66%                                                    | 634                                          | 0.69%                                                      | 1,534                                      | 1.68%                                                    |
| 1HBOS Boston                  | All               | 207,779                                    | 2,010                                     | 0.97%                                                    | 749                                          | 0.36%                                                      | 138                                        | 0.07%                                                    |
| Hub                           | Public<br>Housing | 64,506                                     | 1,112                                     | 1.72%                                                    | 382                                          | 0.59%                                                      | 68                                         | 0.11%                                                    |
|                               | Section 8         | 143,273                                    | 898                                       | 0.63%                                                    | 367                                          | 0.26%                                                      | 70                                         | 0.05%                                                    |
| 2HBUF Buffalo A<br>Hub P<br>H | All               | 63,059                                     | 216                                       | 0.34%                                                    | 27                                           | 0.04%                                                      | 31                                         | 0.05%                                                    |
|                               | Public<br>Housing | 23,152                                     | 98                                        | 0.42%                                                    | 8                                            | 0.03%                                                      | 15                                         | 0.06%                                                    |
|                               | Section 8         | 39,907                                     | 118                                       | 0.30%                                                    | 19                                           | 0.05%                                                      | 16                                         | 0.04%                                                    |
| 2HNWK Newark                  | All               | 98,266                                     | 1,136                                     | 1.16%                                                    | 82                                           | 0.08%                                                      | 36                                         | 0.04%                                                    |
| Hub                           | Public<br>Housing | 35,324                                     | 178                                       | 0.50%                                                    | 17                                           | 0.05%                                                      | 22                                         | 0.06%                                                    |
|                               | Section 8         | 62,942                                     | 958                                       | 1.52%                                                    | 65                                           | 0.10%                                                      | 14                                         | 0.02%                                                    |
| 2HNYC New                     | All               | 339,674                                    | 2,808                                     | 0.83%                                                    | 2,594                                        | 0.76%                                                      | 2,015                                      | 0.59%                                                    |
| York City Hub                 | Public<br>Housing | 167,998                                    | 1,228                                     | 0.73%                                                    | 1,361                                        | 0.81%                                                      | 1,778                                      | 1.06%                                                    |
|                               | Section 8         | 171,676                                    | 1,580                                     | 0.92%                                                    | 1,233                                        | 0.72%                                                      | 237                                        | 0.14%                                                    |
| <u>3HBLT</u>                  | All               | 142,754                                    | 1,704                                     | 1.19%                                                    | 99                                           | 0.07%                                                      | 188                                        | 0.13%                                                    |
| Baltimore Hub                 | Public<br>Housing | 44,640                                     | 464                                       | 1.04%                                                    | 28                                           | 0.06%                                                      | 111                                        | 0.25%                                                    |
|                               | Section 8         | 98,114                                     | 1,240                                     | 1.26%                                                    | 71                                           | 0.07%                                                      | 77                                         | 0.08%                                                    |

The screen below is illustrates the *Household Member Statistics* of HUD Headquarters Immigration Report for **All PIH Programs**.

HUD Home PIH Home

#### lome <u>EIV Home</u>

Verification Reports >> Immigration Report >> Report Selection >> HQ Immigration Report

| Immigration Report - Household Member Statistics            |           |                |                 |  |  |  |  |  |
|-------------------------------------------------------------|-----------|----------------|-----------------|--|--|--|--|--|
| Office                                                      | HQ        |                |                 |  |  |  |  |  |
| Reexamination Month                                         | All       |                |                 |  |  |  |  |  |
| Program Type                                                | ALL       | Public Housing | Section 8       |  |  |  |  |  |
| Number of Household Members (Excluding EOP)                 | 7,473,197 | 2,266,571      | 5,206,626       |  |  |  |  |  |
| Household Members with PIC-assigned ALT ID                  | 54,807    | 24,304         | 30,503          |  |  |  |  |  |
| Percentage of Household Members with PIC-assigned ALT ID    | 0.73%     | 1.07%          | 0.59%           |  |  |  |  |  |
| Household Members With Ineligible Noncitizens               | 31,127    | 16,533         | 14,594          |  |  |  |  |  |
| Percentage of Household Members with Ineligible Noncitizens | 0.42%     | 0.73%          | 0.28%           |  |  |  |  |  |
| Household Members with Pending Verification                 | 9,048     | 4,529          | 4,519           |  |  |  |  |  |
| Percentage of Household Members with Pending Verification   | 0.12%     | 0.20%          | 0.09%           |  |  |  |  |  |
|                                                             |           |                | Download to Exc |  |  |  |  |  |

HUD Home

Printer-Friendly Version

|                             |                   |                                                      |                                                     | HUD Headquarters Sta                                              | tistics as of 08/17/20                                 | 09                                                                   |                                                      |                                                                    |
|-----------------------------|-------------------|------------------------------------------------------|-----------------------------------------------------|-------------------------------------------------------------------|--------------------------------------------------------|----------------------------------------------------------------------|------------------------------------------------------|--------------------------------------------------------------------|
| HUB                         |                   | Number of<br>Household<br>Members<br>(Excluding EOP) | Household<br>Members with<br>PIC-assigned ALT<br>ID | Percentage of<br>Household Members<br>with PIC-assigned ALT<br>ID | Household<br>Members With<br>Ineligible<br>Noncitizens | Percentage of<br>Household Members<br>with Ineligible<br>Noncitizens | Household<br>Members with<br>Pending<br>Verification | Percentage of<br>Household Members<br>with Pending<br>Verification |
| 10HSEA Seattle              | All               | 249,569                                              | 2,943                                               | 1.18%                                                             | 1,804                                                  | 0.72%                                                                | 3,328                                                | 1.33%                                                              |
| Hub                         | Public<br>Housing | 41,951                                               | 1,106                                               | 3.84%                                                             | 959                                                    | 2.29%                                                                | 601                                                  | 1.43%                                                              |
|                             | Section 8         | 207,618                                              | 1,837                                               | 1.66%                                                             | 845                                                    | 0.41%                                                                | 2,727                                                | 1.31%                                                              |
| HBOS Boston                 | All               | 454,999                                              | 2,298                                               | 0.51%                                                             | 894                                                    | 0.20%                                                                | 173                                                  | 0.04%                                                              |
| Hub                         | Public<br>Housing | 122,472                                              | 1,304                                               | 1.72%                                                             | 483                                                    | 0.39%                                                                | 78                                                   | 0.06%                                                              |
|                             | Section 8         | 332,527                                              | 994                                                 | 0.63%                                                             | 411                                                    | 0.12%                                                                | 95                                                   | 0.03%                                                              |
| <u>2HBUF Buffalo</u><br>Hub | All               | 134,078                                              | 249                                                 | 0.19%                                                             | 33                                                     | 0.02%                                                                | 53                                                   | 0.04%                                                              |
|                             | Public<br>Housing | 44,203                                               | 106                                                 | 0.42%                                                             | 14                                                     | 0.03%                                                                | 26                                                   | 0.06%                                                              |
|                             | Section 8         | 89,875                                               | 143                                                 | 0.30%                                                             | 19                                                     | 0.02%                                                                | 27                                                   | 0.03%                                                              |
| HNWK Newark                 | All               | 226,555                                              | 1,235                                               | 0.55%                                                             | 97                                                     | 0.04%                                                                | 55                                                   | 0.02%                                                              |
| lub                         | Public<br>Housing | 66,076                                               | 195                                                 | 0.50%                                                             | 22                                                     | 0.03%                                                                | 32                                                   | 0.05%                                                              |
|                             | Section 8         | 160,479                                              | 1,040                                               | 1.52%                                                             | 75                                                     | 0.05%                                                                | 23                                                   | 0.01%                                                              |
| HNYC New                    | All               | 813,030                                              | 3,367                                               | 0.41%                                                             | 3,136                                                  | 0.39%                                                                | 2,993                                                | 0.37%                                                              |
| ork City Hub                | Public<br>Housing | 385,489                                              | 1,573                                               | 0.73%                                                             | 1,744                                                  | 0.45%                                                                | 2,682                                                | 0.70%                                                              |
|                             | Section 8         | 427,541                                              | 1,794                                               | 0.92%                                                             | 1,392                                                  | 0.33%                                                                | 311                                                  | 0.07%                                                              |
| HBLT                        | All               | 334,591                                              | 1,849                                               | 0.55%                                                             | 124                                                    | 0.04%                                                                | 294                                                  | 0.09%                                                              |
| laltimore Hub               | Public<br>Housing | 97,025                                               | 490                                                 | 1.04%                                                             | 41                                                     | 0.04%                                                                | 209                                                  | 0.22%                                                              |
|                             | Section 8         | 237,566                                              | 1,359                                               | 1.26%                                                             | 83                                                     | 0.03%                                                                | 85                                                   | 0.04%                                                              |
| HPHL                        | All               | 214,247                                              | 629                                                 | 0.29%                                                             | 44                                                     | 0.02%                                                                | 554                                                  | 0.26%                                                              |
| hiladelphia<br>lub          | Public<br>Housing | 77,376                                               | 248                                                 | 0.64%                                                             | 19                                                     | 0.02%                                                                | 292                                                  | 0.38%                                                              |
|                             | Section 8         | 136,871                                              | 381                                                 | 0.62%                                                             | 25                                                     | 0.02%                                                                | 262                                                  | 0.19%                                                              |
|                             |                   |                                                      |                                                     |                                                                   |                                                        |                                                                      |                                                      |                                                                    |

The screen below is illustrates the *Household Statistics* of HUD Headquarters Immigration Report when **Section 8** is selected from the Program Type drop-down list.

PIH Home EIV Home

<u>EIV Home Search Email</u>

Verification Reports >> Immigration Report >> Report Selection >> HQ Immigration Report

| Immigration Report - Household Statistics            |           |
|------------------------------------------------------|-----------|
| Office                                               | HQ        |
| Reexamination Month                                  | All       |
| Program Type                                         | Section 8 |
| Number of Households (Excluding EOP)                 | 2,074,298 |
| Households with PIC-assigned ALT ID                  | 26,369    |
| Percentage of Households with PIC-assigned ALT ID    | 1.27%     |
| Households with Ineligible Noncitizens               | 11,660    |
| Percentage of Households with Ineligible Noncitizens | 0.56%     |
| Households with Pending Verification                 | 2,777     |
| Percentage of Households with Pending Verification   | 0.13%     |

# Download to Excel

Printer-Friendly Version

| Household Statistics Report Household Member Statistics Report |                                            |                                           |                                                          |                                                |                                                            |                                            |                                                          |  |  |
|----------------------------------------------------------------|--------------------------------------------|-------------------------------------------|----------------------------------------------------------|------------------------------------------------|------------------------------------------------------------|--------------------------------------------|----------------------------------------------------------|--|--|
|                                                                |                                            |                                           | HUD Headquarters                                         | s Statistics as of 08/17                       | //2009                                                     |                                            |                                                          |  |  |
| 🔶 НИВ                                                          | Number of<br>Households<br>(Excluding EOP) | Households with<br>PIC-assigned ALT<br>ID | Percentage of<br>Households with PIC-<br>assigned ALT ID | Households with<br>◆ Ineligible<br>Noncitizens | Percentage of<br>Households with<br>Ineligible Noncitizens | Households with<br>Pending<br>Verification | Percentage of<br>Households with<br>Pending Verification |  |  |
| <u>10HSEA Seattle</u><br>Hub                                   | 91,268                                     | 1,515                                     | 1.66%                                                    | 634                                            | 0.69%                                                      | 1,534                                      | 1.68%                                                    |  |  |
| <u>1HBOS Boston</u><br><u>Hub</u>                              | 143,273                                    | 898                                       | 0.63%                                                    | 367                                            | 0.26%                                                      | 70                                         | 0.05%                                                    |  |  |
| <u>2HBUF Buffalo</u><br><u>Hub</u>                             | 39,907                                     | 118                                       | 0.30%                                                    | 19                                             | 0.05%                                                      | 16                                         | 0.04%                                                    |  |  |
| <u>2HNWK Newark</u><br>Hub                                     | 62,942                                     | 958                                       | 1.52%                                                    | 65                                             | 0.10%                                                      | 14                                         | 0.02%                                                    |  |  |
| 2HNYC New<br>York City Hub                                     | 171,676                                    | 1,580                                     | 0.92%                                                    | 1,233                                          | 0.72%                                                      | 237                                        | 0.14%                                                    |  |  |
| <u>3HBLT</u><br>Baltimore Hub                                  | 98,114                                     | 1,240                                     | 1.26%                                                    | 71                                             | 0.07%                                                      | 77                                         | 0.08%                                                    |  |  |
| <u>3HPHL</u><br><u>Philadelphia</u><br><u>Hub</u>              | 55,323                                     | 344                                       | 0.62%                                                    | 23                                             | 0.04%                                                      | 112                                        | 0.20%                                                    |  |  |
| <u>3HPIT</u><br><u>Pittsburgh Hub</u>                          | 24,391                                     | 331                                       | 1.36%                                                    | 4                                              | 0.02%                                                      | 4                                          | 0.02%                                                    |  |  |
| <u>4HATL Atlanta</u><br>Hub                                    | 50,117                                     | 646                                       | 1.29%                                                    | 13                                             | 0.03%                                                      | 4                                          | 0.01%                                                    |  |  |
| <u>4HBIR</u><br><u>Birmingham</u><br><u>Hub</u>                | 26,990                                     | 52                                        | 0.19%                                                    | 0                                              | 0.00%                                                      | 0                                          | 0.00%                                                    |  |  |
| <u>4HGRN</u><br><u>Greensboro</u><br><u>Hub</u>                | 78,884                                     | 965                                       | 1.22%                                                    | 39                                             | 0.05%                                                      | 3                                          | 0.00%                                                    |  |  |
| <u>4HJAC</u><br>Jacksonville<br><u>Hub</u>                     | 28,479                                     | 117                                       | 0.41%                                                    | 10                                             | 0.04%                                                      | 0                                          | 0.00%                                                    |  |  |
| <u>4HJMS Jackson</u><br><u>Hub</u>                             | 15,967                                     | 105                                       | 0.66%                                                    | 1                                              | 0.01%                                                      | 0                                          | 0.00%                                                    |  |  |

Note: The Program Level Report provides sorting functionality and displays totals for each data field.

The screen below is illustrates the *Household Statistics* of HUD Headquarters Immigration Report when **Section 8** is selected from the Program Type drop-down list.

PIH Home EIV Home Search Email

| Percentage of                              | of Household Member                                  | s with Pending Verific                            | ation                                                             |                                                        |                                                                      |                                                      | 0.09%                                                              |  |  |  |
|--------------------------------------------|------------------------------------------------------|---------------------------------------------------|-------------------------------------------------------------------|--------------------------------------------------------|----------------------------------------------------------------------|------------------------------------------------------|--------------------------------------------------------------------|--|--|--|
| Household Sta                              | tistics Report House                                 | shold Member Statis                               | tics Report                                                       |                                                        |                                                                      |                                                      | Download to Exce<br>Printer-Friendly Versic                        |  |  |  |
|                                            | HUD Headquarters Statistics as of 08/17/2009         |                                                   |                                                                   |                                                        |                                                                      |                                                      |                                                                    |  |  |  |
| ♦ НИВ                                      | Number of<br>Household<br>Members<br>(Excluding EOP) | Household<br>Members with PIC-<br>assigned ALT ID | Percentage of<br>Household Members<br>with PIC-assigned ALT<br>ID | Household<br>Members With<br>Ineligible<br>Noncitizens | Percentage of<br>Household Members<br>with Ineligible<br>Noncitizens | Household<br>Members with<br>Pending<br>Verification | Percentage of<br>Household Members<br>with Pending<br>Verification |  |  |  |
| 10HSEA Seattle<br>Hub                      | 207,618                                              | 1,837                                             | 0.88%                                                             | 845                                                    | 0.41%                                                                | 2,727                                                | 1.31%                                                              |  |  |  |
| <u>1HBOS Boston</u><br>Hub                 | 332,527                                              | 994                                               | 0.30%                                                             | 411                                                    | 0.12%                                                                | 95                                                   | 0.03%                                                              |  |  |  |
| 2HBUF Buffalo<br>Hub                       | 89,875                                               | 143                                               | 0.16%                                                             | 19                                                     | 0.02%                                                                | 27                                                   | 0.03%                                                              |  |  |  |
| 2HNWK Newark<br>Hub                        | 160,479                                              | 1,040                                             | 0.65%                                                             | 75                                                     | 0.05%                                                                | 23                                                   | 0.01%                                                              |  |  |  |
| 2HNYC New<br>York City Hub                 | 427,541                                              | 1,794                                             | 0.42%                                                             | 1,392                                                  | 0.33%                                                                | 311                                                  | 0.07%                                                              |  |  |  |
| <u>3HBLT</u><br>Baltimore Hub              | 237,566                                              | 1,359                                             | 0.57%                                                             | 83                                                     | 0.03%                                                                | 85                                                   | 0.04%                                                              |  |  |  |
| <u>3HPHL</u><br>Philadelphia<br><u>Hub</u> | 136,871                                              | 381                                               | 0.28%                                                             | 25                                                     | 0.02%                                                                | 262                                                  | 0.19%                                                              |  |  |  |
| <u>3HPIT</u><br>Pittsburgh Hub             | 53,754                                               | 355                                               | 0.66%                                                             | 6                                                      | 0.01%                                                                | 5                                                    | 0.01%                                                              |  |  |  |
| 4HATL Atlanta<br>Hub                       | 144,250                                              | 679                                               | 0.47%                                                             | 13                                                     | 0.01%                                                                | 4                                                    | 0.00%                                                              |  |  |  |
| <u>4HBIR</u><br>Birmingham<br>Hub          | 72,480                                               | 55                                                | 0.08%                                                             | 0                                                      | 0.00%                                                                | 0                                                    | 0.00%                                                              |  |  |  |
| <u>4HGRN</u><br>Greensboro<br>Hub          | 196,009                                              | 1,034                                             | 0.53%                                                             | 46                                                     | 0.02%                                                                | 7                                                    | 0.00%                                                              |  |  |  |
| <u>4HJAC</u><br>Jacksonville<br>Hub        | 76,404                                               | 126                                               | 0.16%                                                             | 10                                                     | 0.01%                                                                | 0                                                    | 0.00%                                                              |  |  |  |
| 4HJMS Jackson<br>Hub                       | 47,063                                               | 107                                               | 0.23%                                                             | 1                                                      | 0.00%                                                                | 0                                                    | 0.00%                                                              |  |  |  |

Verification Reports >> Immigration Report >> Report Selection >> HQ Immigration Report

**Enterprise Income Verification** 

| Immigration Report - Household Member Statistics            |           |  |  |  |  |  |  |
|-------------------------------------------------------------|-----------|--|--|--|--|--|--|
| Office                                                      | HQ        |  |  |  |  |  |  |
| Reexamination Month                                         | All       |  |  |  |  |  |  |
| Program Type                                                | Section 8 |  |  |  |  |  |  |
| Number of Household Members (Excluding EOP)                 | 5,206,626 |  |  |  |  |  |  |
| Household Members with PIC-assigned ALT ID                  | 30,503    |  |  |  |  |  |  |
| Percentage of Household Members with PIC-assigned ALT ID    | 0.59%     |  |  |  |  |  |  |
| Household Members With Ineligible Noncitizens               | 14,594    |  |  |  |  |  |  |
| Percentage of Household Members with Ineligible Noncitizens | 0.28%     |  |  |  |  |  |  |
| Household Members with Pending Verification                 | 4,519     |  |  |  |  |  |  |
| Percentage of Household Members with Pending Verification   | 0.09%     |  |  |  |  |  |  |

Search

Email

Note: The Program Level Report provides sorting functionality and displays totals for each data field.

HUD Home

#### PIH Home EIV Home

#### 4.4.4.2 State Level View

The State drop down provides user a capability to select ALL or an individual State. When ALL is selected in State dropdown, the report displays the statistics for all the states, without further drop down

The screen below is an example of *Household Statistics* for ALL State Immigration Report for **All PIH Programs**.

| Enterprise      | e Inco            | me Verificat                               | ion                                       |                                                          | HUD                                          | ) <u>Home</u>                | <u>PIH Hom</u>                         | <u>e EIV Home</u>                          | <u>Search</u>                            | Er                    |
|-----------------|-------------------|--------------------------------------------|-------------------------------------------|----------------------------------------------------------|----------------------------------------------|------------------------------|----------------------------------------|--------------------------------------------|------------------------------------------|-----------------------|
| Verification Re | eports >>         | Immigration Repo                           | rt >> <u>Report Selec</u>                 | tion_>> State - All Imn                                  | nigration Report                             |                              |                                        |                                            |                                          |                       |
|                 |                   |                                            |                                           | Immigration Report -                                     | Household Statistic:                         | S                            |                                        |                                            |                                          |                       |
| State           |                   |                                            |                                           |                                                          | AI                                           | L STATES                     |                                        |                                            |                                          |                       |
| Reexamination   | Month             |                                            |                                           |                                                          | AI                                           | 1                            |                                        |                                            |                                          |                       |
| Program Type    |                   |                                            |                                           |                                                          | AL                                           | LL                           | Public                                 | Housing                                    | Section 8                                |                       |
| Number of Hous  | seholds (E        | Excluding EOP)                             |                                           |                                                          | 3,1                                          | 115,654                      | 1,041,3                                | 56                                         | 2,074,298                                |                       |
| Households with | h PIC-ass         | igned ALT ID                               |                                           |                                                          | 44                                           | ,497                         | 18,128                                 |                                            | 26,369                                   |                       |
| Percentage o    | of Househo        | olds with PIC-assigne                      | ed ALT ID                                 |                                                          | 1.4                                          | 43%                          | 1.74%                                  |                                            | 1.27%                                    |                       |
| Households wit  | h Ineligible      | e Noncitizens                              |                                           |                                                          | 22                                           | 2,522                        | 10,862                                 |                                            | 11,660                                   |                       |
| Percentage o    | of Househo        | olds with Ineligible No                    | oncitizens                                |                                                          | 0.1                                          | 72%                          | 1.04%                                  |                                            | 0.56%                                    |                       |
| Households wit  | h Pending         | Verification                               |                                           |                                                          | 5,6                                          | 627                          | 2,850                                  |                                            | 2,777                                    |                       |
| Percentage o    | of Househo        | olds with Pending Ve                       | erification                               |                                                          | 0.1                                          | 18%                          | 0.27%                                  |                                            | 0.13%                                    |                       |
| ousehold Stat   | tistics Rej       | port Household Me                          | mber Statistics Re                        | port                                                     | 600/17/0000                                  |                              |                                        | !                                          | Printer-Friendly                         | <u>y V</u> €          |
|                 |                   |                                            |                                           | State - All Statistic                                    | s as of 08/17/2009                           |                              |                                        |                                            |                                          |                       |
| State           |                   | Number of<br>Households<br>(Excluding EOP) | Households with<br>PIC-assigned ALT<br>ID | Percentage of<br>Households with PIC-<br>assigned ALT ID | Households with<br>Ineligible<br>Noncitizens | Perci<br>House<br>Ineligible | entage of<br>holds with<br>Noncitizens | Households with<br>Pending<br>Verification | Percentag<br>Households<br>Pending Verif | e of<br>with<br>icati |
| Alabama         | All               | 61,382                                     | 132                                       | 0.22%                                                    | 2                                            | 0.00%                        |                                        | 9                                          | 0.01%                                    |                       |
|                 | Public<br>Housing | 34,392                                     | 80                                        | 0.23%                                                    | 2                                            | 0.01%                        |                                        | 9                                          | 0.03%                                    |                       |
|                 | Section 8         | 26,990                                     | 52                                        | 0.19%                                                    | 0                                            | 0.00%                        |                                        | 0                                          | 0.00%                                    |                       |
| Alaska          | All               | 4,453                                      | 58                                        | 1.30%                                                    | 8                                            | 0.18%                        |                                        | 37                                         | 0.83%                                    |                       |
|                 | Public<br>Housing | 151                                        | 4                                         | 2.65%                                                    | 0                                            | 0.00%                        |                                        | 2                                          | 1.32%                                    |                       |
|                 | Section 8         | 4,302                                      | 54                                        | 1.26%                                                    | 8                                            | 0.19%                        |                                        | 35                                         | 0.81%                                    |                       |
| American Samoa  | All               | 0                                          | 0                                         | 0.00%                                                    | 0                                            | 0.00%                        |                                        | 0                                          | 0.00%                                    |                       |
|                 | Public<br>Housing | 0                                          | 0                                         | 0.00%                                                    | 0                                            | 0.00%                        |                                        | 0                                          | 0.00%                                    |                       |
|                 | Section 8         | 0                                          | 0                                         | 0.00%                                                    | 0                                            | 0.00%                        |                                        | 0                                          | 0.00%                                    |                       |
| Arizona         | All               | 26,848                                     | 1,475                                     | 5.49%                                                    | 1,386                                        | 5.16%                        |                                        | 40                                         | 0.15%                                    |                       |
|                 | Public<br>Housing | 6,164                                      | 880                                       | 14.28%                                                   | 896                                          | 14.54%                       |                                        | 8                                          | 0.13%                                    |                       |
|                 | Section 8         | 20,684                                     | 595                                       | 2.88%                                                    | 490                                          | 2.37%                        |                                        | 32                                         | 0.15%                                    |                       |
| Arkansas        | All               | 34,615                                     | 253                                       | 0.73%                                                    | 39                                           | 0.11%                        |                                        | 1                                          | 0.00%                                    |                       |
|                 | Public<br>Housing | 13,157                                     | 109                                       | 0.83%                                                    | 29                                           | 0.22%                        |                                        | 1                                          | 0.01%                                    |                       |
|                 | Section 8         | 21,458                                     | 144                                       | 0.67%                                                    | 10                                           | 0.05%                        |                                        | 0                                          | 0.00%                                    |                       |
| California      | All               | 334,423                                    | 9,472                                     | 2.83%                                                    | 8,697                                        | 2.60%                        |                                        | 429                                        | 0.13%                                    |                       |
|                 | Public<br>Housing | 38,699                                     | 3,468                                     | 8.96%                                                    | 3,517                                        | 9.09%                        |                                        | 106                                        | 0.27%                                    |                       |
|                 | Section 8         | 295.724                                    | 6.004                                     | 2.03%                                                    | 5.180                                        | 1.75%                        |                                        | 323                                        | 0.11%                                    |                       |

The State level report for an individual state displays statistics for each PHA under the state and provides drill down to PHA. The screen below is an example of State Level Immigration Report's *Household Statistics* for an individual state when **Public Housing** is selected from the Program Type drop-down list.

| Enterprise Inc                                                 | come Verific                                            | ation                                      |                                                                                     | HUL                                                                            | <u>) Home PIH Hom</u>                                          | <u>ne EIV Home</u>                                | <u>e Search Er</u>                                                                      |  |  |  |
|----------------------------------------------------------------|---------------------------------------------------------|--------------------------------------------|-------------------------------------------------------------------------------------|--------------------------------------------------------------------------------|----------------------------------------------------------------|---------------------------------------------------|-----------------------------------------------------------------------------------------|--|--|--|
| Verification Reports                                           | >> Immigraiton Re                                       | port >> <u>Report Sel</u>                  | <u>ection</u> >> State Immig                                                        | ration Report                                                                  |                                                                |                                                   |                                                                                         |  |  |  |
| Immizration Report Household Statistics                        |                                                         |                                            |                                                                                     |                                                                                |                                                                |                                                   |                                                                                         |  |  |  |
|                                                                |                                                         |                                            | ining auon report                                                                   | - nousenoid stausue                                                            | 5                                                              |                                                   |                                                                                         |  |  |  |
| State California                                               |                                                         |                                            |                                                                                     |                                                                                |                                                                |                                                   |                                                                                         |  |  |  |
| Keexamination Month All Program Tune Dublic Housing            |                                                         |                                            |                                                                                     |                                                                                |                                                                |                                                   |                                                                                         |  |  |  |
| Program Type Public Housing                                    |                                                         |                                            |                                                                                     |                                                                                |                                                                |                                                   |                                                                                         |  |  |  |
| Households with PIC-                                           | assigned ALT ID                                         |                                            |                                                                                     |                                                                                |                                                                | 3.468                                             |                                                                                         |  |  |  |
| Percentage of Hous                                             | seholds with PIC-assi                                   | aned ALT ID                                |                                                                                     |                                                                                |                                                                | 8.96%                                             |                                                                                         |  |  |  |
| Households with Inelig                                         | gible Noncitizens                                       |                                            |                                                                                     |                                                                                |                                                                | 3,517                                             |                                                                                         |  |  |  |
| Percentage of Hous                                             | seholds with Ineligible                                 | Noncitizens                                |                                                                                     |                                                                                |                                                                | 9.09%                                             |                                                                                         |  |  |  |
| Households with Pend                                           | ding Verification                                       |                                            |                                                                                     |                                                                                |                                                                | 106                                               |                                                                                         |  |  |  |
| Percentage of Hous                                             | seholds with Pending                                    | Verification                               |                                                                                     |                                                                                |                                                                | 0.27%                                             |                                                                                         |  |  |  |
| lousehold Statistics Report Household Member Statistics Report |                                                         |                                            |                                                                                     |                                                                                |                                                                |                                                   |                                                                                         |  |  |  |
|                                                                | Number of                                               | Hausahalda with                            |                                                                                     | Laura halda with                                                               | Descentered of                                                 | the second section success                        | Descenteres of                                                                          |  |  |  |
| 🗢 РНА                                                          | <ul> <li>Households</li> <li>(Excluding EOP)</li> </ul> | Ousenolds with<br>◆ PIC-assigned ALT<br>ID | <ul> <li>Percentage of</li> <li>Households with PIC-<br/>assigned ALT ID</li> </ul> | <ul> <li>Housenolds with</li> <li>♦ Ineligible</li> <li>Noncitizens</li> </ul> | <ul> <li>Households with<br/>Ineligible Noncitizens</li> </ul> | <ul> <li>Pending</li> <li>Verification</li> </ul> | <ul> <li>Percentage of</li> <li>Households with</li> <li>Pending Verificatio</li> </ul> |  |  |  |
| CA001 San Francisco<br>HA                                      | 5,582                                                   | 203                                        | 3.64%                                                                               | 88                                                                             | 1.58%                                                          | 45                                                | 0.81%                                                                                   |  |  |  |
| CA002 Los Angeles<br>County (HACoLA)                           | 2,788                                                   | 85                                         | 3.05%                                                                               | 92                                                                             | 3.30%                                                          | 1                                                 | 0.04%                                                                                   |  |  |  |
| CA003 Oakland HA                                               | 2,820                                                   | 1                                          | 0.04%                                                                               | 8                                                                              | 0.28%                                                          | 6                                                 | 0.21%                                                                                   |  |  |  |
| CA004 Los Angeles<br>City (HACLA)                              | 6,832                                                   | 1,467                                      | 21.47%                                                                              | 1,564                                                                          | 22.89%                                                         | 7                                                 | 0.10%                                                                                   |  |  |  |
| CA005 Sacramento<br>City                                       | 1,727                                                   | 10                                         | 0.58%                                                                               | 2                                                                              | 0.12%                                                          | 1                                                 | 0.06%                                                                                   |  |  |  |
| Housing Authority                                              | 649                                                     | 100                                        | 15.41%                                                                              | 123                                                                            | 18.95%                                                         | 0                                                 | 0.00%                                                                                   |  |  |  |
| County                                                         | 987                                                     | 14                                         | 1.42%                                                                               | 7                                                                              | 0.71%                                                          | 0                                                 | 0.00%                                                                                   |  |  |  |
| CA008 Kern County                                              | 840                                                     | 142                                        | 16.90%                                                                              | 148                                                                            | 17.62%                                                         | 1                                                 | 0.12%                                                                                   |  |  |  |
| CA009 Upland<br>Housing Authority                              | 96                                                      | 1                                          | 1.04%                                                                               | 0                                                                              | 0.00%                                                          | 0                                                 | 0.00%                                                                                   |  |  |  |
| CA010 Richmond<br>Housing Authority                            | 635                                                     | 3                                          | 0.47%                                                                               | 4                                                                              | 0.63%                                                          | 3                                                 | 0.47%                                                                                   |  |  |  |
| CA011 Contra Costa<br>County                                   | 1,057                                                   | 12                                         | 1.14%                                                                               | 19                                                                             | 1.80%                                                          | 0                                                 | 0.00%                                                                                   |  |  |  |
| CA014 San Mateo                                                | 178                                                     | 6                                          | 3.37%                                                                               | 7                                                                              | 3.93%                                                          | 0                                                 | 0.00%                                                                                   |  |  |  |
| CA015 S. San<br>Francisco                                      | 79                                                      | 1                                          | 1.27%                                                                               | 0                                                                              | 0.00%                                                          | 1                                                 | 1.27%                                                                                   |  |  |  |
| CA017 RIVERBANK<br>CA019 San Bernardino                        | 1,600                                                   | 47                                         | 2.21%                                                                               | 43                                                                             | 2.69%                                                          | 14                                                | 0.88%                                                                                   |  |  |  |
| CA021 Santa Barbara<br>County                                  | 499                                                     | 24                                         | 4.81%                                                                               | 33                                                                             | 6.61%                                                          | 0                                                 | 0.00%                                                                                   |  |  |  |

Note: The Program Level Report provides sorting functionality and displays totals for each data field.

The screen below is an example of State Level Immigration Report's *Household Member Statistics* for an individual state when **Public Housing** is selected from the Program Type drop-down list.

| Enterprise Income Verification                                                     | HUD Home                    | <u>PIH Home</u> | EIV Home       | <u>Search</u> | <u>Email</u> |
|------------------------------------------------------------------------------------|-----------------------------|-----------------|----------------|---------------|--------------|
| Verification Reports >> Immigraiton Report >> <u>Report Selection</u> >> State Imm | nigration Report            |                 |                |               |              |
| Immigration Report -                                                               | Household Member Statistics |                 |                |               |              |
| State                                                                              |                             |                 | California     |               |              |
| Reexamination Month                                                                |                             |                 | All            |               |              |
| Program Type                                                                       |                             |                 | Public Housing | )             |              |
| Number of Household Members (Excluding EOP)                                        |                             |                 | 104364.00%     |               |              |
| Household Members with PIC-assigned ALT ID                                         |                             |                 | 5,536          |               |              |
| Percentage of Household Members with PIC-assigned ALT ID                           |                             |                 | 5.30%          |               |              |
| Household Members With Ineligible Noncitizens                                      |                             |                 | 5,722          |               |              |
| Percentage of Household Members with Ineligible Noncitizens                        |                             |                 | 5.48%          |               |              |
| Household Members with Pending Verification                                        |                             |                 | 134            |               |              |
| Percentage of Household Members with Pending Verification                          |                             |                 | 0.13%          |               |              |
|                                                                                    |                             |                 |                | Download      | to Exce      |

Printer-Friendly Version

|                                        | State Statistics as of 08/17/2009                    |                                                     |                                                                   |                                                        |                                                                      |                                                      |                                                                    |  |  |  |
|----------------------------------------|------------------------------------------------------|-----------------------------------------------------|-------------------------------------------------------------------|--------------------------------------------------------|----------------------------------------------------------------------|------------------------------------------------------|--------------------------------------------------------------------|--|--|--|
| 🗢 РНА                                  | Number of<br>Household<br>Members<br>(Excluding EOP) | Household<br>Members with<br>PIC-assigned ALT<br>ID | Percentage of<br>Household Members<br>with PIC-assigned<br>ALT ID | Household<br>Members With<br>Ineligible<br>Noncitizens | Percentage of<br>Household Members<br>with Ineligible<br>Noncitizens | Household<br>Members with<br>Pending<br>Verification | Percentage of<br>Household Members<br>with Pending<br>Verification |  |  |  |
| CA001 San Francisco<br>HA              | 11,310                                               | 250                                                 | 2.21%                                                             | 127                                                    | 1.12%                                                                | 66                                                   | 0.58%                                                              |  |  |  |
| CA002 Los Angeles<br>County (HACoLA)   | 6,199                                                | 120                                                 | 1.94%                                                             | 129                                                    | 2.08%                                                                | 1                                                    | 0.02%                                                              |  |  |  |
| CA003 Oakland HA                       | 7,156                                                | 1                                                   | 0.01%                                                             | 11                                                     | 0.15%                                                                | 7                                                    | 0.10%                                                              |  |  |  |
| CA004 Los Angeles<br>City (HACLA)      | 21,306                                               | 2,380                                               | 11.17%                                                            | 2,556                                                  | 12.00%                                                               | 9                                                    | 0.04%                                                              |  |  |  |
| CA005 Sacramento<br>City               | 3,637                                                | 11                                                  | 0.30%                                                             | 3                                                      | 0.08%                                                                | 1                                                    | 0.03%                                                              |  |  |  |
| CA006 Fresno City<br>Housing Authority | 1,971                                                | 144                                                 | 7.31%                                                             | 171                                                    | 8.68%                                                                | 0                                                    | 0.00%                                                              |  |  |  |
| CA007 Sacramento<br>County             | 2,518                                                | 14                                                  | 0.56%                                                             | 8                                                      | 0.32%                                                                | 0                                                    | 0.00%                                                              |  |  |  |
| CA008 Kern County                      | 2,622                                                | 219                                                 | 8.35%                                                             | 232                                                    | 8.85%                                                                | 1                                                    | 0.04%                                                              |  |  |  |
| CA009 Upland<br>Housing Authority      | 274                                                  | 1                                                   | 0.36%                                                             | 0                                                      | 0.00%                                                                | 0                                                    | 0.00%                                                              |  |  |  |
| CA010 Richmond<br>Housing Authority    | 1,050                                                | 3                                                   | 0.29%                                                             | 4                                                      | 0.38%                                                                | 4                                                    | 0.38%                                                              |  |  |  |
| CA011 Contra Costa<br>County           | 2,404                                                | 19                                                  | 0.79%                                                             | 28                                                     | 1.16%                                                                | 0                                                    | 0.00%                                                              |  |  |  |
| CA014 San Mateo<br>County              | 542                                                  | 8                                                   | 1.48%                                                             | 9                                                      | 1.66%                                                                | 0                                                    | 0.00%                                                              |  |  |  |
|                                        |                                                      |                                                     |                                                                   |                                                        |                                                                      |                                                      |                                                                    |  |  |  |

Note: The Program Level Report provides sorting functionality and displays totals for each data field.

# 4.4.4.3 HUB Level View

When HUB region is selected, the Immigration Report for HUB is displayed.

The screen below is an example of Household Statistics HUB Immigration Report when All PIH Programs is selected from the Program Type drop-down list.

| Enterprise In                                                                                                    | come                                                                                                    | Verification                                                                                                    |                                                                                                    |                                                                                                    | HUD H                                                                                                    | ome <u>PIH Hom</u>                                                                                                    | <u>EIV Home</u>                                                                                                    | <u>Search</u> E                                                                                                    |  |  |
|----------------------------------------------------------------------------------------------------|----------------------------------------------------------------------------------------------------|----------------------------------------------------------------------------------------------------|----------------------------------------------------------------------------------------------------|----------------------------------------------------------------------------------------------------|----------------------------------------------------------------------------------------------------|----------------------------------------------------------------------------------------------------|----------------------------------------------------------------------------------------------------|----------------------------------------------------------------------------------------------------|--|--|
| Verification Report                                                                                                    | s >> lmm                                                                                                    | igration Report >>                                                                                                    | Report Selection                                                                                                    | >> HUB Immigration                                                                                                    | Report                                                                                                    |                                                                                                    |                                                                                                    |                                                                                                    |  |  |
|                                                                                                    |                                                                                                    |                                                                                                    | In                                                                                                    | nmigration Report - Hou                                                                                                    | usehold Statistics                                                                                                    |                                                                                                    |                                                                                                    |                                                                                                    |  |  |
| Office                                                                                                    |                                                                                                    |                                                                                                    |                                                                                                    |                                                                                                    | 51                                                                                                    | ICLV Cleveland Hub                                                                                                    |                                                                                                    |                                                                                                    |  |  |
| Reexamination Montl                                                                                                    | 1                                                                                                    |                                                                                                    |                                                                                                    |                                                                                                    | AI                                                                                                    | All                                                                                                    |                                                                                                    |                                                                                                    |  |  |
| Program Type                                                                                                    |                                                                                                    |                                                                                                    |                                                                                                    | AL                                                                                                    | .L Public H                                                                                                    | Section 8                                                                                                    |                                                                                                    |                                                                                                    |  |  |
| Number of Household                                                                                                    | ls (Exclud                                                                                                    | ling EOP)                                                                                                    |                                                                                                    | 18                                                                                                    | 3,428 57,281                                                                                                    | U U                                                                                                    | 126,147                                                                                                    |                                                                                                    |  |  |
| Households with PIC                                                                                                    | -assigned                                                                                                    | ALT ID                                                                                                    |                                                                                                    |                                                                                                    | 1,:                                                                                                    | 226 486                                                                                                    |                                                                                                    | 740                                                                                                    |  |  |
| Percentage of Hou                                                                                                    | seholds w                                                                                                    | ith PIC-assigned A                                                                                                    | LT ID                                                                                                    |                                                                                                    | 0.                                                                                                    | 0.85%                                                                                                    |                                                                                                    | 0.59%                                                                                                    |  |  |
| Households with Ineli                                                                                                    | gible Non                                                                                                    | citizens                                                                                                    |                                                                                                    |                                                                                                    | 41                                                                                                    | 10                                                                                                    |                                                                                                    | 31                                                                                                    |  |  |
| Percentage of Hou                                                                                                    | seholds w                                                                                                    | ith Ineligible Noncit                                                                                                    | izens                                                                                                    |                                                                                                    | 0.                                                                                                    | 0.02%                                                                                                    |                                                                                                    | 0.02%                                                                                                    |  |  |
| Households with Pen                                                                                                    | ding Verif                                                                                                    | ication                                                                                                    |                                                                                                    |                                                                                                    | 31                                                                                                    | 11                                                                                                    |                                                                                                    | 20                                                                                                    |  |  |
| Percentage of Hou                                                                                                    | seholds w                                                                                                    | ith Pending Verifica                                                                                                    | ition                                                                                                    |                                                                                                    | 0.                                                                                                    | 0.02% 0.02%                                                                                                    |                                                                                                    | 0.02%                                                                                                    |  |  |
| lousehold Statistics                                                                                                    | Report I                                                                                                    | lousehold Membe                                                                                                    | r Statistics Report                                                                                                    |                                                                                                    |                                                                                                    |                                                                                                    | P                                                                                                    | Download to t<br>rinter-Friendly Ve                                                                                                    |  |  |
| lousehold Statistics                                                                                                    | Report I                                                                                                    | lousehold Membe                                                                                                    | r Statistics Report                                                                                                    | Hub Statistics as o                                                                                                    | f 08/17/2009                                                                                                    |                                                                                                    | E                                                                                                    | <u>Download to t</u><br>rinter-Friendly Ve                                                                                                    |  |  |
| lousehold Statistics                                                                                                    | Report I                                                                                                    | Household Membe<br>Number of<br>Households<br>(Excluding EOP)                                                                                                    | Households with<br>PIC-assigned ALT                                                                                                    | Hub Statistics as of<br>Percentage of<br>Households with PIC-<br>assigned ALT ID                                                                                                    | f 08/17/2009<br>Households with<br>Ineligible<br>Noncitizens                                                                                                    | Percentage of<br>Households with<br>Ineligible Nonctitizen:                                                                                                    | Households with<br>Pending<br>Verification                                                                                                    | Percentage of<br>Households with<br>Pending Verificati                                                                                                    |  |  |
| lousehold Statistics<br>FO<br>5CPH CINCINNATI                                                                                                    | Report I                                                                                                    | Number of<br>Households<br>(Excluding EOP)<br>31,381                                                                                                    | Households with<br>PIC-assigned ALT<br>ID                                                                                                    | Hub Statistics as of<br>Percentage of<br>Households with PIC-<br>assigned ALT ID<br>0.95%                                                                                                    | f 08/17/2009<br>Households with<br>Ineligible<br>Noncitizens<br>5                                                                                                    | Percentage of<br>Households with<br>Ineligible Noncitizens<br>0.02%                                                                                                    | Households with<br>Pending<br>Verification                                                                                                    | Percentage of<br>Households with<br>Pending Verificati                                                                                                    |  |  |
| FO<br>FO<br>SCPH CINCINIATI<br>COMMUNITY SERVICE<br>CENTER                                                                                                    | All<br>Public<br>Housing                                                                                                    | Number of<br>Households<br>(Excluding EOP)<br>31,381<br>9,396                                                                                                    | Households with<br>PIC-assigned ALT<br>ID<br>298<br>98                                                                                                    | Hub Statistics as of<br>Percentage of<br>Households with PIC-<br>assigned ALT ID<br>0.95%<br>1.04%                                                                                                    | f 08/17/2009<br>Households with<br>Ineligible<br>Noncitizens<br>5<br>1                                                                                                  | Percentage of<br>Households with<br>Ineligible Noncitizens<br>0.02%<br>0.01%                                                                                                    | Households with<br>Pending<br>Verification<br>1<br>0                                                                                                    | Percentage of<br>Households with<br>Pending Verificati<br>0.00%                                                                                                    |  |  |
| Iousehold Statistics<br>FO<br>SCPH CINCINNATI<br>COMMUNITY SERVICE<br>CENTER                                                                                         | All<br>Public<br>Housing<br>Section 8                                                                                                    | Number of<br>Households<br>(Excluding EOP)<br>31,381<br>9,396<br>21,985                                                                                                    | Households with<br>PIC-assigned ALT<br>ID<br>298<br>98<br>200                                                                                                    | Hub Statistics as of<br>Percentage of<br>Households with PIC-<br>assigned ALT ID<br>0.95%<br>1.04%<br>0.91%                                                                                                    | f 08/17/2009<br>Households with<br>Ineligible<br>Noncitizens<br>5<br>1<br>4                                                                                             | Percentage of<br>Households with<br>Ineligible Noncitizens<br>0.02%<br>0.01%<br>0.02%                                                                                                    | Households with<br>Pending<br>Verification<br>1<br>0                                                                                                    | Percentage of<br>Households with<br>Pending Verificati<br>0.00%<br>0.00%                                                                                                    |  |  |
| Iousehold Statistics<br>FO<br>SCPH CINCINNATI<br>COMMUNITY SERVICE<br>CENTER<br>SDPH CLEVELAND HUB                                                                   | All<br>Public<br>Housing<br>Section 8<br>All                                                                                                    | Number of<br>Households<br>(Excluding EOP)<br>31,381<br>9,396<br>21,985<br>68,922                                                                                                    | Households with<br>PIC-assigned ALT<br>ID<br>298<br>98<br>200<br>189                                                                                                    | Hub Statistics as of<br>Percentage of<br>Households with PIC-<br>assigned ALT ID<br>0.95%<br>1.04%<br>0.91%<br>0.27%                                                                                                    | f 08/17/2009<br>Households with<br>Ineligible<br>Noncitizens<br>5<br>1<br>4<br>1                                                                                        | Percentage of<br>Households with<br>Ineligible Noncitizens<br>0.02%<br>0.01%<br>0.02%<br>0.02%                                                                                                    | Households with<br>Pending<br>Verification<br>0<br>1<br>1<br>8                                                                                                    | Percentage of<br>Households with<br>Pending Verificati<br>0.00%<br>0.00%<br>0.00%<br>0.01%                                                                                                    |  |  |
| Consehold Statistics<br>FO<br>SCPH CINCINATI<br>COMMUNITY SERVICE<br>CENTER<br>SOPH CLEVELAND HUB<br>OFFICE                                                          | All<br>Public<br>Housing<br>Section 8<br>All<br>Public<br>Housing                                                                                   | Number of<br>Households<br>(Excluding EOP)<br>31,381<br>9,396<br>21,985<br>68,922<br>24,748                                                                                                    | Households with<br>PIC-assigned ALT<br>ID<br>298<br>98<br>200<br>189<br>75                                                                                                    | Hub Statistics as of<br>Percentage of<br>Households with PIC-<br>assigned ALT ID<br>0.95%<br>1.04%<br>0.91%<br>0.27%<br>0.30%                                                                                                    | t 08/17/2009<br>Households with<br>Ineligible<br>Noncifizens<br>5<br>1<br>4<br>11<br>2                                                                                  | Percentage of<br>Households with<br>Ineligible Noncitizens           0.02%         0.01%           0.02%         0.02%           0.02%         0.02%           0.02%         0.02%                                                                                                    | Households with<br>Pending<br>Verification       1       0       1       8       7                                                                                                    | Download to E           Percentage of<br>Households with<br>Pending Verificati           0.00%           0.00%           0.01%           0.03%                                                                                                    |  |  |
| FO<br>FO<br>SCPH CINCINATI<br>COMMUNITY SERVICE<br>CENTER<br>SDPH CLEVELAND HUB<br>OFFICE                                                                            | All<br>Public<br>Housing<br>Section 8<br>All<br>Public<br>Housing<br>Section 8                                                                      | Number of<br>Households<br>(Excluding EOP)<br>31,381<br>9,396<br>21,985<br>68,922<br>24,748<br>44,174                                                                                                    | Households with<br>PIC-assigned ALT<br>ID<br>298<br>98<br>200<br>189<br>75<br>111                                                                                                    | Hub Statistics as of<br>Percentage of<br>Households with PIC-<br>assigned ALT ID<br>0.95%<br>1.04%<br>0.91%<br>0.27%<br>0.30%<br>0.20%                                                                                                    | f 08/17/2009<br>Households with<br>Ineligible<br>Noncifizens<br>5<br>1<br>4<br>11<br>2<br>9                                                                             | Percentage of<br>Households with<br>Ineligible Noncitizens           0.02%         0.01%           0.02%         0.02%           0.02%         0.02%           0.01%         0.02%           0.01%         0.02%                                                                                                    | Households with<br>Pending<br>Verification       1       0       1       0       1       0       1       0       1       1       0       1       1       1       1       1       1       1       1                                                                                                    | Download to E           Percentage of<br>Households with<br>Pending Verificati           0.00%           0.00%           0.01%           0.03%           0.03%           0.03%           0.03%                                                                                                 |  |  |
| FO<br>FO<br>SCPH CINCINNATI<br>COMMUNITY SERVICE<br>CENTER<br>50PH CLEVELAND HUB<br>OFFICE                                                                           | All<br>Public<br>Housing<br>Section 8<br>All<br>Public<br>Housing<br>Section 8<br>All                                                               | Number of<br>Households<br>(Excluding EOP)<br>31,381<br>9,396<br>21,985<br>68,922<br>24,748<br>44,174<br>33,961                                                                                                    | Households with<br>PIC-assigned ALT<br>10<br>298<br>98<br>200<br>189<br>75<br>111<br>114<br>344                                                                                                   | Hub Statistics as of           Percentage of           Households with PIC-<br>assigned ALT ID           0.95%           1.04%           0.91%           0.27%           0.30%           0.28%           1.01%                                                                                 | Households with<br>Ineligible<br>Noncifizens       5       1       4       11       2       9       10                                                                  | Percentage of<br>Households with<br>Ineligible Noncitizens           0.02%           0.01%           0.02%           0.02%           0.02%           0.02%           0.02%           0.02%           0.02%           0.02%           0.02%           0.02%           0.02%           0.02%           0.02%           0.01%           0.02%           0.01%           0.02%           0.02%                                                 | Households with Pending Verification       1       0       1       1       2       1       3       4       7       16                                                                                                    | Download to b           Percentage of<br>Households with<br>Pending Verificati           0.00%           0.00%           0.00%           0.01%           0.03%           0.03%           0.00%           0.03%           0.00%                                                                 |  |  |
| FO<br>FO<br>SCPH CINCINNATI<br>COMMUNITY SERVICE<br>CENTER<br>SDPH CLEVELAND HUB<br>DEFICE<br>SEPH COLUMBUS<br>PROGRAM CENTER                                        | All<br>Public<br>Housing<br>Section 8<br>All<br>Public<br>Housing<br>Section 8<br>All<br>Public<br>Housing                                          | Number of<br>Households<br>(Excluding EOP)<br>31,381<br>9,396<br>21,985<br>68,922<br>24,748<br>44,174<br>33,961<br>8,722                                                                                                    | Households with<br>PIC-assigned ALT<br>ID           298           98           200           189           75           114           344           185                                           | Hub Statistics as of           Percentage of           Households with PIC-<br>assigned ALT ID           0.95%           1.04%           0.91%           0.27%           0.30%           0.26%           1.01%           2.12%                                                                 | I US/17/2009       Households with<br>Ineligible<br>Noncitizens       5       1       4       111       2       9       10       0                                      | Percentage of<br>Households with<br>Ineligible Noncitizens           0.02%         0.01%           0.02%         0.02%           0.02%         0.01%           0.01%         0.02%           0.02%         0.03%           0.02%         0.03%                                                                                                    | Busseholds with Pending Verification           1           2           1           2           3           4                                                                                                    | Download to E           Percentage of<br>Households witt           Pending Verificati           0.00%           0.00%           0.01%           0.03%           0.05%           0.05%                                                                                                    |  |  |
| FO<br>FO<br>SCPH CINCINNATI<br>COMMUNITY SERVICE<br>CENTER<br>SOPH CLEVELAND HUB<br>OFFICE<br>SEPH COLUMBUS<br>SEPH COLUMBUS<br>SEROGRAM CENTER                      | All<br>Public<br>Housing<br>Section 8<br>All<br>Public<br>Housing<br>Section 8<br>All<br>Public<br>Housing<br>Section 8                             | Number of<br>Households<br>(Excluding EOP)<br>31,381<br>9,396<br>21,985<br>68,922<br>24,748<br>44,174<br>33,961<br>8,722<br>25,239                                                                                                  | Households with<br>PlC-assigned ALT<br>ID           298           98           200           189           75           114           344           185           159                             | Hub Statistics as of           Percentage of           Households with PIC-<br>assigned ALT ID           0.95%           1.04%           0.91%           0.27%           0.30%           0.26%           1.01%           2.12%           0.63%                                                 | F 08/17/2009       Households with<br>ineligible<br>Noncitizens       5       1       4       11       2       9       10       0       10                              | Percentage of<br>Households with<br>Ineligible Noncitizens           0.02%         0.01%           0.02%         0.02%           0.02%         0.02%           0.01%         0.02%           0.03%         0.03%           0.03%         0.00%           0.00%         0.04%                                                                                                    | Households with<br>Pending<br>Verification       1       0       1       8       7       16       4       12                                                                                                    | Download to E           Percentage of<br>Households witt           Pending Verificati           0.00%           0.00%           0.00%           0.01%           0.03%           0.05%           0.05%           0.05%           0.05%                                                          |  |  |
| FO<br>SCPH CINCINNATI<br>COMMUNITY SERVICE<br>CENTER<br>SDPH CLEVELAND HUB<br>OFFICE<br>SEPH COLUMBUS<br>PROGRAM CENTER<br>SHPH INDIANAPOLIS<br>DROCRAM CENTER       | All<br>Public<br>Housing<br>Section 8<br>All<br>Public<br>Housing<br>Section 8<br>All<br>Public<br>Housing<br>Section 8<br>All                      | Number of<br>Households<br>(Excluding EOP)<br>31,381<br>9,396<br>21,985<br>68,922<br>24,748<br>44,174<br>33,961<br>8,722<br>25,239<br>49,164                                                                                        | Households with<br>PIC-assigned ALT<br>ID           298           98           200           189           75           114           344           185           159           395               | Hub Statistics as of           Percentage of           Households with PIC-<br>assigned ALT ID           0.95%           1.04%           0.91%           0.27%           0.30%           0.26%           1.01%           2.12%           0.63%           0.80%                                 | F 08/17/2009       Households with<br>Ineligible<br>Noncitizens       5       1       4       11       2       9       10       0       15                              | Percentage of<br>Households with<br>Ineligible Noncitizen:           0.02%         0.01%           0.02%         0.01%           0.02%         0.01%           0.02%         0.01%           0.02%         0.01%           0.02%         0.01%           0.02%         0.01%           0.02%         0.03%           0.03%         0.03%           0.04%         0.04%           0.03%         0.03%                                       | Households with<br>Pending<br>Verification       1       0       1       8       7       16       4       12       8                                                                                                    | Download to E           Percentage of<br>Households with<br>Pending Verificati           0.00%           0.00%           0.00%           0.00%           0.01%           0.03%           0.05%           0.05%           0.05%           0.05%           0.05%                                 |  |  |
| FO<br>FO<br>SCPH CINCINNATI<br>COMMUNITY SERVICE<br>CENTER<br>SOPH CLEVELAND HUB<br>OFFICE<br>SEPH COLUMBUS<br>PROGRAM CENTER<br>SHPH INDIANAPOLIS<br>PROGRAM CENTER | All<br>Public<br>Housing<br>Section 8<br>All<br>Public<br>Housing<br>Section 8<br>All<br>Public<br>Housing<br>Section 8<br>All<br>Public<br>Housing | Number of<br>Households<br>(Excluding EOP)           31,381           9,396           21,985           68,922           24,748           44,174           33,961           8,722           25,239           49,164           14,415 | Households with<br>PIC-assigned ALT<br>ID           298           98           200           189           75           114           344           185           159           395           128 | Hub Statistics as of           Percentage of           Households with PIC-<br>assigned ALT ID           0.95%           1.04%           0.91%           0.91%           0.27%           0.30%           0.26%           1.01%           2.12%           0.83%           0.80%           0.89% | Households with<br>Ineligible<br>Noncifizens           5           1           4           11           2           9           10           0           15           7 | Percentage of<br>Households with<br>Ineligible Noncitizens           0.02%           0.01%           0.02%           0.02%           0.02%           0.02%           0.02%           0.02%           0.02%           0.02%           0.02%           0.02%           0.02%           0.01%           0.02%           0.01%           0.02%           0.03%           0.00%           0.04%           0.03%           0.03%           0.05% | Households with<br>Pending<br>Verification           1           0           1           0           1           0           1           0           1           0           1           0           1           0           1           0           1           0           1           0           1           1           1           1           1           1           1           1           1           1           1           1           1           1           1           1           1           1           1           1           1           1           1           1           1           1           1           1           1           1           1           1     < | Download to E           Percentage of<br>Households with<br>Pending Verificati           0.00%           0.00%           0.00%           0.01%           0.03%           0.05%           0.05%           0.05%           0.05%           0.05%           0.05%           0.05%           0.05% |  |  |

The screen below is an example of Household Statistics for HUB Immigration Report when **Public Housing** is selected from the Program Type drop-down list.

| Ente                                                    | erprise li                                                                                      | ncome Verifi                               | cation                                    |                                                          | HU                                           | <u>D Home PIH Hor</u>                                      | ne <u>EIV Hom</u> e                        | <u>e Search Ema</u>                                      |  |  |
|---------------------------------------------------------|-------------------------------------------------------------------------------------------------|--------------------------------------------|-------------------------------------------|----------------------------------------------------------|----------------------------------------------|------------------------------------------------------------|--------------------------------------------|----------------------------------------------------------|--|--|
| Verif                                                   | Verification Reports >> Immigration Report >> <u>Report Selection</u> >> HUB Immigration Report |                                            |                                           |                                                          |                                              |                                                            |                                            |                                                          |  |  |
|                                                         | Immigration Report - Household Statistics                                                       |                                            |                                           |                                                          |                                              |                                                            |                                            |                                                          |  |  |
| Office                                                  | e                                                                                               |                                            |                                           |                                                          |                                              | 101                                                        | HSEA Seattle Hub                           |                                                          |  |  |
| Reex                                                    | amination Mor                                                                                   | nth                                        |                                           |                                                          |                                              | All                                                        |                                            |                                                          |  |  |
| Progr                                                   | ram Type                                                                                        |                                            |                                           |                                                          |                                              | Pu                                                         | blic Housing                               |                                                          |  |  |
| Numł                                                    | ber of Househo                                                                                  | Ids (Excluding EOP)                        |                                           |                                                          |                                              | 19,                                                        | 382                                        |                                                          |  |  |
| Hous                                                    | eholds with Pl                                                                                  | C-assigned ALT ID                          |                                           |                                                          |                                              | 744                                                        | 1                                          |                                                          |  |  |
| Percentage of Households with PIC-assigned ALT ID 3.84% |                                                                                                 |                                            |                                           |                                                          |                                              |                                                            |                                            |                                                          |  |  |
| Households with Ineligible Noncitizens 584              |                                                                                                 |                                            |                                           |                                                          |                                              |                                                            |                                            |                                                          |  |  |
| Pe                                                      | rcentage of Ho                                                                                  | useholds with Ineligit                     | ble Noncitizens                           |                                                          |                                              | 3.0                                                        | 1%                                         |                                                          |  |  |
| Hous                                                    | eholds with Pe                                                                                  | ending Verification                        |                                           |                                                          |                                              | 330                                                        | 6                                          |                                                          |  |  |
| Pe                                                      | rcentage of Ho                                                                                  | useholds with Pendir                       | ng Verification                           |                                                          |                                              | 1.7                                                        | 3%                                         |                                                          |  |  |
|                                                         |                                                                                                 |                                            |                                           |                                                          |                                              |                                                            |                                            | Download to Ex                                           |  |  |
|                                                         |                                                                                                 |                                            |                                           |                                                          |                                              |                                                            |                                            | Printer-Friendly Versi                                   |  |  |
| House                                                   | ehold Statistic                                                                                 | cs Report Househol                         | d Member Statistics                       | Report                                                   |                                              |                                                            |                                            |                                                          |  |  |
|                                                         |                                                                                                 |                                            |                                           | Hub Statistic                                            | s as of 08/17/2009                           |                                                            |                                            |                                                          |  |  |
| ÷                                                       | FO                                                                                              | Number of<br>Households<br>(Excluding EOP) | Households with<br>PIC-assigned ALT<br>ID | Percentage of<br>Households with PIC-<br>assigned ALT ID | Households with<br>Ineligible<br>Noncitizens | Percentage of<br>Households with<br>Ineligible Noncitizens | Households with<br>Pending<br>Verification | Percentage of<br>Households with<br>Pending Verification |  |  |
| 0APH<br>OFFIC                                           | SEATTLE HUB                                                                                     | 13,797                                     | 520                                       | 3.77%                                                    | 394                                          | 2.86%                                                      | 321                                        | 2.33%                                                    |  |  |
| OCPH<br>COMM<br>CENTE                                   | ALASKA<br>IUNITY SERVICE<br>ER                                                                  | 0                                          | 0                                         | 0.00%                                                    | 0                                            | 0.00%                                                      | 0                                          | 0.00%                                                    |  |  |
| 0EPH<br>PROG                                            | PORTLAND<br>RAM CENTER                                                                          | 5,585                                      | 224                                       | 4.01%                                                    | 190                                          | 3.40%                                                      | 15                                         | 0.27%                                                    |  |  |
|                                                         | Totals                                                                                          | 19 382                                     | 744                                       | 3 84%                                                    | 584                                          | 3.01%                                                      | 336                                        | 1 73%                                                    |  |  |

## 4.4.4.4 Field Office Level View

When FO region is selected, the Immigration Report for Field Office is displayed.

The screen below is an example of *Household Statistics* of Field Office Immigration Report when **All PIH Programs** is selected from the Program Type drop-down list.

Household Statistics Report Household Member Statistics Report

Verification Reports >> Immigration Report >> Report Selection >> FO Immigration Report

| Immigration Report - Household                       | I Statistics |                      |           |
|------------------------------------------------------|--------------|----------------------|-----------|
| FO                                                   | 5EPH COLU    | JMBUS PROGRAM CENTER |           |
| Reexamination Month                                  | All          |                      |           |
| Program Type                                         | ALL          | Public Housing       | Section 8 |
| Number of Households (Excluding EOP)                 | 33,961       | 8,722                | 25,239    |
| Households with PIC-assigned ALT ID                  | 344          | 185                  | 159       |
| Percentage of Households with PIC-assigned ALT ID    | 1.01%        | 2.12%                | 0.63%     |
| Households with Ineligible Noncitizens               | 10           | 0                    | 10        |
| Percentage of Households with Ineligible Noncitizens | 0.03%        | 0.00%                | 0.04%     |
| Households with Pending Verification                 | 16           | 4                    | 12        |
| Percentage of Households with Pending Verification   | 0.05%        | 0.05%                | 0.05%     |

HUD Home

<u>PIH Home</u>

Printer-Friendly Version

|                         | FO Statistics as of 08/17/2009 |                                            |                                           |                                                          |                                              |                                                                                                    |   |                                                          |  |
|-------------------------|--------------------------------|--------------------------------------------|-------------------------------------------|----------------------------------------------------------|----------------------------------------------|----------------------------------------------------------------------------------------------------|---|----------------------------------------------------------|--|
| РНА                     |                                | Number of<br>Households<br>(Excluding EOP) | Households with<br>PIC-assigned ALT<br>ID | Percentage of<br>Households with PIC-<br>assigned ALT ID | Households with<br>Ineligible<br>Noncitizens | Percentage of<br>Households with         Households with         Pending         Households           Ineligible Noncitizens         Verification         Pending         Households |   | Percentage of<br>Households with<br>Pending Verification |  |
| OH001                   | All                            | 14,395                                     | 246                                       | 1.71%                                                    | 7                                            | 0.05%                                                                                                    | 9 | 0.06%                                                    |  |
| Columbus Mina           | Public<br>Housing              | 3,276                                      | 136                                       | 4.15%                                                    | 0                                            | 0.00%                                                                                                    | 4 | 0.12%                                                    |  |
|                         | Section 8                      | 11,119                                     | 110                                       | 0.99%                                                    | 7                                            | 0.06%                                                                                                    | 5 | 0.04%                                                    |  |
| OH009<br>Zapesville MHA | All                            | 1,568                                      | 3                                         | 0.19%                                                    | 0                                            | 0.00%                                                                                                    | 0 | 0.00%                                                    |  |
| Zanesville Mita         | Public<br>Housing              | 670                                        | 3                                         | 0.45%                                                    | 0                                            | 0.00%                                                                                                    | 0 | 0.00%                                                    |  |
|                         | Section 8                      | 898                                        | 0                                         | 0.00%                                                    | 0                                            | 0.00%                                                                                                    | 0 | 0.00%                                                    |  |
| <u>OH010</u>            | All                            | 1,457                                      | 33                                        | 2.26%                                                    | 1                                            | 0.07%                                                                                                    | 0 | 0.00%                                                    |  |
| MHA<br>MHA              | Public<br>Housing              | 863                                        | 29                                        | 3.36%                                                    | 0                                            | 0.00%                                                                                                    | 0 | 0.00%                                                    |  |
|                         | Section 8                      | 594                                        | 4                                         | 0.67%                                                    | 1                                            | 0.17%                                                                                                    | 0 | 0.00%                                                    |  |
| OH019 Ironton           | All                            | 323                                        | 5                                         | 1.55%                                                    | 0                                            | 0.00%                                                                                                    | 0 | 0.00%                                                    |  |
| MHA                     | Public<br>Housing              | 248                                        | 5                                         | 2.02%                                                    | 0                                            | 0.00%                                                                                                    | 0 | 0.00%                                                    |  |
|                         | Section 8                      | 75                                         | 0                                         | 0.00%                                                    | 0                                            | 0.00%                                                                                                    | 0 | 0.00%                                                    |  |
| OH020 Belmont           | All                            | 978                                        | 1                                         | 0.10%                                                    | 0                                            | 0.00%                                                                                                    | 0 | 0.00%                                                    |  |
| MHA                     | Public<br>Housing              | 701                                        | 1                                         | 0.14%                                                    | 0                                            | 0.00%                                                                                                    | 0 | 0.00%                                                    |  |
|                         | Section 8                      | 277                                        | 0                                         | 0.00%                                                    | 0                                            | 0.00%                                                                                                    | 0 | 0.00%                                                    |  |
| <u>OH021</u>            | All                            | 1,800                                      | 6                                         | 0.33%                                                    | 0                                            | 0.00%                                                                                                    | 0 | 0.00%                                                    |  |
| Springfield MHA         | Public<br>Housing              | 581                                        | 0                                         | 0.00%                                                    | 0                                            | 0.00%                                                                                                    | 0 | 0.00%                                                    |  |
|                         | Section 8                      | 1,219                                      | 6                                         | 0.49%                                                    | 0                                            | 0.00%                                                                                                    | 0 | 0.00%                                                    |  |
| OH023 London            | All                            | 96                                         | 0                                         | 0.00%                                                    | 0                                            | 0.00%                                                                                                    | 0 | 0.00%                                                    |  |
| МНА                     | Public<br>Housing              | 96                                         | 0                                         | 0.00%                                                    | 0                                            | 0.00%                                                                                                    | 0 | 0.00%                                                    |  |
|                         | Section 8                      | 0                                          | 0                                         | 0.00%                                                    | 0                                            | 0.00%                                                                                                    | 0 | 0.00%                                                    |  |
| <u>OH024</u>            | All                            | 802                                        | 2                                         | 0.25%                                                    | 0                                            | 0.00%                                                                                                    | 0 | 0.00%                                                    |  |
| Chillicothe Mina        | Public<br>Housing              | 363                                        | 0                                         | 0.00%                                                    | 0                                            | 0.00%                                                                                                    | 0 | 0.00%                                                    |  |
|                         | Section 8                      | 439                                        | 2                                         | 0.46%                                                    | 0                                            | 0.00%                                                                                                    | 0 | 0.00%                                                    |  |
| OH032 Hocking           | All                            | 444                                        | 0                                         | 0.00%                                                    | 0                                            | 0.00%                                                                                                    | 0 | 0.00%                                                    |  |
| МНА                     | Public<br>Housing              | 176                                        | 0                                         | 0.00%                                                    | 0                                            | 0.00%                                                                                                    | 0 | 0.00%                                                    |  |
|                         | Section 8                      | 268                                        | 0                                         | 0.00%                                                    | 0                                            | 0.00%                                                                                                    | 0 | 0.00%                                                    |  |

#### - -

EIV Home <u>Search</u>

<u>Email</u>

Download to Excel

The screen below is an example of *Household Statistics* of Field Office Immigration Report when **All PIH Programs** is selected from the Program Type drop-down list.

| Enterprise Income Verification | PIH Home | EIV Home | Search | Ema |
|--------------------------------|----------|----------|--------|-----|
|--------------------------------|----------|----------|--------|-----|

Verification Reports >> Immigration Report >> Report Selection >> FO Immigration Report

| Im                                                          | migration Report - Household Member Statistics |
|-------------------------------------------------------------|------------------------------------------------|
| FO                                                          | 5EPH COLUMBUS PROGRAM CENTER                   |
| Reexamination Month                                         | All                                            |
| Program Type                                                | Public Housing                                 |
| Number of Households (Excluding EOP)                        | 8,722                                          |
| Households with PIC-assigned ALT ID                         | 185                                            |
| Number of Household Members (Excluding EOP)                 | 19,397                                         |
| Household Members with PIC-assigned ALT ID                  | 212                                            |
| Percentage of Household Members with PIC-assigned ALT ID    | 1.09%                                          |
| Household Members With Ineligible Noncitizens               | 0                                              |
| Percentage of Household Members with Ineligible Noncitizens | 0.00%                                          |
| Household Members with Pending Verification                 | 8                                              |
| Percentage of Household Members with Pending Verification   | 0.04%                                          |

Download to Exce Printer-Friendly Versior

Household Statistics Report Household Member Statistics Report

|              |                                                   |                                                   | FO S                                                              | Statistics as of 08/17/20                           | 09                                                                   |                                                   |                                                                    |
|--------------|---------------------------------------------------|---------------------------------------------------|-------------------------------------------------------------------|-----------------------------------------------------|----------------------------------------------------------------------|---------------------------------------------------|--------------------------------------------------------------------|
| <b>⇔</b> Pha | Number of<br>Household Members<br>(Excluding EOP) | Household<br>Members with PIC-<br>assigned ALT ID | Percentage of<br>Household Members<br>with PIC-assigned ALT<br>ID | Household Members<br>With Ineligible<br>Noncitizens | Percentage of<br>Household Members<br>with Ineligible<br>Noncitizens | Household Members<br>with Pending<br>Verification | Percentage of<br>Household Members<br>with Pending<br>Verification |
| <u>OH001</u> | 7,102                                             | 156                                               | 2.20%                                                             | 0                                                   | 0.00%                                                                | 8                                                 | 0.11%                                                              |
| <u>OH009</u> | 1,584                                             | 5                                                 | 0.32%                                                             | 0                                                   | 0.00%                                                                | 0                                                 | 0.00%                                                              |
| <u>OH010</u> | 1,980                                             | 34                                                | 1.72%                                                             | 0                                                   | 0.00%                                                                | 0                                                 | 0.00%                                                              |
| <u>OH019</u> | 462                                               | 5                                                 | 1.08%                                                             | 0                                                   | 0.00%                                                                | 0                                                 | 0.00%                                                              |
| <u>OH020</u> | 1,134                                             | 1                                                 | 0.09%                                                             | 0                                                   | 0.00%                                                                | 0                                                 | 0.00%                                                              |
| OH021        | 1,046                                             | 0                                                 | 0.00%                                                             | 0                                                   | 0.00%                                                                | 0                                                 | 0.00%                                                              |
| OH023        | 215                                               | 0                                                 | 0.00%                                                             | 0                                                   | 0.00%                                                                | 0                                                 | 0.00%                                                              |
| OH024        | 864                                               | 0                                                 | 0.00%                                                             | 0                                                   | 0.00%                                                                | 0                                                 | 0.00%                                                              |
| OH032        | 438                                               | 0                                                 | 0.00%                                                             | 0                                                   | 0.00%                                                                | 0                                                 | 0.00%                                                              |
| OH033        | 201                                               | 0                                                 | 0.00%                                                             | 0                                                   | 0.00%                                                                | 0                                                 | 0.00%                                                              |
| OH034        | 305                                               | 0                                                 | 0.00%                                                             | 0                                                   | 0.00%                                                                | 0                                                 | 0.00%                                                              |
| OH035        | 0                                                 | 0                                                 | 0.00%                                                             | 0                                                   | 0.00%                                                                | 0                                                 | 0.00%                                                              |
| OH037        | 306                                               | 0                                                 | 0.00%                                                             | 0                                                   | 0.00%                                                                | 0                                                 | 0.00%                                                              |
| <u>OH040</u> | 352                                               | 5                                                 | 1.42%                                                             | 0                                                   | 0.00%                                                                | 0                                                 | 0.00%                                                              |
| OH041        | 259                                               | 0                                                 | 0.00%                                                             | 0                                                   | 0.00%                                                                | 0                                                 | 0.00%                                                              |
| OH043        | 99                                                | 0                                                 | 0.00%                                                             | 0                                                   | 0.00%                                                                | 0                                                 | 0.00%                                                              |
| OH044        | 772                                               | 0                                                 | 0.00%                                                             | 0                                                   | 0.00%                                                                | 0                                                 | 0.00%                                                              |
| OH047        | 396                                               | 0                                                 | 0.00%                                                             | 0                                                   | 0.00%                                                                | 0                                                 | 0.00%                                                              |
| OH050        | 0                                                 | 0                                                 | 0.00%                                                             | 0                                                   | 0.00%                                                                | 0                                                 | 0.00%                                                              |
| OH056        | 0                                                 | 0                                                 | 0.00%                                                             | 0                                                   | 0.00%                                                                | 0                                                 | 0.00%                                                              |
| OH058        | 0                                                 | 0                                                 | 0.00%                                                             | 0                                                   | 0.00%                                                                | 0                                                 | 0.00%                                                              |
| <u>OH059</u> | 354                                               | 1                                                 | 0.28%                                                             | 0                                                   | 0.00%                                                                | 0                                                 | 0.00%                                                              |
| <u>OH060</u> | 282                                               | 1                                                 | 0.35%                                                             | 0                                                   | 0.00%                                                                | 0                                                 | 0.00%                                                              |
| <u>OH061</u> | 455                                               | 1                                                 | 0.22%                                                             | 0                                                   | 0.00%                                                                | 0                                                 | 0.00%                                                              |
| OH066        | 138                                               | 0                                                 | 0.00%                                                             | 0                                                   | 0.00%                                                                | 0                                                 | 0.00%                                                              |
| OH069        | 29                                                | 0                                                 | 0.00%                                                             | 0                                                   | 0.00%                                                                | 0                                                 | 0.00%                                                              |
| OH070        | 287                                               | 0                                                 | 0.00%                                                             | 0                                                   | 0.00%                                                                | 0                                                 | 0.00%                                                              |
| <u>OH072</u> | 337                                               | 3                                                 | 0.89%                                                             | 0                                                   | 0.00%                                                                | 0                                                 | 0.00%                                                              |
| OH076        | 0                                                 | 0                                                 | 0.00%                                                             | 0                                                   | 0.00%                                                                | 0                                                 | 0.00%                                                              |
| OH077        | 0                                                 | 0                                                 | 0.00%                                                             | 0                                                   | 0.00%                                                                | 0                                                 | 0.00%                                                              |
| OH078        | 0                                                 | 0                                                 | 0.00%                                                             | 0                                                   | 0.00%                                                                | 0                                                 | 0.00%                                                              |
| OH079        | 0                                                 | 0                                                 | 0.00%                                                             | 0                                                   | 0.00%                                                                | 0                                                 | 0.00%                                                              |
| OH083        | 0                                                 | 0                                                 | 0.00%                                                             | 0                                                   | 0.00%                                                                | 0                                                 | 0.00%                                                              |
| Totals       | 19,397                                            | 212                                               | 1.09%                                                             | 0                                                   | 0.00%                                                                | 8                                                 | 0.04%                                                              |

Note: The Program Level Report provides sorting functionality and displays totals for each data field.

### 4.4.4.5 PHA Level View

When PHA region is selected, the Immigration Report for PHA displays 2 sections. The top section displays the 2 tables, one with Household and another with Household Member Statistics.

The bottom section displays the Head of Household and Household Member information as

HOH Information:

- ➢ HOH SSN
- ➢ HOH Name
- ➢ HOH DOB
- Project (only if the program type of the household is of Public Housing)

List of household member with the following information for each member:

- Member SSN
- Member Name
- Member DOB
- > Eligibility Status

| Verifie                                                                  | cation Reports >> Rep                                                                                                    |                                                                                                    |                                                                                                    |                                                                                                    |                                                                                                    |                                                                                                    |                                                               |
|--------------------------------------------------------------------------|----------------------------------------------------------------------------------------------------|----------------------------------------------------------------------------------------------------|----------------------------------------------------------------------------------------------------|----------------------------------------------------------------------------------------------------|----------------------------------------------------------------------------------------------------|----------------------------------------------------------------------------------------------------|---------------------------------------------------------------|
|                                                                          |                                                                                                    | ort Selection >> PH/                                                                                                    | Immigration Report                                                                                                    |                                                                                                    |                                                                                                    |                                                                                                    |                                                               |
|                                                                          |                                                                                                    |                                                                                                    | immigra                                                                                                    | tion.pha.hh as of 08/17/                                                                                                    | 2009                                                                                                    |                                                                                                    |                                                               |
| рна                                                                      | Number of<br>Households<br>(Excluding EOP)                                                                                                    | Households with<br>PIC-assigned ALT ID                                                                                                    | Percentage of<br>Households with PIC-<br>assigned ALT ID                                                                                                    | Households with<br>Ineligible Noncitizens                                                                                                    | Percentage of Households<br>with Ineligible Noncitizens                                                                                      | Households with<br>Pending Verification                                                                                                    | Percentage of<br>Households with Pendir<br>Verification       |
| AKOO1<br>AHFC                                                            | 151                                                                                                    | 4                                                                                                    | 2.65%                                                                                                    | 0                                                                                                    | 0.00%                                                                                                    | 2                                                                                                    | 1.32%                                                         |
|                                                                          |                                                                                                    |                                                                                                    | immigrat                                                                                                    | ion.pha.mm as of 08/17                                                                                                    | /2009                                                                                                    |                                                                                                    |                                                               |
| рна                                                                      | Number of Household<br>Members (Excluding<br>EOP)                                                                                                    | Household Members<br>with PIC-assigned<br>ALT ID                                                                                                    | Percentage of Household<br>Members with PIC-<br>assigned ALT ID                                                                                                    | Household Members<br>With Ineligible<br>Noncitizens                                                                                                    | Percentage of Household<br>Members with Ineligible<br>Noncitizens                                                                            | Household Members<br>with Pending<br>Verification                                                                                                    | Percentage of Househo<br>Members with Pending<br>Verification |
| K001                                                                     | 428                                                                                                    | 4                                                                                                    | 0.93%                                                                                                    | 0                                                                                                    | 0.00%                                                                                                    | 2                                                                                                    | 0.47%                                                         |
|                                                                          |                                                                                                    |                                                                                                    | 1                                                                                                    | to 6 of 6 Households                                                                                                    |                                                                                                    |                                                                                                    |                                                               |
| IOH S                                                                    | 5N ***-**-9999   HOH Nam                                                                                                    | ne MKJQLSDF CMJYBZ                                                                                                    | 1<br>FJUEF   HOH DOB 11/11/111                                                                                                    | to 6 of 6 Households<br>1   Project AK00100026                                                                                                    | 5 Orivkk                                                                                                    |                                                                                                    |                                                               |
| IOH S<br>Iembe                                                           | SN ***-**-9999   HOH Nam<br>er SSN                                                                                                    | ne MIKJQLSDF CMJYBZ<br>Member Name                                                                                                    | 1<br>FJUEF   HOH DOB 11/11/111                                                                                                    | to 6 of 6 Households<br>1   Project AK00100026<br>Memb                                                                                                    | 5 Orivkk<br>er DOB                                                                                                    | Eligibility Status                                                                                                    |                                                               |
| IOH S                                                                    | SN ***-**-9999   HOH Nam<br>*r SSN<br>-9999                                                                                                    | Ne MKJQLSDF CMJYBZ<br>Member Name<br>MKJQLSDF CMJYBZF                                                                                                    | 1<br>FJUEF   HOH DOB 11/11/111                                                                                                    | to 6 of 6 Households<br>1   Project AK00100026<br>Memb<br>11/11/                                                                                                    | 5 Orivikk<br>er DOB<br>/1111                                                                                                    | Eligibility Status<br>Pending Verification                                                                                                    |                                                               |
| IOH S                                                                    | SN ***-**-9999   HOH Nam<br># SSN<br>-9999<br>SN ***-**-9999   HOH Nam                                                                                                    | NE MKJQLSDF CMJYBZ<br>Member Name<br>MKJQLSDF CMJYBZF<br>NE ZKXRF GSFRI   HOH I                                                                                                    | 1<br>FJUEF   HOH DOB 11/11/111<br>DUEF<br>XOB 11/11/1111   Project AK                                                                                                    | to 6 of 6 Households<br>1 Project AK00100026<br>Memb<br>11/11/<br>001000213 Tanceuup                                                                                                    | 5 Orivikk<br>er DOB<br>1111                                                                                                    | Eligibility Status<br>Pending Verification                                                                                                    |                                                               |
| IOH S<br>Iembe<br>IOH S<br>Iembe                                         | SN ***.**.9999   HOH Nam<br>er SSN<br>-9999<br>SN ***.**.9999   HOH Nam<br>er SSN<br>-9999                                                                                                    | ne MKJQLSDF CMJYBZ<br>Member Name<br>MKJQLSDF CMJYBZI<br>ne ZKXRF GSFRI   HOH I<br>Member Name<br>AKXNI GSFRI                                                                                                    | 1<br>FJUEF   HOH DOB 11/11/111<br>DUEF<br>XOB 11/11/1111   Project AK                                                                                                    | to 6 of 6 Households<br>1 Project AK00100026<br>Memb<br>11/11/<br>001000213 Tanceuup<br>Memb<br>11/11/                                                                                                    | 5 Orivkk<br>er DOB<br>/1111<br>er DOB                                                                                                    | Eligibility Status<br>Pending Verification<br>Eligibility Status<br>Eligible Citizen                                                                                                    |                                                               |
| HOH S<br>Member<br>HOH S<br>Member                                       | SN ***.**.9999   HOH Nam<br>+r SSN<br>-9999<br>SN ***.**.9999   HOH Nam<br>+ SSN<br>-9999<br>SN ***.**.9999   HOH Nam                                                                                                    | ne MKJQLSDF CMJYBZ<br>Member Name<br>MKJQLSDF CMJYBZ/<br>ne ZKXRF GSFRI   HOH I<br>Member Name<br>AKXNI GSFRI<br>Ne VBINDXP ZGFQORDF                                                                                                    | 1<br>FJUEF   HOH DOB 11/11/111<br>BUEF<br>NOB 11/11/1111   Project AK                                                                                                    | to 6 of 6 Households<br>1 Project AK00100026<br>11/11/<br>001000213 Tanceuup<br>Memb<br>11/11/<br>ject AK001000275 PHF                                                                                                    | 5 Orivikk<br>er DOB<br>/1111<br>er DOB<br>/1111<br>EVWWJCH                                                                                   | Eligibility Status<br>Pending Verification<br>Eligibility Status<br>Eligible Citizen                                                                                                    |                                                               |
| HOH S<br>Member<br>HOH S<br>Member<br>HOH S                              | SN ***.**.9999   HOH Nam<br>r SSN<br>-9999<br>SN ***.**.9999   HOH Nam<br>r SSN<br>-9999   HOH Nam<br>r SSN                                                                                                    | ne MKJQLSDF CMJYBZ<br>Member Name<br>MKJQLSDF CMJYBZ/<br>ne ZKXRF GSFRI   HOH I<br>Member Name<br>AKXNI GSFRI<br>Ne VBINDXP ZGFQQRDF<br>Member Name                                                                                                    | 1<br>FJUEF   HOH DOB 11/11/111<br>DUEF<br>NOB 11/11/1111   Project AK                                                                                                    | to 6 of 6 Households<br>1 Project AK00100026<br>Memb<br>11/11/<br>001000213 Tanceuup<br>Memb<br>11/11/<br>ject AK001000275 PHF<br>Memb                                                                                                    | 5 Orivkk<br>er DOB<br>/1111<br>er DOB<br>/1111<br>EVWWJCH<br>er DOB                                                                          | Eligibility Status<br>Pending Verification<br>Eligibility Status<br>Eligible Citizen<br>Eligibility Status                                                                                                    |                                                               |
| IOH S<br>Membe<br>IOH S<br>Membe                                         | SN ***.**.9999   HOH Nam<br>r SSN<br>-9999<br>SN ***.**.9999   HOH Nam<br>r SSN<br>-9999<br>SN ***.**.9999   HOH Nam<br>r SSN<br>-9999                                                                                                    | Nember Name<br>MKJQLSDF CMJYBZ<br>MEMber Name<br>MKJQLSDF CMJYBZ<br>NE ZKKRF GSFRI   HOH II<br>Member Name<br>AKXNI GSFRI<br>Nember Name<br>OBGCFOKLO ZGFQC                                                                                                    | 1<br>FJUEF   HOH DOB 11/11/111<br>SUEF<br>XOB 11/11/1111   Project AK<br>  HOH DOB 11/11/1111   Pro                                                                                                    | to 6 of 6 Households<br>1 Project AK00100026<br>11/11/<br>001000213 Tanceuup<br>Memb<br>11/11/<br>giect AK001000275 PHF<br>Memb<br>11/11/                                                                                                    | 5 Orivkk<br>er DOB<br>/1111<br>er DOB<br>/1111<br>EVWWJCH<br>er DOB<br>/1111                                                                 | Eligibility Status<br>Pending Verification<br>Eligibility Status<br>Eligible Citizen<br>Eligibility Status<br>Eligibile Citizen                                                                                                    |                                                               |
| IOH S<br>Iembe<br>IOH S<br>Iembe<br>IOH S<br>Iembe                       | SN ***.**.9999   HOH Nam<br>+ SSN<br>-9999<br>SN ***.**.9999   HOH Nam<br>+ SSN<br>-9999<br>SN ***.**.9999   HOH Nam<br>+ SSN<br>-9599<br>SN ***.**.9999   HOH Nam                                                                                                    | Nember Name<br>Michael Soft CMJYB2/<br>Member Name<br>MKJQLSDF CMJYB2/<br>Newber Name<br>AKXNI GSFRI<br>Newber Name<br>OBGCFOKLO ZGFQC<br>Nember Name<br>OBGCFOKLO ZGFQC                                                                                                    | 1  FJUEF   HOH DOB 11/11/111  SUEF  XXXXXXXXXXXXXXXXXXXXXXXXXXXXXXXXXXX                                                                                                    | to 6 of 6 Households<br>1 Project AK00100026<br>Memb<br>11/11/<br>001000213 Tanceuup<br>Memb<br>11/11/<br>oject AK001000275 PHF<br>Memb<br>11/11/<br>001000280 IMJQK                                                                                    | 5 Orivkk<br>er DOB<br>/1111<br>er DOB<br>/1111<br>EVWWJCH<br>er DOB<br>/1111                                                                 | Eligibility Status<br>Pending Verification<br>Eligibility Status<br>Eligible Citizen<br>Eligibility Status<br>Eligible Citizen                                                                                                    |                                                               |
| IOH S<br>Iembe<br>IOH S<br>Iembe<br>IOH S<br>Iembe<br>IOH S              | SN ***.**.9999   HOH Nam<br>r SSN<br>-9999<br>SN ***.**.9999   HOH Nam<br>r SSN<br>-9999<br>SN ***.**.9999   HOH Nam<br>r SSN<br>r SSN                                                                                                    | Nember Name<br>Miciglus SPF CMJYB27<br>Nember Name<br>Miciglus SPF CMJYB27<br>Nember Name<br>AKXNI GSFRI<br>Nember Name<br>OBGCFOKLO ZGFQC<br>Nember Name                                                                                                    | 11<br>FJUEF   HOH DOB 11/11/1111<br>SUEF<br>XOB 11/11/1111   Project AK<br>(HOH DOB 11/11/1111   Project AK<br>XRDF<br>XOB 11/11/1111   Project AK                                                                                                    | to 6 of 6 Households<br>1   Project AK00100026<br>Memb<br>11/11/<br>001000213 Tanceuup<br>Memb<br>11/11/<br>ject AK001000275 PHF<br>Memb<br>11/11/<br>001000280 IMJQK<br>Memb                                                                           | 5 Orivkk<br>er DOB<br>1111<br>er DOB<br>1111<br>EVWJJCH<br>er DOB<br>1111<br>er DOB                                                          | Eligibility Status<br>Pending Verification<br>Eligibility Status<br>Eligible Citizen<br>Eligible Citizen<br>Eligible Citizen                                                                                                    |                                                               |
| HOH S<br>Membe<br>HOH S<br>Membe<br>HOH S<br>Membe                       | SN *** ** 9999   HOH Nam<br>F SSN<br>-9999<br>SN *** ** 9999   HOH Nam<br>F SSN<br>-9999<br>SN *** ** 9999   HOH Nam<br>F SSN<br>** 9999   HOH Nam<br>F SSN<br>-9999                                                                                                    | Nember Name<br>Member Name<br>MiciQLSOF CMJYB27<br>Net ZXXRF GSFRI   HOH I<br>Member Name<br>AKXNI GSFRI<br>Net VBINDXP ZGFQQRDF<br>Member Name<br>OBGCFQKLD ZGFQQ<br>Net KXSDW   HOH I<br>Member Name<br>TNFAFCRHO FMXE                                                                 | 11<br>FJUEF   HOH DOB 11/11/1111<br>SUEF<br>XOB 11/11/1111   Project AK<br>(HOH DOB 11/11/1111   Project AK<br>XRDF<br>XOB 11/11/1111   Project AK                                                                                                    | to 6 of 6 Households<br>1   Project AK00100026<br>Memb<br>11/11/<br>001000213 Tanceuup<br>Memb<br>11/11/<br>ject AK001000275 PHF<br>Memb<br>11/11/<br>001000280 IMJQK<br>Memb<br>11/11/                                                                 | 5 Orwkk<br>er DOB<br>(1111<br>er DOB<br>(1111<br>EVWJCH<br>er DOB<br>(1111<br>er DOB<br>(1111                                                | Eligibility Status<br>Pending Verification<br>Eligibility Status<br>Eligible Citizen<br>Eligible Citizen<br>Eligible Citizen<br>Eligible Citizen                                                                                         |                                                               |
| HOH S<br>Member<br>HOH S<br>Member<br>HOH S<br>Member<br>HOH S           | SN *** ** 9999   HOH Nam<br>F SSN<br>-9999<br>SN *** ** 9999   HOH Nam<br>F SSN<br>-9999<br>SN *** ** 9999   HOH Nam<br>F SSN<br>-9999<br>SN *** ** 9999   HOH Nam<br>F SSN<br>-9999<br>SN *** ** 9999   HOH Nam                                                                                                    | Ne MKJQLSDF CMJYBZ<br>Member Name<br>MKJQLSDF CMJYBZ<br>NE ZXXRF GSFRI   HOH I<br>Member Name<br>AKXNI GSFRI<br>Ne VBINDXP ZGFQQRDF<br>Member Name<br>OBGCFOKLO ZGFQC<br>NE IXXB KKSDW   HOH I<br>Member Name<br>TNFAFCRHO FMXE<br>NE XEFNRR GNZNB   HO                                  | 1  FJUEF   HOH DOB 11/11/111  SUEF  NOB 11/11/111   Project AK  ROF  NOB 11/11/111   Project AK  H DOB 11/11/111   Project AK                                                                                                    | to 6 of 6 Households<br>1   Project AK00100026<br>Memb<br>11/11/<br>001000213 Tanceuup<br>Memb<br>11/11/<br>yect AK001000275 PHF<br>Memb<br>11/11/<br>001000280 IMJQK<br>Memb<br>11/11/<br>4AK001000271 WZZRXE                                          | 5 Orivikk<br>er DOB<br>(1111<br>er DOB<br>(1111<br>EVWWJCH<br>er DOB<br>(1111<br>er DOB<br>(1111<br>FFSS JJGGS                               | Eligibility Status<br>Pending Verification<br>Eligibility Status<br>Eligible Citizen<br>Eligibile Citizen<br>Eligibile Citizen<br>Eligibile Citizen                                                                                      |                                                               |
| HOH S<br>Membe<br>HOH S<br>Membe<br>HOH S<br>Membe<br>HOH S              | SN ***.**.9999   HOH Nam<br>Fr SSN<br>-9599<br>SN ***.**.9999   HOH Nam<br>Fr SSN<br>-9999<br>SN ***.**.9999   HOH Nam<br>Fr SSN<br>-9999<br>SN ***.**.9999   HOH Nam<br>Fr SSN<br>-9999   HOH Nam<br>Fr SSN                                                                                                    | Nember Name<br>MKJQLSDF CMJYBZ<br>MEMber Name<br>MKJQLSDF CMJYBZ<br>NE ZKXRF GSFRI   HOH I<br>Member Name<br>OBGCFOKLO ZGFQORDF<br>Member Name<br>TNFAFCRHO FMXE<br>NE KKSDW   HOH I<br>Member Name<br>TNFAFCRHO FMXE                                                                    | 1  FJUEF   HOH DOB 11/11/111  JUEF  DOB 11/11/111   Project AK  I HOH DOB 11/11/111   Project AK  OB 11/11/1111   Project AK  DH DOB 11/11/1111   Project                                                                                                    | to 6 of 6 Households<br>1   Project AK00100026<br>Memb<br>11/11/<br>001000213 Tanceuup<br>Memb<br>11/11/<br>ject AK001000275 PHF<br>Memb<br>11/11/<br>001000280 IMJ026<br>Memb<br>11/11/<br>001000280 IMJ026<br>Memb                                    | 5 Orivikk<br>er DOB<br>(1111<br>er DOB<br>(1111<br>EVWUICH<br>er DOB<br>(1111<br>er DOB<br>(1111<br>FFSS JJGGS<br>er DOB                     | Eligibility Status<br>Pending Verification<br>Eligibility Status<br>Eligibile Citizen<br>Eligibile Citizen<br>Eligibile Citizen<br>Eligibile Citizen<br>Eligibility Status                                                               |                                                               |
| HOH S<br>Membe<br>HOH S<br>Membe<br>HOH S<br>Membe                       | SN ***.**.9999   HOH Nam<br>Fr SSN<br>-9599<br>SN ***.**.9999   HOH Nam<br>Fr SSN<br>-9999   HOH Nam<br>Fr SSN<br>-9999   HOH Nam<br>Fr SSN<br>-9999   HOH Nam<br>Fr SSN<br>-9999   HOH Nam<br>Fr SSN<br>-9999   HOH Nam<br>Fr SSN<br>-9999   HOH Nam                                                                                 | Ne MKJQLSDF CMJYBZ<br>Member Name<br>MKJQLSDF CMJYBZ<br>NE ZKKRF GSFRI   HOH I<br>Member Name<br>AKXNI GSFRI<br>Ne VBINDXP ZGFQQRDF<br>Member Name<br>OBIGCFOKLO ZGFQC<br>NE IKXB KKSDW   HOH I<br>Member Name<br>TNFAFCRHO FMXE<br>NE NZFFNRR GNZNB   HO<br>Member Name<br>SKFRHB GNZNB | 1  FJUEF   HOH DOB 11/11/111  JUEF  DOB 11/11/111   Project AK  (HOH DOB 11/11/1111   Project AK  OB 100B 11/11/1111   Project AK  DH DOB 11/11/1111   Project                                                                                                  | to 6 of 6 Households<br>1   Project AK00100026<br>Memb<br>11/11/<br>001000213 Tanceuup<br>11/11/<br>001000225 PHF<br>11/11/<br>001000280 IMJQK<br>Memb<br>11/11/<br>AK001000271 WZZRXI<br>Memb<br>11/11/                                                | 5 Orivikk<br>er DOB<br>(1111<br>er DOB<br>(1111<br>EVWJCH<br>er DOB<br>(1111<br>er DOB<br>(1111<br>FSS JJGGS<br>er DOB<br>(1111              | Eligibility Status<br>Pending Verification<br>Eligibility Status<br>Eligibile Citizen<br>Eligibile Citizen<br>Eligibile Citizen<br>Eligibile Citizen<br>Eligibility Status<br>Eligibile Citizen                                          |                                                               |
| HOH S<br>Membe<br>HOH S<br>Membe<br>HOH S<br>Membe<br>HOH S<br>Membe     | SN ***.**.9999   HOH Nam<br>Fr SSN<br>-9999<br>SN ***.**.9999   HOH Nam<br>Fr SSN<br>-9999<br>SN ***.**.9999   HOH Nam<br>Fr SSN<br>-9999<br>SN ***.**.9999   HOH Nam<br>Fr SSN<br>-9999<br>SN ***.**.9999   HOH Nam<br>Fr SSN<br>-9999<br>SN ***.**.9999   HOH Nam                                                                   | Ne MKJQLSDF CMJYBZ<br>Member Name<br>MKJQLSDF CMJYBZ<br>NE ZKKF GSFRI   HOH I<br>Member Name<br>AKXNI GSFRI<br>Ne VBINDXP ZGFQQRDF<br>Member Name<br>OBGCFOKLO ZGFQC<br>Ne IKXB KKSDW   HOH<br>Member Name<br>TNFAFCRHO FMXE<br>NE NZFFNRR GNZNB   HO<br>Member Name<br>SKFRHB GNZNB     | 1           FJUEF   HOH DOB 11/11/1111           DUEF           DOB 11/11/1111   Project AK           [ HOH DOB 11/11/1111   Project AK           DOB 11/11/1111   Project AK           DH DOB 11/11/1111   Project AK           DH DOB 11/11/1111   Project AK | to 6 of 6 Households<br>1   Project AK00100026<br>Memb<br>11/11/<br>001000213 Tanceuup<br>11/11/<br>001000213 Tanceuup<br>11/11/<br>001000225 IHJ<br>Memb<br>11/11/<br>001000229 IMJQK<br>Memb<br>11/11/<br>AK001000271 WZZRXFF                         | 5 Orivikk<br>er DOB<br>(1111<br>er DOB<br>(1111<br>EVWJCH<br>er DOB<br>(1111<br>er DOB<br>(1111<br>FFSS JJGGS<br>er DOB<br>(1111<br>SS JJGGS | Eligibility Status<br>Pending Verification<br>Eligibility Status<br>Eligibile Citizen<br>Eligibile Citizen<br>Eligibile Citizen<br>Eligibile Citizen<br>Eligibile Citizen                                                                |                                                               |
| HOH S:<br>Membe<br>HOH S:<br>Membe<br>HOH S:<br>Membe<br>HOH S:<br>Aembe | SN ***.**.9999   HOH Nam<br>Fr SSN<br>-9999<br>SN ***.**.9999   HOH Nam<br>Fr SSN<br>-9999<br>SN ***.**.9999   HOH Nam<br>Fr SSN<br>-9999<br>SN ***.**.9999   HOH Nam<br>Fr SSN<br>-9999<br>SN ***.**.9999   HOH Nam<br>Fr SSN<br>-9999<br>SN ***.**.9999   HOH Nam<br>Fr SSN<br>-9999<br>SN ***.**.9999   HOH Nam<br>Fr SSN<br>-9999 | Ne MKJQLSDF CMJYBZ<br>Member Name<br>MKJQLSDF CMJYBZ<br>ZKRF GSFRI HOH I<br>Member Name<br>AKXNI GSFRI<br>Ne VBINDXP ZGFQQRDF<br>Member Name<br>OBGCFOKLO ZGFQC<br>Ne IKXB KKSDW   HOH<br>Member Name<br>TNFAFCRHO FMXE<br>NEMBER NAME<br>SKFRHB GNZNB<br>NEMBER NAME<br>NAME COMP       | 1           FJUEF   HOH DOB 11/11/1111           DUEF           DOB 11/11/1111   Project AK           [ HOH DOB 11/11/1111   Project AK           DOB 11/11/1111   Project AK           DH DOB 11/11/1111   Project AK           DH DOB 11/11/1111   Project AK | to 6 of 6 Households<br>1   Project AK00100026<br>Memb<br>11/11/<br>001000213 Tanceuup<br>Memb<br>11/11/<br>oject AK001000275 PHF<br>Memb<br>11/11/<br>001000280 IMJQK<br>Memb<br>11/11/<br>AK001000271 WZZRXFF<br>Memb<br>11/11/<br>K001000271 WZZRXFF | 5 Orivikk<br>er DOB<br>(1111<br>er DOB<br>(1111<br>EVWJCH<br>er DOB<br>(1111<br>FSS JJGGS<br>er DOB<br>(1111<br>SS JJGGS<br>er DOB           | Eligibility Status<br>Pending Venfication<br>Eligibility Status<br>Eligibile Citizen<br>Eligibile Citizen<br>Eligibile Citizen<br>Eligibile Citizen<br>Eligibile Citizen<br>Eligibile Citizen<br>Eligibility Status<br>Eligibile Citizen |                                                               |

The report has the standard features of Printer-Friendly Version, Download in Excel, pagination and User Identification as described in section 3.2.5. For instructions on how to download report into Excel, please see *Appendix* B.

# 4.4.5 Deceased Tenants Report

The Deceased Tenants Report provides statistical information at the HQ, State, HUB, FO, TARC and PHA levels of household members who are deceased, based on information provided by the SSA. At the PHA level, the report provides a list of tenants who are deceased.

# 4.4.5.1 Report Generation

On a weekly basis (as part of the weekly batch processing), PIH households and household members are evaluated for verification, statistics are computed and information on individual household and household members is stored in the EIV database. Users relying on statistical data on a regular basis should make a printed copy of the report before the date is overwritten by the next weekly batch processing cycle.

# 4.4.5.2 Deceased Tenants Report Filtering

Access the Deceased Tenants Report page by clicking the Deceased Tenants Report link (under the Verification Reports module) on the EIV Navigation panel. The Deceased Tenants Report – Report Selection page is displayed as illustrated below.

|          |                                                          | Enterprise Income Verification                        | HUD Home PIH Home EIV Home Search Email |
|----------|----------------------------------------------------------|-------------------------------------------------------|-----------------------------------------|
|          | Welcome FIRST - HEIV07 LAST -                            | Verification Reports >> Deceased Tenants Report ><br> | > Report Selection                      |
|          | uiv                                                      | - Report Selection                                    |                                         |
| Deceased | - Dack to Secure Sustame                                 | Program Type:                                         | All PIH Programs 💌                      |
| Tenants  | Back to secure systems Income Discrepancy Report         | Reexamination Month:                                  | All                                     |
| Report   | Income Discrepancy Report                                | Select Region:                                        |                                         |
|          | Income Information                                       | HUD HQ                                                |                                         |
|          | By Head of Household     By Decoverningtion Month        | STATE                                                 | Alaska 💌                                |
|          | New Hires Report                                         | O HUB                                                 | 10HSEA Seattle Hub                      |
|          | Verification Reports                                     | O FO                                                  | 0APH SEATTLE HUB OFFICE                 |
|          | Existing Tenant Search                                   | ○ TARC                                                | PB1 Cleveland TARC 💌                    |
|          | Multiple Subsidy Report     Identity Verification Report | О РНА                                                 | AK001 AHFC                              |
|          | Deceased Tenants Report                                  |                                                       |                                         |
|          | Audit Reports                                            | Get Report                                            |                                         |
|          | PHA Usage Report                                         |                                                       |                                         |
|          |                                                          |                                                       |                                         |

Use this page to filter the scope of the data appearing on the Deceased Tenants Report. Once you have selected your filter options, click the **Get Report** button to generate the Deceased Tenants Report reflecting your choices.

The Deceased Tenants Report page provides you with the following filter options:

**Program Type** – This option provides the capability to filter data by program type – All PIH Programs, Public Housing or Section 8. By default, the value is set to All PIH Programs when the page displays.

**Reexamination Month** – This option provides the capability to filter data by Reexamination Month – All or by specific month. By default, the value is set to **"All"** when the page displays.

**Region** – This option controls the scope of the data included on the report. Report data is aggregated by security level for the entire HUD hierarchy, i.e., HUD HQ, State, HUB, TARC, Field Office, and PHA. Your assigned role (along with the assigned security level) determines the extent of the data that will be accessible.

Your role assignment provides you with access to up to five region options. Only those that you are permitted to access are displayed on the page when it opens. Only one Region option can be selected at a time.

The following region options are available:

• **HUD HQ** – This option provides those with IDs of Headquarters scope with access to nationwide data and the option to select data at all levels. This option only is displayed if your role assignment provides you with access to national data at all levels. The Deceased Tenants Report Selection page is displayed as shown below.

|                               | Enterpri       | se Income Verification                 | HUD Home PIH Home EIV Home Search Email |
|-------------------------------|----------------|----------------------------------------|-----------------------------------------|
|                               | Verification F | eports >> Deceased Tenants Report >> R | eport Selection                         |
| Welcome FIRST - HEIV07 LAST - |                |                                        |                                         |
|                               | Report Selec   | tion                                   |                                         |
| Back to Secure Systems        | Program Typ    | e:                                     | All PIH Programs 💌                      |
| Income Discrepancy Report     | Reexaminati    | on Month:                              | All                                     |
| Income Discrepancy Report     | Select Regio   | n:                                     |                                         |
| Income Information            | $\odot$        | HUD HQ                                 |                                         |
| By Head of Household          | 0              | STATE                                  | Alaska 👻                                |
| New Hires Report              | 0              | HUB                                    | 10HSEA Seattle Hub                      |
| Verification Reports          | 0              | FO                                     | 0APH SEATTLE HUB OFFICE                 |
| Existing Tenant Search        | 0              | TARC                                   | PB1 Cleveland TARC V                    |
| Multiple Subsidy Report       | 0              | РНА                                    | AK001 AHEC                              |
| Deceased Tenants Report       | Ŭ              |                                        |                                         |
| Audit Reports                 | Get Report     |                                        |                                         |
| PHA Usage Report              | dornopon       |                                        |                                         |
|                               |                |                                        |                                         |

• **State** - This option provides full access for those with IDs of Headquarters scope. This option only is displayed if your role assignment provides you with access to national data at all states. If your access is set at this level, the Deceased Tenants Report Selection page is displayed as shown below.

A drop-down list provides you with all the available State selection options. It also provides an option to select ALL. Scroll through the list to locate the desired State or select all states. Highlight it to select. Only one selection can be active at a time.

• **HUB** – This option provides access to the data associated with Field Offices and the PHA's within their jurisdiction. For example, if your security level and role assignment permit you to access data associated with a HUB (e.g., 4HJAC Jacksonville HUB), Field Offices or PHA's associated with

that HUB. If your access is at this level, the Deceased Tenants Report Selection page is displayed as shown below.

A drop-down list provides you with all the available HUB selection options. The list will include only those HUBs that your security level and role allow you to access. If your assigned scope of access does not include HUB data, this option will not be displayed in the Region selection component.

Scroll through the list to locate the desired HUB location. Highlight it to select. Only one selection can be active at a time.

• Field Office – This option provides access to the data associated with Field Offices. The scope of access is governed by your security level and role assignment.

If your access is at this level, the Deceased Tenants Report Selection page is displayed as shown below.

A drop-down list provides you with all the available Field Office selection options. The list will include only those Field Offices that your security level and role allow you to access. If your assigned scope of access does not include Field Office data, this option will not be displayed in the Region selection component.

Scroll through the list to locate the desired Field Office location. Highlight it to select. Only one selection can be active at a time.

- **TARC** This option provides access to the data associated with TARC's and the PHA's within their jurisdiction. The scope of access is governed by your security level and role assignment. If your access is at this level, the Deceased Tenants Report Selection page is displayed as shown below.
- **PHA** This option provides access to the data associated with a PHA. The scope of access is governed by your security level and role assignment. If your access is restricted to this level, the Deceased Tenants Report page is displayed as shown below.

A drop-down list provides you with all the available PHA selection options. The list will include only those PHA's that your security level and role allow you to access. Scroll through the list to locate you the desired PHA location. Only one selection can be active at a time. PHA Users who need access to information concerning tenants in another PHA may request and gain that access with the written approval of the manager of that PHA.

# 4.4.5.3 Deceased Tenants Statistics Report

On the Deceased Tenants Report page, result data is displayed in a tabular format. Each table (referred to as a Statistics table) is labeled to indicate the security level to which the data applies. The result data is displayed in a tabular format. Each table (referred to as a Statistics table) is labeled to indicate the security level to which the data applies. There is a record in the table for each entity included in the results data.

|                              |                          |                                                |                                                                                  | Deceased T                                                                  | enants Report                                                              | for HUD HQ                                       |                                                                |                                              |                                        |                                                       |                                                                                       |                                                                        |
|------------------------------|--------------------------|------------------------------------------------|----------------------------------------------------------------------------------|-----------------------------------------------------------------------------|----------------------------------------------------------------------------|--------------------------------------------------|----------------------------------------------------------------|----------------------------------------------|----------------------------------------|-------------------------------------------------------|---------------------------------------------------------------------------------------|------------------------------------------------------------------------|
| Office                       |                          |                                                |                                                                                  |                                                                             |                                                                            |                                                  | HUD HO                                                         |                                              |                                        |                                                       |                                                                                       |                                                                        |
| Reexamina                    | tion Mont                | th                                             |                                                                                  |                                                                             |                                                                            |                                                  | All                                                            |                                              |                                        |                                                       |                                                                                       |                                                                        |
| Program Ty                   | pe                       |                                                |                                                                                  |                                                                             |                                                                            |                                                  | ALL                                                            | Pul                                          | olic Hous                              | ng                                                    | Sectio                                                                                | on 8                                                                   |
| Total numb                   | er of hou                | seholds evalua                                 | ted                                                                              |                                                                             |                                                                            |                                                  | 40,716                                                         | 15,                                          | 415                                    |                                                       | 25,30                                                                                 | 1                                                                      |
| Total numb                   | er of hou                | sehold membe                                   | rs evaluated                                                                     |                                                                             |                                                                            |                                                  | 99,363                                                         | 32,                                          | 114                                    |                                                       | 67,24                                                                                 | 9                                                                      |
| Number of                    | househo                  | Ids with one or                                | more deceased                                                                    | members                                                                     |                                                                            |                                                  | 63                                                             | 41                                           |                                        |                                                       | 22                                                                                    |                                                                        |
| Percentage                   | ofhouse                  | eholds with one                                | or more deceas                                                                   | sed members                                                                 |                                                                            |                                                  | 00.15%                                                         | 00.                                          | 27%                                    |                                                       | 00.09                                                                                 | %                                                                      |
| Number of                    | decease                  | d household me                                 | embers                                                                           |                                                                             |                                                                            |                                                  | 63                                                             | 41                                           |                                        |                                                       | 22                                                                                    |                                                                        |
| Percentage                   | ofdecea                  | ead household                                  | mambara                                                                          |                                                                             |                                                                            |                                                  |                                                                |                                              |                                        |                                                       |                                                                                       |                                                                        |
|                              |                          |                                                | members                                                                          |                                                                             |                                                                            |                                                  | 00.06%                                                         | 00.                                          | 13%                                    | Printer                                               | 00.03                                                                                 | %<br>Versio                                                            |
| _                            |                          | 3564 11043611014                               | HL                                                                               | JD HQ Deceased                                                              | Tenants Repor                                                              | t as of 12/29/2                                  | 00.06%                                                         | 00.                                          | 13%                                    | Printer<br>D                                          | 00.03<br>Friendly<br>ownload                                                          | %<br>Versio<br>to Exc                                                  |
| HUE                          | 3                        | Households<br>With<br>Deceased                 | Hembers<br>Ht<br>% of<br>Households<br>With<br>Deceased                          | JD HQ Deceased<br># of Single<br>Member<br>Deceased                         | Tenants Repor<br>% of Single<br>Member<br>Deceased                         | t as of 12/29/2<br>Deceased<br>Members           | 00.06%<br>008<br>Memi<br>Decease<br>Than 1                     | bers<br>d Less<br>Year                       | Mem<br>Decease<br>Than 1               | Printer<br>D<br>D<br>bers<br>od More<br>Year          | 00.03<br>Friendly<br>ownload<br>Mem<br>Deceas<br>No Dec<br>Da                         | %<br><u>to Exc</u><br>bers<br>ed With<br>eased<br>te                   |
| HUE                          | 3                        | Households<br>With<br>Deceased<br>Members      | Humbers<br>% of<br>Households<br>With<br>Deceased<br>Members                     | JD HQ Deceased<br># of Single<br>Member<br>Deceased<br>Households           | Tenants Repor<br>% of Single<br>Member<br>Deceased<br>Households           | t as of 12/29/2<br>Deceased<br>Members           | 00.06%<br>008<br>Memi<br>Decease<br>Than 1<br>Count            | bers<br>d Less<br>Year                       | Mem<br>Decease<br>Than 1<br>Count      | Printer<br>D<br>bers<br>d More<br>Year                | 00.03<br>Friendly<br>ownload<br>Mem<br>Deceas<br>No Dec<br>Da<br>Count                | %<br>Versic<br>to Exc<br>bers<br>ed With<br>eased<br>te                |
| HUE                          | 3                        | Households<br>With<br>Deceased<br>Members      | Hembers<br>% of<br>Households<br>With<br>Deceased<br>Members<br>00.00%           | JD HQ Deceased<br># of Single<br>Member<br>Deceased<br>Households<br>0      | Tenants Repor<br>% of Single<br>Member<br>Deceased<br>Households<br>00.00% | t as of 12/29/2<br>Deceased<br>Members           | 00.06%<br>008<br>Memi<br>Decease<br>Than 1<br>Count<br>0       | 00.<br>bers<br>d Less<br>Year<br>%<br>00.00% | Mem<br>Decease<br>Than 1<br>Count<br>0 | Printer<br>D<br>bers<br>d More<br>Year<br>%<br>00.00% | 00.03<br>Friendly<br>ownload<br>Merm<br>Decease<br>No Dec<br>Da<br>Count<br>0         | %<br>Versic<br>to Exc<br>bers<br>ed With<br>eased<br>te<br>%<br>00.009 |
| HUE<br>10HSEA<br>Seattle Hub | All<br>Public<br>Housing | Households<br>With<br>Deceased<br>Members<br>0 | Hembers<br>% of<br>Households<br>With<br>Deceased<br>Members<br>00.00%<br>00.00% | JD HQ Deceased<br># of Single<br>Member<br>Deceased<br>Households<br>0<br>0 | Tenants Repor<br>% of Single<br>Member<br>Deceased<br>Households<br>00.00% | t as of 12/29/2<br>Deceased<br>Members<br>0<br>0 | 00.06%<br>008<br>Merni<br>Decease<br>Than 1<br>Count<br>0<br>0 | 00.<br>bers<br>d Less<br>Year<br>%<br>00.00% | Mem<br>Decease<br>Than 1<br>Count<br>0 | Printer<br>D<br>bers<br>d More<br>Year<br>00.00%      | Count<br>00.03<br>Friendly<br>ownload<br>Mem<br>Decease<br>No Dec<br>Da<br>Count<br>0 | %<br>Versic<br>to Exc<br>bers<br>ed With<br>eased<br>te<br>00.00%      |

The Deceased Tenants Report page includes a separate table for the selected region (parent) as well as any subordinate organizations (children). The scope of detail available to you is based on your security level and role assignment. For example, if your access is limited to an individual PHA, you will only be able to view the statistics and detail associated with the assigned PHA. In contrast, if your access includes the entire HUD hierarchy, you will be able to view the statistics and detail associated with each security level.

When more than one level of detail is within the scope of the report selected, the highest level is displayed first, on the page. Each successive level of detail is displayed in a separate table. The appearance of a hypertext link in a record (appearing underlined in red in a Statistics table) indicates that an additional level of detail is available. Click the hyperlink to view the next level of detail. For example, at the Field Office level, there is a record for each associated PHA. Click on the appropriate PHA, if it has a hyperlink, to view the associated detail.

# On the top statistics table you will find the following information:

Office - shows the Region selected from the selection page

- HUD Headquarters
- State with the State name selected
- HUB with the HUB name selected
- TARC with TARC name selected
- Field Office with the Field Office name selected
- PHA with the PHA name selected

**Reexamination Month** – shows the Reexamination Month you have selected in the search criteria for this report will be displayed.

**Program Type** – shows Program Type you have selected in the search criteria for this report will be displayed. If 'All PIH Programs' was selected from the search criteria, three columns will be displayed – ALL, Public Housing, and Section 8.
- Total number of households evaluated
- Total number of household members evaluated
- Number of households with one or more deceased members
- Percentage of households with one or more deceased members
- Number of deceased members
- Percentage of deceased members

### On the bottom statistical table shows the following information:

**Security Level** – In this column you will find a record for each entity associated with the level next to the selected region (e.g., if the region selected is HUD HQ, the next level is HUB). You can click the hypertext link associated with the security level label to view additional detail as appropriate. Possible entities appearing in this column include the following:

- HUB
- Field Office
- TARC
- PHA
- Individual Households

**Program Type** – In this column, you will find the Program Type you have selected in the search criteria for this report will be displayed. If 'All PIH Programs' was selected from the search criteria, three columns will be displayed – ALL, Public Housing, and Section 8.

In a Statistics table you will find the following information:

- Count of Households with deceased members
- Percentage (%) of households with deceased members
- # of single member deceased households
- Percentage (%) of single member deceased households
- Count of Deceased members
- Count of Members deceased less than 1 year
- Percentage (%) of Members deceased less than 1 year
- Count of Members deceased more than 1 year
- Percentage (%) of Members deceased more than 1 year
- Count of Members deceased more than 2 year
- Percentage (%) of Members deceased more than 2 year
- Count of Members deceased with no deceased date
- Percentage (%) of Members deceased with no deceased date

### 4.4.5.4 Deceased Tenants Report Statistics Report Examples

Use this section to get familiar with the look and feel of the Deceased Tenants Report Statistics.

### 4.4.5.4.1 HUD HQ Level View

When HUD HQ region is selected, a national Deceased Tenants Report is displayed.

The screen below is an example of HUD Headquarters Deceased Tenants Report when **All PIH Programs** is selected from the Program Type drop-down list.

| Verification Re                                                     | eports >>                                                                                 | <ul> <li>Deceased Tenar</li> </ul>        | nts Report >> <u>Repo</u>                                          | ort Selection >> H                       | JD HQ Statistics                                                   |                                           |                                        |                                                                    |                                        |                                                                    |                                   |                                                                    |
|---------------------------------------------------------------------|-------------------------------------------------------------------------------------------|-------------------------------------------|--------------------------------------------------------------------|------------------------------------------|--------------------------------------------------------------------|-------------------------------------------|----------------------------------------|--------------------------------------------------------------------|----------------------------------------|--------------------------------------------------------------------|-----------------------------------|--------------------------------------------------------------------|
|                                                                     |                                                                                           |                                           |                                                                    | Deceased 1                               | enants Report for                                                  | HUD HQ                                    |                                        |                                                                    |                                        |                                                                    |                                   |                                                                    |
| Office                                                              |                                                                                           |                                           |                                                                    |                                          |                                                                    | HU                                        | ID HQ                                  |                                                                    |                                        |                                                                    |                                   |                                                                    |
| Reexamination                                                       | Month                                                                                     |                                           |                                                                    |                                          |                                                                    | All                                       |                                        |                                                                    |                                        |                                                                    |                                   |                                                                    |
| Program Type                                                        |                                                                                           |                                           |                                                                    |                                          |                                                                    | AL                                        | L                                      | Publi                                                              | c Housin                               | 9                                                                  | Sectio                            | on 8                                                               |
| Total number o                                                      | f househo                                                                                 | olds evaluated                            |                                                                    |                                          |                                                                    | 3,1                                       | 47,082                                 | 1,044                                                              | ,023                                   |                                                                    | 2,103,                            | 059                                                                |
| Total number o                                                      | f househo                                                                                 | old members evalua                        | ted                                                                |                                          |                                                                    | 7,5                                       | 59,180                                 | 2,273                                                              | 213                                    |                                                                    | 5,285,                            | 967                                                                |
| Number of hou:                                                      | seholds v                                                                                 | ith one or more de                        | ceased members                                                     |                                          |                                                                    | 10                                        | ,640                                   | 4,725                                                              |                                        |                                                                    | 5,915                             |                                                                    |
| Percentage of I                                                     | household                                                                                 | ds with one or more                       | deceased members                                                   | S                                        |                                                                    | 00                                        | .34%                                   | 00.45                                                              | %                                      |                                                                    | 00.289                            | 6                                                                  |
| Number of dec                                                       | eased ho                                                                                  | usehold members                           |                                                                    |                                          |                                                                    | 10                                        | ,741                                   | 4,777                                                              |                                        |                                                                    | 5,964                             |                                                                    |
| Percentage of                                                       | deceased                                                                                  | household membe                           | rs                                                                 |                                          |                                                                    | 00                                        | .14%                                   | 00.21                                                              | %                                      |                                                                    | 00.119                            | 6                                                                  |
| нив                                                                 |                                                                                           | Households With                           | % of Households                                                    | # of Single<br>Member                    | % of Single<br>Member                                              | Deceased                                  | Members<br>Less Th                     | Deceased<br>an 1 Year                                              | Members<br>More Th                     | s Deceased<br>han 1 Year                                           | Members<br>With No I              | Deceas<br>Decease                                                  |
|                                                                     |                                                                                           | Members                                   | Members                                                            | Deceased<br>Households                   | Deceased<br>Households                                             | Members                                   | Count                                  | %                                                                  | Count                                  | %                                                                  | Count                             | %                                                                  |
|                                                                     | All                                                                                       | 248                                       | 00.22%                                                             | 137                                      | 55.24%                                                             | 252                                       | 22                                     | 00.22%                                                             | 186                                    | 73.81%                                                             | 44                                | 17.46%                                                             |
| <u>10HSEA Seattle</u><br>Hub                                        | Public<br>Housing                                                                         | 50                                        | 00.24%                                                             | 24                                       | 48.00%                                                             | 50                                        | 3                                      | 00.24%                                                             | 40                                     | 80.00%                                                             | 7                                 | 14.00%                                                             |
|                                                                     | Section 8                                                                                 | 198                                       | 00.22%                                                             | 113                                      | 57.07%                                                             | 202                                       | 19                                     | 00.22%                                                             | 146                                    | 72.28%                                                             | 37                                | 18.32%                                                             |
|                                                                     | All                                                                                       | 328                                       | 00.16%                                                             | 150                                      | 45.73%                                                             | 333                                       | 40                                     | 00.16%                                                             | 274                                    | 82.28%                                                             | 19                                | 05 71%                                                             |
| AUDOS Beaten                                                        | Public                                                                                    |                                           |                                                                    |                                          |                                                                    |                                           |                                        |                                                                    |                                        |                                                                    |                                   | 00.7176                                                            |
| Hub                                                                 | Housing                                                                                   | 111                                       | 00.17%                                                             | 46                                       | 41.44%                                                             | 112                                       | 15                                     | 00.17%                                                             | 88                                     | 78.57%                                                             | 9                                 | 08.04%                                                             |
| Hub                                                                 | Housing<br>Section 8                                                                      | 111<br>217                                | 00.17%                                                             | 46<br>104                                | 41.44%                                                             | 112<br>221                                | 15<br>25                               | 00.17%                                                             | 88<br>186                              | 78.57%<br>84.16%                                                   | 9<br>10                           | 08.04%                                                             |
| Hub                                                                 | Housing<br>Section 8                                                                      | 111<br>217<br>76                          | 00.17%<br>00.15%<br>00.12%                                         | 46<br>104<br>42                          | 41.44%<br>47.93%<br>55.26%                                         | 112<br>221<br>76                          | 15<br>25<br>60                         | 00.17%<br>00.15%<br>00.12%                                         | 88<br>186<br>13                        | 78.57%<br>84.16%<br>17.11%                                         | 9<br>10<br>3                      | 08.04%<br>04.52%<br>03.95%                                         |
| 2HBUF Buffalo<br>Hub                                                | All<br>Public<br>Housing                                                                  | 111<br>217<br>76<br>31                    | 00.17%<br>00.15%<br>00.12%<br>00.13%                               | 46<br>104<br>42<br>21                    | 41.44%<br>47.93%<br>55.26%<br>67.74%                               | 112<br>221<br>76<br>31                    | 15<br>25<br>60<br>25                   | 00.17%<br>00.15%<br>00.12%<br>00.13%                               | 88<br>186<br>13<br>5                   | 78.57%<br>84.16%<br>17.11%<br>16.13%                               | 9<br>10<br>3<br>1                 | 08.04%<br>04.52%<br>03.95%<br>03.23%                               |
| 2HBUF Buffalo<br>Hub                                                | Housing<br>Section 8<br>All<br>Public<br>Housing<br>Section 8                             | 111<br>217<br>76<br>31<br>45              | 00.17%<br>00.15%<br>00.12%<br>00.13%<br>00.11%                     | 46<br>104<br>42<br>21<br>21              | 41.44%<br>47.93%<br>55.26%<br>67.74%<br>46.67%                     | 112<br>221<br>76<br>31<br>45              | 15<br>25<br>60<br>25<br>35             | 00.17%<br>00.15%<br>00.12%<br>00.13%<br>00.11%                     | 88<br>186<br>13<br>5<br>8              | 78.57%<br>84.16%<br>17.11%<br>16.13%<br>17.78%                     | 9<br>10<br>3<br>1<br>2            | 08.04%<br>04.52%<br>03.95%<br>03.23%                               |
| <u>2HBUF Buffalo</u>                                                | Housing<br>Section 8<br>All<br>Public<br>Housing<br>Section 8<br>All                      | 111<br>217<br>76<br>31<br>45<br>366       | 00.17%<br>00.15%<br>00.12%<br>00.13%<br>00.13%<br>00.11%<br>00.37% | 48<br>104<br>42<br>21<br>21<br>21<br>171 | 41.44%<br>47.93%<br>55.26%<br>67.74%<br>46.67%<br>46.72%           | 112<br>221<br>76<br>31<br>45<br>369       | 15<br>25<br>60<br>25<br>35<br>49       | 00.17%<br>00.15%<br>00.12%<br>00.13%<br>00.11%<br>00.37%           | 88<br>186<br>13<br>5<br>8<br>309       | 78.57%<br>84.16%<br>17.11%<br>16.13%<br>17.78%<br>83.74%           | 9<br>10<br>3<br>1<br>2<br>11      | 08.04%<br>04.52%<br>03.95%<br>03.23%<br>04.44%<br>02.98%           |
| 2HBUF Buffalo<br>Hub<br>2HBUF Buffalo<br>Hub<br>2HNWK<br>Newark Hub | Housing<br>Section 8<br>All<br>Public<br>Housing<br>Section 8<br>All<br>Public<br>Housing | 111<br>217<br>76<br>31<br>45<br>366<br>98 | 00.17%<br>00.15%<br>00.12%<br>00.13%<br>00.11%<br>00.37%<br>00.28% | 46<br>104<br>42<br>21<br>21<br>171<br>48 | 41.44%<br>47.93%<br>55.28%<br>67.74%<br>48.67%<br>48.72%<br>48.98% | 112<br>221<br>76<br>31<br>45<br>369<br>98 | 15<br>25<br>60<br>25<br>35<br>49<br>21 | 00.17%<br>00.15%<br>00.12%<br>00.13%<br>00.13%<br>00.11%<br>00.37% | 88<br>186<br>13<br>5<br>8<br>309<br>73 | 78.57%<br>84.16%<br>17.11%<br>16.13%<br>17.78%<br>83.74%<br>74.49% | 9<br>10<br>3<br>1<br>2<br>11<br>4 | 08.04%<br>04.52%<br>03.95%<br>03.23%<br>04.44%<br>02.98%<br>04.08% |

The screen below is an example of HUD Headquarters Deceased Tenants Report when **Public Housing** is selected from the Program Type drop-down list.

| Verification Reports >> Deceased Tenants Report >> <u>Report Selection</u> >> HUD HQ Statistics |                                                       |                                                |                                                 |                       |                                           |                        |                   |                     |                      |                                             |                                    |
|-------------------------------------------------------------------------------------------------|-------------------------------------------------------|------------------------------------------------|-------------------------------------------------|-----------------------|-------------------------------------------|------------------------|-------------------|---------------------|----------------------|---------------------------------------------|------------------------------------|
|                                                                                                 |                                                       |                                                | Decea                                           | sed Tenants Report    | for HUD HQ                                |                        |                   |                     |                      |                                             |                                    |
| Office                                                                                          |                                                       |                                                |                                                 |                       |                                           |                        |                   | HU                  | D HQ                 |                                             |                                    |
| Reexamination                                                                                   | Reexamination Month All                               |                                                |                                                 |                       |                                           |                        |                   |                     |                      |                                             |                                    |
| Program Type                                                                                    | Program Type Public Housing                           |                                                |                                                 |                       |                                           |                        |                   |                     |                      |                                             |                                    |
| Total number of households evaluated 1,044,023                                                  |                                                       |                                                |                                                 |                       |                                           |                        |                   |                     |                      |                                             |                                    |
| Total number of                                                                                 | Total number of household members evaluated 2,273,213 |                                                |                                                 |                       |                                           |                        |                   |                     |                      |                                             |                                    |
| Number of hou                                                                                   | seholds with one or                                   | more deceased mem                              | pers                                            |                       |                                           |                        |                   | 4,7                 | 25                   |                                             |                                    |
| Percentage of                                                                                   | households with one                                   | or more deceased m                             | embers                                          |                       |                                           |                        |                   | 00.                 | 45%                  |                                             |                                    |
| Number of dec                                                                                   | eased household me                                    | embers                                         |                                                 |                       |                                           |                        |                   | 4,7                 | 77                   |                                             |                                    |
| Percentage of                                                                                   | deceased household                                    | members                                        |                                                 |                       |                                           |                        |                   | 00.                 | 21%                  |                                             |                                    |
| ₩UB                                                                                             | Households<br>\$ With Deceased<br>Members             | % of Households<br>\$ With Deceased<br>Members | HUD HQ Dec<br># of Single<br>Member<br>Deceased | ceased Tenants Report | t as of 02/04/2009<br>Deceased<br>Members | Members D<br>Less Than | eceased<br>1 Year | Members<br>More Tha | Deceased<br>n 1 Year | Download<br>Members D<br>With No De<br>Date | to Excel<br>eceased<br>ceased<br>e |
|                                                                                                 | Members                                               | Menibers                                       | Households                                      | Households            |                                           | <b>≑</b> Count         | <b>\$%</b>        | <b>≑</b> Count      | \$%                  | <b>≑</b> Count                              | \$%                                |
| 10HSEA<br>Seattle Hub                                                                           | 50                                                    | 00.24%                                         | 24                                              | 48.00%                | 50                                        | 3                      | 00.24%            | 40                  | 80.00%               | 7                                           | 14.00%                             |
| <u>1HBOS Boston</u><br><u>Hub</u>                                                               | 111                                                   | 00.17%                                         | 46                                              | 41.44%                | 112                                       | 15                     | 00.17%            | 88                  | 78.57%               | 9                                           | 08.04%                             |
| 2HBUF Buffalo<br>Hub                                                                            | 31                                                    | 00.13%                                         | 21                                              | 67.74%                | 31                                        | 25                     | 00.13%            | 5                   | 16.13%               | 1                                           | 03.23%                             |
| 2HNWK<br>Newark Hub                                                                             | 98                                                    | 00.28%                                         | 48                                              | 48.98%                | 98                                        | 21                     | 00.28%            | 73                  | 74.49%               | 4                                           | 04.08%                             |
| 2HNYC New<br>York City Hub                                                                      | 2,766                                                 | 01.65%                                         | 1,327                                           | 47.98%                | 2,810                                     | 464                    | 01.65%            | 1,290               | 45.91%               | 1,056                                       | 37.58%                             |
| 3HBLT                                                                                           | 207                                                   | 00.649/                                        |                                                 |                       |                                           |                        |                   |                     |                      | 00.059/                                     |                                    |

The screen below is an example of HUD Headquarters Deceased Tenants Report when **Section 8** is selected from the Program Type drop-down list. All the columns can be sorted in ascending or descending order by clicking on the arrow icons next to the column name.

|                                                                                                    |                                                                                                    |                                                                                                    | Dagage                                                                                                    | rod Tonante Poport                                                                                                    | for HUD HO                                                                                                    |                                                                                                    |                                                                                                    |                                                                                                    |                                                                                                    |                                                                                                    | _                                                                                                    |
|----------------------------------------------------------------------------------------------------|----------------------------------------------------------------------------------------------------|----------------------------------------------------------------------------------------------------|----------------------------------------------------------------------------------------------------|----------------------------------------------------------------------------------------------------|----------------------------------------------------------------------------------------------------|----------------------------------------------------------------------------------------------------|----------------------------------------------------------------------------------------------------|----------------------------------------------------------------------------------------------------|----------------------------------------------------------------------------------------------------|----------------------------------------------------------------------------------------------------|----------------------------------------------------------------------------------------------------|
| Office                                                                                                    |                                                                                                    |                                                                                                    | Decea                                                                                                    | sed renams kepon                                                                                                    |                                                                                                    |                                                                                                    |                                                                                                    |                                                                                                    | н                                                                                                    | ID HO                                                                                                    |                                                                                                    |
| Reevamination                                                                                                    | Month                                                                                                    |                                                                                                    |                                                                                                    |                                                                                                    |                                                                                                    |                                                                                                    |                                                                                                    |                                                                                                    | ΔII                                                                                                    | i i i i i i i i i i i i i i i i i i i                                                                                      |                                                                                                    |
| Program Type Section 8                                                                                                    |                                                                                                    |                                                                                                    |                                                                                                    |                                                                                                    |                                                                                                    |                                                                                                    |                                                                                                    |                                                                                                    |                                                                                                    |                                                                                                    |                                                                                                    |
| regian type Section 0 Section 0<br>Total number of households evaluated 2,103.059                                                                                                    |                                                                                                    |                                                                                                    |                                                                                                    |                                                                                                    |                                                                                                    |                                                                                                    |                                                                                                    |                                                                                                    |                                                                                                    |                                                                                                    |                                                                                                    |
| Total number of household members evaluated 5,285,967                                                                                                    |                                                                                                    |                                                                                                    |                                                                                                    |                                                                                                    |                                                                                                    |                                                                                                    |                                                                                                    |                                                                                                    |                                                                                                    |                                                                                                    |                                                                                                    |
| Total number of households with one or more deceased members 5,265,967<br>Number of households with one or more deceased members 5,915                                                                                                    |                                                                                                    |                                                                                                    |                                                                                                    |                                                                                                    |                                                                                                    |                                                                                                    |                                                                                                    |                                                                                                    |                                                                                                    |                                                                                                    |                                                                                                    |
| ercentage of                                                                                                    | households with one                                                                                                    | or more deceased me                                                                                                    | embers                                                                                                    |                                                                                                    |                                                                                                    |                                                                                                    |                                                                                                    |                                                                                                    | 00                                                                                                    | .28%                                                                                                    |                                                                                                    |
| lumber of dec                                                                                                    | eased household me                                                                                                    | embers                                                                                                    |                                                                                                    |                                                                                                    |                                                                                                    |                                                                                                    |                                                                                                    |                                                                                                    | 5,9                                                                                                    | 964                                                                                                    |                                                                                                    |
| ercentage of                                                                                                    | deceased household                                                                                                    | l members                                                                                                    |                                                                                                    |                                                                                                    |                                                                                                    |                                                                                                    |                                                                                                    |                                                                                                    | 00                                                                                                    | .11%                                                                                                    |                                                                                                    |
| Households % of Households # of Single % of Single Members Deceased Members Deceased With No Deceased With No Deceased With N |                                                                                                    |                                                                                                    |                                                                                                    |                                                                                                    |                                                                                                    |                                                                                                    |                                                                                                    |                                                                                                    |                                                                                                    |                                                                                                    |                                                                                                    |
| • HUB         • With Deceased<br>Members         • With Deceased<br>Members         • Deceased<br>Members         • Deceased<br>Members         • Deceased<br>Members         • Deceased<br>Members         • Accurate<br>Members         • Accurate                                                                                                    |                                                                                                    |                                                                                                    |                                                                                                    |                                                                                                    |                                                                                                    |                                                                                                    |                                                                                                    | Members D<br>More Thar                                                                                                    | eceased<br>1 1 Year                                                                                                    | With No De<br>Dat                                                                                                    | ceased                                                                                                    |
| ₩HUB                                                                                                    | <ul> <li>With Deceased</li> <li>Members</li> </ul>                                                                                        | % of Households                                                                                                    | ♦ Member<br>Deceased<br>Households                                                                                                | <ul> <li>♣ Member</li> <li>Deceased</li> <li>Households</li> </ul>                                                                                                    | ♦ Deceased<br>Members                                                                                                    | Less Thar<br>¢Count                                                                                                    | eceased<br>1 Year<br>¢%                                                                                                    | Members D<br>More Thar<br>Count                                                                                                   | eceased<br>1 Year<br>\$%                                                                                                    | With No De<br>Dat<br>Count                                                                                                 | e<br>e                                                                                                    |
| HUB<br>10HSEA Seattle<br>1ub                                                                                                    | With Deceased<br>Members                                                                                                    | % of Households<br>♦ With Deceased<br>Members<br>00.22%                                                                                                    | Member     Deceased     Households                                                                                                | <ul> <li>♦ Member<br/>Deceased<br/>Households</li> <li>57.07%</li> </ul>                                                                                                    | Deceased<br>Members                                                                                                    | Aless That<br>Count                                                                                                    | eceased<br>1 Year<br>\$%<br>00.22%                                                                                                    | Members D<br>More Thar<br>¢Count                                                                                                  | eceased<br>1 Year<br>\$%<br>72.28%                                                                                                    | With No De<br>Dat<br>Count                                                                                                 | eceased<br>e<br>\$%<br>18.32%                                                                                                    |
| VHUB<br>OHSEA Seattle<br>Aub<br>HBOS Boston<br>Aub                                                                                                    | With Deceased<br>Members                                                                                                    | <pre>% of Households</pre>                                                                                                    | Member<br>Deceased<br>Households                                                                                                  | % of single<br>★ Member<br>Deceased<br>Households<br>57.07%<br>47.93%                                                                                                    | Deceased<br>Members 202 221                                                                                                    | Count                                                                                                    | eceased<br>1 Year<br>\$<br>00.22%<br>00.15%                                                                                                    | Members D<br>More That<br>Count<br>146                                                                                            | eceased<br>1 Year<br>\$<br>72.28%<br>84.16%                                                                                                    | With No De<br>Date<br>Count<br>37                                                                                          | eceased<br>e<br>18.32%<br>04.52%                                                                                                    |
| HUB     IOHSEA Seattle     Hub     HBOS Boston     Hub     RHBUF Buffalo     Hub                                                                                                    | With Deceased<br>Members                                                                                                    | % of Households<br>♦ With Deceased<br>Members 00.22% 00.15% 00.11%                                                                                               | Member<br>Deceased<br>Households                                                                                                  |                                                                                                    | Deceased<br>Members  202  221  45                                                                                                    | Acount<br>4<br>25<br>35                                                                                                    | ecceased           1 Year           00.22%           00.15%           00.11%                                                                                                    | Members D<br>More Than<br>Count<br>146<br>186<br>8                                                                                | eceased<br>1 Year<br>72.28%<br>84.16%<br>17.78%                                                                                                    | With No De<br>Date<br>Count<br>37<br>10<br>2                                                                               | eccased<br>e<br>18.32%<br>04.52%<br>04.44%                                                                                                    |
| THUB                                                                                                    | With Deceased<br>Members<br>198<br>217<br>45<br>266                                                                                       | <ul> <li>% of Households</li> <li>♦ With Deceased</li> <li>00.22%</li> <li>00.15%</li> <li>00.11%</li> <li>00.42%</li> </ul>                                     | Member<br>Deceased<br>Households                                                                                                  | <ul> <li>★ of single</li> <li>★ Member Decessed<br/>Households</li> <li>57.07%</li> <li>47.93%</li> <li>46.67%</li> <li>45.90%</li> </ul>                                                                                                    | Deceased<br>Members  202  221  45  271                                                                                                    | Members L           Less Thar           ♦Count           19           25           35           28                              | ceased           1 Year           ◆%           00.22%           00.15%           00.11%           00.42%                                                                                    | Members D           More That           \$Count           146           186           8           236                             | eceased<br>1 Year                                                                                                    | With No Department           \$Count           37           10           2           7                                     | eccased<br>e<br>18.32%<br>04.52%<br>04.44%<br>02.58%                                                                                                    |
| HUB     IDHSEA Seattle     Iub     IHBOS Boston     Iub     RHBUF Buffalo     Iub     HHIVK Hub     HHIVK New     York City Hub                                                                                                    | With Deceased<br>Members           198           217           45           268           1.347                                           | % of Households           • With Decessed<br>Members           00.22%           00.15%           00.11%           00.42%           00.78%                        | Member<br>Deceased<br>Households           113           104           21           123           941                             | <ul> <li>★ of single</li> <li>★ Member Deceased Households</li> <li>57.07%</li> <li>47.93%</li> <li>46.67%</li> <li>45.90%</li> <li>69.86%</li> </ul>                                                                                                    | <ul> <li>➡ Deceased<br/>Members</li> <li>202</li> <li>221</li> <li>45</li> <li>271</li> <li>1,354</li> </ul>                                 | Members D           Less Thar           ♦Count           19           25           35           28           403                | eceased<br>1 Year<br>00.22%<br>00.15%<br>00.11%<br>00.42%<br>00.78%                                                                                                    | Members D           More That           \$Count           146           186           8           236           904               | eceased<br>1 Year                                                                                                    | With No Department           \$Count           37           10           2           7           47                        | cceased              18.32%           04.52%           04.44%           02.58%           03.47%                                                                                                    |
| HUB     OHSEA Seattle     Lub     HB05 Boston     Lub     HBUF Buffalo     Lub     HIWK     Lewark Hub     HIWK     lewark Hub     HIYC New     'ork City Hub     HBLT     laltimore Hub                                                                                                    | Writh Deceased<br>Mombers           198           217           45           268           1.347           332                            | % of Households           • With Decessed<br>Members           00.22%           00.15%           00.11%           00.42%           00.78%           00.34%       | Member<br>Peceased<br>Rouseholds           113           104           21           123           941           180               | ★ Cf Shige     ★ Member     Households     57.07%     47.93%     46.67%     45.90%     69.06%     54.22%                                                                                                    | Decensed<br>Members           202           221           45           271           1,354           332                                     | Ammbers L           Less Thar           \$Count           19           25           35           28           403           115 | eccased           1 Year           \$\u00e9\$           00.22%           00.15%           00.11%           00.42%           00.78%           00.34%                                         | Members D           More That           + Count           146           186           8           236           904           195 | eceased<br>1 Year<br>2.28%<br>84.16%<br>17.78%<br>87.08%<br>66.77%<br>58.73%                                                                                                    | With No De Date           \$Count           37           10           2           7           47           22              | \$\phi\$         \$\phi\$         \$\phi\$< |
| HUB     OHSEA Seattle     lub     HBOS Boston     lub     HBUF Buffalo     lub     HNVK     lewark Hub     HNVC New     ork City Hub     HBLT     laltimore Hub     HPHL     hiladelphia     lub                                                                                                    | With Deceased<br>Members           198           217           45           268           1,347           332           242               | % of Households           • With Decessed           00.22%           00.15%           00.15%           00.42%           00.34%           00.43%                  | Member<br>Peceased<br>Households     113     104     121     123     941     180     139                                          | ★ 07 shipe<br>★ 04 shipe<br>becassed<br>becassed<br>10 useholds<br>57.07%<br>47.93%<br>48.67%<br>45.90%<br>69.86%<br>54.22%<br>57.44%                                                                                                    | Deceased<br>Members           202           221           45           271           1,354           332           245                       | Members L<br>Less Thar                                                                                                    | eccased           1 Year           00.22%           00.15%           00.11%           00.42%           00.78%           00.34%           00.43%                                             | Members D<br>More Than<br>◆Count<br>146<br>188<br>8<br>236<br>904<br>195<br>221                                                   | eccased           1 Year           \$\u03c6           72.28%           84.16%           17.78%           87.08%           66.77%           58.73%           90.20%                  | Writh No De Dat           \$Count           37           10           2           7           47           22           13 | ceased           ◆%           18.32%           04.52%           04.44%           02.58%           03.47%           06.63%           05.31%                                                                                                    |
| ✓HUB ✓HUB ✓HUB ✓HDSEA.Seattle Ub HBO2 Boston Ub HBO2 Buffalo Ub HIWK Kewark Hub HIWK HIWK HIWK Kewark Hub HINC New ork City Hub HBLI HEHL Taldimore Hub HEHL Hildebhia Ub Ub Wather Hub HIT HIT HItsburgh Libberghia Ub Description                                                                                                    | Writh Decensed<br>Mombers           198           217           45           268           1,347           332           242           12 | % of Rouseholds           • With Decessed           00.22%           00.15%           00.11%           00.42%           00.78%           00.43%           00.43% | Member<br>Peceased<br>Rouseholds           113           104           21           123           941           180           139 | ★ Crishing     ★ Crishing     ★ Crishing | <ul> <li>Deceased Hembers</li> <li>202</li> <li>221</li> <li>45</li> <li>271</li> <li>1,354</li> <li>332</li> <li>245</li> <li>12</li> </ul> | Account         Image: Count           19         25           35         28           403         115           11         1   | eccased           1 Year           \$\overline{3}\$           00.22%           00.15%           00.11%           00.42%           00.78%           00.34%           00.43%           00.05% | Members D<br>More Than<br>46<br>148<br>188<br>8<br>238<br>904<br>195<br>221<br>9                                                  | eccased           1 Year           \$\u03c6           72.28%           84.18%           17.78%           87.08%           66.77%           58.73%           90.20%           75.00% | With the Depart                                                                                                    | Constraint         Constraint         Constra                                                               |

### 4.4.5.4.2 State Level View

When State region is selected, the Deceased Tenants Report for State is displayed. The user can pull up the report by the Program type and the Reexamination month. The screen layout for the State level report is designed similar to the HUD HQ level report.

The bottom statistics include the data for all PHA's under the selected State when program type is equal to ALL. There is no sorting functionality for columns if Program Type is equal to All or if All states are selected.

Verification Reports >> Deceased Tenants Report >> <u>Report Selection</u> >> State Statistics

| Deceased Tenants Report for State                          |                  |                |           |
|------------------------------------------------------------|------------------|----------------|-----------|
| Office                                                     | District Of Colu | mbia           |           |
| Reexamination Month                                        | All              |                |           |
| Program Type                                               | ALL              | Public Housing | Section 8 |
| Total number of households evaluated                       | 9,474            | 4,495          | 4,979     |
| Total number of household members evaluated                | 22,970           | 10,049         | 12,921    |
| Number of households with one or more deceased members     | 154              | 108            | 46        |
| Percentage of households with one or more deceased members | 01.63%           | 02.40%         | 00.92%    |
| Number of deceased household members                       | 155              | 109            | 46        |
| Percentage of deceased household members                   | 00.67%           | 01.08%         | 00.36%    |

Printer Friendly Version Download to Excel

|                                   | Deceased Tenants Report for District Of Columbia as of 02/04/2009 |                             |                                  |                                |                                |                     |                      |        |                                      |        |                                             |        |
|-----------------------------------|-------------------------------------------------------------------|-----------------------------|----------------------------------|--------------------------------|--------------------------------|---------------------|----------------------|--------|--------------------------------------|--------|---------------------------------------------|--------|
| РНА                               |                                                                   | Households With<br>Deceased | % of Households<br>With Deceased | # of Single Member<br>Deceased | % of Single Member<br>Deceased | Deceased<br>Members | sed Less Than 1 Year |        | Members Deceased<br>More Than 1 Year |        | Members Decease<br>With No Deceased<br>Date |        |
|                                   |                                                                   | Members                     | Members                          | Households                     | Households                     |                     | Count                | %      | Count                                | %      | Count                                       | %      |
|                                   | All                                                               | 154                         | 01.65%                           | 103                            | 66.88%                         | 155                 | 15                   | 01.65% | 126                                  | 81.29% | 14                                          | 09.03% |
| DC001 D.C<br>Housing<br>Authority | Public<br>Housing                                                 | 108                         | 02.40%                           | 72                             | 66.67%                         | 109                 | 7                    | 02.40% | 93                                   | 85.32% | 9                                           | 08.26% |
| <u>Additional</u>                 | Section 8                                                         | 46                          | 00.95%                           | 31                             | 67.39%                         | 46                  | 8                    | 00.95% | 33                                   | 71.74% | 5                                           | 10.87% |
|                                   | All                                                               | 0                           | 00.00%                           | 0                              | 00.00%                         | 0                   | 0                    | 00.00% | 0                                    | 00.00% | 0                                           | 00.00% |
| DC880<br>Community<br>Connections | Public<br>Housing                                                 | 0                           | 00.00%                           | 0                              | 00.00%                         | 0                   | 0                    | 00.00% | 0                                    | 00.00% | 0                                           | 00.00% |
|                                   | Section 8                                                         | 0                           | 00.00%                           | 0                              | 00.00%                         | 0                   | 0                    | 00.00% | 0                                    | 00.00% | 0                                           | 00.00% |
|                                   |                                                                   |                             |                                  |                                |                                |                     |                      |        |                                      |        |                                             |        |

Confidential Privacy Act Data. Civil and Criminal penalties apply to misuse of this data.

### 4.4.5.4.3 HUB Level View

When HUB region is selected, the Deceased Tenants Report for HUB is displayed. The user can pull up the report by the Program type and the Reexamination month. The screen layout for the HUB level report is designed similar to the HUD HQ level report.

The bottom statistics include the data for all Field Offices under the selected HUB.

| nterprise li                                                                                                    | ncome                                                                                                    | • Verificatio                                                                             | on 📃                                                                                                    |                                                                                                    | H                                                                                                    | UD Home                                                                                                    | <u>PIH F</u>                                                                                                    | <u>lome</u>                                                                                                    | <u>EIV I</u>                                                                                                   | <u>lome</u>                                                                                                    | <u>Search</u>                                                                                                    | <u>Ema</u>                                                                                                    |
|----------------------------------------------------------------------------------------------------|----------------------------------------------------------------------------------------------------|-------------------------------------------------------------------------------------------|----------------------------------------------------------------------------------------------------|----------------------------------------------------------------------------------------------------|----------------------------------------------------------------------------------------------------|----------------------------------------------------------------------------------------------------|----------------------------------------------------------------------------------------------------|----------------------------------------------------------------------------------------------------|----------------------------------------------------------------------------------------------------|----------------------------------------------------------------------------------------------------|----------------------------------------------------------------------------------------------------|----------------------------------------------------------------------------------------------------|
| /erification Repo                                                                                                    | rts >> De                                                                                                    | ceased Tenants F                                                                          | Report >> <u>Report</u>                                                                                                    | Selection >> HUB                                                                                                    | Statistics                                                                                                    |                                                                                                    |                                                                                                    |                                                                                                    |                                                                                                    |                                                                                                    |                                                                                                    |                                                                                                    |
|                                                                                                    |                                                                                                    |                                                                                           |                                                                                                    | Deceased Te                                                                                                    | nants Report for H                                                                                                    | UB                                                                                                    |                                                                                                    |                                                                                                    |                                                                                                    |                                                                                                    |                                                                                                    |                                                                                                    |
| Office                                                                                                    |                                                                                                    |                                                                                           |                                                                                                    |                                                                                                    |                                                                                                    | 10                                                                                                    | HSEA Sea                                                                                                    | ttle Hub                                                                                                    |                                                                                                    |                                                                                                    |                                                                                                    |                                                                                                    |
| Reexamination Mo                                                                                                    | nth                                                                                                    |                                                                                           |                                                                                                    |                                                                                                    |                                                                                                    | All                                                                                                    |                                                                                                    |                                                                                                    |                                                                                                    |                                                                                                    |                                                                                                    |                                                                                                    |
| Program Type                                                                                                    |                                                                                                    | AL                                                                                        | L.                                                                                                    | Publi                                                                                                    | : Housing                                                                                                    | 3                                                                                                    | Secti                                                                                                    | on 8                                                                                                    |                                                                                                    |                                                                                                    |                                                                                                    |                                                                                                    |
| otal number of ho                                                                                                    |                                                                                                    | 11                                                                                        | 2,219                                                                                                    | 20,522                                                                                                    | 2                                                                                                    |                                                                                                    | 91,69                                                                                                    | 7                                                                                                    |                                                                                                    |                                                                                                    |                                                                                                    |                                                                                                    |
| otal number of ho                                                                                                    | usehold n                                                                                                    | nembers evaluated                                                                         |                                                                                                    |                                                                                                    |                                                                                                    | 25                                                                                                    | 4,488                                                                                                    | 44,963                                                                                                    | 3                                                                                                    |                                                                                                    | 209,5                                                                                                    | 25                                                                                                    |
| lumber of househ                                                                                                    | olds with o                                                                                                    | one or more deceas                                                                        | sed members                                                                                                    |                                                                                                    |                                                                                                    | 24                                                                                                    | 8                                                                                                    | 50                                                                                                    |                                                                                                    |                                                                                                    | 198                                                                                                    |                                                                                                    |
| ercentage of hou                                                                                                    | seholds w                                                                                                    | ith one or more dea                                                                       | ceased members                                                                                                    |                                                                                                    |                                                                                                    | 00                                                                                                    | .22%                                                                                                    | 00.249                                                                                                    | %                                                                                                    |                                                                                                    | 00.22                                                                                                    | %                                                                                                    |
| Number of deceas                                                                                                    | ed househ                                                                                                    | old members                                                                               |                                                                                                    |                                                                                                    |                                                                                                    | 25                                                                                                    | 2                                                                                                    | 50                                                                                                    |                                                                                                    |                                                                                                    | 202                                                                                                    |                                                                                                    |
| Number of deceased household members                                                                                                    |                                                                                                    |                                                                                           |                                                                                                    |                                                                                                    |                                                                                                    |                                                                                                    |                                                                                                    | 00.119                                                                                                    | %                                                                                                    |                                                                                                    | 00.10                                                                                                    | %                                                                                                    |
| 'ercentage of dec                                                                                                    | eased not                                                                                                    | sendid members                                                                            | Deceas                                                                                                    | sed Tenants Report fo                                                                                                  | or 10HSEA Seattle Hut                                                                                                    | o as of 02/04/20                                                                                                    | 009                                                                                                    |                                                                                                    |                                                                                                    | Pri                                                                                                    | nter Frien<br>Downlo                                                                                                    | dly Vers<br>ad to Es                                                                                                    |
| Percentage of dec                                                                                                    | eased nou                                                                                                    | Households With<br>Deceased                                                               | Decea:<br>% of Households<br>With Deceased                                                                                                    | sed Tenants Report f<br># of Single<br>Member Deceased                                                                 | or 10HSEA Seattle Hut<br>% of Single<br>Member Deceased                                                                                     | D as of 02/04/20<br>Deceased<br>Members                                                                                                | 009<br>Mem<br>Deceas<br>Than 1                                                                                                    | bers<br>ed Less<br>I Year                                                                                                    | Mer<br>Deceas<br>Than                                                                                          | Pri<br>nbers<br>sed More<br>1 Year                                                                                | nter Frien<br>Downlo<br>Member<br>With No                                                                                                    | dly Ver<br>ad to E<br>s Decease<br>Decease<br>ate                                                                                                    |
| Percentage of dec                                                                                                    | eased nou                                                                                                    | Households With<br>Deceased<br>Members                                                    | Deceas<br>% of Households<br>With Deceased<br>Members                                                                                                    | sed Tenants Report fr<br># of Single<br>Member Deceased<br>Households                                                  | or 10HSEA Seattle Hut<br>% of Single<br>Member Deceased<br>Households                                                                       | Das of 02/04/20<br>Deceased<br>Members                                                                                                 | 009<br>Mem<br>Decease<br>Than<br>Count                                                                                                    | bers<br>ed Less<br>I Year<br>%                                                                                                    | Mer<br>Deceas<br>Than<br>Count                                                                                 | nbers<br>sed More<br>1 Year<br>%                                                                                  | nter Frien<br>Downlo<br>Member<br>With No<br>t<br>Count                                                                                                    | dly Vers<br>ad to E<br>s Decease<br>Decease<br>bate<br>%                                                                                                    |
| Percentage of dec                                                                                                    |                                                                                                    | Households With<br>Deceased<br>Members                                                    | Decea<br>% of Households<br>With Deceased<br>Members<br>00.16%                                                                                                    | sed Tenants Report f<br># of Single<br>Member Deceased<br>Households<br>88                                             | or 10HSEA Seattle Hul<br>% of Single<br>Member Deceased<br>Households<br>59.65%                                                             | D as of 02/04/20<br>Deceased<br>Members<br>115                                                                                         | 009<br>Decease<br>Than<br>Count<br>18                                                                                                    | bers<br>ed Less<br>I Year<br>%<br>00.16%                                                                                                    | Mer<br>Deceas<br>Than<br>Count<br>95                                                                           | Pri<br>nbers<br>sed More<br>1 Year<br>%<br>82.61%                                                                 | nter Frien<br>Downlo<br>Member<br>With No<br>Count<br>2                                                                                                    | dly Ver<br>ad to E<br>s Decease<br>Decease<br>ate<br>%<br>01.74%                                                                                                    |
| Field Office                                                                                                    | All<br>Public<br>Housing                                                                                              | Households With<br>Deceased<br>Members<br>114<br>41                                       | Decease<br>% of Households<br>With Deceased<br>Members<br>00.16%<br>00.27%                                                                                                    | sed Tenants Report fi<br># of Single<br>Member Deceased<br>Households<br>66<br>23                                      | or 10HSEA Seattle Hull<br>% of Single<br>Member Deceased<br>Households<br>59.65%<br>56.10%                                                  | Deceased<br>Members<br>115<br>41                                                                                                    | Mem<br>Decease<br>Than 1<br>Count<br>18<br>3                                                                                               | bers<br>ed Less<br>Year<br>00.16%<br>00.27%                                                                                                    | Mer<br>Deceas<br>Than<br>Count<br>95<br>38                                                                     | Pri                                                                                                    | Member<br>With No<br>Count<br>2<br>0                                                                                                    | dly Ver<br>ad to E<br>s Decease<br>bate<br>%<br>01.74%                                                                                                    |
| Field Office                                                                                                    | All<br>Public<br>Housing<br>Section 8                                                                                 | Households With<br>Deceased<br>Members<br>114<br>41                                       | Deceas<br>% of Households<br>With Deceased<br>Members<br>00.18%<br>00.27%<br>00.13%                                                                                                 | eed Tenants Report f<br># of Single<br>Member Deceased<br>Households<br>68<br>23<br>45                                 | or 10HSEA Seattle Hull<br>% of Single<br>Member Deceased<br>Households<br>59.65%<br>56.10%<br>61.64%                                        | Deceased<br>Members<br>115<br>41<br>74                                                                                                 | Mem<br>Decease<br>Than 1<br>Count<br>18<br>3<br>15                                                                                         | bers<br>ed Less<br>I Year<br>00.18%<br>00.27%<br>00.13%                                                                                                  | Mer<br>Deceas<br>Than<br>Count<br>95<br>38<br>57                                                               | Pri                                                                                                    | Member<br>With No<br>Count<br>2<br>0<br>2                                                                                                    | dly Ven<br>ad to E:<br>s Decease<br>late<br>01.74%<br>00.00%<br>02.70%                                                                                                    |
| Field Offic<br>DAPH SEATTLE<br>NUB OFFICE                                                                                                 | All<br>Public<br>Housing<br>Section 8<br>All                                                                          | Households With<br>Deceased<br>Members<br>114<br>41<br>73<br>0                            | Decea<br>% of Households<br>With Deceased<br>Members<br>00.18%<br>00.27%<br>00.13%<br>00.00%                                                                                        | sed Tenants Report f<br># of Single<br>Member Deceased<br>Households<br>68<br>23<br>45<br>0                            | or 10HSEA Seattle Hull<br>% of Single<br>Member Deceased<br>Households<br>59.85%<br>56.10%<br>61.64%<br>00.00%                              | D as of 02/04/20<br>Deceased<br>Members<br>115<br>41<br>74<br>0                                                                        | 009<br>Mem<br>Deceass<br>Than 1<br>Count<br>18<br>3<br>15<br>0                                                                             | bers           ed Less           Year           0.16%           00.27%           00.13%           00.00%                                                 | Mer<br>Deceas<br>Than<br>95<br>38<br>57<br>0                                                                   | Pri                                                                                                    | nter Frien<br>Downlo<br>Member<br>With No<br>Count<br>2<br>0<br>2<br>0                                                                                                    | dly Ven           ad to E:           s Decease           Decease           ate           %           01.74%           00.00%           02.70%           00.00%                                                                                                    |
| Field Office<br>Field Office<br>DAPH SEATTLE<br>HUB OFFICE<br>DOPH ALASKA<br>DOPH ALASKA<br>DOMMUNITY                                     | All<br>Public<br>Housing<br>Section 8<br>All<br>Public<br>Housing                                                     | Households With<br>Deceased<br>Members<br>114<br>41<br>73<br>0<br>0                       | Deceas<br>% of Households<br>With Deceased<br>Members<br>00.18%<br>00.27%<br>00.13%<br>00.00%<br>00.00%                                                                             | eed Tenants Report fi<br># of Single<br>Member Deceased<br>Households<br>68<br>23<br>45<br>0<br>0                      | or 10HSEA Seattle Hut<br>% of Single<br>Hember Deceased<br>Households<br>59.65%<br>56.10%<br>61.64%<br>00.00%<br>00.00%                     | Description         Deceased           Deceased         Members           115         41           74         0           0         0  | Mem<br>Decease<br>Than 1<br>18<br>3<br>15<br>0<br>0                                                                                        | bers           Ucess           Year           00.16%           00.27%           00.13%           00.00%           00.00%                                 | Mer<br>Deceas<br>Thar<br>95<br>38<br>57<br>0<br>0                                                              | Pri<br>ed More<br>1 Year<br>22.61%<br>92.68%<br>77.03%<br>00.00%<br>00.00%                                        | Network Contract Contract Cont | Addition         Verse           ad to Ex         ad to Ex           s Decease         becease           bate         %           01.74%         00.00%           02.70%         00.00%           00.00%         00.00%                                                                                                    |
| Field Offic<br>Field Offic<br>DAPH SEATTLE<br>HUB OFFICE<br>DOCPH ALLASKA<br>COMMUNITY<br>SERVICE CENTER                                  | All<br>Public<br>Housing<br>Section 8<br>All<br>Public<br>Housing<br>Section 8                                        | Households With<br>Deceased<br>Members<br>114<br>41<br>73<br>0<br>0<br>0                  | Decear           % of Households<br>With Deceased<br>Members           00.16%           00.27%           00.13%           00.00%           00.00%                                   | eed Tenants Report f<br># of Single<br>Member Deceased<br>Households<br>68<br>23<br>45<br>0<br>0<br>0                  | or 10HSEA Seattle Hull<br>% of Single<br>Member Deceased<br>Households<br>59.65%<br>56.10%<br>61.64%<br>00.00%<br>00.00%<br>00.00%          | Deceased<br>Members           115           41           74           0           0           0                                        | 009<br>Decease<br>Than 1<br>Count<br>18<br>3<br>15<br>0<br>0                                                                               | bers           2d Less           Year           %           00.16%           00.27%           00.03%           00.00%           00.00%                   | Mer<br>Deceas<br>Than<br>95<br>38<br>57<br>0<br>0                                                              | Pri<br>sed More<br>1 Year<br>%<br>82.61%<br>92.68%<br>77.03%<br>00.00%<br>00.00%<br>00.00%                        | Nember<br>With No<br>Count<br>2<br>0<br>2<br>0<br>0<br>0                                                                                                    | Addy Verse           ad to E)           s Decease           bate           %           01.74%           00.00%           02.70%           00.00%           00.00%           00.00%                                                                                                    |
| Field Offic<br>DAPH SEATTLE<br>NUB OFFICE<br>DOPH ALASKA<br>COMMUNITY<br>SERVICE CENTER                                                   | All<br>Public<br>Housing<br>Section 8<br>All<br>Public<br>Housing<br>Section 8<br>All                                 | Households With<br>Deceased<br>Members<br>114<br>41<br>73<br>0<br>0<br>0<br>0<br>0<br>134 | Deceas<br>Vith Deceased<br>Members<br>00.16%<br>00.27%<br>00.03%<br>00.00%<br>00.00%<br>00.09%<br>00.04%                                                                            | ed Tenants Report for<br># of Single<br>Member Deceased<br>Households<br>23<br>45<br>0<br>0<br>0<br>0<br>0<br>69       | or 10HSEA Seattle Hut<br>% of Single<br>Member Deceased<br>Households<br>59.65%<br>56.10%<br>61.64%<br>00.00%<br>00.00%<br>51.49%           | Deceased<br>Members<br>115<br>41<br>74<br>0<br>0<br>0<br>0<br>137                                                                      | 009<br>Mem<br>Decease<br>Than 1<br>18<br>3<br>15<br>0<br>0<br>0<br>4                                                                       | bers           bd Less           Year           %           00.16%           00.27%           00.03%           00.00%           00.00%           00.034% | Mer<br>Deceas<br>Thar<br>95<br>38<br>57<br>0<br>0<br>0<br>0<br>91                                              | Pri<br>box<br>box<br>box<br>box<br>box<br>box<br>box<br>box                                                       | Member<br>With No<br>Count<br>2<br>0<br>2<br>0<br>0<br>0<br>0<br>0<br>42                                                                                                    | dly Vers           ad to Ex           s Decease           ate           %           01.74%           00.00%           02.70%           00.00%           00.00%           00.00%           00.00%           00.00%                                                                                                    |
| Field Offic<br>Field Offic<br>OAPH SEATTLE<br>HUB OFFICE<br>OCPH ALASKA<br>COMMUNITY<br>SERVICE CENTER<br>OEPH PORTLAND<br>PROGRAM CENTER | All<br>Public<br>Housing<br>Section 8<br>All<br>Public<br>Housing<br>Section 8<br>All<br>Public<br>Housing<br>Housing | Households With<br>Deceased<br>Members<br>114<br>41<br>73<br>0<br>0<br>0<br>0<br>134<br>9 | Decear           % of Households<br>With Deceased<br>Members           00.16%           00.27%           00.13%           00.00%           00.00%           00.04%           00.16% | eed Tenants Report fi<br># of Single<br>Member Deceased<br>Households<br>68<br>23<br>45<br>0<br>0<br>0<br>0<br>69<br>1 | or 10HSEA Seattle Hut<br>% of Single<br>Hember Deceased<br>Households<br>59.65%<br>56.10%<br>61.64%<br>00.00%<br>00.00%<br>51.49%<br>11.11% | as of 02/04/20           Deceased<br>Members           115           41           74           0           0           137           9 | Mem           Decease           Than           Count           18           3           15           0           0           4           0 | Vear         %           00.18%         00.27%           00.13%         00.00%           00.00%         00.00%           00.034%         00.16%          | Mer           Deceas           Than           60           57           0           0           91           2 | Pri<br>bers<br>ber More<br>1 Year<br>2 .68%<br>2 .61%<br>9 .68%<br>0 .00%<br>0 .00%<br>0 .00%<br>6 .42%<br>2 .22% | Number<br>Downloo<br>Count<br>2<br>0<br>2<br>0<br>0<br>4<br>2<br>0<br>0<br>0<br>1<br>0<br>1<br>0<br>1<br>0<br>1<br>0<br>1<br>0<br>1<br>0<br>1<br>1<br>1<br>1<br>1<br>1<br>1<br>1<br>1<br>1<br>1<br>1<br>1                                                                                                    | Addition         Addition         Addition |

### 4.4.5.4.4 Field Office Level View

When FO region is selected, the Deceased Tenants Report for Field Office is displayed. The user can pull up the report by the Program type and the Reexamination month. The screen layout for the FO level report is designed similar to the HUD HQ level report.

The bottom statistics include the data for all PHA's under the selected FO.

|                                                              |                                                                                                    |                                                                                                    |                                                                                                    | Deceased                                                                                                    | Tenants Report for                                                                                                    | FO                                                                                                    |                                                                                                    |                                                                                                    |                                                                                                    |                                                                                                    |                                                                                                    |                                                                                                    |
|--------------------------------------------------------------|----------------------------------------------------------------------------------------------------|----------------------------------------------------------------------------------------------------|----------------------------------------------------------------------------------------------------|----------------------------------------------------------------------------------------------------|----------------------------------------------------------------------------------------------------|----------------------------------------------------------------------------------------------------|----------------------------------------------------------------------------------------------------|----------------------------------------------------------------------------------------------------|----------------------------------------------------------------------------------------------------|----------------------------------------------------------------------------------------------------|----------------------------------------------------------------------------------------------------|----------------------------------------------------------------------------------------------------|
| Office                                                       |                                                                                                    |                                                                                                    |                                                                                                    |                                                                                                    |                                                                                                    | 0                                                                                                    | APH SEAT                                                                                                    | TLE HUE                                                                                                    | OFFICE                                                                                                    |                                                                                                    |                                                                                                    |                                                                                                    |
| Reexamination N                                              | /lonth                                                                                                    |                                                                                                    |                                                                                                    |                                                                                                    |                                                                                                    | A                                                                                                    | All                                                                                                    |                                                                                                    |                                                                                                    |                                                                                                    |                                                                                                    |                                                                                                    |
| rogram Type                                                  |                                                                                                    |                                                                                                    |                                                                                                    |                                                                                                    |                                                                                                    | A                                                                                                    | LL                                                                                                    | Publ                                                                                                    | lic Housin                                                                                                    | g                                                                                                    | Secti                                                                                                    | ion 8                                                                                                    |
| otal number of l                                             | household                                                                                                    | ls evaluated                                                                                                    |                                                                                                    |                                                                                                    |                                                                                                    | 7                                                                                                    | 2,387                                                                                                    | 14,93                                                                                                    | 35                                                                                                    |                                                                                                    | 57,45                                                                                                    | 2                                                                                                    |
| otal number of l                                             | household                                                                                                    | members evaluate                                                                                                    | ed                                                                                                    |                                                                                                    |                                                                                                    | 1                                                                                                    | 64,195                                                                                                    | 32,40                                                                                                    | 56                                                                                                    |                                                                                                    | 131,7                                                                                                    | 29                                                                                                    |
| umber of house                                               | eholds wit                                                                                                    | h one or more dece                                                                                                    | ased members                                                                                                    |                                                                                                    |                                                                                                    | 1                                                                                                    | 14                                                                                                    | 41                                                                                                    |                                                                                                    |                                                                                                    | 73                                                                                                    |                                                                                                    |
| ercentage of ho                                              | ouseholds                                                                                                    | with one or more of                                                                                                    | leceased members                                                                                                    |                                                                                                    |                                                                                                    | 0                                                                                                    | 0.16%                                                                                                    | 00.27                                                                                                    | 7%                                                                                                    |                                                                                                    | 00.13                                                                                                    | %                                                                                                    |
| umber of decea                                               | ased hous                                                                                                    | ehold members                                                                                                    |                                                                                                    |                                                                                                    |                                                                                                    | 1                                                                                                    | 15                                                                                                    | 41                                                                                                    |                                                                                                    |                                                                                                    | 74                                                                                                    |                                                                                                    |
| ercentage of de                                              | eceased h                                                                                                    | ousehold members                                                                                                    | 1                                                                                                    |                                                                                                    |                                                                                                    | 0                                                                                                    | 0.07%                                                                                                    | 00.13                                                                                                    | 3%                                                                                                    |                                                                                                    | 00.06                                                                                                    | %                                                                                                    |
| РНА                                                          |                                                                                                    | Deceased                                                                                                    | % of Households                                                                                                    | # or Single Member                                                                                                    | % of single                                                                                                    | Deceased                                                                                                    | Decease                                                                                                    | d Less                                                                                                    | More T                                                                                                    | A Manual Manual                                                                                                    | With No Deceas<br>Date                                                                                                    |                                                                                                    |
|                                                              |                                                                                                    | Members                                                                                                    | Members                                                                                                    | Households                                                                                                    | Member Deceased                                                                                                    | Members                                                                                                    | Than 1                                                                                                    | Year                                                                                                    | More II                                                                                                    | nan'i rear                                                                                                    | C                                                                                                    | Date                                                                                                    |
|                                                              |                                                                                                    | Members                                                                                                    | Members                                                                                                    | Households                                                                                                    | Member Deceased<br>Households                                                                                                    | Members                                                                                                    | Than 1<br>Count                                                                                                    | Year<br>%                                                                                                    | Count                                                                                                    | %                                                                                                    | Count                                                                                                    | Date %                                                                                                    |
|                                                              | All                                                                                                    | Members<br>2                                                                                                    | Members 00.16%                                                                                                    | Households                                                                                                    | Member Deceased<br>Households                                                                                                    | Members<br>2                                                                                                    | Than 1<br>Count<br>0                                                                                                    | Year<br>%<br>00.16%                                                                                                    | Count<br>2                                                                                                    | %<br>100.00%                                                                                                    | Count<br>0                                                                                                    | Date %                                                                                                    |
| K001 AHFC                                                    | All<br>Public<br>Housing                                                                                                    | Members<br>2<br>2                                                                                                    | Members           00.16%           00.16%                                                                                                    | Households                                                                                                    | Member Deceased<br>Households<br>00.00%                                                                                                    | Members<br>2<br>2                                                                                                    | Than 1<br>Count<br>0                                                                                                    | Year<br>%<br>00.16%<br>00.16%                                                                                                    | Count<br>2<br>2                                                                                                    | %<br>100.00%<br>100.00%                                                                                                    | Count<br>0<br>0                                                                                                    | Date<br>%<br>00.00%<br>00.00%                                                                                                    |
| <u>K001 AHFC</u>                                             | All<br>Public<br>Housing<br>Section 8                                                                                                    | Members<br>2<br>2<br>0                                                                                                    | Members 00.16% 00.16% 00.00%                                                                                                    | louseholds                                                                                                    | Member Deceased<br>Households           00.00%         00.00%           00.00%         00.00%                                                                                                    | Members<br>2<br>2<br>0                                                                                                    | Than 1           Count           0           0           0           0                                                                                                    | Year<br>%<br>00.16%<br>00.16%<br>00.00%                                                                                                    | 2<br>2<br>0                                                                                                    | %<br>100.00%<br>100.00%<br>00.00%                                                                                                    | 0<br>0<br>0                                                                                                    | Date % 00.00% 00.00% 00.00%                                                                                                    |
| <u>1K001 AHFC</u>                                            | All<br>Public<br>Housing<br>Section 8<br>All                                                                                                    | Members           2           2           0           1                                                                                                    | 00.16%<br>00.00%<br>00.02%                                                                                                    | Households 0 0 1                                                                                                    | Member Deceased<br>Households           00.00%           00.00%           00.00%           100.00%                                                                                                    | Members           2           2           0           1                                                                                                    | Than 1           Count           0           0           0           1                                                                                                    | Year<br>%<br>00.16%<br>00.16%<br>00.00%<br>00.02%                                                                                                    | 2<br>2<br>0<br>0                                                                                                    | %<br>100.00%<br>100.00%<br>00.00%                                                                                                    | Count<br>0<br>0<br>0<br>0                                                                                                    | %           00.00%           00.00%           00.00%           00.00%                                                                                                    |
| <u>K001 AHFC</u><br>K901 AHFC - S8                           | All<br>Public<br>Housing<br>Section 8<br>All<br>Public<br>Housing                                                                                                    | Members           2           2           0           1           0                                                                                                    | Members           00.16%           00.16%           00.00%           00.02%           00.00%                                                                                                    | Households 0 0 0 1 0 0 0 0 0 0 0 0 0 0 0 0 0 0 0                                                                                                    | Member Deceased<br>Households           00.00%           00.00%           00.00%           00.00%           00.00%           00.00%                                                                                                    | Members           2           2           0           1           0                                                                                                    | Than 1           Count           0           0           1           0                                                                                                    | Year<br>%<br>00.16%<br>00.16%<br>00.00%<br>00.02%<br>00.00%                                                                                                    | Count           2           2           0           0           0                                                                                                    | %           100.00%           100.00%           00.00%           00.00%           00.00%                                                                                                    | 0<br>0<br>0<br>0<br>0<br>0                                                                                                    | %           00.00%           00.00%           00.00%           00.00%           00.00%           00.00%           00.00%                                                                                                    |
| <u>K001 AHFC</u><br>K901 AHFC - S8                           | All<br>Public<br>Housing<br>Section 8<br>All<br>Public<br>Housing<br>Section 8                                                                                       | Members           2           2           1           0           1                                                                                                    | Members           00.16%           00.00%           00.02%           00.00%                                                                                                    | 0<br>0<br>0<br>1<br>1                                                                                                    | Member Deceased<br>Households<br>00.00%<br>00.00%<br>00.00%<br>100.00%<br>100.00%                                                                                                    | Members           2           2           0           1           0           1                                                                                                    | Than 1           Count           0           0           1           0           1                                                                                                    | Year<br>%<br>00.16%<br>00.00%<br>00.02%<br>00.00%<br>00.02%                                                                                                    | Count           2           2           0           0           0           0           0                                                                                                    | %           100.00%           100.00%           00.00%           00.00%           00.00%           00.00%                                                                                                    | Count<br>0<br>0<br>0<br>0<br>0<br>0<br>0<br>0                                                                                                    | %           00.00%           00.00%           00.00%           00.00%           00.00%           00.00%           00.00%                                                                                                    |
| <u>1K001 AHFC</u><br>1K901 AHFC - S8                         | All<br>Public<br>Housing<br>Section 8<br>All<br>Public<br>Housing<br>Section 8<br>All                                                                                | Members           2           0           1           0           1           0                                                                                                    | Members           00.16%           00.00%           00.02%           00.02%           00.02%           00.02%           00.02%                                                                                                    | Decessed         Households           0         0           0         1           0         1           0         0                                                                                                    | Member Deceased<br>Households           00.00%         00.00%           00.00%         00.00%           00.00%         00.00%           00.00%         00.00%                                                                                                    | Members           2           2           0           1           0           1           0                                                                                                    | Than 1           Count           0           0           1           0           1           0                                                                                                    | Year<br>%<br>00.16%<br>00.00%<br>00.02%<br>00.02%<br>00.02%<br>00.02%                                                                                                    | Count           2           2           0           0           0           0           0           0           0           0           0                                                                                                    | %           100.00%           100.00%           00.00%           00.00%           00.00%           00.00%           00.00%                                                                                                    | Count           0           0           0           0           0           0           0           0           0           0           0           0           0           0           0           0           0           0           0           0                                                                                     | 001           %           00.00%           00.00%           00.00%           00.00%           00.00%           00.00%           00.00%           00.00%                                                                                                    |
| <u>IK901 AHFC</u><br>IK901 AHFC - S8<br>D001 Twin Falls      | All<br>Public<br>Housing<br>Section 8<br>All<br>Public<br>Housing<br>All<br>Public<br>Housing                                                                        | Members           2           2           0           1           0           1           0           1           0           1           0                                                                                                    | Members           00.16%           00.00%           00.00%           00.00%           00.00%           00.00%           00.00%           00.00%           00.00%           00.00%           00.00%           00.00%                                                                     | Occused           0           0           1           0           1           0           1           0           0                                                                                                    | Member Deceased<br>Households           00.00%         00.00%         00.00%         00.00%         00.00%         00.00%         00.00%         00.00%         00.00%         00.00%         00.00%         00.00%         00.00%         00.00%         00.00%         00.00%         00.00%         00.00%         00.00%         00.00%         00.00%         00.00%         00.00%         00.00%         00.00%         00.00%         00.00%         00.00%         00.00%         00.00%         00.00%         00.00%         00.00%         00.00%         00.00%         00.00%         00.00%         00.00%         00.00%         00.00%         00.00%         00.00%         00.00%         00.00%         00.00%         00.00%         00.00%         00.00%         00.00%         00.00%         00.00%         00.00%         00.00%         00.00%         00.00%         00.00%         00.00%         00.00%         00.00%         00.00%         00.00%         00.00%         00.00%         00.00%         00.00%         00.00%         00.00%         00.00%         00.00%         00.00%         00.00%         00.00%         00.00%         00.00%         00.00%         00.00%         00.00%         00.00%         00.00%         0.00%         00.00%         00.00%  | Members           2           2           0           1           0           1           0           0           0                                                                                                    | Than 1           Count           0           0           1           0           1           0           0           0                                                                                                    | Year<br>%<br>00.16%<br>00.00%<br>00.02%<br>00.00%<br>00.02%<br>00.00%<br>00.00%                                                                                                    | Count         2           2         0           0         0           0         0           0         0           0         0                                                                                                    | %           100.00%           100.00%           00.00%           00.00%           00.00%           00.00%           00.00%           00.00%           00.00%           00.00%           00.00%                                                                                                    | Count<br>0<br>0<br>0<br>0<br>0<br>0<br>0<br>0<br>0<br>0<br>0<br>0<br>0                                                                                                    | 0010000000000000000000000000000000000                                                                                                    |
| <u>K001 AHFC</u><br><u>K901 AHFC - S8</u><br>001 Twin Falls  | All<br>Public<br>Housing<br>Section 8<br>All<br>Public<br>Public<br>Section 8<br>All<br>Public<br>Housing<br>Section 8                                               | Members           2           2           1           0           1           0           1           0           1           0           1           0           0           0                                                                                                    | Members           00.16%           00.00%           00.02%           00.00%           00.02%           00.00%           00.00%           00.00%                                                                                                    | Occused           0           0           0           1           0           1           0           0           0                                                                                                    | Member Deceased<br>Households           00.00%         00.00%         00.00%         00.00%         00.00%         00.00%         00.00%         00.00%         00.00%         00.00%         00.00%         00.00%         00.00%         00.00%         00.00%         00.00%         00.00%         00.00%         00.00%         00.00%         00.00%         00.00%         00.00%         00.00%         00.00%         00.00%         00.00%         00.00%         00.00%         00.00%         00.00%         00.00%         00.00%         00.00%         00.00%         00.00%         00.00%         00.00%         00.00%         00.00%         00.00%         00.00%         00.00%         00.00%         00.00%         00.00%         00.00%         00.00%         00.00%         00.00%         00.00%         00.00%         00.00%         00.00%         00.00%         00.00%         00.00%         00.00%         00.00%         00.00%         00.00%         00.00%         00.00%         00.00%         00.00%         00.00%         00.00%         00.00%         00.00%         00.00%         00.00%         00.00%         00.00%         00.00%         00.00%         00.00%         00.00%         00.00%         00.00%         00.00%         00.00%         00.00% | Members           2           2           0           1           0           1           0           0           0           0           0           0           0           0                                                                                                    | Than 1           Count           0           0           1           0           1           0           0           0                                                                                                    | Year<br>%<br>00.16%<br>00.00%<br>00.00%<br>00.02%<br>00.00%<br>00.00%                                                                                                    | Count         2           2         0           0         0           0         0           0         0           0         0           0         0           0         0                                                                                                    | %           100.00%           100.00%           00.00%           00.00%           00.00%           00.00%           00.00%           00.00%           00.00%           00.00%           00.00%           00.00%           00.00%           00.00%           00.00%                                                                                                    | Count<br>0<br>0<br>0<br>0<br>0<br>0<br>0<br>0<br>0<br>0<br>0<br>0<br>0<br>0                                                                                                    | Methods         Methods         Methods <t< td=""></t<> |
| <u>K001 AHFC</u><br><u>K901 AHFC - S8</u><br>1001 Twin Falls | All<br>Public<br>Housing<br>Section 8<br>All<br>Public<br>Public<br>Housing<br>Section 8<br>All<br>Public<br>Housing<br>Section 8<br>All                             | Members           2           2           1           0           1           0           0           0           0           0           0           0           0           0                                                                                                    | Members           00.16%           00.00%           00.02%           00.00%           00.00%           00.00%           00.00%           00.00%                                                                                                    | Decessed           Households           0           0           1           0           1           0           0           0           0           0           0           0           0           0           0           0           0           0           0                                                                                                    | Member Deceased<br>Households           00.00%         00.00%           00.00%         00.00%           00.00%         00.00%           00.00%         00.00%           00.00%         00.00%           00.00%         00.00%           00.00%         00.00%                                                                                                    | Members           2           2           0           1           0           1           0           0           0           0           0           0           0           0           0           0           0           0           0                                                                                                    | Than 1           Count           0           0           1           0           1           0           0           0           1           0           0           0           0           0           0           0           0           0           0           0                                                             | Vear           %           00.16%           00.00%           00.00%           00.00%           00.00%           00.00%           00.00%           00.00%           00.00%           00.00%           00.00% | Count         2           2         0           0         0           0         0           0         0           0         0           0         0           0         0           0         0           0         0                                                                                                    | %           100.00%           100.00%           00.00%           00.00%           00.00%           00.00%           00.00%           00.00%           00.00%           00.00%           00.00%           00.00%           00.00%           00.00%           00.00%           00.00%                                                                                      | Count<br>0<br>0<br>0<br>0<br>0<br>0<br>0<br>0<br>0<br>0<br>0<br>0<br>0<br>0<br>0<br>0                                                                                                    | Methods         Methods         Methods <t< td=""></t<> |
| K001 AHFC<br>K901 AHFC - S8<br>001 Twin Falls                | All<br>Public<br>Public<br>Section 8<br>All<br>Public<br>Housing<br>Section 8<br>All<br>Public<br>Section 8<br>All<br>Public<br>Public<br>Public<br>Public<br>Public | Members           2           2           0           1           0           1           0           1           0           1           0           1           0           0           0           0           0           0           0           0           0           0           0           0           0           0           0           0           0                                                                                                    | Members           00.16%           00.16%           00.00%           00.00%           00.00%           00.00%           00.00%           00.00%           00.00%           00.00%           00.00%           00.00%           00.00%           00.00%           00.00%           00.00% | Deccased           Households           0           0           1           0           1           0           0           0           0           0           0           0           0           0           0           0           0           0           0           0           0           0                                                                         | Member Deceased<br>Households           00.00%         0           00.00%         0           00.00%         0           00.00%         0           00.00%         0           00.00%         0           00.00%         0           00.00%         0           00.00%         0           00.00%         0           00.00%         0           00.00%         0           00.00%         0                                                                                                    | Members           2           2           0           1           0           0           0           0           0           0           0           0           0           0           0           0           0           0                                                                                                    | Than 1           Count           0           0           1           0           1           0           0           0           0           0           0           0           0           0           0           0           0           0           0           0           0                                                 | Year<br>%<br>00.16%<br>00.00%<br>00.02%<br>00.00%<br>00.00%<br>00.00%<br>00.00%<br>00.00%                                                                                                    | Count         2           2         0           0         0           0         0           0         0           0         0           0         0           0         0           0         0           0         0           0         0           0         0           0         0                                                                   | %           100.00%           100.00%           00.00%           00.00%           00.00%           00.00%           00.00%           00.00%           00.00%           00.00%           00.00%           00.00%           00.00%           00.00%           00.00%           00.00%           00.00%           00.00%           00.00%           00.00%                  | Count<br>0<br>0<br>0<br>0<br>0<br>0<br>0<br>0<br>0<br>0<br>0<br>0<br>0<br>0<br>0                                                                                                    | 0.001         %           00.00%         00.00%           00.00%         00.00%           00.00%         00.00%           00.00%         00.00%           00.00%         00.00%           00.00%         00.00%           00.00%         00.00%                                                                                                    |
| KOO1 AHFC<br>K901 AHFC - S&<br>IOO1 Twin Falls<br>OO2 Nampa  | All<br>Public<br>Housing<br>Section 8<br>All<br>Public<br>Housing<br>Section 8<br>All<br>Public<br>Housing<br>Section 8<br>All<br>Public<br>Section 8                | Members           2           2           0           1           0           1           0           0           0           0           0           0           0           0           0           0           0           0           0           0           0           0           0           0           0           0           0           0           0           0           0           0           0           0           0           0           0           0           0           0           0           0           0           0           0           0           0           0           0           0 | Members           00.16%           00.16%           00.00%           00.00%           00.00%           00.00%           00.00%           00.00%           00.00%           00.00%           00.00%           00.00%           00.00%           00.00%           00.00%           00.00% | Deccased           Households           0           0           1           0           1           0           0           0           0           0           0           0           0           0           0           0           0           0           0           0           0           0           0           0           0           0           0             | Member Deceased<br>Households           00.00%         00.00%         00.00%         00.00%         00.00%         00.00%         00.00%         00.00%         00.00%         00.00%         00.00%         00.00%         00.00%         00.00%         00.00%         00.00%         00.00%         00.00%         00.00%         00.00%         00.00%         00.00%         00.00%         00.00%         00.00%         00.00%         00.00%         00.00%         00.00%         00.00%         00.00%         00.00%         00.00%         00.00%         00.00%         00.00%         00.00%         00.00%         00.00%         00.00%         00.00%         00.00%         00.00%         00.00%         00.00%         00.00%         00.00%         00.00%         00.00%         00.00%         00.00%         00.00%         00.00%         00.00%         00.00%         00.00%         00.00%         00.00%         00.00%         00.00%         00.00%         00.00%         00.00%         00.00%         00.00%         00.00%         00.00%         00.00%         00.00%         00.00%         00.00%         00.00%         00.00%         00.00%         00.00%         00.00%         00.00%         00.00%         00.00%         00.00%         00.00%         00.00% | Members           2           2           0           1           0           1           0           0           0           0           0           0           0           0           0           0           0           0           0           0           0           0           0           0           0           0           0           0           0 | Than 1           Count           0           0           1           0           1           0           0           0           1           0           0           0           0           0           0           0           0           0           0           0           0           0           0           0           0 | Year<br>%<br>00.16%<br>00.00%<br>00.02%<br>00.00%<br>00.00%<br>00.00%<br>00.00%<br>00.00%<br>00.00%                                                                                                    | Count         2           2         2           0         0           0         0           0         0           0         0           0         0           0         0           0         0           0         0           0         0           0         0           0         0           0         0           0         0           0         0 | %           100.00%           100.00%           00.00%           00.00%           00.00%           00.00%           00.00%           00.00%           00.00%           00.00%           00.00%           00.00%           00.00%           00.00%           00.00%           00.00%           00.00%                                                                     | Count           0           0           0           0           0           0           0           0           0           0           0           0           0           0           0           0           0           0           0           0           0           0           0           0           0           0           0 | Date           00.00%           00.00%           00.00%           00.00%           00.00%           00.00%           00.00%           00.00%           00.00%           00.00%           00.00%           00.00%           00.00%           00.00%           00.00%           00.00%           00.00%           00.00%           00.00%           00.00%                                                                                                    |
| K901 AHFC<br>K901 AHFC - S8<br>1001 Twin Falls               | All<br>Public<br>Housing<br>Section 8<br>All<br>Public<br>Housing<br>Section 8<br>All<br>Public<br>Housing<br>Section 8<br>All<br>Public<br>Housing<br>Section 8     | Members           2           2           1           0           1           0           0           0           0           0           0           0           0           0           0           0           0           0           0           0           0           0           0           0           0           0           0                                                                                                    | Members           00.16%           00.00%           00.00%           00.00%           00.00%           00.00%           00.00%           00.00%           00.00%           00.00%           00.00%           00.00%           00.00%           00.00%           00.00%                  | Decessed           Households           0           0           1           0           1           0           0           0           0           0           0           0           0           0           0           0           0           0           0           0           0           0           0           0           0           0           0           0 | Member Deceased<br>Households           00.00%         00.00%         00.00%         00.00%         00.00%         00.00%         00.00%         00.00%         00.00%         00.00%         00.00%         00.00%         00.00%         00.00%         00.00%         00.00%         00.00%         00.00%         00.00%         00.00%         00.00%         00.00%         00.00%         00.00%         00.00%         00.00%         00.00%         00.00%         00.00%         00.00%         00.00%         00.00%         00.00%         00.00%         00.00%         00.00%         00.00%         00.00%         00.00%         00.00%         00.00%         00.00%         00.00%         00.00%         00.00%         00.00%         00.00%         00.00%         00.00%         00.00%         00.00%         00.00%         00.00%         00.00%         00.00%         00.00%         00.00%         00.00%         00.00%         00.00%         00.00%         00.00%         00.00%         00.00%         00.00%         00.00%         00.00%         00.00%         00.00%         00.00%         00.00%         00.00%         00.00%         00.00%         00.00%         00.00%         00.00%         00.00%         00.00%         00.00%         00.00%         00.00% | Members           2           2           0           1           0           1           0           0           0           0           0           0           0           0           0           0           0           0           0           0           0           0           0           0           0           0           0           0             | Than 1           Count           0           0           0           1           0           0           0           1           0           0           0           0           0           0           0           0           0           0           0           0           0           0           0                         | Year<br>%<br>00.16%<br>00.00%<br>00.02%<br>00.02%<br>00.00%<br>00.00%<br>00.00%<br>00.00%<br>00.00%<br>00.00%                                                                                               | Count         2           2         2           0         0           0         0           0         0           0         0           0         0           0         0           0         0           0         0           0         0           0         0           0         0           0         0                                             | %           100.00%           100.00%           00.00%           00.00%           00.00%           00.00%           00.00%           00.00%           00.00%           00.00%           00.00%           00.00%           00.00%           00.00%           00.00%           00.00%           00.00%           00.00%           00.00%           00.00%           00.00% | Count<br>0<br>0<br>0<br>0<br>0<br>0<br>0<br>0<br>0<br>0<br>0<br>0<br>0<br>0<br>0<br>0<br>0<br>0<br>0                                                                                                    | Date           %         00.00%           00.00%         00.00%           00.00%         00.00%           00.00%         00.00%           00.00%         00.00%           00.00%         00.00%           00.00%         00.00%           00.00%         00.00%           00.00%         00.00%           00.00%         00.00%           00.00%         00.00%                                                                                                    |

### 4.4.5.4.5 TARC Level View

When TARC region is selected, the Deceased Tenants Report for Field Office is displayed. The user can pull up the report by the Program type and the Reexamination month. The screen layout for the TARC level report is designed similar to the HUD HQ level report.

The bottom statistics include the data for all PHA's under the selected TARC.

### 4.4.5.4.6 PHA Level View

When PHA region is selected, the Deceased Tenants Report for PHA is displayed. The user can pull up the report by the Program type and the Reexamination month

The screen below is an example of PHA Deceased Tenants Report when **All PIH Programs** is selected from the Program Type drop-down list.

| Ente          | erprise Inc                   | ome Verifi                              | cation                      | HUD                                 | <u>Home</u>                       | <u>PIH Hon</u>                    | <u>ne</u>       | <u>EIV Hon</u>        | ne <u>s</u>                | <u>Search</u>         | <u>Email</u>               |                          |                                |
|---------------|-------------------------------|-----------------------------------------|-----------------------------|-------------------------------------|-----------------------------------|-----------------------------------|-----------------|-----------------------|----------------------------|-----------------------|----------------------------|--------------------------|--------------------------------|
| Verific       | ation Reports >               | > Deceased Ten                          | ants Report >>              | Report Selectior                    | <u>1</u> >> PHA Statisti          | ics                               |                 |                       |                            |                       |                            |                          |                                |
|               |                               |                                         | Deceased Ten                | ants Report for AK                  | 001 AHFC for Prog                 | ram Type - ALL fo                 | or Reexaminatio | n Month -             | ALL                        |                       |                            |                          |                                |
| РНА           | Total Number<br>Of Households | Total Number<br>Of Household<br>Members | Households<br>With Deceased | % of<br>Households<br>With Deceased | # of Single<br>Member<br>Deceased | % of Single<br>Member<br>Deceased | Deceased        | Men<br>Deceas<br>Than | ibers<br>ed Less<br>1 Year | Men<br>Deceas<br>Than | nbers<br>ed More<br>1 Year | Men<br>Decease<br>Deceas | nbers<br>d With No<br>sed Date |
|               | Evaluated                     | Evaluated                               | Members                     | Members                             | Households                        | Households                        | members         | Count                 | %                          | Count                 | %                          | Count                    | %                              |
| AK001<br>AHFC | 151                           | 428                                     | 1                           | 00.66%                              | 0                                 | 00.00%                            | 1               | 0                     | 00.00%                     | 1                     | 100.00%                    | 0                        | 00.00%                         |
|               |                               |                                         |                             |                                     |                                   |                                   |                 |                       |                            |                       | Printe                     | r Friendl                | v Version                      |
|               |                               |                                         |                             |                                     |                                   |                                   |                 |                       |                            |                       |                            | Download                 | to Excel                       |
|               |                               |                                         |                             |                                     |                                   |                                   |                 |                       |                            |                       |                            |                          |                                |
| Note: *       | = Single member               | r deceased house                        | hold                        |                                     | 1 - 1 of 1 Hou                    | useholds                          |                 |                       |                            |                       |                            |                          |                                |
|               | Chigie Homes                  |                                         |                             | Deceas                              | ed Tenants Rep                    | ort as of 08/17/2                 | 2009            |                       |                            |                       |                            |                          |                                |
| HOH SSI       | N: 999-99-9999   HOI          | H Name: YVGCFBU                         | TDOWWTPT   HO               | H DOB: 11/11/1111                   |                                   |                                   |                 |                       |                            |                       |                            |                          |                                |
| Membe         | er SSN                        | Mem                                     | ber Name                    | Me                                  | mber DOB                          |                                   | Member Dec      | eased Da              | ite                        | Date I                | Received                   | by EIV                   |                                |
| 8999-9        | 9-9999                        | YVG                                     | CFBU TDOWWTPT               | 11/                                 | /11/1111                          |                                   | 02/02/2008      |                       |                            | 04/02/                | 2008                       |                          |                                |
|               |                               |                                         |                             |                                     | 1 1 of 1 Hou                      | usobolds                          |                 |                       |                            |                       |                            |                          |                                |
|               |                               |                                         | Confidential F              | Privacy Act Data                    | Civil and Crimi                   | inal nonaltios a                  | nnly to misus   | o of this             | data                       |                       |                            |                          |                                |
|               |                               |                                         | connuential l               | macy Act Data                       |                                   | nai penantes a                    | ppiy to misus   | o or una              | Report Ger                 | nerated By -          |                            | ST - HEIVO               | LAST - uiv                     |

The following screen prints show an example of PHA Deceased Tenants Report when **Public Housing** is selected and when a particular Project is selected from the Program Type drop-down list.

| Ente    | rprise Inc                    | ome Verifi                                    | cation                                           |                                                           |                                                        | <u>HUD I</u>                                             | <u>Home</u>                          | <u>PIH Hon</u>                      | ne                                       | EIV Hon               | ne <u>s</u>                | <u>Search</u>            | <u>Email</u>                  |
|---------|-------------------------------|-----------------------------------------------|--------------------------------------------------|-----------------------------------------------------------|--------------------------------------------------------|----------------------------------------------------------|--------------------------------------|-------------------------------------|------------------------------------------|-----------------------|----------------------------|--------------------------|-------------------------------|
| /erific | ation Reports >>              | > Deceased Ten                                | ants Report >> <u> </u>                          | Report Selection                                          | <u>ı</u> >> PHA Statisti                               | cs                                                       |                                      |                                     |                                          |                       |                            |                          |                               |
| РНА     | Total Number<br>Of Households | De<br>Total Number<br>Of Household<br>Members | eceased Tenants F<br>Households<br>With Deceased | eport for AK001 Al<br>% of<br>Households<br>With Deceased | HFC for Program T<br># of Single<br>Member<br>Deceased | ype - Public Housir<br>% of Single<br>Member<br>Deceased | ng for Reexam<br>Deceased<br>Members | ination Mo<br>Men<br>Deceas<br>Than | onth - ALL<br>nbers<br>ed Less<br>1 Year | Men<br>Deceas<br>Than | nbers<br>ed More<br>1 Year | Men<br>Decease<br>Deceas | nbers<br>d With No<br>ed Date |
|         | Evaluated                     | Evaluated                                     | Members                                          | Members                                                   | Households                                             | Households                                               | literibers                           | Count                               | %                                        | Count                 | %                          | Count                    | %                             |
| AK001   | 151                           | 428                                           | 1                                                | 00.66%                                                    | 0                                                      | 00.00%                                                   | 1                                    | 0                                   | 00.00%                                   | 1                     | 100.00%                    | 0                        | 00.00%                        |
|         |                               |                                               |                                                  |                                                           | 1 - 1 of 1 Hou                                         | useholds                                                 |                                      |                                     |                                          |                       | <u>[</u>                   | )ownload                 | to Exce                       |
| lote: * | = Single member               | r deceased house                              | hold                                             | Deces                                                     | ad Tananta Dan                                         | ort as of 09/47/2                                        | 000                                  |                                     |                                          |                       |                            |                          |                               |
| OH SSI  | I: 999-99-9999   HOI          | H Name: YVGCFBU                               | TDOWWTPT   HOP                                   | Deceas<br>1 DOB: 11/11/1111                               | Project: AK001000                                      | OFT AS OF U6/17/2                                        | 009                                  |                                     |                                          |                       |                            |                          |                               |
| lembe   | er SSN                        | Mem                                           | ber Name                                         | Me                                                        | mber DOB                                               | P                                                        | 1ember Dec                           | eased Da                            | ite                                      | Date I                | Received                   | by EIV                   |                               |
| 99-99-  | 9999                          | YVG                                           | CFBU TDOWWTPT                                    | 11/                                                       | /11/1111                                               | C                                                        | 2/02/2008                            |                                     |                                          | 04/02/                | 2008                       |                          |                               |
|         |                               |                                               | Confidential F                                   | Privacy Act Data.                                         | 1 - 1 of 1 Hou<br>Civil and Crimi                      | useholds<br>nal penalties ap                             | oply to misus                        | e of this                           | data.<br>Report Ger                      | nerated By -          | <u>HEIXXX</u> FIF          | ST - HEIV01              | LAST - ui                     |

### 4.5 Special Instructions for Error Correction

If you have questions or problems with EIV Online, please contact the EIV Coordinator of your local HUD office or if your local HUD office is unable to assist you, send a message to PIHRHIIP.TA@HUD.GOV.

Any problems with WASS should be reported to the REAC Technical Assistance Center (TAC) at **1-888-245-4860** or select **"Contact Us"** on the REAC Online Web (http://www.hud.gov/offices/reac/support/tac.cfm).

### 4.6 Caveats and Exceptions

Not applicable

# 5.0 USING THE SYSTEM (BATCH)

# 5 USING THE SYSTEM (BATCH)

This section provides a brief description of EIV PIH batch processing.

### 5.1 PIH Batch Processing

The PIH Batch Processing covers the following:

- SSA Request File creation and transmission covers the creation of SSA monthly request file and transfer of files from the Batch server to the TASS server
- SSA Response processing covers the loading of SSA response data into EIV database
- NDNH Monthly and Quarterly Request File creation and transmission covers the creation of NDNH monthly request file and transfer of files from the Batch server to the TASS server
- NDNH Monthly and Quarterly Response File processing covers the loading of SSA response data into EIV database
- PIH Summarization covers the computation of tenant's projected annual income, computation of tenant's actual annual income, computation of tenant's income discrepancy, analysis of the discrepancy and aggregation the tenant's income discrepancy at the HQ, HUB, Field Office, and PHA levels and Program Type and Reexamination Month level. It also includes analysis of the households for new hires, multi-subsidy and household members whose IDs failed verification. Statistics counts are rolled up at the PHA level, Field Office level, State level, TARC level and HUD HQ level.
- Weekly Usage Report generation of statistics on the number of times the online pages were accessed during the reporting week, the total number of users that logged into EIV per day during the reporting week and the number of users that logged into EIV per hour from 8:00am to 8:00pm during the reporting week.
- PHA Usage Report generation of statistics on the number of PHA's that accessed the online system during the last 30 days and last 180 days.

EIV online users are not given access to batch processing.

### 5.2 Special Instructions for Error Correction

Not Applicable.

### 5.3 Caveats and Exceptions

Not Applicable.

5.4 Input Procedures and Expected Output

Not Applicable.

# 6.0 QUERYING

## 6 QUERYING

### 6.1 Query Capabilities

EIV receives SS and SSI data on a monthly basis from SSA and receives wages, unemployment benefits and W-4 and data on a monthly/quarterly basis via batch-processing. EIV does not provide users with query access to EIV databases.

Queries of SSA or NDNH data for individual tenant SS and SSI benefit or income information are available via EIV online application system.

### 6.2 Query Procedures

Not Applicable.

# 7.0 REPORTING

# 7 REPORTING

This section provides description of the reports available to EIV PIH users.

### 7.1 Report Capabilities

EIV provides the following online reports for PIH users:

### 1. Debts Owed to PHA's and Terminations:

- Search for Former Tenant shows information about former tenants who have debts owed to PHA's or who have been evicted or lost their lease or voucher.
- **Debts Owed to PHA's and Terminations Report** provides statistics on the Total Number of Reported EOP Families, Number of Families with Debt Owed to PHA's, and Terminations, and Total Amount of Debt Owed for the selected level.
- Enter/Update Information displays the information of former tenants with form 50058 dated within last 15 months and allows user to enter debt information for these tenants.
- 2. Income Discrepancy Statistics Reports:
  - HUD Headquarters Income Discrepancy Statistics Report provides statistics on the Total Number of Households Evaluated, Households that Exceed Threshold, Percentage of Households exceeding threshold, Number of Outliers, Percentage of Households exceeding threshold that are outliers, Annual Income Discrepancy (Actual) total and Annual Income Discrepancy (Annualized Last Quarter) total at the HUD Headquarters level.
  - STATE Income Discrepancy Statistics Report provides statistics on the Total Number of Households Evaluated, Households that Exceed Threshold, Percentage of Households exceeding threshold, Number of Outliers, Percentage of Households exceeding threshold that are outliers, Annual Income Discrepancy (Actual) total and Annual Income Discrepancy (Annualized Last Quarter) total for an individual STATE level and/ or for all states.
  - HUB Income Discrepancy Statistics Report provides statistics on the Total Number of Households Evaluated, Households that Exceed Threshold, Percentage of Households exceeding threshold, Number of Outliers, Percentage of Households exceeding threshold that are outliers, Annual Income Discrepancy (Actual) total and Annual Income Discrepancy (Annualized Last Quarter) total at the HUB level.
  - FO Income Discrepancy Statistics Report provides statistics on the Total Number of Households Evaluated, Households that Exceed Income Discrepancy, Percentage of Households exceeding threshold, Number of Outliers, Percentage of Households

exceeding threshold that are outliers, Annual Income Discrepancy (Actual) total and Annual Income Discrepancy (Annualized Last Quarter) total at the FO level.

- TARC Income Discrepancy Statistics Report provides statistics on the Total Number of Households Evaluated, Households that Exceed Threshold, Percentage of Households exceeding threshold, Number of Outliers, Percentage of Households exceeding threshold that are outliers, Annual Income Discrepancy (Actual) total and Annual Income Discrepancy (Annualized Last Quarter) total at the TARC level.
- PHA Income Discrepancy Statistics Report provides statistics on the Total Number of Households Evaluated, Households that Exceed Threshold, Percentage of Households exceeding threshold, Number of Outliers, Percentage of Households exceeding threshold that are outliers, Annual Income Discrepancy (Actual) total and Annual Income Discrepancy (Annualized Last Quarter) total at the PHA level

### 3. By Program Type and Reexamination Month Summary Reports:

- Income Report Summary shows income information for those households due for reexamination in the selected month and who currently receive or previously received SS/SSI benefits or income.
- **New Hires Report** provides a list of households where at least one member has a New Hires record for the selected month or period and the members in these households.
- Income Discrepancy Report Summary shows those households with income discrepancy between the tenant's projected income from Form 50058 and the total for SSA/SSI benefits, wages and unemployment benefits collected by EIV from SSA and NDNH for the same period.
- Failed Verification Report Summary shows those households and family members in households due for reexamination for which SSA was unable to provide benefit information because the ID information (SSN, Last Name, and Date of Birth combination) of household members did not pass SSA ID verification routines. It also provides the issues identified by SSA in assessing the tenant ID information that led to the verification failure.
- Failed EIV Pre-Screening Report Summary shows those households and household members that were not sent to SSA for verification because their ID's failed the EIV Pre-Screening test.
- No Income Report provides a list of the tenants, whose identity was verified by SSA based on the SSN/Last Name/Date of Birth combination, but did not or had never receive SS/SSI benefits or income.
- 4. Verification Reports

- **Existing Tenant Search** provides feedback as to whether or not an applicant may already be receiving subsidy from PIH or Multifamily programs.
- **Multi-Subsidy Tenant Report** shows a list of tenants who receive assistance in multiple PHA's or PIH programs or in both PIH and Multifamily programs.
- Identity Verification Report shows statistics on number of households and the number of households that have been verified by SSA, which failed SSA verification and failed EIV pre-screening.
- Immigration Report shows the household members who have an IMS/PIC-assigned alternate identification number (Alt ID), citizenship code of ineligible noncitizen or who are pending verification.
- **Deceased Tenants Report** shows statistical information at the HQ, State, HUB, FO, TARC and PHA levels of household members who are deceased, based on information provided by SSA. At the PHA level, the report provides a list of tenants who are deceased.

### 5. Individual Household specific Reports:

- **Summary Report** shows the Head of Household Identifiers and the list the family members in the household. This report is also available with a generated ICN number.
- **Certification Page** PHA User certification section for PHA's and Household Members to acknowledge that the household income has been verified and validated by PHA
- **Income Report** shows the Head of Household Identifiers and the wages and benefits information for each family member in the household.
- **Income Discrepancy Report** shows the Head of Household Identifiers and a comparison of the tenant's projected income from the form HUD 50058 compared to the income information for the same period in EIV.

### 7.2 Report Procedures

Please refer to Section 4 on instructions on how to generate the reports enumerated above.

### APPENDIX A - LIST OF ERROR MESSAGES ON THE FAILED VERIFICATION REPORT

| Error Description                                                                                       | Explanation                                                                                                    |
|----------------------------------------------------------------------------------------------------|----------------------------------------------------------------------------------------------------|
| Member SSN not sent to SSA –<br>Invalid SSN                                                             | The tenant's record was not sent to the SSA because the SSN failed the preliminary validation checks conducted by TASS.                                                                                                    |
| Member SSN not sent to SSA –<br>Live-in aide or foster child                                            | The tenant's record was not sent to the SSA because the relationship<br>code indicated that the individual was a live-in aide or foster child. The<br>income of these two categories of family members may not be included<br>in eligibility and rent calculations. |
| Verification failed – SSN not<br>found in SSA records                                                   | The tenant's SSN is not a valid number issued by the SSA.<br>Note: The message also includes the SSN reported in SSA.                                                                                                    |
| Verification failed – SSN was not verified by SSA                                                       | The tenant's SSN is not a valid number issued by the SSA                                                                                                    |
| Verification failed – Surname<br>matched, but date of birth did<br>not match with SSA records           | The tenant's identity was not verified because while the Surname matched with SSA records, the Date of Birth did not match. However, based on the SSN/Last Name combination, SSA has indicated that the tenant <u>does not receive</u> SS/SSI benefits.             |
| Verification failed – Date of birth<br>matched, but surname did not<br>match with SSA records           | The tenant's identity was not verified because while the Date of Birth matched with SSA records, the Surname did not match. However, based on the SSN/Date of Birth combination, SSA has indicated that the tenant does not receive SS/SSI benefits.                |
| Verification failed – SS benefits<br>cannot be disclosed due to<br>discrepancy in date of birth         | The tenant's identity was verified by SSA based on the SSN/Last Name combination and the tenant is receiving SS benefits. However, due to the discrepancy in the Date of Birth, the benefit information cannot be disclosed.                                        |
| Verification failed – SS benefits<br>cannot be disclosed due to<br>discrepancy in name                  | The tenant's identity was verified by SSA based on the SSN/Date of Birth combination and the tenant <u>is receiving SS benefits</u> . However, due to the discrepancy in the Last Name, the benefit information cannot be disclosed.                                |
| Verification failed – SSI benefits<br>cannot be disclosed due to<br>discrepancy in date of birth        | The tenant's identity was verified by SSA based on the SSN/Last Name combination and the tenant <u>is receiving SSI benefits</u> . However, due to the discrepancy in the Date of Birth, the benefit information cannot be disclosed.                               |
| Verification failed – SSI benefits<br>cannot be disclosed due to<br>discrepancy in name                 | The tenant's identity was verified by SSA based on the SSN/Date of Birth combination and the tenant <u>is receiving SSI benefits</u> . However, due to the discrepancy in the Last Name, the benefit information cannot be disclosed.                               |
| Verification failed – SS and SSI<br>benefits cannot be disclosed due<br>to discrepancy in date of birth | The tenant's identity was verified by SSA based on the SSN/Last Name combination and the tenant <u>is receiving both SS and SSI benefits</u> .<br>However, due to the discrepancy in the Date of Birth, the benefit information cannot be disclosed.                |
| Verification failed – SS and SSI<br>benefits cannot be disclosed due<br>to discrepancy in name          | The tenant's identity was verified by SSA based on the SSN/Date of Birth combination and the tenant <u>is receiving both SS and SSI benefits</u> .<br>However, due to the discrepancy in the Last Name, the benefit information cannot be disclosed.                |

#### **APPENDIX B – INSTRUCTIONS ON DOWNLOADING MICROSOFT EXCEL FILES**

When the **Download in Excel** link is clicked, the File Download pop-up window is displayed. You can choose to use either the **Open** or **Save** button.

The following steps describe how to download the reports that match the search criteria specified by the user.

- 1. From the Income Summary or Income Discrepancy Summary or Failed Verification or No Income Report, click the **Download in Excel** hyperlink.
- 2. The File Download dialogue box is displayed. Click the **Save** button.

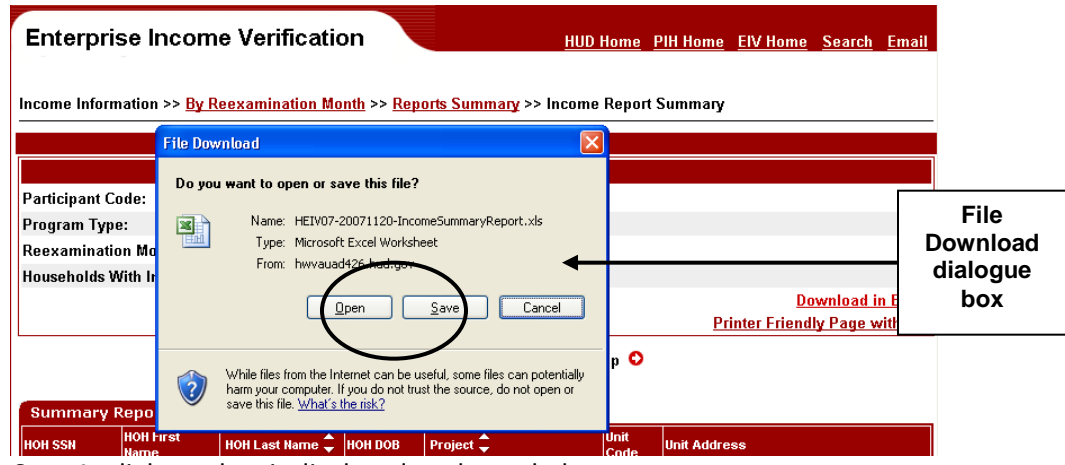

- 3. The Save As dialogue box is displayed as shown below.
- 4. Once the file has been saved, open it using Microsoft Excel to view the report.

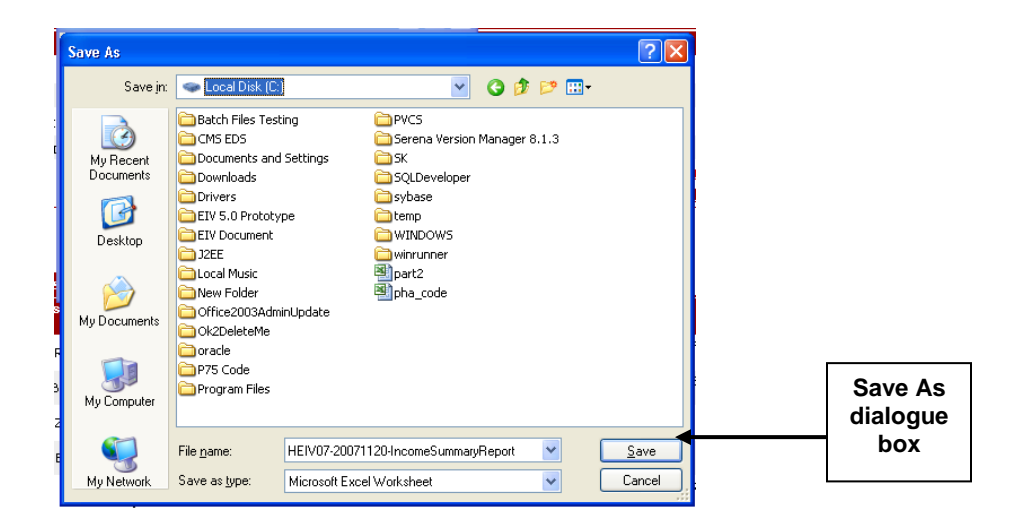